# Οδηγός χρήσης

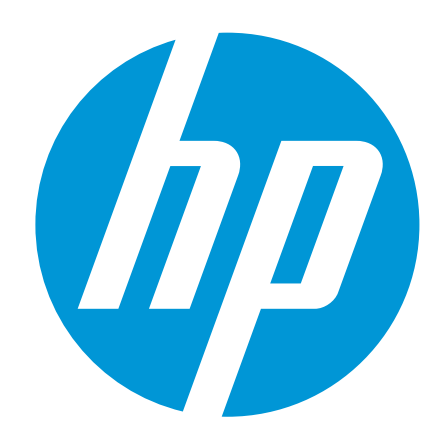

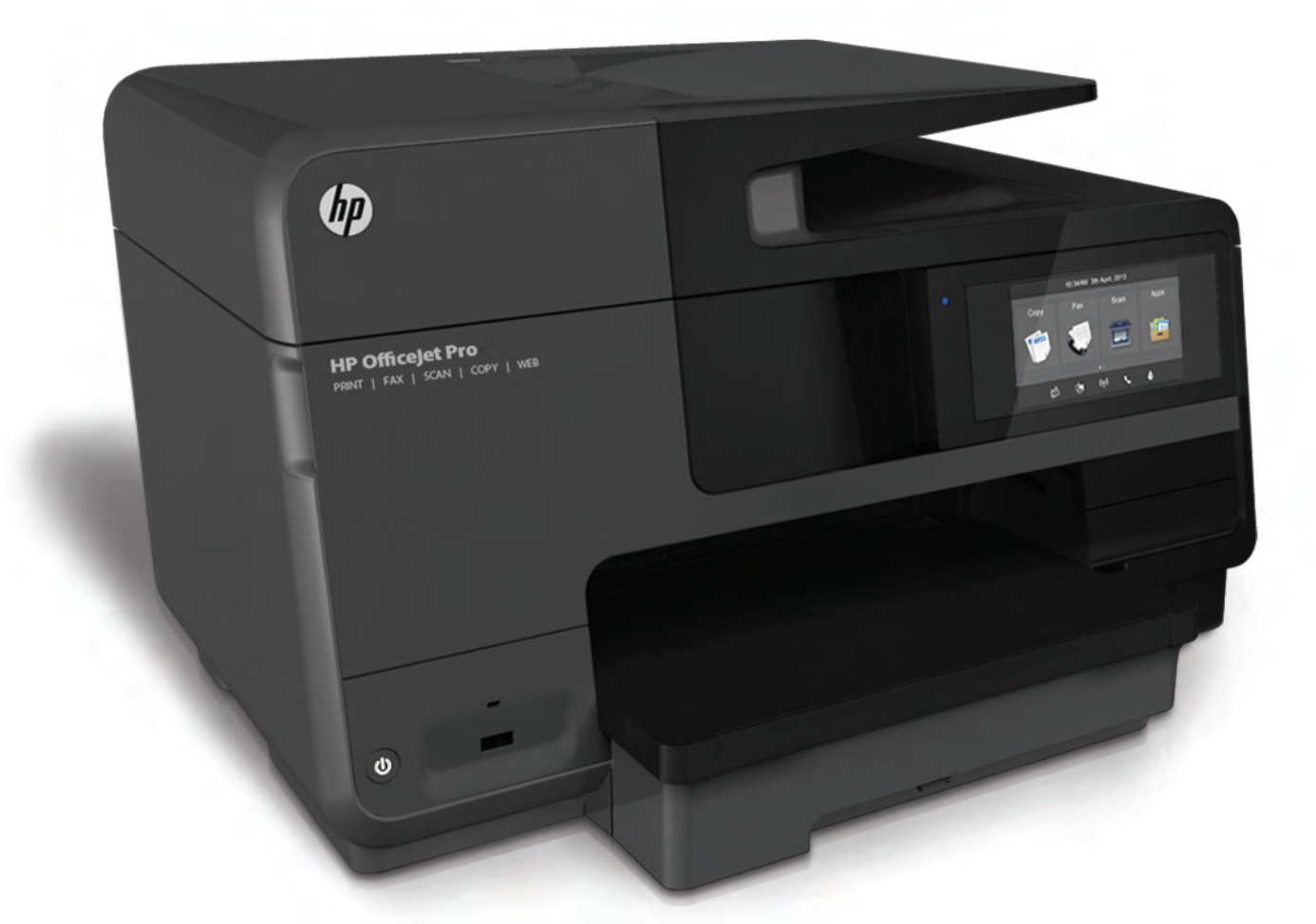

# HP Officejet Pro 8610/8620/8630

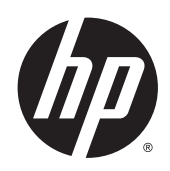

HP Officejet Pro 8610 e-All-in-One/HP Officejet Pro 8620 e-All-in-One/HP Officejet Pro 8630 e-All-in-One

Οδηγός χρήσης

## Πληροφορίες για τα πνευματικά δικαιώματα

© 2014 Copyright Hewlett-Packard Development Company, L.P.

Έκδοση 1, 4/2014

#### Σημειώσεις της Hewlett-Packard

Οι πληροφορίες που περιέχονται στο παρόν έγγραφο ενδέχεται να αλλάξουν χωρίς προειδοποίηση.

Με επιφύλαξη κάθε νόμιμου δικαιώματος. Απαγορεύεται η αναπαραγωγή, η προσαρμογή ή η μετάφραση του παρόντος υλικού, χωρίς προηγούμενη γραπτή άδεια της Hewlett-Packard, με εξαίρεση τα όσα επιτρέπονται από τους νόμους περί πνευματικών δικαιωμάτων.

Οι μόνες εγγυήσεις για προϊόντα και υπηρεσίες της ΗΡ αναφέρονται στις ρητές δηλώσεις εγγύησης που συνοδεύουν τα εν λόγω προϊόντα και υπηρεσίες. Κανένα στοιχείο στο παρόν δεν πρέπει να εκληφθεί ως πρόσθετη εγγύηση. Η ΗΡ δεν θα είναι υπεύθυνη για τεχνικά ή συντακτικά λάθη ή παραλείψεις του παρόντος.

#### Εμπορικές ονομασίες

Οι ονομασίες Microsoft, Windows, Windows XP, Windows Vista, Windows 7 και Windows 8 είναι σήματα κατατεθέντα της Microsoft Corporation στις ΗΠΑ.

Η ονομασία ENERGY STAR και το σήμα ENERGY STAR είναι σήματα κατατεθέντα στις ΗΠΑ.

#### Πληροφορίες για την ασφάλεια

#### ≙

Ακολουθείτε πάντα τα βασικά προληπτικά μέτρα ασφαλείας όταν χρησιμοποιείτε το προϊόν για να μειώσετε τον κίνδυνο τραυματισμού από φωτιά ή ηλεκτροπληξία.

 Διαβάστε και κατανοήστε όλες τις οδηγίες της τεκμηρίωσης που συνοδεύει τον εκτυπωτή.

 Διαβάστε προσεκτικά όλες τις προειδοποιήσεις και τις οδηγίες που αναγράφονται στο προϊόν.

3. Αποσυνδέστε το προϊόν από την πρίζα πριν από τον καθαρισμό.

 Μην εγκαθιστάτε ή χρησιμοποιείτε αυτό το προϊόν κοντά σε νερό ή όταν τα χέρια σας είναι υγρά.

5. Εγκαταστήστε το προϊόν σε σταθερή επιφάνεια.

6. Εγκαταστήστε το προϊόν σε προστατευμένη θέση, όπου το καλώδιο δεν αποτελεί εμπόδιο και δεν μπορεί να υποστεί βλάβη.

7. Εάν το προϊόν δεν λειτουργεί όπως πρέπει, ανατρέξτε στην ενότητα Επίλυση προβλημάτων στη σελίδα 127.

8. Η συσκευή δεν περιέχει εξαρτήματα που μπορούν να επισκευαστούν από το χρήστη. Για συντήρηση ή επισκευή, να απευθύνεστε πάντα σε ειδικευμένο τεχνικό προσωπικό.

# Πίνακας περιεχομένων

| ώς μπορώ να κάνω                                    |      |
|-----------------------------------------------------|------|
| ναρξη χρήσης                                        |      |
| Προσβασιμότητα                                      |      |
| ΗΡ EcoSolutions (Η ΗΡ και το περιβάλλον)            |      |
| Διαχείριση ενέργειας                                | 5    |
| Βελτιστοποίηση χρήσης αναλωσίμων εκτύπωσης          |      |
| Παρουσίαση των εξαρτημάτων του εκτυπωτή             | 7    |
| Μπροστινή πλευρά                                    | 7    |
| Περιοχή αναλωσίμων εκτύπωσης                        | 8    |
| Πίσω πλευρά                                         | 8    |
| Χρήση του πίνακα ελέγχου του εκτυπωτή               |      |
| Επισκόπηση κουμπιών και φωτεινών ενδείξεων          |      |
| Εικονίδια στην οθόνη του πίνακα ελέγχου             |      |
| Αλλαγή ρυθμίσεων εκτυπωτή                           | 10   |
| Ψηφιακές λύσεις ΗΡ                                  | 12   |
| Τι είναι οι Ψηφιακές λύσεις ΗΡ;                     | 12   |
| Ψηφιακή αρχειοθέτηση ΗΡ                             | 12   |
| Ψηφιακό φαξ ΗΡ                                      | 12   |
| Απαιτήσεις                                          | 12   |
| Ρύθμιση ψηφιακών λύσεων της ΗΡ                      | 14   |
| Ρύθμιση Ψηφιακής αρχειοθέτησης ΗΡ                   | 14   |
| Ρύθμιση της λειτουργίας "Σάρωση σε φάκελο δικτύου'  | ' 14 |
| Ρύθμιση της λειτουργίας "Σάρωση σε e-mail"          | 15   |
| Ρύθμιση του Ψηφιακού φαξ ΗΡ                         | 17   |
| Χρήση των Ψηφιακών λύσεων ΗΡ                        |      |
| Χρήση της λειτουργίας "Σάρωση σε φάκελο δικτύου ΗΡ" |      |
| Χρήση της λειτουργίας "Σάρωση σε e-mail"            | 19   |
| Χρήση του Ψηφιακού φαξ ΗΡ                           | 19   |
| Επικοινωνία κοντινού πεδίου (NFC)                   |      |
| Βασικές πληροφορίες για το χαρτί                    | 21   |
| Συνιστώμενα χαρτιά για εκτύπωση                     |      |
| Παραγγελία χαρτιού ΗΡ                               |      |
| Συμβουλές για την επιλογή και τη χρήση χαρτιού      | 23   |

|   | Τοποθέτηση χαρτιού                                      | 24 |
|---|---------------------------------------------------------|----|
|   | Τοποθέτηση χαρτιού τυπικού μεγέθους                     |    |
|   | Τοποθέτηση φακέλων                                      | 25 |
|   | Τοποθέτηση καρτών και φωτογραφικού χαρτιού              |    |
|   | Τοποθέτηση πρωτοτύπου στη γυάλινη επιφάνεια του σαρωτή  |    |
|   | Τοποθέτηση πρωτοτύπου στον τροφοδότη εγγράφων           |    |
|   | Τοποθέτηση μονάδας flash USB                            | 30 |
|   | Ρύθμιση και χρήση εξαρτημάτων                           |    |
|   | Εγκατάσταση εξαρτήματος αυτόματης εκτύπωσης διπλής όψης | 31 |
|   | Εγκατάσταση και χρήση δεύτερου δίσκου (Δίσκος 2)        |    |
|   | Εργασία με δίσκους                                      |    |
|   | Συντήρηση του εκτυπωτή                                  | 35 |
|   | Καθαρισμός γυάλινης επιφάνειας                          | 35 |
|   | Καθαρισμός εξωτερικής επιφάνειας                        | 35 |
|   | Καθαρισμός αυτόματου τροφοδότη εγγράφων                 |    |
|   | Ενημέρωση του εκτυπωτή                                  |    |
|   | Ανοίξτε το λογισμικό εκτυπωτή HP (Windows)              |    |
|   | Απενεργοποίηση του εκτυπωτή                             |    |
|   | Επαναφορά προεπιλογών                                   | 40 |
|   |                                                         |    |
| 3 | Εκτύπωση                                                | 41 |
|   | Εκτύπωση εγγράφων                                       |    |
|   | Εκτύπωση σε φακέλους                                    |    |
|   | Εκτύπωση φωτογραφιών                                    |    |
|   | Εκτύπωση με μέγιστη ανάλυση dpi                         |    |
|   | Εκτύπωση και στις δύο όψεις (αμφίπλευρη εκτύπωση)       | 51 |
|   | Συμβουλές για επιτυχημένη εκτύπωση                      |    |
|   |                                                         |    |
| 4 | Αντιγραφή και σάρωση                                    | 55 |
|   | Αντιγραφή                                               |    |
|   | Σάρωση                                                  |    |
|   | . Σάρωση πρωτότυπου                                     |    |
|   | Σάρωση σε υπολογιστή                                    |    |
|   | Σάρωση σε συσκευή μνήμης                                |    |
|   | Σάρωση με τη Σάρωση web                                 |    |
|   | Σάρωση εννράφων ως επεξερνάσιμο κείμενο                 |    |
|   | · · · · · · · · · · · · · · · · · · ·                   |    |
| 5 | Φαξ                                                     |    |
| - | ς<br>Αποστολή φαξ                                       | 64 |
|   | Αποστολή τυπικού ωαξ                                    | 64 |
|   | Αποστολή τυπικού φαξ από τον υπολονιστή                 |    |
|   | Μη αυτόματη αποστολή φαξ από τηλέφωνο                   |    |
|   | Αποστολή φαξ με τη λειτουργία παρακολούθησης κλήσης     |    |
|   |                                                         |    |

| Αποστολή φαξ από τη μνήμη                                    | 67 |
|--------------------------------------------------------------|----|
| Αποστολή φαξ σε πολλούς παραλήπτες                           | 68 |
| Αποστολή φαξ στη λειτουργία διόρθωσης σφάλματος              | 69 |
| Λήψη φαξ                                                     |    |
| Μη αυτόματη λήψη φαξ                                         |    |
| Ρύθμιση εφεδρικής λήψης φαξ                                  | 71 |
| Επανεκτύπωση ληφθέντων φαξ από τη μνήμη                      | 71 |
| Προώθηση φαξ σε άλλο αριθμό                                  |    |
| Ρύθμιση μεγέθους χαρτιού για τα ληφθέντα φαξ                 |    |
| Ρύθμιση αυτόματης σμίκρυνσης για εισερχόμενα φαξ             |    |
| Μπλοκάρισμα ανεπιθύμητων αριθμών φαξ                         | 73 |
| Προσθήκη αριθμών στη λίστα ανεπιθύμητων αριθμών φαξ          | 74 |
| Κατάργηση αριθμών από τη λίστα ανεπιθύμητων αριθμών φαξ      | 74 |
| Εκτύπωση αναφοράς ανεπιθύμητων αριθμών φαξ                   | 74 |
| Λήψη φαξ μέσω του Ψηφιακού φαξ HP                            | 75 |
| Απαιτήσεις Ψηφιακού φαξ ΗΡ                                   |    |
| Ενεργοποίηση του Ψηφιακού φαξ ΗΡ                             | 75 |
| Τροποποίηση ρυθμίσεων Ψηφιακού φαξ ΗΡ                        |    |
| Ρύθμιση καταχωρίσεων γρήγορης κλήσης                         |    |
| Ρύθμιση και αλλαγή καταχωρίσεων γρήγορης κλήσης              |    |
| Ρύθμιση και αλλαγή καταχωρίσεων γρήγορης κλήσης ομάδας       |    |
| Διαγραφή καταχωρίσεων γρήγορης κλήσης                        | 80 |
| Εκτύπωση λίστας καταχωρίσεων γρήγορης κλήσης                 | 80 |
| Αλλαγή ρυθμίσεων φαξ                                         | 81 |
| Ρύθμιση κεφαλίδας φαξ                                        | 81 |
| Ρύθμιση λειτουργίας απάντησης (Αυτόματη απάντηση)            | 81 |
| Ορισμός αριθμού κτύπων πριν την απάντηση                     | 82 |
| Αλλαγή απάντησης σε συνδυασμό κτύπων για διακριτό ήχο κλήσης | 82 |
| Ρύθμιση τύπου κλήσης                                         | 83 |
| Ρύθμιση επιλογών επανάκλησης                                 | 83 |
| Ρύθμιση ταχύτητας φαξ                                        | 84 |
| Ρύθμιση έντασης ήχου φαξ                                     | 84 |
| Υπηρεσίες φαξ και ψηφιακής τηλεφωνίας                        | 86 |
| Πρωτόκολλο FoIP (Fax over Internet)                          | 87 |
| Αναφορές φαξ                                                 | 88 |
| Εκτύπωση αναφορών επιβεβαίωσης φαξ                           | 88 |
| Εκτύπωση αναφορών σφαλμάτων φαξ                              | 89 |
| Εκτύπωση και προβολή του αρχείου καταγραφής φαξ              | 89 |
| Διαγραφή του αρχείου καταγραφής φαξ                          | 90 |
| Εκτύπωση λεπτομερειών για την τελευταία συναλλαγή φαξ        | 90 |
| Εκτύπωση αναφοράς αναγνώρισης κλήσης                         | 90 |
| Προβολή του ιστορικού κλήσεων                                | 90 |

| 6 | Υπηρεσίες Web                                                 | 91  |
|---|---------------------------------------------------------------|-----|
|   | Τι είναι οι Υπηρεσίες Web                                     | 92  |
|   | HP ePrint                                                     | 92  |
|   | Εφαρμογές εκτύπωσης                                           | 92  |
|   | Ρύθμιση των Υπηρεσιών Web                                     | 93  |
|   | Ρύθμιση των Υπηρεσιών Web από τον πίνακα ελέγχου του εκτυπωτή |     |
|   | Ρύθμιση των Υπηρεσιών Web μέσω του ενσωματωμένου web server   | 93  |
|   | Ρύθμιση των Υπηρεσιών Web μέσω του λογισμικού εκτυπωτή HP     |     |
|   | Χρήση των Υπηρεσιών Web                                       | 95  |
|   | HP ePrint                                                     | 95  |
|   | Εκτύπωση μέσω του ΗΡ ePrint                                   | 95  |
|   | Εύρεση της διεύθυνσης e-mail του εκτυπωτή                     | 95  |
|   | Απενεργοποίηση του ΗΡ ePrint                                  |     |
|   | Εφαρμογές εκτύπωσης                                           |     |
|   | Χρήση των εφαρμογών εκτύπωσης                                 |     |
|   | Διαχείριση των εφαρμογών εκτύπωσης                            |     |
|   | Απενεργοποίηση των εφαρμογών εκτύπωσης                        |     |
|   | Κατάργηση των Υπηρεσιών Web                                   | 97  |
|   |                                                               |     |
| 7 | Εργασία με τα δοχεία μελάνης                                  | 99  |
|   | Πληροφορίες για τα δοχεία μελάνης και την κεφαλή εκτύπωσης    | 100 |
|   | Έλεγχος των εκτιμώμενων επιπέδων μελάνης                      | 101 |
|   | Εκτύπωση μόνο με μαύρη ή μόνο με έγχρωμη μελάνη               | 102 |
|   | Αντικατάσταση δοχείων μελάνης                                 | 103 |
|   | Παραγγελία δοχείων μελάνης                                    | 105 |
|   | Αποθήκευση αναλωσίμων εκτύπωσης                               | 106 |
|   | Αποθήκευση ανώνυμων πληροφοριών χρήσης                        | 107 |
| 8 | Ρύθυση δικτύου                                                | 109 |
| Ŭ | Ρύθμιση του εκτυπωτή για ασύρματη επικοινωνία                 | 110 |
|   | Πριν ξεκινήσετε                                               | 110 |
|   | Ενκατάσταση του εκτυπωτή στο ασύρματο δίκτυο                  |     |
|   | Αλλανή του τύπου σύνδεσης                                     | 111 |
|   | Αλλανή από σύνδεση Ethernet σε ασύοματη σύνδεση               | 111 |
|   | Αλλανή από σύνδεση USB σε ασύρματη σύνδεση                    | 111 |
|   | Έλεγχος ασύοματης σύγδεσης                                    | 112 |
|   | Ελεγχος ασορματής σο τοσοής                                   | 112 |
|   | Δλλανή ομθιματών δικτύου                                      | 114 |
|   | Ποοβολή και εκτύπωση ουθυίσεων δικτύου                        |     |
|   | Ρύθυιση ταχύτητας σύνδεσης                                    | 114 |
|   | Αλλανή ουθυίσεων ΙΡ                                           | 114 |
|   | Δλλανή από ασύρματη σύνδεση σε σύνδεση LISR ή Ethernet        | 116 |
|   | Χρήση της Δαύρματης άμεσης Εκτύπωσης ΗΡ                       |     |
|   | איוטון נון הסטףאננון האנטוא בגנטוושטון ווי                    |     |

| Ενεργοποίηση της Ασύρματης Άμεσης Εκτύπωσης ΗΡ               | 118 |
|--------------------------------------------------------------|-----|
| Εκτύπωση από φορητή συσκευή με δυνατότητα ασύρματης σύνδεσης | 118 |
| Εκτύπωση από υπολογιστή με δυνατότητα ασύρματης σύνδεσης     | 118 |
| 9 Εργαλεία διαχείρισης εκτυπωτή                              | 121 |
| Εργαλειοθήκη (Windows)                                       |     |
| Ανοίξτε την Εργαλειοθήκη                                     |     |
| HP Utility (OS X)                                            | 123 |
| Ενσωματωμένος web server                                     |     |
| Πληροφορίες για τα cookies                                   |     |
| Άνοιγμα του ενσωματωμένου web server                         | 124 |
| 10 Επίλυση προβλημάτων                                       |     |
| Υποστήριξη HP                                                |     |
| Λήλωση εκτυπωτή                                              | 128 |

| Υποστήριξη ΗΡ                                            |     |
|----------------------------------------------------------|-----|
| Δήλωση εκτυπωτή                                          | 128 |
| Διαδικασία υποστήριξης                                   | 128 |
| Λήψη ηλεκτρονικής υποστήριξης                            | 128 |
| Τηλεφωνική υποστήριξη της HP                             | 129 |
| Πριν την κλήση                                           |     |
| Χρονική περίοδος τηλεφωνικής υποστήριξης                 |     |
| Τηλεφωνικοί αριθμοί υποστήριξης                          | 129 |
| Μετά τη λήξη της περιόδου τηλεφωνικής υποστήριξης        |     |
| Λήψη βοήθειας από τον πίνακα ελέγχου του εκτυπωτή        |     |
| Κατανόηση των αναφορών του εκτυπωτή                      |     |
| Αναφορά κατάστασης εκτυπωτή                              | 132 |
| Σελίδα διαμόρφωσης δικτύου                               |     |
| Ξπίλυση προβλημάτων εκτυπωτή                             | 137 |
| Η λειτουργία του εκτυπωτή τερματίζεται μη αναμενόμενα    |     |
| Η ευθυγράμμιση της κεφαλής εκτύπωσης δεν είναι επιτυχής  | 137 |
| Προβλήματα τροφοδοσίας χαρτιού                           | 137 |
| Ο εκτυπωτής δεν μπορεί να διαβάσει τη συσκευή μνήμης     |     |
| Επίλυση προβλημάτων εκτύπωσης                            | 139 |
| Επίλυση προβλημάτων αντιγραφής                           | 145 |
| Τα αντίγραφα είναι κενά ή ξεθωριασμένα                   | 145 |
| Γίνεται σμίκρυνση του μεγέθους                           | 145 |
| Η ποιότητα αντιγραφής είναι κακή                         | 145 |
| Επίλυση προβλημάτων σάρωσης                              | 147 |
| Ο σαρωτής δεν έκανε καμία ενέργεια                       |     |
| Η σάρωση διαρκεί πάρα πολύ                               |     |
| Ένα μέρος του εγγράφου δεν έχει σαρωθεί ή λείπει κείμενο | 147 |
| Δεν είναι δυνατή η επεξεργασία του κειμένου              |     |
| Η εικόνα που σαρώθηκε είναι κακής ποιότητας              |     |
| Δεν είναι δυνατή η σάρωση σε φάκελο δικτύου              | 150 |
|                                                          |     |

| Δεν είναι δυνατή η σάρωση σε e-mail                                                   | 150       |
|---------------------------------------------------------------------------------------|-----------|
| Επίλυση προβλημάτων φαξ                                                               | 152       |
| Ο έλεγχος φαξ απέτυχε                                                                 | 152       |
| Ο "Έλεγχος υλικού φαξ" απέτυχε                                                        | 152       |
| Ο έλεγχος "Φαξ συνδεδεμένο σε ενεργή πρίζα τηλεφώνου" απέτυχε                         | 153       |
| Ο έλεγχος "Καλώδιο τηλεφώνου συνδεδεμένο στη σωστή θύρα φαξ"                          |           |
| απέτυχε                                                                               | 154       |
| Ο έλεγχος "Χρησιμοποιείται ο σωστός τύπος καλωδίου τηλεφώνου για τ<br>φαξ" απέτυχε    | το<br>154 |
| Ο "Έλεγχος ανίχνευσης τόνου κλήσης" απέτυχε                                           | 155       |
| Ο "Έλεγχος κατάστασης γραμμής φαξ" απέτυχε                                            | 156       |
| Στην οθόνη εμφανίζεται συνέχεια το μήνυμα "Η σύνδεση τερματίστηκε"                    | 157       |
| Ο εκτυπωτής παρουσιάζει προβλήματα αποστολής και λήψης φαξ                            | 157       |
| Ο εκτυπωτής δεν μπορεί να λάβει φαξ, αλλά μπορεί να στείλει                           | 159       |
| Ο εκτυπωτής δεν μπορεί να στείλει φαξ, αλλά μπορεί να λάβει                           | 160       |
| Επίλυση προβλημάτων με το HP ePrint και τα Εκτυπώσιμα HP                              | 162       |
| Επίλυση προβλημάτων δικτύου                                                           | 163       |
| Γενική επίλυση προβλημάτων δικτύου                                                    | 163       |
| Αδυναμία ασύρματης σύνδεσης του εκτυπωτή                                              | 164       |
| Βήμα 1: Βεβαιωθείτε ότι η φωτεινή ένδειξη ασύρματης σύνδεσης (802.1<br>είναι αναμμένη | 1)<br>164 |
| Βήμα 2: Βεβαιωθείτε ότι ο υπολογιστής είναι συνδεδεμένος στο ασύρμα<br>δίκτυο         | то<br>165 |
| Βήμα 3: Εκτελέστε τον έλεγχο ασύρματης σύνδεσης                                       | 165       |
| Βήμα 4: Επανεκκινήστε τα στοιχεία του ασύρματου δικτύου                               | 165       |
| Επίλυση προβλημάτων διαχείρισης εκτυπωτή                                              | 167       |
| Δεν είναι δυνατό το άνοιγμα του ενσωματωμένου web server                              | 167       |
| Συντήρηση κεφαλής εκτύπωσης                                                           | 169       |
| Καθαρισμός κεφαλής εκτύπωσης                                                          | 169       |
| Ευθυγραμμίστε την κεφαλή εκτύπωσης                                                    | 170       |
| Βαθμονόμηση γραμμής τροφοδοσίας                                                       | 171       |
| επανατοποθέτηση κεφαλής εκτύπωσης                                                     | 172       |
| Απεμπλοκή χαρτιού                                                                     | 174       |
| Αποκατάσταση εμπλοκών χαρτιού στο εσωτερικό του εκτυπωτή                              | 174       |
| Αποκατάσταση εμπλοκών χαρτιού στον αυτόματο τροφοδότη εγγράφων                        | 175       |
| Αποτροπή εμπλοκών χαρτιού                                                             | 176       |
| Ξεμπλοκάρισμα του φορέα εκτύπωσης                                                     | 178       |
| Παράρτημα Α Τεχνικές πληροφορίες                                                      | 179       |
| Πληροφορίες εγγύησης                                                                  | 180       |
| Πληροφορίες εγγύησης δοχείων μελάνης                                                  | 180       |
| Προδιαγραφές προϊόντος                                                                | 181       |
| Απαιτήσεις συστήματος                                                                 | 181       |
| Προδιαγραφές περιβάλλοντος                                                            | 181       |

| Χωρητικότητα δίσκου εισόδου                                                    | 181 |
|--------------------------------------------------------------------------------|-----|
| Χωρητικότητα δίσκου εξόδου                                                     | 182 |
| Μέγεθος και βάρος χαρτιού                                                      | 182 |
| Προδιαγραφές εκτύπωσης                                                         | 182 |
| Προδιαγραφές αντιγραφής                                                        | 182 |
| Προδιαγραφές σάρωσης                                                           | 183 |
| Προδιαγραφές φαξ                                                               | 183 |
| Απόδοση δοχείων μελάνης                                                        | 184 |
| Προδιαγραφές εκπομπής ήχου                                                     | 184 |
| Πληροφορίες κανονισμών                                                         | 185 |
| Κανονιστικός αριθμός μοντέλου                                                  | 185 |
| Δήλωση FCC                                                                     | 186 |
| Σημείωση για τους χρήστες στην Κορέα                                           | 186 |
| Δήλωση συμμόρφωσης VCCI (Κλάσης Β) για τους χρήστες στην Ιαπωνία               | 186 |
| Σημείωση για το καλώδιο τροφοδοσίας για τους χρήστες στην Ιαπωνία              | 186 |
| Δήλωση για τις εκπομπές θορύβου για τη Γερμανία                                | 187 |
| Δήλωση για τους χώρους εργασίας με οθόνες στη Γερμανία                         | 187 |
| Σημείωση για τους χρήστες του τηλεφωνικού δικτύου των Η.Π.Α.: Απαιτήσεις FCC . | 188 |
| Σημείωση για τους χρήστες του τηλεφωνικού δικτύου του Καναδά                   | 189 |
| Σημείωση για χρήστες στον Ευρωπαϊκό Οικονομικό Χώρο                            | 189 |
| Σημείωση για τους χρήστες του τηλεφωνικού δικτύου της Γερμανίας                | 190 |
| Δήλωση για το ενσύρματο φαξ στην Αυστραλία                                     | 190 |
| Σημείωση κανονισμών για την Ευρωπαϊκή Ένωση                                    | 190 |
| Προϊόντα με εξωτερικούς προσαρμογείς ΑC                                        | 190 |
| Προϊόντα με ασύρματη λειτουργία                                                | 190 |
| Δήλωση για τους χρήστες του τηλεφωνικού δικτύου στην Ευρώπη<br>(μόντεμ/φαξ)    | 191 |
| Δήλωση συμμόρφωσης                                                             | 191 |
| Πληροφορίες κανονισμών για τα ασύρματα προϊόντα                                | 191 |
| Έκθεση σε ακτινοβολία ραδιοσυχνοτήτων                                          | 192 |
| Σημείωση για τους χρήστες στη Βραζιλία                                         | 192 |
| Σημείωση για τους χρήστες στον Καναδά                                          | 193 |
| Σημείωση για τους χρήστες στην Ταϊβάν                                          | 193 |
| Σημείωση για τους χρήστες στο Μεξικό                                           | 194 |
| Σημείωση για την ασύρματη σύνδεση για τους χρήστες στην Ιαπωνία                | 194 |
| Περιβαλλοντικό πρόγραμμα διαχείρισης προϊόντων                                 | 195 |
| Χρήση χαρτιού                                                                  | 195 |
| Πλαστικά εξαρτήματα                                                            | 196 |
| Φύλλα δεδομένων ασφάλειας υλικών                                               | 196 |
| Πρόγραμμα ανακύκλωσης                                                          | 196 |
| Πρόγραμμα ανακύκλωσης αναλωσίμων για εκτυπωτές ψεκασμού ΗΡ                     | 196 |
| Απόρριψη εξοπλισμού από τους χρήστες                                           | 196 |
| Κατανάλωση ενέργειας                                                           | 196 |
| Χημικές ουσίες                                                                 | 197 |
|                                                                                |     |

| Απόρριψη μπαταριών στην Ολλανδία                                                                   | 197 |
|----------------------------------------------------------------------------------------------------|-----|
| Απόρριψη μπαταριών στην Ταϊβάν                                                                     | 197 |
| Σημείωση για υπερχλωρικό υλικό στην Καλιφόρνια                                                     | 197 |
| Πίνακας τοξικών και επικίνδυνων ουσιών (Κίνα)                                                      | 197 |
| Περιορισμός επικίνδυνων ουσιών (Ουκρανία)                                                          | 198 |
| Περιορισμός επικίνδυνων ουσιών (Ινδία)                                                             | 198 |
|                                                                                                    | 198 |
| Πληροφορίες χρήστη για την ετικέτα οικολογικής σήμανσης SEPA της Κίνας                             | 198 |
| Παράρτημα Β Πρόσθετη ρύθμιση φαξ                                                                   | 199 |
| Ρύθμιση φαξ (παράλληλα τηλεφωνικά συστήματα)                                                       | 200 |
| Επιλογή σωστής ρύθμισης φαξ για το σπίτι ή το γραφείο                                              | 201 |
| Περίπτωση Α: Ξεχωριστή γραμμή φαξ (δεν λαμβάνονται φωνητικές κλήσεις)                              | 203 |
| Περίπτωση Β: Ρύθμιση του εκτυπωτή για DSL                                                          | 204 |
| Περίπτωση Γ: Ρύθμιση του εκτυπωτή με τηλεφωνικό σύστημα PBX ή γραμμή ISDN                          | 205 |
| Περίπτωση Δ: Λειτουργία φαξ με υπηρεσία διακριτών ήχων κλήσης στην ίδια γραμμι                     | 206 |
| Περίπτωση Ε: Κοινή γραμμή τηλεφώνου/φαξ                                                            | 207 |
| Περίπτωση ΣΤ: Κοινή γραμμή τηλεφώνου/φαξ με φωνητικό ταχυδρομείο                                   | 208 |
| Περίπτωση Ζ: Γραμμή φαξ κοινή με μόντεμ υπολογιστή (δεν λαμβάνονται φωνητικές<br>κλήσεις)          | 209 |
| Ρύθμιση του εκτυπωτή με μόντεμ τηλεφώνου υπολογιστή                                                | 210 |
| Ρύθμιση του εκτυπωτή με μόντεμ υπολογιστή DSL/ADSL                                                 | 211 |
| Περίπτωση Η: Κοινή γραμμή τηλεφώνου/γραμμή φαξ με μόντεμ υπολογιστή                                | 212 |
| Κοινή χρήση τηλεφώνου/φαξ με μόντεμ τηλεφώνου υπολογιστή                                           | 212 |
| Κοινή χρήση γραμμής τηλεφώνου/φαξ με μόντεμ υπολογιστή DSL/ADSL                                    | 214 |
| Περίπτωση Θ: Κοινή γραμμή τηλεφώνου/φαξ με τηλεφωνητή                                              | 215 |
| Περίπτωση Ι: Κοινή γραμμή τηλεφώνου/γραμμή φαξ με μόντεμ υπολογιστή και<br>τηλεφωνητή              | 217 |
| Κοινή χρήση γραμμής τηλεφώνου/φαξ με μόντεμ σύνδεσης μέσω                                          |     |
| τηλεφώνου και τηλεφωνητή                                                                           | 217 |
| Κοινή γραμμή τηλεφώνου/ φαξ με μόντεμ υπολογιστή DSL/ADSL και                                      | 040 |
| τηλεφωνητη                                                                                         | 219 |
| Περιπτωση κ. κοινή χρηση γραμμης τηλεφωνου/φας με μοντεμ συνσεσης μεσω<br>τρλεφώνου και τρλεφωνρτή | 221 |
| Ρύθυιση φαξ σειοιακού τύπου                                                                        | 224 |
| Έλεγχος ρύθμισης φαξ                                                                               | 225 |
| — ···/·································                                                            |     |
| Παράρτημα Γ Σφάλματα (Windows)                                                                     | 227 |
| Η μνήμη του φαξ είναι πλήρης                                                                       | 229 |
| Η επικοινωνία με τον εκτυπωτή δεν είναι δυνατή                                                     | 230 |
| Χαμηλά επίπεδα μελάνης                                                                             | 231 |
| Πρόβλημα κεφαλής εκτύπωσης                                                                         | 232 |
| Πρόβλημα δοχείου μελάνης                                                                           | 233 |
| Αντικαταστήστε το δοχείο μελάνης                                                                   | 234 |

|                                                                                                    | 235                                                                                                    |
|----------------------------------------------------------------------------------------------------|----------------------------------------------------------------------------------------------------|
| Ασυμφωνία χαρτιού                                                                                                    | 236                                                                                                    |
| Η βάση του δοχείου μελάνης δεν μετακινείται                                                                                                    | 237                                                                                                    |
| Εμπλοκή χαρτιού                                                                                                    | 238                                                                                                    |
| Δεν υπάρχει χαρτί στον εκτυπωτή                                                                                                    | 239                                                                                                    |
| Ο εκτυπωτής είναι εκτός σύνδεσης                                                                                                    | 240                                                                                                    |
| Ο εκτυπωτής είναι σε παύση                                                                                                    | 241                                                                                                    |
| Το έγγραφο δεν ήταν δυνατό να εκτυπωθεί                                                                                                    | 242                                                                                                    |
| Βλάβη εκτυπωτή                                                                                                    | 243                                                                                                    |
| Θύρα ανοικτή ή κάλυμμα ανοικτό                                                                                                    | 244                                                                                                    |
| Τοποθετήθηκε χρησιμοποιημένο δοχείο μελάνης                                                                                                    | 245                                                                                                    |
| Η μελάνη των δοχείων έχει εξαντληθεί                                                                                                    | 246                                                                                                    |
| Αποτυχία δοχείου μελάνης                                                                                                    | 247                                                                                                    |
| Αναβάθμιση αναλωσίμων εκτυπωτή                                                                                                    | 248                                                                                                    |
| Επιτυχής αναβάθμιση αναλωσίμων εκτυπωτή                                                                                                    | 249                                                                                                    |
| Πρόβλημα αναβάθμισης αναλωσίμων εκτυπωτή                                                                                                    | 250                                                                                                    |
| Έχουν τοποθετηθεί δοχεία μελάνης που δεν είναι ΗΡ                                                                                                    | 251                                                                                                    |
| Η χρήση αυθεντικών δοχείων μελάνης ΗΡ ανταμείβεται                                                                                                    | 252                                                                                                    |
| Προειδοποίηση για μη αυθεντικό δοχείο μελάνης                                                                                                    | 253                                                                                                    |
|                                                                                                    | 054                                                                                                    |
| Εντοπίστηκε χρησιμοποιημένο, αναπληρωμένο ή μη αυθεντικό δοχείο μελάνης                                                                                                    |                                                                                                    |
| Εντοπίστηκε χρησιμοποιημένο, αναπληρωμένο ή μη αυθεντικό δοχείο μελάνης<br>Χρησιμοποιήστε τα ΑΡΧΙΚΑ δοχεία μελάνης                                                                                                    |                                                                                                    |
| Εντοπίστηκε χρησιμοποιημένο, αναπληρωμένο ή μη αυθεντικό δοχείο μελάνης<br>Χρησιμοποιήστε τα ΑΡΧΙΚΑ δοχεία μελάνης<br>Μην χρησιμοποιείτε τα ΑΡΧΙΚΑ δοχεία μελάνης                                                                                                    |                                                                                                    |
| Εντοπίστηκε χρησιμοποιημένο, αναπληρωμένο ή μη αυθεντικό δοχείο μελάνης<br>Χρησιμοποιήστε τα ΑΡΧΙΚΑ δοχεία μελάνης<br>Μην χρησιμοποιείτε τα ΑΡΧΙΚΑ δοχεία μελάνης<br>Δεν υπάρχει αρκετή μελάνη για εκκίνηση                                                                                                    |                                                                                                    |
| Εντοπίστηκε χρησιμοποιημένο, αναπληρωμένο ή μη αυθεντικό δοχείο μελάνης<br>Χρησιμοποιήστε τα ΑΡΧΙΚΑ δοχεία μελάνης<br>Μην χρησιμοποιείτε τα ΑΡΧΙΚΑ δοχεία μελάνης<br>Δεν υπάρχει αρκετή μελάνη για εκκίνηση<br>Χρήση μόνο μαύρου                                                                                                    |                                                                                                    |
| Εντοπίστηκε χρησιμοποιημένο, αναπληρωμένο ή μη αυθεντικό δοχείο μελάνης<br>Χρησιμοποιήστε τα ΑΡΧΙΚΑ δοχεία μελάνης<br>Μην χρησιμοποιείτε τα ΑΡΧΙΚΑ δοχεία μελάνης<br>Δεν υπάρχει αρκετή μελάνη για εκκίνηση<br>Χρήση μόνο μαύρου<br>Χρήση μόνο έγχρωμου;                                                                                                    | 254<br>255<br>256<br>257<br>257<br>258<br>259                                                                |
| Εντοπίστηκε χρησιμοποιημένο, αναπληρωμένο ή μη αυθεντικό δοχείο μελάνης<br>Χρησιμοποιήστε τα ΑΡΧΙΚΑ δοχεία μελάνης<br>Μην χρησιμοποιείτε τα ΑΡΧΙΚΑ δοχεία μελάνης<br>Δεν υπάρχει αρκετή μελάνη για εκκίνηση<br>Χρήση μόνο μαύρου<br>Χρήση μόνο έγχρωμου;<br>Μη συμβατά δοχεία μελάνης                                                                                                    | 254<br>255<br>256<br>257<br>258<br>258<br>259<br>260                                                         |
| Εντοπίστηκε χρησιμοποιημένο, αναπληρωμένο ή μη αυθεντικό δοχείο μελάνης<br>Χρησιμοποιήστε τα ΑΡΧΙΚΑ δοχεία μελάνης<br>Μην χρησιμοποιείτε τα ΑΡΧΙΚΑ δοχεία μελάνης<br>Δεν υπάρχει αρκετή μελάνη για εκκίνηση<br>Χρήση μόνο μαύρου<br>Χρήση μόνο έγχρωμου;<br>Μη συμβατά δοχεία μελάνης<br>Βλάβη αισθητήρα                                                                                                    | 254<br>255<br>256<br>257<br>257<br>258<br>259<br>260<br>260                                                  |
| Εντοπίστηκε χρησιμοποιημένο, αναπληρωμένο ή μη αυθεντικό δοχείο μελάνης<br>Χρησιμοποιήστε τα ΑΡΧΙΚΑ δοχεία μελάνης<br>Μην χρησιμοποιείτε τα ΑΡΧΙΚΑ δοχεία μελάνης<br>Δεν υπάρχει αρκετή μελάνη για εκκίνηση<br>Χρήση μόνο μαύρου<br>Χρήση μόνο έγχρωμου;<br>Μη συμβατά δοχεία μελάνης<br>Βλάβη αισθητήρα<br>Προειδοποίηση αισθητήρα μελάνης                                                                                                    | 254<br>255<br>256<br>257<br>258<br>259<br>260<br>261<br>261<br>262                                           |
| Εντοπίστηκε χρησιμοποιημένο, αναπληρωμένο ή μη αυθεντικό δοχείο μελάνης<br>Χρησιμοποιήστε τα ΑΡΧΙΚΑ δοχεία μελάνης<br>Μην χρησιμοποιείτε τα ΑΡΧΙΚΑ δοχεία μελάνης<br>Δεν υπάρχει αρκετή μελάνη για εκκίνηση<br>Χρήση μόνο μαύρου<br>Χρήση μόνο έγχρωμου;<br>Μη συμβατά δοχεία μελάνης<br>Βλάβη αισθητήρα<br>Προειδοποίηση αισθητήρα μελάνης<br>Πρόβλημα με την προετοιμασία του εκτυπωτή                                                                          | 254<br>255<br>256<br>257<br>258<br>259<br>260<br>261<br>262<br>263                                           |
| Εντοπίστηκε χρησιμοποιημένο, αναπληρωμένο ή μη αυθεντικό δοχείο μελάνης<br>Χρησιμοποιήστε τα ΑΡΧΙΚΑ δοχεία μελάνης<br>Μην χρησιμοποιείτε τα ΑΡΧΙΚΑ δοχεία μελάνης<br>Δεν υπάρχει αρκετή μελάνη για εκκίνηση<br>Χρήση μόνο μαύρου<br>Χρήση μόνο έγχρωμου;<br>Μη συμβατά δοχεία μελάνης<br>Βλάβη αισθητήρα<br>Προειδοποίηση αισθητήρα μελάνης<br>Πρόβλημα με την προετοιμασία του εκτυπωτή<br>Η έγχρωμη μελάνη έχει εξαντληθεί                                      | 254<br>255<br>256<br>257<br>258<br>259<br>260<br>261<br>261<br>262<br>263<br>263                             |
| Εντοπίστηκε χρησιμοποιημένο, αναπληρωμένο ή μη αυθεντικό δοχείο μελάνης<br>Χρησιμοποιήστε τα ΑΡΧΙΚΑ δοχεία μελάνης<br>Μην χρησιμοποιείτε τα ΑΡΧΙΚΑ δοχεία μελάνης<br>Δεν υπάρχει αρκετή μελάνη για εκκίνηση<br>Χρήση μόνο μαύρου<br>Χρήση μόνο έγχρωμου;<br>Μη συμβατά δοχεία μελάνης<br>Βλάβη αισθητήρα<br>Προειδοποίηση αισθητήρα μελάνης<br>Πρόβλημα με την προετοιμασία του εκτυπωτή<br>Η έγχρωμη μελάνη έχει εξαντληθεί                                      | 254<br>255<br>256<br>257<br>258<br>259<br>260<br>261<br>261<br>262<br>263<br>263<br>264<br>265               |
| Εντοπίστηκε χρησιμοποιημένο, αναπληρωμένο ή μη αυθεντικό δοχείο μελάνης                                                                                                    | 254<br>255<br>256<br>257<br>258<br>259<br>260<br>261<br>261<br>262<br>263<br>263<br>264<br>265<br>265        |
| Εντοπίστηκε χρησιμοποιημένο, αναπληρωμένο ή μη αυθεντικό δοχείο μελάνης<br>Χρησιμοποιήστε τα ΑΡΧΙΚΑ δοχεία μελάνης<br>Μην χρησιμοποιείτε τα ΑΡΧΙΚΑ δοχεία μελάνης<br>Δεν υπάρχει αρκετή μελάνη για εκκίνηση<br>Χρήση μόνο μαύρου<br>Χρήση μόνο έγχρωμου;<br>Μη συμβατά δοχεία μελάνης<br>Βλάβη αισθητήρα<br>Προειδοποίηση αισθητήρα μελάνης<br>Η έγχρωμη μελάνη έχει εξαντληθεί<br>Η μαύρη μελάνη έχει εξαντληθεί<br>Κάλυμμα αυτόματου τροφοδότη εγγράφων ανοιχτό | 254<br>255<br>256<br>257<br>258<br>259<br>260<br>261<br>262<br>263<br>263<br>264<br>265<br>265<br>266<br>267 |

| ρετήριο |
|---------|
|---------|

## 1 Πώς μπορώ να κάνω...

- Έναρξη χρήσης στη σελίδα 3
- Εκτύπωση στη σελίδα 41
- Αντιγραφή και σάρωση στη σελίδα 55
- <u>Φαξ στη σελίδα 63</u>
- Υπηρεσίες Web στη σελίδα 91
- Εργασία με τα δοχεία μελάνης στη σελίδα 99
- Επίλυση προβλημάτων στη σελίδα 127

## 2 Έναρξη χρήσης

Αυτός ο οδηγός παρέχει λεπτομέρειες για τον τρόπο χρήσης του εκτυπωτή και την επίλυση προβλημάτων.

- Προσβασιμότητα
- ΗΡ EcoSolutions (Η ΗΡ και το περιβάλλον)
- Παρουσίαση των εξαρτημάτων του εκτυπωτή
- <u>Χρήση του πίνακα ελέγχου του εκτυπωτή</u>
- Ψηφιακές λύσεις ΗΡ
- Επικοινωνία κοντινού πεδίου (NFC)
- <u>Βασικές πληροφορίες για το χαρτί</u>
- Τοποθέτηση χαρτιού
- Τοποθέτηση πρωτοτύπου στη γυάλινη επιφάνεια του σαρωτή
- Τοποθέτηση πρωτοτύπου στον τροφοδότη εγγράφων
- Τοποθέτηση μονάδας flash USB
- <u>Ρύθμιση και χρήση εξαρτημάτων</u>
- Συντήρηση του εκτυπωτή
- Ενημέρωση του εκτυπωτή
- Ανοίξτε το λογισμικό εκτυπωτή HP (Windows)
- <u>Απενεργοποίηση του εκτυπωτή</u>
- Επαναφορά προεπιλογών

## Προσβασιμότητα

Ο εκτυπωτής διαθέτει διάφορες λειτουργίες που καθιστούν εφικτή τη χρήση του από άτομα με ειδικές ανάγκες.

#### Προβλήματα όρασης

Το λογισμικό HP που συνοδεύει τον εκτυπωτή μπορεί να χρησιμοποιηθεί από άτομα με προβλήματα όρασης ή μειωμένη όραση μέσω των επιλογών και των λειτουργιών προσβασιμότητας του λειτουργικού συστήματος. Το λογισμικό υποστηρίζει επίσης τις περισσότερες βοηθητικές τεχνολογίες, όπως εφαρμογές ανάγνωσης οθόνης, συστήματα ανάγνωσης Μπράιγ και εφαρμογές υπαγόρευσης. Για τους χρήστες με αχρωματοψία, τα χρωματιστά κουμπιά και οι καρτέλες που χρησιμοποιούνται στο λογισμικό HP διαθέτουν απλό κείμενο ή ετικέτες εικονιδίων που περιγράφουν την αντίστοιχη ενέργεια.

#### Κινητικά προβλήματα

Για τους χρήστες με κινητικά προβλήματα, οι λειτουργίες του λογισμικού ΗΡ μπορούν να εκτελεστούν μέσω εντολών του πληκτρολογίου. Το λογισμικό ΗΡ υποστηρίζει επίσης επιλογές προσβασιμότητας των Windows, όπως επιλογές StickyKeys, ToggleKeys, FilterKeys και MouseKeys. Οι θύρες, τα κουμπιά, οι δίσκοι χαρτιού και οι οδηγοί πλάτους χαρτιού του εκτυπωτή μπορούν να χρησιμοποιηθούν από χρήστες με περιορισμένη φυσική αντοχή και δυνατότητες πρόσβασης.

#### Υποστήριξη

Για περισσότερες πληροφορίες σχετικά με την προσβασιμότητα αυτού του εκτυπωτή και τη δέσμευση της ΗΡ για τη διασφάλιση της προσβασιμότητας στα προϊόντα της, επισκεφτείτε την τοποθεσία web της ΗΡ στη διεύθυνση <u>www.hp.com/accessibility</u>.

(OS X) Για πληροφορίες σχετικά με την προσβασιμότητα, επισκεφτείτε την τοποθεσία web της Apple στη διεύθυνση <u>www.apple.com/accessibility</u>.

## HP EcoSolutions (Η ΗΡ και το περιβάλλον)

Η Hewlett-Packard δεσμεύεται να σας βοηθήσει να μειώσετε το περιβαλλοντικό σας αποτύπωμα και να εκτυπώνετε υπεύθυνα, στο σπίτι ή στο γραφείο.

Για περισσότερες πληροφορίες σχετικά με τις περιβαλλοντικές οδηγίες που ακολουθεί η ΗΡ στις διαδικασίες κατασκευής της, ανατρέξτε στην ενότητα <u>Περιβαλλοντικό πρόγραμμα διαχείρισης</u> <u>προϊόντων στη σελίδα 195</u>. Για περισσότερες πληροφορίες σχετικά με τις περιβαλλοντικές πρωτοβουλίες της ΗΡ, επισκεφτείτε τη διεύθυνση <u>www.hp.com/ecosolutions</u>.

- Διαχείριση ενέργειας
- <u>Βελτιστοποίηση χρήσης αναλωσίμων εκτύπωσης</u>

#### Διαχείριση ενέργειας

Για την εξοικονόμηση ηλεκτρικού ρεύματος, ο εκτυπωτής διαθέτει τις εξής λειτουργίες.

Μπορείτε επίσης να ενεργοποιήσετε ή να απενεργοποιήσετε τις ρυθμίσεις του εκτυπωτή χρησιμοποιώντας το λογισμικό του εκτυπωτή ή τον ενσωματωμένο web server (EWS).

Για να ανοίξετε το λογισμικό του εκτυπωτή, ανατρέξτε στην ενότητα <u>Ανοίξτε το λογισμικό εκτυπωτή</u> <u>ΗΡ (Windows) στη σελίδα 38</u>.

Για να ανοίξετε τον EWS, ανατρέξτε στην ενότητα Ενσωματωμένος web server στη σελίδα 124.

#### Αναστολή λειτουργίας

Η κατανάλωση ενέργειας μειώνεται στην κατάσταση αναστολής λειτουργίας. Μετά την αρχική εγκατάσταση, ο εκτυπωτής τίθεται σε λειτουργία χαμηλής ισχύος εάν δεν χρησιμοποιηθεί για 5 λεπτά.

Για να αλλάξετε το χρονικό διάστημα μετάβασης σε αναστολή λειτουργίας:

- 1. Στον πίνακα ελέγχου του εκτυπωτή, πατήστε eco (ECO).
- 2. Πατήστε Αναστολή και, στη συνέχεια, πατήστε την επιθυμητή επιλογή.
- ΣΗΜΕΙΩΣΗ: Εάν αλλάξετε την χώρα/περιοχή σας από τον πίνακα ελέγχου του εκτυπωτή, ο χρόνος μετάβασης στη λειτουργία αδράνειας αλλάζει αυτόματα στην προεπιλογή, η οποία είναι 5 λεπτά.

#### Προγραμματισμός ενεργοποίησης και απενεργοποίησης

Χρησιμοποιήστε αυτή τη λειτουργία για αυτόματη εξοικονόμηση ενέργειας κατά τη διάρκεια της νύχτας και τα σαββατοκύριακα. Για παράδειγμα, μπορείτε να προγραμματίσετε τον εκτυπωτή να ενεργοποιείται στις 8 π.μ. και να απενεργοποιείται στις 8 μ.μ. καθημερινά από Δευτέρα έως Παρασκευή. Με τον τρόπο αυτό, εξοικονομείτε ενέργεια κατά τη διάρκεια της νύχτας και τα σαββατοκύριακα.

Για να διαμορφώσετε τη λειτουργία προγραμματισμού ενεργοποίησης και απενεργοποίησης του εκτυπωτή:

- 1. Στον πίνακα ελέγχου του εκτυπωτή, πατήστε eco (ECO).
- 2. Πατήστε Προγραμματισμός ενεργοποίησης και απενεργοποίησης.
- **3.** Πατήστε **Προγραμματισμός ενεργ.** και **Προγραμματισμός απεν.** για να ρυθμίσετε την ώρα ενεργοποίησης και απενεργοποίησης του εκτυπωτή.

ΠΡΟΣΟΧΗ: Απενεργοποιείτε πάντα τον εκτυπωτή με τον ενδεδειγμένο τρόπο, χρησιμοποιώντας τις επιλογές Αναστολή λειτουργίας, Προγραμματισμός ενεργοποίησης και απενεργοποίησης ή το κουμπί () (κουμπί Λειτουργία).

Εάν δεν απενεργοποιήσετε σωστά τον εκτυπωτή, ο φορέας των δοχείων μελάνης μπορεί να μην επιστρέψει στη σωστή θέση, προκαλώντας προβλήματα στα δοχεία μελάνης, καθώς και προβλήματα ποιότητας εκτύπωσης.

#### Βελτιστοποίηση χρήσης αναλωσίμων εκτύπωσης

Για να βελτιστοποιήσετε τη χρήση των αναλώσιμων εκτύπωσης, όπως μελάνη και χαρτί, δοκιμάστε τα παρακάτω:

- Μειώστε την κατανάλωση χαρτιού εκτυπώνοντας και στις δύο πλευρές του χαρτιού.
- Εξοικονομήστε μελάνη και χαρτί κατά την εκτύπωση περιεχομένου web με το HP Smart Print.
  Για περισσότερες πληροφορίες, επισκεφτείτε τη διεύθυνση <u>www.hp.com/go/smartprint</u>.
- Αλλάξτε τη λειτουργία εκτύπωσης στην πρόχειρη ρύθμιση. Η πρόχειρη ρύθμιση χρησιμοποιεί λιγότερη μελάνη.
- Μην καθαρίζετε άσκοπα την κεφαλή εκτύπωσης. Σπαταλάτε μελάνη και ελαττώνεται η διάρκεια ζωής των δοχείων.

## Παρουσίαση των εξαρτημάτων του εκτυπωτή

Αυτή η ενότητα περιλαμβάνει τα παρακάτω θέματα:

- <u>Μπροστινή πλευρά</u>
- Περιοχή αναλωσίμων εκτύπωσης
- <u>Πίσω πλευρά</u>

#### Μπροστινή πλευρά

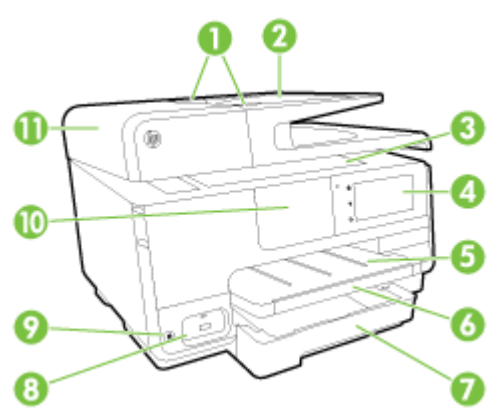

| 1  | Οδηγοί πλάτους χαρτιού τροφοδότη εγγράφων                                            |
|----|--------------------------------------------------------------------------------------|
| 2  | Δίσκος τροφοδότη εγγράφων                                                            |
| 3  | Γυάλινη επιφάνεια σαρωτή                                                             |
| 4  | Οθόνη πίνακα ελέγχου                                                                 |
| 5  | Δίσκος εξόδου                                                                        |
| 6  | Προέκταση δίσκου εξόδου                                                              |
| 7  | Κύριος δίσκος εισόδου                                                                |
| 8  | Μπροστινή θύρα USB                                                                   |
| 9  | Κουμπί λειτουργίας                                                                   |
| 10 | Επικοινωνία κοντινού πεδίου (NFC)                                                    |
|    | <b>ΣΗΜΕΙΩΣΗ:</b> Η λειτουργία αυτή είναι διαθέσιμη σε ορισμένα μοντέλα του εκτυπωτή. |
|    |                                                                                      |

11 Δίσκος τροφοδότη εγγράφων

### Περιοχή αναλωσίμων εκτύπωσης

| 1      Θύρα πρόσβασης δοχείων μελάνης        2      Δοχεία μελάνης        3      Κεφαλή εκτύπωσης | 0- |                                |
|---------------------------------------------------------------------------------------------------|----|--------------------------------|
| 2      Δοχεία μελάνης        3      Κεφαλή εκτύπωσης                                              | 1  | Θύρα πρόσβασης δοχείων μελάνης |
| 3 Κεφαλή εκτύπωσης                                                                                | 2  | Δοχεία μελάνης                 |
|                                                                                                   | 3  | Κεφαλή εκτύπωσης               |
| 4 Ασφάλεια κεφαλής εκτύπωσης                                                                      | 4  | Ασφάλεια κεφαλής εκτύπωσης     |

ΣΗΜΕΙΩΣΗ: Τα αναλώσιμα εκτύπωσης πρέπει να παραμένουν μέσα στον εκτυπωτή προς αποφυγή πιθανών προβλημάτων στην ποιότητα εκτύπωσης ή πρόκλησης βλάβης στην κεφαλή εκτύπωσης. Συνιστάται να μην αφήνετε τα αναλώσιμα εκτός του εκτυπωτή για μεγάλο χρονικό διάστημα. Μην απενεργοποιείτε τον εκτυπωτή όταν λείπει κάποιο δοχείο μελάνης.

### Πίσω πλευρά

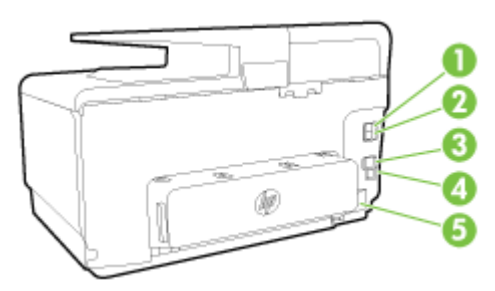

| 1 | Θύρα φαξ (2-EXT)      |
|---|-----------------------|
| 2 | Θύρα φαξ (1-LINE)     |
| 3 | Θύρα δικτύου Ethernet |
| 4 | Πίσω θύρα USB         |
| 5 | Υποδοχή τροφοδοσίας   |

## Χρήση του πίνακα ελέγχου του εκτυπωτή

Αυτή η ενότητα περιλαμβάνει τα παρακάτω θέματα:

- Επισκόπηση κουμπιών και φωτεινών ενδείξεων
- Εικονίδια στην οθόνη του πίνακα ελέγχου
- <u>Αλλαγή ρυθμίσεων εκτυπωτή</u>

#### Επισκόπηση κουμπιών και φωτεινών ενδείξεων

Το παρακάτω διάγραμμα και οι σχετικοί πίνακες παρέχουν μια σύντομη αναφορά στις λειτουργίες του πίνακα ελέγχου του εκτυπωτή.

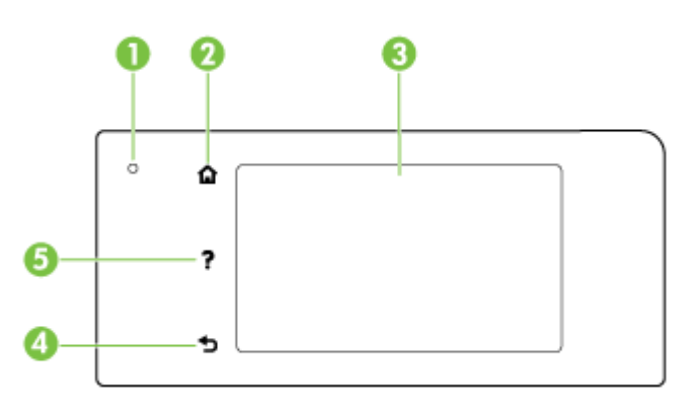

| Ετικέτα | Όνομα και περιγραφή                                                                                                    |
|---------|----------------------------------------------------------------------------------------------------|
| 1       | Φωτεινή ένδειξη κατάστασης ασύρματης σύνδεσης: Η μπλε φωτεινή ένδειξη υποδεικνύει ότι υπάρχει ασύρματη<br>σύνδεση. Πατήστε το κουμπί 📢 (Ασύρματη σύνδεση) για να ενεργοποιήσετε ή να απενεργοποιήσετε την ασύρματη<br>λειτουργία του εκτυπωτή. |
| 2       | Κουμπί αρχικής οθόνης: Πραγματοποιεί επιστροφή στην αρχική οθόνη από οποιαδήποτε άλλη οθόνη.                                                                                                    |
| 3       | Οθόνη πίνακα ελέγχου: Πατήστε στην οθόνη για να επιλέξετε τις διάφορες επιλογές μενού. Για περισσότερες επιλογές<br>μενού, ακουμπήστε και σύρετε το δάχτυλό σας στην οθόνη.                                                                    |
|         | Για πληροφορίες σχετικά με τα εικονίδια που εμφανίζονται στην οθόνη, ανατρέξτε στην ενότητα <u>Εικονίδια στην οθόνη</u><br><u>του πίνακα ελέγχου στη σελίδα 9</u> .                                                                            |
| 4       | Κουμπί επιστροφής: Επιστρέφει στο προηγούμενο μενού.                                                                                                    |
| 5       | Κουμπί βοήθειας: Ανοίγει το μενού "Βοήθεια".                                                                                                    |

## Εικονίδια στην οθόνη του πίνακα ελέγχου

| Εικονίδιο      | Σκοπός                                                                                                    |
|----------------|----------------------------------------------------------------------------------------------------|
| <b>•</b> ₩     | Υποδεικνύει ότι υπάρχει σύνδεση σε ενσύρματο δίκτυο και παρέχει εύκολη πρόσβαση στην οθόνη κατάστασης του<br>δικτύου.                                                                                                    |
| (( <b>†</b> )) | Εμφανίζει την κατάσταση της ασύρματης λειτουργίας και τις επιλογές μενού. Για περισσότερες πληροφορίες, ανατρέξτε<br>στην ενότητα <u>Ρύθμιση του εκτυπωτή για ασύρματη επικοινωνία στη σελίδα 110</u> .                                                                                                    |
|                | ΣΗΜΕΙΩΣΗ: Τα εικονίδια 🖧 (Ethernet) και 🙌 (Ασύρματη σύνδεση) δεν εμφανίζονται ταυτόχρονα. Ανάλογα με τον<br>τρόπο σύνδεσης του εκτυπωτή στο δίκτυο, εμφανίζεται το εικονίδιο Ethernet ή το εικονίδιο ασύρματης σύνδεσης. Εάν η<br>σύνδεση του εκτυπωτή στο δίκτυο δεν έχει ρυθμιστεί, στην οθόνη του πίνακα ελέγχου του εκτυπωτή εμφανίζεται από<br>προεπιλογή το εικονίδιο 🙌 (Ασύρματη σύνδεση). |

| Εικονίδιο   | Σκοπός                                                                                                    |
|-------------|----------------------------------------------------------------------------------------------------|
| 0 <b>.</b>  | Ενεργοποίηση (με και χωρίς ασφάλεια) ή απενεργοποίηση της Ασύρματης Άμεσης Εκτύπωσης. Εάν ενεργοποιήσετε την<br>Ασύρματη Άμεση Εκτύπωση με ασφάλεια, μπορείτε επίσης να δείτε το όνομα και τον κωδικό πρόσβασης της Ασύρματης<br>Άμεσης Εκτύπωσης.                                                                                                    |
| eco         | Εμφανίζει μια οθόνη όπου μπορείτε να διαμορφώσετε τις λειτουργίες εξοικονόμησης ενέργειας της συσκευής.                                                                                                    |
| د<br>آ      | Πατήστε το εικονίδιο για να εμφανίσετε το μενού <b>Ρυθμίσεις υπηρεσιών web</b> όπου μπορείτε να δείτε τη διεύθυνση e-mail<br>του εκτυπωτή και να ορίσετε τις ρυθμίσεις του ePrint.                                                                                                    |
|             | Για περισσότερες πληροφορίες, ανατρέξτε στην ενότητα <u>ΗΡ ePrint στη σελίδα 95</u> .                                                                                                    |
| Ô           | Εμφανίζει μια οθόνη στην οποία μπορείτε να δημιουργήσετε αντίγραφα ή να ορίσετε άλλες επιλογές.                                                                                                    |
| ٢           | Εμφανίζει μια οθόνη την οποία μπορείτε να χρησιμοποιήσετε για να στείλετε φαξ ή να επιλέξετε ρυθμίσεις για το φαξ.                                                                                                    |
|             | Εμφανίζει μια οθόνη στην οποία μπορείτε να πραγματοποιήσετε σάρωση ή να αλλάξετε τις ρυθμίσεις σάρωσης.                                                                                                    |
| 1 <b>12</b> | Εμφανίζει μια οθόνη στην οποία μπορείτε να χρησιμοποιήσετε τις εφαρμογές εκτύπωσης.                                                                                                    |
|             | Εμφανίζει την οθόνη ρύθμισης για τη δημιουργία αναφορών, την αλλαγή των ρυθμίσεων φαξ ή συντήρησης και την<br>πρόσβαση στην οθόνη της Βοήθειας.                                                                                                    |
| Q           | Παρέχει περισσότερες πληροφορίες σχετικά με τις λειτουργίες του εκτυπωτή.                                                                                                    |
| ٥           | Εμφανίζει μια οθόνη στην οποία μπορείτε να δείτε πληροφορίες για τα δοχεία μελάνης, συμπεριλαμβανομένων των<br>επιπέδων πλήρωσης. Το εικονίδιο αυτό εμφανίζεται με κόκκινο περίγραμμα όταν ένα δοχείο μελάνης απαιτεί την<br>προσοχή σας.                                                                                                    |
|             | ΣΗΜΕΙΩΣΗ: Οι προειδοποιήσεις και οι ενδείξεις για τη στάθμη της μελάνης αποτελούν υπολογισμούς για λόγους<br>προγραμματισμού και μόνο. Όταν λαμβάνετε ένα προειδοποιητικό μήνυμα χαμηλής στάθμης μελάνης, συνιστάται να<br>έχετε διαθέσιμο ένα δοχείο αντικατάστασης, έτσι ώστε να αποφύγετε πιθανές καθυστερήσεις στις εκτυπώσεις. Δεν<br>χρειάζεται να αντικαταστήσετε τα δοχεία μελάνης εάν δεν σας ζητηθεί από τη συσκευή. |
| فر          | Εμφανίζει την κατάσταση της λειτουργίας αυτόματης απάντησης. Πατήστε <b>Αυτόματη απάντηση</b> για να την<br>ενεργοποιήσετε ή απενεργοποιήσετε. Για περισσότερες πληροφορίες, ανατρέξτε στην ενότητα <u>Ρύθμιση λειτουργίας</u><br><u>απάντησης (Αυτόματη απάντηση) στη σελίδα 81</u> .                                                                                                    |

## Αλλαγή ρυθμίσεων εκτυπωτή

Χρησιμοποιήστε τον πίνακα ελέγχου για να αλλάξετε τη λειτουργία και τις ρυθμίσεις του εκτυπωτή, να εκτυπώσετε αναφορές ή να βρείτε βοήθεια για τον εκτυπωτή.

ΥΠΟΔΕΙΞΗ: Εάν ο εκτυπωτής είναι συνδεδεμένος σε υπολογιστή, μπορείτε επίσης να αλλάξετε τις ρυθμίσεις του εκτυπωτή χρησιμοποιώντας τα εργαλεία διαχείρισης εκτυπωτή.

Για περισσότερες πληροφορίες σχετικά με τη χρήση αυτών των εργαλείων, ανατρέξτε στην ενότητα Εργαλεία διαχείρισης εκτυπωτή στη σελίδα 121.

#### Για να αλλάξετε τις ρυθμίσεις μιας λειτουργίας

Στην Αρχική οθόνη του πίνακα ελέγχου εμφανίζονται οι διαθέσιμες λειτουργίες του εκτυπωτή.

- Ακουμπήστε και σύρετε το δάχτυλό σας στην οθόνη του πίνακα ελέγχου και, στη συνέχεια, πατήστε το εικονίδιο της λειτουργίας που θέλετε να επιλέξετε.
- **2.** Αφού επιλέξετε λειτουργία, πατήστε και πραγματοποιήστε κύλιση στις διαθέσιμες ρυθμίσεις και, έπειτα, πατήστε τη ρύθμιση που θέλετε να αλλάξετε.
- **3.** Ακολουθήστε τις οδηγίες που εμφανίζονται στην οθόνη του πίνακα ελέγχου για να αλλάξετε τις ρυθμίσεις.

🖹 ΣΗΜΕΙΩΣΗ: Πατήστε το εικονίδιο 🎧 (Αρχική) για να επιστρέψετε στην Αρχική οθόνη.

Για να αλλάξετε τις ρυθμίσεις του εκτυπωτή

Για να αλλάξετε τις ρυθμίσεις του εκτυπωτή ή να εκτυπώσετε αναφορές, χρησιμοποιήστε τις διαθέσιμες επιλογές στην οθόνη του μενού **Ρύθμιση**.

- Ακουμπήστε και σύρετε το δάχτυλό σας στην οθόνη του πίνακα ελέγχου του εκτυπωτή και, στη συνέχεια, πατήστε Ρύθμιση.
- 2. Πατήστε και πραγματοποιήστε κύλιση στις οθόνες.
- 3. Πατήστε τα στοιχεία της οθόνης για να επιλέξετε οθόνες ή επιλογές.

🗒 ΣΗΜΕΙΩΣΗ: Πατήστε το εικονίδιο 🎧 (Αρχική) για να επιστρέψετε στην Αρχική οθόνη.

## Ψηφιακές λύσεις ΗΡ

Ο εκτυπωτής διαθέτει ένα σύνολο ψηφιακών λύσεων, οι οποίες μπορούν να σας βοηθήσουν να απλοποιήσετε και να βελτιώσετε την εργασία σας. Αυτές οι ψηφιακές λύσεις είναι οι εξής:

- Ψηφιακή αρχειοθέτηση HP (όπως "Σάρωση σε φάκελο δικτύου" και "Σάρωση σε e-mail")
- Ψηφιακό φαξ ΗΡ (όπως "Φαξ σε φάκελο δικτύου" και "Φαξ σε e-mail")

Αυτή η ενότητα περιλαμβάνει τα παρακάτω θέματα:

- <u>Τι είναι οι Ψηφιακές λύσεις ΗΡ;</u>
- <u>Απαιτήσεις</u>
- <u>Ρύθμιση ψηφιακών λύσεων της ΗΡ</u>
- <u>Χρήση των Ψηφιακών λύσεων ΗΡ</u>

#### Τι είναι οι Ψηφιακές λύσεις ΗΡ;

Οι Ψηφιακές λύσεις ΗΡ είναι ένα σύνολο εργαλείων που παρέχονται με αυτόν τον εκτυπωτή, οι οποίες μπορούν να σας βοηθήσουν να βελτιώσετε την παραγωγικότητά σας κατά την εργασία σας.

#### Ψηφιακή αρχειοθέτηση ΗΡ

Η Ψηφιακή αρχειοθέτηση ΗΡ παρέχει ποιοτική σάρωση γενικών εργασιακών εγγράφων, καθώς και βασικές και πολλαπλές δυνατότητες διαχείρισης εγγράφων, για πολλούς χρήστες μέσω δικτύου. Με την Ψηφιακή αρχειοθέτηση ΗΡ, μπορείτε απλώς να χρησιμοποιήσετε τον εκτυπωτή, ορίζοντας τις επιλογές στην οθόνη του πίνακα ελέγχου του εκτυπωτή και να σαρώσετε έγγραφα απευθείας σε φακέλους υπολογιστή του δικτύου ή να τα μοιραστείτε γρήγορα με τους συνεργάτες σας ως συνημμένα e-mail — και όλα αυτά χωρίς να χρησιμοποιήσετε πρόσθετο λογισμικό σάρωσης.

Αυτά τα σαρωμένα έγγραφα μπορείτε να τα αποστείλετε σε ένα κοινόχρηστο φάκελο του δικτύου για προσωπική ή ομαδική πρόσβαση, ή σε μία ή περισσότερες διευθύνσεις e-mail για γρήγορο διαμοιρασμό. Επιπλέον, μπορείτε να διαμορφώσετε συγκεκριμένες ρυθμίσεις σάρωσης για κάθε προορισμό σάρωσης και έτσι μπορείτε να βεβαιωθείτε ότι χρησιμοποιούνται οι καλύτερες ρυθμίσεις για κάθε συγκεκριμένη εργασία.

#### Ψηφιακό φαξ ΗΡ

Ξεχάστε τις στοίβες χαρτιών μέσα στις οποίες ψάχνατε τα σημαντικά φαξ σας!

Με το Ψηφιακό φαξ ΗΡ μπορείτε να αποθηκεύσετε εισερχόμενα ασπρόμαυρα φαξ σε ένα φάκελο υπολογιστή του δικτύου για εύκολη κοινή χρήση και αποθήκευση ή μπορείτε να προωθήσετε φαξ μέσω e-mail — έτσι, έχετε τη δυνατότητα να λαμβάνετε σημαντικά φαξ από οπουδήποτε ενώ εργάζεστε μακριά από το γραφείο.

Επίσης, μπορείτε να απενεργοποιήσετε την εκτύπωση των φαξ εξοικονομώντας χρήματα από το χαρτί και τη μελάνη, συμβάλλοντας έτσι στη μείωση της κατανάλωσης και των απορριμμάτων χαρτιού.

#### Απαιτήσεις

Προτού ρυθμίσετε τις Ψηφιακές λύσεις ΗΡ, βεβαιωθείτε ότι έχετε τα εξής:

#### Για όλες τις Ψηφιακές λύσεις ΗΡ

Σύνδεση σε δίκτυο

Ο εκτυπωτής μπορεί να συνδεθεί είτε μέσω ασύρματης σύνδεσης είτε μέσω καλωδίου Ethernet.

- ΣΗΜΕΙΩΣΗ: Εάν ο εκτυπωτής είναι συνδεδεμένος μέσω καλωδίου USB, μπορείτε να σαρώσετε έγγραφα σε υπολογιστή ή να επισυνάψετε σαρωμένα αρχεία σε μήνυμα e-mail χρησιμοποιώντας το λογισμικό HP. Για περισσότερες πληροφορίες, ανατρέξτε στην ενότητα <u>Σάρωση πρωτότυπου στη σελίδα 58</u>. Μπορείτε να λάβετε φαξ στον υπολογιστή σας χρησιμοποιώντας το Ψηφιακό φαξ HP. Για περισσότερες πληροφορίες, ανατρέξτε στην ενότητα <u>Λήψη φαξ μέσω του Ψηφιακού φαξ HP στη σελίδα 75</u>.
- Το λογισμικό ΗΡ

Η ΗΡ συνιστά να ρυθμίσετε τις Ψηφιακές λύσεις ΗΡ χρησιμοποιώντας το λογισμικό ΗΡ που συνοδεύει τον εκτυπωτή.

ΥΠΟΔΕΙΞΗ: Εάν θέλετε να ρυθμίσετε τις Ψηφιακές λύσεις ΗΡ χωρίς να εγκαταστήσετε το λογισμικό ΗΡ, μπορείτε να χρησιμοποιήσετε τον ενσωματωμένο web server του εκτυπωτή.

Για τη χρήση των λειτουργιών "Σάρωση σε φάκελο δικτύου", "Φαξ σε φάκελο δικτύου"

- Ενεργή σύνδεση σε δίκτυο. Πρέπει να είστε συνδεδεμένοι στο δίκτυο.
- Έναν κοινόχρηστο φάκελο των Windows (SMB)

Για πληροφορίες σχετικά με την εύρεση του ονόματος του υπολογιστή, ανατρέξτε στην τεκμηρίωση που διατίθεται μαζί με το λειτουργικό σύστημα.

Τη διεύθυνση δικτύου του φακέλου

Σε υπολογιστή με Windows, οι διευθύνσεις δικτύου συνήθως γράφονται με την παρακάτω μορφή: \\mypc\sharedfolder

#### Το όνομα του υπολογιστή όπου βρίσκεται ο φάκελος

Για πληροφορίες σχετικά με την εύρεση του ονόματος του υπολογιστή, ανατρέξτε στην τεκμηρίωση που διατίθεται μαζί με το λειτουργικό σύστημα.

#### • Κατάλληλα δικαιώματα στον κοινόχρηστο φάκελο

Πρέπει να έχετε πρόσβαση εγγραφής στο φάκελο.

#### Όνομα χρήστη και κωδικό πρόσβασης για τον κοινόχρηστο φάκελο (εάν είναι απαραίτητο)

Για παράδειγμα, το όνομα χρήστη και τον κωδικό πρόσβασης των Windows ή του OS X που χρησιμοποιούνται για σύνδεση στο δίκτυο.

#### 🕱 ΣΗΜΕΙΩΣΗ: Η Ψηφιακή αρχειοθέτηση ΗΡ δεν υποστηρίζει το Active Directory.

#### Για να χρησιμοποιήσετε τις λειτουργίες "Σάρωση σε e-mail" και "Φαξ σε e-mail"

- Μια έγκυρη διεύθυνση e-mail
- Πληροφορίες σχετικά με το διακομιστή SMTP εξερχομένων
- Μια ενεργή σύνδεση με το Internet

Εάν ρυθμίζετε τη λειτουργία "Σάρωση σε e-mail" ή τη λειτουργία "Φαξ σε e-mail" σε υπολογιστή με Windows, ο οδηγός ρύθμισης μπορεί να εντοπίσει αυτόματα τις ρυθμίσεις e-mail για τις παρακάτω εφαρμογές e-mail:

- Microsoft Outlook 2003-2007 (Windows XP, Windows Vista και Windows 7)
- Outlook Express (Windows XP)
- Windows Mail (Windows Vista)
- Mozilla Thunderbird (Windows XP, Windows Vista και Windows 7)
- Qualcomm Eudora (έκδοση 7.0 και νεότερη) (Windows XP και Windows Vista)
- Netscape (έκδοση 7.0) (Windows XP)

Ωστόσο, εάν η εφαρμογή e-mail που χρησιμοποιείτε δεν αναφέρεται παραπάνω, μπορείτε να ρυθμίσετε και να χρησιμοποιήσετε τις λειτουργίες "Σάρωση σε e-mail" και "Φαξ σε e-mail" εάν η εφαρμογή e-mail πληροί τις απαιτήσεις που περιγράφονται σε αυτή την ενότητα.

#### Ρύθμιση ψηφιακών λύσεων της ΗΡ

Μπορείτε να ρυθμίσετε τις Ψηφιακές λύσεις ΗΡ χρησιμοποιώντας το λογισμικό ΗΡ που παρέχεται με τον εκτυπωτή, είτε χρησιμοποιώντας οδηγούς λογισμικού που μπορείτε να ανοίξετε από το λογισμικό εκτυπωτή ΗΡ (Windows) είτε χρησιμοποιώντας το ΗΡ Utility (OS X).

ΥΠΟΔΕΙΞΗ: Μπορείτε επίσης να χρησιμοποιήσετε τον ενσωματωμένο web server (EWS) του εκτυπωτή για να ρυθμίσετε τις Ψηφιακές λύσεις ΗΡ. Για περισσότερες πληροφορίες σχετικά με τον ενσωματωμένο web server (EWS), ανατρέξτε στην ενότητα Ενσωματωμένος web server στη σελίδα 124.

ΣΗΜΕΙΩΣΗ: Εάν χρησιμοποιείτε τον εκτυπωτή σε περιβάλλον δικτύου μόνο IPv6, πρέπει να ρυθμίσετε τις ψηφιακές λύσεις χρησιμοποιώντας τον ενσωματωμένο web server (EWS).

Αυτή η ενότητα περιλαμβάνει τα παρακάτω θέματα:

- <u>Ρύθμιση Ψηφιακής αρχειοθέτησης ΗΡ</u>
- Ρύθμιση του Ψηφιακού φαξ ΗΡ

#### Ρύθμιση Ψηφιακής αρχειοθέτησης ΗΡ

Για να ρυθμίσετε την Ψηφιακή αρχειοθέτηση HP, ακολουθήστε τις σχετικές οδηγίες.

ΣΗΜΕΙΩΣΗ: Μπορείτε επίσης να χρησιμοποιήσετε αυτά τα βήματα για να αλλάξετε ρυθμίσεις αργότερα.

Αυτή η ενότητα περιλαμβάνει τα παρακάτω θέματα:

- <u>Ρύθμιση της λειτουργίας "Σάρωση σε φάκελο δικτύου"</u>
- <u>Ρύθμιση της λειτουργίας "Σάρωση σε e-mail"</u>

#### Ρύθμιση της λειτουργίας "Σάρωση σε φάκελο δικτύου"

Μπορείτε να ρυθμίσετε μέχρι 10 φακέλους προορισμού για κάθε εκτυπωτή.

ΣΗΜΕΙΩΣΗ: Για να χρησιμοποιήσετε τη λειτουργία "Σάρωση σε φάκελο δικτύου", πρέπει να έχετε δημιουργήσει και ρυθμίσει τις παραμέτρους του φακέλου που χρησιμοποιείτε σε υπολογιστή ο οποίος συνδέεται στο δίκτυο. Δεν μπορείτε να δημιουργήσετε φάκελο από τον πίνακα ελέγχου του εκτυπωτή. Επίσης, βεβαιωθείτε ότι οι προτιμήσεις φακέλων είναι ρυθμισμένες έτσι ώστε να παρέχουν πρόσβαση για ανάγνωση και εγγραφή. Για περισσότερες πληροφορίες σχετικά με τη δημιουργία φακέλων στο δίκτυο και τη ρύθμιση των προτιμήσεων φακέλου, ανατρέξτε στην τεκμηρίωση του λειτουργικού συστήματος.

Αφού ολοκληρώσετε τη ρύθμιση της λειτουργίας "Σάρωση σε φάκελο δικτύου", το λογισμικό ΗΡ αποθηκεύει αυτόματα τις διαμορφώσεις ρύθμισης στον εκτυπωτή.

Για να ρυθμίσετε τη λειτουργία "Σάρωση σε φάκελο δικτύου", ολοκληρώστε τα παρακάτω βήματα για το λειτουργικό σύστημα που χρησιμοποιείτε.

#### Για να ρυθμίσετε τη λειτουργία "Σάρωση σε φάκελο δικτύου" από το λογισμικό του εκτυπωτή (Windows)

- Ανοίξτε το λογισμικό εκτυπωτή ΗΡ. Για περισσότερες πληροφορίες, ανατρέξτε στην ενότητα Ανοίξτε το λογισμικό εκτυπωτή ΗΡ (Windows) στη σελίδα 38.
- 2. Μεταβείτε στην ενότητα Σάρωση της επιλογής Εκτύπωση, σάρωση & φαξ και κάντε διπλό κλικ στην επιλογή Οδηγός σάρωσης σε φάκελο δικτύου.
- 3. Ακολουθήστε τις οδηγίες που εμφανίζονται στην οθόνη.

ΣΗΜΕΙΩΣΗ: Αφού δημιουργήσετε τους φακέλους προορισμού, μπορείτε να χρησιμοποιήσετε τον EWS του εκτυπωτή για να προσαρμόσετε τις ρυθμίσεις σάρωσης για τους φακέλους αυτούς. Στην τελευταία οθόνη του Οδηγού σάρωσης σε φάκελο δικτύου, Βεβαιωθείτε ότι το πλαίσιο ελέγχου Εκκίνηση ενσωματωμένου web server κατά την ολοκλήρωση είναι επιλεγμένο. Όταν κάνετε κλικ στο κουμπί Τέλος, ο EWS εμφανίζεται στο προεπιλεγμένο πρόγραμμα περιήγησης στο web του υπολογιστή σας. Για περισσότερες πληροφορίες σχετικά με τον ενσωματωμένο web server, ανατρέξτε στην ενότητα <u>Ενσωματωμένος web server στη σελίδα 124</u>.

#### Για να ρυθμίσετε τη λειτουργία "Σάρωση σε φάκελο δικτύου" από το λογισμικό του εκτυπωτή (OS X)

- Ανοίξτε το HP Utility. Για περισσότερες πληροφορίες, ανατρέξτε στην ενότητα <u>HP Utility (OS X)</u> <u>στη σελίδα 123</u>.
- 2. Κάντε κλικ στην επιλογή Scan to Network Folder (Σάρωση σε φάκελο δικτύου) στην ενότητα Scan Settings (Ρυθμίσεις σάρωσης) και, στη συνέχεια, ακολουθήστε τις οδηγίες που εμφανίζονται στην οθόνη.
  - 🗒 ΣΗΜΕΙΩΣΗ: Μπορείτε να προσαρμόσετε τις ρυθμίσεις σάρωσης για κάθε φάκελο προορισμού.

#### Για να ρυθμίσετε τη λειτουργία "Σάρωση σε φάκελο δικτύου" από τον ενσωματωμένο web server (EWS)

- 1. Ανοίξτε τον ενσωματωμένο web server (EWS). Για περισσότερες πληροφορίες, ανατρέξτε στην ενότητα <u>Άνοιγμα του ενσωματωμένου web server στη σελίδα 124</u>.
- Στην καρτέλα Αρχική, κάντε κλικ στην επιλογή Ρύθμιση φακέλου δικτύου στο πλαίσιο Ρύθμιση.
- 3. Κάντε κλικ στο κουμπί Νέο και ακολουθήστε τις οδηγίες που εμφανίζονται στην οθόνη.

🗒 ΣΗΜΕΙΩΣΗ: Μπορείτε να προσαρμόσετε τις ρυθμίσεις σάρωσης για κάθε φάκελο προορισμού.

4. Αφού εισαγάγετε τις απαραίτητες πληροφορίες για το φάκελο δικτύου, κάντε κλικ στην επιλογή Αποθήκευση και δοκιμή για να επιβεβαιώσετε ότι η σύνδεση στο φάκελο δικτύου λειτουργεί σωστά. Η καταχώριση προστίθεται στη λίστα Φάκελος δικτύου.

#### Ρύθμιση της λειτουργίας "Σάρωση σε e-mail"

Μπορείτε να χρησιμοποιήσετε τον εκτυπωτή για να σαρώσετε έγγραφα και να τα στείλετε σε μία ή περισσότερες διευθύνσεις e-mail ως συνημμένα – χωρίς πρόσθετο λογισμικό σάρωσης. Δεν χρειάζεται να σαρώνετε αρχεία από τον υπολογιστή σας και να τα επισυνάπτετε σε e-mail.

Για να χρησιμοποιήσετε τη λειτουργία "Σάρωση σε e-mail", εκτελέστε τα παρακάτω προκαταρκτικά βήματα:

#### Ρύθμιση των προφίλ εξερχόμενων e-mail

Διαμορφώστε τη διεύθυνση e-mail η οποία θα εμφανίζεται στο τμήμα "ΑΠΟ" των μηνυμάτων e-mail που αποστέλλονται από τον εκτυπωτή. Μπορείτε να προσθέσετε έως 10 προφίλ εξερχόμενων e-mail. Μπορείτε να χρησιμοποιήσετε το λογισμικό HP που είναι εγκατεστημένο στον υπολογιστή σας για να δημιουργήσετε αυτά τα προφίλ.

#### Προσθήκη διευθύνσεων e-mail στο Βιβλίο διευθύνσεων e-mail

Διαχειριστείτε τη λίστα των ατόμων στα οποία θα μπορείτε να αποστέλλετε μηνύματα e-mail από τον εκτυπωτή. Μπορείτε να προσθέσετε μέχρι 15 διευθύνσεις e-mail, μαζί με τα αντίστοιχα ονόματα επαφών. Μπορείτε επίσης να δημιουργήσετε ομάδες e-mail. Για να προσθέσετε διευθύνσεις e-mail, μπορείτε να χρησιμοποιήσετε τον ενσωματωμένο web server (EWS) ή τον πίνακα ελέγχου του εκτυπωτή.

#### Διαμόρφωση άλλων επιλογών e-mail

Μπορείτε να διαμορφώσετε το προεπιλεγμένο "ΘΕΜΑ" και το κύριο κείμενο που θα συμπεριλαμβάνεται σε όλα τα μηνύματα e-mail που αποστέλλονται από τον εκτυπωτή. Για να διαμορφώσετε αυτές τις επιλογές, μπορείτε να χρησιμοποιήσετε τον ενσωματωμένο web server (EWS) ή τον πίνακα ελέγχου του εκτυπωτή.

#### Βήμα 1: Ρύθμιση των προφίλ εξερχόμενων e-mail

Για να ρυθμίσετε το προφίλ εξερχόμενων e-mail που θα χρησιμοποιείται από τον εκτυπωτή, ολοκληρώστε τα παρακάτω βήματα για το λειτουργικό σύστημα που διαθέτετε.

#### Για να ρυθμίσετε το προφίλ των εξερχόμενων e-mail από το λογισμικό του εκτυπωτή (Windows)

- Ανοίξτε το λογισμικό εκτυπωτή ΗΡ. Για περισσότερες πληροφορίες, ανατρέξτε στην ενότητα Ανοίξτε το λογισμικό εκτυπωτή ΗΡ (Windows) στη σελίδα 38.
- 2. Μεταβείτε στην ενότητα Σάρωση στην επιλογή Εκτύπωση, Σάρωση & Φαξ και, στη συνέχεια, κάντε διπλό κλικ στην επιλογή Οδηγός σάρωσης σε e-mail.
- 3. Κάντε κλικ στο κουμπί Νέο και ακολουθήστε τις οδηγίες που εμφανίζονται στην οθόνη.
- ΣΗΜΕΙΩΣΗ: Αφού ρυθμίσετε το προφίλ εξερχόμενων e-mail, μπορείτε να χρησιμοποιήσετε τον ενσωματωμένο web server (EWS) για να προσθέσετε κι άλλα προφίλ εξερχόμενων e-mail, να προσθέσετε διευθύνσεις e-mail στο Βιβλίο διευθύνσεων e-mail και να διαμορφώσετε άλλες επιλογές e-mail. Εάν θέλετε να ανοίγει αυτόματα ο EWS, βεβαιωθείτε ότι το πλαίσιο ελέγχου Εκκίνηση ενσωματωμένου web server κατά την ολοκλήρωση είναι επιλεγμένο στην τελευταία οθόνη του Οδηγού σάρωσης σε e-mail. Όταν κάνετε κλικ στο κουμπί Τέλος, ο EWS εμφανίζεται στο προεπιλεγμένο πρόγραμμα περιήγησης στο web του υπολογιστή σας. Για περισσότερες πληροφορίες σχετικά με τον ενσωματωμένο web server, ανατρέξτε στην ενότητα Ενσωματωμένος web server στη σελίδα 124.

#### Για να ρυθμίσετε το προφίλ των εξερχόμενων e-mail από το λογισμικό του εκτυπωτή (OS X)

- Ανοίξτε το HP Utility. Για περισσότερες πληροφορίες, ανατρέξτε στην ενότητα <u>HP Utility (OS X)</u> <u>στη σελίδα 123</u>.
- 2. Κάντε κλικ στην επιλογή Scan to Email (Σάρωση σε e-mail) στην ενότητα Scan Settings (Ρυθμίσεις σάρωσης).
- 3. Ακολουθήστε τις οδηγίες που εμφανίζονται στην οθόνη.
- 4. Αφού εισαγάγετε τις απαραίτητες πληροφορίες για το φάκελο δικτύου, κάντε κλικ στην επιλογή Αποθήκευση και δοκιμή για να επιβεβαιώσετε ότι η σύνδεση στο φάκελο δικτύου λειτουργεί σωστά. Η καταχώριση προστίθεται στη λίστα Outgoing Email Profiles (Προφίλ εξερχομένων e-mail).

Για να ρυθμίσετε το προφίλ των εξερχόμενων e-mail από τον ενσωματωμένο web server (EWS)

- 1. Ανοίξτε τον ενσωματωμένο web server (EWS). Για περισσότερες πληροφορίες, ανατρέξτε στην ενότητα Ενσωματωμένος web server στη σελίδα 124.
- 2. Στην καρτέλα Αρχική, κάντε κλικ στο στοιχείο Προφίλ εξερχομένων e-mail του πλαισίου Ρύθμιση.
- 3. Κάντε κλικ στο κουμπί Νέο και ακολουθήστε τις οδηγίες που εμφανίζονται στην οθόνη.
- 4. Αφού εισαγάγετε τις απαραίτητες πληροφορίες για το φάκελο δικτύου, κάντε κλικ στην επιλογή Αποθήκευση και δοκιμή για να επιβεβαιώσετε ότι η σύνδεση στο φάκελο δικτύου λειτουργεί σωστά. Η καταχώριση προστίθεται στη λίστα Λίστα προφίλ εξερχόμενων e-mail.

#### Βήμα 2: Προσθήκη διευθύνσεων e-mail στο Βιβλίο διευθύνσεων e-mail

Για να προσθέσετε διευθύνσεις e-mail στο Βιβλίο διευθύνσεων e-mail, εκτελέστε τα παρακάτω βήματα:

- Ανοίξτε τον ενσωματωμένο web server (EWS). Για περισσότερες πληροφορίες, ανατρέξτε στην ενότητα Ενσωματωμένος web server στη σελίδα 124.
- 2. Στην καρτέλα Σάρωση, κάντε κλικ στο στοιχείο Βιβλίο διευθύνσεων e-mail.
- 3. Κάντε κλικ στην επιλογή Δημιουργία για να προσθέσετε μία μόνο διεύθυνση e-mail.

-′H-

Κάντε κλικ στην επιλογή Ομάδα για να δημιουργήσετε μια λίστα διανομής e-mail.

- ΣΗΜΕΙΩΣΗ: Για να μπορέσετε να δημιουργήσετε μια λίστα διανομής e-mail, θα πρέπει να έχετε προσθέσει ήδη τουλάχιστον μία διεύθυνση e-mail στο Βιβλίο διευθύνσεων e-mail.
- 4. Ακολουθήστε τις οδηγίες που εμφανίζονται στην οθόνη. Η καταχώριση προστίθεται στο Βιβλίο διευθύνσεων e-mail.
  - ΣΗΜΕΙΩΣΗ: Τα ονόματα επαφών εμφανίζονται στην οθόνη του πίνακα ελέγχου του εκτυπωτή και στην εφαρμογή e-mail που χρησιμοποιείτε.

#### Βήμα 3: Διαμόρφωση άλλων επιλογών e-mail

Για να διαμορφώσετε άλλες επιλογές e-mail (όπως είναι π.χ. το προεπιλεγμένο "ΘΕΜΑ" και το κύριο κείμενο που θα συμπεριλαμβάνεται σε όλα τα μηνύματα e-mail που αποστέλλονται από τον εκτυπωτή και οι ρυθμίσεις σάρωσης που θα χρησιμοποιούνται κατά την αποστολή e-mail από τον εκτυπωτή), εκτελέστε τα παρακάτω βήματα:

- Ανοίξτε τον ενσωματωμένο web server (EWS). Για περισσότερες πληροφορίες, ανατρέξτε στην ενότητα Ενσωματωμένος web server στη σελίδα 124.
- 2. Στην καρτέλα Σάρωση, κάντε κλικ στο στοιχείο Επιλογές e-mail.
- **3.** Αλλάξτε τις ρυθμίσεις που θέλετε και έπειτα κάντε κλικ στο κουμπί Εφαρμογή.

#### Ρύθμιση του Ψηφιακού φαξ ΗΡ

Με το Ψηφιακό φαξ HP, ο εκτυπωτής λαμβάνει φαξ αυτόματα και τα αποθηκεύει απευθείας σε ένα φάκελο δικτύου (Φαξ σε φάκελο δικτύου) ή τα προωθεί ως συνημμένα σε e-mail (Φαξ σε e-mail).

ΣΗΜΕΙΩΣΗ: Μπορείτε να διαμορφώσετε το Ψηφιακό φαξ ΗΡ για τη χρήση των λειτουργιών "Φαξ σε φάκελο δικτύου" ή "Φαξ σε e-mail". Δεν μπορείτε να τις χρησιμοποιήσετε ταυτόχρονα.

Τα φαξ που λαμβάνονται αποθηκεύονται ως αρχεία TIFF (Tagged Image File Format) ή PDF.

ΠΡΟΣΟΧΗ: Η λειτουργία ψηφιακού φαξ της ΗΡ είναι διαθέσιμη μόνο για τη λήψη ασπρόμαυρων φαξ. Τα έγχρωμα φαξ δεν αποθηκεύονται, αλλά, αντί αυτού, εκτυπώνονται.

#### Για να ρυθμίσετε το Ψηφιακό φαξ ΗΡ από το λογισμικό του εκτυπωτή (Windows)

- 1. Ανοίξτε το λογισμικό εκτυπωτή ΗΡ. Για περισσότερες πληροφορίες, ανατρέξτε στην ενότητα <u>Ανοίξτε το λογισμικό εκτυπωτή ΗΡ (Windows) στη σελίδα 38</u>.
- 2. Μεταβείτε στην ενότητα Φαξ, στην επιλογή Εκτύπωση, Σάρωση & Φαξ, και κάντε διπλό κλικ στην επιλογή Ρύθμιση ψηφιακού φαξ.
- 3. Ακολουθήστε τις οδηγίες που εμφανίζονται στην οθόνη.

ΣΗΜΕΙΩΣΗ: Αφού ρυθμίσετε το Ψηφιακό φαξ ΗΡ, μπορείτε να χρησιμοποιήσετε τον ενσωματωμένο web server (EWS) του εκτυπωτή για να επεξεργαστείτε τις ρυθμίσεις του ψηφιακού φαξ ΗΡ. Εάν θέλετε να ανοίξει αυτόματα ο EWS, βεβαιωθείτε ότι το πλαίσιο ελέγχου Eκκίνηση ενσωματωμένου web server κατά την ολοκλήρωση είναι επιλεγμένο στην τελευταία οθόνη του Οδηγού ρύθμισης ψηφιακού φαξ. Όταν κάνετε κλικ στο κουμπί Τέλος, ο EWS εμφανίζεται στο προεπιλεγμένο πρόγραμμα περιήγησης στο web του υπολογιστή σας. Για περισσότερες πληροφορίες σχετικά με τον ενσωματωμένο web server, ανατρέξτε στην ενότητα Evσωματωμένος web server στη σελίδα 124.

#### Για να ρυθμίσετε το Ψηφιακό φαξ ΗΡ από το λογισμικό του εκτυπωτή (OS X)

- Ανοίξτε το HP Utility. Για περισσότερες πληροφορίες, ανατρέξτε στην ενότητα <u>HP Utility (OS X)</u> <u>στη σελίδα 123</u>.
- 2. Κάντε κλικ στην επιλογή Digital Fax Archive (Ψηφιακή αρχειοθέτηση φαξ).
- 3. Ακολουθήστε τις οδηγίες που εμφανίζονται στην οθόνη.
- 4. Αφού εισαγάγετε τις απαραίτητες πληροφορίες για το φάκελο δικτύου, κάντε κλικ στην επιλογή Αποθήκευση και δοκιμή για να βεβαιωθείτε ότι η σύνδεση με το φάκελο δικτύου λειτουργεί σωστά.

#### Για να ρυθμίσετε το Ψηφιακό φαξ ΗΡ από τον ενσωματωμένο web server (EWS)

- Στην καρτέλα Αρχική, κάντε κλικ στο στοιχείο Φαξ σε e-mail/φάκελο δικτύου του πλαισίου Ρύθμιση.
- Ακολουθήστε τις οδηγίες που εμφανίζονται στην οθόνη.
- 3. Αφού εισαγάγετε τις απαραίτητες πληροφορίες για το φάκελο δικτύου, κάντε κλικ στην επιλογή Αποθήκευση και δοκιμή για να βεβαιωθείτε ότι η σύνδεση με το φάκελο δικτύου λειτουργεί σωστά.

#### Χρήση των Ψηφιακών λύσεων ΗΡ

Για να χρησιμοποιήσετε τις Ψηφιακές λύσεις ΗΡ που διατίθενται με τον εκτυπωτή, ακολουθήστε τις σχετικές οδηγίες.

#### Χρήση της λειτουργίας "Σάρωση σε φάκελο δικτύου ΗΡ"

- Τοποθετήστε το πρωτότυπο με την εκτυπωμένη πλευρά προς τα κάτω στη δεξιά μπροστινή γωνία της γυάλινης επιφάνειας του σαρωτή ή τοποθετήστε το με την εκτυπωμένη πλευρά προς τα πάνω στον αυτόματο τροφοδότη εγγράφων. Για περισσότερες πληροφορίες, ανατρέξτε στην ενότητα <u>Τοποθέτηση πρωτοτύπου στη γυάλινη επιφάνεια του σαρωτή στη σελίδα 28</u> ή στην ενότητα <u>Τοποθέτηση πρωτοτύπου στον τροφοδότη εγγράφων στη σελίδα 29</u>.
- **2.** Πατήστε **Σάρωση** και, στη συνέχεια, πατήστε **Φάκελος δικτύου**.

- **3.** Στην οθόνη του πίνακα ελέγχου, επιλέξτε το όνομα που αντιστοιχεί στο φάκελο που θέλετε να χρησιμοποιήσετε.
- 4. Εάν σας ζητηθεί, εισάγετε το ΡΙΝ.
- 5. Αλλάξτε οποιεσδήποτε ρυθμίσεις σάρωσης και μετά πατήστε Έναρξη σάρωσης.

#### Χρήση της λειτουργίας "Σάρωση σε e-mail"

- Τοποθετήστε το πρωτότυπο με την εκτυπωμένη πλευρά προς τα κάτω στη δεξιά μπροστινή γωνία της γυάλινης επιφάνειας του σαρωτή ή τοποθετήστε το με την εκτυπωμένη πλευρά προς τα πάνω στον αυτόματο τροφοδότη εγγράφων. Για περισσότερες πληροφορίες, ανατρέξτε στην ενότητα <u>Τοποθέτηση πρωτοτύπου στη γυάλινη επιφάνεια του σαρωτή στη σελίδα 28</u> ή στην ενότητα <u>Τοποθέτηση πρωτοτύπου στον τροφοδότη εγγράφων στη σελίδα 29</u>.
- 2. Πατήστε Σάρωση και, στη συνέχεια, πατήστε E-mail.
- Στην οθόνη του πίνακα ελέγχου, επιλέξτε το όνομα που αντιστοιχεί στο προφίλ εξερχομένων email που θέλετε να χρησιμοποιήσετε.
- 4. Εάν σας ζητηθεί, εισάγετε το ΡΙΝ.
- Επιλέξτε τη διεύθυνση e-mail "ΠΡΟΣ" (τον παραλήπτη e-mail) ή εισαγάγετε μια διεύθυνση email.
- 6. Εισαγάγετε ή αλλάξτε το ΘΕΜΑ για το μήνυμα e-mail.
- 7. Αλλάξτε οποιεσδήποτε ρυθμίσεις σάρωσης και μετά πατήστε Έναρξη σάρωσης.
- ΣΗΜΕΙΩΣΗ: Ενδέχεται να χρειαστεί αρκετός χρόνος για τη σύνδεση, ανάλογα με την κυκλοφορία στο δίκτυο και την ταχύτητα σύνδεσης.

#### Χρήση του Ψηφιακού φαξ ΗΡ

Αφού ρυθμίσετε το Ψηφιακό φαξ ΗΡ, όλα τα ασπρόμαυρα φαξ που λαμβάνετε εκτυπώνονται, από προεπιλογή, και κατόπιν αποθηκεύονται στον καθορισμένο προορισμό —στο φάκελο δικτύου ή στη διεύθυνση e-mail που έχετε καθορίσει:

- Εάν χρησιμοποιείτε τη λειτουργία "Φαξ σε φάκελο δικτύου", αυτή η διαδικασία πραγματοποιείται στο παρασκήνιο. Η λειτουργία ψηφιακού φαξ ΗΡ δεν σας ειδοποιεί όταν τα φαξ αποθηκεύονται στο φάκελο δικτύου.
- Εάν χρησιμοποιείτε τη λειτουργία "Φαξ σε e-mail" και εάν η εφαρμογή e-mail είναι ρυθμισμένη να σας ειδοποιεί όταν νέα μηνύματα e-mail φτάνουν στα εισερχόμενα, μπορείτε να δείτε πότε φτάνουν νέα φαξ.

ΣΗΜΕΙΩΣΗ: Ενδέχεται να χρειαστεί αρκετός χρόνος για τη σύνδεση, ανάλογα με την κυκλοφορία στο δίκτυο και την ταχύτητα σύνδεσης.

## Επικοινωνία κοντινού πεδίου (NFC)

Με την επικοινωνία κοντινού πεδίου (NFC) μπορείτε να εκτυπώνετε γρήγορα έγγραφα και εικόνες από φορητή συσκευή (π.χ. smartphone ή tablet) απλά ακουμπώντας τη συσκευή στον εκτυπωτή. Αναζητήστε το σήμα 🕄 στο μπροστινό μέρος του εκτυπωτή, κοντά στον πίνακα ελέγχου, και ακουμπήστε τη φορητή συσκευή σας σε αυτή την περιοχή για να εκτυπώσετε.

Για περισσότερες πληροφορίες σχετικά με τις υποστηριζόμενες φορητές συσκευές και δυνατότητες, επισκεφτείτε την τοποθεσία HP Mobile Printing (<u>www.hp.com/go/mobileprinting</u>).

🗒 ΣΗΜΕΙΩΣΗ: Η λειτουργία αυτή είναι διαθέσιμη σε ορισμένα μοντέλα του εκτυπωτή.

Για να χρησιμοποιήσετε αυτή τη λειτουργία, βεβαιωθείτε ότι η φορητή συσκευή υποστηρίζει την τεχνολογία NFC και βεβαιωθείτε ότι η λειτουργία NFC του εκτυπωτή είναι ενεργοποιημένη.
# Βασικές πληροφορίες για το χαρτί

Ο εκτυπωτής έχει σχεδιαστεί να λειτουργεί με τους περισσότερους τύπους χαρτιού γραφείου. Συνιστάται να δοκιμάσετε διάφορους τύπους χαρτιού εκτύπωσης προτού αγοράσετε μεγάλες ποσότητες. Χρησιμοποιήστε χαρτί ΗΡ για βέλτιστη ποιότητα εκτύπωσης. Για περισσότερες πληροφορίες σχετικά με το χαρτί ΗΡ, επισκεφτείτε την τοποθεσία web της HP <u>www.hp.com</u>.

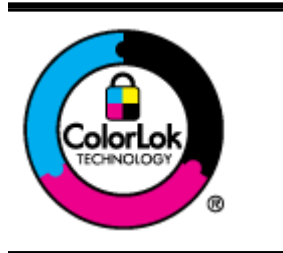

Για την εκτύπωση εγγράφων καθημερινής χρήσης, η ΗΡ συνιστά τη χρήση απλών χαρτιών με το λογότυπο ColorLok. Όλα τα χαρτιά με το λογότυπο ColorLok ελέγχονται ανεξάρτητα προκειμένου να πληρούν υψηλά πρότυπα αξιοπιστίας και ποιότητας εκτύπωσης και να παράγουν έγγραφα με ζωντανά χρώματα και πιο έντονο μαύρο χρώμα που στεγνώνουν ταχύτερα από τα συνηθισμένα απλά χαρτιά. Αναζητήστε χαρτιά με το λογότυπο ColorLok σε διάφορα βάρη και μεγέθη από μεγάλους κατασκευαστές χαρτιού.

Αυτή η ενότητα περιλαμβάνει τα παρακάτω θέματα:

- Συνιστώμενα χαρτιά για εκτύπωση
- Παραγγελία χαρτιού ΗΡ
- Συμβουλές για την επιλογή και τη χρήση χαρτιού

### Συνιστώμενα χαρτιά για εκτύπωση

Για βέλτιστη ποιότητα εκτύπωσης, η ΗΡ συνιστά τη χρήση χαρτιών ΗΡ που είναι ειδικά σχεδιασμένα για τον τύπο της εργασίας που θέλετε να εκτυπώσετε.

Ανάλογα με τη χώρα/περιοχή σας, ορισμένοι από αυτούς τους τύπους χαρτιού μπορεί να μην είναι διαθέσιμοι.

#### Εκτύπωση φωτογραφιών

• Φωτογραφικό χαρτί HP Premium Plus

Το φωτογραφικό χαρτί HP Premium Plus είναι το κορυφαίο φωτογραφικό χαρτί της HP για τέλειες φωτογραφίες. Με το φωτογραφικό χαρτί HP Premium Plus μπορείτε να εκτυπώσετε φωτογραφίες που στεγνώνουν αμέσως ώστε να μπορείτε να τις μοιραστείτε αμέσως μόλις Βγουν από τον εκτυπωτή. Διατίθεται σε διάφορα μεγέθη, όπως A4, 8,5 x 11 ίντσες, 4 x 6 ίντσες (10 x 15 cm), 5 x 7 ίντσες (13 x 18 cm) και 11 x 17 ίντσες (A3) και σε δύο φινιρίσματα - γυαλιστερό ή ελαφρώς γυαλιστερό (ημι-γυαλιστερό). Ιδανικό για να κορνιζάρετε, να εκθέσετε ή να χαρίσετε τις καλύτερες φωτογραφίες σας και τις ιδιαίτερες φωτογραφικές εργασίες σας. Το φωτογραφικό χαρτί HP Premium Plus χαρίζει εντυπωσιακά αποτελέσματα επαγγελματικής ποιότητας και εξαιρετικής αντοχής.

#### • Φωτογραφικό χαρτί HP Advanced

Αυτό το παχύ φωτογραφικό χαρτί διαθέτει φινίρισμα που στεγνώνει αμέσως για εύκολο χειρισμό χωρίς μουτζούρωμα. Είναι ανθεκτικό στο νερό, τις κηλίδες, τα δακτυλικά αποτυπώματα και την υγρασία. Σε εμφάνιση και υφή, οι εκτυπώσεις σας μοιάζουν με φωτογραφίες που έχουν εκτυπωθεί σε εργαστήριο φωτογραφιών. Διατίθεται σε διάφορα μεγέθη, όπως A4, 8,5 x 11 ίντσες, 10 x 15 cm (4 x 6 ίντσες), 13 x 18 cm (5 x 7 ίντσες). Δεν περιέχει οξέα, για έγγραφα με μεγαλύτερη διάρκεια ζωής.

Φωτογραφικό χαρτί καθημερινής χρήσης ΗΡ

Εκτυπώστε έγχρωμα, καθημερινά στιγμιότυπα σε χαμηλό κόστος, χρησιμοποιώντας χαρτί σχεδιασμένο για πρόχειρη φωτογραφική εκτύπωση. Αυτό το οικονομικό φωτογραφικό χαρτί στεγνώνει γρήγορα για εύκολο χειρισμό. Αποκτήστε ευκρινείς καθαρές εικόνες χρησιμοποιώντας αυτό το χαρτί με κάθε εκτυπωτή inkjet. Διατίθεται με γυαλιστερό φινίρισμα σε διάφορα μεγέθη, όπως A4, 8,5 x 11 ίντσες και 10 x 15 cm (4 x 6 ίντσες). Δεν περιέχει οξέα, για έγγραφα με μεγαλύτερη διάρκεια ζωής.

#### Επαγγελματικά έγγραφα

#### • Ματ χαρτί παρουσίασης HP Premium 120 g ή Ματ επαγγελματικό χαρτί HP 120

Αυτά τα χαρτιά είναι ματ βαριά χαρτιά δύο όψεων, εξαιρετικά για παρουσίαση, προτάσεις, αναφορές και ενημερωτικά δελτία. Είναι ενισχυμένου βάρους για εντυπωσιακή εμφάνιση και αφή.

#### • Γυαλιστερό χαρτί για μπροσούρες HP 180 g ή Γυαλιστερό επαγγελματικό χαρτί HP 180

Τα χαρτιά αυτά έχουν γυαλιστερή επικάλυψη και στις δύο πλευρές για εκτύπωση δύο όψεων. Αποτελούν ιδανική επιλογή για αναπαραγωγές φωτογραφικού τύπου και επαγγελματικά γραφικά για εξώφυλλα αναφορών, ειδικές παρουσιάσεις, μπροσούρες, καταλόγους προϊόντων και ημερολόγια.

#### • Ματ χαρτί για μπροσούρες HP 180 g ή Ματ επαγγελματικό χαρτί HP 180

Τα χαρτιά αυτά έχουν ματ επικάλυψη και στις δύο πλευρές για εκτύπωση δύο όψεων. Αποτελούν ιδανική επιλογή για αναπαραγωγές φωτογραφικού τύπου και επαγγελματικά γραφικά για εξώφυλλα αναφορών, ειδικές παρουσιάσεις, μπροσούρες, καταλόγους προϊόντων και ημερολόγια.

#### Καθημερινή εκτύπωση

#### • Κατάλευκο χαρτί HP Bright White Inkjet Paper

Το Κατάλευκο χαρτί HP Bright White Inkjet Paper παρέχει μεγάλη αντίθεση χρωμάτων και ευκρίνεια κειμένου. Είναι αρκετά αδιαφανές για έγχρωμη εκτύπωση δύο όψεων χωρίς τη χρήση διαφάνειας, γεγονός που το κάνει ιδανικό για ενημερωτικά δελτία, αναφορές και ενημερωτικά φυλλάδια. Περιλαμβάνει τεχνολογία ColorLok για λιγότερες κηλίδες, εντονότερο μαύρο και ζωντανά χρώματα.

#### Χαρτί εκτύπωσης ΗΡ

Το χαρτί HP Printing Paper είναι υψηλής ποιότητας χαρτί πολλών χρήσεων. Παράγει έγγραφα με εμφάνιση πιο επαγγελματική και εντυπωσιακή από όσο έγγραφα που έχουν εκτυπωθεί με τυπικό χαρτί πολλών χρήσεων ή φωτοαντιγραφικό χαρτί. Περιλαμβάνει τεχνολογία ColorLok για λιγότερες κηλίδες, εντονότερο μαύρο και ζωντανά χρώματα. Δεν περιέχει οξέα, για έγγραφα με μεγαλύτερη διάρκεια ζωής.

#### • Χαρτί HP Office Paper

Το χαρτί HP Office Paper είναι ένα υψηλής ποιότητας χαρτί πολλών χρήσεων. Είναι κατάλληλο για αντίγραφα, προσχέδια, σημειώματα και άλλα καθημερινά έγγραφα. Περιλαμβάνει τεχνολογία ColorLok για λιγότερες κηλίδες, εντονότερο μαύρο και ζωντανά χρώματα. Δεν περιέχει οξέα, για έγγραφα με μεγαλύτερη διάρκεια ζωής.

#### Ανακυκλωμένο χαρτί γραφείου ΗΡ

Το Ανακυκλωμένο χαρτί γραφείου ΗΡ είναι χαρτί υψηλής ποιότητας για πολλές χρήσεις, που έχει κατασκευαστεί κατά 30% από ανακυκλωμένες ίνες. Περιλαμβάνει τεχνολογία ColorLok για λιγότερες κηλίδες, εντονότερο μαύρο και ζωντανά χρώματα.

#### Ειδικές εργασίες

Σιδερότυπα ΗΡ

Τα Σιδερότυπα HP (για ανοιχτόχρωμα ή λευκά υφάσματα) αποτελούν την ιδανική λύση για τη δημιουργία προσαρμοσμένων t-shirt από τις ψηφιακές σας φωτογραφίες.

### Παραγγελία χαρτιού ΗΡ

Ο εκτυπωτής έχει σχεδιαστεί να λειτουργεί με τους περισσότερους τύπους χαρτιού γραφείου. Χρησιμοποιήστε χαρτί ΗΡ για βέλτιστη ποιότητα εκτύπωσης. Για περισσότερες πληροφορίες σχετικά με το χαρτί ΗΡ, επισκεφτείτε την τοποθεσία web της ΗΡ <u>www.hp.com</u>.

Η ΗΡ συνιστά απλά χαρτιά με το λογότυπο ColorLok για εκτύπωση και αντιγραφή καθημερινών εγγράφων. Όλα τα χαρτιά με το λογότυπο ColorLok υποβάλλονται σε ανεξάρτητες δοκιμές ώστε να ανταποκρίνονται στα υψηλά πρότυπα αξιοπιστίας και ποιότητας εκτύπωσης και να παράγουν έγγραφα με ευκρινή, ζωντανά χρώματα και εντονότερα μαύρα που στεγνώνουν γρηγορότερα από τα συνηθισμένα απλά χαρτιά. Αναζητήστε χαρτιά με το λογότυπο ColorLok σε διάφορα βάρη και μεγέθη, από μεγάλους κατασκευαστές χαρτιού.

Μπορείτε να αγοράσετε χαρτί και αναλώσιμα HP online, στη διεύθυνση <u>www.hp.com</u>. Εντοπίστε τη σύνδεση Προϊόντα & Υπηρεσίες.

### Συμβουλές για την επιλογή και τη χρήση χαρτιού

Για βέλτιστα αποτελέσματα, διαβάστε τις παρακάτω οδηγίες.

- Τοποθετείτε μόνο έναν τύπο χαρτιού κάθε φορά στο δίσκο ή στον αυτόματο τροφοδότη εγγράφων (ADF).
- Όταν τοποθετείτε χαρτί στους δίσκους και στον αυτόματο τροφοδότη εγγράφων, βεβαιωθείτε ότι έχετε τοποθετήσει το χαρτί σωστά.
- Μην υπερφορτώνετε το δίσκο ή τον αυτόματο τροφοδότη εγγράφων.
- Για να αποτρέψετε εμπλοκές, κακή ποιότητα εκτύπωσης και άλλα προβλήματα εκτύπωσης, μην τοποθετείτε τα παρακάτω χαρτιά στους δίσκους ή στον αυτόματο τροφοδότη εγγράφων:
  - Έντυπα με πολλά αντίγραφα
  - Χαρτιά που είναι κατεστραμμένα, τσαλακωμένα ή έχουν ζάρες
  - Χαρτί με εγκοπές ή διατρήσεις
  - Χαρτί με υπερβολικά ανάγλυφη επιφάνεια ή που δεν δέχεται καλά τη μελάνη
  - Χαρτί που είναι πολύ ελαφρύ ή τεντώνεται εύκολα
  - Χαρτί που περιέχει συρραπτικά ή συνδετήρες

Για περισσότερες πληροφορίες σχετικά με την τοποθέτηση του χαρτιού, ανατρέξτε στην ενότητα <u>Τοποθέτηση χαρτιού στη σελίδα 24</u> ή <u>Τοποθέτηση πρωτοτύπου στον τροφοδότη εγγράφων</u> <u>στη σελίδα 29</u>.

# Τοποθέτηση χαρτιού

Αυτή η ενότητα παρέχει οδηγίες για την τοποθέτηση χαρτιού στον εκτυπωτή.

- Τοποθέτηση χαρτιού τυπικού μεγέθους
- Τοποθέτηση φακέλων
- Τοποθέτηση καρτών και φωτογραφικού χαρτιού

### Τοποθέτηση χαρτιού τυπικού μεγέθους

Για να τοποθετήσετε χαρτί τυπικού μεγέθους:

1. Τραβήξτε το βασικό δίσκο εισόδου προς τα έξω.

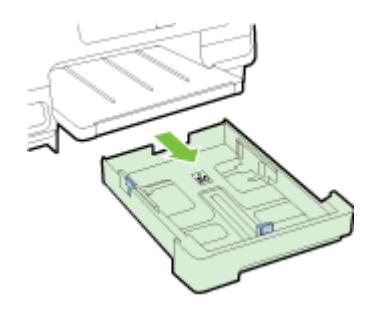

- 2. Σύρετε τους οδηγούς πλάτους χαρτιού μέχρι τέλους.
- 3. Τοποθετήστε το χαρτί με την πλευρά εκτύπωσης προς τα κάτω στο κέντρο του δίσκου.

Βεβαιωθείτε ότι η στοίβα χαρτιού έχει τοποθετηθεί όσο το δυνατόν πιο μέσα στον εκτυπωτή και ότι δεν υπερβαίνει την ανώτατη γραμμή που υπάρχει στο δίσκο. Για περισσότερη βοήθεια, ανατρέξτε στο ανάγλυφο διάγραμμα που υπάρχει στο δίσκο.

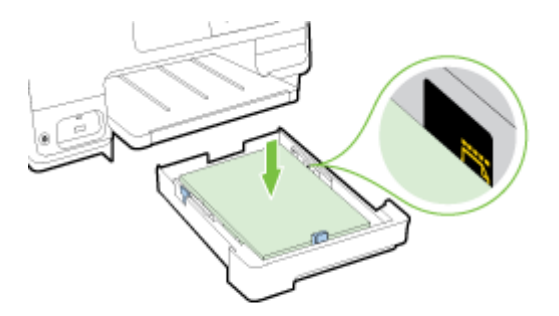

🛱 ΣΗΜΕΙΩΣΗ: Μην τοποθετείτε χαρτί ενώ ο εκτυπωτής εκτυπώνει.

**4.** Σύρετε τους οδηγούς πλάτους χαρτιού στο δίσκο έως ότου ακουμπήσουν τις άκρες της στοίβας χαρτιού και έπειτα εισαγάγετε ξανά το δίσκο.

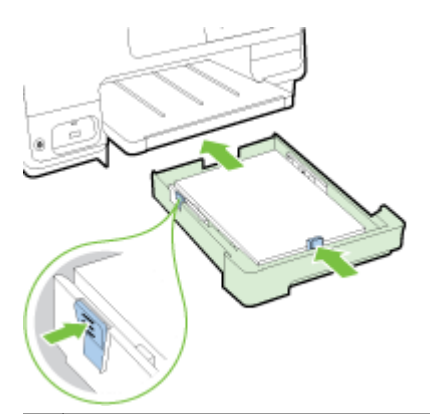

- ΣΗΜΕΙΩΣΗ: Για να τοποθετήσετε χαρτί μεγέθους legal, πατήστε την μπλε ασφάλεια στο κάτω αριστερό μέρος του δίσκου εισόδου και προεκτείνετε πλήρως το δίσκο.
- Τραβήξτε προς τα έξω την προέκταση του δίσκου εξόδου έως ότου φτάσει στο επιθυμητό μέγεθος χαρτιού.

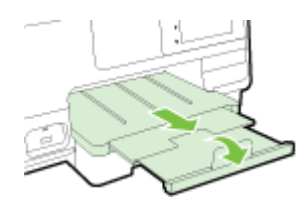

ΣΗΜΕΙΩΣΗ: Εάν διαθέτετε δεύτερο δίσκο, ανατρέξτε στην ενότητα Εγκατάσταση και χρήση δεύτερου δίσκου (Δίσκος 2) στη σελίδα 31 για οδηγίες σχετικά με την τοποθέτηση χαρτιού.

### Τοποθέτηση φακέλων

Για να τοποθετήσετε φακέλους:

- ΣΗΜΕΙΩΣΗ: Εάν ο εκτυπωτής διαθέτει δεύτερο δίσκο (Δίσκος 2), μην τοποθετείτε τους φακέλους για εκτύπωση σε αυτή την υποδοχή.
  - 1. Τραβήξτε το βασικό δίσκο εισόδου προς τα έξω.

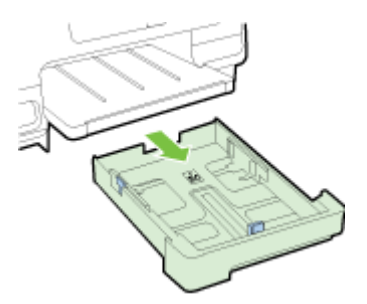

 Τοποθετήστε τους φακέλους με την πλευρά εκτύπωσης προς τα κάτω, όπως φαίνεται στην εικόνα.

Βεβαιωθείτε ότι η στοίβα φακέλων δεν υπερβαίνει την κατώτατη γραμμή που υπάρχει στο δίσκο. Για περισσότερη βοήθεια, ανατρέξτε στο ανάγλυφο διάγραμμα που υπάρχει στο δίσκο.

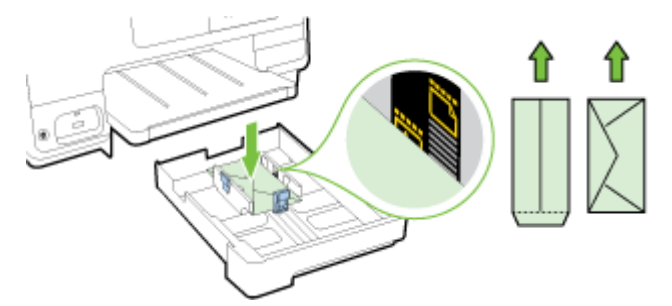

- 🖹 ΣΗΜΕΙΩΣΗ: Μην τοποθετείτε φακέλους ενώ ο εκτυπωτής εκτυπώνει.
- **3.** Σύρετε τους οδηγούς πλάτους χαρτιού στο δίσκο έως ότου ακουμπήσουν τις άκρες της στοίβας φακέλων και έπειτα εισαγάγετε ξανά το δίσκο.

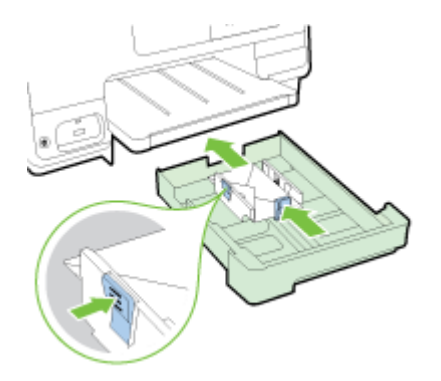

**4.** Τραβήξτε προς τα έξω την προέκταση του δίσκου εξόδου έως ότου φτάσει στο επιθυμητό μέγεθος χαρτιού.

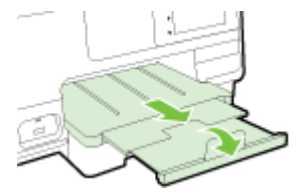

### Τοποθέτηση καρτών και φωτογραφικού χαρτιού

Για να τοποθετήσετε κάρτες και φωτογραφικό χαρτί:

Εάν ο εκτυπωτής διαθέτει δεύτερο δίσκο (Δίσκος 2), μην τοποθετείτε κάρτες ή το φωτογραφικό χαρτί για εκτύπωση σε αυτή την υποδοχή.

1. Τραβήξτε το βασικό δίσκο εισόδου προς τα έξω.

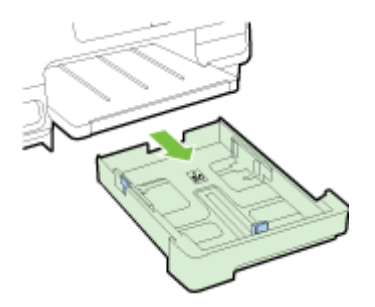

2. Τοποθετήστε το χαρτί με την πλευρά εκτύπωσης προς τα κάτω στο κέντρο του δίσκου.

Βεβαιωθείτε ότι η στοίβα χαρτιού έχει τοποθετηθεί όσο το δυνατόν πιο μέσα στον εκτυπωτή και ότι δεν υπερβαίνει την κατώτατη γραμμή που υπάρχει στο δίσκο. Για περισσότερη βοήθεια, ανατρέξτε στο ανάγλυφο διάγραμμα που υπάρχει στο δίσκο.

Εάν το φωτογραφικό χαρτί έχει προεξοχή κατά μήκος της μίας πλευράς, βεβαιωθείτε ότι η προεξοχή είναι στραμμένη προς την μπροστινή πλευρά του εκτυπωτή.

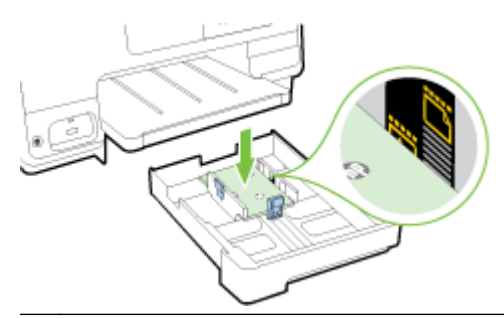

- 🗒 ΣΗΜΕΙΩΣΗ: Μην τοποθετείτε χαρτί ενώ ο εκτυπωτής εκτυπώνει.
- **3.** Σύρετε τους οδηγούς πλάτους χαρτιού στο δίσκο έως ότου ακουμπήσουν τις άκρες της στοίβας χαρτιού και έπειτα εισαγάγετε ξανά το δίσκο.

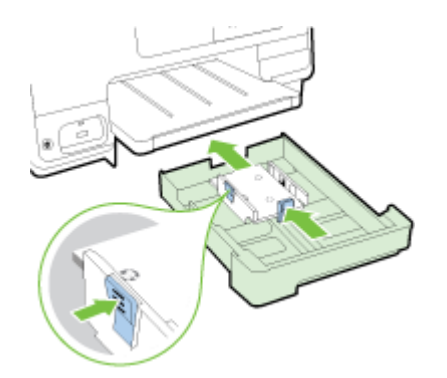

**4.** Τραβήξτε προς τα έξω την προέκταση του δίσκου εξόδου έως ότου φτάσει στο επιθυμητό μέγεθος χαρτιού.

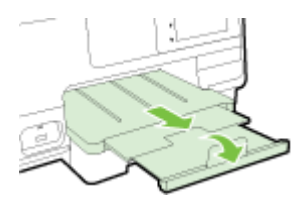

# Τοποθέτηση πρωτοτύπου στη γυάλινη επιφάνεια του σαρωτή

Μπορείτε να αντιγράψετε, να σαρώσετε ή να στείλετε φαξ τοποθετώντας τα πρωτότυπα στη γυάλινη επιφάνεια του σαρωτή.

ΣΗΜΕΙΩΣΗ: Πολλές από τις ειδικές λειτουργίες δεν θα λειτουργήσουν σωστά εάν η γυάλινη επιφάνεια και η εσωτερική πλευρά του καλύμματος δεν είναι καθαρές. Για περισσότερες πληροφορίες, ανατρέξτε στην ενότητα Συντήρηση του εκτυπωτή στη σελίδα 35.

ΣΗΜΕΙΩΣΗ: Αφαιρέστε όλα τα πρωτότυπα από το δίσκο του τροφοδότη εγγράφων πριν σηκώσετε το κάλυμμα του εκτυπωτή.

#### Για να τοποθετήσετε ένα πρωτότυπο στη γυάλινη επιφάνεια του σαρωτή

Ακολουθήστε αυτά τα βήματα για να τοποθετήσετε ένα πρωτότυπο στη γυάλινη επιφάνεια του σαρωτή.

- 1. Σηκώστε το κάλυμμα του σαρωτή.
- 2. Τοποθετήστε το πρωτότυπο με την πλευρά εκτύπωσης προς τα κάτω, κοντά στους ανάγλυφους οδηγούς κατά μήκος της άκρης της γυάλινης επιφάνειας του σαρωτή, όπως φαίνεται στην παρακάτω εικόνα.
- ΣΗΜΕΙΩΣΗ: Εάν χρησιμοποιείτε τη γυάλινη επιφάνεια του σαρωτή, βεβαιωθείτε ότι ο αυτόματος τροφοδότης εγγράφων είναι άδειος. Διαφορετικά, ο εκτυπωτής θα εντοπίσει το έγγραφο στον ADF αντί για το χαρτί στη γυάλινη επιφάνεια του σαρωτή.

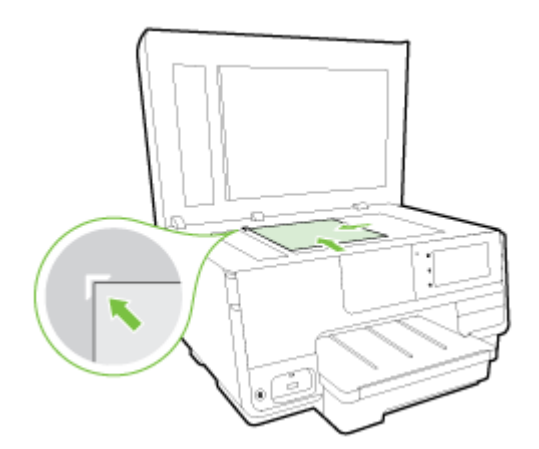

3. Κλείστε το κάλυμμα.

### Τοποθέτηση πρωτοτύπου στον τροφοδότη εγγράφων

Μπορείτε να αντιγράψετε, να σαρώσετε ή να στείλετε ένα έγγραφο με φαξ τοποθετώντας το στον τροφοδότη εγγράφων.

ΠΡΟΣΟΧΗ: Μην τοποθετείτε φωτογραφίες στον τροφοδότη εγγράφων. Μπορεί να καταστραφούν. Χρησιμοποιείτε μόνο χαρτί που υποστηρίζεται από τον τροφοδότη εγγράφων.

Για περισσότερες πληροφορίες, ανατρέξτε στην ενότητα Συμβουλές για την επιλογή και τη χρήση χαρτιού στη σελίδα 23.

- ΣΗΜΕΙΩΣΗ: Η σάρωση εγγράφων δύο όψεων σε χαρτί μεγέθους Α4, Letter ή Legal υποστηρίζεται μόνο από ορισμένα μοντέλα του αυτόματου τροφοδότη εγγράφων του εκτυπωτή.
- ΣΗΜΕΙΩΣΗ: Η χρήση ορισμένων λειτουργιών, όπως η λειτουργία αντιγραφής Προσαρμογή στη σελ., δεν είναι δυνατή όταν τοποθετείτε τα πρωτότυπα στον αυτόματο τροφοδότη εγγράφων. Πρέπει να τοποθετήσετε τα πρωτότυπα στη γυάλινη επιφάνεια του σαρωτή.

Στο δίσκο του τροφοδότη εγγράφων μπορούν να τοποθετηθούν έως 35 ή 50 φύλλα απλού χαρτιού μεγέθους A4, Letter ή Legal, ανάλογα με το μοντέλο του εκτυπωτή.

#### Για να τοποθετήσετε ένα πρωτότυπο στον τροφοδότη εγγράφων

Ακολουθήστε αυτά τα βήματα για να τοποθετήσετε ένα έγγραφο στον ADF.

- 1. Τοποθετήστε το πρωτότυπο στον ADF με την εκτυπωμένη πλευρά προς τα επάνω.
  - α. Εάν το πρωτότυπο που θέλετε να τοποθετήσετε έχει εκτυπωθεί σε κατακόρυφο προσανατολισμό, τοποθετήστε τις σελίδες έτσι ώστε να εισέλθει πρώτα η επάνω πλευρά τους. Εάν το πρωτότυπο που θέλετε να τοποθετήσετε έχει εκτυπωθεί σε οριζόντιο προσανατολισμό, τοποθετήστε τις σελίδες έτσι ώστε να εισέλθει πρώτα η αριστερή πλευρά τους.
  - **B.** Τοποθετήστε το χαρτί στον ADF μέχρι να ακούσετε έναν ήχο ή να δείτε ένα μήνυμα στην οθόνη που σας πληροφορεί ότι οι σελίδες που τοποθετήσατε εντοπίστηκαν.
  - ΥΠΟΔΕΙΞΗ: Για περισσότερη βοήθεια σχετικά με την τοποθέτηση εγγράφων στον ADF, ανατρέξτε στο ανάγλυφο διάγραμμα που υπάρχει στον τροφοδότη εγγράφων.

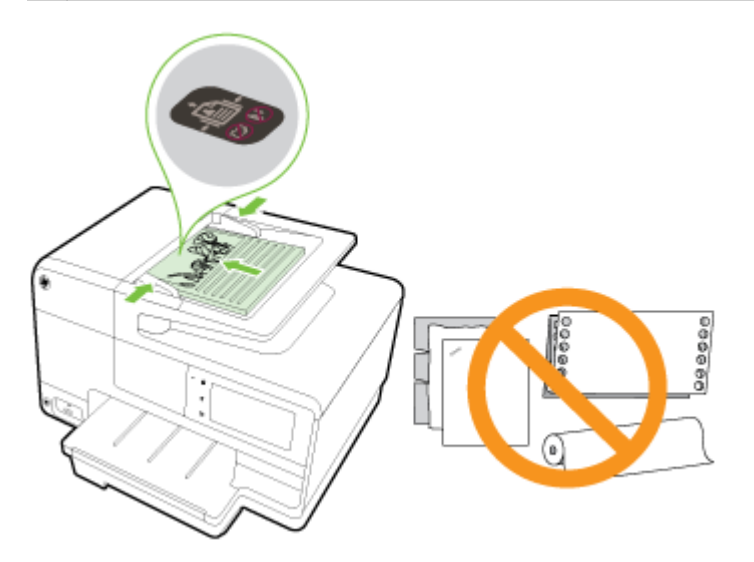

 Σύρετε τους οδηγούς πλάτους χαρτιού προς τα μέσα μέχρι να σταματήσουν στις δύο πλαϊνές πλευρές του χαρτιού.

# Τοποθέτηση μονάδας flash USB

Μπορείτε να χρησιμοποιήσετε τη θύρα USB στην μπροστινή πλευρά του εκτυπωτή για να συνδέσετε μια μονάδα flash USB. Μπορείτε επίσης να μεταφέρετε αρχεία από τη μονάδα flash USB στον υπολογιστή ή να σαρώσετε αρχεία από τον εκτυπωτή στη μονάδα flash USB.

- ΠΡΟΣΟΧΗ: Εάν επιχειρήσετε να αφαιρέσετε μια μονάδα flash USB ενώ πραγματοποιείται πρόσβαση σε αυτήν, μπορεί να προκληθεί βλάβη στα αρχεία της μονάδας flash USB. Μπορείτε να αφαιρέσετε μια μονάδα flash USB με ασφάλεια μόνο όταν η φωτεινή ένδειξη κατάστασης δεν αναβοσβήνει.
- 🕎 ΣΗΜΕΙΩΣΗ: Ο εκτυπωτής δεν υποστηρίζει κρυπτογραφημένες μονάδες flash USB.

#### Για να συνδέσετε μια μονάδα flash USB

- Συνδέστε τη μονάδα flash USB στη θύρα USB που βρίσκεται στη μπροστινή πλευρά του εκτυπωτή.
- ΣΗΜΕΙΩΣΗ: Εάν η μονάδα flash USB που διαθέτετε δεν ταιριάζει σε αυτή τη θύρα εξαιτίας περιορισμών μεγέθους, ή εάν το βύσμα της μονάδας είναι μικρότερο από 11 mm (0,43 ίντσες), θα πρέπει να προμηθευτείτε ένα καλώδιο επέκτασης USB, προκειμένου να χρησιμοποιήσετε τη μονάδα σας με αυτή τη θύρα.

# Ρύθμιση και χρήση εξαρτημάτων

Για την τοποθέτηση και τη ρύθμιση εξαρτημάτων (π.χ. δεύτερου δίσκου και εξαρτήματος αυτόματης εκτύπωσης διπλής όψης), ανατρέξτε στις παρακάτω ενότητες.

Εάν χρησιμοποιείτε περισσότερους από έναν δίσκους, μπορείτε να χρησιμοποιήσετε τις παρεχόμενες λειτουργίες δίσκων για βελτιωμένη εμπειρία.

ΣΗΜΕΙΩΣΗ: Μπορείτε να αγοράσετε τα εξαρτήματα online, στη διεύθυνση www.hp.com. Εντοπίστε τη σύνδεση Προϊόντα & Υπηρεσίες.

- Για να εγκαταστήσετε το εξάρτημα εκτύπωσης διπλής όψης, ανατρέξτε στην ενότητα Εγκατάσταση εξαρτήματος αυτόματης εκτύπωσης διπλής όψης στη σελίδα 31.
- Για να εγκαταστήσετε το Δίσκο 2, ανατρέξτε στην ενότητα Εγκατάσταση και χρήση δεύτερου δίσκου (Δίσκος 2) στη σελίδα 31.
- Για πληροφορίες σχετικά με τη χρήση των λειτουργιών των δίσκων, ανατρέξτε στην ενότητα Εργασία με δίσκους στη σελίδα 32.

### Εγκατάσταση εξαρτήματος αυτόματης εκτύπωσης διπλής όψης

Για πληροφορίες σχετικά με την εκτύπωση διπλής όψης, ανατρέξτε στην ενότητα Εκτύπωση και στις δύο όψεις (αμφίπλευρη εκτύπωση) στη σελίδα 51.

Για να εγκαταστήσετε το εξάρτημα αυτόματης εκτύπωσης διπλής όψης:

Σύρετε το εξάρτημα εκτύπωσης διπλής όψης μέσα στην πίσω πλευρά του εκτυπωτή μέχρι να ασφαλίσει στη θέση του.

Μην πατήσετε τα κουμπιά στις δύο πλευρές του εξαρτήματος κατά την εγκατάστασή του. Χρησιμοποιήστε αυτά τα κουμπιά μόνο για την αφαίρεση του εξαρτήματος από τον εκτυπωτή.

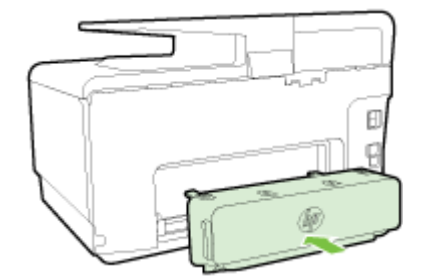

### Εγκατάσταση και χρήση δεύτερου δίσκου (Δίσκος 2)

#### Για να εγκαταστήσετε το Δίσκο 2

1. Βγάλτε το δίσκο από τη συσκευασία, αφαιρέστε τις ταινίες και τα υλικά συσκευασίας και τοποθετήστε το δίσκο στο χώρο που έχετε προετοιμάσει.

Η επιφάνεια πρέπει να είναι σταθερή και επίπεδη.

- 2. Απενεργοποιήστε τον εκτυπωτή και αποσυνδέστε το καλώδιο τροφοδοσίας από την πρίζα.
- 3. Τοποθετήστε τον εκτυπωτή επάνω στο δίσκο.
  - ΠΡΟΣΟΧΗ: Βεβαιωθείτε ότι τα δάχτυλα και τα χέρια σας δεν βρίσκονται κάτω από τον εκτυπωτή.

- 4. Συνδέστε το καλώδιο τροφοδοσίας και ενεργοποιήστε τον εκτυπωτή.
- 5. Ενεργοποιήστε το Δίσκο 2 στο πρόγραμμα οδήγησης του εκτυπωτή.

Για περισσότερες πληροφορίες, ανατρέξτε στην ενότητα Εργασία με δίσκους στη σελίδα 32.

#### Για να τοποθετήσετε χαρτί στο Δίσκο 2

Στο Δίσκο 2 μπορεί να χρησιμοποιηθεί μόνο απλό χαρτί με ελάχιστο μέγεθος A4 ή Letter. Για περισσότερες πληροφορίες σχετικά με τη χωρητικότητα του δίσκου εισόδου, ανατρέξτε στην ενότητα <u>Χωρητικότητα δίσκου εισόδου στη σελίδα 181</u>.

1. Τραβήξτε το δίσκο έξω από τον εκτυπωτή πιάνοντας κάτω από το μπροστινό μέρος του δίσκου.

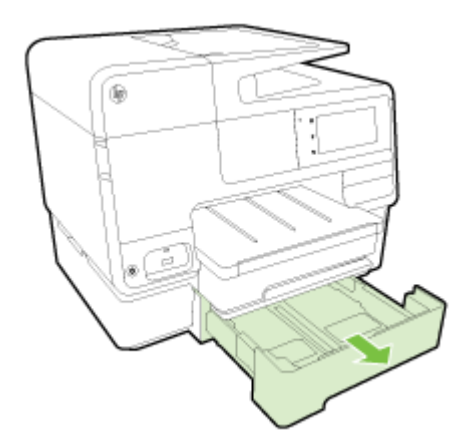

2. Τοποθετήστε το χαρτί με την πλευρά εκτύπωσης προς τα κάτω στο κέντρο του δίσκου.

Βεβαιωθείτε ότι η στοίβα χαρτιού ευθυγραμμίζεται με τη γραμμή στον οδηγό πλάτους χαρτιού και ότι δεν υπερβαίνει την ανώτατη γραμμή που υπάρχει στο δίσκο.

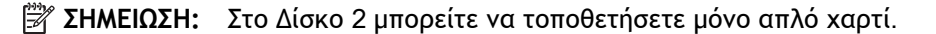

 Σύρετε τους οδηγούς πλάτους χαρτιού στο δίσκο για να τους προσαρμόσετε στο μέγεθος του χαρτιού που έχετε τοποθετήσει.

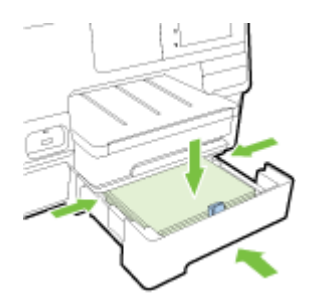

- 4. Τοποθετήστε ξανά το δίσκο με προσοχή.
- 5. Τραβήξτε προς τα έξω την προέκταση του δίσκου εξόδου.

### Εργασία με δίσκους

Εάν χρησιμοποιείτε περισσότερους από έναν δίσκους, μπορείτε να χρησιμοποιήσετε τις παρεχόμενες λειτουργίες δίσκων και να αλλάξετε τις ρυθμίσεις για βελτιωμένη εμπειρία.

Από προεπιλογή, ο εκτυπωτής τραβάει χαρτί από το Δίσκο 1. Εάν ο Δίσκος 1 είναι άδειος και έχει τοποθετηθεί Δίσκος 2 ο οποίος έχει χαρτί, ο εκτυπωτής τραβάει χαρτί από το Δίσκο 2.

Μπορείτε να αλλάξετε αυτή την προεπιλογή, χρησιμοποιώντας τις παρακάτω λειτουργίες:

- Προεπιλεγμένος δίσκος: Ορίστε τον προεπιλεγμένο δίσκο από τον οποίο ο εκτυπωτής θα τραβάει χαρτί αρχικά.
- Κλείδωμα δίσκου: Κλειδώστε ένα δίσκο για να αποτρέψετε μη ηθελημένη χρήση του.
   Παραδείγματος χάρη, εάν έχετε τοποθετήσει ειδικό χαρτί (π.χ. επιστολόχαρτα ή προεκτυπωμένο χαρτί).

Ο εκτυπωτής δεν χρησιμοποιεί τον κλειδωμένο δίσκο ακόμα και αν ο άλλος δίσκος είναι άδειος.

🗒 ΣΗΜΕΙΩΣΗ: Για καλύτερη εμπειρία, τοποθετείτε μόνο έναν τύπο χαρτιού σε κάθε δίσκο.

#### 🛱 ΣΗΜΕΙΩΣΗ: Ο Δίσκος 2 υποστηρίζει μόνο απλό χαρτί.

| Επιθυμητή ενέργεια                                                                                                    | Ακολουθήστε αυτά τα βήματα                                                                                                    |
|----------------------------------------------------------------------------------------------------|----------------------------------------------------------------------------------------------------|
| Να υπάρχει χαρτί και στους δύο δίσκους και να γίνεται<br>τροφοδοσία χαρτιού από τον ένα δίσκο όταν ο άλλος είναι<br>άδειος. | <ul> <li>Τοποθετήστε χαρτί και στους δύο δίσκους. Για<br/>περισσότερες πληροφορίες, ανατρέξτε στην ενότητα<br/><u>Τοποθέτηση χαρτιού στη σελίδα 24</u>.</li> </ul> |
|                                                                                                    | <ul> <li>Απενεργοποιήστε το κλείδωμα δίσκου.</li> </ul>                                                                                                    |
| Να υπάρχει χαρτί και στους δύο δίσκους και να γίνεται<br>τροφοδοσία χαρτιού από τον ένα δίσκο πρώτα.                        | <ul> <li>Τοποθετήστε χαρτί και στους δύο δίσκους.</li> </ul>                                                                                                    |
|                                                                                                    | <ul> <li>Επιλέξτε τον επιθυμητό προεπιλεγμένο δίσκο.</li> </ul>                                                                                                    |
| Να είναι δυνατή η επιλογή μεταξύ απλού χαρτιού και άλλου<br>τύπου χαρτιού που χρησιμοποιείτε περιστασιακά.                  | <ul> <li>Τοποθετήστε ειδικό χαρτί στον κύριο δίσκο εισόδου και<br/>απλό χαρτί στο Δίσκο 2.</li> </ul>                                                              |
| <b>ΣΗΜΕΙΩΣΗ:</b> Για καλύτερη εμπειρία, τοποθετείτε μόνο έναν<br>τύπο χαρτιού σε κάθε δίσκο.                                | <ul> <li>Κλειδώστε τον κύριο δίσκο εισόδου και ορίστε το Δίσκο</li> <li>2 ως τον προεπιλεγμένο δίσκο.</li> </ul>                                                   |

#### Για να αλλάξετε τις ρυθμίσεις του δίσκου

ΣΗΜΕΙΩΣΗ: Μπορείτε επίσης να αλλάξετε τις ρυθμίσεις του δίσκου χρησιμοποιώντας το λογισμικό του εκτυπωτή ή τον EWS.

Για πληροφορίες σχετικά με την πρόσβαση στον EWS και το λογισμικό του εκτυπωτή, ανατρέξτε στις ενότητες <u>Ενσωματωμένος web server στη σελίδα 124</u> και <u>Ανοίξτε το λογισμικό εκτυπωτή HP</u> (Windows) στη σελίδα 38.

- 1. Βεβαιωθείτε ότι ο εκτυπωτής είναι ενεργοποιημένος.
- 2. Βεβαιωθείτε ότι έχετε ενεργοποιήσει την αυτόματη επιλογή προέλευσης χαρτιού.
- **3.** Ακουμπήστε και σύρετε το δάχτυλό σας στην οθόνη του πίνακα ελέγχου του εκτυπωτή και πατήστε **Ρύθμιση**.
- **4.** Πατήστε **Ρύθμιση δίσκου**, **Προεπ. δίσκος** ή **Κλείδωμα δίσκου** και, στη συνέχεια, ορίστε την κατάλληλη επιλογή.

Για να ενεργοποιήσετε την αυτόματη επιλογή δίσκου ή προέλευσης χαρτιού (Windows)

1. Ανάλογα με το λειτουργικό σας σύστημα, κάντε ένα από τα παρακάτω:

- Windows 8: Στην οθόνη Έναρξη, επιλέξτε Πίνακας Ελέγχου και έπειτα επιλέξτε Προβολή συσκευών και εκτυπωτών. Κάντε δεξί κλικ στο εικονίδιο του εκτυπωτή και έπειτα κάντε κλικ στην επιλογή Προτιμήσεις εκτύπωσης.
- Windows 7: Επιλέξτε Έναρξη και έπειτα επιλέξτε Συσκευές και εκτυπωτές. Κάντε δεξί κλικ στο εικονίδιο του εκτυπωτή, επιλέξτε Προτιμήσεις εκτύπωσης και, στη συνέχεια, επιλέξτε το όνομα του εκτυπωτή σας.
- Windows Vista και Windows XP: Επιλέξτε Έναρξη και έπειτα επιλέξτε Εκτυπωτές ή Εκτυπωτές και φαξ. Κάντε δεξί κλικ στο εικονίδιο του εκτυπωτή και επιλέξτε Προτιμήσεις εκτύπωσης.
- **2.** Στην καρτέλα Προτιμήσεις εκτύπωσης, κάντε κλικ στην καρτέλα Χαρτί/Ποιότητα.
- **3.** Επιλέξτε Αυτόματη επιλογή εκτυπωτή από την αναπτυσσόμενη λίστα Προέλευση χαρτιού στην περιοχή Επιλογή δίσκου.
- 4. Επιλέξτε ΟΚ δύο φορές για να κλείσετε τις σελίδες και να δεχτείτε τις αλλαγές.

Για να ενεργοποιήσετε την αυτόματη επιλογή δίσκου ή προέλευσης χαρτιού (OS X)

- 1. Στο μενού File (Αρχείο) του λογισμικού, επιλέξτε Print (Εκτύπωση).
- 2. Βεβαιωθείτε ότι ο εκτυπωτής σας είναι επιλεγμένος.
- 3. Επιλέξτε Αυτόματη επιλογή από την αναπτυσσόμενη λίστα Προέλευση.

Εάν στο παράθυρο διαλόγου εκτύπωσης δεν υπάρχουν επιλογές, κάντε τα παρακάτω.

- OS X v10.6: Κάντε κλικ στο μπλε τρίγωνο αποκάλυψης δίπλα στην επιλογή εκτυπωτή για πρόσβαση στις επιλογές εκτύπωσης.
- OS X Lion και Mountain Lion: Κάντε κλικ στην επιλογή Show Details (Εμφάνιση λεπτομερειών) για να αποκτήσετε πρόσβαση στις επιλογές εκτύπωσης.

# Συντήρηση του εκτυπωτή

Αυτή η ενότητα παρέχει οδηγίες για τη διατήρηση του εκτυπωτή σε άψογη λειτουργική κατάσταση. Πραγματοποιήστε αυτές τις διαδικασίες συντήρησης ανάλογα με τις απαιτήσεις.

- Καθαρισμός γυάλινης επιφάνειας
- Καθαρισμός εξωτερικής επιφάνειας
- Καθαρισμός αυτόματου τροφοδότη εγγράφων

### Καθαρισμός γυάλινης επιφάνειας

Η σκόνη ή η βρωμιά στη γυάλινη επιφάνεια, στην εσωτερική πλευρά του καλύμματος ή στο πλαίσιο του σαρωτή μπορεί να κάνει πιο αργή την απόδοση, να υποβαθμίσει την ποιότητα των σαρώσεων και να επηρεάσει την ακρίβεια των ειδικών λειτουργιών, όπως της προσαρμογής των αντιγράφων σε συγκεκριμένο μέγεθος σελίδας.

#### Για να καθαρίσετε τη γυάλινη επιφάνεια του σαρωτή

- Απενεργοποιήστε τον εκτυπωτή πατώντας το κουμπί U (κουμπί Λειτουργία) και αποσυνδέστε το καλώδιο τροφοδοσίας από την πρίζα.
- 2. Σηκώστε το κάλυμμα του σαρωτή.
- 3. Καθαρίστε τη γυάλινη επιφάνεια και την εσωτερική πλευρά του καλύμματος με ένα μαλακό πανί που δεν αφήνει χνούδι, το οποίο έχετε ψεκάσει με ένα ήπιο καθαριστικό για γυάλινες επιφάνειες.

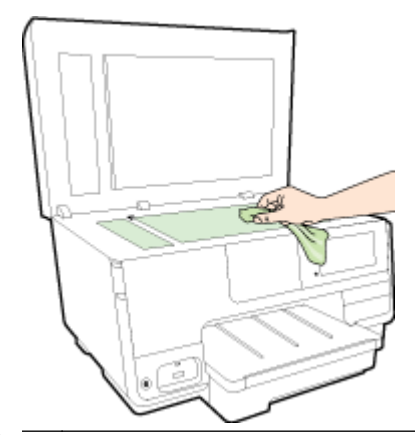

ΠΡΟΣΟΧΗ: Χρησιμοποιείτε μόνο καθαριστικό για γυάλινες επιφάνειες για να καθαρίσετε τη γυάλινη επιφάνεια του σαρωτή. Αποφύγετε τα καθαριστικά που περιέχουν λειαντικά, ασετόν, βενζίνη ή τετραχλωρίδιο του άνθρακα, διότι ενδέχεται να προκαλέσουν βλάβη στη γυάλινη επιφάνεια του σαρωτή. Αποφύγετε την ισοπροπυλική αλκοόλη, καθώς ενδέχεται να αφήσει ραβδώσεις στη γυάλινη επιφάνεια του σαρωτή.

**ΠΡΟΣΟΧΗ:** Μην ψεκάζετε το καθαριστικό απευθείας στη γυάλινη επιφάνεια του σαρωτή. Εάν ψεκάσετε υπερβολική ποσότητα καθαριστικού, το καθαριστικό μπορεί να περάσει κάτω από τη γυάλινη επιφάνεια και να προκαλέσει βλάβη στο σαρωτή.

4. Κλείστε το κάλυμμα του σαρωτή και ενεργοποιήστε τον εκτυπωτή.

### Καθαρισμός εξωτερικής επιφάνειας

ΠΡΟΕΙΔ/ΣΗ! Πριν από τον καθαρισμό του εκτυπωτή, πατήστε το κουμπί (μ) (κουμπί Λειτουργία) για να απενεργοποιήσετε τον εκτυπωτή και αποσυνδέστε το καλώδιο τροφοδοσίας από την πρίζα.

Χρησιμοποιήστε ένα μαλακό, νωπό πανί που δεν αφήνει χνούδι για να καθαρίσετε τη σκόνη, τις μουτζούρες και τους λεκέδες από το περίβλημα. Κρατήστε τα υγρά μακριά από το εσωτερικό και τον πίνακα ελέγχου του εκτυπωτή.

### Καθαρισμός αυτόματου τροφοδότη εγγράφων

Εάν ο αυτόματος τροφοδότης εγγράφων τραβά πολλές σελίδες ή εάν δεν τραβά το απλό χαρτί, μπορείτε να καθαρίσετε τους κυλίνδρους ή το διαχωριστικό.

#### Για να καθαρίσετε τους κυλίνδρους ή το διαχωριστικό

- Απενεργοποιήστε τον εκτυπωτή πατώντας το κουμπί () (κουμπί Λειτουργία) και αποσυνδέστε το καλώδιο τροφοδοσίας από την πρίζα.
- 2. Αφαιρέστε όλα τα πρωτότυπα από το δίσκο του τροφοδότη εγγράφων.
- 3. Σηκώστε το κάλυμμα του αυτόματου τροφοδότη εγγράφων (1).

Έτσι, θα έχετε εύκολη πρόσβαση στους κυλίνδρους (2) και το διαχωριστικό (3).

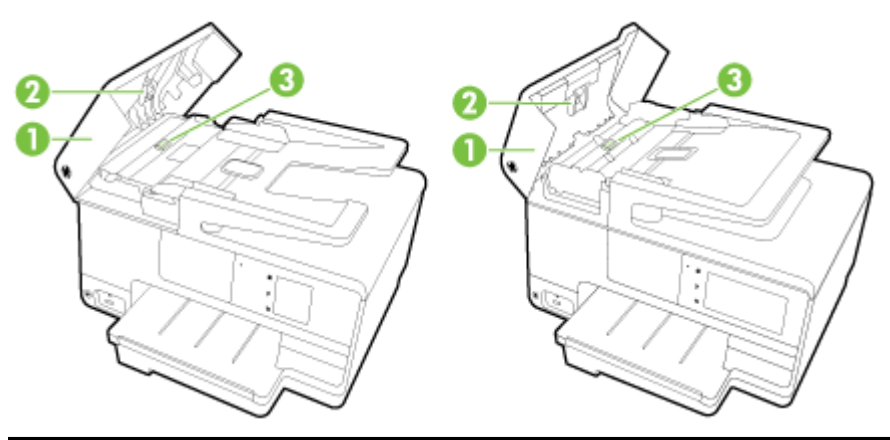

| 1 | Κάλυμμα αυτόματου τροφοδότη εγγράφων |
|---|--------------------------------------|
| 2 | Κύλινδροι                            |
| 3 | Διαχωριστικό                         |

- 4. Νοτίστε ελαφρά ένα καθαρό ύφασμα χωρίς χνούδι με απιονισμένο νερό και στραγγίξτε το.
- 5. Με το νοτισμένο ύφασμα καθαρίστε τα υπολείμματα από τους κυλίνδρους ή το διαχωριστικό.

ΣΗΜΕΙΩΣΗ: Εάν τα υπολείμματα δεν καθαρίζουν με απιονισμένο νερό, δοκιμάστε να τα καθαρίσετε με ισοπροπυλική αλκοόλη (καθαρό οινόπνευμα).

6. Κλείστε το κάλυμμα του αυτόματου τροφοδότη εγγράφων.

### Ενημέρωση του εκτυπωτή

Η ΗΡ προσπαθεί διαρκώς να βελτιώσει την απόδοση των εκτυπωτών της και να σας προσφέρει τις πιο πρόσφατες λειτουργίες.

ΣΗΜΕΙΩΣΗ: Εάν ο εκτυπωτής είναι συνδεδεμένος σε δίκτυο και οι Υπηρεσίες Web είναι ενεργοποιημένες, από προεπιλογή ο εκτυπωτής πραγματοποιεί αυτόματο έλεγχο για ενημερώσεις.

Για να ενημερώσετε τον εκτυπωτή μέσω του πίνακα ελέγχου του εκτυπωτή

- Στην οθόνη του πίνακα ελέγχου του εκτυπωτή, πατήστε το εικονίδιο 
   (HP ePrint), πατήστε ΟΚ, πατήστε Ρυθμίσεις και, στη συνέχεια, πατήστε Ενημέρωση εκτυπωτή.
- 2. Πατήστε Έλεγχ. για ενημ. προϊόντ. και ακολουθήστε τις οδηγίες που εμφανίζονται στην οθόνη.

Για να ρυθμίσετε τον εκτυπωτή να ελέγχει αυτόματα για ενημερώσεις

ΣΗΜΕΙΩΣΗ: Η προεπιλεγμένη ρύθμιση της λειτουργίας Αυτόματη ενημέρωση είναι Ενεργοποίηση.

- 2. Πατήστε Αυτόματη ενημέρωση και, στη συνέχεια, πατήστε Ενεργοποίηση.

#### Για να ενημερώσετε τον εκτυπωτή μέσω του ενσωματωμένου web server

**1.** Ανοίξτε τον EWS.

Για περισσότερες πληροφορίες, ανατρέξτε στην ενότητα <u>Ενσωματωμένος web server</u> στη σελίδα 124.

- 2. Κάντε κλικ στην καρτέλα Υπηρεσίες Web.
- **3.** Στην ενότητα **Ρυθμίσεις υπηρεσιών web**, επιλέξτε **Ενημέρωση Προϊόντος**, επιλέξτε **Έλεγχος** τώρα και ακολουθήστε τις οδηγίες που εμφανίζονται στην οθόνη.
- **4.** Εάν η επιλογή ενημέρωσης του προϊόντος δεν είναι διαθέσιμη, ακολουθήστε τις παρακάτω οδηγίες:
  - **α.** Στην ενότητα **Ρυθμίσεις υπηρεσιών web**, κάντε κλικ στην επιλογή **Ρύθμιση**, κάντε κλικ στο κουμπί **Συνέχεια** και ακολουθήστε τις οδηγίες που εμφανίζονται στην οθόνη.
  - B. Εάν σας ζητηθεί, επιλέξτε να μπορεί ο εκτυπωτής να κάνει έλεγχο και να εγκαθιστά τις ενημερώσεις εκτυπωτή.
  - ΣΗΜΕΙΩΣΗ: Εάν υπάρχει διαθέσιμη ενημέρωση για τον εκτυπωτή, ο εκτυπωτής θα κάνει λήψη και εγκατάσταση της ενημέρωσης και, στη συνέχεια, θα πραγματοποιήσει επανεκκίνηση.

ΣΗΜΕΙΩΣΗ: Εάν σας ζητηθούν οι ρυθμίσεις του διακομιστή μεσολάβησης και εάν το δίκτυό σας χρησιμοποιεί ρυθμίσεις διακομιστή μεσολάβησης, ακολουθήστε τις οδηγίες που εμφανίζονται στην οθόνη για να ρυθμίσετε το διακομιστή μεσολάβησης. Εάν δεν έχετε αυτές τις πληροφορίες, επικοινωνήστε με το διαχειριστή του δικτύου ή το άτομο που εγκατέστησε το δίκτυο.

# Ανοίξτε το λογισμικό εκτυπωτή HP (Windows)

Αφού εγκαταστήστε το λογισμικό εκτυπωτή ΗΡ, κάντε ένα από τα παρακάτω ανάλογα με το λειτουργικό σύστημα που διαθέτετε:

- Windows 8: Κάντε δεξί κλικ σε μια κενή περιοχή της οθόνης "Εναρξη", επιλέξτε Όλες οι εφαρμογές στη γραμμή εφαρμογών και, στη συνέχεια, επιλέξτε το όνομα του εκτυπωτή.
- Windows 7, Windows Vista και Windows XP: Στην επιφάνεια εργασίας του υπολογιστή, επιλέξτε Έναρξη, Όλα τα προγράμματα HP, κάντε κλικ στο φάκελο του εκτυπωτή και επιλέξτε το εικονίδιο με το όνομα του εκτυπωτή σας.

### Απενεργοποίηση του εκτυπωτή

Απενεργοποιήστε τον εκτυπωτή πατώντας το κουμπί () (κουμπί Λειτουργία) που βρίσκεται πάνω στον εκτυπωτή. Περιμένετε μέχρι να σβήσει η φωτεινή ένδειξη λειτουργίας προτού αποσυνδέσετε το καλώδιο τροφοδοσίας ή κλείσετε το πολύπριζο.

ΠΡΟΣΟΧΗ: Εάν δεν απενεργοποιήσετε σωστά τον εκτυπωτή, ο φορέας των δοχείων μελάνης μπορεί να μην επιστρέψει στη σωστή θέση, προκαλώντας προβλήματα στα δοχεία μελάνης, καθώς και προβλήματα ποιότητας εκτύπωσης.

# Επαναφορά προεπιλογών

Εάν απενεργοποιήσατε κάποιες λειτουργίες ή αλλάξατε ορισμένες ρυθμίσεις και θέλετε να τις επαναφέρετε, μπορείτε να επαναφέρετε τις εργοστασιακές ρυθμίσεις ή τις ρυθμίσεις δικτύου του εκτυπωτή.

#### Για να επαναφέρετε τις εργοστασιακές ρυθμίσεις του εκτυπωτή

- Ακουμπήστε και σύρετε το δάχτυλό σας στην οθόνη του πίνακα ελέγχου του εκτυπωτή και, στη συνέχεια, πατήστε Ρύθμιση.
- 2. Επιλέξτε Εργαλεία.
- 3. Πατήστε Επαναφορά εργοστ. ρυθμ. και, στη συνέχεια, πατήστε Ναι.

Εμφανίζεται ένα μήνυμα που δηλώνει ότι έχει πραγματοποιηθεί επαναφορά των προεπιλεγμένων ρυθμίσεων του εκτυπωτή.

**4.** Επιλέξτε **ΟΚ**.

#### Για να επαναφέρετε τις ρυθμίσεις δικτύου του εκτυπωτή

- Ακουμπήστε και σύρετε το δάχτυλό σας στην οθόνη του πίνακα ελέγχου του εκτυπωτή, πατήστε Ρύθμιση και, στη συνέχεια, πατήστε Ρύθμιση δικτύου
- 2. Πατήστε Επαναφορά προεπιλ. δικτύου και, στη συνέχεια, πατήστε Ναι.

Εμφανίζεται ένα μήνυμα που δηλώνει ότι έχει πραγματοποιηθεί επαναφορά των ρυθμίσεων δικτύου.

- 3. Επιλέξτε ΟΚ.
- 4. Εκτυπώστε τη σελίδα διαμόρφωσης δικτύου και βεβαιωθείτε ότι έχει πραγματοποιηθεί η επαναφορά των ρυθμίσεων δικτύου.

Για περισσότερες πληροφορίες, ανατρέξτε στην ενότητα <u>Σελίδα διαμόρφωσης δικτύου</u> στη σελίδα 133.

- ΣΗΜΕΙΩΣΗ: Οι ρυθμίσεις ασύρματης σύνδεσης που είχατε διαμορφώσει καταργούνται με την επαναφορά των ρυθμίσεων δικτύου του εκτυπωτή.
- ΥΠΟΔΕΙΞΗ: Επισκεφθείτε την τοποθεσία online υποστήριξης της HP στο web στη διεύθυνση <u>www.hp.com/support</u> για πληροφορίες και βοηθητικά προγράμματα που μπορούν να σας βοηθήσουν να επιλύσετε συνηθισμένα προβλήματα του εκτυπωτή.

(Windows) Εάν αντιμετωπίζετε πρόβλημα με την εκτύπωση, <u>εκτελέστε το HP Print and Scan Doctor</u> για να επιλύσετε το πρόβλημα αυτόματα. Το βοηθητικό πρόγραμμα θα προσπαθήσει να διαγνώσει και να επιδιορθώσει το πρόβλημα. Το HP Print and Scan Doctor ενδέχεται να μην είναι διαθέσιμο σε όλες τις γλώσσες.

# 3 Εκτύπωση

Οι περισσότερες ρυθμίσεις εκτύπωσης καθορίζονται από την εφαρμογή λογισμικού. Αλλάξτε τις ρυθμίσεις με μη αυτόματο τρόπο μόνο όταν θέλετε να αλλάξετε την ποιότητα εκτύπωσης, να εκτυπώσετε σε συγκεκριμένους τύπους χαρτιού ή να χρησιμοποιήσετε ειδικές λειτουργίες.

Για περισσότερες πληροφορίες σχετικά με την επιλογή του καλύτερου χαρτιού για τα έγγραφά σας, ανατρέξτε στην ενότητα <u>Βασικές πληροφορίες για το χαρτί στη σελίδα 21</u>.

Επιλέξτε μια εργασία εκτύπωσης για να συνεχίσετε:

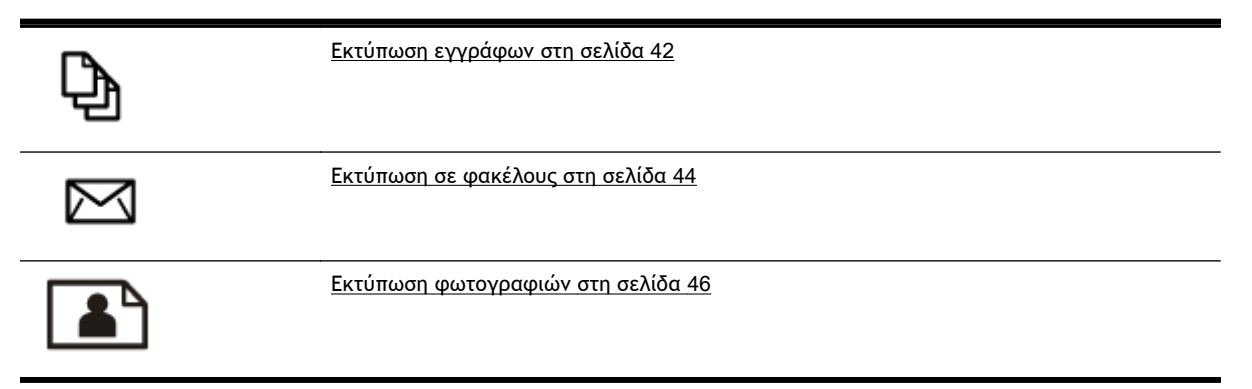

# Εκτύπωση εγγράφων

ΥΠΟΔΕΙΞΗ: Ο εκτυπωτής διαθέτει το HP ePrint, μια δωρεάν υπηρεσία της HP που σας επιτρέπει να εκτυπώνετε έγγραφα στον εκτυπωτή σας με δυνατότητα HP ePrint οποιαδήποτε στιγμή, από οπουδήποτε, χωρίς τη χρήση πρόσθετου λογισμικού ή προγραμμάτων οδήγησης. Για περισσότερες πληροφορίες, ανατρέξτε στην ενότητα <u>HP ePrint στη σελίδα 95</u>.

#### Για να εκτυπώσετε από το λογισμικό (Windows)

- **1.** Τοποθετήστε χαρτί στο δίσκο. Για περισσότερες πληροφορίες, ανατρέξτε στην ενότητα <u>Τοποθέτηση χαρτιού στη σελίδα 24</u>.
- 2. Στο λογισμικό που χρησιμοποιείτε επιλέξτε Εκτύπωση.
- 3. Βεβαιωθείτε ότι ο εκτυπωτής είναι επιλεγμένος.
- 4. Κάντε κλικ στο κουμπί που ανοίγει το πλαίσιο διαλόγου Ιδιότητες.

Ανάλογα με την εφαρμογή λογισμικού που χρησιμοποιείτε, το συγκεκριμένο κουμπί μπορεί να ονομάζεται Ιδιότητες, Επιλογές, Ρύθμιση εκτυπωτή, Ιδιότητες εκτυπωτή, Εκτυπωτής ή Προτιμήσεις.

- 5. Ορίστε τις κατάλληλες επιλογές.
  - Στην καρτέλα Διάταξη επιλέξτε Κατακόρυφος ή Οριζόντιος για τον προσανατολισμό.
  - Στην καρτέλα Χαρτί/Ποιότητα επιλέξτε τον κατάλληλο τύπο χαρτιού από την αναπτυσσόμενη λίστα Μέσα στην περιοχή Επιλογή δίσκου και, στη συνέχεια, επιλέξτε την κατάλληλη ποιότητα εκτύπωσης στην περιοχή Ρυθμίσεις ποιότητας.
  - Κάντε κλικ στο κουμπί Για προχωρημένους στην περιοχή Χαρτί/Εξοδος και επιλέξτε το κατάλληλο μέγεθος χαρτιού από την αναπτυσσόμενη λίστα Μέγεθος χαρτιού.

Για περισσότερες επιλογές εκτύπωσης, ανατρέξτε στην ενότητα <u>Συμβουλές για επιτυχημένη</u> εκτύπωση στη σελίδα 52.

- 6. Κάντε κλικ στο κουμπί OK για να κλείσετε το πλαίσιο διαλόγου Ιδιότητες.
- 7. Κάντε κλικ στο κουμπί Εκτύπωση ή ΟΚ για να ξεκινήσει η εκτύπωση.

#### Για να εκτυπώσετε από το λογισμικό (OS X)

- Τοποθετήστε χαρτί στο δίσκο. Για περισσότερες πληροφορίες, ανατρέξτε στην ενότητα <u>Τοποθέτηση χαρτιού στη σελίδα 24</u>.
- 2. Στο μενού File (Αρχείο) του λογισμικού, επιλέξτε Print (Εκτύπωση).
- 3. Βεβαιωθείτε ότι ο εκτυπωτής σας είναι επιλεγμένος.
- 4. Ορίστε τις ιδιότητες της σελίδας.

Εάν στο παράθυρο διαλόγου εκτύπωσης δεν υπάρχουν επιλογές, κάντε τα παρακάτω.

- OS X v10.6: Κάντε κλικ στο μπλε τρίγωνο αποκάλυψης δίπλα στην επιλογή εκτυπωτή για πρόσβαση στις επιλογές εκτύπωσης.
- OS X Lion και Mountain Lion: Κάντε κλικ στην επιλογή Show Details (Εμφάνιση λεπτομερειών) για να αποκτήσετε πρόσβαση στις επιλογές εκτύπωσης.
- ΣΗΜΕΙΩΣΗ: Οι παρακάτω επιλογές είναι διαθέσιμες για τον εκτυπωτή. Η θέση των επιλογών μπορεί να διαφέρει από τη μια εφαρμογή στην άλλη.

- Επιλέξτε το μέγεθος χαρτιού.
- Επιλέξτε τον προσανατολισμό.
- Εισαγάγετε το ποσοστό κλιμάκωσης.
- 5. Κάντε κλικ στο κουμπί Εκτύπωση.

# Εκτύπωση σε φακέλους

Αποφύγετε φακέλους με τα εξής χαρακτηριστικά:

- Πολύ στιλπνό φινίρισμα
- Αυτοκόλλητα, άγκιστρα ή παράθυρα
- Παχιές, ακανόνιστες ή στραβές άκρες
- Τσαλακωμένες, σχισμένες ή γενικά κατεστραμμένες περιοχές

Βεβαιωθείτε ότι οι τσακίσεις των φακέλων που τοποθετείτε στον εκτυπωτή είναι έντονες.

ΣΗΜΕΙΩΣΗ: Για περισσότερες πληροφορίες σχετικά με την εκτύπωση σε φακέλους, ανατρέξτε στην τεκμηρίωση του προγράμματος λογισμικού που χρησιμοποιείτε.

#### Για να εκτυπώσετε σε φακέλους (Windows)

- Τοποθετήστε τους φακέλους στο δίσκο με την πλευρά εκτύπωσης προς τα κάτω. Για περισσότερες πληροφορίες, ανατρέξτε στην ενότητα <u>Τοποθέτηση χαρτιού στη σελίδα 24</u>.
- 2. Στο μενού Αρχείο του λογισμικού, κάντε κλικ στην επιλογή Εκτύπωση.
- 3. Βεβαιωθείτε ότι ο εκτυπωτής είναι επιλεγμένος.
- 4. Κάντε κλικ στο κουμπί που ανοίγει το πλαίσιο διαλόγου Ιδιότητες.

Ανάλογα με την εφαρμογή λογισμικού που χρησιμοποιείτε, το συγκεκριμένο κουμπί μπορεί να ονομάζεται Ιδιότητες, Επιλογές, Ρύθμιση εκτυπωτή, Ιδιότητες εκτυπωτή, Εκτυπωτής ή Προτιμήσεις.

- 5. Ορίστε τις κατάλληλες επιλογές.
  - Στην καρτέλα Διάταξη επιλέξτε Κατακόρυφος ή Οριζόντιος για τον προσανατολισμό.
  - Στην καρτέλα Χαρτί/Ποιότητα επιλέξτε τον κατάλληλο τύπο χαρτιού από την αναπτυσσόμενη λίστα Μέσα στην περιοχή Επιλογή δίσκου και, στη συνέχεια, επιλέξτε την κατάλληλη ποιότητα εκτύπωσης στην περιοχή Ρυθμίσεις ποιότητας.
  - Κάντε κλικ στο κουμπί Για προχωρημένους στην περιοχή Χαρτί/Εξοδος και επιλέξτε το κατάλληλο μέγεθος χαρτιού από την αναπτυσσόμενη λίστα Μέγεθος χαρτιού.

Για περισσότερες επιλογές εκτύπωσης, ανατρέξτε στην ενότητα <u>Συμβουλές για επιτυχημένη</u> <u>εκτύπωση στη σελίδα 52</u>.

6. Κάντε κλικ στο ΟΚ και έπειτα στην επιλογή Εκτύπωση ή στο ΟΚ στο πλαίσιο διαλόγου Εκτύπωση.

#### Για να εκτυπώσετε σε φακέλους (OS X)

- Τοποθετήστε τους φακέλους στο δίσκο με την πλευρά εκτύπωσης προς τα κάτω. Για περισσότερες πληροφορίες, ανατρέξτε στην ενότητα <u>Τοποθέτηση χαρτιού στη σελίδα 24</u>.
- 2. Στο μενού File (Αρχείο) του λογισμικού, επιλέξτε Print (Εκτύπωση).
- 3. Βεβαιωθείτε ότι ο εκτυπωτής σας είναι επιλεγμένος.
- 4. Ρύθμιση επιλογών εκτύπωσης.

Εάν στο παράθυρο διαλόγου εκτύπωσης δεν υπάρχουν επιλογές, κάντε τα παρακάτω.

- OS X v10.6: Κάντε κλικ στο μπλε τρίγωνο αποκάλυψης δίπλα στην επιλογή εκτυπωτή για πρόσβαση στις επιλογές εκτύπωσης.
- OS X Lion και Mountain Lion: Κάντε κλικ στην επιλογή Show Details (Εμφάνιση λεπτομερειών) για να αποκτήσετε πρόσβαση στις επιλογές εκτύπωσης.

ΣΗΜΕΙΩΣΗ: Οι παρακάτω επιλογές είναι διαθέσιμες για τον εκτυπωτή. Η θέση των επιλογών μπορεί να διαφέρει από τη μια εφαρμογή στην άλλη.

- α. Επιλέξτε το κατάλληλο μέγεθος φακέλου από το αναδυόμενο μενού Μέγεθος χαρτιού.
- **Β.** Στο αναδυόμενο μενού, επιλέξτε **Τύπος/Ποιότητα χαρτιού** και Βεβαιωθείτε ότι η ρύθμιση για τον τύπο χαρτιού έχει οριστεί σε **Απλό χαρτί**.
- 5. Κάντε κλικ στο κουμπί Εκτύπωση.

### Εκτύπωση φωτογραφιών

Μην αφήνετε το αχρησιμοποίητο φωτογραφικό χαρτί στο δίσκο εισόδου. Το χαρτί ενδέχεται να κυρτώσει, γεγονός που μπορεί να υποβαθμίσει την ποιότητα των εκτυπώσεων. Το φωτογραφικό χαρτί πρέπει να είναι επίπεδο πριν την εκτύπωση.

ΥΠΟΔΕΙΞΗ: Ο εκτυπωτής διαθέτει το HP ePrint, μια δωρεάν υπηρεσία της HP που σας επιτρέπει να εκτυπώνετε έγγραφα στον εκτυπωτή σας με δυνατότητα HP ePrint οποιαδήποτε στιγμή, από οπουδήποτε, χωρίς τη χρήση πρόσθετου λογισμικού ή προγραμμάτων οδήγησης. Για περισσότερες πληροφορίες, ανατρέξτε στην ενότητα <u>HP ePrint στη σελίδα 95</u>.

#### Για να εκτυπώσετε φωτογραφίες από τον υπολογιστή (Windows)

- Τοποθετήστε χαρτί στο δίσκο. Για περισσότερες πληροφορίες, ανατρέξτε στην ενότητα <u>Τοποθέτηση χαρτιού στη σελίδα 24</u>.
- 2. Στο λογισμικό που χρησιμοποιείτε επιλέξτε Εκτύπωση.
- 3. Βεβαιωθείτε ότι ο εκτυπωτής είναι επιλεγμένος.
- 4. Κάντε κλικ στο κουμπί που ανοίγει το πλαίσιο διαλόγου Ιδιότητες.

Ανάλογα με την εφαρμογή λογισμικού που χρησιμοποιείτε, το συγκεκριμένο κουμπί μπορεί να ονομάζεται Ιδιότητες, Επιλογές, Ρύθμιση εκτυπωτή, Ιδιότητες εκτυπωτή, Εκτυπωτής ή Προτιμήσεις.

- 5. Ορίστε τις κατάλληλες επιλογές.
  - Στην καρτέλα Διάταξη επιλέξτε Κατακόρυφος ή Οριζόντιος για τον προσανατολισμό.
  - Στην καρτέλα Χαρτί/Ποιότητα επιλέξτε τον κατάλληλο τύπο χαρτιού από την αναπτυσσόμενη λίστα Μέσα στην περιοχή Επιλογή δίσκου και, στη συνέχεια, επιλέξτε την κατάλληλη ποιότητα εκτύπωσης στην περιοχή Ρυθμίσεις ποιότητας.
  - Κάντε κλικ στο κουμπί Για προχωρημένους στην περιοχή Χαρτί/Εξοδος και επιλέξτε το κατάλληλο μέγεθος χαρτιού από την αναπτυσσόμενη λίστα Μέγεθος χαρτιού.

Για περισσότερες επιλογές εκτύπωσης, ανατρέξτε στην ενότητα <u>Συμβουλές για επιτυχημένη</u> <u>εκτύπωση στη σελίδα 52</u>.

- ΣΗΜΕΙΩΣΗ: Για μέγιστη ανάλυση dpi, μεταβείτε στην καρτέλα Χαρτί/Ποιότητα, επιλέξτε Φωτογραφικό χαρτί από την αναπτυσσόμενη λίστα Μέσα και, στη συνέχεια, επιλέξτε Βέλτιστη στην περιοχή Ρυθμίσεις ποιότητας. Στη συνέχεια, κάντε κλικ στο κουμπί Για προχωρημένους και επιλέξτε Ναι από την αναπτυσσόμενη λίστα Εκτύπωση σε μέγ. DPI. Εάν εκτυπώνετε σε μέγιστα DPI στην κλίμακα του γκρι, επιλέξτε Κλίμακα του γκρι υψηλής ποιότητας στην αναπτυσσόμενη λίστα Εκτύπωση σε κλίμακα του γκρι.
- 6. Κάντε κλικ στο κουμπί OK για να επιστρέψετε στο πλαίσιο διαλόγου Ιδιότητες.
- Κάντε κλικ στο OK και έπειτα στην επιλογή Εκτύπωση ή στο OK στο πλαίσιο διαλόγου Εκτύπωση.
- ΣΗΜΕΙΩΣΗ: Μόλις ολοκληρωθεί η εκτύπωση, αφαιρέστε το αχρησιμοποίητο φωτογραφικό χαρτί από το δίσκο εισόδου. Φυλάξτε το χαρτί ώστε να μην κυρτώσει, γεγονός που μπορεί να υποβαθμίσει την ποιότητα των εκτυπώσεων.

Για να εκτυπώσετε φωτογραφίες από τον υπολογιστή (OS X)

- **1.** Τοποθετήστε χαρτί στο δίσκο. Για περισσότερες πληροφορίες, ανατρέξτε στην ενότητα <u>Τοποθέτηση χαρτιού στη σελίδα 24</u>.
- 2. Στο μενού File (Αρχείο) του λογισμικού, επιλέξτε Print (Εκτύπωση).
- 3. Βεβαιωθείτε ότι ο εκτυπωτής σας είναι επιλεγμένος.
- 4. Ρύθμιση επιλογών εκτύπωσης.

Εάν στο παράθυρο διαλόγου εκτύπωσης δεν υπάρχουν επιλογές, κάντε τα παρακάτω.

- OS X v10.6: Κάντε κλικ στο μπλε τρίγωνο αποκάλυψης δίπλα στην επιλογή εκτυπωτή για πρόσβαση στις επιλογές εκτύπωσης.
- OS X Lion και Mountain Lion: Κάντε κλικ στην επιλογή Show Details (Εμφάνιση λεπτομερειών) για να αποκτήσετε πρόσβαση στις επιλογές εκτύπωσης.

ΣΗΜΕΙΩΣΗ: Οι παρακάτω επιλογές είναι διαθέσιμες για τον εκτυπωτή. Η θέση των επιλογών μπορεί να διαφέρει από τη μια εφαρμογή στην άλλη.

- **α.** Επιλέξτε το κατάλληλο μέγεθος χαρτιού από το αναδυόμενο μενού **Μέγεθος χαρτιού**.
- **β.** Επιλέξτε προσανατολισμό στην επιλογή Προσανατολισμός.
- **γ.** Στο αναδυόμενο μενού της εφαρμογής, επιλέξτε **Τύπος/Ποιότητα χαρτιού** και έπειτα επιλέξτε τις παρακάτω ρυθμίσεις:
  - Τύπος χαρτιού: Επιλέξτε τον κατάλληλο τύπο φωτογραφικού χαρτιού
  - Ποιότητα: Βέλτιστη ή Μέγιστη ανάλυση dpi
  - Κάντε κλικ στο τρίγωνο εμφάνισης Επιλογές χρωμάτων και ορίστε την κατάλληλη επιλογή Επιδιόρθωση φωτογραφίας.
    - **Απενεργοποίηση:** δεν εφαρμόζονται αυτόματες ρυθμίσεις στην εικόνα.
    - Βασικό: εστιάζει αυτόματα την εικόνα, πραγματοποιεί μέτρια ρύθμιση της ευκρίνειας της εικόνας.
- 5. Επιλέξτε όποιες άλλες ρυθμίσεις εκτύπωσης επιθυμείτε και στη συνέχεια πατήστε Εκτύπωση.

#### Εκτύπωση φωτογραφιών από κάρτα μνήμης

Μπορείτε να συνδέσετε μια μονάδα flash USB (όπως μονάδα "keychain" ή φορητή μονάδα σκληρού δίσκου) στη θύρα USB που βρίσκεται στην μπροστινή πλευρά του εκτυπωτή.

Για περισσότερες πληροφορίες σχετικά με τη χρήση συσκευών μνήμης, ανατρέξτε στην ενότητα Τοποθέτηση μονάδας flash USB στη σελίδα 30.

ΠΡΟΣΟΧΗ: Εάν επιχειρήσετε να αφαιρέσετε μια συσκευή μνήμης ενώ πραγματοποιείται πρόσβαση σε αυτήν, μπορεί να προκληθεί βλάβη στα αρχεία της. Μπορείτε να αφαιρέσετε μια κάρτα μνήμης με ασφάλεια μόνο όταν η φωτεινή ένδειξη κατάστασης δεν αναβοσβήνει.

- 1. Τοποθετήστε τη μονάδα flash USB στην μπροστινή θύρα USB.
- 2. Στην οθόνη του πίνακα ελέγχου του εκτυπωτή, πατήστε Εκτύπωση φωτογραφιών.
- 3. Πατήστε Προβολή & εκτύπωση για να εμφανίσετε τις φωτογραφίες.
- 4. Επιλέξτε μια φωτογραφία που θέλετε να εκτυπώσετε και πατήστε Επιλογή.

- 5. Πραγματοποιήστε κύλιση προς τα επάνω ή προς τα κάτω για να ορίσετε τον αριθμό των φωτογραφιών που θα εκτυπωθούν.
- 6. Επιλέξτε Επεξεργασία για να ενεργοποιήσετε επιλογές για την επεξεργασία των επιλεγμένων φωτογραφιών. Μπορείτε να πραγματοποιήσετε περιστροφή ή περικοπή μιας φωτογραφίας ή να ενεργοποιήσετε και να απενεργοποιήσετε τη λειτουργία Διόρθωση ή Διορθ. κόκκινων ματιών.
- 7. Πατήστε Τέλος και έπειτα πατήστε Συνέχεια για να δείτε σε προεπισκόπηση την επιλεγμένη φωτογραφία. Εάν θέλετε να προσαρμόσετε τη διάταξη ή τον τύπο χαρτιού, επιλέξτε Ρυθμίσεις και πατήστε την επιλογή σας. Μπορείτε επίσης να αποθηκεύσετε νέες ρυθμίσεις ως προεπιλογές.
- 8. Αγγίξτε Εκτύπωση για να ξεκινήσει η εκτύπωση.

### Εκτύπωση με μέγιστη ανάλυση dpi

Χρησιμοποιήστε τη λειτουργία μέγιστης ανάλυσης κουκκίδων ανά ίντσα (dpi) για να εκτυπώσετε ευκρινείς εικόνες υψηλής ποιότητας σε φωτογραφικό χαρτί.

Η εκτύπωση σε μέγιστη ανάλυση dpi διαρκεί περισσότερο από την εκτύπωση με τις άλλες ρυθμίσεις και απαιτεί περισσότερο ελεύθερο χώρο στη μνήμη.

#### Για να εκτυπώσετε στη λειτουργία μέγιστης ανάλυσης dpi (Windows)

- **1.** Στο λογισμικό που χρησιμοποιείτε επιλέξτε Εκτύπωση.
- 2. Βεβαιωθείτε ότι ο εκτυπωτής είναι επιλεγμένος.
- 3. Κάντε κλικ στο κουμπί που ανοίγει το πλαίσιο διαλόγου Ιδιότητες.

Ανάλογα με την εφαρμογή λογισμικού που χρησιμοποιείτε, το συγκεκριμένο κουμπί μπορεί να ονομάζεται Ιδιότητες, Επιλογές, Ρύθμιση εκτυπωτή, Ιδιότητες εκτυπωτή, Εκτυπωτής ή Προτιμήσεις.

- 4. Κάντε κλικ στην καρτέλα Χαρτί/Ποιότητα.
- 5. Στην αναπτυσσόμενη λίστα Μέσο, επιλέξτε έναν τύπο χαρτιού.
  - Φωτογραφικά χαρτιά HP Premium Plus
  - Φωτογραφικά χαρτιά HP Advanced
- 6. Κάντε κλικ στο κουμπί Για προχωρημένους.
- 7. Στην περιοχή Χαρακτηριστικά εκτυπωτή επιλέξτε Ναι από την αναπτυσσόμενη λίστα Εκτύπωση σε μέγιστη ανάλυση DPI.
- 8. Επιλέξτε το κατάλληλο μέγεθος χαρτιού από την αναπτυσσόμενη λίστα Μέγεθος χαρτιού.
- 9. Κάντε κλικ στο κουμπί ΟΚ για να κλείσετε τις επιλογές για προχωρημένους.
- Επιβεβαιώστε την επιλογή Προσανατολισμός στην καρτέλα Διάταξη και κάντε κλικ στο κουμπί ΟΚ για εκτύπωση.

#### Για να εκτυπώσετε χρησιμοποιώντας τη μέγιστη ανάλυση dpi (OS X)

- 1. Στο μενού File (Αρχείο) του λογισμικού, επιλέξτε Print (Εκτύπωση).
- 2. Βεβαιωθείτε ότι ο εκτυπωτής σας είναι επιλεγμένος.
- 3. Ρύθμιση επιλογών εκτύπωσης.

Εάν στο παράθυρο διαλόγου εκτύπωσης δεν υπάρχουν επιλογές, κάντε τα παρακάτω.

- OS X v10.6: Κάντε κλικ στο μπλε τρίγωνο αποκάλυψης δίπλα στην επιλογή εκτυπωτή για πρόσβαση στις επιλογές εκτύπωσης.
- OS X Lion και Mountain Lion: Κάντε κλικ στην επιλογή Show Details (Εμφάνιση λεπτομερειών) για να αποκτήσετε πρόσβαση στις επιλογές εκτύπωσης.
- ΣΗΜΕΙΩΣΗ: Οι παρακάτω επιλογές είναι διαθέσιμες για τον εκτυπωτή. Η θέση των επιλογών μπορεί να διαφέρει από τη μια εφαρμογή στην άλλη.
  - **α.** Επιλέξτε το κατάλληλο μέγεθος χαρτιού από το αναδυόμενο μενού **Μέγεθος χαρτιού**.
  - **β.** Στο αναδυόμενο μενού της εφαρμογής, επιλέξτε **Τύπος/Ποιότητα χαρτιού** και έπειτα επιλέξτε τις παρακάτω ρυθμίσεις:

- Τύπος χαρτιού: Επιλέξτε τον κατάλληλο τύπο φωτογραφικού χαρτιού
- Ποιότητα: Βέλτιστη ή Μέγιστη ανάλυση dpi
- 4. Επιλέξτε όποιες άλλες ρυθμίσεις εκτύπωσης θέλετε και κάντε κλικ στο κουμπί Εκτύπωση.

# Εκτύπωση και στις δύο όψεις (αμφίπλευρη εκτύπωση)

Μπορείτε να εκτυπώσετε αυτόματα και στις δύο όψεις ενός φύλλου χρησιμοποιώντας το εξάρτημα αυτόματης εκτύπωσης διπλής όψης.

ΣΗΜΕΙΩΣΗ: Η εκτύπωση διπλής όψης απαιτεί την τοποθέτηση ενός εξαρτήματος αυτόματης εκτύπωσης διπλής όψης στον εκτυπωτή.

ΣΗΜΕΙΩΣΗ: Για να πραγματοποιήσετε μη αυτόματη εκτύπωση διπλής όψης, εκτυπώστε πρώτα τις μονές σελίδες, γυρίστε τις ανάποδα και, στη συνέχεια, εκτυπώστε τις ζυγές σελίδες.

#### Για να εκτυπώσετε και στις δύο όψεις της σελίδας (Windows)

- **1.** Στο λογισμικό που χρησιμοποιείτε επιλέξτε Εκτύπωση.
- 2. Βεβαιωθείτε ότι ο εκτυπωτής σας είναι επιλεγμένος.
- 3. Κάντε κλικ στο κουμπί που ανοίγει το πλαίσιο διαλόγου Ιδιότητες.

Ανάλογα με την εφαρμογή λογισμικού που χρησιμοποιείτε, το συγκεκριμένο κουμπί μπορεί να ονομάζεται Ιδιότητες, Επιλογές, Ρύθμιση εκτυπωτή, Ιδιότητες εκτυπωτή, Εκτυπωτής ή Προτιμήσεις.

- 4. Ορίστε τις κατάλληλες επιλογές.
  - Στην καρτέλα Διάταξη επιλέξτε Κατακόρυφος ή Οριζόντιος για τον προσανατολισμό.
  - Στην καρτέλα Χαρτί/Ποιότητα επιλέξτε τον κατάλληλο τύπο χαρτιού από την αναπτυσσόμενη λίστα Μέσα στην περιοχή Επιλογή δίσκου και, στη συνέχεια, επιλέξτε την κατάλληλη ποιότητα εκτύπωσης στην περιοχή Ρυθμίσεις ποιότητας.
  - Κάντε κλικ στο κουμπί Για προχωρημένους στην περιοχή Χαρτί/Εξοδος και επιλέξτε το κατάλληλο μέγεθος χαρτιού από την αναπτυσσόμενη λίστα Μέγεθος χαρτιού.

Για περισσότερες επιλογές εκτύπωσης, ανατρέξτε στην ενότητα <u>Συμβουλές για επιτυχημένη</u> εκτύπωση στη σελίδα 52.

- 5. Στην καρτέλα Διάταξη, επιλέξτε Αναστροφή στη μακριά πλευρά ή Αναστροφή στην κοντή πλευρά από την αναπτυσσόμενη λίστα Εκτύπωση δύο όψεων.
- 6. Κάντε κλικ στο ΟΚ για να εκτυπώσετε.
- ΣΗΜΕΙΩΣΗ: Αφού εκτυπωθεί η μία σελίδα του εγγράφου, θα σας ζητηθεί να περιμένετε μερικά δευτερόλεπτα. Τότε ο εκτυπωτής θα ξαναφορτώσει αυτόματα το χαρτί για την εκτύπωση της άλλης όψης. Δεν χρειάζεται να τοποθετήσετε το χαρτί χειροκίνητα.

#### Για να εκτυπώσετε και στις δύο όψεις της σελίδας (OS X)

- 1. Στο μενού File (Αρχείο) του λογισμικού, επιλέξτε Print (Εκτύπωση).
- **2.** Στο πλαίσιο διαλόγου εκτύπωσης, επιλέξτε Διάταξη από το αναδυόμενο μενού.
- Επιλέξτε τον τύπο δεσίματος που επιθυμείτε για τις σελίδες δύο όψεων και επιλέξτε Print (Εκτύπωση).

# Συμβουλές για επιτυχημένη εκτύπωση

Για καλύτερη εμπειρία εκτύπωσης, τα δοχεία μελάνης ΗΡ πρέπει να έχουν εγκατασταθεί σωστά, να έχουν αρκετή μελάνη και να λειτουργούν κανονικά ενώ το χαρτί πρέπει να έχει τοποθετηθεί σωστά, με σωστές ρυθμίσεις εκτύπωσης.

#### Συμβουλές για τις μελάνες

- Εάν η ποιότητα εκτύπωσης δεν είναι αποδεκτή, ανατρέξτε στην ενότητα Επίλυση προβλημάτων εκτύπωσης στη σελίδα 139 για περισσότερες πληροφορίες.
- Χρησιμοποιείτε αυθεντικά δοχεία μελάνης ΗΡ.
- Εγκαταστήστε σωστά τόσο το δοχείο μαύρης μελάνης όσο και το δοχείο έγχρωμης μελάνης.

Για περισσότερες πληροφορίες, ανατρέξτε στην ενότητα <u>Αντικατάσταση δοχείων μελάνης</u> <u>στη σελίδα 103</u>.

 Ελέγξτε τα εκτιμώμενα επίπεδα μελάνης των δοχείων για να βεβαιωθείτε ότι υπάρχει επαρκής μελάνη.

Για περισσότερες πληροφορίες, ανατρέξτε στην ενότητα <u>Έλεγχος των εκτιμώμενων επιπέδων</u> μελάνης στη σελίδα 101.

 Να απενεργοποιείτε πάντα τον εκτυπωτή χρησιμοποιώντας το κουμπί () (κουμπί Λειτουργία) ώστε να επιτρέπετε στον εκτυπωτή να προστατεύσει τα ακροφύσια.

#### Συμβουλές για την τοποθέτηση χαρτιού

Για περισσότερες πληροφορίες, ανατρέξτε επίσης στην ενότητα Τοποθέτηση χαρτιού στη σελίδα 24.

- Τοποθετήστε μια στοίβα χαρτιού (όχι μόνο μία σελίδα). Όλα τα φύλλα της στοίβας πρέπει να είναι ίδιου μεγέθους και τύπου προκειμένου να αποφεύγονται οι εμπλοκές χαρτιού.
- Τοποθετείτε το χαρτί στον κύριο δίσκο με την πλευρά εκτύπωσης προς τα κάτω.
- Βεβαιωθείτε ότι τα μέσα που είναι τοποθετημένα στο δίσκο εισόδου, είναι σε οριζόντια θέση και ότι οι άκρες δεν είναι λυγισμένες ή σκισμένες.
- Ρυθμίζετε τους οδηγούς πλάτους χαρτιού στο δίσκο εισόδου ώστε να προσαρμόζονται σε όλα τα μέσα. Βεβαιωθείτε ότι οι οδηγοί δεν λυγίζουν το χαρτί στο δίσκο.

#### Συμβουλές για τις ρυθμίσεις του εκτυπωτή (Windows)

 Για να αλλάξετε τις προεπιλεγμένες ρυθμίσεις εκτύπωσης, επιλέξτε Ορισμός προτιμήσεων στην επιλογή Εκτύπωση, σάρωση & φαξ του λογισμικού εκτυπωτή HP.

Για περισσότερες πληροφορίες σχετικά με το άνοιγμα του λογισμικού του εκτυπωτή, ανατρέξτε στην ενότητα <u>Ανοίξτε το λογισμικό εκτυπωτή HP (Windows) στη σελίδα 38</u>.

- Για να επιλέξετε αριθμό σελίδων για εκτύπωση ανά φύλλο, στην καρτέλα Διάταξη του προγράμματος οδήγησης του εκτυπωτή, ορίστε την κατάλληλη επιλογή στην αναπτυσσόμενη λίστα Σελίδες ανά φύλλο.
- Εάν θέλετε να αλλάξετε τον προσανατολισμό της σελίδας, αλλάξτε τη ρύθμιση στην εφαρμογή που χρησιμοποιείτε.
- Για να προβάλετε περισσότερες ρυθμίσεις εκτύπωσης, στην καρτέλα Διάταξη ή Χαρτί/Ποιότητα του προγράμματος οδήγησης του εκτυπωτή, επιλέξτε Για προχωρημένους για να ανοίξει το πλαίσιο διαλόγου Επιλογές για προχωρημένους.

- Εκτύπωση σε κλίμακα του γκρι: Επιτρέπει την εκτύπωση ενός ασπρόμαυρου εγγράφου με τη χρήση μόνο μαύρης μελάνης. Επιλέξτε Χρήση μόνο μαύρου και κάντε κλικ στο κουμπί OK.
- Διάταξη σελίδων ανά φύλλο: Σας βοηθά να ορίσετε τη σειρά των σελίδων εάν εκτυπώνετε ένα έγγραφο σε περισσότερες από δύο σελίδες ανά φύλλο.
- ΣΗΜΕΙΩΣΗ: Η προεπισκόπηση στην καρτέλα Διάταξη δεν μπορεί να προβάλλει την επιλογή που έχετε ορίσει στην αναπτυσσόμενη λίστα Διάταξη σελίδων ανά φύλλο.
- Εκτύπωση χωρίς περιθώριο: Ενεργοποιήστε αυτή την επιλογή για να εκτυπώσετε φωτογραφίες χωρίς περιθώριο. Δεν υποστηρίζουν όλοι οι τύποι χαρτιού αυτή τη δυνατότητα. Εάν ο επιλεγμένος τύπος χαρτιού στην αναπτυσσόμενη λίστα Μέσα δεν υποστηρίζει αυτή τη δυνατότητα, θα δείτε ένα εικονίδιο προσοχής δίπλα στην επιλογή.
- Διατήρηση διάταξης: Η επιλογή αυτή λειτουργεί μόνο στην εκτύπωση δύο όψεων. Εάν η εικόνα είναι μεγαλύτερη από την περιοχή εκτύπωσης, ενεργοποιήστε αυτή την επιλογή για να κλιμακώσετε το περιεχόμενο της σελίδας ώστε να χωρέσει μέσα σε μικρότερα περιθώρια και να μην δημιουργηθούν επιπλέον σελίδες.
- HP Real Life Technologies: Η λειτουργία αυτή εξομαλύνει και οξύνει τις εικόνες και τα γραφικά για βελτιωμένη ποιότητα εκτύπωσης.
- Φυλλάδιο: Επιτρέπει την εκτύπωση ενός πολυσέλιδου εγγράφου ως φυλλάδιο. Τοποθετεί δύο σελίδες στην κάθε πλευρά του φύλλου, το οποίο μπορεί να διπλωθεί στη μέση ώστε να δημιουργηθεί ένα φυλλάδιο με το μισό μέγεθος του χαρτιού. Επιλέξτε μέθοδο δεσίματος από την αναπτυσσόμενη λίστα και κάντε κλικ στο κουμπί OK.
  - Φυλλάδιο-Αριστερά: Η πλευρά δεσίματος μετά το δίπλωμα του φυλλαδίου είναι στα αριστερά. Επιλέξτε αυτή την επιλογή εάν η φορά ανάγνωσής σας είναι από τα αριστερά προς τα δεξιά.
  - Φυλλάδιο-Δεξιά: Η πλευρά δεσίματος μετά το δίπλωμα του φυλλαδίου είναι στα δεξιά. Επιλέξτε αυτή την επιλογή εάν η φορά ανάγνωσής σας είναι από τα δεξιά προς τα αριστερά.
- ΣΗΜΕΙΩΣΗ: Η προεπισκόπηση στην καρτέλα Διάταξη δεν μπορεί να προβάλλει την επιλογή που έχετε ορίσει στην αναπτυσσόμενη λίστα Φυλλάδιο.
- Περιθώρια σελίδας: Σας βοηθά να προσθέσετε περιθώρια στις σελίδες, εάν εκτυπώνετε ένα έγγραφο με δύο ή περισσότερες σελίδες ανά φύλλο.
  - ΣΗΜΕΙΩΣΗ: Η προεπισκόπηση στην καρτέλα Διάταξη δεν μπορεί να προβάλλει την επιλογή που έχετε ορίσει στην αναπτυσσόμενη λίστα Περιθώρια σελίδας.
- Μπορείτε να χρησιμοποιήσετε μια συντόμευση εκτύπωσης για να αποθηκεύσετε τη ρύθμιση. Η συντόμευση εκτύπωσης αποθηκεύει τις τιμές των ρυθμίσεων που είναι κατάλληλες για μια συγκεκριμένη εργασία, ώστε να ορίζετε όλες τις επιλογές με ένα κλικ. Για να την χρησιμοποιήσετε, μεταβείτε στην καρτέλα Συντόμευση εκτύπωσης, επιλέξετε μια συντόμευση εκτύπωσης και κάντε κλικ στο κουμπί OK.

Για να προσθέσετε μια νέα συντόμευση εκτύπωσης, αφού ορίσετε τις ρυθμίσεις στην καρτέλα Διάταξη ή στην καρτέλα Χαρτί/Ποιότητα, κάντε κλικ στην καρτέλα Συντόμευση εκτύπωσης, κάντε κλικ στην επιλογή Αποθήκευση ως, εισαγάγετε ένα όνομα και κάντε κλικ στο κουμπί ΟΚ.

Για να διαγράψετε μια συντόμευση εκτύπωσης, επιλέξτε τη συντόμευση και κάντε κλικ στο κουμπί **Διαγραφή**.

🗒 ΣΗΜΕΙΩΣΗ: Δεν είναι δυνατή η διαγραφή των προεπιλεγμένων συντομεύσεων εκτύπωσης.

Συμβουλές για τις ρυθμίσεις του εκτυπωτή (OS X)

- Στο πλαίσιο διαλόγου "Εκτύπωση", χρησιμοποιήστε το αναδυόμενο μενού Μέγεθος χαρτιού για να επιλέξετε το μέγεθος του χαρτιού που έχει τοποθετηθεί στον εκτυπωτή.
- Στο πλαίσιο διαλόγου εκτύπωσης, επιλέξτε το αναδυόμενο μενού Τύπος/Ποιότητα χαρτιού για να επιλέξετε τον κατάλληλο τύπο και ποιότητα χαρτιού.
- Εάν θέλετε να εκτυπώσετε ένα ασπρόμαυρο έγγραφο χρησιμοποιώντας μόνο μαύρη μελάνη, στο αναδυόμενο μενού επιλέξτε Τύπος/Ποιότητα χαρτιού και, στη συνέχεια, επιλέξτε Κλίμακα του γκρι από το αναδυόμενο μενού "Χρώμα".

#### Σημειώσεις

- Τα αυθεντικά δοχεία μελάνης ΗΡ έχουν σχεδιαστεί και δοκιμαστεί με τους εκτυπωτές και τα χαρτιά ΗΡ για να δημιουργείτε εύκολα εξαιρετικά αποτελέσματα κάθε φορά.
- ΣΗΜΕΙΩΣΗ: Η ΗΡ δεν εγγυάται την ποιότητα ή την αξιοπιστία των αναλωσίμων τρίτων κατασκευαστών. Το σέρβις ή η επισκευή της συσκευής που θα είναι απαραίτητη εξ' αιτίας της χρήσης ενός αναλώσιμου τρίτου κατασκευαστή, δεν καλύπτεται από την εγγύηση.

Εάν πιστεύετε ότι έχετε αγοράσει αυθεντικά δοχεία μελάνης HP, μεταβείτε στην τοποθεσία www.hp.com/go/anticounterfeit.

- Οι προειδοποιήσεις και οι δείκτες στάθμης μελάνης παρέχουν εκτιμήσεις αποκλειστικά για λόγους προγραμματισμού.
- ΣΗΜΕΙΩΣΗ: Όταν λάβετε ένα προειδοποιητικό μήνυμα χαμηλής στάθμης, φροντίστε να έχετε διαθέσιμο ένα ανταλλακτικό δοχείο για να αποφύγετε πιθανές καθυστερήσεις εκτύπωσης. Δεν χρειάζεται να αντικαταστήσετε τα δοχεία μελάνης προτού καταστεί μη αποδεκτή η ποιότητα εκτύπωσης.
- Οι ρυθμίσεις λογισμικού που έχουν επιλεγεί στο πρόγραμμα οδήγησης του εκτυπωτή ισχύουν μόνο για την εκτύπωση, δεν ισχύουν για την αντιγραφή ή τη σάρωση.
- Μπορείτε να εκτυπώσετε το έγγραφο και στις δύο πλευρές του χαρτιού.

# 4 Αντιγραφή και σάρωση

- <u>Αντιγραφή</u>
- <u>Σάρωση</u>

# Αντιγραφή

Χρησιμοποιώντας το μενού **Αντιγραφή** στην οθόνη του πίνακα ελέγχου του εκτυπωτή, μπορείτε εύκολα να επιλέξετε τον αριθμό των αντιγράφων καθώς και αν θα πραγματοποιήσετε ασπρόμαυρη ή έγχρωμη εκτύπωση.

Μπορείτε επίσης να αποκτήσετε πρόσβαση σε ρυθμίσεις για προχωρημένους, όπως σε ρυθμίσεις για αλλαγή τύπου και μεγέθους χαρτιού, προσαρμογή της φωτεινότητας του αντιγράφου ή αλλαγή του μεγέθους του αντιγράφου.

#### Για να δημιουργήσετε αντίγραφα από ένα έγγραφο

- 1. Βεβαιωθείτε ότι έχετε τοποθετήσει χαρτί στον κύριο δίσκο. Για περισσότερες πληροφορίες, ανατρέξτε στην ενότητα <u>Τοποθέτηση χαρτιού στη σελίδα 24</u>.
- 2. Τοποθετήστε το πρωτότυπο στη γυάλινη επιφάνεια του σαρωτή με την πλευρά εκτύπωσης προς τα κάτω ή στον ADF με την πλευρά εκτύπωσης προς τα πάνω.

Για περισσότερες πληροφορίες, ανατρέξτε στην ενότητα <u>Τοποθέτηση πρωτοτύπου στη γυάλινη</u> επιφάνεια του σαρωτή στη σελίδα 28 ή στην ενότητα <u>Τοποθέτηση πρωτοτύπου στον</u> τροφοδότη εγγράφων στη σελίδα 29.

- ΣΗΜΕΙΩΣΗ: Εάν θέλετε να δημιουργήσετε αντίγραφο φωτογραφίας, τοποθετήστε τη φωτογραφία στη γυάλινη επιφάνεια του σαρωτή με την όψη προς τα κάτω, όπως δείχνει το εικονίδιο στην άκρη της γυάλινης επιφάνειας.
- 3. Στην οθόνη του πίνακα ελέγχου του εκτυπωτή, πατήστε Αντιγραφή.
- 4. Πραγματοποιήστε κύλιση προς τα επάνω ή προς τα κάτω για να ορίσετε τον αριθμό των αντιγράφων.
- ΥΠΟΔΕΙΞΗ: Για να αποθηκεύσετε αυτές τις ρυθμίσεις ως προεπιλεγμένες ρυθμίσεις για μελλοντικές εργασίες, στην οθόνη του πίνακα ελέγχου του εκτυπωτή πατήστε Αντιγραφή, πατήστε ή Ρυθμίσεις και, στη συνέχεια, πατήστε Ορισμός ως προεπιλ..
- 5. Πατήστε Ασπρόμαυρη ή Έγχρωμη για να ξεκινήσει η αντιγραφή.
- ΣΗΜΕΙΩΣΗ: Εάν το πρωτότυπο είναι έγχρωμο και πατήσετε Ασπρόμαυρη, θα δημιουργηθεί ασπρόμαυρο αντίγραφο, ενώ εάν πατήσετε Έγχρωμη θα δημιουργηθεί αντίγραφο πλήρων χρωμάτων.

#### Περισσότερες ρυθμίσεις αντιγραφής

Μπορείτε να προσαρμόσετε τις εργασίες αντιγραφής χρησιμοποιώντας τις ρυθμίσεις που υπάρχουν στον πίνακα ελέγχου του εκτυπωτή.

Στο μενού Αντιγραφή, πατήστε 🔕 ή Ρυθμίσεις και αλλάξτε τις επιθυμητές ρυθμίσεις.

- Αριθμός αντιγράφων
- Paper Size (Μέγεθος χαρτιού)
- Τύπος χαρτιού
- Επιλογή δίσκου
- Επιδιόρθωση αντιγραφής ΗΡ
- Δύο όψεων (δυνατότητα διαθέσιμη στον HP Officejet Pro 8620/8630.)
- Αντιγραφή ταυτότητας
- Ποιότητα
- Προεπισκόπηση και επεξεργασία
- Ανοιχτόχρ/σκουρ.
- Αλλαγή μεγέθους
- Συρραφή
- Μετατόπιση περιθωρ.
- Βελτιώσεις
- Ορισμός νέων προεπιλογών

## Σάρωση

Μπορείτε να σαρώσετε έγγραφα, φωτογραφίες και άλλα πρωτότυπα και, στη συνέχεια, να τα στείλετε σε ποικίλους προορισμούς, όπως σε ένα φάκελο υπολογιστή.

Χρησιμοποιώντας το λογισμικό εκτυπωτή ΗΡ, μπορείτε επίσης να σαρώσετε έγγραφα σε μορφή τέτοια ώστε να μπορείτε να κάνετε αναζήτηση, αντιγραφή, επικόλληση ή ακόμα και επεξεργασία.

- ΣΗΜΕΙΩΣΗ: Ορισμένες λειτουργίες σάρωσης είναι διαθέσιμες μόνο αφού εγκαταστήσετε το λογισμικό εκτυπωτή ΗΡ.
- ΥΠΟΔΕΙΞΗ: Εάν έχετε προβλήματα με τη σάρωση εγγράφων, ανατρέξτε στην ενότητα Επίλυση προβλημάτων σάρωσης στη σελίδα 147.
  - Σάρωση πρωτότυπου
  - Σάρωση με τη Σάρωση web
  - Σάρωση εγγράφων ως επεξεργάσιμο κείμενο

### Σάρωση πρωτότυπου

Χρησιμοποιώντας το μενού **Σάρωση** στην οθόνη του πίνακα ελέγχου του εκτυπωτή, μπορείτε εύκολα να επιλέξετε την τοποθεσία σάρωσης:

- Σάρωση σε υπολογιστή
- <u>Σάρωση σε συσκευή μνήμης</u>
- 🗒 ΣΗΜΕΙΩΣΗ: Ο εκτυπωτής πρέπει να είναι συνδεδεμένος στον υπολογιστή και ενεργοποιημένος.
- ΣΗΜΕΙΩΣΗ: Εάν σαρώνετε ένα πρωτότυπο από τον πίνακα ελέγχου του εκτυπωτή ή από τον υπολογιστή σας χρησιμοποιώντας το λογισμικό εκτυπωτή ΗΡ, το λογισμικό που συνοδεύει τον εκτυπωτή πρέπει να είναι εγκατεστημένο στον υπολογιστή σας πριν από τη σάρωση. Επιπλέον, σε υπολογιστές Windows, το λογισμικό του εκτυπωτή πρέπει να εκτελείται πριν από τη σάρωση.
- ΣΗΜΕΙΩΣΗ: Όταν πραγματοποιείτε σάρωση πρωτοτύπου χωρίς περίγραμμα, χρησιμοποιήστε τη γυάλινη επιφάνεια του σαρωτή και όχι τον ADF.

#### Σάρωση σε υπολογιστή

🗒 ΣΗΜΕΙΩΣΗ: Για να σαρώσετε σε υπολογιστή, βεβαιωθείτε ότι η λειτουργία είναι ενεργοποιημένη.

(Windows) Ανοίξτε το λογισμικό εκτυπωτή ΗΡ, μεταβείτε στην ενότητα **Σάρωση** και επιλέξτε **Διαχείριση σάρωσης σε υπολογιστή**.

(OS X) Εάν έχετε εγκαταστήσει το HP Scan, ανοίξτε το HP Utility. Στο μενού Scan Settings (Ρυθμίσεις σάρωσης), επιλέξτε Scan to Computer (Σάρωση σε υπολογιστή) και βεβαιωθείτε ότι έχει οριστεί η επιλογή Enable Scan to Computer (Ενεργοπ. σάρωσης σε υπολ).

#### Για να σαρώσετε πρωτότυπο από τον πίνακα ελέγχου του εκτυπωτή

 Τοποθετήστε το πρωτότυπο με την πλευρά εκτύπωσης προς τα κάτω στην πίσω αριστερή γωνία της γυάλινης επιφάνειας του σαρωτή ή του ADF.

Για περισσότερες πληροφορίες, ανατρέξτε στην ενότητα <u>Τοποθέτηση πρωτοτύπου στη γυάλινη</u> επιφάνεια του σαρωτή στη σελίδα 28 ή στην ενότητα <u>Τοποθέτηση πρωτοτύπου στον</u> τροφοδότη εγγράφων στη σελίδα 29.

**2.** Πατήστε **Σάρωση** και επιλέξτε **Υπολογιστής**.

- 3. Επιλέξτε τον υπολογιστή στον οποίο θέλετε να γίνει η σάρωση.
- 4. Επιλέξτε το προφίλ σάρωσης που επιθυμείτε.
- **5.** Πατήστε Έναρξη σάρωσης.
- ΣΗΜΕΙΩΣΗ: Μπορείτε επίσης να χρησιμοποιήσετε το λογισμικό εκτυπωτή ΗΡ για να σαρώσετε έγγραφα σε επεξεργάσιμη μορφή. Για περισσότερες πληροφορίες, ανατρέξτε στην ενότητα <u>Σάρωση</u> εγγράφων ως επεξεργάσιμο κείμενο στη σελίδα 61.

Για να σαρώσετε πρωτότυπο από το λογισμικό εκτυπωτή HP (Windows)

 Τοποθετήστε το πρωτότυπο με την πλευρά εκτύπωσης προς τα κάτω στην πίσω αριστερή γωνία της γυάλινης επιφάνειας του σαρωτή ή με την πλευρά εκτύπωσης προς τα πάνω στον ADF.

Για περισσότερες πληροφορίες, ανατρέξτε στην ενότητα <u>Τοποθέτηση πρωτοτύπου στη γυάλινη</u> επιφάνεια του σαρωτή στη σελίδα 28 ή στην ενότητα <u>Τοποθέτηση πρωτοτύπου στον</u> τροφοδότη εγγράφων στη σελίδα 29.

- 2. Ανοίξτε το λογισμικό εκτυπωτή ΗΡ. Για περισσότερες πληροφορίες, ανατρέξτε στην ενότητα Ανοίξτε το λογισμικό εκτυπωτή ΗΡ (Windows) στη σελίδα 38.
- 3. Στο λογισμικό εκτυπωτή ΗΡ, επιλέξτε Σαρώστε ένα έγγραφο ή μια φωτογραφία στην επιλογή Εκτύπωση, σάρωση & φαξ.
- 4. Επιλέξτε τον τύπο σάρωσης που θέλετε από το μενού συντομεύσεων και επιλέξτε Σάρωση.
- ΣΗΜΕΙΩΣΗ: Εάν επιλέξετε Εμφάνιση προεπισκόπησης σάρωσης, θα μπορείτε να κάνετε προσαρμογές στη σαρωμένη εικόνα στην οθόνη προεπισκόπησης.
- 5. Επιλέξτε Αποθήκευση εάν θέλετε να παραμείνει ανοιχτή η εφαρμογή για άλλη σάρωση ή επιλέξτε Τέλος για να κλείσετε την εφαρμογή.
- 6. Κάντε κλικ στην επιλογή **Σάρωση** και επιλέξτε μια συντόμευση σάρωσης.
- **7.** Αφού αποθηκευτεί η σάρωση, θα ανοίξει ένα παράθυρο της Εξερεύνησης των Windows στον κατάλογο όπου αποθηκεύτηκε η σάρωση.

Για να σαρώσετε πρωτότυπο από το λογισμικό εκτυπωτή HP (OS X)

**1.** Ανοίξτε το HP Scan.

Το HP Scan βρίσκεται στον φάκελο **Applications/Hewlett-Packard**, στο ανώτατο επίπεδο του σκληρού δίσκου.

2. Επιλέξτε τον τύπο προφίλ σάρωσης που επιθυμείτε και ακολουθήστε τις οδηγίες στην οθόνη.

#### Σάρωση σε συσκευή μνήμης

Μπορείτε να πραγματοποιήσετε σάρωση απευθείας σε μονάδα flash USB από τον πίνακα ελέγχου του εκτυπωτή, χωρίς να χρησιμοποιήσετε υπολογιστή ή το λογισμικό εκτυπωτή HP.

ΣΗΜΕΙΩΣΗ: Για να σαρώσετε έγγραφα ως επεξεργάσιμο κείμενο, χρησιμοποιήστε το λογισμικό του εκτυπωτή. Για περισσότερες πληροφορίες, ανατρέξτε στην ενότητα Σάρωση εγγράφων ως επεξεργάσιμο κείμενο στη σελίδα 61.

Για να σαρώσετε ένα πρωτότυπο σε συσκευή μνήμης από τον πίνακα ελέγχου του εκτυπωτή

 Τοποθετήστε το πρωτότυπο με την πλευρά εκτύπωσης προς τα κάτω στην πίσω αριστερή γωνία της γυάλινης επιφάνειας του σαρωτή ή με την πλευρά εκτύπωσης προς τα πάνω στον ADF.

Για περισσότερες πληροφορίες, ανατρέξτε στην ενότητα <u>Τοποθέτηση πρωτοτύπου στη γυάλινη</u> επιφάνεια του σαρωτή στη σελίδα 28 ή στην ενότητα <u>Τοποθέτηση πρωτοτύπου στον</u> τροφοδότη εγγράφων στη σελίδα 29.

- **2.** Τοποθετήστε μια μονάδα flash USB. Για περισσότερες πληροφορίες, ανατρέξτε στην ενότητα <u>Τοποθέτηση μονάδας flash USB στη σελίδα 30</u>.
- 3. Πατήστε Σάρωση και επιλέξτε Συσκευή μνήμης.
- 4. Πραγματοποιήστε τις επιθυμητές αλλαγές σε άλλες επιλογές σάρωσης και πατήστε Έναρξη σάρωσης.

### Σάρωση με τη Σάρωση web

Η Σάρωση web είναι μια λειτουργία του ενσωματωμένου web server που σας επιτρέπει να σαρώνετε φωτογραφίες και έγγραφα από τον εκτυπωτή στον υπολογιστή σας, χρησιμοποιώντας ένα πρόγραμμα περιήγησης στο web.

Αυτή η λειτουργία είναι διαθέσιμη ακόμα και αν δεν έχετε εγκαταστήσει το λογισμικό εκτυπωτή ΗΡ στον υπολογιστή σας.

ΣΗΜΕΙΩΣΗ: Η Σάρωση web είναι απενεργοποιημένη και πρέπει να την ενεργοποιήσετε στον EWS. Για περισσότερες πληροφορίες σχετικά με το άνοιγμα του EWS, ανατρέξτε στην ενότητα <u>Άνοιγμα</u> του ενσωματωμένου web server στη σελίδα 124.

Εάν δεν μπορείτε να εντοπίσετε τη Σάρωση web στον EWS, ο διαχειριστής του δικτύου ενδέχεται να την έχει απενεργοποιήσει. Για περισσότερες πληροφορίες, επικοινωνήστε με το διαχειριστή του δικτύου ή το άτομο που ρύθμισε το δίκτυο.

#### Για να σαρώσετε χρησιμοποιώντας τη Σάρωση web

- ΣΗΜΕΙΩΣΗ: Η σάρωση μέσω της Σάρωσης web παρέχει βασικές επιλογές σάρωσης. Για περισσότερες επιλογές ή λειτουργίες σάρωσης, πραγματοποιήστε σάρωση από το λογισμικό εκτυπωτή HP.
  - Τοποθετήστε το πρωτότυπο με την πλευρά εκτύπωσης προς τα κάτω στην πίσω αριστερή γωνία της γυάλινης επιφάνειας του σαρωτή ή με την πλευρά εκτύπωσης προς τα πάνω στον ADF.

Για περισσότερες πληροφορίες, ανατρέξτε στην ενότητα <u>Τοποθέτηση πρωτοτύπου στη γυάλινη</u> επιφάνεια του σαρωτή στη σελίδα 28 ή στην ενότητα <u>Τοποθέτηση πρωτοτύπου στον</u> τροφοδότη εγγράφων στη σελίδα 29.

- **2.** Ανοίξτε τον ενσωματωμένο web server. Για περισσότερες πληροφορίες, ανατρέξτε στην ενότητα <u>Ενσωματωμένος web server στη σελίδα 124</u>.
- 3. Κάντε κλικ στην καρτέλα Ρυθμίσεις.
- 4. Στην ενότητα Ασφάλεια, επιλέξτε Ρυθμίσεις διαχειριστή και, στη συνέχεια, επιλέξτε ΟΚ.
- 5. Επιλέξτε Σάρωση web για να ενεργοποιήσετε τη συγκεκριμένη λειτουργία.
- 6. Επιλέξτε Εφαρμογή και έπειτα επιλέξτε OK.
- **7.** Κάντε κλικ στην καρτέλα **Σάρωση**, επιλέξτε **Σάρωση web** στο αριστερό τμήμα παραθύρου, αλλάξτε τυχόν ρυθμίσεις και κάντε κλικ στην επιλογή **Έναρξη σάρωσης**.

## Σάρωση εγγράφων ως επεξεργάσιμο κείμενο

Για να μπορείτε να επεξεργαστείτε επιστολές, αποκόμματα εφημερίδων και πολλά άλλα έγγραφα, μπορείτε να χρησιμοποιήσετε το λογισμικό εκτυπωτή ΗΡ για να τα σαρώσετε σε μορφή στην οποία μπορείτε να πραγματοποιήσετε αναζήτηση, αντιγραφή, επικόλληση και επεξεργασία.

#### Για να σαρώσετε έγγραφα σε μορφή επεξεργάσιμου κειμένου (Windows)

 Τοποθετήστε το πρωτότυπο με την πλευρά εκτύπωσης προς τα κάτω στην πίσω αριστερή γωνία της γυάλινης επιφάνειας ή με την πλευρά εκτύπωσης προς τα πάνω στον ADF.

Για περισσότερες πληροφορίες, ανατρέξτε στην ενότητα <u>Τοποθέτηση πρωτοτύπου στη γυάλινη</u> επιφάνεια του σαρωτή στη σελίδα 28 ή στην ενότητα <u>Τοποθέτηση πρωτοτύπου στον</u> τροφοδότη εγγράφων στη σελίδα 29.

- 2. Ανοίξτε το λογισμικό εκτυπωτή ΗΡ. Για περισσότερες πληροφορίες, ανατρέξτε στην ενότητα Ανοίξτε το λογισμικό εκτυπωτή ΗΡ (Windows) στη σελίδα 38.
- 3. Στο λογισμικό εκτυπωτή ΗΡ, επιλέξτε Σαρώστε ένα έγγραφο ή μια φωτογραφία στην επιλογή Εκτύπωση, σάρωση & φαξ.

| Για να πραγματοποιήσετε                                                        | Ακολουθήστε αυτά τα βήματα                                                                                                    |
|--------------------------------------------------------------------------------|----------------------------------------------------------------------------------------------------|
| Εξαγωγή μόνο του κειμένου, χωρίς τη μορφοποίηση του<br>πρωτοτύπου              | Επιλέξτε τη συντόμευση <b>Αποθήκευση ως επεξεργάσιμο</b><br>κείμενο (OCR) από τη λίστα και έπειτα επιλέξτε Κείμενο<br>(.txt) από το αναπτυσσόμενο μενού Τύπος αρχείου.                  |
| Εξαγωγή του κειμένου, καθώς και μέρους της<br>μορφοποίησης του πρωτοτύπου      | Επιλέξτε τη συντόμευση <b>Αποθήκευση ως επεξεργάσιμο</b><br>κείμενο (OCR) από τη λίστα και έπειτα επιλέξτε<br>Εμπλουτισμένο κείμενο (.rtf) από το αναπτυσσόμενο<br>μενού Τύπος αρχείου. |
| Εξαγωγή του κειμένου με δυνατότητα αναζήτησης στα<br>προγράμματα ανάγνωσης PDF | Επιλέξτε τη συντόμευση <b>Αποθήκευση ως PDF</b> από τη<br>λίστα και, στη συνέχεια, επιλέξτε <b>PDF με δυνατότητα</b><br>αναζήτησης (.pdf) από το αναπτυσσόμενο μενού Τύπος<br>αρχείου.  |

4. Επιλέξτε τον τύπο επεξεργάσιμου κειμένου:

5. Κάντε κλικ στο κουμπί Σάρωση και ακολουθήστε τις οδηγίες που εμφανίζονται στην οθόνη.

Για να σαρώσετε έγγραφα σε μορφή επεξεργάσιμου κειμένου (OS X)

 Τοποθετήστε το πρωτότυπο με την πλευρά εκτύπωσης προς τα κάτω στην πίσω αριστερή γωνία της γυάλινης επιφάνειας ή με την πλευρά εκτύπωσης προς τα πάνω στον ADF.

Για περισσότερες πληροφορίες, ανατρέξτε στην ενότητα <u>Τοποθέτηση πρωτοτύπου στη γυάλινη</u> επιφάνεια του σαρωτή στη σελίδα 28 ή στην ενότητα <u>Τοποθέτηση πρωτοτύπου στον</u> τροφοδότη εγγράφων στη σελίδα 29.

**2.** Ανοίξτε το HP Scan.

Το HP Scan βρίσκεται στον φάκελο **Applications/Hewlett-Packard**, στο ανώτατο επίπεδο του σκληρού δίσκου.

3. Επιλέξτε τον τύπο επεξεργάσιμου κειμένου.

| Για να πραγματοποιήσετε                                           | Ακολουθήστε αυτά τα βήματα                                       |
|-------------------------------------------------------------------|------------------------------------------------------------------|
| Εξαγωγή μόνο του κειμένου, χωρίς τη μορφοποίηση του<br>πρωτοτύπου | Επιλέξτε <b>ΤΧΤ</b> από το αναδυόμενο μενού <b>Μορφοποίηση</b> . |

Εξαγωγή του κειμένου, καθώς και μέρους της Επιλέξτε **RTF** από το αναδυόμενο μενού **Μορφοποίηση**.

Εξαγωγή του κειμένου με δυνατότητα αναζήτησης στα προγράμματα ανάγνωσης PDF Επιλέξτε **PDF με δυνατότητα αναζήτησης** από το αναδυόμενο μενού **Μορφοποίηση**.

4. Ακολουθήστε τις οδηγίες που εμφανίζονται στην οθόνη για να ολοκληρώσετε τη σάρωση.

#### Οδηγίες σάρωσης εγγράφων σε μορφή επεξεργάσιμου κειμένου

Για να βεβαιωθείτε ότι το λογισμικό θα μετατρέψει τα έγγραφα με επιτυχία, κάντε τα εξής:

 Βεβαιωθείτε ότι η γυάλινη επιφάνεια του σαρωτή ή το παράθυρο του αυτόματου τροφοδότη εγγράφων είναι καθαρό.

Κατά τη σάρωση, τυχόν λεκέδες ή σκόνη στη γυάλινη επιφάνεια του σαρωτή ή στο παράθυρο του αυτόματου τροφοδότη εγγράφων θα σαρωθούν με το έγγραφο και ενδέχεται να μην επιτρέψουν στο λογισμικό να μετατρέψει το έγγραφο σε επεξεργάσιμο κείμενο.

Βεβαιωθείτε ότι το έγγραφο έχει τοποθετηθεί σωστά.

Κατά τη σάρωση εγγράφων ως επεξεργάσιμο κείμενο από τον ADF, το πρωτότυπο πρέπει να είναι τοποθετημένο μέσα στον ADF με την επάνω πλευρά προς τα εμπρός και την πλευρά εκτύπωσης προς τα επάνω. Κατά τη σάρωση από τη γυάλινη επιφάνεια του σαρωτή, το πρωτότυπο πρέπει να τοποθετείται με την επάνω πλευρά στραμμένη προς την αριστερή πλευρά της γυάλινης επιφάνειας του σαρωτή.

Επίσης, βεβαιωθείτε ότι το έγγραφο δεν είναι τοποθετημένο λοξά. Για περισσότερες πληροφορίες, ανατρέξτε στην ενότητα <u>Τοποθέτηση πρωτοτύπου στη γυάλινη επιφάνεια του</u> σαρωτή στη σελίδα 28 ή στην ενότητα <u>Τοποθέτηση πρωτοτύπου στον τροφοδότη εγγράφων</u> στη σελίδα 29.

Βεβαιωθείτε ότι το κείμενο του εγγράφου είναι ευκρινές.

Για την επιτυχή μετατροπή του εγγράφου σε επεξεργάσιμο κείμενο, το πρωτότυπο πρέπει να είναι ευκρινές και υψηλής ποιότητας.

Οι παρακάτω συνθήκες ενδέχεται να παρεμποδίσουν τη διαδικασία:

- Το πρωτότυπο είναι τσαλακωμένο.
- Η δομή του εγγράφου είναι πολύπλοκη.
- Το κείμενο είναι ξεθωριασμένο ή πολύ μικρής έκτασης.
- Το κείμενο έχει στενή απόσταση χαρακτήρων, έχει χαρακτήρες που λείπουν ή συνδυασμένους χαρακτήρες, το "rn" ίσως να εμφανίζεται ως "m".
- Το κείμενο είναι γραμμένο σε έγχρωμο φόντο. Το έγχρωμο φόντο μπορεί να προκαλέσει την ανάμειξη των εικόνων στο προσκήνιο.
- Επιλέξτε το σωστό τύπο επεξεργάσιμου κειμένου.

Βεβαιωθείτε ότι έχετε επιλέξει μια συντόμευση ή προρύθμιση που επιτρέπει τη σάρωση σε μορφή επεξεργάσιμου κειμένου. Αυτές οι επιλογές χρησιμοποιούν ρυθμίσεις σάρωσης ειδικά σχεδιασμένες για τη μεγιστοποίηση της ποιότητας της σάρωσης OCR.

(Windows) Χρησιμοποιήστε τη συντόμευση Επεξεργάσιμο κείμενο (OCR) ή Αποθήκευση ως PDF.

(OS X) Χρησιμοποιήστε την προρύθμιση Documents (Έγγραφα).

• Αποθηκεύστε το αρχείο στη σωστή μορφή.

# 5 Φαξ

Μπορείτε να χρησιμοποιείτε τον εκτυπωτή για να στέλνετε και να λαμβάνετε φαξ, ακόμα και έγχρωμα. Μπορείτε να προγραμματίσετε την αποστολή φαξ σε μεταγενέστερο χρόνο και να ρυθμίσετε αριθμούς γρήγορης κλήσης για γρήγορη και εύκολη αποστολή φαξ σε συχνά χρησιμοποιούμενους αριθμούς. Από τον πίνακα ελέγχου του εκτυπωτή μπορείτε επίσης να ρυθμίσετε έναν αριθμό επιλογών φαξ, την ανάλυση και την αντίθεση φωτεινότητας και σκουρότητας στα φαξ που στέλνετε.

ΣΗΜΕΙΩΣΗ: Πριν ξεκινήσετε την αποστολή και λήψη φαξ, βεβαιωθείτε ότι έχετε ρυθμίσει σωστά τη λειτουργία φαξ στον εκτυπωτή.

Μπορείτε να επιβεβαιώσετε ότι το φαξ έχει ρυθμιστεί σωστά εκτελώντας τον έλεγχο ρύθμισης φαξ από τον πίνακα ελέγχου του εκτυπωτή.

Μάθετε περισσότερα σχετικά με τη ρύθμιση και τον έλεγχο του φαξ. <u>Για περισσότερες πληροφορίες,</u> κάντε κλικ εδώ για να συνδεθείτε online.

- <u>Αποστολή φαξ</u>
- <u>Λήψη φαξ</u>
- <u>Ρύθμιση καταχωρίσεων γρήγορης κλήσης</u>
- <u>Αλλαγή ρυθμίσεων φαξ</u>
- Υπηρεσίες φαξ και ψηφιακής τηλεφωνίας
- Πρωτόκολλο FoIP (Fax over Internet)
- <u>Αναφορές φαξ</u>

## Αποστολή φαξ

Μπορείτε να στείλετε φαξ με διάφορους τρόπους. Μπορείτε να στείλετε ένα ασπρόμαυρο ή έγχρωμο φαξ χρησιμοποιώντας τον πίνακα ελέγχου του εκτυπωτή. Μπορείτε επίσης να στείλετε φαξ με μη αυτόματο τρόπο από ένα συνδεδεμένο τηλέφωνο. Αυτό σας δίνει τη δυνατότητα να μιλήσετε με τον παραλήπτη πριν στείλετε το φαξ.

Αυτή η ενότητα περιλαμβάνει τα παρακάτω θέματα:

- <u>Αποστολή τυπικού φαξ</u>
- <u>Αποστολή τυπικού φαξ από τον υπολογιστή</u>
- <u>Μη αυτόματη αποστολή φαξ από τηλέφωνο</u>
- Αποστολή φαξ με τη λειτουργία παρακολούθησης κλήσης
- <u>Αποστολή φαξ από τη μνήμη</u>
- <u>Αποστολή φαξ σε πολλούς παραλήπτες</u>
- Αποστολή φαξ στη λειτουργία διόρθωσης σφάλματος

## Αποστολή τυπικού φαξ

Μπορείτε να στείλετε εύκολα ένα μονοσέλιδο ή πολυσέλιδο ασπρόμαυρο ή έγχρωμο φαξ χρησιμοποιώντας τον πίνακα ελέγχου του εκτυπωτή.

- ΣΗΜΕΙΩΣΗ: Εάν χρειάζεστε έντυπη επιβεβαίωση ότι η αποστολή των φαξ σας πραγματοποιήθηκε επιτυχώς, πρέπει να ενεργοποιήσετε την επιβεβαίωση φαξ.
- ΥΠΟΔΕΙΞΗ: Μπορείτε επίσης να στείλετε ένα φαξ με μη αυτόματο τρόπο από ένα τηλέφωνο ή χρησιμοποιώντας τη λειτουργία παρακολούθησης κλήσης. Αυτές οι λειτουργίες σάς επιτρέπουν να ελέγχετε το ρυθμό με τον οποίο πραγματοποιούνται οι κλήσεις. Επίσης, είναι χρήσιμες όταν θέλετε να χρησιμοποιήσετε μια κάρτα κλήσης για τη χρέωση της κλήσης και πρέπει να αποκριθείτε στις ειδοποιήσεις τόνων κατά την κλήση.

#### Για να στείλετε ένα τυπικό φαξ από τον πίνακα ελέγχου του εκτυπωτή

 Τοποθετήστε το πρωτότυπο με την πλευρά εκτύπωσης προς τα κάτω στην πίσω αριστερή γωνία της γυάλινης επιφάνειας του σαρωτή ή με την πλευρά εκτύπωσης προς τα πάνω στον ADF.

Για περισσότερες πληροφορίες, ανατρέξτε στην ενότητα <u>Τοποθέτηση πρωτοτύπου στη γυάλινη</u> επιφάνεια του σαρωτή στη σελίδα 28 ή στην ενότητα <u>Τοποθέτηση πρωτοτύπου στον</u> τροφοδότη εγγράφων στη σελίδα 29.

- ΣΗΜΕΙΩΣΗ: Εάν χρησιμοποιείτε τη γυάλινη επιφάνεια του σαρωτή, βεβαιωθείτε ότι ο αυτόματος τροφοδότης εγγράφων είναι άδειος. Διαφορετικά, ο εκτυπωτής θα εντοπίσει το έγγραφο στον ADF αντί για το χαρτί στη γυάλινη επιφάνεια του σαρωτή.
- 2. Στην οθόνη του πίνακα ελέγχου του εκτυπωτή, πατήστε Φαξ.
- 3. Εισαγάγετε τον αριθμό φαξ χρησιμοποιώντας το πληκτρολόγιο.
- ΥΠΟΔΕΙΞΗ: Για να προσθέσετε μια παύση στον αριθμό φαξ που εισάγετε, πατήστε επανειλημμένα το κουμπί \*, μέχρι να εμφανιστεί μια παύλα (-) στην οθόνη.
- 4. Πατήστε Ασπρόμαυρη ή Έγχρωμη.

Εάν ο εκτυπωτής εντοπίσει πρωτότυπο στον αυτόματο τροφοδότη εγγράφων, στέλνει το έγγραφο στον αριθμό που έχετε εισαγάγει. ΥΠΟΔΕΙΞΗ: Εάν ο παραλήπτης αναφέρει προβλήματα με την ποιότητα του φαξ που στείλατε, μπορείτε να δοκιμάσετε να αλλάξετε την ανάλυση ή την αντίθεσή του.

## Αποστολή τυπικού φαξ από τον υπολογιστή

Μπορείτε να στείλετε ένα έγγραφο στον υπολογιστή σας ως φαξ, χωρίς να εκτυπώσετε αντίγραφό του και να το στείλετε με φαξ από τον εκτυπωτή.

ΣΗΜΕΙΩΣΗ: Τα φαξ που αποστέλλονται από τον υπολογιστή σας με αυτόν τον τρόπο χρησιμοποιούν τη σύνδεση φαξ του εκτυπωτή, όχι τη σύνδεση στο Internet ή το μόντεμ του υπολογιστή. Συνεπώς, βεβαιωθείτε ότι ο εκτυπωτής είναι συνδεδεμένος σε μια τηλεφωνική γραμμή που λειτουργεί και ότι η λειτουργία φαξ έχει ρυθμιστεί και λειτουργεί σωστά.

Για να χρησιμοποιήσετε αυτή τη δυνατότητα πρέπει να εγκαταστήσετε το λογισμικό του εκτυπωτή χρησιμοποιώντας το πρόγραμμα εγκατάστασης που περιλαμβάνεται στο CD του λογισμικού HP που συνοδεύει τον εκτυπωτή.

#### Για να στείλετε ένα τυπικό φαξ από τον υπολογιστή (Windows)

- 1. Στον υπολογιστή σας ανοίξτε το έγγραφο που θέλετε να στείλετε με φαξ.
- 2. Στο μενού Αρχείο στην εφαρμογή λογισμικού, κάντε κλικ στην επιλογή Εκτύπωση.
- 3. Στη λίστα Όνομα, επιλέξτε τον εκτυπωτή που έχει στο όνομά του την ένδειξη "fax".
- 4. Για να αλλάξετε ρυθμίσεις (π.χ. αποστολή του εγγράφου ως ασπρόμαυρο ή έγχρωμο φαξ), κάντε κλικ στο κουμπί που ανοίγει το πλαίσιο διαλόγου Ιδιότητες. Ανάλογα με την εφαρμογή λογισμικού που χρησιμοποιείτε, το συγκεκριμένο κουμπί μπορεί να ονομάζεται Ιδιότητες, Επιλογές, Ρύθμιση εκτυπωτή, Εκτυπωτής ή Προτιμήσεις.
- 5. Αφού πραγματοποιήσετε αλλαγές στις ρυθμίσεις, κάντε κλικ στο κουμπί ΟΚ.
- 6. Κάντε κλικ στο κουμπί Εκτύπωση ή στο κουμπί ΟΚ.
- 7. Εισαγάγετε τον αριθμό φαξ και άλλες πληροφορίες για τον παραλήπτη, αλλάξτε άλλες ρυθμίσεις του φαξ και έπειτα κάντε κλικ στην επιλογή Αποστολή φαξ. Ο εκτυπωτής αρχίζει να καλεί τον αριθμό φαξ και να στέλνει το έγγραφο μέσω φαξ.

#### Αποστολή τυπικού φαξ από τον υπολογιστή (OS X)

- 1. Στον υπολογιστή σας ανοίξτε το έγγραφο που θέλετε να στείλετε με φαξ.
- 2. Στο μενού File (Αρχείο) του λογισμικού, κάντε κλικ στην επιλογή Print (Εκτύπωση).
- 3. Επιλέξτε τον εκτυπωτή που έχει τη λέξη "Fax" (Φαξ) στο όνομά του.
- **4.** Επιλέξτε **Fax Recipients** (Παραλήπτες φαξ) στο αναδυόμενο μενού κάτω από τη ρύθμιση **Orientation** (Προσανατολισμός).
- ΣΗΜΕΙΩΣΗ: Εάν δεν μπορείτε να βρείτε το αναδυόμενο μενού, δοκιμάστε να κάνετε κλικ στο τρίγωνο εμφάνισης δίπλα στην επιλογή Printer selection (Επιλογή εκτυπωτή).
- 5. Εισαγάγετε τον αριθμό φαξ και άλλες πληροφορίες στα παρεχόμενα πλαίσια και έπειτα κάντε κλικ στην επιλογή Add to Recipients (Προσθήκη σε παραλήπτες).
- 6. Ενεργοποιήστε την επιλογή Fax Mode (Λειτουργία φαξ) και όποιες άλλες επιλογές φαξ θέλετε και, στη συνέχεια, κάντε κλικ στην επιλογή Send Fax Now (Αποστολή φαξ τώρα) για να ξεκινήσει η κλήση του αριθμού φαξ και η αποστολή του εγγράφου μέσω φαξ.

## Μη αυτόματη αποστολή φαξ από τηλέφωνο

Η μη αυτόματη αποστολή φαξ σας δίνει τη δυνατότητα να καλέσετε και να συνομιλήσετε με τον παραλήπτη πριν στείλετε το φαξ. Αυτό είναι χρήσιμο εάν θέλετε να ενημερώσετε τον παραλήπτη ότι θα στείλετε φαξ πριν από την αποστολή. Όταν στέλνετε ένα φαξ με μη αυτόματο τρόπο, μπορείτε να ακούσετε τόνους κλήσης, τηλεφωνικές ειδοποιήσεις ή άλλους ήχους μέσα από τη συσκευή του τηλεφώνου. Αυτό σας διευκολύνει να χρησιμοποιήσετε μια κάρτα κλήσης για να στείλετε το φαξ.

Ανάλογα με τον τρόπο που ο παραλήπτης έχει ρυθμίσει τη συσκευή φαξ που διαθέτει, στην κλήση μπορεί να απαντήσει ο παραλήπτης ή η συσκευή φαξ. Εάν στην κλήση απαντήσει ο παραλήπτης, μπορείτε να μιλήσετε μαζί του πριν στείλετε το φαξ. Εάν στην κλήση απαντήσει η συσκευή φαξ, μπορείτε να στείλετε το φαξ απευθείας όταν ακούσετε τους τόνους φαξ από τη συσκευή λήψης του φαξ.

#### Για να στείλετε φαξ με μη αυτόματο τρόπο από εσωτερικό τηλέφωνο

 Τοποθετήστε το πρωτότυπο με την πλευρά εκτύπωσης προς τα κάτω στην πίσω αριστερή γωνία της γυάλινης επιφάνειας του σαρωτή ή με την πλευρά εκτύπωσης προς τα πάνω στον ADF.

Για περισσότερες πληροφορίες, ανατρέξτε στην ενότητα <u>Τοποθέτηση πρωτοτύπου στη γυάλινη</u> επιφάνεια του σαρωτή στη σελίδα 28 ή στην ενότητα <u>Τοποθέτηση πρωτοτύπου στον</u> τροφοδότη εγγράφων στη σελίδα 29.

- ΣΗΜΕΙΩΣΗ: Εάν χρησιμοποιείτε τη γυάλινη επιφάνεια του σαρωτή, βεβαιωθείτε ότι ο αυτόματος τροφοδότης εγγράφων είναι άδειος. Διαφορετικά, ο εκτυπωτής θα εντοπίσει το έγγραφο στον ADF αντί για το χαρτί στη γυάλινη επιφάνεια του σαρωτή.
- Στην οθόνη του πίνακα ελέγχου του εκτυπωτή, πατήστε Φαξ.
- Καλέστε τον αριθμό χρησιμοποιώντας το πληκτρολόγιο του τηλεφώνου που είναι συνδεδεμένο στον εκτυπωτή.
- ΣΗΜΕΙΩΣΗ: Μην χρησιμοποιείτε το πληκτρολόγιο στον πίνακα ελέγχου του εκτυπωτή όταν στέλνετε φαξ με μη αυτόματο τρόπο. Για να καλέσετε τον αριθμό του παραλήπτη, πρέπει να χρησιμοποιήσετε το πληκτρολόγιο του τηλεφώνου σας.
- 4. Εάν ο παραλήπτης σηκώσει το τηλέφωνο, μπορείτε να συνομιλήσετε μαζί του πριν στείλετε το φαξ.
- ΣΗΜΕΙΩΣΗ: Εάν στην κλήση απαντήσει η συσκευή φαξ, θα ακούσετε τόνους φαξ. Εκτελέστε το επόμενο βήμα για τη μετάδοση του φαξ.
- 5. Μόλις είστε έτοιμοι να στείλετε το φαξ, πατήστε Ασπρόμαυρη ή Έγχρωμη.

#### 🗒 ΣΗΜΕΙΩΣΗ: Εάν σας ζητηθεί, επιλέξτε Αποστολή φαξ.

Εάν συνομιλείτε με τον παραλήπτη, ζητήστε του να ξεκινήσει τη λήψη του φαξ όταν ακούσει τόνους φαξ στη συσκευή.

Η γραμμή τηλεφώνου θα είναι αθόρυβη κατά τη μετάδοση του φαξ. Σε αυτό το σημείο μπορείτε να κλείσετε το τηλέφωνο. Εάν θέλετε να συνομιλήσετε και άλλο με τον παραλήπτη, παραμείνετε στη γραμμή μέχρι να ολοκληρωθεί η μετάδοση του φαξ.

## Αποστολή φαξ με τη λειτουργία παρακολούθησης κλήσης

Η παρακολούθηση κλήσης σάς επιτρέπει να καλείτε έναν αριθμό από τον πίνακα ελέγχου του εκτυπωτή, όπως θα κάνατε με ένα κανονικό τηλέφωνο. Όταν στέλνετε φαξ χρησιμοποιώντας την παρακολούθηση κλήσης, μπορείτε να ακούσετε τους τόνους κλήσης, τα ηχητικά μηνύματα του τηλεφώνου ή άλλους ήχους μέσα από τα ηχεία του εκτυπωτή. Έτσι μπορείτε να αποκρίνεστε στα μηνύματα κατά την κλήση και να ελέγχετε το ρυθμό της κλήσης.

- ΥΠΟΔΕΙΞΗ: Εάν χρησιμοποιείτε κάρτα κλήσης και δεν εισαγάγετε τον κωδικό PIN έγκαιρα, ο εκτυπωτής μπορεί να αρχίσει να παράγει τόνους φαξ πολύ γρήγορα και, κατά συνέπεια, ο κωδικός PIN δεν θα αναγνωριστεί από την υπηρεσία κάρτας κλήσης. Σε αυτή την περίπτωση, μπορείτε να δημιουργήσετε μια καταχώριση γρήγορης κλήσης για να αποθηκεύσετε τον κωδικό PIN για την κάρτα κλήσης. Για περισσότερες πληροφορίες, ανατρέξτε στην ενότητα <u>Ρύθμιση καταχωρίσεων</u> γρήγορης κλήσης και δεν εισαγάγετε τον κωδικό 78.
- ΣΗΜΕΙΩΣΗ: Βεβαιωθείτε ότι ο ήχος είναι ενεργοποιημένος, ώστε να ακούτε τους τόνους κλήσης.

## Για να στείλετε ένα φαξ χρησιμοποιώντας την παρακολούθηση κλήσης από τον πίνακα ελέγχου του εκτυπωτή

 Τοποθετήστε το πρωτότυπο με την πλευρά εκτύπωσης προς τα κάτω στην πίσω αριστερή γωνία της γυάλινης επιφάνειας του σαρωτή ή του ADF.

Για πρόσθετες πληροφορίες, ανατρέξτε στην ενότητα <u>Τοποθέτηση πρωτοτύπου στη γυάλινη</u> επιφάνεια του σαρωτή στη σελίδα 28 ή στην ενότητα <u>Τοποθέτηση πρωτοτύπου στον</u> τροφοδότη εγγράφων στη σελίδα 29.

- ΣΗΜΕΙΩΣΗ: Εάν χρησιμοποιείτε τη γυάλινη επιφάνεια του σαρωτή, βεβαιωθείτε ότι ο αυτόματος τροφοδότης εγγράφων είναι άδειος. Διαφορετικά, ο εκτυπωτής θα εντοπίσει το έγγραφο στον ADF αντί για το χαρτί στη γυάλινη επιφάνεια του σαρωτή.
- 2. Στην οθόνη του πίνακα ελέγχου του εκτυπωτή, πατήστε Φαξ.
- 3. Πατήστε Ασπρόμαυρη ή Έγχρωμη.
  - Εάν ο εκτυπωτής εντοπίσει ότι έχει τοποθετηθεί πρωτότυπο στον αυτόματο τροφοδότη εγγράφων, θα ακούσετε τόνο κλήσης.
  - Εάν έχετε τοποθετήσει το πρωτότυπο στη γυάλινη επιφάνεια του σαρωτή, επιλέξτε Φαξ από γυαλί σαρωτή.
- **4.** Όταν ακούσετε τον τόνο κλήσης, εισαγάγετε τον αριθμό του φαξ χρησιμοποιώντας το πληκτρολόγιο του πίνακα ελέγχου του εκτυπωτή.
- 5. Ακολουθήστε τα μηνύματα που μπορεί να εμφανιστούν.
- ΥΠΟΔΕΙΞΗ: Εάν χρησιμοποιείτε κάρτα κλήσης για να στείλετε ένα φαξ και έχετε αποθηκεύσει τον κωδικό PIN της κάρτας κλήσης σας ως γρήγορη κλήση, όταν σας ζητηθεί να εισαγάγετε το PIN σας, πατήστε [] (Γρήγορη κλήση) για να επιλέξετε την καταχώριση γρήγορης κλήσης όπου έχετε αποθηκεύσει το PIN σας. Για περισσότερες πληροφορίες σχετικά με τη δημιουργία καταχωρίσεων γρήγορης κλήσης, ανατρέξτε στην ενότητα <u>Ρύθμιση καταχωρίσεων γρήγορης</u> κλήσης στη σελίδα 78.

Το φαξ αποστέλλεται όταν απαντήσει η συσκευή φαξ του παραλήπτη.

## Αποστολή φαξ από τη μνήμη

Μπορείτε να σαρώσετε ένα ασπρόμαυρο φαξ στη μνήμη και έπειτα να στείλετε το φαξ από εκεί. Αυτή η δυνατότητα είναι χρήσιμη εάν ο αριθμός φαξ που προσπαθείτε να καλέσετε είναι απασχολημένος ή προσωρινά μη διαθέσιμος. Ο εκτυπωτής σαρώνει τα πρωτότυπα στη μνήμη και τα στέλνει με φαξ μόλις μπορέσει να συνδεθεί με τη συσκευή λήψης φαξ. Αφού ο εκτυπωτής σαρώσει τις σελίδες στη μνήμη, μπορείτε να αφαιρέσετε αμέσως τα πρωτότυπα από το δίσκο του τροφοδότη εγγράφων ή τη γυάλινη επιφάνεια του σαρωτή.

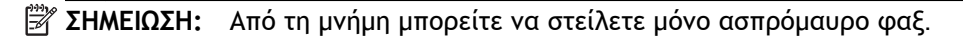

Για να στείλετε φαξ από τη μνήμη

 Τοποθετήστε το πρωτότυπο στον αυτόματο τροφοδότη εγγράφων με την εκτυπωμένη πλευρά προς τα κάτω.

Για πρόσθετες πληροφορίες, ανατρέξτε στην ενότητα <u>Τοποθέτηση πρωτοτύπου στον</u> τροφοδότη εγγράφων στη σελίδα 29.

- 2. Στην οθόνη του πίνακα ελέγχου του εκτυπωτή, πατήστε Φαξ.
- 3. Εισαγάγετε τον αριθμό φαξ χρησιμοποιώντας το πληκτρολόγιο, πατήστε 🕎 (Γρήγορη κλήση) για να επιλέξετε μια γρήγορη κλήση ή πατήστε 😴 (Ιστορικό κλήσεων) για να επιλέξετε έναν αριθμό που είχατε καλέσει ή από τον οποίο είχατε λάβει κλήση άλλη φορά.

Για περισσότερες πληροφορίες σχετικά με τη δημιουργία καταχωρίσεων γρήγορης κλήσης, ανατρέξτε στην ενότητα <u>Ρύθμιση καταχωρίσεων γρήγορης κλήσης στη σελίδα 78</u>.

4. Πατήστε Ασπρόμαυρη ή Έγχρωμη.

Ο εκτυπωτής σαρώνει τα πρωτότυπα στη μνήμη και στέλνει το φαξ, όταν η συσκευή λήψης φαξ είναι διαθέσιμη.

## Αποστολή φαξ σε πολλούς παραλήπτες

Μπορείτε να στείλετε ένα φαξ ταυτόχρονα σε πολλούς παραλήπτες ομαδοποιώντας μεμονωμένες καταχωρίσεις γρήγορης κλήσης σε ομάδες γρήγορης κλήσης.

#### Για να στείλετε ένα φαξ φαξ σε πολλούς παραλήπτες με γρήγορη κλήση ομάδας

 Τοποθετήστε το πρωτότυπο με την πλευρά εκτύπωσης προς τα κάτω στην πίσω αριστερή γωνία της γυάλινης επιφάνειας του σαρωτή ή του ADF.

Για πρόσθετες πληροφορίες, ανατρέξτε στην ενότητα <u>Τοποθέτηση πρωτοτύπου στη γυάλινη</u> επιφάνεια του σαρωτή στη σελίδα 28 ή στην ενότητα <u>Τοποθέτηση πρωτοτύπου στον</u> τροφοδότη εγγράφων στη σελίδα 29.

- ΣΗΜΕΙΩΣΗ: Εάν χρησιμοποιείτε τη γυάλινη επιφάνεια του σαρωτή, βεβαιωθείτε ότι ο αυτόματος τροφοδότης εγγράφων είναι άδειος. Διαφορετικά, ο εκτυπωτής θα εντοπίσει το έγγραφο στον ADF αντί για το χαρτί στη γυάλινη επιφάνεια του σαρωτή.
- Στην οθόνη του πίνακα ελέγχου του εκτυπωτή, πατήστε Φαξ και, στη συνέχεια, πατήστε (Γρήγορη κλήση).
- 3. Πατήστε 🔧 (Ρύθμιση).
- **4.** Πατήστε **Γρήγορη κλήση ομάδας** και ακολουθήστε τις οδηγίες που εμφανίζονται στην οθόνη για να δημιουργήσετε μια ομάδα παραληπτών.
- 5. Πατήστε την ομάδα παραληπτών στην οθόνη Επιλογή γρήγορης κλήσης.
- **6.** Πατήστε Έναρξη φαξ.

Εάν ο εκτυπωτής εντοπίσει ότι έχει τοποθετηθεί πρωτότυπο στον αυτόματο τροφοδότη εγγράφων, στέλνει το έγγραφο σε κάθε αριθμό στην καταχώριση ομάδας γρήγορης κλήσης.

ΣΗΜΕΙΩΣΗ: Για να στείλετε ασπρόμαυρα φαξ, μπορείτε να χρησιμοποιήσετε μόνο καταχωρίσεις γρήγορης κλήσης ομάδας, λόγω περιορισμών μνήμης. Ο εκτυπωτής σαρώνει το φαξ στη μνήμη και, στη συνέχεια, καλεί τον πρώτο αριθμό. Όταν πραγματοποιηθεί σύνδεση, ο εκτυπωτής στέλνει το φαξ και καλεί τον επόμενο αριθμό. Εάν ο αριθμός είναι κατειλημμένος ή δεν απαντά, ο εκτυπωτής ακολουθεί τις ρυθμίσεις για τις επιλογές Επανάκληση κατειλημμένου και Επανάκληση αν δεν απαντά. Εάν δεν μπορεί να πραγματοποιηθεί σύνδεση, καλείται ο επόμενος αριθμός και δημιουργείται μια αναφορά σφάλματος.

Για περισσότερες πληροφορίες σχετικά με τις επιλογές επανάκλησης, ανατρέξτε στην ενότητα <u>Ρύθμιση επιλογών επανάκλησης στη σελίδα 83</u>.

## Αποστολή φαξ στη λειτουργία διόρθωσης σφάλματος

Η **Λειτ. διόρθ. σφάλματος** (ΛΔΣ) εμποδίζει την απώλεια δεδομένων λόγω προβλημάτων στις τηλεφωνικές γραμμές, εντοπίζοντας σφάλματα τα οποία παρουσιάζονται κατά τη μετάδοση και ζητώντας αυτόματα επανάληψη της μετάδοσης του τμήματος που καταστράφηκε. Οι τηλεφωνικές χρεώσεις δεν επηρεάζονται ή μπορεί και να μειωθούν στην περίπτωση γραμμών που λειτουργούν σωστά. Σε περίπτωση προβληματικών γραμμών τηλεφώνου, η λειτουργία διόρθωσης σφάλματος αυξάνει το χρόνο αποστολής και τις τηλεφωνικές χρεώσεις αλλά πραγματοποιεί πολύ πιο αξιόπιστη αποστολή δεδομένων. Η προεπιλεγμένη ρύθμιση είναι **Ενεργοποίηση**. Απενεργοποιήστε τη λειτουργία διόρθωσης σφάλματος μόνο εάν αυξάνει συμβιβάζεστε με τη χαμηλότερη ποιότητα ανταλλαγής δεδομένων προκειμένου να έχετε χαμηλότερες χρεώσεις.

Πριν απενεργοποιήσετε τη ρύθμιση ΛΔΣ, εξετάστε τα εξής. Εάν απενεργοποιήσετε τη ρύθμιση ΛΔΣ:

- Επηρεάζεται η ποιότητα και η ταχύτητα μετάδοσης των φαξ που στέλνετε και λαμβάνετε.
- Η ρύθμιση Ταχύτητα φαξ γίνεται αυτόματα Μεσαία.
- Δεν μπορείτε πλέον να στέλνετε και να λαμβάνετε έγχρωμα φαξ.

Για να αλλάξετε τη ρύθμιση της λειτουργίας διόρθωσης σφάλματος από τον πίνακα ελέγχου

- Ακουμπήστε και σύρετε το δάχτυλό σας στην οθόνη του πίνακα ελέγχου του εκτυπωτή και, στη συνέχεια, πατήστε Ρύθμιση.
- 2. Επιλέξτε Ρύθμιση φαξ.
- 3. Επιλέξτε Ρύθμ. φαξ για προχωρημένους.
- 4. Πατήστε Λειτ. διόρθ. σφάλματος για να την ενεργοποιήσετε ή να την απενεργοποιήσετε.
- 5. Επιλέξτε Ενεργοποίηση ή Απενεργοποίηση.

## Λήψη φαξ

Η συσκευή μπορεί να λάβει φαξ αυτόματα ή μη αυτόματα. Εάν απενεργοποιήσετε την επιλογή Αυτόματη απάντηση, θα πρέπει να λαμβάνετε τα φαξ μη αυτόματα. Εάν ενεργοποιήσετε την επιλογή Αυτόματη απάντηση (προεπιλεγμένη ρύθμιση), ο εκτυπωτής απαντά αυτόματα στις εισερχόμενες κλήσεις και λαμβάνει φαξ μετά τον αριθμό των κτύπων που καθορίζονται στη ρύθμιση Κτύποι πριν απ/ση. (Η προεπιλεγμένη ρύθμιση Κτύποι πριν απ/ση είναι πέντε κτύποι.)

Εάν λάβετε ένα φαξ μεγέθους Legal ή μεγαλύτερου και ο εκτυπωτής δεν είναι ρυθμισμένος εκείνη τη στιγμή για χρήση χαρτιού μεγέθους Legal, ο εκτυπωτής θα σμικρύνει το φαξ, έτσι ώστε να προσαρμοστεί στις διαστάσεις του χαρτιού που έχει τοποθετηθεί. Εάν έχετε απενεργοποιήσει τη λειτουργία **Αυτόματη σμίκρυνση**, ο εκτυπωτής εκτυπώνει το φαξ σε δύο σελίδες.

ΣΗΜΕΙΩΣΗ: Εάν, κατά τη στιγμή λήψης ενός φαξ, εσείς πραγματοποιείτε αντιγραφή ενός εγγράφου, το φαξ αποθηκεύεται στη μνήμη του εκτυπωτή έως ότου ολοκληρωθεί η αντιγραφή. Με αυτόν τον τρόπο μπορεί να μειωθεί ο αριθμός των σελίδων φαξ που αποθηκεύονται στη μνήμη.

- <u>Μη αυτόματη λήψη φαξ</u>
- <u>Ρύθμιση εφεδρικής λήψης φαξ</u>
- <u>Επανεκτύπωση ληφθέντων φαξ από τη μνήμη</u>
- Προώθηση φαξ σε άλλο αριθμό
- <u>Ρύθμιση μεγέθους χαρτιού για τα ληφθέντα φαξ</u>
- <u>Ρύθμιση αυτόματης σμίκρυνσης για εισερχόμενα φαξ</u>
- <u>Μπλοκάρισμα ανεπιθύμητων αριθμών φαξ</u>
- <u>Λήψη φαξ μέσω του Ψηφιακού φαξ ΗΡ</u>

## Μη αυτόματη λήψη φαξ

Όταν μιλάτε στο τηλέφωνο, το πρόσωπο με το οποίο συνομιλείτε μπορεί να σας στείλει φαξ ενώ είστε ήδη συνδεδεμένοι. Αυτό αναφέρεται ως μη αυτόματη μετάδοση φαξ. Ακολουθήστε τις οδηγίες σε αυτή την ενότητα για να λάβετε μη αυτόματο φαξ.

🗒 ΣΗΜΕΙΩΣΗ: Μπορείτε να σηκώσετε το ακουστικό για να μιλήσετε ή για να ακούσετε τόνους φαξ.

Μπορείτε να λάβετε φαξ μη αυτόματα από ένα τηλέφωνο το οποίο είναι:

- Απευθείας συνδεδεμένο στον εκτυπωτή (στη θύρα 2-EXT)
- Στην ίδια γραμμή τηλεφώνου, αλλά όχι απευθείας συνδεδεμένο στον εκτυπωτή

#### Για να λάβετε φαξ με μη αυτόματο τρόπο

- Βεβαιωθείτε ότι ο εκτυπωτής είναι ενεργοποιημένος και ότι έχετε τοποθετήσει χαρτί στον κύριο δίσκο.
- 2. Αφαιρέστε τα πρωτότυπα από το δίσκο του τροφοδότη εγγράφων.
- 3. Ορίστε τη ρύθμιση Κτύποι πριν απ/ση σε μεγάλο αριθμό ώστε να είναι δυνατή η απάντηση στις εισερχόμενες κλήσεις πριν απαντήσει ο εκτυπωτής. Εναλλακτικά, απενεργοποιήστε τη ρύθμιση Αυτόματη απάντηση έτσι ώστε ο εκτυπωτής να μην απαντά αυτόματα στις εισερχόμενες κλήσεις.
- 4. Εάν συνομιλείτε με τον αποστολέα, πείτε του να πατήσει Έναρξη στη συσκευή του φαξ του.
- 5. Όταν ακούσετε τόνους φαξ από μια συσκευή αποστολής φαξ, κάντε τα εξής:

- α. Στην οθόνη του πίνακα ελέγχου του εκτυπωτή, πατήστε Φαξ και, στη συνέχεια, επιλέξτε Ασπρόμαυρη ή Έγχρωμη.
- B. Όταν ο εκτυπωτής αρχίσει τη λήψη του φαξ, μπορείτε να κλείσετε το τηλέφωνο ή να παραμείνετε στη γραμμή. Η τηλεφωνική γραμμή είναι αθόρυβη κατά τη διάρκεια μετάδοσης φαξ.

## Ρύθμιση εφεδρικής λήψης φαξ

Ανάλογα με την προτίμησή σας και τις απαιτήσεις ασφαλείας, μπορείτε να ρυθμίσετε τον εκτυπωτή ώστε να αποθηκεύει όλα τα φαξ που λαμβάνει, μόνο τα φαξ που λαμβάνει όσο ο εκτυπωτής βρίσκεται σε κατάσταση σφάλματος, ή κανένα από τα φαξ που λαμβάνει.

Για να ρυθμίσετε τη λειτουργία εφεδρικού φαξ από τον πίνακα ελέγχου της συσκευής

- Ακουμπήστε και σύρετε το δάχτυλό σας στην οθόνη του πίνακα ελέγχου του εκτυπωτή και, στη συνέχεια, πατήστε Ρύθμιση.
- 2. Επιλέξτε Ρύθμιση φαξ.
- 3. Επιλέξτε Ρύθμ. φαξ για προχωρημένους.
- 4. Πατήστε Εφεδρική λήψη φαξ.
- 5. Πατήστε την επιθυμητή ρύθμιση.

| Ενεργοποίηση                   | Η προεπιλεγμένη ρύθμιση. Όταν η επιλογή <b>Εφεδρικό φαξ</b> είναι <b>Ενεργοποίηση</b> , ο<br>εκτυπωτής αποθηκεύει όλα τα ληφθέντα φαξ στη μνήμη. Αυτό σας επιτρέπει να<br>εκτυπώσετε ξανά έως και 30 από τα πιο πρόσφατα εκτυπωμένα φαξ, εφόσον είναι ακόμα<br>αποθηκευμένα στη μνήμη.                                                                                                    |
|--------------------------------|----------------------------------------------------------------------------------------------------|
|                                | ΣΗΜΕΙΩΣΗ: ΄Όταν η μνήμη του εκτυπωτή είναι περιορισμένη, η συσκευή διαγράφει τα<br>παλιότερα εκτυπωμένα φαξ κατά τη λήψη των νέων. Εάν η μνήμη γεμίσει με μη<br>εκτυπωμένα φαξ, ο εκτυπωτής σταματά να απαντά στις εισερχόμενες κλήσεις φαξ.                                                                                                    |
|                                | ΣΗΜΕΙΩΣΗ: Εάν λάβετε ένα υπερβολικά μεγάλο φαξ, όπως μια φωτογραφία με πολλές<br>λεπτομέρειες, ενδέχεται να μην αποθηκευτεί στη μνήμη λόγω περιορισμών μνήμης.                                                                                                    |
| Μόνο σε περίπτωση<br>σφάλματος | Ο εκτυπωτής αποθηκεύει τα φαξ στη μνήμη μόνο σε περίπτωση που υπάρχει κατάσταση<br>σφάλματος, η οποία εμποδίζει την εκτύπωση των φαξ από τον εκτυπωτή (για παράδειγμα,<br>εάν εξαντληθεί το χαρτί από τον εκτυπωτή). Ο εκτυπωτής συνεχίζει να αποθηκεύει<br>εισερχόμενα φαξ εφόσον υπάρχει διαθέσιμη μνήμη. (Εάν η μνήμη γεμίσει, ο εκτυπωτής<br>παύει να απαντάει σε εισερχόμενες κλήσεις φαξ.) Όταν επιλυθεί η κατάσταση σφάλματος,<br>τα φαξ που έχουν αποθηκευτεί στη μνήμη εκτυπώνονται αυτόματα και, στη συνέχεια,<br>διαγράφονται από τη μνήμη. |
| Απενεργοποίηση                 | Τα φαξ δεν αποθηκεύονται ποτέ στη μνήμη. Για παράδειγμα, μπορεί να θέλετε να<br>απενεργοποιήσετε τη ρύθμιση <b>Εφεδρική λήψη φαξ</b> για λόγους ασφάλειας. Εάν προκύψει<br>κατάσταση σφάλματος που εμποδίζει τον εκτυπωτή να εκτυπώσει (για παράδειγμα εάν<br>τελειώσει το χαρτί στον εκτυπωτή), ο εκτυπωτής σταματά να απαντά στις εισερχόμενες<br>κλήσεις φαξ.                                                                                                    |

## Επανεκτύπωση ληφθέντων φαξ από τη μνήμη

Τα ληφθέντα φαξ που δεν εκτυπώθηκαν, αποθηκεύονται στη μνήμη.

ΣΗΜΕΙΩΣΗ: Εάν η μνήμη γεμίσει, ο εκτυπωτής δεν θα μπορεί να λάβει τα νέα φαξ εάν δεν εκτυπώσετε ή διαγράψετε μερικά φαξ από τη μνήμη. Μπορείτε επίσης να διαγράψετε τα φαξ από τη μνήμη για λόγους ασφαλείας ή εμπιστευτικότητας.

Ανάλογα με το μέγεθος των φαξ στη μνήμη, μπορείτε να εκτυπώσετε ξανά μέχρι και οχτώ από τα πιο πρόσφατα εκτυπωμένα φαξ, εφόσον υπάρχουν ακόμα στη μνήμη. Για παράδειγμα, μπορεί να χρειαστεί να επανεκτυπώσετε τα φαξ σας εάν χάσατε το αντίγραφο της τελευταίας σας εκτύπωσης. Για να επανεκτυπώσετε φαξ που βρίσκονται στη μνήμη από τον πίνακα ελέγχου του εκτυπωτή

- 1. Βεβαιωθείτε ότι έχετε τοποθετήσει χαρτί στον κύριο δίσκο. Για περισσότερες πληροφορίες, ανατρέξτε στην ενότητα <u>Τοποθέτηση χαρτιού στη σελίδα 24</u>.
- Ακουμπήστε και σύρετε το δάχτυλό σας στην οθόνη του πίνακα ελέγχου του εκτυπωτή και, στη συνέχεια, πατήστε Ρύθμιση.
- 3. Πατήστε Ρύθμιση φαξ.
- 4. Πατήστε Εργαλεία φαξ.
- 5. Πατήστε Επανεκτύπωση φαξ μνήμης.

Τα φαξ εκτυπώνονται με την αντίστροφη σειρά από αυτήν με την οποία λήφθηκαν, με πρώτο το φαξ που λήφθηκε πιο πρόσφατα.

6. Εάν θέλετε να διακόψετε την επανεκτύπωση των φαξ από τη μνήμη, πατήστε 💥 (Άκυρο).

### Προώθηση φαξ σε άλλο αριθμό

Μπορείτε να ρυθμίσετε τον εκτυπωτή ώστε να προωθεί τα φαξ σας σε άλλον αριθμό φαξ. Εάν η λειτουργία προώθησης φαξ είναι ενεργοποιημένη, ο εκτυπωτής μπορεί να λαμβάνει και να προωθεί μόνο τα ασπρόμαυρα φαξ. Τα έγχρωμα φαξ προωθούνται ασπρόμαυρα.

Η ΗΡ συνιστά να επιβεβαιώνετε ότι ο αριθμός στον οποίο προωθείτε τα φαξ αποτελεί ενεργή γραμμή φαξ. Στείλτε ένα δοκιμαστικό φαξ για να βεβαιωθείτε ότι η συσκευή φαξ μπορεί να λαμβάνει τα φαξ που προωθούνται.

#### Για να προωθήσετε φαξ από τον πίνακα ελέγχου του εκτυπωτή

- Ακουμπήστε και σύρετε το δάχτυλό σας στην οθόνη του πίνακα ελέγχου του εκτυπωτή και, στη συνέχεια, πατήστε Ρύθμιση.
- 2. Επιλέξτε Ρύθμιση φαξ.
- 3. Επιλέξτε Ρύθμ. φαξ για προχωρημένους.
- **4.** Πατήστε Προώθηση φαξ.
- 5. Πατήστε Ενεργό (Εκτύπ. & προώθ.) για να εκτυπώσετε και να προωθήσετε το φαξ ή επιλέξτε Ενεργό (Προώθηση) για να προωθήσετε το φαξ.
- ΣΗΜΕΙΩΣΗ: Εάν ο εκτυπωτής δεν έχει δυνατότητα προώθησης του φαξ στην καθορισμένη συσκευή φαξ (εάν, για παράδειγμα, δεν είναι ενεργοποιημένη), ο εκτυπωτής εκτυπώνει το φαξ. Εάν ρυθμίσετε τον εκτυπωτή να εκτυπώνει αναφορές σφαλμάτων για ληφθέντα φαξ, εκτυπώνει επίσης μια αναφορά σφαλμάτων.
- 6. Μόλις σας ζητηθεί, εισαγάγετε τον αριθμό της συσκευής φαξ που θα λαμβάνει τα προωθημένα φαξ και πατήστε Τέλος. Εισαγάγετε τις απαιτούμενες πληροφορίες για κάθε μία από τις ακόλουθες προτροπές: ημερομηνία έναρξης, ώρα έναρξης, ημερομηνία λήξης και ώρα λήξης.
- 7. Η Προώθηση φαξ έχει ενεργοποιηθεί. Πατήστε ΟΚ για επιβεβαίωση.

Εάν διακοπεί η τροφοδοσία του εκτυπωτή ενώ έχει οριστεί η ρύθμιση προώθησης φαξ, ο εκτυπωτής αποθηκεύει τη ρύθμιση και τον αριθμό τηλεφώνου που έχουν οριστεί για την προώθηση φαξ. Όταν αποκατασταθεί η τροφοδοσία του εκτυπωτή, η ρύθμιση προώθησης φαξ εξακολουθεί να είναι Ενεργοποίηση.

ΣΗΜΕΙΩΣΗ: Μπορείτε να ακυρώσετε την προώθηση φαξ επιλέγοντας Απενεργοποίηση από το μενού Προώθηση φαξ.

## Ρύθμιση μεγέθους χαρτιού για τα ληφθέντα φαξ

Μπορείτε να επιλέξετε το μέγεθος χαρτιού για τα ληφθέντα φαξ. Το μέγεθος χαρτιού που επιλέγετε θα πρέπει να ταιριάζει με αυτό που έχετε τοποθετήσει στον κύριο δίσκο. Η εκτύπωση φαξ είναι δυνατή μόνο σε χαρτί letter, A4 ή legal.

ΣΗΜΕΙΩΣΗ: Εάν κατά τη λήψη ενός φαξ έχει τοποθετηθεί εσφαλμένο μέγεθος χαρτιού στον κύριο δίσκο, το φαξ δεν θα εκτυπωθεί και στην οθόνη θα εμφανιστεί ένα μήνυμα σφάλματος. Τοποθετήστε χαρτί μεγέθους Letter, A4 ή Legal και πατήστε OK για να εκτυπώσετε το φαξ.

## Για να ρυθμίσετε το μέγεθος του χαρτιού για τα φαξ που λαμβάνετε από τον πίνακα ελέγχου του εκτυπωτή

- Ακουμπήστε και σύρετε το δάχτυλό σας στην οθόνη του πίνακα ελέγχου του εκτυπωτή και, στη συνέχεια, πατήστε Ρύθμιση.
- 2. Επιλέξτε Ρύθμιση φαξ.
- 3. Επιλέξτε Βασική ρύθμιση φαξ.
- 4. Πατήστε Μέγεθος χαρτιού φαξ και, στη συνέχεια, πατήστε μια επιλογή.

### Ρύθμιση αυτόματης σμίκρυνσης για εισερχόμενα φαξ

Η ρύθμιση **Αυτόματη σμίκρυνση** καθορίζει την ενέργεια του εκτυπωτή εάν το εισερχόμενο φαξ είναι υπερβολικά μεγάλο για το προεπιλεγμένο μέγεθος χαρτιού. Αυτή η ρύθμιση είναι ενεργοποιημένη από προεπιλογή. Έτσι η εικόνα του εισερχόμενου φαξ μικραίνει ώστε να χωρά, εάν είναι δυνατό, σε μία σελίδα. Εάν αυτή η δυνατότητα είναι απενεργοποιημένη, οι πληροφορίες που δεν χωρούν στην πρώτη σελίδα εκτυπώνονται σε δεύτερη. Η ρύθμιση **Αυτόματη σμίκρυνση** είναι χρήσιμη όταν λαμβάνετε φαξ μεγέθους legal και έχετε τοποθετήσει χαρτί μεγέθους letter στον κύριο δίσκο.

Για να ρυθμίσετε την αυτόματη σμίκρυνση από τον πίνακα ελέγχου του εκτυπωτή

- Ακουμπήστε και σύρετε το δάχτυλό σας στην οθόνη του πίνακα ελέγχου του εκτυπωτή και, στη συνέχεια, πατήστε Ρύθμιση.
- 2. Επιλέξτε Ρύθμιση φαξ.
- 3. Επιλέξτε Ρύθμ. φαξ για προχωρημένους.
- 4. Πατήστε Αυτόματη σμίκρυνση για να την ενεργοποιήσετε ή να την απενεργοποιήσετε.

## Μπλοκάρισμα ανεπιθύμητων αριθμών φαξ

Εάν είστε συνδρομητής σε μια υπηρεσία αναγνώρισης κλήσης προσφερόμενη από την τηλεφωνική σας εταιρεία, μπορείτε να μπλοκάρετε συγκεκριμένους αριθμούς φαξ, ώστε στο μέλλον ο εκτυπωτής να μην εκτυπώνει φαξ που λαμβάνονται από αυτούς τους αριθμούς. Όταν υπάρχει εισερχόμενη κλήση φαξ, ο εκτυπωτής συγκρίνει τον αριθμό με τη λίστα των ανεπιθύμητων αριθμών φαξ για να καθορίσει εάν η κλήση πρέπει να μπλοκαριστεί. Εάν ο αριθμός ταιριάζει με έναν αριθμό στη λίστα των ανεπιθύμητων αριθμών φαξ, το φαξ δεν εκτυπώνεται. (Ο μέγιστος αριθμός φαξ που μπορείτε να μπλοκάρετε διαφέρει ανά μοντέλο.)

- ΣΗΜΕΙΩΣΗ: Η λειτουργία αυτή δεν υποστηρίζεται σε όλες τις χώρες/περιοχές. Εάν δεν υποστηρίζεται στη χώρα/περιοχή σας, η λειτουργία Ρύθμιση φραγής ανεπιθύμητων φαξ δεν θα εμφανίζεται στο μενού Επιλογές φαξ ή στο μενού Ρυθμίσεις φαξ.
- ΣΗΜΕΙΩΣΗ: Εάν δεν έχουν προστεθεί αριθμοί τηλεφώνου στη λίστα αναγνώρισης κλήσης, αυτό σημαίνει ότι δεν είστε εγγεγραμμένοι σε μια υπηρεσία αναγνώρισης κλήσης.
  - <u>Προσθήκη αριθμών στη λίστα ανεπιθύμητων αριθμών φαξ</u>

- Κατάργηση αριθμών από τη λίστα ανεπιθύμητων αριθμών φαξ
- Εκτύπωση αναφοράς ανεπιθύμητων αριθμών φαξ

#### Προσθήκη αριθμών στη λίστα ανεπιθύμητων αριθμών φαξ

Μπορείτε να αποκλείσετε συγκεκριμένους αριθμούς εφόσον τους προσθέσετε στη λίστα ανεπιθύμητων αριθμών φαξ.

#### Για να προσθέσετε έναν αριθμό στη λίστα ανεπιθύμητων αριθμών φαξ

- Ακουμπήστε και σύρετε το δάχτυλό σας στην οθόνη του πίνακα ελέγχου του εκτυπωτή και, στη συνέχεια, πατήστε Ρύθμιση.
- 2. Επιλέξτε Ρύθμιση φαξ.
- 3. Επιλέξτε Βασική ρύθμιση φαξ.
- 4. Πατήστε Ρύθμιση φραγής ανεπιθύμητων φαξ.
- **5.** Εμφανίζεται ένα μήνυμα που δηλώνει ότι για τη φραγή ανεπιθύμητων φαξ είναι απαραίτητο το ID καλούντος. Πατήστε **OK** για να συνεχίσετε.
- 6. Πατήστε Προσθήκη αριθμών.
- 7. Για να επιλέξετε έναν αριθμό φαξ για φραγή από τη λίστα ID καλούντων, επιλέξτε Επιλ. από ιστορικό ID καλούντων.

-ή-

Για να εισαγάγετε με μη αυτόματο τρόπο έναν αριθμό φαξ για μπλοκάρισμα, πατήστε Εισαγωγή νέου αριθμού.

- 8. Αφού εισαγάγετε έναν αριθμό φαξ για φραγή, πατήστε Τέλος και, στη συνέχεια, πατήστε ΟΚ.
  - ΣΗΜΕΙΩΣΗ: Βεβαιωθείτε ότι εισάγετε τον αριθμό φαξ όπως εμφανίζεται στην οθόνη του πίνακα ελέγχου και όχι όπως εμφανίζεται στην κεφαλίδα του φαξ που λάβατε, καθώς αυτοί οι αριθμοί μπορεί να διαφέρουν.

#### Κατάργηση αριθμών από τη λίστα ανεπιθύμητων αριθμών φαξ

Εάν δεν θέλετε πλέον να μπλοκάρετε έναν αριθμό φαξ, μπορείτε να καταργήσετε τον αριθμό από τη λίστα ανεπιθύμητων αριθμών φαξ.

#### Για να αφαιρέσετε αριθμούς από τη λίστα ανεπιθύμητων αριθμών φαξ

- Ακουμπήστε και σύρετε το δάχτυλό σας στην οθόνη του πίνακα ελέγχου του εκτυπωτή και, στη συνέχεια, πατήστε Ρύθμιση.
- **2.** Επιλέξτε **Ρύθμιση φαξ**.
- 3. Επιλέξτε Βασική ρύθμιση φαξ.
- 4. Πατήστε Ρύθμιση φραγής ανεπιθύμητων φαξ.
- **5.** Πατήστε Διαγραφή αριθμών.
- 6. Επιλέξτε τον αριθμό που θέλετε να καταργήσετε και πατήστε ΟΚ.

#### Εκτύπωση αναφοράς ανεπιθύμητων αριθμών φαξ

Χρησιμοποιήστε την ακόλουθη διαδικασία για να εκτυπώσετε μια λίστα ανεπιθύμητων αριθμών φαξ σε φραγή. Για να εκτυπώσετε μια αναφορά ανεπιθύμητων αριθμών

- Ακουμπήστε και σύρετε το δάχτυλό σας στην οθόνη του πίνακα ελέγχου του εκτυπωτή και, στη συνέχεια, πατήστε Ρύθμιση.
- 2. Πατήστε Ρυθμίσεις και έπειτα πατήστε Ρύθμιση φαξ.
- 3. Επιλέξτε Βασική ρύθμιση φαξ.
- 4. Πατήστε Ρύθμιση φραγής ανεπιθύμητων φαξ.
- 5. Πατήστε Εκτύπωση αναφορών και, στη συνέχεια, πατήστε Λίστα ανεπιθύμητων φαξ.

## Λήψη φαξ μέσω του Ψηφιακού φαξ HP

Εάν ο εκτυπωτής είναι συνδεδεμένος στον υπολογιστή μέσω καλωδίου Ethernet, ασύρματης σύνδεσης ή καλωδίου USB, μπορείτε να χρησιμοποιήσετε το Ψηφιακό φαξ HP για την αυτόματη λήψη και αποθήκευση των φαξ απευθείας στο e-mail σας ή στο φάκελο δικτύου που θα ορίσετε. Με το Ψηφιακό φαξ HP, μπορείτε εύκολα να αποθηκεύετε ψηφιακά αντίγραφα των φαξ, καταργώντας έτσι την ακαταστασία των πολλών εγγράφων.

Τα φαξ που λαμβάνονται αποθηκεύονται σε μορφή TIFF.

Η ονομασία των αρχείων γίνεται με την ακόλουθη μέθοδο: XXXX\_YYYYYYYZZZZZZ.tif, όπου X είναι τα στοιχεία του αποστολέα, Y είναι η ημερομηνία και Z είναι η ώρα λήψης του φαξ.

- ΣΗΜΕΙΩΣΗ: Η λειτουργία ψηφιακού φαξ της ΗΡ είναι διαθέσιμη μόνο για τη λήψη ασπρόμαυρων φαξ. Τα έγχρωμα φαξ εκτυπώνονται.
  - <u>Απαιτήσεις Ψηφιακού φαξ ΗΡ</u>
  - Ενεργοποίηση του Ψηφιακού φαξ ΗΡ
  - Τροποποίηση ρυθμίσεων Ψηφιακού φαξ ΗΡ

#### Απαιτήσεις Ψηφιακού φαξ ΗΡ

- Ο φάκελος προορισμού στον υπολογιστή ή το διακομιστή πρέπει να είναι πάντα ενεργοποιημένος. Ο υπολογιστής προορισμού πρέπει επίσης να είναι ενεργός, καθώς τα φαξ δεν θα αποθηκεύονται εάν ο υπολογιστής είναι απενεργοποιημένος ή σε κατάσταση αδρανοποίησης.
- Θα πρέπει να έχει τοποθετηθεί χαρτί στο δίσκο εισόδου. Για περισσότερες πληροφορίες, ανατρέξτε στην ενότητα <u>Τοποθέτηση χαρτιού στη σελίδα 24</u>.

#### Ενεργοποίηση του Ψηφιακού φαξ ΗΡ

#### Για να ρυθμίσετε το Ψηφιακό φαξ ΗΡ (Windows)

- 1. Ανοίξτε το λογισμικό εκτυπωτή ΗΡ. Για περισσότερες πληροφορίες, ανατρέξτε στην ενότητα <u>Ανοίξτε το λογισμικό εκτυπωτή ΗΡ (Windows) στη σελίδα 38</u>.
- 2. Στο λογισμικό εκτυπωτή ΗΡ, επιλέξτε Οδηγός ρύθμισης ψηφιακού φαξ στην επιλογή Εκτύπωση, σάρωση & φαξ.
- 3. Ακολουθήστε τις οδηγίες που εμφανίζονται στην οθόνη.

Για να ρυθμίσετε το Ψηφιακό φαξ HP (OS X)

- Ανοίξτε το HP Utility. Για περισσότερες πληροφορίες, ανατρέξτε στην ενότητα <u>HP Utility (OS X)</u> <u>στη σελίδα 123</u>.
- 2. Επιλέξτε τον εκτυπωτή.
- 3. Επιλέξτε Ψηφιακή αρχειοθέτηση φαξ στην ενότητα "Ρυθμίσεις φαξ".

#### Τροποποίηση ρυθμίσεων Ψηφιακού φαξ ΗΡ

Μπορείτε να απενεργοποιήσετε το Ψηφιακό φαξ ΗΡ καθώς και την εκτύπωση των φαξ, από τον πίνακα ελέγχου του εκτυπωτή.

Για να τροποποιήσετε τις ρυθμίσεις από τον πίνακα ελέγχου του εκτυπωτή

- Ακουμπήστε και σύρετε το δάχτυλό σας στην οθόνη του πίνακα ελέγχου του εκτυπωτή και, στη συνέχεια, πατήστε Ρύθμιση.
- 2. Επιλέξτε Ρύθμιση φαξ.
- **3.** Πατήστε **Βασική ρύθμιση φαξ** και, στη συνέχεια, πατήστε Ψηφιακό φαξ ΗΡ.
- 4. Επιλέξτε τη ρύθμιση που θέλετε να αλλάξετε. Μπορείτε να αλλάξετε τις ακόλουθες ρυθμίσεις:
  - Εκτύπωση φαξ: Ορίστε αυτήν την επιλογή για εκτύπωση των φαξ κατά τη λήψη τους. Εάν απενεργοποιήσετε την εκτύπωση, τα έγχρωμα φαξ θα εξακολουθούν να εκτυπώνονται.
  - Απενεργοποίηση ψηφιακού φαξ HP: Απενεργοποιείται το Ψηφιακό φαξ HP.
  - ΣΗΜΕΙΩΣΗ: Χρησιμοποιήστε το λογισμικό εκτυπωτή ΗΡ στον υπολογιστή σας για να ενεργοποιήσετε το Ψηφιακό φαξ ΗΡ.

#### Για να τροποποιήσετε τις ρυθμίσεις από το λογισμικό εκτυπωτή HP (Windows)

- 1. Ανοίξτε το λογισμικό εκτυπωτή ΗΡ. Για περισσότερες πληροφορίες, ανατρέξτε στην ενότητα Ανοίξτε το λογισμικό εκτυπωτή ΗΡ (Windows) στη σελίδα 38.
- 2. Στο λογισμικό εκτυπωτή ΗΡ, επιλέξτε Οδηγός ρύθμισης ψηφιακού φαξ στην επιλογή Εκτύπωση, σάρωση & φαξ.
- 3. Ακολουθήστε τις οδηγίες που εμφανίζονται στην οθόνη.

Για να τροποποιήσετε τις ρυθμίσεις από το λογισμικό εκτυπωτή HP (OS X)

- Ανοίξτε το HP Utility. Για περισσότερες πληροφορίες, ανατρέξτε στην ενότητα <u>HP Utility (OS X)</u> <u>στη σελίδα 123</u>.
- 2. Επιλέξτε τον εκτυπωτή.
- 3. Επιλέξτε Ψηφιακή αρχειοθέτηση φαξ στην ενότητα "Ρυθμίσεις φαξ".

#### Απενεργοποίηση Ψηφιακού φαξ ΗΡ

- Ακουμπήστε και σύρετε το δάχτυλό σας στην οθόνη του πίνακα ελέγχου του εκτυπωτή και, στη συνέχεια, πατήστε Ρύθμιση.
- 2. Επιλέξτε Ρύθμιση φαξ.
- **3.** Πατήστε **Βασική ρύθμιση φαξ** και, στη συνέχεια, πατήστε Ψηφιακό φαξ ΗΡ.

- 4. Πατήστε Απενεργοποίηση ψηφιακού φαξ HP.
- 5. Πατήστε Ναι.

## Ρύθμιση καταχωρίσεων γρήγορης κλήσης

Μπορείτε να ορίσετε αριθμούς φαξ που χρησιμοποιείτε συχνά ως καταχωρίσεις γρήγορης κλήσης. Αυτό σας δίνει τη δυνατότητα να καλείτε γρήγορα τους αριθμούς αυτούς από τον πίνακα ελέγχου του εκτυπωτή.

- ΥΠΟΔΕΙΞΗ: Εκτός από τη δημιουργία και τη διαχείριση καταχωρίσεων γρήγορης κλήσης από τον πίνακα ελέγχου του εκτυπωτή, μπορείτε επίσης να χρησιμοποιήσετε εργαλεία που είναι διαθέσιμα στον υπολογιστή σας, όπως το λογισμικό ΗΡ που παρέχεται με τον εκτυπωτή καθώς και τον EWS του εκτυπωτή. Για περισσότερες πληροφορίες, ανατρέξτε στην ενότητα Εργαλεία διαχείρισης εκτυπωτή στη σελίδα 121.
  - <u>Ρύθμιση και αλλαγή καταχωρίσεων γρήγορης κλήσης</u>
  - Ρύθμιση και αλλαγή καταχωρίσεων γρήγορης κλήσης ομάδας
  - Διαγραφή καταχωρίσεων γρήγορης κλήσης
  - Εκτύπωση λίστας καταχωρίσεων γρήγορης κλήσης

## Ρύθμιση και αλλαγή καταχωρίσεων γρήγορης κλήσης

Μπορείτε να αποθηκεύσετε αριθμούς φαξ ως καταχωρίσεις γρήγορης κλήσης.

#### Για να ρυθμίσετε καταχωρίσεις γρήγορης κλήσης

- Ακουμπήστε και σύρετε το δάχτυλό σας στην οθόνη του πίνακα ελέγχου του εκτυπωτή και, στη συνέχεια, πατήστε Ρύθμιση.
- 2. Επιλέξτε Ρύθμιση φαξ.
- 3. Επιλέξτε Ρύθμιση γρήγορης κλήσης.
- **4.** Πατήστε Προσθ./Επεξ. γρήγ. κλ. και, στη συνέχεια, επιλέξτε έναν αριθμό καταχώρισης που δεν χρησιμοποιείται.
- 5. Πληκτρολογήστε τον αριθμό φαξ και πατήστε Επόμενο.
  - ΣΗΜΕΙΩΣΗ: Βεβαιωθείτε ότι έχετε συμπεριλάβει τις παύσεις ή άλλους απαιτούμενους αριθμούς, όπως κωδικό περιοχής, κωδικό πρόσβασης για αριθμούς εκτός συστήματος PBX (συνήθως 9 ή 0) ή κωδικό υπεραστικών κλήσεων.
- 6. Πληκτρολογήστε το όνομα της καταχώρισης γρήγορης κλήσης και πατήστε Τέλος.
- 7. Επιλέξτε ΟΚ.

#### Για να αλλάξετε καταχωρίσεις γρήγορης κλήσης

- Ακουμπήστε και σύρετε το δάχτυλό σας στην οθόνη του πίνακα ελέγχου του εκτυπωτή και, στη συνέχεια, πατήστε Ρύθμιση.
- 2. Επιλέξτε Ρύθμιση φαξ.
- 3. Επιλέξτε Ρύθμιση γρήγορης κλήσης.
- 4. Πατήστε Προσθ./Επεξ. γρήγ. κλ. και επιλέξτε την καταχώριση γρήγορης κλήσης που θέλετε να αλλάξετε.

- 5. Εάν θέλετε να αλλάξετε τον αριθμό φαξ, πληκτρολογήστε το νέο αριθμό και πατήστε Επόμενο.
- ΣΗΜΕΙΩΣΗ: Βεβαιωθείτε ότι έχετε συμπεριλάβει τις παύσεις ή άλλους απαιτούμενους αριθμούς, όπως κωδικό περιοχής, κωδικό πρόσβασης για αριθμούς εκτός συστήματος PBX (συνήθως 9 ή 0) ή κωδικό υπεραστικών κλήσεων.
- 6. Πληκτρολογήστε το όνομα της καταχώρισης γρήγορης κλήσης και πατήστε Τέλος.
- 7. Επιλέξτε ΟΚ.

## Ρύθμιση και αλλαγή καταχωρίσεων γρήγορης κλήσης ομάδας

Μπορείτε να αποθηκεύσετε ομάδες αριθμών φαξ ως καταχωρίσεις γρήγορης κλήσης ομάδας.

#### Για να ρυθμίσετε καταχωρίσεις ομάδας γρήγορης κλήσης

- ΣΗΜΕΙΩΣΗ: Για να δημιουργήσετε μια καταχώριση γρήγορης κλήσης ομάδας, πρέπει να έχετε πρώτα δημιουργήσει τουλάχιστον μία καταχώριση γρήγορης κλήσης.
  - Ακουμπήστε και σύρετε το δάχτυλό σας στην οθόνη του πίνακα ελέγχου του εκτυπωτή και, στη συνέχεια, πατήστε Ρύθμιση.
  - 2. Επιλέξτε Ρύθμιση φαξ.
  - 3. Επιλέξτε Ρύθμιση γρήγορης κλήσης.
  - **4.** Πατήστε **Ομάδα γρήγορων κλήσεων** και, στη συνέχεια, επιλέξτε έναν αριθμό καταχώρισης που δεν χρησιμοποιείται.
  - 5. Επιλέξτε τις καταχωρίσεις που θέλετε να συμπεριλάβετε στην καταχώρισης γρήγορης κλήσης ομάδας και πατήστε **OK**.
  - 6. Πληκτρολογήστε το όνομα της καταχώρισης γρήγορης κλήσης και πατήστε Τέλος.

Για να αλλάξετε καταχωρίσεις γρήγορης κλήσης ομάδας

- Ακουμπήστε και σύρετε το δάχτυλό σας στην οθόνη του πίνακα ελέγχου του εκτυπωτή και, στη συνέχεια, πατήστε Ρύθμιση.
- 2. Πατήστε Ρύθμιση φαξ και, στη συνέχεια, επιλέξτε Ρύθμιση γρήγορης κλήσης.
- **3.** Επιλέξτε **Ομάδα γρήγορων κλήσεων** και, στη συνέχεια, επιλέξτε την καταχώριση που θέλετε να αλλάξετε.
- 4. Εάν θέλετε να προσθέσετε ή να αλλάξετε καταχωρίσεις γρήγορης κλήσης από την ομάδα, επιλέξτε τις καταχωρίσεις γρήγορης κλήσης που θέλετε να συμπεριλάβετε ή να αλλάξετε και πατήστε OK.
- **5.** Εάν θέλετε να αλλάξετε το όνομα της ομάδας γρήγορης κλήσης, πληκτρολογήστε το νέο όνομα και πατήστε **Τέλος**.

Για να αλλάξετε καταχωρίσεις γρήγορης κλήσης

- Ακουμπήστε και σύρετε το δάχτυλό σας στην οθόνη του πίνακα ελέγχου του εκτυπωτή και, στη συνέχεια, πατήστε Ρύθμιση.
- 2. Επιλέξτε Ρύθμιση φαξ.
- 3. Επιλέξτε Ρύθμιση γρήγορης κλήσης.
- **4.** Πατήστε **Προσθ./Επεξ. γρήγ. κλ.** και επιλέξτε την καταχώριση γρήγορης κλήσης που θέλετε να αλλάξετε.

- 5. Εάν θέλετε να αλλάξετε τον αριθμό φαξ, πληκτρολογήστε το νέο αριθμό και πατήστε Επόμενο.
  - ΣΗΜΕΙΩΣΗ: Βεβαιωθείτε ότι έχετε συμπεριλάβει τις παύσεις ή άλλους απαιτούμενους αριθμούς, όπως κωδικό περιοχής, κωδικό πρόσβασης για αριθμούς εκτός συστήματος PBX (συνήθως 9 ή 0) ή κωδικό υπεραστικών κλήσεων.
- 6. Πληκτρολογήστε το όνομα της καταχώρισης γρήγορης κλήσης και πατήστε Τέλος.
- **7.** Επιλέξτε **ΟΚ**.

## Διαγραφή καταχωρίσεων γρήγορης κλήσης

Για να διαγράψετε καταχωρίσεις γρήγορης κλήσης ή γρήγορης κλήσης ομάδας, ακολουθήστε τα παρακάτω βήματα:

- Ακουμπήστε και σύρετε το δάχτυλό σας στην οθόνη του πίνακα ελέγχου του εκτυπωτή και, στη συνέχεια, πατήστε Ρύθμιση.
- 2. Επιλέξτε Ρύθμιση φαξ και, στη συνέχεια, επιλέξτε Ρύθμιση γρήγορης κλήσης.
- **3.** Πατήστε Διαγραφή γρήγορης κλήσης, πατήστε την καταχώριση που θέλετε να διαγράψετε, πατήστε Διαγραφή και, στη συνέχεια, πατήστε Ναι για επιβεβαίωση.

## Εκτύπωση λίστας καταχωρίσεων γρήγορης κλήσης

Για να εκτυπώσετε μια λίστα με όλες τις καταχωρίσεις γρήγορης κλήσης που έχετε ορίσει, ακολουθήστε τα παρακάτω βήματα:

- Τοποθετήστε χαρτί στο δίσκο. Για περισσότερες πληροφορίες, ανατρέξτε στην ενότητα <u>Τοποθέτηση χαρτιού στη σελίδα 24</u>.
- 2. Στον πίνακα ελέγχου του εκτυπωτή, πατήστε Ρύθμιση.
- **3.** Επιλέξτε Ρύθμιση φαξ και, στη συνέχεια, επιλέξτε Ρύθμιση γρήγορης κλήσης.
- 4. Πατήστε Εκτύπωση λίστας γρήγορων κλήσεων.

ΣΗΜΕΙΩΣΗ: Η διαγραφή μιας καταχώρισης γρήγορης κλήσης ομάδας δεν διαγράφει τις επιμέρους καταχωρίσεις γρήγορης κλήσης.

## Αλλαγή ρυθμίσεων φαξ

Μετά από την ολοκλήρωση των βημάτων στον Οδηγό έναρξης χρήσης που συνοδεύει τον εκτυπωτή, ακολουθήστε τα παρακάτω βήματα για να αλλάξετε τις αρχικές ρυθμίσεις ή να διαμορφώσετε άλλες επιλογές για εργασίες φαξ.

- Ρύθμιση κεφαλίδας φαξ
- <u>Ρύθμιση λειτουργίας απάντησης (Αυτόματη απάντηση)</u>
- Ορισμός αριθμού κτύπων πριν την απάντηση
- Αλλαγή απάντησης σε συνδυασμό κτύπων για διακριτό ήχο κλήσης
- <u>Ρύθμιση τύπου κλήσης</u>
- Ρύθμιση επιλογών επανάκλησης
- Ρύθμιση ταχύτητας φαξ
- <u>Ρύθμιση έντασης ήχου φαξ</u>

### Ρύθμιση κεφαλίδας φαξ

Στην κεφαλίδα φαξ εκτυπώνεται το όνομα και ο αριθμός του φαξ σας στην επάνω πλευρά κάθε φαξ που στέλνετε. Η ΗΡ συνιστά να ρυθμίσετε την κεφαλίδα φαξ χρησιμοποιώντας το λογισμικό ΗΡ που συνοδεύει τον εκτυπωτή. Μπορείτε επίσης να ρυθμίσετε την κεφαλίδα φαξ από τον πίνακα ελέγχου του εκτυπωτή, όπως περιγράφεται σε αυτήν την ενότητα.

#### Για να ρυθμίσετε ή να αλλάξετε την κεφαλίδα του φαξ

- Ακουμπήστε και σύρετε το δάχτυλό σας στην οθόνη του πίνακα ελέγχου του εκτυπωτή και, στη συνέχεια, πατήστε Ρύθμιση.
- 2. Επιλέξτε Ρύθμιση φαξ και, στη συνέχεια, επιλέξτε Βασική ρύθμιση φαξ.
- 3. Πατήστε Κεφαλίδα φαξ.
- 4. Εισαγάγετε το όνομά σας ή το όνομα της εταιρίας σας και πατήστε Τέλος.
- 5. Εισαγάγετε τον αριθμό φαξ σας και πατήστε Τέλος.

## Ρύθμιση λειτουργίας απάντησης (Αυτόματη απάντηση)

Η λειτουργία απάντησης καθορίζει εάν ο εκτυπωτής θα απαντά σε εισερχόμενες κλήσεις.

- Ενεργοποιήστε τη ρύθμιση Αυτόματη απάντηση εάν θέλετε να απαντά ο εκτυπωτής στις κλήσεις φαξ αυτόματα. Ο εκτυπωτής θα απαντά σε όλες τις εισερχόμενες τηλεφωνικές κλήσεις και κλήσεις φαξ.
- Απενεργοποιήστε τη ρύθμιση Αυτόματη απάντηση εάν θέλετε να λαμβάνετε φαξ μη αυτόματα.
  Θα πρέπει να έχετε τη δυνατότητα να απαντάτε προσωπικά στις εισερχόμενες κλήσεις φαξ,
  διαφορετικά ο εκτυπωτής δεν θα λαμβάνει φαξ.

ΣΗΜΕΙΩΣΗ: Σε ορισμένες χώρες/περιοχές οι πληροφορίες κεφαλίδας φαξ αποτελούν νομική απαίτηση.

Για να ρυθμίσετε τη λειτουργία απάντησης

- Ακουμπήστε και σύρετε το δάχτυλό σας στην οθόνη του πίνακα ελέγχου του εκτυπωτή και, στη συνέχεια, πατήστε Ρύθμιση.
- 2. Επιλέξτε Ρύθμιση φαξ και, στη συνέχεια, επιλέξτε Βασική ρύθμιση φαξ.
- 3. Πατήστε Αυτόματη απάντηση για να την ενεργοποιήσετε ή απενεργοποιήσετε.

## Ορισμός αριθμού κτύπων πριν την απάντηση

Εάν ενεργοποιήσετε τη ρύθμιση Αυτόματη απάντηση, μπορείτε να καθορίσετε πόσοι κτύποι θα ακούγονται προτού η συσκευή απαντήσει αυτόματα στην εισερχόμενη κλήση.

Η ρύθμιση **Κτύποι πριν απ/ση** είναι σημαντική αν έχετε τηλεφωνητή στην ίδια τηλεφωνική γραμμή με τον εκτυπωτή, επειδή θέλετε να απαντά ο τηλεφωνητής στην κλήση προτού το κάνει ο εκτυπωτής. Ο αριθμός κτύπων πριν την απάντηση για τον εκτυπωτή θα πρέπει να είναι μεγαλύτερος από τον αριθμό κτύπων πριν την απάντηση για τον αυτόματο τηλεφωνητή.

Για παράδειγμα, ρυθμίστε τον αυτόματο τηλεφωνητή σας σε μικρότερο αριθμό κτύπων και τον εκτυπωτή να απαντά στο μέγιστο αριθμό κτύπων. (Ο μέγιστος αριθμός κτύπων διαφέρει ανάλογα με τη χώρα/περιοχή). Με αυτή τη ρύθμιση, ο τηλεφωνητής θα απαντά στην κλήση και ο εκτυπωτής θα παρακολουθεί τη γραμμή. Εάν ο εκτυπωτής ανιχνεύσει τόνους φαξ, θα λάβει το φαξ. Εάν η κλήση είναι φωνητική κλήση, ο αυτόματος τηλεφωνητής θα καταγράψει το εισερχόμενο μήνυμα.

#### Για να ορίσετε τον αριθμό κτύπων πριν την απάντηση

- Ακουμπήστε και σύρετε το δάχτυλό σας στην οθόνη του πίνακα ελέγχου του εκτυπωτή και, στη συνέχεια, πατήστε Ρύθμιση.
- 2. Επιλέξτε Ρύθμιση φαξ και, στη συνέχεια, επιλέξτε Βασική ρύθμιση φαξ.
- 3. Πατήστε Κτύποι πριν απ/ση.
- 4. Ορίστε τον αριθμό κτύπων.
- 5. Πατήστε Τέλος για να αποδεχτείτε τη ρύθμιση.

## Αλλαγή απάντησης σε συνδυασμό κτύπων για διακριτό ήχο κλήσης

Πολλές τηλεφωνικές εταιρίες παρέχουν λειτουργία διακριτού ήχου κλήσης, η οποία σας επιτρέπει να έχετε πολλούς αριθμούς τηλεφώνου σε μία τηλεφωνική γραμμή. Όταν εγγραφείτε σε αυτή την υπηρεσία, κάθε αριθμός θα έχει διαφορετικό συνδυασμό κτύπων. Μπορείτε να ρυθμίσετε τον εκτυπωτή να απαντά στις εισερχόμενες κλήσεις που διαθέτουν ένα συγκεκριμένο συνδυασμό κτύπων.

Εάν συνδέσετε τον εκτυπωτή σε μια γραμμή με διακριτό ήχο κλήσης, ζητήστε από την τηλεφωνική εταιρεία να εκχωρήσει ένα διακριτό ήχο κλήσης για τις φωνητικές κλήσεις και έναν άλλο για τις κλήσεις φαξ. Η ΗΡ συνιστά να ζητήσετε διπλούς ή τριπλούς κτύπους για τον αριθμό φαξ. Όταν ο εκτυπωτής ανιχνεύσει τον συγκεκριμένο συνδυασμό κτύπων, θα απαντήσει στην κλήση και θα λάβει το φαξ.

ΥΠΟΔΕΙΞΗ: Μπορείτε επίσης να χρησιμοποιήσετε τη λειτουργία εντοπισμού συνδυασμού κτύπων στον πίνακα ελέγχου του εκτυπωτή για να ρυθμίσετε τη λειτουργία διακριτού κτύπου. Με αυτή τη δυνατότητα, ο εκτυπωτής αναγνωρίζει και ηχογραφεί το συνδυασμό κτύπων μιας εισερχόμενης κλήσης και, με βάση αυτή την κλήση, προσδιορίζει αυτόματα το διακριτό συνδυασμό κτύπων που έχει εκχωρηθεί από την εταιρεία τηλεφωνία για τις κλήσεις φαξ.

Εάν δεν διαθέτετε υπηρεσία διακριτών ήχων κλήσης, χρησιμοποιήστε τον προεπιλεγμένο συνδυασμό κτύπων, δηλαδή την επιλογή Όλοι οι κτύποι.

#### ΣΗΜΕΙΩΣΗ: Ο εκτυπωτής δεν μπορεί να λάβει φαξ όταν ο κύριος αριθμός τηλεφώνου είναι κατειλημμένος.

#### Για να αλλάξετε το συνδυασμό κτύπων απάντησης για διακριτό κτύπο

- 1. Βεβαιωθείτε ότι έχετε ρυθμίσει τον εκτυπωτή να απαντάει αυτόματα στις κλήσεις φαξ.
- **2.** Ακουμπήστε και σύρετε το δάχτυλό σας στην οθόνη του πίνακα ελέγχου του εκτυπωτή και, στη συνέχεια, πατήστε **Ρύθμιση**.
- **3.** Πατήστε **Ρύθμιση φαξ** και, στη συνέχεια, επιλέξτε **Ρύθμ. φαξ για προχωρημένους**.
- 4. Πατήστε Διακριτός κτύπος.
- **5.** Εμφανίζεται ένα μήνυμα που δηλώνει ότι η ρύθμιση αυτή δεν θα πρέπει να αλλαχτεί εκτός αν έχετε πολλούς αριθμούς στην ίδια γραμμή τηλεφώνου. Πατήστε **Ναι** για να συνεχίσετε.
- 6. Κάντε ένα από τα παρακάτω:
  - Πατήστε το συνδυασμό κτύπων που έχει εκχωρηθεί από την τηλεφωνική εταιρεία για τις κλήσεις φαξ.

- ή -

- Πατήστε Ανίχνευση συνδυασμού κτύπων και ακολουθήστε τις οδηγίες που εμφανίζονται στον πίνακα ελέγχου του εκτυπωτή.
- ΣΗΜΕΙΩΣΗ: Εάν η λειτουργία ανίχνευσης συνδυασμού κτύπων δεν μπορεί να ανιχνεύσει το συνδυασμό κτύπων ή εάν ακυρώσετε τη λειτουργία προτού ολοκληρωθεί η εκτέλεσή της, ο συνδυασμός κτύπων ρυθμίζεται αυτόματα στην προεπιλογή, η οποία είναι Όλοι οι κτύποι.
- ΣΗΜΕΙΩΣΗ: Εάν χρησιμοποιείτε σύστημα PBX με διαφορετικούς συνδυασμούς κτύπων για τις εσωτερικές και εξωτερικές κλήσεις, πρέπει να καλέσετε τον αριθμό φαξ από εξωτερικό αριθμό.

### Ρύθμιση τύπου κλήσης

Χρησιμοποιήστε αυτή τη διαδικασία για να ρυθμίσετε σε τονική κλήση ή παλμική κλήση. Η προεπιλεγμένη ρύθμιση είναι **Τονική**. Μην αλλάξετε τη ρύθμιση, εκτός και αν γνωρίζετε ότι η γραμμή τηλεφώνου δεν είναι δυνατόν να χρησιμοποιήσει την τονική κλήση.

🖹 ΣΗΜΕΙΩΣΗ: Η επιλογή παλμικής-τονικής κλήσης δεν είναι διαθέσιμη σε όλες τις χώρες/περιοχές.

#### Για να ρυθμίσετε τον τύπο κλήσης

- Ακουμπήστε και σύρετε το δάχτυλό σας στην οθόνη του πίνακα ελέγχου του εκτυπωτή και, στη συνέχεια, πατήστε Ρύθμιση.
- 2. Επιλέξτε Ρύθμιση φαξ και, στη συνέχεια, επιλέξτε Βασική ρύθμιση φαξ.
- 3. Πατήστε Τύπος κλήσης.
- 4. Πατήστε για να επιλέξετε Τονική κλήση ή Παλμική κλήση.

### Ρύθμιση επιλογών επανάκλησης

Εάν ο εκτυπωτής δεν μπόρεσε να στείλει ένα φαξ, επειδή η συσκευή φαξ λήψης δεν απάντησε ή ήταν κατειλημμένη, τότε θα επιχειρήσει να επανακαλέσει σύμφωνα με τις ρυθμίσεις "Επανάκληση κατειλημμένου" και "Επανάκληση αν δεν απαντά". Χρησιμοποιήστε την παρακάτω διαδικασία για να ενεργοποιήσετε ή να απενεργοποιήσετε τις επιλογές.

- Επανάκληση κατειλημμένου: Εάν η επιλογή αυτή είναι ενεργοποιημένη, ο εκτυπωτής πραγματοποιεί αυτόματα επανάκληση εάν λάβει σήμα κατειλημμένου. Η εργοστασιακή ρύθμιση αυτής της επιλογής είναι Ενεργοποίηση.
- Επανάκληση αν δεν απαντά: Εάν η επιλογή αυτή είναι ενεργοποιημένη, ο εκτυπωτής πραγματοποιεί αυτόματα επανάκληση εάν η συσκευή φαξ λήψης δεν απαντά. Η εργοστασιακή ρύθμιση αυτής της επιλογής είναι Απενεργοποίηση.

#### Για να ρυθμίσετε τις επιλογές επανάκλησης

- Ακουμπήστε και σύρετε το δάχτυλό σας στην οθόνη του πίνακα ελέγχου του εκτυπωτή και, στη συνέχεια, πατήστε Ρύθμιση.
- **2.** Επιλέξτε **Ρύθμιση φαξ** και, στη συνέχεια, επιλέξτε **Ρύθμ. φαξ για προχωρημένους**.
- 3. Πατήστε Επανάκληση κατειλημμένου ή Επανάκληση αν δεν απαντά και ορίστε τις κατάλληλες επιλογές.

### Ρύθμιση ταχύτητας φαξ

Μπορείτε να ρυθμίσετε την ταχύτητα φαξ που χρησιμοποιείται για την επικοινωνία μεταξύ του εκτυπωτή και άλλων συσκευών φαξ κατά την αποστολή και λήψη φαξ.

Εάν χρησιμοποιήστε ένα από τα παρακάτω, μπορεί να απαιτείται η ρύθμιση της ταχύτητας φαξ σε μικρότερη τιμή:

- Τηλεφωνική υπηρεσία Internet
- Σύστημα PBX
- Υπηρεσία Fax over Internet Protocol (FoIP)
- Ψηφιακό δίκτυο ενοποιημένων υπηρεσιών (ISDN)

Εάν αντιμετωπίσετε προβλήματα κατά την αποστολή και λήψη φαξ, χρησιμοποιήστε μικρότερη τιμή στη ρύθμιση **Ταχύτητα φαξ**. Ο παρακάτω πίνακας περιέχει τις διαθέσιμες ρυθμίσεις ταχύτητας φαξ.

| Ρύθμιση ταχύτητας φαξ | Ταχύτητα φαξ      |
|-----------------------|-------------------|
| Γρήγορη               | v.34 (33600 baud) |
| Μεσαία                | v.17 (14400 baud) |
| Αργή                  | v.29 (9600 baud)  |

#### Για να ρυθμίσετε την ταχύτητα φαξ

- Ακουμπήστε και σύρετε το δάχτυλό σας στην οθόνη του πίνακα ελέγχου του εκτυπωτή και, στη συνέχεια, πατήστε Ρύθμιση.
- **2.** Επιλέξτε **Ρύθμιση φαξ** και, στη συνέχεια, επιλέξτε **Ρύθμ. φαξ για προχωρημένους**.
- 3. Πατήστε Ταχύτητα φαξ.
- 4. Πατήστε μια επιλογή για να την επιλέξετε.

## Ρύθμιση έντασης ήχου φαξ

Ακολουθήστε αυτή τη διαδικασία για να αυξήσετε ή να μειώσετε την ένταση των ήχων φαξ.

#### Για να ορίσετε την ένταση του ήχου φαξ

- Ακουμπήστε και σύρετε το δάχτυλό σας στην οθόνη του πίνακα ελέγχου του εκτυπωτή και, στη συνέχεια, πατήστε Ρύθμιση.
- 2. Επιλέξτε Ρύθμιση φαξ και, στη συνέχεια, επιλέξτε Βασική ρύθμιση φαξ.
- 3. Πατήστε Ένταση ήχου φαξ.
- 4. Πατήστε για να επιλέξετε Χαμηλή, Δυνατή ή Απενεργοποίηση.

## Υπηρεσίες φαξ και ψηφιακής τηλεφωνίας

Πολλές τηλεφωνικές εταιρείες παρέχουν στους συνδρομητές τους ψηφιακές τηλεφωνικές υπηρεσίες, όπως:

- DSL: Υπηρεσία ψηφιακής συνδρομητικής γραμμής (DSL) παρεχόμενη από την εταιρεία τηλεφωνίας. (Η γραμμή DSL μπορεί να ονομάζεται ADSL στη χώρα/περιοχή σας).
- PBX: Σύστημα τηλεφωνίας PBX (συνδρομητικό κέντρο).
- ISDN: Σύστημα ψηφιακού δικτύου ενοποιημένων υπηρεσιών (ISDN).
- FoIP: Μια οικονομική υπηρεσία τηλεφωνίας η οποία σας επιτρέπει να στέλνετε και να λαμβάνετε φαξ με τον εκτυπωτή σας μέσω Internet. Αυτή η μέθοδος λέγεται Πρωτόκολλο φαξ μέσω Internet (FoIP).

Για περισσότερες πληροφορίες, ανατρέξτε στην ενότητα <u>Πρωτόκολλο FoIP (Fax over Internet)</u> στη σελίδα 87.

Οι εκτυπωτές ΗΡ είναι σχεδιασμένοι ειδικά για χρήση με παραδοσιακές υπηρεσίες αναλογικής τηλεφωνίας. Εάν βρίσκεστε σε περιβάλλον ψηφιακής τηλεφωνίας (όπως DSL/ADSL, PBX ή ISDN), μπορεί να χρειαστεί να χρησιμοποιήσετε φίλτρα ή μετατροπείς ψηφιακού σήματος σε αναλογικό κατά τη ρύθμιση του εκτυπωτή για φαξ.

ΣΗΜΕΙΩΣΗ: Η ΗΡ δεν εγγυάται ότι ο εκτυπωτής θα είναι συμβατός με όλες τις γραμμές ή τους παροχείς ψηφιακών υπηρεσιών, σε όλα τα ψηφιακά περιβάλλοντα ή με όλους τους μετατροπείς ψηφιακού σήματος σε αναλογικό. Σάς συνιστούμε να συμβουλεύεστε πάντοτε την εταιρεία τηλεφωνίας σας για τις σωστές επιλογές ρύθμισης, με βάση τις υπηρεσίες γραμμής που σας παρέχει.

## Πρωτόκολλο FoIP (Fax over Internet)

Μπορεί να έχετε τη δυνατότητα να εγγραφείτε σε μια οικονομική υπηρεσία τηλεφώνου η οποία θα σας επιτρέπει να στέλνετε και να λαμβάνετε φαξ με τον εκτυπωτή σας μέσω Internet. Η μέθοδος αυτή ονομάζεται Fax over Internet Protocol (FoIP).

Η υπηρεσία FoIP (που παρέχεται από την εταιρεία τηλεφωνίας σας) χρησιμοποιείται όταν:

- Καλείτε έναν ειδικό κωδικό πρόσβασης μαζί με τον αριθμό φαξ.
- Έχετε μια μονάδα μετατροπέα IP, η οποία παρέχει σύνδεση στο Internet και διαθέτει αναλογικές τηλεφωνικές θύρες για σύνδεση φαξ.
- ΣΗΜΕΙΩΣΗ: Η αποστολή και λήψη φαξ είναι δυνατή μόνο εάν συνδέσετε ένα καλώδιο τηλεφώνου στη θύρα με την ένδειξη "1-LINE" του εκτυπωτή. Αυτό σημαίνει ότι η σύνδεση στο Internet πρέπει να γίνει είτε μέσω μονάδας μετατροπέα (η οποία διαθέτει κοινές αναλογικές τηλεφωνικές υποδοχές για συνδέσεις φαξ) είτε μέσω της τηλεφωνικής σας εταιρείας.
- ΥΠΟΔΕΙΞΗ: Η υποστήριξη της παραδοσιακής μετάδοσης φαξ μέσω οποιωνδήποτε συστημάτων τηλεφωνίας μέσω πρωτοκόλλου Internet συχνά είναι περιορισμένη. Εάν αντιμετωπίζετε προβλήματα κατά τη χρήση της λειτουργίας φαξ, δοκιμάστε να χρησιμοποιήσετε μικρότερη ταχύτητα φαξ ή να απενεργοποιήσετε τη λειτουργία διόρθωσης σφάλματος φαξ. Ωστόσο, εάν απενεργοποιήσετε τη λειτουργία διόρθωσης σφάλματος φαξ, δεν μπορείτε να στέλνετε και να λαμβάνετε έγχρωμα φαξ.

Για περισσότερες πληροφορίες σχετικά με την ταχύτητα φαξ, ανατρέξτε στην ενότητα <u>Ρύθμιση</u> <u>ταχύτητας φαξ στη σελίδα 84</u>. Για περισσότερες πληροφορίες σχετικά με τη χρήση της λειτουργίας διόρθωσης σφάλματος, ανατρέξτε στην ενότητα <u>Αποστολή φαξ στη λειτουργία διόρθωσης</u> <u>σφάλματος στη σελίδα 69</u>.

Εάν έχετε απορίες σχετικά με την αποστολή φαξ μέσω Internet, επικοινωνήστε με το τμήμα υποστήριξης υπηρεσιών παροχής φαξ μέσω Internet ή με τον τοπικό παροχέα υπηρεσιών για πρόσθετη βοήθεια.

## Αναφορές φαξ

Μπορείτε να ρυθμίσετε τον εκτυπωτή να εκτυπώνει αναφορές σφαλμάτων και αναφορές επιβεβαίωσης αυτόματα για κάθε φαξ που στέλνετε και λαμβάνετε. Μπορείτε επίσης να εκτυπώνετε αναφορές συστήματος μη αυτόματα όταν χρειάζεται. Οι αναφορές αυτές παρέχουν χρήσιμες πληροφορίες συστήματος σχετικά με τον εκτυπωτή.

Από προεπιλογή, ο εκτυπωτής έχει ρυθμιστεί να εκτυπώνει μια αναφορά μόνο εφόσον υπάρχει πρόβλημα με την αποστολή ή τη λήψη φαξ. Ένα μήνυμα επιβεβαίωσης που υποδεικνύει εάν η αποστολή του φαξ ήταν επιτυχής, εμφανίζεται σύντομα στην οθόνη του πίνακα ελέγχου μετά από κάθε μετάδοση.

- ΣΗΜΕΙΩΣΗ: Εάν οι αναφορές δεν είναι αναγνώσιμες, μπορείτε να ελέγξετε τα εκτιμώμενα επίπεδα μελάνης από τον πίνακα ελέγχου ή από το λογισμικό ΗΡ. Για περισσότερες πληροφορίες, ανατρέξτε στην ενότητα Έλεγχος των εκτιμώμενων επιπέδων μελάνης στη σελίδα 101.
  - Εκτύπωση αναφορών επιβεβαίωσης φαξ
  - Εκτύπωση αναφορών σφαλμάτων φαξ
  - Εκτύπωση και προβολή του αρχείου καταγραφής φαξ
  - Διαγραφή του αρχείου καταγραφής φαξ
  - Εκτύπωση λεπτομερειών για την τελευταία συναλλαγή φαξ
  - Εκτύπωση αναφοράς αναγνώρισης κλήσης
  - <u>Προβολή του ιστορικού κλήσεων</u>

### Εκτύπωση αναφορών επιβεβαίωσης φαξ

Εάν χρειάζεστε έντυπη επιβεβαίωση ότι η αποστολή των φαξ πραγματοποιήθηκε με επιτυχία, ακολουθήστε αυτές τις οδηγίες για να ενεργοποιήσετε την επιβεβαίωση φαξ **πριν** από την αποστολή φαξ. Επιλέξτε **Ενεργή (Αποστολή φαξ)** ή **Ενεργή (Αποστολή & λήψη)**.

Η προεπιλεγμένη ρύθμιση επιβεβαίωσης φαξ είναι **Απενεργοποίηση**. Αυτό σημαίνει ότι η συσκευή δεν θα εκτυπώνει αναφορά επιβεβαίωσης για κάθε φαξ που στέλνετε ή λαμβάνετε. Ένα μήνυμα επιβεβαίωσης που υποδεικνύει εάν η αποστολή του φαξ ήταν επιτυχής, εμφανίζεται σύντομα στην οθόνη του πίνακα ελέγχου μετά από κάθε μετάδοση.

ΣΗΜΕΙΩΣΗ: Μπορείτε να συμπεριλάβετε μια εικόνα της πρώτης σελίδας του φαξ στην αναφορά επιβεβαίωσης αποστολής φαξ επιλέγοντας Ενεργή (Αποστολή φαξ) ή Ενεργή (Αποστολή & λήψη) και σαρώνοντας το φαξ για αποστολή από τη μνήμη ή χρησιμοποιώντας την επιλογή Σάρωση και φαξ.

#### Για να ενεργοποιήσετε την επιβεβαίωση φαξ

- Ακουμπήστε και σύρετε το δάχτυλό σας στην οθόνη του πίνακα ελέγχου του εκτυπωτή και, στη συνέχεια, πατήστε Ρύθμιση.
- 2. Επιλέξτε Ρύθμιση φαξ.
- **3.** Πατήστε Σύνθετη ρύθμιση φαξ και έπειτα πατήστε Επιβεβαίωση φαξ.
- Πατήστε για να ενεργοποιήσετε μία από τις παρακάτω επιλογές.

**Απενεργοποίηση** Δεν εκτυπώνει αναφορά επιβεβαίωσης φαξ όταν στέλνετε και λαμβάνετε ένα φαξ με επιτυχία. Αυτή είναι η προεπιλεγμένη ρύθμιση.

| Ενεργή (Αποστολή<br>φαξ)    | Εκτυπώνει αναφορά επιβεβαίωσης φαξ για κάθε φαξ που στέλνετε.               |
|-----------------------------|-----------------------------------------------------------------------------|
| Ενεργή (Λήψη φαξ)           | Εκτυπώνει αναφορά επιβεβαίωσης φαξ για κάθε φαξ που λαμβάνετε.              |
| Ενεργή (Αποστολή &<br>λήψη) | Εκτυπώνει αναφορά επιβεβαίωσης φαξ για κάθε φαξ που στέλνετε και λαμβάνετε. |

Για να συμπεριλάβετε μια εικόνα του φαξ στην αναφορά

- Ακουμπήστε και σύρετε το δάχτυλό σας στην οθόνη του πίνακα ελέγχου του εκτυπωτή και, στη συνέχεια, πατήστε Ρύθμιση.
- 2. Επιλέξτε Ρύθμιση φαξ.
- 3. Πατήστε Σύνθετη ρύθμιση φαξ και έπειτα πατήστε Επιβεβαίωση φαξ.
- 4. Πατήστε Ενεργή (Αποστολή φαξ) ή Ενεργή (Αποστολή & λήψη).
- 5. Πατήστε Επιβεβαίωση φαξ με εικόνα.

## Εκτύπωση αναφορών σφαλμάτων φαξ

Μπορείτε να διαμορφώσετε τον εκτυπωτή ώστε να εκτυπώνει αυτόματα μια αναφορά όταν παρουσιάζεται σφάλμα κατά τη μετάδοση ή τη λήψη.

Για να ρυθμίσετε τον εκτυπωτή ώστε να εκτυπώνει αυτόματα αναφορές σφαλμάτων φαξ

- Ακουμπήστε και σύρετε το δάχτυλό σας στην οθόνη του πίνακα ελέγχου του εκτυπωτή και, στη συνέχεια, πατήστε Ρύθμιση.
- 2. Επιλέξτε Ρύθμιση φαξ.
- 3. Πατήστε Σύνθετη ρύθμιση φαξ και έπειτα πατήστε Αναφορά σφαλμάτων φαξ.
- 4. Πατήστε για να ενεργοποιήσετε μία από τις παρακάτω επιλογές.

| Ενεργή (Αποστολή <b>&amp;</b><br>λήψη) | Πραγματοποιείται εκτύπωση κάθε φορά που παρουσιάζεται σφάλμα φαξ.                                              |
|----------------------------------------|----------------------------------------------------------------------------------------------------|
| Απενεργοποίηση                         | Δεν εκτυπώνεται καμία αναφορά σφαλμάτων φαξ.                                                                   |
| Ενεργή (Αποστολή<br>φαξ)               | Πραγματοποιείται εκτύπωση κάθε φορά που παρουσιάζεται σφάλμα μετάδοσης. Αυτή<br>είναι η προεπιλεγμένη ρύθμιση. |
| Ενεργή (Λήψη φαξ)                      | Εκτύπωση κάθε φορά που παρουσιάζεται σφάλμα λήψης.                                                             |

## Εκτύπωση και προβολή του αρχείου καταγραφής φαξ

Μπορείτε να εκτυπώσετε ένα αρχείο καταγραφής των φαξ που έχουν σταλεί και έχουν ληφθεί από τον εκτυπωτή.

#### Για να εκτυπώσετε το αρχείο καταγραφής φαξ από τον πίνακα ελέγχου του εκτυπωτή

- Ακουμπήστε και σύρετε το δάχτυλό σας στην οθόνη του πίνακα ελέγχου του εκτυπωτή και, στη συνέχεια, πατήστε Ρύθμιση.
- 2. Επιλέξτε Ρύθμιση φαξ και, στη συνέχεια, επιλέξτε Αναφορές φαξ.
- 3. Πατήστε Αρχείο καταγραφής φαξ.

## Διαγραφή του αρχείου καταγραφής φαξ

Ακολουθήστε τα εξής βήματα για να διαγράψετε το αρχείο καταγραφής φαξ.

ΣΗΜΕΙΩΣΗ: Διαγράφοντας το αρχείο καταγραφής φαξ, διαγράφετε όλα τα φαξ που είναι αποθηκευμένα στη μνήμη.

#### Για να διαγράψετε το αρχείο καταγραφής φαξ

- Ακουμπήστε και σύρετε το δάχτυλό σας στην οθόνη του πίνακα ελέγχου του εκτυπωτή και, στη συνέχεια, πατήστε Ρύθμιση.
- 2. Πατήστε Ρύθμιση φαξ και, στη συνέχεια, επιλέξτε Εργαλεία φαξ.
- 3. Πατήστε Διαγραφή αρχείου καταγραφής φαξ.

### Εκτύπωση λεπτομερειών για την τελευταία συναλλαγή φαξ

Η αναφορά τελευταίας συναλλαγής φαξ εκτυπώνει τις λεπτομέρειες της τελευταίας συναλλαγής φαξ που πραγματοποιήθηκε. Οι λεπτομέρειες περιλαμβάνουν τον αριθμό φαξ, τον αριθμό σελίδων και την κατάσταση του φαξ.

#### Για να εκτυπώσετε την αναφορά τελευταίας συναλλαγής φαξ

- Ακουμπήστε και σύρετε το δάχτυλό σας στην οθόνη του πίνακα ελέγχου του εκτυπωτή και, στη συνέχεια, πατήστε Ρύθμιση.
- **2.** Επιλέξτε **Ρύθμιση φαξ** και, στη συνέχεια, επιλέξτε **Αναφορές φαξ**.
- 3. Πατήστε Τελευταία συναλλαγή.

### Εκτύπωση αναφοράς αναγνώρισης κλήσης

Ακολουθήστε την παρακάτω διαδικασία για να εκτυπώσετε μια λίστα των αριθμών φαξ αναγνώρισης κλήσης.

#### Για να εκτυπώσετε μια αναφορά ιστορικού αναγνώρισης κλήσης

- Ακουμπήστε και σύρετε το δάχτυλό σας στην οθόνη του πίνακα ελέγχου του εκτυπωτή και, στη συνέχεια, πατήστε Ρύθμιση.
- 2. Επιλέξτε Ρύθμιση φαξ και, στη συνέχεια, επιλέξτε Αναφορές φαξ.
- 3. Πατήστε Αναφορά αναγνώρισης κλήσης.

#### Προβολή του ιστορικού κλήσεων

Για να δείτε όλες τις κλήσεις που έχουν γίνει από τον εκτυπωτή, ακολουθήστε την παρακάτω διαδικασία.

ΣΗΜΕΙΩΣΗ: Το ιστορικό κλήσεων δεν μπορεί να εκτυπωθεί. Μπορείτε μόνο να το δείτε από την οθόνη του πίνακα ελέγχου του εκτυπωτή.

#### Για να δείτε το ιστορικό κλήσεων

- **1.** Στην οθόνη του πίνακα ελέγχου του εκτυπωτή, πατήστε **Φαξ**.
- 2. Πατήστε 😴 (Ιστορικό κλήσεων).

# 6 Υπηρεσίες Web

Ο εκτυπωτής προσφέρει καινοτόμες λύσεις web που μπορούν να σας βοηθήσουν να αποκτήσετε γρήγορη πρόσβαση στο Internet, να λάβετε έγγραφα και να τα εκτυπώσετε πιο γρήγορα και πιο εύκολα. Και όλα αυτά, χωρίς τη χρήση υπολογιστή.

ΣΗΜΕΙΩΣΗ: Για να χρησιμοποιήσετε αυτές τις υπηρεσίες web, ο εκτυπωτής πρέπει να είναι συνδεδεμένος στο Internet (με τη χρήση καλωδίου Ethernet ή ασύρματης σύνδεσης). Δεν μπορείτε να χρησιμοποιήσετε αυτές τις λειτουργίες web, εάν ο εκτυπωτής είναι συνδεδεμένος μέσω καλωδίου USB.

Αυτή η ενότητα περιλαμβάνει τα παρακάτω θέματα:

- <u>Τι είναι οι Υπηρεσίες Web</u>
- <u>Ρύθμιση των Υπηρεσιών Web</u>
- <u>Χρήση των Υπηρεσιών Web</u>
- Κατάργηση των Υπηρεσιών Web

## Τι είναι οι Υπηρεσίες Web

Ο εκτυπωτής διαθέτει τις παρακάτω Υπηρεσίες Web:

- <u>HP ePrint</u>
- Εφαρμογές εκτύπωσης

## HP ePrint

To HP ePrint είναι μια δωρεάν υπηρεσία της HP που σας επιτρέπει να εκτυπώνετε στον εκτυπωτή σας με HP ePrint οποιαδήποτε στιγμή, από οπουδήποτε. Η χρήση του είναι τόσο απλή όσο και η αποστολή ενός e-mail στη διεύθυνση e-mail που εκχωρήθηκε στον εκτυπωτή σας όταν ενεργοποιήσατε τις Υπηρεσίες Web. Δεν απαιτούνται ειδικά προγράμματα οδήγησης ή λογισμικό. Εάν μπορείτε να στείλετε e-mail, μπορείτε και να εκτυπώσετε από οπουδήποτε χρησιμοποιώντας το HP ePrint.

Αφού δημιουργήσετε ένα λογαριασμό στο HP Connected(<u>www.hpconnected.com</u>), μπορείτε να συνδέεστε σε αυτή την υπηρεσία για να προβάλετε την κατάσταση των εργασιών HP ePrint, να διαχειρίζεστε την ουρά εκτύπωσης του HP ePrint, να ελέγχετε ποιος μπορεί να χρησιμοποιήσει τη διεύθυνση e-mail HP ePrint του εκτυπωτή σας για εκτύπωση και να λάβετε βοήθεια για το HP ePrint.

## Εφαρμογές εκτύπωσης

Οι εφαρμογές εκτύπωσης σας δίνουν τη δυνατότητα να εντοπίζετε και να εκτυπώνετε εύκολα προδιαμορφωμένο περιεχόμενο web, απευθείας από τον εκτυπωτή. Μπορείτε επίσης να σαρώσετε και να αποθηκεύσετε τα έγγραφά σας σε ψηφιακή μορφή στο web.

Οι εφαρμογές εκτύπωσης παρέχουν μεγάλη γκάμα περιεχομένου, από κουπόνια καταστημάτων μέχρι οικογενειακές δραστηριότητες, ειδήσεις, ταξίδια, αθλητικά, μαγειρική, φωτογραφίες και πολλά άλλα. Μπορείτε ακόμη και να προβάλλετε και να εκτυπώνετε τις εικόνες σας online από δημοφιλείς τοποθεσίες φωτογραφιών

Ορισμένες εφαρμογές εκτύπωσης σάς δίνουν επίσης τη δυνατότητα να προγραμματίσετε την παράδοση περιεχομένου εφαρμογών στον εκτυπωτή σας.

Το προδιαμορφωμένο περιεχόμενο που έχει σχεδιαστεί ειδικά για τον εκτυπωτή σας συνεπάγεται ότι δεν θα κοπεί κείμενο και εικόνες και δεν θα εκτυπωθούν επιπλέον σελίδες με μία μόνο γραμμή κειμένου. Σε ορισμένους εκτυπωτές, μπορείτε επίσης να επιλέξετε τις ρυθμίσεις χαρτιού και ποιότητας εκτύπωσης από την οθόνη προεπισκόπησης εκτύπωσης.

Και όλα αυτά χωρίς να χρειαστεί να ενεργοποιήσετε τον υπολογιστή σας!
## Ρύθμιση των Υπηρεσιών Web

Για να ρυθμίσετε τις Υπηρεσίες Web, χρησιμοποιήστε μια από τις ακόλουθες μεθόδους:

- ΣΗΜΕΙΩΣΗ: Προτού ρυθμίσετε τις Υπηρεσίες Web, βεβαιωθείτε ότι ο εκτυπωτής είναι συνδεδεμένος στο Internet μέσω δικτύου Ethernet ή ασύρματης σύνδεσης.
  - <u>Ρύθμιση των Υπηρεσιών Web από τον πίνακα ελέγχου του εκτυπωτή</u>
  - <u>Ρύθμιση των Υπηρεσιών Web μέσω του ενσωματωμένου web server</u>
  - <u>Ρύθμιση των Υπηρεσιών Web μέσω του λογισμικού εκτυπωτή HP</u>

## Ρύθμιση των Υπηρεσιών Web από τον πίνακα ελέγχου του εκτυπωτή

Ο πίνακας ελέγχου του εκτυπωτή παρέχει έναν εύκολο τρόπο ρύθμισης και διαχείρισης των Υπηρεσιών Web.

Για να ρυθμίσετε τις Υπηρεσίες Web, εκτελέστε τα παρακάτω βήματα:

- Βεβαιωθείτε ότι ο εκτυπωτής είναι συνδεδεμένος στο Internet μέσω δικτύου Ethernet ή ασύρματης σύνδεσης.
- 2. Στον πίνακα ελέγχου του εκτυπωτή, πατήστε 🔤 (εφαρμογές εκτύπωσης) ή 📩 (HP ePrint).
- **3.** Πατήστε **Ναι** για να αποδεχτείτε τους όρους χρήσης των Υπηρεσιών Web και να τις ενεργοποιήσετε.
- **4.** Στην οθόνη **Αυτόματη ενημέρωση**, πατήστε **Ναι** για να είναι δυνατός ο αυτόματος έλεγχος ενημερώσεων και η εγκατάστασή τους από τον εκτυπωτή.
- ΣΗΜΕΙΩΣΗ: Εάν υπάρχει διαθέσιμη ενημέρωση για τον εκτυπωτή, ο εκτυπωτής θα κάνει λήψη και εγκατάσταση της ενημέρωσης και, στη συνέχεια, θα πραγματοποιήσει επανεκκίνηση. Επαναλάβετε τις οδηγίες από το βήμα 1 για να ρυθμίσετε το HP ePrint.
- ΣΗΜΕΙΩΣΗ: Εάν σας ζητηθούν οι ρυθμίσεις του διακομιστή μεσολάβησης και εάν το δίκτυό σας χρησιμοποιεί ρυθμίσεις διακομιστή μεσολάβησης, ακολουθήστε τις οδηγίες που εμφανίζονται στην οθόνη για να ρυθμίσετε το διακομιστή μεσολάβησης. Εάν δεν έχετε αυτές τις πληροφορίες διακομιστή μεσολάβησης, επικοινωνήστε με το διαχειριστή του δικτύου ή το άτομο που εγκατέστησε το δίκτυο.
- 5. Όταν ο εκτυπωτής συνδεθεί στο διακομιστή, θα εκτυπώσει μια σελίδα πληροφοριών. Ακολουθήστε τις οδηγίες της σελίδας πληροφοριών για να ολοκληρώσετε τη διαδικασία ρύθμισης.

#### Ρύθμιση των Υπηρεσιών Web μέσω του ενσωματωμένου web server

Μπορείτε να χρησιμοποιήσετε τον ενσωματωμένο web server (EWS) του εκτυπωτή για να ρυθμίσετε και να διαχειριστείτε τις Υπηρεσίες Web.

Για να ρυθμίσετε τις Υπηρεσίες Web, εκτελέστε τα παρακάτω βήματα:

- Ανοίξτε τον ενσωματωμένο web server (EWS). Για περισσότερες πληροφορίες, ανατρέξτε στην ενότητα Ενσωματωμένος web server στη σελίδα 124.
- 2. Κάντε κλικ στην καρτέλα Υπηρεσίες Web.
- 3. Στην ενότητα Ρυθμίσεις υπηρεσιών web, επιλέξτε Ρύθμιση, κάντε κλικ στο κουμπί Συνέχεια και ακολουθήστε τις οδηγίες που εμφανίζονται στην οθόνη για να αποδεχτείτε τους όρους χρήσης.

- 4. Εάν σας ζητηθεί, επιλέξτε να μπορεί ο εκτυπωτής να κάνει έλεγχο και να εγκαθιστά τις ενημερώσεις εκτυπωτή.
  - ΣΗΜΕΙΩΣΗ: Εάν υπάρχει διαθέσιμη ενημέρωση για τον εκτυπωτή, ο εκτυπωτής θα κάνει λήψη και εγκατάσταση της ενημέρωσης και, στη συνέχεια, θα πραγματοποιήσει επανεκκίνηση. Επαναλάβετε τις οδηγίες από το βήμα 1 για να ρυθμίσετε το HP ePrint.
  - ΣΗΜΕΙΩΣΗ: Εάν σας ζητηθούν οι ρυθμίσεις του διακομιστή μεσολάβησης και εάν το δίκτυό σας χρησιμοποιεί ρυθμίσεις διακομιστή μεσολάβησης, ακολουθήστε τις οδηγίες που εμφανίζονται στην οθόνη για να ρυθμίσετε το διακομιστή μεσολάβησης. Εάν δεν έχετε αυτές τις πληροφορίες διακομιστή μεσολάβησης, επικοινωνήστε με το διαχειριστή του δικτύου ή το άτομο που εγκατέστησε το δίκτυο.
- 5. Όταν ο εκτυπωτής συνδεθεί στο διακομιστή, θα εκτυπώσει μια σελίδα πληροφοριών. Ακολουθήστε τις οδηγίες της σελίδας πληροφοριών για να ολοκληρώσετε τη διαδικασία ρύθμισης.

## Ρύθμιση των Υπηρεσιών Web μέσω του λογισμικού εκτυπωτή HP

Εάν δεν εγκαταστήσατε τις Υπηρεσίες Web κατά την εγκατάσταση του λογισμικού HP στον υπολογιστή, μπορείτε να χρησιμοποιήσετε το λογισμικό για να εγκαταστήσετε τις Υπηρεσίες Web.

#### Για να ρυθμίσετε τις Υπηρεσίες Web (Windows)

- 1. Ανοίξτε το λογισμικό εκτυπωτή ΗΡ. Για περισσότερες πληροφορίες, ανατρέξτε στην ενότητα <u>Ανοίξτε το λογισμικό εκτυπωτή ΗΡ (Windows) στη σελίδα 38</u>.
- Στο λογισμικό εκτυπωτή HP, επιλέξτε Ρύθμιση ePrint στην επιλογή Εκτύπωση, σάρωση & φαξ. Ανοίγει ο EWS του εκτυπωτή.
- 3. Κάντε κλικ στην καρτέλα Υπηρεσίες Web.
- 4. Στην ενότητα Ρυθμίσεις υπηρεσιών web, επιλέξτε Ρύθμιση, κάντε κλικ στο κουμπί Συνέχεια και ακολουθήστε τις οδηγίες που εμφανίζονται στην οθόνη για να αποδεχτείτε τους όρους χρήσης.
- 5. Εάν σας ζητηθεί, επιλέξτε να μπορεί ο εκτυπωτής να κάνει έλεγχο και να εγκαθιστά τις ενημερώσεις εκτυπωτή.
  - ΣΗΜΕΙΩΣΗ: Εάν υπάρχει διαθέσιμη ενημέρωση για τον εκτυπωτή, ο εκτυπωτής θα κάνει λήψη και εγκατάσταση της ενημέρωσης και, στη συνέχεια, θα πραγματοποιήσει επανεκκίνηση. Επαναλάβετε τις οδηγίες από το βήμα 1 για να ρυθμίσετε το HP ePrint.
- 6. Αν το δίκτυό σας χρησιμοποιεί ρυθμίσεις διακομιστή μεσολάβησης κατά τη σύνδεση με το Internet, εισαγάγετε τις εξής ρυθμίσεις:
  - **α.** Πατήστε Εισάγ. proxy.
  - **Β.** Εισαγάγετε τις ρυθμίσεις του διακομιστή μεσολάβησης και πατήστε **Τέλος**.
- 7. Όταν ο εκτυπωτής συνδεθεί στο διακομιστή, θα εκτυπώσει μια σελίδα πληροφοριών. Ακολουθήστε τις οδηγίες της σελίδας πληροφοριών για να ολοκληρώσετε τη διαδικασία ρύθμισης.

#### Για να ρυθμίσετε τις Υπηρεσίες Web (OS X)

Για να εγκαταστήσετε και να διαχειριστείτε τις Υπηρεσίες Web, μπορείτε να χρησιμοποιήσετε τον ενσωματωμένο web server (EWS) του εκτυπωτή. Για περισσότερες πληροφορίες, ανατρέξτε στην ενότητα <u>Ρύθμιση των Υπηρεσιών Web μέσω του ενσωματωμένου web server</u> στη σελίδα <u>93</u>.

# Χρήση των Υπηρεσιών Web

Η παρακάτω ενότητα περιγράφει τον τρόπο χρήσης και διαμόρφωσης των Υπηρεσιών Web.

- <u>HP ePrint</u>
- <u>Εφαρμογές εκτύπωσης</u>

### **HP** ePrint

To HP ePrint σας επιτρέπει να εκτυπώνετε στον εκτυπωτή σας με δυνατότητα HP ePrint οποιαδήποτε στιγμή και από οπουδήποτε.

Για να χρησιμοποιήσετε το HP ePrint, βεβαιωθείτε ότι διαθέτετε τα ακόλουθα:

- Υπολογιστή ή φορητή συσκευή με Internet και δυνατότητα email
- Έναν εκτυπωτή με HP ePrint, στον οποίο οι Υπηρεσίες Web είναι ενεργοποιημένες
- ΥΠΟΔΕΙΞΗ: Για περισσότερες πληροφορίες σχετικά με τη διαχείριση και τη διαμόρφωση των ρυθμίσεων του HP ePrint και για να μάθετε για τις τελευταίες διαθέσιμες λειτουργίες, επισκεφθείτε το HP Connectedστη διεύθυνση <u>www.hpconnected.com</u>.

#### Εκτύπωση μέσω του HP ePrint

Για να εκτυπώσετε έγγραφα χρησιμοποιώντας το HP ePrint, ακολουθήστε τα παρακάτω βήματα:

- **1.** Ενεργοποιήστε τις Υπηρεσίες Web.
  - α. Στον πίνακα ελέγχου του εκτυπωτή, πατήστε 📩 (HP ePrint).
  - **B.** Αποδεχτείτε τους όρους χρήσης και ακολουθήστε τις οδηγίες που εμφανίζονται στην οθόνη για να ενεργοποιήστε τις Υπηρεσίες Web.
  - **γ.** Εκτυπώστε τη σελίδα πληροφοριών ePrint και, έπειτα, ακολουθήστε τις οδηγίες που αναγράφονται στη σελίδα για να δημιουργήσετε ένα λογαριασμό στο HP ePrint.
- 2. Στον υπολογιστή ή στη φορητή συσκευή σας, ανοίξτε την εφαρμογή email σας.
- ΣΗΜΕΙΩΣΗ: Για περισσότερες πληροφορίες σχετικά με τη χρήση της εφαρμογής email στον υπολογιστή ή στη φορητή συσκευή σας, ανατρέξτε στην τεκμηρίωση της εφαρμογής.
- 3. Δημιουργήστε ένα νέο μήνυμα e-mail και επισυνάψτε το αρχείο που θέλετε να εκτυπώσετε.
- 4. Εισαγάγετε τη διεύθυνση email του εκτυπωτή στο πεδίο "Προς" του μηνύματος και στείλτε το μήνυμα email.

ΣΗΜΕΙΩΣΗ: Ο διακομιστής του HP ePrint δεν δέχεται εργασίες εκτύπωσης e-mail, εάν στα πεδία "Προς" ή "Κοιν." υπάρχουν πολλές διευθύνσεις e-mail. Στο πεδίο "Προς" πρέπει να εισάγετε μόνο τη διεύθυνση e-mail του εκτυπωτή σας HP. Μην εισάγετε πρόσθετες διευθύνσεις e-mail στα υπόλοιπα πεδία.

#### Εύρεση της διεύθυνσης e-mail του εκτυπωτή

ΣΗΜΕΙΩΣΗ: Βεβαιωθείτε ότι έχετε δημιουργήσει ένα λογαριασμό ePrint.

Για να δημιουργήσετε ένα λογαριασμό στο HP Connected, επισκεφτείτε το HP Connected στη διεύθυνση <u>www.hpconnected.com</u>.

Στον πίνακα ελέγχου του εκτυπωτή, πατήστε 📩 (HP ePrint).

Για να προσαρμόσετε τη διεύθυνση e-mail, πατήστε Εκτύπωση πληροφοριών. Ο εκτυπωτής θα εκτυπώσει μια σελίδα πληροφοριών, η οποία θα περέχει τον κωδικό του εκτυπωτή και οδηγίες για την προσαρμογή της διεύθυνσης email.

#### Απενεργοποίηση του HP ePrint

- Στον πίνακα ελέγχου του εκτυπωτή, επιλέξτε 📸 (HP ePrint) και, στη συνέχεια, επιλέξτε Ρυθμίσεις.
- 2. Πατήστε ePrint και, στη συνέχεια, πατήστε Απενεργοποίηση.
- ΣΗΜΕΙΩΣΗ: Για να καταργήσετε όλες τις Υπηρεσίες Web, ανατρέξτε στην ενότητα Κατάργηση των Υπηρεσιών Web στη σελίδα 97.

## Εφαρμογές εκτύπωσης

Οι εφαρμογές εκτύπωσης σάς επιτρέπουν να εντοπίζετε και να εκτυπώνετε εύκολα προμορφοποιημένο περιεχόμενο web απευθείας από τον εκτυπωτή σας.

- <u>Χρήση των εφαρμογών εκτύπωσης</u>
- Διαχείριση των εφαρμογών εκτύπωσης
- <u>Απενεργοποίηση των εφαρμογών εκτύπωσης</u>

#### Χρήση των εφαρμογών εκτύπωσης

Για να χρησιμοποιήσετε τις εφαρμογές του εκτυπωτή στον εκτυπωτή σας, πατήστε το κουμπί 🌆 (εφαρμογές εκτύπωσης) στην οθόνη του πίνακα ελέγχου του εκτυπωτή και, στη συνέχεια, επιλέξτε την εφαρμογή που θέλετε να χρησιμοποιήσετε.

Για περισσότερες πληροφορίες σχετικά με μεμονωμένες εφαρμογές εκτύπωσης, επισκεφτείτε τη διεύθυνση <u>www.hpconnected.com</u>.

#### Διαχείριση των εφαρμογών εκτύπωσης

Μπορείτε να διαχειριστείτε τις εφαρμογές εκτύπωσης μέσω του HP Connected. Μπορείτε να προσθέσετε, να διαμορφώσετε ή να καταργήσετε εφαρμογές εκτύπωσης και να ορίσετε τη σειρά με την οποία θα εμφανίζονται στην οθόνη του πίνακα ελέγχου του εκτυπωτή.

#### Απενεργοποίηση των εφαρμογών εκτύπωσης

Για να απενεργοποιήσετε τις εφαρμογές εκτύπωσης, ακολουθήστε τα παρακάτω βήματα:

- Στον πίνακα ελέγχου του εκτυπωτή, επιλέξτε 📩 (HP ePrint) και, στη συνέχεια, επιλέξτε Ρυθμίσεις.
- 2. Πατήστε Apps και, στη συνέχεια, πατήστε Απενεργοποίηση.
- ΣΗΜΕΙΩΣΗ: Για να καταργήσετε όλες τις Υπηρεσίες Web, ανατρέξτε στην ενότητα Κατάργηση των Υπηρεσιών Web στη σελίδα 97.

ΣΗΜΕΙΩΣΗ: Για να μπορείτε να διαχειρίζεστε τις εφαρμογές εκτύπωσης από το HP Connected, πρέπει να δημιουργήσετε ένα λογαριασμό στο HP Connected και να προσθέσετε τον εκτυπωτή σας. Για περισσότερες πληροφορίες, επισκεφτείτε τη διεύθυνση <u>www.hpconnected.com</u>.

# Κατάργηση των Υπηρεσιών Web

Για να καταργήσετε τις Υπηρεσίες Web, ακολουθήστε τα παρακάτω βήματα:

- Στην οθόνη του πίνακα ελέγχου του εκτυπωτή, πατήστε το εικονίδιο 
   <sup>(h)</sup> (HP ePrint) και, στη συνέχεια, πατήστε Ρυθμίσεις.
- 2. Πατήστε Κατάργηση Υπηρ. Web.

ΣΗΜΕΙΩΣΗ: Μπορείτε επίσης να καταργήσετε τις Υπηρεσίες Web από τον EWS. Για να αποκτήσετε πρόσβαση στον EWS, ανατρέξτε στην ενότητα <u>Άνοιγμα του ενσωματωμένου web server</u> <u>στη σελίδα 124</u>.

# 7 Εργασία με τα δοχεία μελάνης

Για να εξασφαλίσετε βέλτιστη ποιότητα εκτύπωσης από τον εκτυπωτή, θα πρέπει να εκτελέσετε ορισμένες απλές διαδικασίες συντήρησης.

ΥΠΟΔΕΙΞΗ: Εάν έχετε προβλήματα με την αντιγραφή εγγράφων, ανατρέξτε στην ενότητα Επίλυση προβλημάτων εκτύπωσης στη σελίδα 139.

Αυτή η ενότητα περιλαμβάνει τα παρακάτω θέματα:

- Πληροφορίες για τα δοχεία μελάνης και την κεφαλή εκτύπωσης
- <u>Έλεγχος των εκτιμώμενων επιπέδων μελάνης</u>
- Εκτύπωση μόνο με μαύρη ή μόνο με έγχρωμη μελάνη
- <u>Αντικατάσταση δοχείων μελάνης</u>
- <u>Παραγγελία δοχείων μελάνης</u>
- <u>Αποθήκευση αναλωσίμων εκτύπωσης</u>
- <u>Αποθήκευση ανώνυμων πληροφοριών χρήσης</u>

# Πληροφορίες για τα δοχεία μελάνης και την κεφαλή εκτύπωσης

Οι παρακάτω συμβουλές βοηθούν στη συντήρηση των δοχείων μελάνης ΗΡ και διασφαλίζουν ομοιόμορφη ποιότητα εκτύπωσης.

- Οι οδηγίες σε αυτό τον οδηγό χρήσης προορίζονται για την αντικατάσταση δοχείων μελάνης και όχι για την τοποθέτηση για πρώτη φορά.
- Διατηρείτε όλα τα δοχεία μελάνης στην αρχική σφραγισμένη συσκευασία έως ότου τα χρειαστείτε.
- Βεβαιωθείτε ότι έχετε απενεργοποιήσει σωστά τον εκτυπωτή. Για περισσότερες πληροφορίες, ανατρέξτε στην ενότητα <u>Απενεργοποίηση του εκτυπωτή στη σελίδα 39</u>.
- Φυλάσσετε τα δοχεία μελάνης σε θερμοκρασία δωματίου (15-35°C ή 59-95°F).
- Μην καθαρίζετε την κεφαλή εκτύπωσης χωρίς λόγο. Έτσι σπαταλάτε μελάνη και ελαττώνεται η διάρκεια ζωής των δοχείων.
- Να χειρίζεστε τα δοχεία μελάνης με προσοχή. Πτώση, ταρακούνημα ή κακή μεταχείριση κατά την εγκατάσταση ενδέχεται να προκαλέσουν προσωρινά προβλήματα εκτύπωσης.
- Εάν μεταφέρετε τον εκτυπωτή, ακολουθήστε τα παρακάτω βήματα για να αποφύγετε τη διαρροή μελάνης ή άλλη βλάβη του εκτυπωτή:
  - Βεβαιωθείτε ότι έχετε απενεργοποιήσει τον εκτυπωτή πατώντας το κουμπί () (κουμπί Λειτουργία). Περιμένετε μέχρι να σταματήσουν όλοι οι ήχοι από την κίνηση των εσωτερικών εξαρτημάτων του εκτυπωτή, προτού να τον αποσυνδέσετε. Για περισσότερες πληροφορίες, ανατρέξτε στην ενότητα <u>Απενεργοποίηση του εκτυπωτή στη σελίδα 39</u>.
  - Βεβαιωθείτε ότι έχετε αφήσει τα δοχεία μελάνης τοποθετημένα.
  - Ο εκτυπωτής πρέπει να μεταφέρεται σε οριζόντια θέση και όχι τοποθετημένος στο πλάι, την πίσω, την μπροστινή ή την επάνω πλευρά.

ΠΡΟΣΟΧΗ: Η ΗΡ συνιστά να αντικαθιστάτε τα δοχεία μελάνης που λείπουν το συντομότερο δυνατό προκειμένου να αποφύγετε προβλήματα ποιότητας εκτύπωσης και ενδεχόμενη αυξημένη κατανάλωση μελάνης ή βλάβη στο σύστημα μελάνης. Μην απενεργοποιείτε τον εκτυπωτή εάν λείπουν δοχεία μελάνης.

#### Σχετικά θέματα

Έλεγχος των εκτιμώμενων επιπέδων μελάνης στη σελίδα 101

# Έλεγχος των εκτιμώμενων επιπέδων μελάνης

Μπορείτε να ελέγξετε τα εκτιμώμενα επίπεδα μελάνης από το λογισμικό του εκτυπωτή ή από τον πίνακα ελέγχου του εκτυπωτή. Για πληροφορίες σχετικά με τη χρήση αυτών των εργαλείων, ανατρέξτε στις ενότητες <u>Εργαλεία διαχείρισης εκτυπωτή στη σελίδα 121</u> και <u>Χρήση του πίνακα</u> <u>ελέγχου του εκτυπωτή στη σελίδα 9</u>. Μπορείτε επίσης να εκτυπώσετε τη σελίδα κατάστασης εκτυπωτή για να δείτε αυτές τις πληροφορίες (ανατρέξτε στην ενότητα <u>Αναφορά κατάστασης</u> <u>εκτυπωτή στη σελίδα 132</u>).

Για να ελέγξετε τα εκτιμώμενα επίπεδα μελάνης από τον πίνακα ελέγχου του εκτυπωτή

- Ακουμπήστε και σύρετε το δάχτυλό σας στην οθόνη του πίνακα ελέγχου του εκτυπωτή και, στη συνέχεια, πατήστε Ρύθμιση.
- 2. Πατήστε Εργαλεία και, στη συνέχεια, πατήστε Εμφάνιση επιπέδων μελάνης.
- ΣΗΜΕΙΩΣΗ: Οι προειδοποιήσεις και οι δείκτες επιπέδων μελάνης παρέχουν εκτιμήσεις αποκλειστικά για λόγους προγραμματισμού. Όταν λάβετε μια προειδοποίηση χαμηλών επιπέδων μελάνης, φροντίστε να έχετε διαθέσιμο ένα ανταλλακτικό δοχείο για να αποφύγετε πιθανές καθυστερήσεις στην εκτύπωση. Δεν χρειάζεται να αντικαταστήσετε τα δοχεία μελάνης μέχρι να σας ζητηθεί.
- ΣΗΜΕΙΩΣΗ: Εάν έχετε τοποθετήσει ένα ξαναγεμισμένο ή ανακατασκευασμένο δοχείο μελάνης ή ένα δοχείο που έχει χρησιμοποιηθεί σε άλλο εκτυπωτή, ο δείκτης επιπέδου μελάνης μπορεί να μην είναι ακριβής ή να μην είναι διαθέσιμος.
- ΣΗΜΕΙΩΣΗ: Κατά τη διαδικασία εκτύπωσης χρησιμοποιείται μελάνη με πολλούς και διαφορετικούς τρόπους, όπως για τη διαδικασία προετοιμασίας, η οποία προετοιμάζει τον εκτυπωτή και τα δοχεία μελάνης για εκτύπωση, καθώς και για τη συντήρηση της κεφαλής εκτύπωσης, η οποία διατηρεί τα ακροφύσια καθαρά και τη ροή της μελάνης ομαλή. Επίσης, μετά τη χρήση του δοχείου μελάνης, παραμένει σε αυτό κάποιο υπόλειμμα μελάνης. Για περισσότερες πληροφορίες, ανατρέξτε στην ενότητα <u>www.hp.com/go/inkusage</u>.

# Εκτύπωση μόνο με μαύρη ή μόνο με έγχρωμη μελάνη

Το προϊόν αυτό δεν έχει σχεδιαστεί για να λειτουργεί τακτικά χρησιμοποιώντας μόνο το δοχείο μαύρης μελάνης όταν τα δοχεία έγχρωμης μελάνης έχουν εξαντληθεί.

Ωστόσο, ο εκτυπωτής έχει σχεδιαστεί έτσι ώστε να σας επιτρέπει να εκτυπώνετε για όσο το δυνατόν μεγαλύτερο διάστημα όταν η μελάνη των δοχείων αρχίσει να εξαντλείται.

Όταν στην κεφαλή εκτύπωσης υπάρχει επαρκής ποσότητα μελάνης, ο εκτυπωτής εκτυπώνει χρησιμοποιώντας τη μαύρη μελάνη μόνο όταν η έγχρωμη μελάνη έχει εξαντληθεί σε ένα ή περισσότερα δοχεία και, αντίστροφα, χρησιμοποιεί έγχρωμη μελάνη μόνο όταν έχει εξαντληθεί η μαύρη μελάνη.

- Η ποσότητα των εκτυπώσεων με χρήση μόνο μαύρης ή έγχρωμης μελάνης είναι περιορισμένη.
   Για αυτό το λόγο, θα πρέπει να έχετε διαθέσιμα δοχεία αντικατάστασης.
- Όταν η μελάνη που απομένει δεν επαρκεί πλέον για να γίνει εκτύπωση, θα λάβετε ένα μήνυμα ότι η μελάνη σε ένα ή περισσότερα δοχεία έχει εξαντληθεί και θα πρέπει να αντικαταστήσετε τα συγκεκριμένα δοχεία προτού συνεχίσετε την εκτύπωση.
- ΠΡΟΣΟΧΗ: Ενώ τα δοχεία μελάνης δεν υφίστανται ζημιά όταν μείνουν εκτός του εκτυπωτή, η κεφαλή εκτύπωσης πρέπει πάντα να έχει όλα τα δοχεία εγκατεστημένα μετά τη ρύθμιση και την ενεργοποίηση του εκτυπωτή. Εάν αφήσετε κενή μία ή περισσότερες υποδοχές δοχείων μελάνης για μεγάλο χρονικό διάστημα, μπορεί να δημιουργηθούν προβλήματα με την ποιότητα της εκτύπωσης και ενδεχομένως να προκληθεί ζημιά στην κεφαλή εκτύπωσης. Εάν αφήσατε πρόσφατα ένα δοχείο εκτός του εκτυπωτή για μεγάλο χρονικό διάστημα ή εάν παρουσιάστηκε πρόσφατα εμπλοκή χαρτιού και έχετε παρατηρήσει χαμηλή ποιότητα εκτύπωσης, καθαρίστε την κεφαλή εκτύπωσης. Για περισσότερες πληροφορίες, ανατρέξτε στην ενότητα Καθαρισμός κεφαλής εκτύπωσης στη σελίδα 169.

# Αντικατάσταση δοχείων μελάνης

ΣΗΜΕΙΩΣΗ: Για πληροφορίες σχετικά με την ανακύκλωση των χρησιμοποιημένων αναλώσιμων μελάνης, ανατρέξτε στην ενότητα Πρόγραμμα ανακύκλωσης αναλωσίμων για εκτυπωτές ψεκασμού ΗΡ στη σελίδα 196.

Εάν δεν διαθέτετε ήδη ανταλλακτικά δοχεία μελάνης για τον εκτυπωτή, ανατρέξτε στην ενότητα Παραγγελία δοχείων μελάνης στη σελίδα 105.

- ΣΗΜΕΙΩΣΗ: Αυτή τη στιγμή, ορισμένα τμήματα της τοποθεσίας της ΗΡ στο web είναι διαθέσιμα μόνο στα Αγγλικά.
- ΣΗΜΕΙΩΣΗ: Δεν είναι διαθέσιμα όλα τα δοχεία σε όλες τις χώρες/περιοχές.
- ΠΡΟΣΟΧΗ: Η ΗΡ συνιστά να αντικαθιστάτε τα δοχεία μελάνης που λείπουν το συντομότερο δυνατό προκειμένου να αποφύγετε προβλήματα ποιότητας εκτύπωσης και ενδεχόμενη αυξημένη κατανάλωση μελάνης ή βλάβη στο σύστημα μελάνης. Μην απενεργοποιείτε τον εκτυπωτή εάν λείπουν δοχεία μελάνης.

#### Για να αντικαταστήσετε τα δοχεία μελάνης

Ακολουθήστε αυτά τα βήματα για να αντικαταστήσετε τα δοχεία μελάνης.

- 1. Βεβαιωθείτε ότι ο εκτυπωτής είναι ενεργοποιημένος.
- 2. Ανοίξτε τη θύρα πρόσβασης των δοχείων μελάνης.
- ΣΗΜΕΙΩΣΗ: Για να συνεχίσετε, περιμένετε μέχρι ο φορέας δοχείων μελάνης να σταματήσει να κινείται.
- 3. Πιέστε τη λαβή στο μπροστινό μέρος του δοχείου μελάνης για να το απελευθερώσετε και, στη συνέχεια, αφαιρέστε το από την υποδοχή.

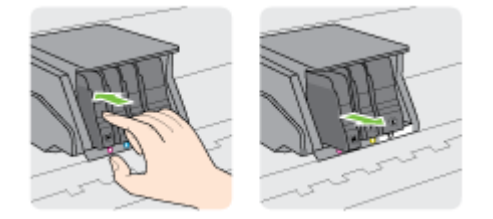

4. Αφαιρέστε το νέο δοχείο μελάνης από τη συσκευασία του.

**5.** Έχοντας ως αναφορά τα χρωματικά κωδικοποιημένα γράμματα, σύρετε το δοχείο μελάνης στην κενή υποδοχή μέχρι να ασφαλίσει στην υποδοχή.

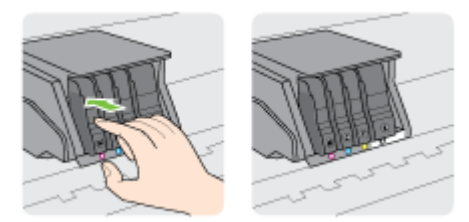

Βεβαιωθείτε ότι εισάγετε το δοχείο μελάνης στην υποδοχή με το έγχρωμο γράμμα που αντιστοιχεί στο χρώμα του δοχείου που τοποθετείτε.

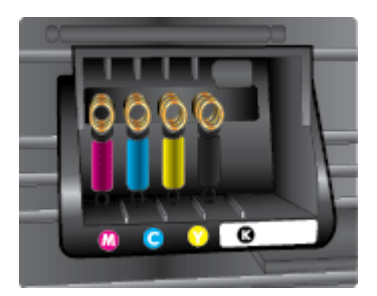

- 6. Επαναλάβετε τα βήματα 3 έως 5 για κάθε δοχείο μελάνης που αντικαθιστάτε.
- 7. Κλείστε τη θύρα πρόσβασης του φορέα του εκτυπωτή.

# Παραγγελία δοχείων μελάνης

Για να παραγγείλετε δοχεία μελάνης, μεταβείτε στη διεύθυνση <u>www.hp.com</u>. (Αυτή τη στιγμή, ορισμένα τμήματα της τοποθεσίας της HP στο web είναι διαθέσιμα μόνο στα Αγγλικά.) Η online παραγγελία δοχείων μελάνης δεν υποστηρίζεται σε όλες τις χώρες/περιοχές. Ωστόσο, πολλές χώρες έχουν πληροφορίες παραγγελίας μέσω τηλεφώνου, εντοπισμού τοπικών καταστημάτων και εκτύπωσης λίστας αγορών. Επιπλέον, μπορείτε να επισκεφτείτε τη σελίδα <u>www.hp.com/buy/supplies</u> για να βρείτε πληροφορίες σχετικά με την αγορά προϊόντων HP στη χώρα/περιοχή σας.

Χρησιμοποιείτε μόνο δοχεία αντικατάστασης που έχουν τον ίδιο αριθμό δοχείου με το δοχείο μελάνης που αντικαθιστάτε. Μπορείτε να βρείτε τον αριθμό δοχείου στα ακόλουθα σημεία:

- Στον ενσωματωμένο web server, κάνοντας κλικ στην καρτέλα Εργαλεία και επιλέγοντας
   Μετρητής μελάνης στην ενότητα Πληροφορίες προϊόντος. Για περισσότερες πληροφορίες, ανατρέξτε στην ενότητα Ενσωματωμένος web server στη σελίδα 124.
- Στην αναφορά κατάστασης του εκτυπωτή (ανατρέξτε στην ενότητα Αναφορά κατάστασης εκτυπωτή στη σελίδα 132).
- Στην ετικέτα του δοχείου μελάνης που αντικαθιστάτε.
- Σε ένα αυτοκόλλητο στο εσωτερικό του εκτυπωτή. Ανοίξτε τη θύρα πρόσβασης στα δοχεία μελάνης για να εντοπίσετε το αυτοκόλλητο.

ΣΗΜΕΙΩΣΗ: Το Αρχικό δοχείο μελάνης που συνοδεύει τον εκτυπωτή δεν διατίθεται για ξεχωριστή αγορά.

# Αποθήκευση αναλωσίμων εκτύπωσης

Μπορείτε να αφήσετε τα δοχεία μελάνης στον εκτυπωτή για μεγάλα χρονικά διαστήματα. Ωστόσο, για να διασφαλίσετε τη βέλτιστη δυνατή καλή κατάσταση των δοχείων μελάνης, πρέπει να απενεργοποιείτε τον εκτυπωτή με τον ενδεδειγμένο τρόπο.

Για περισσότερες πληροφορίες, ανατρέξτε στην ενότητα <u>Απενεργοποίηση του εκτυπωτή</u> στη σελίδα 39.

# Αποθήκευση ανώνυμων πληροφοριών χρήσης

Τα δοχεία ΗΡ που χρησιμοποιούνται με αυτό τον εκτυπωτή περιέχουν ένα chip μνήμης που βοηθάει στη λειτουργία του εκτυπωτή. Επίσης, αυτό το chip μνήμης συλλέγει ένα περιορισμένο σύνολο ανώνυμων πληροφοριών σχετικά με τη χρήση του εκτυπωτή, οι οποίες μπορεί να περιλαμβάνουν τα ακόλουθα: ο αριθμός των σελίδων που εκτυπώθηκαν με αυτό το δοχείο, η κάλυψη σελίδας, η συχνότητα εκτύπωσης και οι λειτουργίες εκτύπωσης που χρησιμοποιήθηκαν.

Αυτές οι πληροφορίες βοηθούν την ΗΡ να σχεδιάσει τους μελλοντικούς εκτυπωτές της έτσι ώστε να ανταποκρίνονται στις ανάγκες εκτύπωσης των πελατών. Τα δεδομένα που συλλέγονται από το chip μνήμης του δοχείου δεν περιέχουν πληροφορίες που μπορούν να χρησιμοποιηθούν για τον εντοπισμό του πελάτη ή του χρήστη του δοχείου ή του εκτυπωτή.

Η ΗΡ συγκεντρώνει ένα δείγμα των chip μνήμης από τα δοχεία που επιστρέφονται σε αυτή μέσω του προγράμματος δωρεάν επιστροφής και ανακύκλωσης (HP Planet Partners: <u>www.hp.com/</u> <u>recycle</u>). Τα chip μνήμης από αυτή τη δειγματοληψία διαβάζονται και μελετώνται με σκοπό τη βελτίωση των μελλοντικών εκτυπωτών HP. Επίσης, σε αυτά τα δεδομένα μπορεί να έχουν πρόσβαση συνεργάτες της HP που βοηθούν στην ανακύκλωση των δοχείων μελάνης.

Οποιοσδήποτε τρίτος έχει στην κατοχή του το δοχείο μπορεί να έχει πρόσβαση στις ανώνυμες πληροφορίες του chip μνήμης. Αν προτιμάτε να μην επιτρέψετε την πρόσβαση σε αυτές τις πληροφορίες, μπορείτε να θέσετε το chip εκτός λειτουργίας. Ωστόσο, εάν θέσετε το chip μνήμης εκτός λειτουργίας, το δοχείο μελάνης δεν θα μπορεί να χρησιμοποιηθεί στον εκτυπωτή HP.

Εάν ανησυχείτε για την παροχή αυτών των ανώνυμων πληροφοριών, μπορείτε να αποτρέψετε την πρόσβαση σε αυτές τις πληροφορίες απενεργοποιώντας τη δυνατότητα του chip μνήμης να συλλέγει τις πληροφορίες χρήσης του εκτυπωτή.

#### Για να απενεργοποιήσετε τη λειτουργία πληροφοριών χρήσης

- Ακουμπήστε και σύρετε το δάχτυλό σας στον πίνακα ελέγχου του εκτυπωτή και, στη συνέχεια, πατήστε Ρύθμιση.
- **2.** Επιλέξτε Εργαλεία και, στη συνέχεια, πατήστε Πληροφορίες chip δοχείων.
- 3. Πατήστε ΟΚ για να απενεργοποιήσετε τη συλλογή πληροφοριών χρήσης.
- ΣΗΜΕΙΩΣΗ: Για να ενεργοποιήσετε τη λειτουργία πληροφοριών χρήσης, επαναφέρετε τις εργοστασιακές προεπιλογές. Για περισσότερες πληροφορίες σχετικά με την επαναφορά των προεπιλογών, ανατρέξτε στην ενότητα Επαναφορά προεπιλογών στη σελίδα 40.

ΣΗΜΕΙΩΣΗ: Μπορείτε να συνεχίσετε τη χρήση του δοχείου μελάνης στον εκτυπωτή ΗΡ αν απενεργοποιήσετε τη δυνατότητα του chip μνήμης να συλλέγει τις πληροφορίες χρήσης του εκτυπωτή.

# 8 Ρύθμιση δικτύου

Πρόσθετες ρυθμίσεις για προχωρημένους είναι διαθέσιμες στην αρχική σελίδα του εκτυπωτή (ενσωματωμένος web server ή EWS).

Για περισσότερες πληροφορίες, ανατρέξτε στην ενότητα <u>Ενσωματωμένος web server</u> στη σελίδα 124.

- <u>Ρύθμιση του εκτυπωτή για ασύρματη επικοινωνία</u>
- <u>Αλλαγή ρυθμίσεων δικτύου</u>
- <u>Αλλαγή από ασύρματη σύνδεση σε σύνδεση USB ή Ethernet</u>
- <u>Χρήση της Ασύρματης Άμεσης Εκτύπωσης ΗΡ</u>

## Ρύθμιση του εκτυπωτή για ασύρματη επικοινωνία

- <u>Πριν ξεκινήσετε</u>
- Εγκατάσταση του εκτυπωτή στο ασύρματο δίκτυο
- <u>Αλλαγή του τύπου σύνδεσης</u>
- Έλεγχος ασύρματης σύνδεσης
- Ενεργοποίηση και απενεργοποίηση της ασύρματης λειτουργίας του εκτυπωτή

ΣΗΜΕΙΩΣΗ: Αν αντιμετωπίζετε προβλήματα με τη σύνδεση του εκτυπωτή, ανατρέξτε στην ενότητα Αδυναμία ασύρματης σύνδεσης του εκτυπωτή. στη σελίδα 164.

ΥΠΟΔΕΙΞΗ: Για περισσότερες πληροφορίες σχετικά με τη ρύθμιση και τη χρήση του εκτυπωτή μέσω ασύρματης σύνδεσης, επισκεφτείτε το HP Wireless Printing Center (www.hp.com/go/ wirelessprinting).

## Πριν ξεκινήσετε

Βεβαιωθείτε για τα παρακάτω:

- Ο εκτυπωτής δεν είναι συνδεδεμένος στο δίκτυο με καλώδιο Ethernet.
- Το ασύρματο δίκτυο είναι ρυθμισμένο και λειτουργεί σωστά.
- Ο εκτυπωτής και οι υπολογιστές που τον χρησιμοποιούν βρίσκονται στο ίδιο δίκτυο (δευτερεύον δίκτυο).

Κατά τη σύνδεση του εκτυπωτή, μπορεί να σας ζητηθεί να εισαγάγετε το όνομα του ασύρματου δικτύου (SSID) και έναν κωδικό πρόσβασης για το ασύρματο δίκτυο.

- Το όνομα ασύρματου δικτύου είναι το όνομα του ασύρματου δικτύου σας.
- Ο κωδικός πρόσβασης ασύρματης σύνδεσης αποτρέπει τρίτους από την σύνδεση στο ασύρματο δίκτυο χωρίς την άδειά σας. Ανάλογα με το επίπεδο ασφάλειας που απαιτείται, το ασύρματο δίκτυο μπορεί να χρησιμοποιεί είτε κλειδί WPA είτε φράση πρόσβασης WEP.

Εάν δεν αλλάξατε το όνομα δικτύου ή τη φράση πρόσβασης ασφαλείας μετά την εγκατάσταση του ασύρματου δικτύου, οι πληροφορίες αυτές πολλές φορές βρίσκονται στο πίσω ή πλαϊνό μέρος του ασύρματου δρομολογητή.

Εάν δεν μπορείτε να βρείτε το όνομα δικτύου ή τον κωδικό πρόσβασης ασφαλείας και δεν μπορείτε να θυμηθείτε τις πληροφορίες αυτές, ανατρέξτε στην τεκμηρίωση που συνοδεύει τον υπολογιστή ή τον ασύρματο δρομολογητή σας. Εάν εξακολουθείτε να μην βρίσκετε αυτές τις πληροφορίες, επικοινωνήστε με το διαχειριστή του δικτύου ή το άτομο που εγκατέστησε το ασύρματο δίκτυο.

### Εγκατάσταση του εκτυπωτή στο ασύρματο δίκτυο

Χρησιμοποιήστε τον οδηγό ρύθμισης ασύρματης σύνδεσης στην οθόνη του πίνακα ελέγχου του εκτυπωτή για να ρυθμίσετε την ασύρματη λειτουργία. Για περισσότερες πληροφορίες, ανατρέξτε στην ενότητα <u>Αλλαγή από σύνδεση Ethernet σε ασύρματη σύνδεση στη σελίδα 111</u>.

- Ακουμπήστε και σύρετε το δάχτυλό σας στην οθόνη του πίνακα ελέγχου του εκτυπωτή και, στη συνέχεια, πατήστε Ρύθμιση.
- 2. Πατήστε Ρύθμιση δικτύου.
- **3.** Επιλέξτε **Ρυθμίσεις ασύρματης λειτουργίας**.

- 4. Επιλέξτε Οδηγός ρύθμισης ασύρματης σύνδεσης.
- 5. Ακολουθήστε τις οδηγίες που εμφανίζονται στην οθόνη για να ολοκληρώσετε τη ρύθμιση.

Εάν χρησιμοποιείτε ήδη τον εκτυπωτή με άλλου τύπου σύνδεση, όπως π.χ. σύνδεση USB, ακολουθήστε τις οδηγίες που δίνονται στην ενότητα <u>Αλλαγή του τύπου σύνδεσης στη σελίδα 111</u> για να εγκαταστήσετε τον εκτυπωτή στο ασύρματο δίκτυό σας.

## Αλλαγή του τύπου σύνδεσης

Αφού εγκαταστήσετε το λογισμικό εκτυπωτή ΗΡ και συνδέσετε τον εκτυπωτή στον υπολογιστή σας ή σε ένα δίκτυο, μπορείτε να χρησιμοποιήσετε το λογισμικό για να αλλάξετε τον τύπο σύνδεσης (για παράδειγμα, από σύνδεση USB σε ασύρματη σύνδεση).

ΣΗΜΕΙΩΣΗ: Εάν θέλετε να αλλάξετε σε ασύρματη σύνδεση, βεβαιωθείτε ότι το καλώδιο Ethernet δεν είναι συνδεδεμένο στον εκτυπωτή. Εάν συνδέσετε καλώδιο Ethernet απενεργοποιείται η ασύρματη σύνδεση του εκτυπωτή. Επίσης, ίσως σας ζητηθεί να συνδέσετε προσωρινά ένα καλώδιο USB κατά τη διαδικασία εγκατάστασης.

Για να αλλάξετε τον τύπο σύνδεσης, κάντε ένα από τα παρακάτω:

- Αλλαγή από σύνδεση Ethernet σε ασύρματη σύνδεση
- Αλλαγή από σύνδεση USB σε ασύρματη σύνδεση

#### Αλλαγή από σύνδεση Ethernet σε ασύρματη σύνδεση

ΣΗΜΕΙΩΣΗ: Προτού ξεκινήσετε, διαβάστε τις απαιτήσεις. Για περισσότερες πληροφορίες, ανατρέξτε στην ενότητα Πριν ξεκινήσετε στη σελίδα 110.

#### Για να αλλάξετε τη σύνδεση από Ethernet σε ασύρματη (Windows)

- 1. Αποσυνδέστε το καλώδιο Ethernet από τον εκτυπωτή.
- Αφού ολοκληρωθεί η εγκατάσταση, ανοίξτε το λογισμικό του εκτυπωτή. Για περισσότερες πληροφορίες, ανατρέξτε στην ενότητα <u>Ανοίξτε το λογισμικό εκτυπωτή HP (Windows)</u> <u>στη σελίδα 38</u>.

Εκτελέστε τον Οδηγό ρύθμισης ασύρματης σύνδεσης για να δημιουργήσετε την ασύρματη σύνδεση. Για περισσότερες πληροφορίες, ανατρέξτε στην ενότητα <u>Εγκατάσταση του εκτυπωτή</u> <u>στο ασύρματο δίκτυο στη σελίδα 110</u>.

#### Για να αλλάξετε τη σύνδεση από Ethernet σε ασύρματη (OS X)

Προτού συνεχίσετε, διαβάστε τη λίστα στην ενότητα Πριν ξεκινήσετε στη σελίδα 110.

- 1. Σύνδεση του εκτυπωτή στο ασύρματο δίκτυο.
- Χρησιμοποιήστε το HP Setup Assistant, το οποίο βρίσκεται στη διαδρομή Applications/Hewlett-Packard/Device Utilities, για να αλλάξετε τη σύνδεση λογισμικού σε ασύρματη γι' αυτόν τον εκτυπωτή.

#### Αλλαγή από σύνδεση USB σε ασύρματη σύνδεση

ΣΗΜΕΙΩΣΗ: Προτού ξεκινήσετε, διαβάστε τις απαιτήσεις. Για περισσότερες πληροφορίες, ανατρέξτε στην ενότητα Πριν ξεκινήσετε στη σελίδα 110.

#### Για να αλλάξετε από σύνδεση USB σε ασύρματο δίκτυο (Windows)

1. Ανάλογα με το λειτουργικό σας σύστημα, κάντε ένα από τα παρακάτω:

- Windows 8: Κάντε δεξί κλικ σε μια κενή περιοχή της οθόνης "Εναρξη", επιλέξτε Όλες οι εφαρμογές στη γραμμή εφαρμογών, επιλέξτε το όνομα του εκτυπωτή και, στη συνέχεια, επιλέξτε Βοηθητικά προγράμματα.
- Windows 7, Windows Vista και Windows XP: Στην επιφάνεια εργασίας του υπολογιστή, επιλέξτε Έναρξη, Όλα τα προγράμματα, HP και, τέλος, επιλέξτε το φάκελο του εκτυπωτή σας.
- 2. Επιλέξτε Εγκατάσταση εκτυπωτή & λογισμικού.
- **3.** Επιλέξτε **Μετατροπή σύνδεσης εκτυπωτή USB σε ασύρματη**. Ακολουθήστε τις οδηγίες που εμφανίζονται στην οθόνη.

#### Για να αλλάξετε από σύνδεση USB σε σύνδεση ασύρματου δικτύου (OS X)

- 1. Σύνδεση του εκτυπωτή στο ασύρματο δίκτυο.
- 2. Χρησιμοποιήστε το HP Setup Assistant, το οποίο βρίσκεται στη διαδρομή Applications/Hewlett-Packard/Device Utilities, για να αλλάξετε τη σύνδεση λογισμικού σε ασύρματη γι' αυτόν τον εκτυπωτή.

Μάθετε περισσότερα σχετικά με το πώς μπορείτε να μεταβείτε από μια σύνδεση USB σε ασύρματη σύνδεση. <u>Για περισσότερες πληροφορίες, κάντε κλικ εδώ για να συνδεθείτε online</u>.

## Έλεγχος ασύρματης σύνδεσης

Εκτυπώστε την αναφορά ελέγχου ασύρματης λειτουργίας για πληροφορίες σχετικά με την ασύρματη σύνδεση του εκτυπωτή. Η αναφορά ελέγχου ασύρματης λειτουργίας παρέχει πληροφορίες για την κατάσταση, τη διεύθυνση υλικού (MAC) και τη διεύθυνση IP του εκτυπωτή. Εάν ο εκτυπωτής είναι συνδεδεμένος σε δίκτυο, η αναφορά ελέγχου εμφανίζει λεπτομέρειες για τις ρυθμίσεις του δικτύου.

#### Για να εκτυπώσετε την αναφορά ελέγχου ασύρματου δικτύου

- Στον πίνακα ελέγχου του εκτυπωτή, πατήστε (1) (Ασύρματη σύνδεση) και, στη συνέχεια, πατήστε Ρυθμίσεις.
- 2. Πατήστε Αναφορές εκτύπωσης
- 3. Πατήστε Εκτύπ. αναφ. ασύρμ. λειτ..

# Ενεργοποίηση και απενεργοποίηση της ασύρματης λειτουργίας του εκτυπωτή

Η ασύρματη λειτουργία του εκτυπωτή είναι ενεργοποιημένη από προεπιλογή, όπως υποδηλώνει η μπλε φωτεινή ένδειξη ασύρματης λειτουργίας στον πίνακα ελέγχου του εκτυπωτή. Εάν η φωτεινή ένδειξη ασύρματης λειτουργίας αναβοσβήνει, η ασύρματη λειτουργία είναι ενεργοποιημένη αλλά δεν υπάρχει ασύρματη σύνδεση. Εάν η φωτεινή ένδειξη ασύρματη λειτουργίας ανάβει σταθερά με μπλε χρώμα, ο εκτυπωτής διαθέτει ενεργή σύνδεση σε ασύρματο δίκτυο.

Εάν ο εκτυπωτής είναι συνδεδεμένος μέσω δικτύου Ethernet, η ασύρματη λειτουργία δεν χρησιμοποιείται. Σε αυτή την περίπτωση, ίσως επιθυμείτε να την απενεργοποιήσετε.

ΣΗΜΕΙΩΣΗ: Εάν συνδέσετε καλώδιο Ethernet στον εκτυπωτή, η ασύρματη λειτουργία απενεργοποιείται αυτόματα και η αντίστοιχη φωτεινή ένδειξη σβήνει.

- 1. Ακουμπήστε και σύρετε το δάχτυλό σας στην οθόνη του πίνακα ελέγχου του εκτυπωτή, πατήστε Ρύθμιση και, στη συνέχεια, πατήστε Ρύθμιση δικτύου
- 2. Επιλέξτε Ρυθμίσεις ασύρματης λειτουργίας.
- **3.** Πατήστε **Ασύρματη σύνδεση** για να ενεργοποιήσετε ή να απενεργοποιήσετε την ασύρματη σύνδεση.

# Αλλαγή ρυθμίσεων δικτύου

Μπορείτε να ρυθμίσετε και να διαχειριστείτε την ασύρματη σύνδεση του εκτυπωτή καθώς και να εκτελέσετε διάφορες εργασίες διαχείρισης δικτύου, από τον πίνακα ελέγχου του εκτυπωτή. Οι εργασίες αυτές περιλαμβάνουν προβολή και αλλαγή ρυθμίσεων δικτύου, επαναφορά προεπιλογών δικτύου και ενεργοποίηση ή απενεργοποίηση ασύρματης λειτουργίας.

- Προβολή και εκτύπωση ρυθμίσεων δικτύου
- Ρύθμιση ταχύτητας σύνδεσης
- Αλλαγή ρυθμίσεων ΙΡ

ΠΡΟΣΟΧΗ: Παρέχονται ρυθμίσεις δικτύου για τη διευκόλυνσή σας. Ωστόσο, εάν δεν είστε προχωρημένος χρήστης, καλό θα είναι να μην αλλάξετε κάποιες από αυτές τις ρυθμίσεις (όπως είναι η ταχύτητα σύνδεσης, οι ρυθμίσεις ΙΡ, η προεπιλεγμένη πύλη και οι ρυθμίσεις τείχους προστασίας).

## Προβολή και εκτύπωση ρυθμίσεων δικτύου

Για να δείτε ή να εκτυπώσετε τις ρυθμίσεις δικτύου, ακολουθήστε μία από τις παρακάτω μεθόδους:

- Στον πίνακα ελέγχου του εκτυπωτή, πατήστε το εικονίδιο (1) (Ασύρματη σύνδεση) ή (Ethernet). Εμφανίζεται η οθόνη κατάστασης δικτύου.
- Εκτυπώστε τη σελίδα διαμόρφωσης δικτύου. Για περισσότερες πληροφορίες, ανατρέξτε στην ενότητα Σελίδα διαμόρφωσης δικτύου στη σελίδα 133.
- Εκτελέστε τον έλεγχο ασύρματης σύνδεσης. Για περισσότερες πληροφορίες, ανατρέξτε στην ενότητα <u>Βήμα 3: Εκτελέστε τον έλεγχο ασύρματης σύνδεσης στη σελίδα 165</u>.

Για να αποκτήσετε πρόσβαση στο λογισμικό, ανατρέξτε στην ενότητα <u>Ανοίξτε το λογισμικό</u> εκτυπωτή HP (Windows) στη σελίδα 38.

### Ρύθμιση ταχύτητας σύνδεσης

Μπορείτε να αλλάξετε την ταχύτητα με την οποία μεταδίδονται τα δεδομένα μέσω δικτύου. Η προεπιλογή είναι **Αυτόματα**.

- Ακουμπήστε και σύρετε το δάχτυλό σας στην οθόνη του πίνακα ελέγχου του εκτυπωτή, πατήστε Ρύθμιση και, στη συνέχεια, πατήστε Ρύθμιση δικτύου
- 2. Πατήστε Ρυθμίσεις Ethernet.
- 3. Επιλέξτε Ρύθμ. για προχωρημένους.
- 4. Πατήστε Ταχύτητα σύνδεσης.
- 5. Επιλέξτε την ταχύτητα σύνδεσης που αντιστοιχεί στο υλικό δικτύου.

## Αλλαγή ρυθμίσεων ΙΡ

Η προεπιλεγμένη ρύθμιση IP για τις ρυθμίσεις IP είναι **Αυτόματα**, η οποία ορίζει τις ρυθμίσεις IP αυτόματα. Εάν είστε προχωρημένος χρήστης και θέλετε να χρησιμοποιήσετε διαφορετικές ρυθμίσεις (όπως είναι η διεύθυνση IP, η μάσκα υποδικτύου ή η προεπιλεγμένη πύλη), μπορείτε να τις αλλάξετε με μη αυτόματο τρόπο.

ΠΡΟΣΟΧΗ: Να είστε προσεκτικοί κατά τη μη αυτόματη εκχώρηση διεύθυνσης IP. Εάν εισαγάγετε μη έγκυρη διεύθυνση IP κατά τη διάρκεια της εγκατάστασης, τα στοιχεία του δικτύου δεν θα μπορούν να συνδεθούν με τον εκτυπωτή.

- Ακουμπήστε και σύρετε το δάχτυλό σας στην οθόνη του πίνακα ελέγχου του εκτυπωτή, πατήστε Ρύθμιση και, στη συνέχεια, πατήστε Ρύθμιση δικτύου
- 2. Πατήστε Ρυθμίσεις Ethernet ή Ρυθμ. ασύρμ. σύνδ..
- 3. Πατήστε Ρύθμ. για προχωρημένους.
- 4. Πατήστε Ρυθμίσεις ΙΡ.
- 5. Εμφανίζεται ένα μήνυμα που σας προειδοποιεί ότι η αλλαγή της διεύθυνσης IP καταργεί τον εκτυπωτή από το δίκτυο. Πατήστε **OK** για να συνεχίσετε.
- 6. Η επιλογή Αυτόματα είναι ενεργοποιημένη από προεπιλογή. Για να αλλάξετε τις ρυθμίσεις με μη αυτόματο τρόπο, πατήστε Μη αυτόματα και εισαγάγετε τις κατάλληλες πληροφορίες για τις παρακάτω ρυθμίσεις:
  - IP
  - Μάσκα subnet
  - Προεπιλεγμένη πύλη
  - Διεύθυνση DNS
- 7. Εισαγάγετε τις αλλαγές σας και πατήστε Τέλος.
- 8. Επιλέξτε ΟΚ.

## Αλλαγή από ασύρματη σύνδεση σε σύνδεση USB ή Ethernet

Για να αλλάξετε από ασύρματη σύνδεση σε σύνδεση USB ή Ethernet (Windows)

- **1.** Ανάλογα με το λειτουργικό σας σύστημα, κάντε ένα από τα παρακάτω:
  - Windows 8: Κάντε δεξί κλικ σε μια κενή περιοχή της οθόνης "Έναρξη", επιλέξτε Όλες οι εφαρμογές στη γραμμή εφαρμογών, επιλέξτε το όνομα του εκτυπωτή και, στη συνέχεια, επιλέξτε Βοηθητικά προγράμματα.
  - Windows 7, Windows Vista και Windows XP: Στην επιφάνεια εργασίας του υπολογιστή, επιλέξτε Έναρξη, Όλα τα προγράμματα, HP και, τέλος, επιλέξτε το φάκελο του εκτυπωτή σας.
- 2. Επιλέξτε Εγκατάσταση εκτυπωτή & λογισμικού.
- 3. Κάντε κλικ στην επιλογή Σύνδεση νέου εκτυπωτή.
- **4.** Όταν σας ζητηθεί, επιλέξτε τον κατάλληλο τύπο σύνδεσης και ακολουθήστε τις οδηγίες που εμφανίζονται στην οθόνη για να ολοκληρώσετε την εγκατάσταση.

#### Για να αλλάξετε από ασύρματη σύνδεση σε σύνδεση USB ή Ethernet (OS X)

- 1. Σύνδεση του εκτυπωτή στο ασύρματο δίκτυο.
- Χρησιμοποιήστε το HP Setup Assistant, το οποίο βρίσκεται στη διαδρομή Applications/Hewlett-Packard/Device Utilities, για να αλλάξετε τη σύνδεση λογισμικού σε ασύρματη γι' αυτόν τον εκτυπωτή.

# Χρήση της Ασύρματης Άμεσης Εκτύπωσης ΗΡ

Με την απευθείας ασύρματη ΗΡ μπορείτε να εκτυπώνετε ασύρματα από υπολογιστή, smartphone, tablet ή άλλη συσκευή με δυνατότητα ασύρματης σύνδεσης, χωρίς να χρειάζεται να συνδεθείτε σε κάποιο υπάρχον ασύρματο δίκτυο.

Όταν χρησιμοποιείτε την απευθείας ασύρματη ΗΡ, ακολουθείτε τις παρακάτω οδηγίες:

• Βεβαιωθείτε ότι ο υπολογιστής ή η φορητή συσκευή σας διαθέτει το απαραίτητο λογισμικό.

Εάν χρησιμοποιείτε υπολογιστή, βεβαιωθείτε ότι έχετε εγκαταστήσει το λογισμικό του εκτυπωτή που συνοδεύει τον εκτυπωτή.

- Εάν χρησιμοποιείτε φορητή συσκευή, βεβαιωθείτε ότι έχετε εγκαταστήσει μια συμβατή εφαρμογή εκτύπωσης. Για περισσότερες πληροφορίες σχετικά με τη φορητή εκτύπωση, επισκεφθείτε τη διεύθυνση <u>www.hp.com/global/us/en/eprint/mobile\_printing\_apps.html</u>.
- Βεβαιωθείτε ότι η απευθείας ασύρματη ΗΡ είναι ενεργοποιημένη στον εκτυπωτή και, εάν χρειάζεται, ότι η ασφάλεια είναι επίσης ενεργοποιημένη. Για περισσότερες πληροφορίες, ανατρέξτε στην ενότητα Ενεργοποίηση της Ασύρματης Άμεσης Εκτύπωσης ΗΡ στη σελίδα 118.
- Εάν δεν έχετε εγκαταστήσει το λογισμικό εκτυπωτή ΗΡ στον υπολογιστή, πραγματοποιήστε πρώτα σύνδεση στην Ασύρματη Άμεση Εκτύπωση και, στη συνέχεια, εγκαταστήστε το λογισμικό του εκτυπωτή. Όταν σας ζητηθεί από το λογισμικό του εκτυπωτή, επιλέξτε Ασύρματη σύνδεση στον τύπο σύνδεσης.
- Είναι δυνατή η χρήση της ίδιας σύνδεσης για απευθείας ασύρματη ΗΡ από έως και πέντε υπολογιστές ή φορητές συσκευές.
- Η απευθείας ασύρματη ΗΡ μπορεί να χρησιμοποιηθεί ενώ ο εκτυπωτής είναι συνδεδεμένος και σε έναν υπολογιστή μέσω καλωδίου USB ή σε ένα δίκτυο μέσω ασύρματης σύνδεσης.
- Δεν είναι δυνατή η χρήση της απευθείας ασύρματη ΗΡ για τη σύνδεση ενός υπολογιστή, μιας φορητής συσκευής ή ενός εκτυπωτή στο Internet.

Για περισσότερες πληροφορίες, κάντε κλικ εδώ για να συνδεθείτε online.

ΣΗΜΕΙΩΣΗ: Προς το παρόν, αυτές οι τοποθεσίες web μπορεί να μην είναι διαθέσιμες σε όλες τις γλώσσες.

Αυτή η ενότητα περιλαμβάνει τα παρακάτω θέματα:

- Ενεργοποίηση της Ασύρματης Άμεσης Εκτύπωσης ΗΡ
- Εκτύπωση από φορητή συσκευή με δυνατότητα ασύρματης σύνδεσης
- Εκτύπωση από υπολογιστή με δυνατότητα ασύρματης σύνδεσης

## Ενεργοποίηση της Ασύρματης Άμεσης Εκτύπωσης ΗΡ

- Στον πίνακα ελέγχου του εκτυπωτή, πατήστε το εικονίδιο 🤖 (απευθείας ασύρματη).
- 2. Χρησιμοποιήστε τη μπάρα δίπλα στην Ασύρματη Άμεση Εκτύπωση ΗΡ για να ενεργοποιήσετε ή να απενεργοποιήσετε την απευθείας ασύρματη.
- ΥΠΟΔΕΙΞΗ: Εάν θέλετε να χρησιμοποιήσετε την Ασύρματη Άμεση Εκτύπωση ΗΡ με μεγαλύτερη ασφάλεια και εάν ο υπολογιστής ή η φορητή συσκευή υποστηρίζει κωδικοποίηση WPA2, επιλέξτε Ασφάλεια για να ενεργοποιήσετε ή να απενεργοποιήσετε την ασφάλεια. Όταν είναι ενεργοποιημένη η ασφάλεια, μόνο οι χρήστες που διαθέτουν τον κωδικό πρόσβασης μπορούν να εκτυπώνουν ασύρματα στον εκτυπωτή. Εάν δεν ενεργοποιήσετε την ασφάλεια, οποιοσδήποτε διαθέτει ασύρματη συσκευή εντός της εμβέλειας του ασύρματου δικτύου του εκτυπωτή θα μπορεί να συνδεθεί στον εκτυπωτή.
- **3.** Πατήστε Όνομα απευθ. ασύρμ. για να εμφανιστεί το όνομα της λειτουργίας απευθείας ασύρματη.
- **4.** Εάν η ασφάλεια είναι ενεργοποιημένη, επιλέξτε **Κωδικός ασφάλειας** για να δείτε τον κωδικό πρόσβασης της απευθείας ασύρματης εκτύπωσης.
- ΥΠΟΔΕΙΞΗ: Μπορείτε επίσης να ενεργοποιήσετε την Ασύρματη Άμεση Εκτύπωση ΗΡ από τον ενσωματωμένο web server (EWS). Για περισσότερες πληροφορίες σχετικά με τον ενσωματωμένο web server (EWS), ανατρέξτε στην ενότητα Ενσωματωμένος web server στη σελίδα 124.

## Εκτύπωση από φορητή συσκευή με δυνατότητα ασύρματης σύνδεσης

Βεβαιωθείτε ότι έχετε εγκαταστήσει μια συμβατή εφαρμογή εκτύπωσης στη φορητή συσκευή σας. Για περισσότερες πληροφορίες, επισκεφθείτε τη διεύθυνση <u>www.hp.com/global/us/en/eprint/</u> <u>mobile\_printing\_apps.html</u>.

- Βεβαιωθείτε ότι έχετε ενεργοποιήσει την απευθείας ασύρματη HP στον εκτυπωτή. Για περισσότερες πληροφορίες, ανατρέξτε στην ενότητα <u>Ενεργοποίηση της Ασύρματης Άμεσης</u> <u>Εκτύπωσης HP στη σελίδα 118</u>.
- **2.** Ενεργοποιήστε τη σύνδεση Wi-Fi στη φορητή συσκευή. Για περισσότερες πληροφορίες, ανατρέξτε στην τεκμηρίωση που συνοδεύει τη φορητή συσκευή.
- ΣΗΜΕΙΩΣΗ: Εάν η φορητή συσκευή δεν υποστηρίζει Wi-Fi, δεν μπορείτε να χρησιμοποιήσετε την απευθείας ασύρματη HP.
- 3. Από τη φορητή συσκευή, συνδεθείτε σε νέο δίκτυο. Ακολουθήστε τη διαδικασία που ακολουθείτε συνήθως για να συνδεθείτε σε νέο ασύρματο δίκτυο ή ενεργό σημείο. Επιλέξτε το όνομα της λειτουργίας απευθείας ασύρματη ΗΡ από τη λίστα ασύρματων δικτύων που εμφανίζεται, π.χ. HP-Print-\*\*-Officejet Pro XXXX (όπου \*\* είναι οι μοναδικοί χαρακτήρες που προσδιορίζουν τον εκτυπωτή και XXXX είναι το μοντέλο του εκτυπωτή που αναγράφεται στον εκτυπωτή).

Εάν η απευθείας ασύρματη ΗΡ έχει ασφάλεια, εισαγάγετε τον κωδικό πρόσβασης όταν σας ζητηθεί.

4. Εκτυπώστε το έγγραφό σας.

## Εκτύπωση από υπολογιστή με δυνατότητα ασύρματης σύνδεσης

Με την Ασύρματη Άμεση Εκτύπωση ΗΡ, μπορείτε να εκτυπώσετε ασύρματα από έναν υπολογιστή χωρίς να συνδεθείτε σε υπάρχον ασύρματο δίκτυο ή να χρησιμοποιήσετε το λογισμικό εκτυπωτή ΗΡ που συνοδεύει τον εκτυπωτή. Ακολουθήστε τις οδηγίες για να εκτυπώσετε από υπολογιστή με δυνατότητα ασύρματης λειτουργίας.

#### Για να εκτυπώσετε από υπολογιστή με δυνατότητα ασύρματης σύνδεσης (Windows)

- Βεβαιωθείτε ότι έχετε ενεργοποιήσει την απευθείας ασύρματη ΗΡ στον εκτυπωτή. Για περισσότερες πληροφορίες, ανατρέξτε στην ενότητα <u>Ενεργοποίηση της Ασύρματης Άμεσης</u> <u>Εκτύπωσης ΗΡ στη σελίδα 118</u>.
- **2.** Ενεργοποιήστε τη σύνδεση Wi-Fi του υπολογιστή. Για περισσότερες πληροφορίες, ανατρέξτε στην τεκμηρίωση που συνοδεύει τον υπολογιστή.
  - ΣΗΜΕΙΩΣΗ: Εάν ο υπολογιστής δεν υποστηρίζει Wi-Fi, δεν μπορείτε να χρησιμοποιήσετε την απευθείας ασύρματη HP.
- 3. Από τον υπολογιστή, συνδεθείτε σε νέο δίκτυο. Ακολουθήστε τη διαδικασία που ακολουθείτε συνήθως για να συνδεθείτε σε νέο ασύρματο δίκτυο ή ενεργό σημείο. Επιλέξτε το όνομα της λειτουργίας απευθείας ασύρματη ΗΡ από τη λίστα ασύρματων δικτύων που εμφανίζεται, π.χ. HP-Print-\*\*-Officejet Pro XXXX (όπου \*\* είναι οι μοναδικοί χαρακτήρες που προσδιορίζουν τον εκτυπωτή και XXXX είναι το μοντέλο του εκτυπωτή που αναγράφεται στον εκτυπωτή).

Εάν η απευθείας ασύρματη ΗΡ έχει ασφάλεια, εισαγάγετε τον κωδικό πρόσβασης όταν σας ζητηθεί.

- 4. Εάν η εγκατάσταση και η σύνδεση του εκτυπωτή στον υπολογιστή έχουν γίνει μέσω ασύρματου δικτύου, προχωρήστε στο βήμα 5. Εάν ο εκτυπωτής έχει εγκατασταθεί και συνδεθεί στον υπολογιστή μέσω καλωδίου USB, εκτελέστε τα παρακάτω βήματα για να εγκαταστήσετε το λογισμικό του εκτυπωτή χρησιμοποιώντας την απευθείας ασύρματη HP.
  - **α.** Ανάλογα με το λειτουργικό σας σύστημα, κάντε ένα από τα παρακάτω:
    - Windows 8: Κάντε δεξί κλικ σε μια κενή περιοχή της οθόνης "Εναρξη", επιλέξτε Όλες οι εφαρμογές στη γραμμή εφαρμογών, επιλέξτε το όνομα του εκτυπωτή και, στη συνέχεια, επιλέξτε Βοηθητικά προγράμματα.
    - Windows 7, Windows Vista και Windows XP: Στην επιφάνεια εργασίας του υπολογιστή, επιλέξτε Έναρξη, Όλα τα προγράμματα, HP και, τέλος, επιλέξτε το φάκελο του εκτυπωτή σας.
  - **Β.** Επιλέξτε **Εγκατάσταση & λογισμικό εκτυπωτή** και, στη συνέχεια, επιλέξτε **Σύνδεση νέου** εκτυπωτή.
  - γ. Όταν εμφανιστεί η οθόνη Επιλογές σύνδεσης του λογισμικού, επιλέξτε Ασύρματη.

Επιλέξτε το λογισμικό του εκτυπωτή ΗΡ από τη λίστα των εκτυπωτών που εντοπίστηκαν.

- δ. Ακολουθήστε τις οδηγίες που εμφανίζονται στην οθόνη.
- 5. Εκτυπώστε το έγγραφό σας.

#### Για να εκτυπώσετε από υπολογιστή με δυνατότητα ασύρματης σύνδεσης (OS X)

- Βεβαιωθείτε ότι έχετε ενεργοποιήσει την απευθείας ασύρματη ΗΡ στον εκτυπωτή. Για περισσότερες πληροφορίες, ανατρέξτε στην ενότητα <u>Ενεργοποίηση της Ασύρματης Άμεσης</u> <u>Εκτύπωσης ΗΡ στη σελίδα 118</u>.
- 2. Ενεργοποιήστε το AirPort.

Για περισσότερες πληροφορίες, ανατρέξτε στην τεκμηρίωση που παρέχεται από την Apple.

**3.** Κάντε κλικ στο εικονίδιο AirPort και επιλέξτε το όνομα που έχει εκχωρηθεί στην απευθείας ασύρματη HP, π.χ. HP-Print-\*\*-Officejet Pro XXXX (όπου \*\* είναι οι μοναδικοί χαρακτήρες που

προσδιορίζουν τον εκτυπωτή και XXXX είναι το μοντέλο του εκτυπωτή που αναγράφεται στον εκτυπωτή).

Εάν η απευθείας ασύρματη ΗΡ έχει ασφάλεια, εισαγάγετε τον κωδικό πρόσβασης όταν σας ζητηθεί.

- 4. Προσθέστε τον εκτυπωτή.
  - **α.** Στο μενού System Preferences (Προτιμήσεις συστήματος), επιλέξτε Print & Fax (Εκτύπωση και φαξ) ή Print & Scan (Εκτύπωση και σάρωση), ανάλογα με το λειτουργικό σας σύστημα.
  - **β.** Κάντε κλικ στο σύμβολο + κάτω από τη λίστα εκτυπωτών στα αριστερά.
  - γ. Στη λίστα με τους εκτυπωτές που εντοπίστηκαν, επιλέξτε τον εκτυπωτή (η λέξη "Bonjour" εμφανίζεται στη δεξιά στήλη δίπλα στο όνομα του εκτυπωτή) και κάντε κλικ στην επιλογή Add (Προσθήκη).

# 9 Εργαλεία διαχείρισης εκτυπωτή

Αυτή η ενότητα περιλαμβάνει τα παρακάτω θέματα:

- Εργαλειοθήκη (Windows)
- HP Utility (OS X)
- Ενσωματωμένος web server

# Εργαλειοθήκη (Windows)

Η Εργαλειοθήκη παρέχει πληροφορίες συντήρησης για τον εκτυπωτή.

- ΣΗΜΕΙΩΣΗ: Η Εργαλειοθήκη μπορεί να εγκατασταθεί από το CD λογισμικού HP εάν ο υπολογιστής πληροί τις απαιτήσεις συστήματος.
  - <u>Ανοίξτε την Εργαλειοθήκη</u>

## Ανοίξτε την Εργαλειοθήκη

- Ανοίξτε το λογισμικό εκτυπωτή ΗΡ. Για περισσότερες πληροφορίες, ανατρέξτε στην ενότητα Ανοίξτε το λογισμικό εκτυπωτή ΗΡ (Windows) στη σελίδα 38.
- 2. Στο λογισμικό εκτυπωτή ΗΡ, επιλέξτε Συντήρηση του εκτυπωτή, στην επιλογή Εκτύπωση, σάρωση & φαξ.

# HP Utility (OS X)

To HP Utility περιέχει εργαλεία για τη διαμόρφωση των ρυθμίσεων εκτύπωσης, τη βαθμονόμηση του εκτυπωτή, την online παραγγελία αναλωσίμων και την εύρεση πληροφοριών υποστήριξης στην τοποθεσία web.

ΣΗΜΕΙΩΣΗ: Οι δυνατότητες που παρέχει το HP Utility ενδέχεται να διαφέρουν ανάλογα με τον επιλεγμένο εκτυπωτή.

Οι προειδοποιήσεις και οι ενδείξεις για τη στάθμη της μελάνης αποτελούν υπολογισμούς για λόγους προγραμματισμού και μόνο. Όταν λαμβάνετε ένα προειδοποιητικό μήνυμα χαμηλής στάθμης μελάνης, συνιστάται να έχετε διαθέσιμο ένα δοχείο αντικατάστασης, έτσι ώστε να αποφύγετε πιθανές καθυστερήσεις στις εκτυπώσεις. Δεν χρειάζεται να αντικαταστήσετε τα δοχεία μελάνης εάν δεν σας ζητηθεί από τη συσκευή.

Κάντε διπλό κλικ στο HP Utility που βρίσκεται στο φάκελο **Hewlett-Packard**, στον φάκελο **Εφαρμογές** στο ανώτατο επίπεδο του σκληρού δίσκου.

## Ενσωματωμένος web server

Όταν ο εκτυπωτής είναι συνδεδεμένος σε δίκτυο, μπορείτε να χρησιμοποιήσετε την αρχική σελίδα του εκτυπωτή (ενσωματωμένος web server ή EWS) για να εμφανίσετε τις πληροφορίες κατάστασης, να αλλάξετε ρυθμίσεις και να διαχειριστείτε τον εκτυπωτή από τον υπολογιστή σας.

ΣΗΜΕΙΩΣΗ: Για να προβάλετε ή να αλλάξετε ορισμένες ρυθμίσεις, μπορεί να χρειαστείτε κωδικό πρόσβασης.

Μπορείτε να ανοίξετε και να χρησιμοποιήσετε τον ενσωματωμένο web server χωρίς να έχετε ενεργή σύνδεση στο Internet. Ωστόσο, κάποιες λειτουργίες δεν είναι διαθέσιμες.

- <u>Πληροφορίες για τα cookies</u>
- Άνοιγμα του ενσωματωμένου web server

### Πληροφορίες για τα cookies

Ο ενσωματωμένος web server (EWS) εγκαθιστά πολύ μικρά αρχεία κειμένου (cookies) στο σκληρό σας δίσκο όταν πραγματοποιείτε περιήγηση. Αυτά τα αρχεία επιτρέπουν στον EWS να αναγνωρίσει τον υπολογιστή σας κατά την επόμενη επίσκεψή σας. Για παράδειγμα, εάν έχετε ορίσει τη γλώσσα του EWS, το αρχείο cookie υπενθυμίζει ποια γλώσσα έχει επιλεγεί, έτσι ώστε την επόμενη φορά που ανοίγετε τον EWS, οι σελίδες προβάλλονται στη συγκεκριμένη αυτή γλώσσα. Ορισμένα cookies (όπως το cookie που αποθηκεύει τις προτιμήσεις του πελάτη) αποθηκεύονται στον υπολογιστή μέχρι να τα διαγράψετε με μη αυτόματο τρόπο.

Μπορείτε να ρυθμίσετε το πρόγραμμα περιήγησης ώστε να αποδέχεται όλα τα cookies ή να σας προειδοποιεί κάθε φορά που παρέχεται ένα cookie έχοντας τη δυνατότητα να αποφασίζετε ποια cookies θα αποδεχτείτε και ποια θα απορρίψετε. Μπορείτε επίσης να χρησιμοποιήσετε το πρόγραμμα περιήγησης για να καταργήσετε τα ανεπιθύμητα cookies.

- ΣΗΜΕΙΩΣΗ: Ανάλογα με τον εκτυπωτή, εάν απενεργοποιήσετε τα cookies, θα απενεργοποιήσετε και μία ή περισσότερες από τις παρακάτω λειτουργίες:
  - Εκκίνηση από το σημείο που εγκαταλείψατε την εφαρμογή (ιδιαίτερα χρήσιμη για οδηγούς εγκατάστασης)
  - Αποθήκευση της ρύθμισης γλώσσας του προγράμματος περιήγησης του EWS
  - Εξατομίκευση της Αρχική σελίδας του EWS

Για πληροφορίες σχετικά με το πώς μπορείτε να αλλάξετε τις ρυθμίσεις απορρήτου και των cookies και πώς μπορείτε να προβάλλετε ή να διαγράφετε τα cookies, ανατρέξτε στην τεκμηρίωση του προγράμματος περιήγησης web που χρησιμοποιείτε.

#### Άνοιγμα του ενσωματωμένου web server

Μπορείτε να αποκτήσετε πρόσβαση στον ενσωματωμένο web server είτε μέσω του δικτύου είτε μέσω της Ασύρματης Άμεσης Σύνδεσης.

ΣΗΜΕΙΩΣΗ: Ο εκτυπωτής πρέπει να βρίσκεται σε δίκτυο και να διαθέτει διεύθυνση ΙΡ. Η διεύθυνση ΙΡ και το όνομα κεντρικού υπολογιστή του εκτυπωτή παρατίθενται στην αναφορά κατάστασης. Για περισσότερες πληροφορίες, ανατρέξτε στην ενότητα Σελίδα διαμόρφωσης δικτύου στη σελίδα 133.

#### Για να ανοίξετε τον ενσωματωμένο web server με ένα πρόγραμμα περιήγησης στο web

 Σε ένα υποστηριζόμενο πρόγραμμα περιήγησης στο web στον υπολογιστή σας, πληκτρολογήστε τη διεύθυνση IP ή το όνομα κεντρικού υπολογιστή που έχει εκχωρηθεί στον εκτυπωτή. Για παράδειγμα, εάν η διεύθυνση IP είναι 123.123.123.123, πληκτρολογήστε την ακόλουθη διεύθυνση στο πρόγραμμα περιήγησης στο web: http://123.123.123.123

#### Για να ανοίξετε τον ενσωματωμένο web server μέσω της λειτουργίας απευθείας ασύρματη

- 1. Στην οθόνη του πίνακα ελέγχου του εκτυπωτή, πατήστε το εικονίδιο 🤖 (απευθείας ασύρματη).
- 2. Εάν στην οθόνη φαίνεται ότι η απευθείας ασύρματη είναι Απενεργοποίηση, πατήστε Ασύρματη Άμεση Εκτύπωση για να την ενεργοποιήσετε.
- 3. Στον υπολογιστή με ασύρματη σύνδεση, ενεργοποιήστε την ασύρματη λειτουργία, αναζητήστε το όνομα της λειτουργίας απευθείας ασύρματη και συνδεθείτε. Εάν έχετε ενεργοποιήσει την ασφάλεια για τη λειτουργία απευθείας ασύρματη, πρέπει να εισαγάγετε τον κωδικό πρόσβασης για τη λειτουργία απευθείας ασύρματη, όταν σας ζητηθεί
- **4.** Σε ένα υποστηριζόμενο πρόγραμμα περιήγησης στο web, πληκτρολογήστε την παρακάτω διεύθυνση: http://192.168.223.1.

# 10 Επίλυση προβλημάτων

Οι πληροφορίες που περιλαμβάνονται στην παρούσα ενότητα δίνουν λύσεις για συνηθισμένα προβλήματα. Εάν ο εκτυπωτής δεν λειτουργεί σωστά και αυτές οι υποδείξεις δεν επιλύουν το πρόβλημα, δοκιμάστε να χρησιμοποιήσετε μία από τις παρακάτω υπηρεσίες υποστήριξης για να λάβετε βοήθεια.

Αυτή η ενότητα περιλαμβάνει τα παρακάτω θέματα:

- <u>Υποστήριξη ΗΡ</u>
- <u>Λήψη βοήθειας από τον πίνακα ελέγχου του εκτυπωτή</u>
- Κατανόηση των αναφορών του εκτυπωτή
- Επίλυση προβλημάτων εκτυπωτή
- Επίλυση προβλημάτων εκτύπωσης
- Επίλυση προβλημάτων αντιγραφής
- Επίλυση προβλημάτων σάρωσης
- Επίλυση προβλημάτων φαξ
- Επίλυση προβλημάτων με το HP ePrint και τα Εκτυπώσιμα HP
- Επίλυση προβλημάτων δικτύου
- Επίλυση προβλημάτων διαχείρισης εκτυπωτή
- Συντήρηση κεφαλής εκτύπωσης
- <u>Απεμπλοκή χαρτιού</u>
- Ξεμπλοκάρισμα του φορέα εκτύπωσης

# Υποστήριξη ΗΡ

- <u>Δήλωση εκτυπωτή</u>
- Διαδικασία υποστήριξης
- <u>Λήψη ηλεκτρονικής υποστήριξης</u>
- Τηλεφωνική υποστήριξη της ΗΡ

### Δήλωση εκτυπωτή

Αφιερώνοντας μόνο λίγα λεπτά για να δηλώσετε το προϊόν, απολαμβάνετε ταχύτερη εξυπηρέτηση, αποτελεσματικότερη υποστήριξη και ειδοποιήσεις υποστήριξης προϊόντων. Εάν δεν δηλώσατε τον εκτυπωτή σας κατά την εγκατάσταση του λογισμικού, μπορείτε να πραγματοποιήσετε δήλωση τώρα, στη διεύθυνση <u>http://www.register.hp.com</u>.

## Διαδικασία υποστήριξης

Εάν αντιμετωπίζετε πρόβλημα, ακολουθήστε τα παρακάτω βήματα:

- Ανατρέξτε στην τεκμηρίωση που συνοδεύει τον εκτυπωτή.
- Επισκεφθείτε την τοποθεσία Web online υποστήριξης της HP στη διεύθυνση <u>www.hp.com/</u> <u>support</u>.

Η ηλεκτρονική υποστήριξη της ΗΡ διατίθεται σε όλους τους πελάτες της ΗΡ. Αποτελεί την πιο γρήγορη πηγή για ενημερωμένες πληροφορίες προϊόντων και βοήθεια από ειδικούς και περιλαμβάνει τα παρακάτω χαρακτηριστικά:

- Γρήγορη πρόσβαση σε εξειδικευμένο τεχνικό προσωπικό υποστήριξης
- Ενημερώσεις λογισμικού και προγραμμάτων οδήγησης για τον εκτυπωτή
- Πολύτιμες πληροφορίες αντιμετώπισης προβλημάτων για συνηθισμένα προβλήματα
- Προληπτικές ενημερώσεις εκτυπωτή, ενημερώσεις υποστήριξης και ενημερωτικά δελτία της HP που είναι διαθέσιμα όταν κάνετε δήλωση του εκτυπωτή
- **3.** Κλήση υποστήριξης ΗΡ. Για περισσότερες πληροφορίες, ανατρέξτε στην ενότητα <u>Τηλεφωνική</u> <u>υποστήριξη της ΗΡ στη σελίδα 129</u>.

Οι επιλογές υποστήριξης και η διαθεσιμότητα διαφέρουν ανάλογα με τον εκτυπωτή, τη χώρα/ περιοχή και τη γλώσσα.

## Λήψη ηλεκτρονικής υποστήριξης

Για πληροφορίες σχετικά με την υποστήριξη και την εγγύηση, επισκεφτείτε την τοποθεσία web της ΗΡ στη διεύθυνση <u>www.hp.com/support</u>. Αυτή η τοποθεσία web παρέχει πληροφορίες και βοηθητικά προγράμματα που σας βοηθούν να διορθώσετε πολλά κοινά προβλήματα εκτυπωτή. Εάν σας ζητηθεί, επιλέξτε τη χώρα/περιοχή σας και, στη συνέχεια, κάντε κλικ στην επιλογή **Επικοινωνία με την ΗΡ** για πληροφορίες σχετικά με την κλήση τεχνικής υποστήριξης.

Αυτή η τοποθεσία web προσφέρει επίσης τεχνική υποστήριξη, προγράμματα οδήγησης, αναλώσιμα, πληροφορίες παραγγελίας και άλλες επιλογές όπως:

- Πρόσβαση σε online σελίδες υποστήριξης.
- Αποστολή μηνύματος e-mail στην HP για να λάβετε απαντήσεις στις ερωτήσεις σας.
- Επικοινωνία με τεχνικό της HP μέσω online συνομιλίας.
- Έλεγχος για ενημερώσεις λογισμικού ΗΡ.

Μπορείτε επίσης να λάβετε υποστήριξη από το λογισμικό HP για Windows ή OS X, το οποίο παρέχει εύκολες λύσεις, βήμα προς βήμα, για συνήθη προβλήματα εκτύπωσης. Για περισσότερες πληροφορίες, ανατρέξτε στην ενότητα <u>Εργαλεία διαχείρισης εκτυπωτή στη σελίδα 121</u>.

Οι επιλογές υποστήριξης και η διαθεσιμότητα διαφέρουν ανάλογα με τον εκτυπωτή, τη χώρα/ περιοχή και τη γλώσσα.

## Τηλεφωνική υποστήριξη της ΗΡ

Οι επιλογές τηλεφωνικής υποστήριξης και η διαθεσιμότητα τους διαφέρουν ανά εκτυπωτή, χώρα/ περιοχή και γλώσσα.

Αυτή η ενότητα περιλαμβάνει τα παρακάτω θέματα:

- Πριν την κλήση
- Χρονική περίοδος τηλεφωνικής υποστήριξης
- Τηλεφωνικοί αριθμοί υποστήριξης
- <u>Μετά τη λήξη της περιόδου τηλεφωνικής υποστήριξης</u>

#### Πριν την κλήση

Επικοινωνήστε με την υποστήριξη της ΗΡ ενώ είστε μπροστά στον υπολογιστή και τον εκτυπωτή. Να είστε έτοιμοι να παρέχετε τις ακόλουθες πληροφορίες:

- Αριθμός μοντέλου
- Σειριακός αριθμός (βρίσκεται στο πίσω ή το κάτω μέρος του εκτυπωτή)
- Μηνύματα που εμφανίστηκαν όταν παρουσιάστηκε το πρόβλημα
- Απαντήσεις στις εξής ερωτήσεις:
  - Έχει ξαναπαρουσιαστεί το πρόβλημα;
  - Μπορείτε να το κάνετε να ξανασυμβεί;
  - Προσθέσατε νέο υλικό ή λογισμικό στον υπολογιστή σας περίπου όταν παρουσιάστηκε το πρόβλημα;
  - Συνέβη κάτι άλλο πριν εκδηλωθεί αυτή την κατάσταση (όπως π.χ. καταιγίδα ή μετακίνηση του εκτυπωτή);

#### Χρονική περίοδος τηλεφωνικής υποστήριξης

Διατίθεται τηλεφωνική υποστήριξη για ένα έτος σε Β. Αμερική, Ασία-Ειρηνικό και Λατινική Αμερική (συμπεριλαμβανομένου του Μεξικού). Για να δείτε τη διάρκεια της τηλεφωνικής υποστήριξης σε Ευρώπη, Μέση Ανατολή και Αφρική, μεταβείτε στη διεύθυνση <u>www.hp.com/support</u>. Ισχύουν οι τυπικές χρεώσεις της τηλεφωνικής εταιρείας.

### Τηλεφωνικοί αριθμοί υποστήριξης

Για την πιο ενημερωμένη λίστα της ΗΡ με τους αριθμούς τηλεφωνικής υποστήριξης και πληροφορίες για το κόστος κλήσης, ανατρέξτε στη διεύθυνση <u>www.hp.com/support</u>.

### Μετά τη λήξη της περιόδου τηλεφωνικής υποστήριξης

Μετά τη λήξη της περιόδου τηλεφωνικής υποστήριξης, διατίθεται βοήθεια από την ΗΡ με επιπλέον κόστος. Ενδέχεται επίσης να διατίθεται online υποστήριξη στην τοποθεσία web της ΗΡ: <u>www.hp.com/support</u>. Για να μάθετε περισσότερα για τις επιλογές υποστήριξης, επικοινωνήστε με τον αντιπρόσωπο της ΗΡ ή καλέστε τον τηλεφωνικό αριθμό υποστήριξης για τη χώρα/περιοχή σας.

# Λήψη βοήθειας από τον πίνακα ελέγχου του εκτυπωτή

Μπορείτε να χρησιμοποιήσετε τα θέματα βοήθειας του εκτυπωτή για να μάθετε περισσότερα σχετικά με τον εκτυπωτή. Ορισμένα θέματα βοήθειας περιλαμβάνουν κινούμενα γραφικά που σας καθοδηγούν στις διάφορες διαδικασίες, όπως η αποκατάσταση εμπλοκών.

Για να ανοίξετε τα θέματα βοήθειας από τον πίνακα ελέγχου του εκτυπωτή, πατήστε " 🥊 (**Βοήθεια**) στην αρχική οθόνη.

# Κατανόηση των αναφορών του εκτυπωτή

Μπορείτε να εκτυπώσετε τις παρακάτω αναφορές για να σας βοηθήσουν στην αντιμετώπιση προβλημάτων.

- Αναφορά κατάστασης εκτυπωτή
- Σελίδα διαμόρφωσης δικτύου

## Αναφορά κατάστασης εκτυπωτή

Χρησιμοποιήστε την αναφορά κατάστασης εκτυπωτή για να προβάλετε τις τρέχουσες πληροφορίες του εκτυπωτή και την κατάσταση των δοχείων μελάνης. Επίσης, χρησιμοποιήστε την αναφορά κατάστασης εκτυπωτή για καλύτερη αντιμετώπιση των προβλημάτων του εκτυπωτή.

Η αναφορά κατάστασης εκτυπωτή περιέχει επίσης ένα αρχείο καταγραφής με τα πρόσφατα συμβάντα.

Εάν χρειαστεί να καλέσετε την ΗΡ, είναι συχνά χρήσιμο να εκτυπώσετε την αναφορά κατάστασης εκτυπωτή προτού πραγματοποιήσετε την κλήση.

#### Για να εκτυπώσετε την αναφορά κατάστασης εκτυπωτή

- Ακουμπήστε και σύρετε το δάχτυλό σας στην οθόνη του πίνακα ελέγχου του εκτυπωτή και, στη συνέχεια, πατήστε Ρύθμιση.
- 2. Πατήστε Εκτύπωση αναφορών και, στη συνέχεια, πατήστε Αναφ.κατάστ. εκτυπωτή.

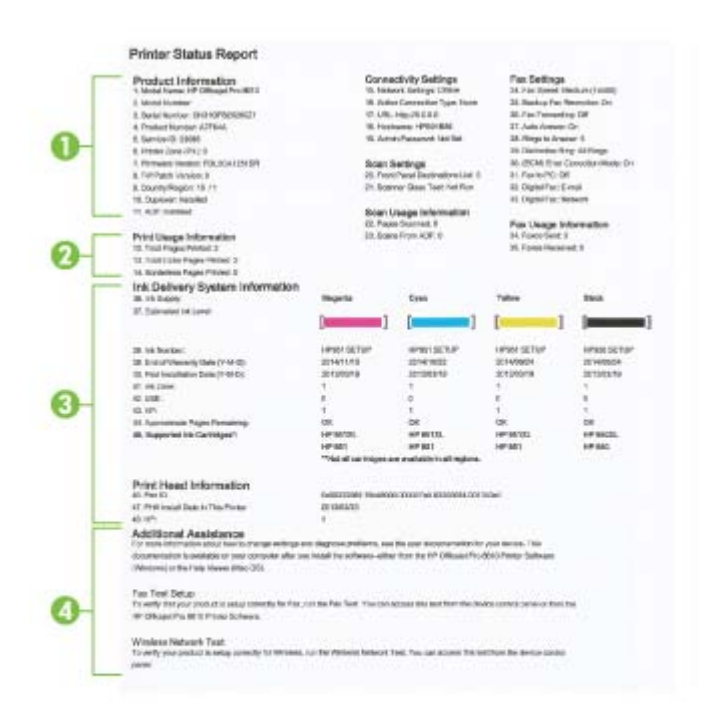

 Πληροφορίες προϊόντος: Εμφανίζει πληροφορίες για τον εκτυπωτή (όπως το όνομα του εκτυπωτή, τον αριθμό μοντέλου, το σειριακό αριθμό και τον αριθμό έκδοσης υλικολογισμικού), τα εξαρτήματα που είναι εγκατεστημένα (όπως το εξάρτημα αυτόματης εκτύπωσης διπλής όψης) και τον αριθμό των σελίδων που εκτυπώνονται από τους δίσκους και τα εξαρτήματα.

- **2. Στοιχεία χρήσης εκτυπωτή**: Εμφανίζει συνοπτικές πληροφορίες για τις σελίδες που έχουν εκτυπωθεί από τον εκτυπωτή.
- 3. Πληροφορίες συστήματος παροχής μελάνης: Εμφανίζει πληροφορίες για τα εκτιμώμενα επίπεδα μελάνης (τα οποία απεικονίζονται ως μετρητές) και τους κωδικούς ανταλλακτικών και τις ημερομηνίες λήξης των εγγυήσεων των δοχείων μελάνης.
- ΣΗΜΕΙΩΣΗ: Οι προειδοποιήσεις και οι ενδείξεις για τη στάθμη της μελάνης αποτελούν υπολογισμούς για λόγους προγραμματισμού και μόνο. Όταν λαμβάνετε ένα προειδοποιητικό μήνυμα χαμηλής στάθμης μελάνης, συνιστάται να έχετε διαθέσιμο ένα δοχείο αντικατάστασης, έτσι ώστε να αποφύγετε πιθανές καθυστερήσεις στις εκτυπώσεις. Δεν χρειάζεται να αντικαταστήσετε τα δοχεία μελάνης εάν δεν σας ζητηθεί από τη συσκευή.
- **4.** Πρόσθετη Βοήθεια: Παρέχει πληροφορίες σχετικά με το πού μπορείτε να βρείτε περισσότερες πληροφορίες για τον εκτυπωτή, καθώς και πληροφορίες σχετικά με τον τρόπο πραγματοποίησης του ελέγχου φαξ και του ελέγχου ασύρματου δικτύου.

## Σελίδα διαμόρφωσης δικτύου

Εάν ο εκτυπωτής είναι συνδεδεμένος σε δίκτυο, μπορείτε να εκτυπώσετε μια σελίδα διαμόρφωσης δικτύου για να δείτε τις ρυθμίσεις δικτύου του εκτυπωτή και τα δίκτυα που έχει εντοπίσει ο εκτυπωτής. Η τελευταία σελίδα της αναφοράς περιλαμβάνει μια λίστα με όλα τα ασύρματα δίκτυα που εντοπίζονται στην περιοχή, μαζί με την ισχύ του σήματος και τα κανάλια που χρησιμοποιούνται. Έτσι μπορείτε να επιλέξετε ένα κανάλι για το δίκτυό σας το οποίο δεν χρησιμοποιείται από πολλά άλλα δίκτυα (γεγονός που θα βελτιώσει την απόδοση του δικτύου).

Μπορείτε να χρησιμοποιήσετε τη σελίδα διαμόρφωσης δικτύου προκειμένου να αντιμετωπίσετε προβλήματα συνδεσιμότητας δικτύου. Εάν χρειαστεί να καλέσετε την ΗΡ, είναι συχνά χρήσιμο να εκτυπώνετε αυτή τη σελίδα προτού πραγματοποιήσετε την κλήση.

#### Για να εκτυπώσετε τη σελίδα διαμόρφωσης δικτύου

- Ακουμπήστε και σύρετε το δάχτυλό σας στην οθόνη του πίνακα ελέγχου του εκτυπωτή και, στη συνέχεια, πατήστε Ρύθμιση.
- 2. Πατήστε Εκτύπωση αναφορών και, στη συνέχεια, πατήστε Σελίδα διαμόρφωσης δικτύου.

| General Information                       | 000                               |
|-------------------------------------------|-----------------------------------|
| Active Connection Type                    | Non                               |
| URL(s) for Embedded Web Server            | http://0.0.0.0                    |
| Firmware Revision                         | FDL2CA1251DF                      |
| Hostname                                  | HP891886                          |
| Serial Number                             | CN31GFB25205Z                     |
| Internet                                  | Not applicable                    |
| 802.3 Wired                               |                                   |
| Hardware Address (MAC)                    | 28:92:4a:59:15:86                 |
| Link Configuration                        | None                              |
| 602.11 Wireless                           |                                   |
| Hardware Address (MAC)                    | 28.92:40:00.68:76                 |
| Status                                    | Disconnected                      |
| Communication Mode<br>Network Name (SSID) | Infreetructure<br>Not Set         |
|                                           |                                   |
| Wireless Direct<br>Status                 | Off                               |
| Hardware Address (MAC)                    | 6a.3b.e5.18:70:75                 |
| Port 9100                                 |                                   |
| Status                                    | Enabled                           |
| LPD                                       |                                   |
| Status                                    | Enabled                           |
| Bonjour                                   |                                   |
| Status                                    | Enabled                           |
| Service Name                              | Officajet Pro 8500 A909g (801886) |
| SLP                                       |                                   |
| Status                                    | Enabled                           |
|                                           |                                   |
| Microsoft Web Services                    |                                   |
| Status                                    | Enables                           |
| WS Print                                  | La respecto                       |
| Status                                    | Enabled                           |
| SNMP                                      |                                   |
| Status                                    | Read-write enabled                |
| SNMP Version                              | v                                 |
| Set Community Name                        | Not Specifier                     |
| Get Community Name                        | Not Specified                     |
| IPP                                       |                                   |
| Status.                                   | Enabled                           |
| Proxy Settings                            |                                   |
| Address                                   | Not Specified                     |
| Port                                      | Not Specified                     |
|                                           |                                   |

- Γενικές πληροφορίες: Εμφανίζει πληροφορίες για την τρέχουσα κατάσταση και τον τύπο ενεργής σύνδεσης δικτύου, καθώς και άλλες πληροφορίες όπως τη διεύθυνση URL του ενσωματωμένου web server.
- 2. 802.3 Ενσύρματο: Εμφανίζει πληροφορίες σχετικά με την ενεργή σύνδεση Ethernet, όπως διεύθυνση IP, μάσκα δευτερεύοντος δικτύου, προεπιλεγμένη πύλη και διεύθυνση υλικού του εκτυπωτή.
- 3. 802.11 Ασύρματο Εμφανίζει πληροφορίες σχετικά με τη σύνδεση ασύρματου δικτύου, όπως το όνομα host, τη διεύθυνση IP, τη μάσκα υποδικτύου, την προεπιλεγμένη πύλη και το διακομιστή. Επίσης, αναφέρει το όνομα του δικτύου (SSID), την ένταση του σήματος και τα κανάλια που χρησιμοποιούνται. Μπορείτε να ελέγξετε τη λίστα με τα δίκτυα για να δείτε εάν η ισχύς σήματος του δικτύου σας είναι καλή και να αλλάξετε τη ρύθμιση ασύρματης επικοινωνίας χρησιμοποιώντας τον Οδηγό ρύθμισης ασύρματης σύνδεσης. Για περισσότερες πληροφορίες, ανατρέξτε στην ενότητα <u>Αλλαγή από σύνδεση Ethernet σε ασύρματη</u> σύνδεση στη σελίδα 111.

- 4. Άμεση ασύρματη σύνδεση: Εμφανίζει πληροφορίες σχετικά με τη σύνδεση της απευθείας ασύρματη, όπως το όνομα δικτύου (SSID), η διεύθυνση IP, η μάσκα υποδικτύου, η προεπιλεγμένη πύλη και ο διακομιστής.
- 5. Διάφορα: Εμφανίζει πληροφορίες σχετικά με τις ρυθμίσεις δικτύου για προχωρημένους.
  - Θύρα 9100: Ο εκτυπωτής υποστηρίζει εκτύπωση ανεπεξέργαστων δεδομένων IP μέσω της θύρας TCP 9100. Αυτή η αποκλειστική θύρα TCP/IP της HP είναι η προεπιλεγμένη θύρα για την εκτύπωση. Σε αυτή τη θύρα αποκτά πρόσβαση το λογισμικό HP (για παράδειγμα, Βασική θύρα HP).
  - LPD: Η ονομασία Line Printer Daemon (LPD) αναφέρεται στο πρωτόκολλο και τα προγράμματα που σχετίζονται με συσκευές υπηρεσιών ουράς εκτύπωσης που μπορούν να εγκατασταθούν σε διάφορα συστήματα TCP/IP.
  - ΣΗΜΕΙΩΣΗ: Η λειτουργία LPD μπορεί να χρησιμοποιηθεί με οποιαδήποτε υλοποίηση του LPD σε κεντρική συσκευή (host) που συμμορφώνεται με το έγγραφο RFC 1179. Ωστόσο, η διαδικασία για τη διαμόρφωση των ρυθμίσεων του προγράμματος διαχείρισης εκτυπώσεων κάθε εκτυπωτή μπορεί να διαφέρει. Για πληροφορίες σχετικά με τη διαμόρφωση των ρυθμίσεων αυτών των συστημάτων, ανατρέξτε στην τεκμηρίωση του συστήματός σας.
  - Bonjour: Οι υπηρεσίες Bonjour (οι οποίες χρησιμοποιούν mDNS ή Multicast Domain Name System) χρησιμοποιούνται συνήθως σε μικρά δίκτυα για την επίλυση της διεύθυνσης IP και του ονόματος (μέσω της θύρας UDP 5353) όταν δεν χρησιμοποιείται συμβατικός διακομιστής DNS.
  - SLP: Το Service Location Protocol (SLP) είναι ένα τυπικό πρωτόκολλο Internet που παρέχει το πλαίσιο που επιτρέπει στις εφαρμογές δικτύου να εντοπίζουν την ύπαρξη, θέση και διαμόρφωση των δικτυωμένων υπηρεσιών στα εταιρικά δίκτυα. Αυτό το πρωτόκολλο απλουστεύει τον εντοπισμό και τη χρήση των πόρων δικτύου, όπως εκτυπωτές, διακομιστές web, συσκευές φαξ, Βιντεοκάμερες, συστήματα αρχείων, συσκευές αποθήκευσης (μονάδες μαγνητικής ταινίας), βάσεις δεδομένων, κατάλογοι, διακομιστές αλληλογραφίας ή ημερολόγια.
  - Υπηρεσίες Web της Microsoft: Ενεργοποιήστε ή απενεργοποιήστε τα πρωτόκολλα εντοπισμού WS Discovery (Web Services Dynamic Discovery) της Microsoft ή των υπηρεσιών εκτύπωσης WSD (Web Services for Devices Print) Print της Microsoft που υποστηρίζονται στον εκτυπωτή. Απενεργοποιήστε τις υπηρεσίες εκτύπωσης που δεν χρησιμοποιείτε για να αποτρέψετε την πρόσβαση μέσω αυτών των υπηρεσιών.
  - ΣΗΜΕΙΩΣΗ: Για περισσότερες πληροφορίες σχετικά με τα WS Discovery και WSD Print, επισκεφτείτε την τοποθεσία <u>www.microsoft.com</u>.
  - SNMP: Το πρωτόκολλο SNMP (Simple Network Management Protocol) χρησιμοποιείται από εφαρμογές διαχείρισης δικτύου για τη διαχείριση συσκευών. Αυτός ο εκτυπωτής υποστηρίζει τα πρωτόκολλα SNMPv1/v2 και SNMPv3 στα δίκτυα IP.
  - WINS: Εάν διαθέτετε διακομιστή Dynamic Host Configuration Protocol (DHCP) στο δίκτυό σας, ο εκτυπωτής λαμβάνει αυτόματα τη διεύθυνση IP του από αυτόν το διακομιστή και καταχωρεί το όνομά του σε τυχόν υπηρεσίες δυναμικής απόδοσης ονομάτων που είναι σύμφωνες με RFC 1001 και 1002, εφόσον έχει καθοριστεί μια διεύθυνση IP διακομιστή WINS.
  - IPP: To IPP (Internet Printing Protocol) είναι ένα τυπικό πρωτόκολλο δικτύου για απομακρυσμένη εκτύπωση. Σε αντίθεση με τα άλλα πρωτόκολλα απομακρυσμένης

εκτύπωσης βάσει IP, το IPP υποστηρίζει έλεγχο πρόσβασης, έλεγχο ταυτότητας και κρυπτογράφηση για πιο ασφαλείς εκτυπώσεις.

 Ρυθμίσεις proxy: Εμφανίζει πληροφορίες σχετικά με τη διεύθυνση, τη θύρα και την κατάσταση ελέγχου ταυτότητας του proxy. Μπορείτε να αλλάξετε τις ρυθμίσεις proxy από τον EWS.

Για να αλλάξετε τις ρυθμίσεις proxy, στον EWS επιλέξτε Υπηρεσίες Web, επιλέξτε Ρυθμίσεις proxy στο μενού Ρυθμίσεις Υπηρεσιών Web και, στη συνέχεια, ορίστε τις κατάλληλες επιλογές.

# Επίλυση προβλημάτων εκτυπωτή

Αυτή η ενότητα περιλαμβάνει τα παρακάτω θέματα:

- Η λειτουργία του εκτυπωτή τερματίζεται μη αναμενόμενα
- <u>Η ευθυγράμμιση της κεφαλής εκτύπωσης δεν είναι επιτυχής</u>
- Προβλήματα τροφοδοσίας χαρτιού
- Ο εκτυπωτής δεν μπορεί να διαβάσει τη συσκευή μνήμης

## Η λειτουργία του εκτυπωτή τερματίζεται μη αναμενόμενα

#### Ελέγξτε την τροφοδοσία και τις συνδέσεις τροφοδοσίας

 Βεβαιωθείτε ότι το καλώδιο τροφοδοσίας του εκτυπωτή είναι καλά συνδεδεμένο σε πρίζα που λειτουργεί.

#### Ελέγξτε τη λειτουργία προγραμματισμού ενεργοποίησης και απενεργοποίησης

 Η λειτουργία προγραμματισμού ενεργοποίησης και απενεργοποίησης ενεργοποιεί και απενεργοποιεί τον εκτυπωτή την ώρα που έχετε ορίσει.

Ελέγξτε εάν έχετε ενεργοποιήσει τη λειτουργία προγραμματισμού ενεργοποίησης και απενεργοποίησης Για περισσότερες πληροφορίες, ανατρέξτε στην ενότητα <u>Διαχείριση ενέργειας στη σελίδα 5</u>.

## Η ευθυγράμμιση της κεφαλής εκτύπωσης δεν είναι επιτυχής

Εάν η διαδικασία ευθυγράμμισης αποτύχει, βεβαιωθείτε ότι έχετε τοποθετήσει αχρησιμοποίητο, απλό, λευκό χαρτί στο δίσκο εισόδου. Εάν κατά την ευθυγράμμιση των δοχείων μελάνης υπάρχει έγχρωμο χαρτί στο δίσκο εισόδου, η ευθυγράμμιση θα αποτύχει.

Εάν η ευθυγράμμιση αποτυγχάνει συνεχώς και η ποιότητα εκτύπωσης δεν είναι καλή, ίσως πρέπει να καθαρίσετε την κεφαλή εκτύπωσης. Για να καθαρίσετε την κεφαλή εκτύπωσης, ανατρέξτε στην ενότητα <u>Καθαρισμός κεφαλής εκτύπωσης στη σελίδα 169</u>.

Εάν με τον καθαρισμό της κεφαλής δεν επιλυθεί το πρόβλημα, επικοινωνήστε με την υποστήριξη της ΗΡ. Επισκεφτείτε τη διεύθυνση <u>www.hp.com/support</u>. Αυτή η τοποθεσία web παρέχει πληροφορίες και βοηθητικά προγράμματα που σας βοηθούν να διορθώσετε πολλά κοινά προβλήματα εκτυπωτή. Εάν σας ζητηθεί, επιλέξτε τη χώρα/περιοχή σας και, στη συνέχεια, κάντε κλικ στην επιλογή Επικοινωνία με την ΗΡ για πληροφορίες σχετικά με την κλήση τεχνικής υποστήριξης.

## Προβλήματα τροφοδοσίας χαρτιού

ΥΠΟΔΕΙΞΗ: Επισκεφθείτε την τοποθεσία online υποστήριξης της ΗΡ στο web στη διεύθυνση <u>www.hp.com/support</u> για πληροφορίες και βοηθητικά προγράμματα που μπορούν να σας βοηθήσουν να επιλύσετε συνηθισμένα προβλήματα του εκτυπωτή. Το χαρτί δεν τροφοδοτείται στο δίσκο

- Βεβαιωθείτε ότι το χαρτί έχει τοποθετηθεί σωστά στο δίσκο χαρτιού. Για περισσότερες πληροφορίες, ανατρέξτε στην ενότητα <u>Τοποθέτηση χαρτιού στη σελίδα 24</u>. Ξεφυλλίστε το χαρτί πριν από την τοποθέτηση.
- Βεβαιωθείτε ότι οι οδηγοί πλάτους χαρτιού είναι ρυθμισμένοι στις σωστές ενδείξεις του δίσκου για το μέγεθος του χαρτιού που έχετε τοποθετήσει. Επίσης, βεβαιωθείτε ότι οι οδηγοί χαρτιού εφαρμόζουν στη δεσμίδα χωρίς να την πιέζουν.
- Βεβαιωθείτε ότι το χαρτί στο δίσκο δεν έχει κυρτώσει. Αν έχει κυρτώσει, λυγίστε τα φύλλα χαρτιού προς την αντίθετη κατεύθυνση για να τα ισιώσετε.

#### Οι σελίδες είναι λοξές

- Βεβαιωθείτε ότι το χαρτί που είναι τοποθετημένο στους δίσκους είναι ευθυγραμμισμένο με τους οδηγούς πλάτους χαρτιού. Εάν χρειάζεται, τραβήξτε τους δίσκους έξω από τον εκτυπωτή, τοποθετήστε ξανά το χαρτί σωστά και βεβαιωθείτε ότι οι οδηγοί χαρτιού είναι σωστά ευθυγραμμισμένοι.
- Τοποθετήστε το χαρτί στον εκτυπωτή μόνο όταν δεν εκτυπώνει.
- Αφαιρέστε και επανατοποθετήστε το εξάρτημα αυτόματης εκτύπωσης διπλής όψης.
  - Πατήστε το κουμπί και στις δύο πλευρές του εξαρτήματος αυτόματης εκτύπωσης διπλής όψης και αφαιρέστε το.

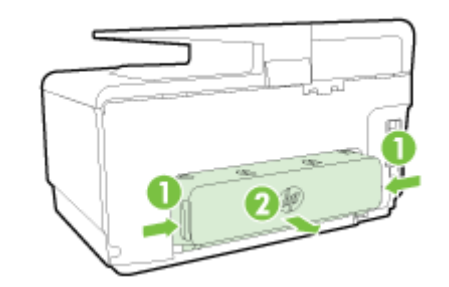

Τοποθετήστε ξανά το εξάρτημα αυτόματης εκτύπωσης διπλής όψης στον εκτυπωτή.

#### Τροφοδοτούνται πολλές σελίδες

- Βεβαιωθείτε ότι οι οδηγοί πλάτους χαρτιού είναι ρυθμισμένοι στις σωστές ενδείξεις του δίσκου για το μέγεθος του χαρτιού που έχετε τοποθετήσει. Επίσης, βεβαιωθείτε ότι οι οδηγοί πλάτους χαρτιού εφαρμόζουν στη δεσμίδα χωρίς να την πιέζουν.
- Βεβαιωθείτε ότι ο δίσκος δεν είναι υπερφορτωμένος με χαρτί.
- Χρησιμοποιείτε χαρτί ΗΡ για βέλτιστη απόδοση.

## Ο εκτυπωτής δεν μπορεί να διαβάσει τη συσκευή μνήμης

Βεβαιωθείτε ότι ο τύπος της συσκευής μνήμης υποστηρίζεται και ότι έχετε τοποθετήσει πλήρως τη συσκευή μνήμης στη σωστή υποδοχή. Για περισσότερες πληροφορίες, ανατρέξτε στην ενότητα <u>Τοποθέτηση μονάδας flash USB στη σελίδα 30</u>.

Ορισμένες συσκευές μνήμης έχουν ένα διακόπτη που ελέγχει τον τρόπο με τον οποίο μπορείτε να χρησιμοποιήσετε τη συσκευή. Βεβαιωθείτε ότι ο διακόπτης είναι στην κατάλληλη θέση για να είναι δυνατή η ανάγνωση της συσκευής μνήμης.

# Επίλυση προβλημάτων εκτύπωσης

ΥΠΟΔΕΙΞΗ: (Windows) Εάν αντιμετωπίζετε πρόβλημα με την εκτύπωση, εκτελέστε το HP Print and Scan Doctor για να επιλύσετε το πρόβλημα αυτόματα. Το βοηθητικό πρόγραμμα θα προσπαθήσει να διαγνώσει και να επιδιορθώσει το πρόβλημα. Το HP Print and Scan Doctor ενδέχεται να μην είναι διαθέσιμο σε όλες τις γλώσσες.

#### Ο εκτυπωτής δεν αποκρίνεται (δεν εκτυπώνεται τίποτα)

#### Υπάρχουν εργασίες εκτύπωσης σε αναμονή στην ουρά εκτύπωσης

Ανοίξτε την ουρά εκτύπωσης, ακυρώστε όλα τα έγγραφα και, στη συνέχεια, επανεκκινήστε τον υπολογιστή. Μετά την επανεκκίνηση του υπολογιστή, δοκιμάστε να εκτυπώσετε. Για περισσότερες πληροφορίες, ανατρέξτε στη Βοήθεια του λειτουργικού συστήματος.

#### • Ελέγξτε την εγκατάσταση του λογισμικού HP

Εάν ο εκτυπωτής είναι απενεργοποιημένος κατά την εκτύπωση, θα πρέπει να εμφανιστεί ένα προειδοποιητικό μήνυμα στην οθόνη του υπολογιστή. Διαφορετικά, το λογισμικό ΗΡ που συνοδεύει τον εκτυπωτή ίσως να μην έχει εγκατασταθεί σωστά. Για την επίλυση αυτού του προβλήματος, καταργήστε τελείως την εγκατάσταση του λογισμικού ΗΡ και έπειτα εγκαταστήστε ξανά το λογισμικό ΗΡ.

#### Ελέγξτε τις συνδέσεις των καλωδίων

Βεβαιωθείτε ότι και τα δύο άκρα του καλωδίου USB ή του καλωδίου Ethernet είναι σωστά συνδεδεμένα.

Εάν ο εκτυπωτής είναι συνδεδεμένος σε δίκτυο, ελέγξτε τα ακόλουθα:

- Ελέγξτε τη φωτεινή ένδειξη σύνδεσης στο πίσω μέρος του εκτυπωτή, πάνω από την είσοδο τροφοδοσίας.
- Βεβαιωθείτε ότι δεν χρησιμοποιείτε τηλεφωνικό καλώδιο για να συνδέσετε τον εκτυπωτή.
- Ελέγξτε την ασύρματη σύνδεση του εκτυπωτή

Εάν ο εκτυπωτής είναι συνδεδεμένος σε δίκτυο μέσω ασύρματης σύνδεσης, βεβαιωθείτε ότι η μπλε ένδειξη της ασύρματης λειτουργίας είναι αναμμένη χωρίς να αναβοσβήνει. Εάν η φωτεινή ένδειξη αναβοσβήνει σημαίνει ότι υπάρχει πρόβλημα στη σύνδεση του εκτυπωτή με το δίκτυο. Μπορείτε να εκτυπώσετε μια αναφορά ελέγχου της ασύρματης σύνδεσης, η οποία θα σας βοηθήσει στη διάγνωση τυχόν προβλημάτων.

#### Ελέγξτε εάν υπάρχει εγκατεστημένο λογισμικό τείχους προστασίας στον υπολογιστή

Το προσωπικό λογισμικό τείχους προστασίας είναι ένα πρόγραμμα ασφαλείας το οποίο προστατεύει τον υπολογιστή από εισβολές. Ωστόσο, το τείχος προστασίας μπορεί να εμποδίζει την επικοινωνία μεταξύ του υπολογιστή και του εκτυπωτή. Αν υπάρχει πρόβλημα στην επικοινωνία με τον εκτυπωτή, δοκιμάστε να απενεργοποιήσετε προσωρινά το τείχος προστασίας. Εάν το πρόβλημα παραμένει, το τείχος προστασίας δεν είναι η πηγή του προβλήματος επικοινωνίας. Ενεργοποιήστε ξανά το τείχος προστασίας.

Χρησιμοποιήστε αυτό το πρόγραμμα αντιμετώπισης προβλημάτων για να συνδέσετε τον εκτυπωτή στο δίκτυο, σε περίπτωση που το τείχος προστασίας ή η προστασία από ιούς που διαθέτετε δημιουργεί προβλήματα. Για περισσότερες πληροφορίες, κάντε κλικ εδώ για να συνδεθείτε online. Επί του παρόντος, η τοποθεσία web μπορεί να μην είναι διαθέσιμη σε όλες τις γλώσσες.

Επανεκκινήστε τον εκτυπωτή και τον υπολογιστή

Εάν ο εκτυπωτής εξακολουθεί να μην αποκρίνεται, απενεργοποιήστε τον εκτυπωτή και τον υπολογιστή και, στη συνέχεια, ενεργοποιήστε τους ξανά.

Εάν οι λύσεις που παρουσιάζονται παραπάνω δεν επιλύσουν το πρόβλημα, κάντε κλικ εδώ για περισσότερες λύσεις μέσω της online αντιμετώπισης προβλημάτων.

#### Κάτι λείπει ή είναι λάθος στη σελίδα

- Δοκιμάστε τις λύσεις που προτείνονται στην ενότητα Μη αποδεκτή ποιότητα εκτύπωσης
- Ελέγξτε τη θέση του εκτυπωτή και το μήκος του καλωδίου USB

Τα υψηλά ηλεκτρομαγνητικά πεδία (όπως αυτά που δημιουργούνται από τα καλώδια USB) μπορεί μερικές φορές να προκαλέσουν μικρές παραμορφώσεις στις εκτυπώσεις. Μετακινήστε τον εκτυπωτή μακριά από την πηγή των ηλεκτρομαγνητικών πεδίων. Επίσης, συνιστάται να χρησιμοποιείτε καλώδιο USB με μήκος μικρότερο των 3 μέτρων (9,8 ποδιών) για να ελαχιστοποιείται η επίδραση των ηλεκτρομαγνητικών πεδίων.

#### Επίλυση προβλημάτων ποιότητας εκτύπωσης

- Βεβαιωθείτε ότι χρησιμοποιείτε αυθεντικά δοχεία μελάνης ΗΡ. Τα αυθεντικά δοχεία μελάνης ΗΡ έχουν σχεδιαστεί και δοκιμαστεί με εκτυπωτές ΗΡ για να διασφαλίζουν εξαιρετικά αποτελέσματα, κάθε φορά.
  - ΣΗΜΕΙΩΣΗ: Η ΗΡ δεν εγγυάται την ποιότητα ή την αξιοπιστία των αναλωσίμων τρίτων κατασκευαστών. Το σέρβις ή η επισκευή του εκτυπωτή που απαιτείται εξαιτίας της χρήσης αναλώσιμου τρίτου κατασκευαστή, δεν καλύπτεται από την εγγύηση.

Εάν πιστεύετε ότι έχετε προμηθευτεί αυθεντικά δοχεία μελάνης ΗΡ, μεταβείτε στη διεύθυνση:

#### www.hp.com/go/anticounterfeit

2. Ελέγξτε τα επίπεδα μελάνης.

Η μελάνη των δοχείων μπορεί να μην είναι επαρκής.

Ελέγξτε τα εκτιμώμενα επίπεδα μελάνης στα δοχεία μελάνης. Για περισσότερες πληροφορίες, ανατρέξτε στην ενότητα <u>Έλεγχος των εκτιμώμενων επιπέδων μελάνης στη σελίδα 101</u>.

ΣΗΜΕΙΩΣΗ: Το προϊόν αυτό δεν έχει σχεδιαστεί για να λειτουργεί τακτικά χρησιμοποιώντας μόνο το δοχείο μαύρης μελάνης όταν τα δοχεία έγχρωμης μελάνης έχουν εξαντληθεί.

Ωστόσο, ο εκτυπωτής έχει σχεδιαστεί έτσι ώστε να σας επιτρέπει να εκτυπώνετε για όσο το δυνατόν μεγαλύτερο διάστημα όταν η μελάνη των δοχείων αρχίσει να εξαντλείται.

Όταν στην κεφαλή εκτύπωσης υπάρχει επαρκής ποσότητα μελάνης, ο εκτυπωτής εκτυπώνει χρησιμοποιώντας τη μαύρη μελάνη μόνο όταν η έγχρωμη μελάνη έχει εξαντληθεί σε ένα ή περισσότερα δοχεία και, αντίστροφα, χρησιμοποιεί έγχρωμη μελάνη μόνο όταν έχει εξαντληθεί η μαύρη μελάνη.

- Η ποσότητα των εκτυπώσεων με χρήση μόνο μαύρης ή έγχρωμης μελάνης είναι περιορισμένη. Για αυτό το λόγο, θα πρέπει να έχετε διαθέσιμα δοχεία αντικατάστασης.
- Όταν η μελάνη που απομένει δεν επαρκεί πλέον για να γίνει εκτύπωση, θα λάβετε ένα μήνυμα ότι η μελάνη σε ένα ή περισσότερα δοχεία έχει εξαντληθεί και θα πρέπει να αντικαταστήσετε τα συγκεκριμένα δοχεία προτού συνεχίσετε την εκτύπωση.

Για περισσότερες πληροφορίες σχετικά με την εκτύπωση υπό αυτές τις συνθήκες, ανατρέξτε στις παρακάτω ενότητες:

- Εάν η μελάνη σε ένα ή περισσότερα δοχεία έχει εξαντληθεί, ανατρέξτε στην ενότητα <u>Χρήση μόνο μαύρου στη σελίδα 258</u>.
- Εάν η μαύρη μελάνη έχει εξαντληθεί, ανατρέξτε στην ενότητα <u>Χρήση μόνο έγχρωμου;</u> <u>στη σελίδα 259</u>.
- ΠΡΟΣΟΧΗ: Ενώ τα δοχεία μελάνης δεν υφίστανται ζημιά όταν μείνουν εκτός του εκτυπωτή, η κεφαλή εκτύπωσης πρέπει πάντα να έχει όλα τα δοχεία εγκατεστημένα μετά τη ρύθμιση και την ενεργοποίηση του εκτυπωτή. Εάν αφήσετε κενή μία ή περισσότερες υποδοχές δοχείων μελάνης για μεγάλο χρονικό διάστημα, μπορεί να δημιουργηθούν προβλήματα με την ποιότητα της εκτύπωσης και ενδεχομένως να προκληθεί ζημιά στην κεφαλή εκτύπωσης. Εάν αφήσατε πρόσφατα ένα δοχείο μελάνης εκτύπωσης εκτύπωσης εκτύπωσης και ενδεχομένως να προκληθεί ζημιά στην κεφαλή εκτύπωσης. Εάν αφήσατε πρόσφατα ένα δοχείο μελάνης εκτός του εκτυπωτή για μεγάλο χρονικό διάστημα και παρατηρήσατε χαμηλή ποιότητα εκτύπωσης, καθαρίστε την κεφαλή εκτύπωσης.

Για περισσότερες πληροφορίες, ανατρέξτε στην ενότητα <u>Καθαρισμός κεφαλής εκτύπωσης</u> στη σελίδα 169.

- **3.** Ελέγξτε το χαρτί που έχει τοποθετηθεί στο δίσκο εισόδου. Βεβαιωθείτε ότι το χαρτί έχει τοποθετηθεί σωστά και ότι δεν είναι τσαλακωμένο ή πολύ χοντρό.
  - Τοποθετήστε χαρτί με την πλευρά εκτύπωσης προς τα κάτω. Για παράδειγμα, εάν θέλετε να χρησιμοποιήσετε γυαλιστερό φωτογραφικό χαρτί, τοποθετήστε το χαρτί με τη γυαλιστερή όψη προς τα κάτω.
  - Βεβαιωθείτε ότι το χαρτί είναι επίπεδο στο δίσκο εισόδου σε οριζόντια θέση και ότι δεν είναι τσαλακωμένο. Εάν το χαρτί είναι πολύ κοντά στην κεφαλή εκτύπωσης κατά την εκτύπωση, η μελάνη μπορεί να δημιουργήσει μουτζούρα. Αυτό μπορεί να συμβεί εάν το χαρτί είναι ανασηκωμένο, τσαλακωμένο ή πολύ χοντρό, όπως ένας φάκελος αλληλογραφίας.

Για περισσότερες πληροφορίες, ανατρέξτε στην ενότητα Τοποθέτηση χαρτιού στη σελίδα 24.

4. Ελέγξτε τον τύπο χαρτιού.

Η ΗΡ συνιστά τη χρήση χαρτιών ΗΡ ή οποιουδήποτε άλλου τύπου με τεχνολογία ColorLok που είναι κατάλληλος για τον εκτυπωτή. Όλα τα χαρτιά με το λογότυπο ColorLok υποβάλλονται σε ανεξάρτητες δοκιμές ώστε να ανταποκρίνονται στα υψηλά πρότυπα αξιοπιστίας και ποιότητας εκτύπωσης και να παράγουν έγγραφα με ευκρινή, ζωντανά χρώματα και εντονότερα μαύρα που στεγνώνουν γρηγορότερα από τα συνηθισμένα απλά χαρτιά. Για περισσότερες πληροφορίες, ανατρέξτε στην ενότητα <u>Βασικές πληροφορίες για το χαρτί στη σελίδα 21</u>.

Να βεβαιώνεστε πάντα ότι το χαρτί στο οποίο εκτυπώνετε είναι επίπεδο. Για βέλτιστα αποτελέσματα κατά την εκτύπωση εικόνων, χρησιμοποιήστε Φωτογραφικό χαρτί HP Advanced.

Αποθηκεύετε το ειδικό χαρτί στην αρχική συσκευασία του μέσα σε μια κλειστή πλαστική σακούλα σε επίπεδη επιφάνεια και σε δροσερό, ξηρό μέρος. Όταν είστε έτοιμοι να εκτυπώσετε, αφαιρέσετε μόνο το χαρτί το οποίο σκοπεύετε να χρησιμοποιήσετε άμεσα. Όταν ολοκληρώσετε την εκτύπωση, τοποθετήστε το φωτογραφικό χαρτί που δεν χρησιμοποιήσατε στην πλαστική σακούλα. Με τον τρόπο αυτό, δεν θα τσαλακωθεί το φωτογραφικό χαρτί.

- 5. Ελέγξτε τις ρυθμίσεις εκτύπωσης κάνοντας κλικ στο κουμπί που ανοίγει το πλαίσιο διαλόγου Ιδιότητες. (Ανάλογα με την εφαρμογή λογισμικού που χρησιμοποιείτε, το συγκεκριμένο κουμπί μπορεί να ονομάζεται Ιδιότητες, Επιλογές, Ρύθμιση εκτυπωτή, Ιδιότητες εκτυπωτή, Εκτυπωτής ή Προτιμήσεις.)
  - Ελέγξτε τις ρυθμίσεις εκτύπωσης στο πρόγραμμα οδήγησης του εκτυπωτή για να δείτε αν οι ρυθμίσεις χρωμάτων είναι λάθος.

Για παράδειγμα, ελέγξτε αν έχει οριστεί να εκτυπωθεί το έγγραφο σε κλίμακα του γκρι. Επίσης, ελέγξτε εάν οι ρυθμίσεις χρώματος για προχωρημένους, όπως κορεσμός, φωτεινότητα και χρωματικός τόνος, έχουν οριστεί ώστε να τροποποιούν την εμφάνιση των χρωμάτων.

 Ελέγξτε τη ρύθμιση ποιότητας εκτύπωσης και βεβαιωθείτε ότι συμφωνεί με τον τύπο χαρτιού που έχετε τοποθετήσει στον εκτυπωτή.

Μπορεί να πρέπει να επιλέξετε μια ρύθμιση χαμηλότερης ποιότητας εκτύπωσης, εάν τα χρώματα ανακατεύονται μεταξύ τους. Διαφορετικά, επιλέξτε υψηλότερη ρύθμιση εάν εκτυπώνετε φωτογραφία υψηλής ποιότητας και, στη συνέχεια, Βεβαιωθείτε ότι έχει τοποθετηθεί φωτογραφικό χαρτί στο δίσκο εισόδου, όπως Φωτογραφικό χαρτί ΗΡ Advanced.

- ΣΗΜΕΙΩΣΗ: Σε μερικές οθόνες υπολογιστών, τα χρώματα ενδέχεται να εμφανίζονται διαφορετικά σε σχέση με την εκτύπωση στο χαρτί. Στην περίπτωση αυτή, δεν υπάρχει κανένα πρόβλημα στον εκτυπωτή, τις ρυθμίσεις εκτύπωσης ή τα δοχεία μελάνης. Δεν απαιτείται περαιτέρω αντιμετώπιση προβλημάτων.
- 6. Εκτυπώστε και ελέγξτε την αναφορά ποιότητας εκτύπωσης.

Τα προβλήματα στην ποιότητα εκτύπωσης μπορεί να οφείλονται σε πολλά αίτια: ρυθμίσεις λογισμικού, κακή ποιότητα του αρχείου εικόνας ή το ίδιο το σύστημα εκτύπωσης. Εάν είστε δυσαρεστημένοι με την ποιότητα των εκτυπώσεων, εκτυπώστε μια σελίδα διαγνωστικού ελέγχου ποιότητας εκτύπωσης, η οποία θα σας βοηθήσει να διαπιστώσετε αν το σύστημα εκτύπωσης λειτουργεί σωστά.

Για να εκτυπώσετε μια αναφορά ποιότητας εκτύπωσης

- α. Ακουμπήστε και σύρετε το δάχτυλό σας στην οθόνη, πατήστε Ρύθμιση.
- **β.** Επιλέξτε Εκτύπωση αναφορών.
- γ. Πατήστε Αναφορά ποιότητας εκτύπωσης.

| Printer Info<br>Product model n.<br>Product serial nu<br>Service D: 2006<br>Firmware Version<br>Pages printed: Tr<br>Ink. cartridge level | rmation<br>unber: A7F84A<br>imber: CN316F82020521<br>5<br>r: FDL2CA1251DR<br>ray 1=1, Tray 2=0, Total=1,<br>ah: K=100, Y=100, M=100,<br>"Estim | Auto-duplex unit=0<br>C=100<br>ates only. Actual ink levels m | ey xary.    |  |
|----------------------------------------------------------------------------------------------------|----------------------------------------------------------------------------------------------------|---------------------------------------------------------------|-------------|--|
| Test Patter<br>fycu see dark lir                                                                                                    | n 1<br>nes ar white gaps where the                                                                                                    | arrows are pointing, calibrat                                 | a inafaaci. |  |
|                                                                                                    | , ,                                                                                                    | ,                                                             |             |  |
| Test Patter                                                                                                    | n 2<br>X straight and connected, a                                                                                                    | ign the printheads.                                           |             |  |
|                                                                                                    |                                                                                                    | _                                                             |             |  |
| Test Pattern<br>Fycuses thin wh                                                                                                    | n 3<br>Its lines across any of the s                                                                                                    | colored blocks, clean the prin                                | heads.      |  |
|                                                                                                    |                                                                                                    |                                                               |             |  |

Εάν στη σελίδα υπάρχουν ελαττώματα, ακολουθήστε τα παρακάτω βήματα:

α. Εάν η αναφορά διαγνωστικού ελέγχου ποιότητας εμφανίζει γραμμές ή μοτίβα χρώματος ξεθωριασμένα, μερικά, με γραμμές ή να λείπουν, ελέγξτε για εξαντλημένα δοχεία μελάνης και αντικαταστήστε το δοχείο μελάνης που αντιστοιχεί στην ελαττωματική ράβδο χρώματος ή μοτίβο χρώματος. Εάν κανένα δοχείο μελάνης δεν είναι εξαντλημένο, αφαιρέστε και τοποθετήστε ξανά όλα τα δοχεία μελάνης για να βεβαιωθείτε ότι είναι σωστά τοποθετημένα.

Μην αφαιρέσετε το άδειο δοχείο μελάνης, μέχρι να έχετε ένα νέο δοχείο μελάνης στη διάθεσή σας για αντικατάσταση. Για πληροφορίες σχετικά με τον τρόπο τοποθέτησης νέων δοχείων μελάνης, ανατρέξτε στην ενότητα <u>Αντικατάσταση δοχείων μελάνης</u> <u>στη σελίδα 103</u>.

- B. Εάν στα σημεία κατάδειξης των βελών στο Μοτίβο ελέγχου 1 εμφανίζονται λευκές ή σκούρες γραμμές, βαθμονομήστε τη γραμμή τροφοδοσίας. Για περισσότερες πληροφορίες, ανατρέξτε στην ενότητα <u>Βαθμονόμηση γραμμής τροφοδοσίας στη σελίδα 171</u>.
- γ. Εάν οι γραμμές στο Μοτίβο ελέγχου 2 δεν είναι ίσιες και συνδεδεμένες σε ευθεία μεταξύ τους, ευθυγραμμίστε τον εκτυπωτή. Για περισσότερες πληροφορίες, ανατρέξτε στην ενότητα Ευθυγραμμίστε την κεφαλή εκτύπωσης στη σελίδα 170.

- δ. Εάν στο Μοτίβο ελέγχου 3 εμφανίζονται λευκές γραμμές σε οποιοδήποτε από τα έγχρωμα τετράγωνα, καθαρίστε την κεφαλή εκτύπωσης. Για περισσότερες πληροφορίες, ανατρέξτε στην ενότητα Καθαρισμός κεφαλής εκτύπωσης στη σελίδα 169.
- ε. Αν κανένα από τα προηγούμενα βήματα δεν βοηθήσει, επικοινωνήστε με την τεχνική υποστήριξη της ΗΡ για αντικατάσταση της κεφαλής εκτύπωσης. Για περισσότερες πληροφορίες, ανατρέξτε στην ενότητα <u>Υποστήριξη ΗΡ στη σελίδα 128</u>.

# Επίλυση προβλημάτων αντιγραφής

Αν τα παρακάτω θέματα δεν βοηθήσουν, ανατρέξτε στην ενότητα <u>Υποστήριξη ΗΡ στη σελίδα 128</u> για πληροφορίες σχετικά με την υποστήριξη της ΗΡ.

- Τα αντίγραφα είναι κενά ή ξεθωριασμένα
- <u>Γίνεται σμίκρυνση του μεγέθους</u>
- <u>Η ποιότητα αντιγραφής είναι κακή</u>

Μάθετε περισσότερα σχετικά με την επίλυση προβλημάτων αντιγραφής. <u>Για περισσότερες</u> <u>πληροφορίες, κάντε κλικ εδώ για να συνδεθείτε online</u>.

## Τα αντίγραφα είναι κενά ή ξεθωριασμένα

- Η ρύθμιση της αντίθεσης ενδέχεται να είναι πολύ φωτεινή. Στην οθόνη του πίνακα ελέγχου του εκτυπωτή, πατήστε Αντιγραφή, πατήστε και Ρυθμίσεις, πατήστε Φωτεινότερο/Σκουρότερο και, στη συνέχεια, χρησιμοποιήστε τα βέλη για να αυξήσετε τη σκουρότητα των αντιγράφων.
- Η ρύθμιση ποιότητας Γρήγορη (η οποία δημιουργεί αντίγραφα πρόχειρης ποιότητας) ίσως να είναι η αιτία για τα έγγραφα που λείπουν ή είναι αχνά. Αλλάξτε στη ρύθμιση Κανονική ή Βέλτιστη.
  - Η ρύθμιση της αντίθεσης ενδέχεται να είναι πολύ φωτεινή. Στην οθόνη του πίνακα ελέγχου του εκτυπωτή, πατήστε Αντιγραφή, πατήστε και Ρυθμίσεις, πατήστε Φωτεινότερο/Σκουρότερο και, στη συνέχεια, χρησιμοποιήστε τα βέλη για να αυξήσετε τη σκουρότητα των αντιγράφων.

## Γίνεται σμίκρυνση του μεγέθους

- Ίσως έχει οριστεί η λειτουργία σμίκρυνσης/μεγέθυνσης ή άλλη λειτουργία αντιγραφής από τον πίνακα ελέγχου του εκτυπωτή για σμίκρυνση της εικόνας. Ελέγξτε τις ρυθμίσεις για την εργασία αντιγραφής για να βεβαιωθείτε ότι είναι για κανονικό μέγεθος.
- Οι ρυθμίσεις του λογισμικού ΗΡ μπορεί να έχουν οριστεί έτσι ώστε να μικραίνουν το μέγεθος της σαρωμένης εικόνας. Αλλάξτε τις ρυθμίσεις, αν χρειάζεται. Για περισσότερες πληροφορίες, ανατρέξτε στην ηλεκτρονική Βοήθεια του λογισμικού ΗΡ.
- Το μέγεθος της σαρωμένης εικόνας μπορεί να έχει μειωθεί εάν η γυάλινη επιφάνεια είναι λερωμένη. Καθαρίστε τη γυάλινη επιφάνεια του σαρωτή και την εσωτερική πλευρά του καλύμματος. Για περισσότερες πληροφορίες, ανατρέξτε στην ενότητα Συντήρηση του εκτυπωτή στη σελίδα 35.
- Το μέγεθος της σελίδας που εισέρχεται ενδέχεται να είναι μεγαλύτερο από το πρωτότυπο που έχει τοποθετηθεί.

## Η ποιότητα αντιγραφής είναι κακή

Ελέγξτε τον εκτυπωτή

- Ίσως δεν έχει κλείσει καλά το κάλυμμα του σαρωτή.
- Η γυάλινη επιφάνεια ή η εσωτερική πλευρά του καλύμματος του σαρωτή ενδέχεται να χρειάζεται καθαρισμό. Για περισσότερες πληροφορίες, ανατρέξτε στην ενότητα Συντήρηση του εκτυπωτή στη σελίδα 35.
- Ο αυτόματος τροφοδότης εγγράφων (ADF) μπορεί να χρειάζεται καθαρισμό. Για περισσότερες πληροφορίες, ανατρέξτε στην ενότητα Συντήρηση του εκτυπωτή στη σελίδα 35.
- Ανεπιθύμητες γραμμές
  - Η γυάλινη επιφάνεια, η εσωτερική πλευρά του καλύμματος ή το πλαίσιο του σαρωτή ενδέχεται να χρειάζεται καθαρισμό. Για περισσότερες πληροφορίες, ανατρέξτε στην ενότητα Συντήρηση του εκτυπωτή στη σελίδα 35.
- Το αντίγραφο είναι λοξό

Εάν χρησιμοποιείτε τον αυτόματο τροφοδότη εγγράφων (ADF), ελέγξτε τα εξής:

- Βεβαιωθείτε ότι ο δίσκος εισόδου του ADF δεν είναι υπερβολικά γεμάτος.
- Βεβαιωθείτε ότι τα ρυθμιστικά πλάτους του ADF εφαρμόζουν στις πλευρές του χαρτιού.

Για περισσότερες πληροφορίες, ανατρέξτε στην ενότητα <u>Τοποθέτηση πρωτοτύπου στον</u> τροφοδότη εγγράφων στη σελίδα 29.

- Οριζόντιες κοκκώδεις ή λευκές λωρίδες σε περιοχές με ανοιχτό έως μεσαίο γκρι χρώμα
  - Η προεπιλεγμένη ρύθμιση βελτίωσης ίσως να μην είναι ιδανική για την εργασία. Ελέγξτε τη ρύθμιση και αλλάξτε την για να βελτιώσετε κείμενο ή φωτογραφίες, εάν είναι απαραίτητο. Για περισσότερες πληροφορίες, ανατρέξτε στην ενότητα <u>Αντιγραφή</u> <u>στη σελίδα 56</u>.

# Επίλυση προβλημάτων σάρωσης

- Ο σαρωτής δεν έκανε καμία ενέργεια
- <u>Η σάρωση διαρκεί πάρα πολύ</u>
- Ένα μέρος του εγγράφου δεν έχει σαρωθεί ή λείπει κείμενο
- Δεν είναι δυνατή η επεξεργασία του κειμένου
- <u>Η εικόνα που σαρώθηκε είναι κακής ποιότητας</u>
- Δεν είναι δυνατή η σάρωση σε φάκελο δικτύου
- Δεν είναι δυνατή η σάρωση σε e-mail

Μάθετε περισσότερα σχετικά με την επίλυση προβλημάτων σάρωσης. <u>Για περισσότερες</u> <u>πληροφορίες, κάντε κλικ εδώ για να συνδεθείτε online</u>.

## Ο σαρωτής δεν έκανε καμία ενέργεια

- Ελέγξτε το πρωτότυπο
  - Βεβαιωθείτε ότι έχετε τοποθετήσει σωστά το πρωτότυπο. Για περισσότερες πληροφορίες, ανατρέξτε στην ενότητα <u>Τοποθέτηση πρωτοτύπου στη γυάλινη επιφάνεια του σαρωτή</u> <u>στη σελίδα 28</u> ή <u>Τοποθέτηση πρωτοτύπου στον τροφοδότη εγγράφων στη σελίδα 29</u>.
- Ελέγξτε τον εκτυπωτή
  - Ο εκτυπωτής μπορεί να εξέρχεται από αναστολή λειτουργίας μετά από μια περίοδο αδράνειας, πράγμα που καθυστερεί για λίγο την επεξεργασία. Περιμένετε μέχρι ο εκτυπωτής να εμφανίσει την Αρχική οθόνη.
- Ελέγξτε το λογισμικό ΗΡ

Βεβαιωθείτε ότι το λογισμικό HP που παρέχεται με τον εκτυπωτή έχει εγκατασταθεί σωστά.

ΣΗΜΕΙΩΣΗ: Εάν δεν πραγματοποιείτε συχνά σαρώσεις, μπορείτε να επιλέξετε να απενεργοποιήσετε αυτή τη λειτουργία.

- (Windows)Ανοίξτε το λογισμικό εκτυπωτή ΗΡ. Για περισσότερες πληροφορίες, ανατρέξτε στην ενότητα <u>Ανοίξτε το λογισμικό εκτυπωτή ΗΡ (Windows) στη σελίδα 38</u>. Στο παράθυρο που εμφανίζεται, μεταβείτε στην ενότητα Σάρωση του μενού Εκτύπωση, σάρωση & φαξ και επιλέξτε Σαρώστε ένα έγγραφο ή μια φωτογραφία.
- (OS X) Ανοίξτε το HP Utility. Για περισσότερες πληροφορίες, ανατρέξτε στην ενότητα <u>HP</u> <u>Utility (OS X) στη σελίδα 123</u>. Στο μενού Scan Settings (Ρυθμίσεις σάρωσης), επιλέξτε Scan to Computer (Σάρωση σε υπολογιστή) και βεβαιωθείτε ότι η επιλογή Enable Scan to Computer (Ενεργοποίηση σάρωσης σε υπολογιστή) είναι ενεργοποιημένη.

## Η σάρωση διαρκεί πάρα πολύ

Η σάρωση σε υψηλότερη ανάλυση απαιτεί περισσότερο χρόνο και δημιουργεί αρχεία μεγαλύτερου μεγέθους. Μειώστε την ανάλυση για πιο γρήγορη σάρωση.

## Ένα μέρος του εγγράφου δεν έχει σαρωθεί ή λείπει κείμενο

- Ελέγξτε το πρωτότυπο
  - Βεβαιωθείτε ότι έχετε τοποθετήσει το πρωτότυπο σωστά.

Για περισσότερες πληροφορίες, ανατρέξτε στην ενότητα <u>Τοποθέτηση πρωτοτύπου στη</u> γυάλινη επιφάνεια του σαρωτή στη σελίδα 28 ή στην ενότητα <u>Τοποθέτηση πρωτοτύπου</u> στον τροφοδότη εγγράφων στη σελίδα 29.

- Εάν σαρώσατε το έγγραφο από τον ADF, προσπαθήστε να σαρώσετε το έγγραφο απευθείας από τη γυάλινη επιφάνεια του σαρωτή.
  - Για περισσότερες πληροφορίες, ανατρέξτε στην ενότητα <u>Τοποθέτηση πρωτοτύπου στη</u> <u>γυάλινη επιφάνεια του σαρωτή στη σελίδα 28</u>.
- Το έγχρωμο φόντο μπορεί να προκαλέσει μεγάλη ανάμιξη των εικόνων που βρίσκονται στο πρώτο πλάνο. Δοκιμάστε να αλλάξετε τις ρυθμίσεις πριν σαρώσετε το πρωτότυπο ή να ενισχύσετε την εικόνα αφού σαρώσετε το πρωτότυπο.
- Ελέγξτε τις ρυθμίσεις
  - Βεβαιωθείτε ότι το μέγεθος του χαρτιού εισόδου είναι αρκετά μεγάλο για το πρωτότυπο που σαρώνετε.
  - Εάν χρησιμοποιείτε το λογισμικό εκτυπωτή HP, οι προεπιλεγμένες ρυθμίσεις του λογισμικού εκτυπωτή μπορεί να έχουν οριστεί να εκτελούν αυτόματα μια συγκεκριμένη εργασία, διαφορετική από αυτήν που προσπαθείτε να εκτελέσετε. Ανατρέξτε στην ηλεκτρονική Βοήθεια του λογισμικού εκτυπωτή για οδηγίες σχετικά με την αλλαγή των ιδιοτήτων.

## Δεν είναι δυνατή η επεξεργασία του κειμένου

• Βεβαιωθείτε ότι έχετε εγκαταστήσει την εφαρμογή OCR:

Ανάλογα με το λειτουργικό σας σύστημα, κάντε ένα από τα παρακάτω:

- Windows 8: Κάντε δεξί κλικ σε μια κενή περιοχή της οθόνης "Έναρξη", επιλέξτε Όλες οι εφαρμογές στη γραμμή εφαρμογών, επιλέξτε το όνομα του εκτυπωτή και, στη συνέχεια, επιλέξτε Βοηθητικά προγράμματα. Επιλέξτε Εγκατάσταση & λογισμικό εκτυπωτή.
  Επιλέξτε Προσθήκη περισσότερου λογισμικού, έπειτα επιλέξτε Προσαρμογή επιλογών λογισμικού και βεβαιωθείτε ότι έχετε ορίσει την επιλογή OCR.
- Windows 7, Windows Vista και Windows XP: Στην επιφάνεια εργασίας του υπολογιστή, επιλέξτε Έναρξη, Όλα τα προγράμματα, HP, επιλέξτε το όνομα του εκτυπωτή σας και, στη συνέχεια, επιλέξτε Εγκατάσταση & λογισμικό εκτυπωτή. Επιλέξτε Προσθήκη περισσότερου λογισμικού, έπειτα επιλέξτε Προσαρμογή επιλογών λογισμικού και βεβαιωθείτε ότι έχετε ορίσει την επιλογή OCR.
- (OS X)Αν έχετε εγκαταστήσει το λογισμικό εκτυπωτή ΗΡ με τη χρήση της επιλογής ελάχιστης εγκατάστασης, το λογισμικό ενδέχεται να μην έχει εγκατασταθεί. Για να εγκαταστήσετε αυτό το λογισμικό, εισαγάγετε το CD του λογισμικού στον υπολογιστή και κάντε διπλό κλικ στο εικονίδιο του HP Installer στο CD λογισμικού.

Όταν σαρώνετε το πρωτότυπο, βεβαιωθείτε ότι θα επιλέξετε στο λογισμικό έναν τύπο εγγράφου με δυνατότητα επεξεργασίας του κειμένου. Εάν το κείμενο είναι κατηγοριοποιημένο ως εικόνα, δεν μετατρέπεται σε κείμενο.

Εάν χρησιμοποιείτε ξεχωριστό πρόγραμμα οπτικής αναγνώρισης χαρακτήρων (OCR), το πρόγραμμα OCR μπορεί να είναι συνδεδεμένο με ένα πρόγραμμα επεξεργασίας κειμένου που δεν εκτελεί εργασίες οπτικής αναγνώρισης χαρακτήρων. Για περισσότερες πληροφορίες, ανατρέξτε στην τεκμηρίωση που συνοδεύει το πρόγραμμα οπτικής αναγνώρισης χαρακτήρων.

Βεβαιωθείτε ότι έχετε επιλέξει γλώσσα οπτικής αναγνώρισης χαρακτήρων που αντιστοιχεί στη γλώσσα που χρησιμοποιείται στο έγγραφο που σαρώνετε. Για περισσότερες πληροφορίες, ανατρέξτε στην τεκμηρίωση που συνοδεύει το πρόγραμμα οπτικής αναγνώρισης χαρακτήρων.

- Ελέγξτε τα πρωτότυπα
  - Κατά τη σάρωση εγγράφων ως επεξεργάσιμο κείμενο από τον ADF, το πρωτότυπο πρέπει να είναι τοποθετημένο μέσα στον ADF με την επάνω πλευρά προς τα εμπρός και την πλευρά εκτύπωσης προς τα επάνω. Κατά τη σάρωση από τη γυάλινη επιφάνεια του σαρωτή, το πρωτότυπο πρέπει να τοποθετείται με την επάνω πλευρά στραμμένη προς τη δεξιά γωνία της γυάλινης επιφάνειας του σαρωτή. Επίσης, βεβαιωθείτε ότι το έγγραφο δεν είναι τοποθετημένο λοξά. Για περισσότερες πληροφορίες, ανατρέξτε στην ενότητα <u>Τοποθέτηση πρωτοτύπου στη γυάλινη επιφάνεια του σαρωτή στη σελίδα 28</u> ή στην ενότητα <u>Τοποθέτηση πρωτοτύπου στον τροφοδότη εγγράφων στη σελίδα 29</u>.
  - Το λογισμικό μπορεί να μην αναγνωρίσει κείμενο με στενή απόσταση χαρακτήρων. Για παράδειγμα, εάν το κείμενο που μετατρέπεται από το λογισμικό έχει χαρακτήρες που λείπουν ή συνδυασμένους χαρακτήρες, οι χαρακτήρες "rn" μπορεί να μετατραπούν ως "m".
  - Η ακρίβεια του λογισμικού εξαρτάται από την ποιότητα της εικόνας, το μέγεθος του κειμένου, τη δομή του πρωτότυπου, καθώς και την ίδια τη σάρωση. Βεβαιωθείτε ότι η ποιότητα εικόνας του πρωτοτύπου είναι καλή.
  - Το έγχρωμο φόντο μπορεί να προκαλέσει την ανάμειξη των εικόνων στο προσκήνιο.

## Η εικόνα που σαρώθηκε είναι κακής ποιότητας

- Το κείμενο ή οι εικόνες στο πίσω μέρος ενός εγγράφου δύο όψεων εμφανίζονται στη σάρωση
  - Στα πρωτότυπα δύο όψεων ενδέχεται να υπάρξει "διάχυση" κειμένου ή εικόνων από την πίσω πλευρά της σάρωσης, εάν τα πρωτότυπα εκτυπώνονται σε υπερβολικά λεπτό ή διαφανές χαρτί.

#### Ανεπιθύμητες γραμμές

Ίσως να υπάρχει στη γυάλινη επιφάνεια του σαρωτή μελάνη, κόλλα, διορθωτικό ή κάποια ανεπιθύμητη ουσία. Καθαρίστε τη γυάλινη επιφάνεια του σαρωτή.

Για περισσότερες πληροφορίες, ανατρέξτε στην ενότητα <u>Συντήρηση του εκτυπωτή</u> <u>στη σελίδα 35</u>.

- Η σαρωμένη εικόνα είναι παραμορφωμένη (λοξή)
  - Το πρωτότυπο μπορεί να τοποθετήθηκε λάθος. Πρέπει να χρησιμοποιείτε τους οδηγούς πλάτους χαρτιού, όταν τοποθετείτε τα πρωτότυπα στον αυτόματο τροφοδότη εγγράφων.
     Για περισσότερες πληροφορίες, ανατρέξτε στην ενότητα <u>Τοποθέτηση πρωτοτύπου στον</u> <u>τροφοδότη εγγράφων στη σελίδα 29</u>.

Για καλύτερα αποτελέσματα, χρησιμοποιήστε τη γυάλινη επιφάνεια του σαρωτή αντί του ADF. Για περισσότερες πληροφορίες, ανατρέξτε στην ενότητα <u>Τοποθέτηση πρωτοτύπου</u> στη γυάλινη επιφάνεια του σαρωτή στη σελίδα 28.

- Η σαρωμένη εικόνα εμφανίζει κηλίδες, γραμμές, κάθετες λευκές ραβδώσεις ή άλλα ελαττώματα
  - Εάν ο σαρωτής είναι λερωμένος, η παραγόμενη εικόνα δεν θα έχει τη βέλτιστη καθαρότητα.

Ανατρέξτε στην ενότητα <u>Συντήρηση του εκτυπωτή στη σελίδα 35</u> για οδηγίες σχετικά με τον καθαρισμό.

- Τα ελαττώματα ίσως να βρίσκονται στο πρωτότυπο και να μην είναι αποτέλεσμα της διαδικασίας σάρωσης.
- Γίνεται σμίκρυνση του μεγέθους
  - Οι ρυθμίσεις του λογισμικού εκτυπωτή ΗΡ μπορεί να έχουν οριστεί έτσι ώστε να μικραίνουν το μέγεθος της σαρωμένης εικόνας.

Δείτε τη Βοήθεια του λογισμικού εκτυπωτή ΗΡ για περισσότερες πληροφορίες σχετικά με την αλλαγή των ρυθμίσεων.

## Δεν είναι δυνατή η σάρωση σε φάκελο δικτύου

🗒 ΣΗΜΕΙΩΣΗ: Η Ψηφιακή αρχειοθέτηση ΗΡ δεν υποστηρίζει το Active Directory.

• Ο υπολογιστής όπου βρίσκεται ο φάκελος δικτύου είναι απενεργοποιημένος

Βεβαιωθείτε ότι ο υπολογιστής όπου είναι αποθηκευμένος ο φάκελος δικτύου είναι ενεργοποιημένος και συνδεδεμένος στο δίκτυο.

- Ο φάκελος δικτύου δεν έχει ρυθμιστεί σωστά
  - Βεβαιωθείτε ότι ο φάκελος έχει δημιουργηθεί στο διακομιστή. Για περισσότερες πληροφορίες, ανατρέξτε στην τεκμηρίωση του λειτουργικού σας συστήματος.
  - Βεβαιωθείτε ότι ο φάκελος έχει τεθεί σε κοινή χρήση και ότι οι χρήστες μπορούν να πραγματοποιήσουν τόσο ανάγνωση όσο και εγγραφή στο φάκελο. Εάν χρησιμοποιείτε υπολογιστή Mac, πρέπει να έχετε ενεργοποιήσει την κοινή χρήση SMB. Για περισσότερες πληροφορίες, ανατρέξτε στην τεκμηρίωση του λειτουργικού σας συστήματος.
  - Βεβαιωθείτε ότι το όνομα φακέλου χρησιμοποιεί μόνο τα γράμματα ή τους χαρακτήρες που υποστηρίζονται από το λειτουργικό σύστημα. Για περισσότερες πληροφορίες, ανατρέξτε στην τεκμηρίωση του λειτουργικού συστήματος.
  - Βεβαιωθείτε ότι το όνομα του φακέλου έχει εισαχθεί στη σωστή μορφή στο λογισμικό ΗΡ.
    Για περισσότερες πληροφορίες, ανατρέξτε στον οδηγό ή στον βοηθό ρύθμισης.
  - Επιβεβαιώστε ότι έχει εισαχθεί έγκυρο όνομα χρήστη και κωδικός πρόσβασης. Για περισσότερες πληροφορίες, ανατρέξτε στον οδηγό ή στον βοηθό ρύθμισης.
- Ο δίσκος είναι γεμάτος

Βεβαιωθείτε ότι ο διακομιστής που περιέχει το φάκελο δικτύου διαθέτει αρκετό ελεύθερο χώρο στο σκληρό δίσκο.

- Ο εκτυπωτής δεν μπορεί να δημιουργήσει ένα μοναδικό όνομα αρχείου χρησιμοποιώντας το εκχωρημένο πρόθεμα και επίθεμα ή το πρόθεμα ονόματος αρχείου δεν έχει οριστεί σωστά
  - Ο εκτυπωτής μπορεί να δημιουργήσει έως και 9.999 αρχεία χρησιμοποιώντας το ίδιο πρόθεμα και επίθεμα. Εάν έχετε σαρώσει πολλά αρχεία σε ένα φάκελο, αλλάξτε το πρόθεμα.
  - Βεβαιωθείτε ότι το πρόθεμα ονόματος αρχείου χρησιμοποιεί μόνο τα γράμματα ή τους χαρακτήρες που υποστηρίζονται από το λειτουργικό σύστημα. Για περισσότερες πληροφορίες, ανατρέξτε στην τεκμηρίωση του λειτουργικού συστήματος.

## Δεν είναι δυνατή η σάρωση σε e-mail

Το προφίλ e-mail δεν έχει ρυθμιστεί σωστά

Βεβαιωθείτε ότι στο λογισμικό ΗΡ έχουν καθοριστεί οι έγκυρες ρυθμίσεις διακομιστή εξερχομένων SMTP. Για περισσότερες πληροφορίες σχετικά με τις ρυθμίσεις διακομιστή SMTP, ανατρέξτε στην τεκμηρίωση που παρέχεται από την υπηρεσία παροχής e-mail σας.

#### Τα μηνύματα e-mail αποστέλλονται σε ορισμένους παραλήπτες αλλά όχι σε άλλους κατά την αποστολή σε πολλούς παραλήπτες

Οι διευθύνσεις e-mail ίσως δεν είναι σωστές ή ίσως δεν αναγνωρίζονται από το διακομιστή email. Βεβαιωθείτε ότι οι διευθύνσεις e-mail για όλους τους παραλήπτες e-mail έχουν εισαχθεί σωστά στο λογισμικό HP. Ελέγξτε το φάκελο εισερχομένων e-mail για τυχόν μηνύματα ειδοποίησης αποτυχίας παράδοσης από το διακομιστή e-mail.

#### • Αποστολή μεγάλων μηνυμάτων e-mail

Ορισμένοι διακομιστές e-mail έχουν ρυθμιστεί να απορρίπτουν μηνύματα e-mail που είναι μεγαλύτερα από ένα προκαθορισμένο μέγεθος. Για να προσδιορίσετε εάν ο διακομιστής e-mail έχει ένα μέγιστο όριο μεγέθους αρχείου, ανατρέξτε στην τεκμηρίωση που παρέχεται από την υπηρεσία παροχής e-mail σας. Εάν ο διακομιστής e-mail έχει τέτοιου είδους όριο, αλλάξτε το μέγιστο μέγεθος συνημμένου σε e-mail για το προφίλ εξερχομένων e-mail σε μια τιμή μικρότερη από αυτή του διακομιστή e-mail.

# Επίλυση προβλημάτων φαξ

Η ενότητα αυτή περιέχει πληροφορίες επίλυσης προβλημάτων ρύθμισης φαξ για τον εκτυπωτή. Εάν δεν έχει γίνει σωστή ρύθμιση για τη λειτουργία φαξ, μπορεί να αντιμετωπίσετε προβλήματα κατά την αποστολή και λήψη φαξ.

Εάν αντιμετωπίζετε προβλήματα με τη λειτουργία φαξ, μπορείτε να εκτυπώσετε μια αναφορά ελέγχου φαξ για να ελέγξετε την κατάσταση του εκτυπωτή. Ο έλεγχος αποτυγχάνει, εάν ο εκτυπωτής δεν είναι σωστά ρυθμισμένος για φαξ. Πραγματοποιήστε αυτόν τον έλεγχο, αφού ολοκληρώσετε τη ρύθμιση του εκτυπωτή για φαξ. Για περισσότερες πληροφορίες, ανατρέξτε στην ενότητα <u>Έλεγχος ρύθμισης φαξ στη σελίδα 225</u>.

Εάν ο έλεγχος αποτύχει, ελέγξτε την αναφορά για πληροφορίες σχετικά με τον τρόπο επίλυσης των προβλημάτων που εντοπίστηκαν. Μάθετε περισσότερα σχετικά με την εκτέλεση ελέγχου του φαξ. Για περισσότερες πληροφορίες, κάντε κλικ εδώ για να συνδεθείτε online.

Μάθετε περισσότερα για την επίλυση προβλημάτων φαξ. <u>Για περισσότερες πληροφορίες, κάντε κλικ</u> εδώ για να συνδεθείτε online. (Επί του παρόντος, η τοποθεσία web μπορεί να μην είναι διαθέσιμη σε όλες τις γλώσσες.)

Για περισσότερη βοήθεια, επισκεφτείτε την τοποθεσία online υποστήριξης της HP στη διεύθυνση <u>www.hp.com/support</u>.

- <u>Ο έλεγχος φαξ απέτυχε</u>
- Στην οθόνη εμφανίζεται συνέχεια το μήνυμα "Η σύνδεση τερματίστηκε"
- <u>Ο εκτυπωτής παρουσιάζει προβλήματα αποστολής και λήψης φαξ</u>
- <u>Ο εκτυπωτής δεν μπορεί να λάβει φαξ, αλλά μπορεί να στείλει</u>
- <u>Ο εκτυπωτής δεν μπορεί να στείλει φαξ, αλλά μπορεί να λάβει</u>

## Ο έλεγχος φαξ απέτυχε

Εάν εκτελέσετε έναν έλεγχο φαξ και αποτύχει, διαβάστε την αναφορά για βασικές πληροφορίες σχετικά με το σφάλμα. Για περισσότερες πληροφορίες, ελέγξτε την αναφορά για να δείτε πού απέτυχε ο έλεγχος και έπειτα διαβάστε στο σχετικό θέμα σε αυτή την ενότητα για λύσεις:

Αυτή η ενότητα περιλαμβάνει τα παρακάτω θέματα:

- <u>Ο "Έλεγχος υλικού φαξ" απέτυχε</u>
- <u>Ο έλεγχος "Φαξ συνδεδεμένο σε ενεργή πρίζα τηλεφώνου" απέτυχε</u>
- <u>Ο έλεγχος "Καλώδιο τηλεφώνου συνδεδεμένο στη σωστή θύρα φαξ" απέτυχε</u>
- <u>Ο έλεγχος "Χρησιμοποιείται ο σωστός τύπος καλωδίου τηλεφώνου για το φαξ" απέτυχε</u>
- <u>Ο "Έλεγχος ανίχνευσης τόνου κλήσης" απέτυχε</u>
- <u>Ο "Έλεγχος κατάστασης γραμμής φαξ" απέτυχε</u>

#### Ο "Ελεγχος υλικού φαξ" απέτυχε

 Απενεργοποιήστε τον εκτυπωτή πατώντας το κουμπί () (κουμπί Λειτουργία) που βρίσκεται στον πίνακα ελέγχου του εκτυπωτή και, στη συνέχεια, αποσυνδέστε το καλώδιο τροφοδοσίας από την πίσω πλευρά του εκτυπωτή. Μετά από μερικά δευτερόλεπτα, συνδέστε ξανά το καλώδιο τροφοδοσίας και ενεργοποιήστε τον εκτυπωτή. Εκτελέστε τον έλεγχο ξανά. Εάν αποτύχει και πάλι, συνεχίστε να διαβάζετε τις πληροφορίες αντιμετώπισης προβλημάτων αυτής της ενότητας.

- Δοκιμάστε να στείλετε ή να λάβετε ένα φαξ. Εάν η αποστολή ή η λήψη πραγματοποιηθεί με επιτυχία, ίσως να μην υπάρχει πρόβλημα.
- Εάν εκτελείτε τον έλεγχο από τον Οδηγό ρύθμισης φαξ (Windows) ή από το HP Utility (OS X), βεβαιωθείτε ότι ο εκτυπωτής δεν είναι απασχολημένος με άλλη εργασία, όπως λήψη φαξ ή δημιουργία αντιγράφου. Ελέγξτε την οθόνη για κάποιο μήνυμα που να υποδεικνύει ότι ο εκτυπωτής είναι απασχολημένος. Εάν είναι απασχολημένος, περιμένετε μέχρι να ολοκληρώσει την εργασία και να επανέλθει σε κατάσταση αναμονής προτού εκτελέσετε τον έλεγχο.
- Βεβαιωθείτε ότι χρησιμοποιείτε το καλώδιο τηλεφώνου που συνοδεύει τον εκτυπωτή. Εάν δεν χρησιμοποιήσετε το παρεχόμενο καλώδιο τηλεφώνου για τη σύνδεση του εκτυπωτή στην πρίζα τηλεφώνου, μπορεί να μην είναι δυνατή η αποστολή και λήψη φαξ. Μόλις συνδέσετε το καλώδιο τηλεφώνου που συνοδεύει τον εκτυπωτή, επαναλάβετε τον έλεγχο φαξ.
- Εάν χρησιμοποιείτε διαχωριστή γραμμής, ενδέχεται να προκληθούν προβλήματα στη λειτουργία του φαξ. (Ο διαχωριστής γραμμής είναι ένα διπλό καλώδιο που συνδέεται στην πρίζα τηλεφώνου.) Δοκιμάστε να αφαιρέσετε το διαχωριστή και να συνδέσετε τον εκτυπωτή απευθείας στην πρίζα τηλεφώνου.

Μόλις διορθώσετε το πρόβλημα, επαναλάβετε τον έλεγχο φαξ για να βεβαιωθείτε ότι είναι επιτυχής κι ότι ο εκτυπωτής είναι έτοιμος για αποστολή και λήψη φαξ. Εάν ο Έλεγχος υλικού φαξ συνεχίζει να αποτυγχάνει και αντιμετωπίζετε προβλήματα με το φαξ, επικοινωνήστε με την υποστήριξη της ΗΡ. Επισκεφτείτε τη διεύθυνση <u>www.hp.com/support</u>. Αυτή η τοποθεσία web παρέχει πληροφορίες και βοηθητικά προγράμματα που σας βοηθούν να διορθώσετε πολλά κοινά προβλήματα εκτυπωτή. Εάν σας ζητηθεί, επιλέξτε τη χώρα/περιοχή σας και, στη συνέχεια, κάντε κλικ στην επιλογή Επικοινωνία με την ΗΡ για πληροφορίες σχετικά με την κλήση τεχνικής υποστήριξης.

#### Ο έλεγχος "Φαξ συνδεδεμένο σε ενεργή πρίζα τηλεφώνου" απέτυχε

- Ελέγξτε τη σύνδεση του καλωδίου στην πρίζα και τον εκτυπωτή για να βεβαιωθείτε ότι είναι καλά συνδεδεμένο.
- Βεβαιωθείτε ότι χρησιμοποιείτε το καλώδιο τηλεφώνου που συνοδεύει τον εκτυπωτή. Εάν δεν χρησιμοποιήσετε το παρεχόμενο καλώδιο τηλεφώνου για τη σύνδεση του εκτυπωτή στην πρίζα τηλεφώνου, μπορεί να μην είναι δυνατή η αποστολή και λήψη φαξ. Μόλις συνδέσετε το καλώδιο τηλεφώνου που συνοδεύει τον εκτυπωτή, επαναλάβετε τον έλεγχο φαξ.
- Βεβαιωθείτε ότι έχετε συνδέσει σωστά τον εκτυπωτή στην πρίζα τηλεφώνου. Χρησιμοποιήστε το καλώδιο τηλεφώνου που παρέχεται στη συσκευασία του εκτυπωτή, συνδέστε το ένα άκρο στην πρίζα τηλεφώνου και το άλλο άκρο στη θύρα 1-LINE στο πίσω μέρος του εκτυπωτή. Μάθετε περισσότερα σχετικά με τη ρύθμιση του εκτυπωτή για φαξ. Για περισσότερες πληροφορίες, κάντε κλικ εδώ για να συνδεθείτε online.
- Εάν χρησιμοποιείτε διαχωριστή γραμμής, ενδέχεται να προκληθούν προβλήματα στη λειτουργία του φαξ. (Ο διαχωριστής γραμμής είναι ένα διπλό καλώδιο που συνδέεται στην πρίζα τηλεφώνου.) Δοκιμάστε να αφαιρέσετε το διαχωριστή και να συνδέσετε τον εκτυπωτή απευθείας στην πρίζα τηλεφώνου.
- Δοκιμάστε να συνδέσετε μια συσκευή τηλεφώνου που λειτουργεί και ένα καλώδιο τηλεφώνου στην πρίζα τηλεφώνου που χρησιμοποιείτε για τον εκτυπωτή και ελέγξτε εάν υπάρχει τόνος κλήσης. Εάν δεν ακούσετε τόνο κλήσης, επικοινωνήστε με την εταιρεία τηλεφωνίας που συνεργάζεστε και ζητήστε να ελέγξει τη γραμμή.
- Δοκιμάστε να στείλετε ή να λάβετε ένα φαξ. Εάν η αποστολή ή η λήψη πραγματοποιηθεί με επιτυχία, ίσως να μην υπάρχει πρόβλημα.

Μόλις διορθώσετε το πρόβλημα, επαναλάβετε τον έλεγχο φαξ για να βεβαιωθείτε ότι είναι επιτυχής κι ότι ο εκτυπωτής είναι έτοιμος για αποστολή και λήψη φαξ.

### Ο έλεγχος "Καλώδιο τηλεφώνου συνδεδεμένο στη σωστή θύρα φαξ" απέτυχε

Συνδέστε το καλώδιο τηλεφώνου στη σωστή θύρα.

- Βεβαιωθείτε ότι χρησιμοποιείτε το καλώδιο τηλεφώνου που συνοδεύει τον εκτυπωτή. Εάν δεν χρησιμοποιήσετε το παρεχόμενο καλώδιο τηλεφώνου για τη σύνδεση του εκτυπωτή στην πρίζα τηλεφώνου, μπορεί να μην είναι δυνατή η αποστολή και λήψη φαξ. Μόλις συνδέσετε το καλώδιο τηλεφώνου που συνοδεύει τον εκτυπωτή, επαναλάβετε τον έλεγχο φαξ.
- Εάν χρησιμοποιείτε διαχωριστή γραμμής, ενδέχεται να προκληθούν προβλήματα στη λειτουργία του φαξ. (Ο διαχωριστής γραμμής είναι ένα διπλό καλώδιο που συνδέεται στην πρίζα τηλεφώνου.) Δοκιμάστε να αφαιρέσετε το διαχωριστή και να συνδέσετε τον εκτυπωτή απευθείας στην πρίζα τηλεφώνου.
- Χρησιμοποιήστε το καλώδιο τηλεφώνου που παρέχεται στη συσκευασία του εκτυπωτή, συνδέστε το ένα άκρο στην πρίζα τηλεφώνου και το άλλο άκρο στη θύρα 1-LINE στο πίσω μέρος του εκτυπωτή.
- ΣΗΜΕΙΩΣΗ: Εάν χρησιμοποιείτε τη θύρα 2-ΕΧΤ για σύνδεση στην πρίζα τηλεφώνου, δεν μπορείτε να στέλνετε ή να λαμβάνετε φαξ. Η θύρα 2-ΕΧΤ πρέπει να χρησιμοποιείται μόνο για σύνδεση άλλου εξοπλισμού, όπως τηλεφωνητή.

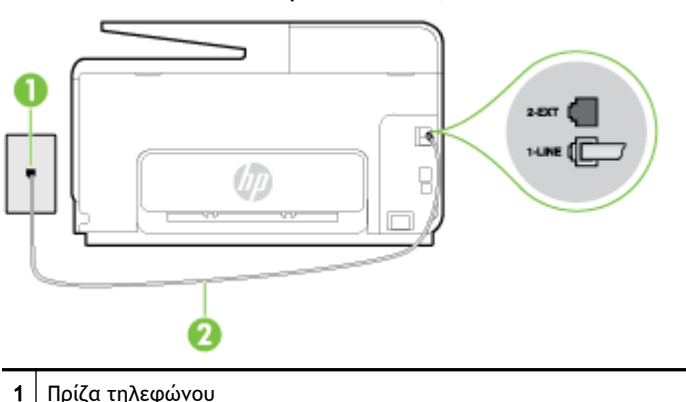

Εικόνα 10-1 Πίσω πλευρά εκτυπωτή

- 2 Χρησιμοποιήστε το καλώδιο τηλεφώνου που περιλαμβάνεται στη συσκευασία του εκτυπωτή για να συνδέσετε τον εκτυπωτή στη θύρα "1-LINE"
- Αφού συνδέσετε το καλώδιο στη θύρα 1-LINE, επαναλάβετε τον έλεγχο φαξ για να βεβαιωθείτε ότι ολοκληρώνεται με επιτυχία και ότι ο εκτυπωτής είναι έτοιμος για αποστολή και λήψη φαξ.
- Δοκιμάστε να στείλετε ή να λάβετε ένα φαξ.

### Ο έλεγχος "Χρησιμοποιείται ο σωστός τύπος καλωδίου τηλεφώνου για το φαξ" απέτυχε

 Βεβαιωθείτε ότι χρησιμοποιήσατε το τηλεφωνικό καλώδιο που περιλαμβάνεται στη συσκευασία του εκτυπωτή για τη σύνδεση στην πρίζα τηλεφώνου. Το ένα άκρο του καλωδίου πρέπει να είναι συνδεδεμένο στη θύρα με την ένδειξη 1-LINE που βρίσκεται στο πίσω μέρος του εκτυπωτή και το άλλο άκρο στην πρίζα τηλεφώνου, όπως φαίνεται στην εικόνα.

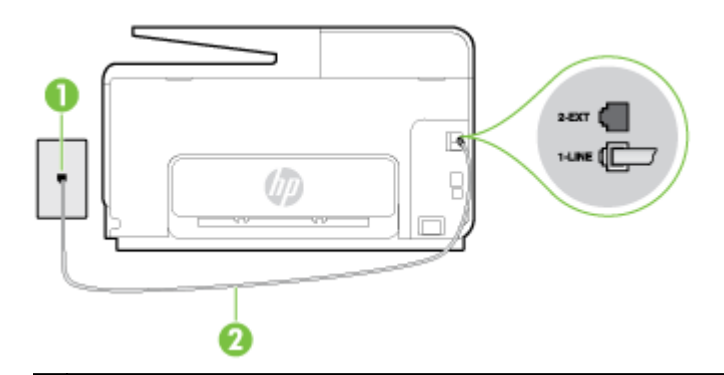

1 Πρίζα τηλεφώνου

2 Χρησιμοποιήστε το καλώδιο τηλεφώνου που περιλαμβάνεται στη συσκευασία του εκτυπωτή για να συνδέσετε τον εκτυπωτή στη θύρα "1-LINE"

Εάν το καλώδιο τηλεφώνου που συνοδεύει τον εκτυπωτή δεν είναι αρκετά μακρύ, μπορείτε να χρησιμοποιήσετε ένα μακρύτερο καλώδιο τηλεφώνου 2 συρμάτων. Μπορείτε να προμηθευτείτε το καλώδιο από καταστήματα με ηλεκτρονικά είδη και εξαρτήματα τηλεφώνου.

- Ελέγξτε τη σύνδεση του καλωδίου στην πρίζα και τον εκτυπωτή για να βεβαιωθείτε ότι είναι καλά συνδεδεμένο.
- Βεβαιωθείτε ότι χρησιμοποιείτε το καλώδιο τηλεφώνου που συνοδεύει τον εκτυπωτή. Εάν δεν χρησιμοποιήσετε το παρεχόμενο καλώδιο τηλεφώνου για τη σύνδεση του εκτυπωτή στην πρίζα τηλεφώνου, μπορεί να μην είναι δυνατή η αποστολή και λήψη φαξ. Μόλις συνδέσετε το καλώδιο τηλεφώνου που συνοδεύει τον εκτυπωτή, επαναλάβετε τον έλεγχο φαξ.
- Εάν χρησιμοποιείτε διαχωριστή γραμμής, ενδέχεται να προκληθούν προβλήματα στη λειτουργία του φαξ. (Ο διαχωριστής γραμμής είναι ένα διπλό καλώδιο που συνδέεται στην πρίζα τηλεφώνου.) Δοκιμάστε να αφαιρέσετε το διαχωριστή και να συνδέσετε τον εκτυπωτή απευθείας στην πρίζα τηλεφώνου.

#### Ο "Ελεγχος ανίχνευσης τόνου κλήσης" απέτυχε

- Η αποτυχία του ελέγχου μπορεί να οφείλεται σε άλλον εξοπλισμό που χρησιμοποιεί την ίδια γραμμή τηλεφώνου με τον εκτυπωτή. Για να διαπιστώσετε εάν το πρόβλημα οφείλεται σε άλλον εξοπλισμό, αποσυνδέστε όλες τις συσκευές από τη γραμμή τηλεφώνου και επαναλάβετε τον έλεγχο. Εάν ο Έλεγχος ανίχνευσης τόνου κλήσης είναι επιτυχής με αποσυνδεδεμένο τον υπόλοιπο εξοπλισμό, τότε το πρόβλημα δημιουργείται από μία ή περισσότερες συσκευές του εξοπλισμού. Προσπαθήστε να τις συνδέσετε μία-μία, δοκιμάζοντας κάθε φορά να λάβετε φαξ έως ότου εντοπίσετε ποιος εξοπλισμός προκαλεί το πρόβλημα.
- Δοκιμάστε να συνδέσετε μια συσκευή τηλεφώνου που λειτουργεί και ένα καλώδιο τηλεφώνου στην πρίζα τηλεφώνου που χρησιμοποιείτε για τον εκτυπωτή και ελέγξτε εάν υπάρχει τόνος κλήσης. Εάν δεν ακούσετε τόνο κλήσης, επικοινωνήστε με την εταιρεία τηλεφωνίας που συνεργάζεστε και ζητήστε να ελέγξει τη γραμμή.
- Βεβαιωθείτε ότι έχετε συνδέσει σωστά τον εκτυπωτή στην πρίζα τηλεφώνου. Χρησιμοποιήστε το καλώδιο τηλεφώνου που παρέχεται στη συσκευασία του εκτυπωτή, συνδέστε το ένα άκρο στην πρίζα τηλεφώνου και το άλλο άκρο στη θύρα 1-LINE στο πίσω μέρος του εκτυπωτή.
- Εάν χρησιμοποιείτε διαχωριστή γραμμής, ενδέχεται να προκληθούν προβλήματα στη λειτουργία του φαξ. (Ο διαχωριστής γραμμής είναι ένα διπλό καλώδιο που συνδέεται στην πρίζα τηλεφώνου.) Δοκιμάστε να αφαιρέσετε το διαχωριστή και να συνδέσετε τον εκτυπωτή απευθείας στην πρίζα τηλεφώνου.

- Ο έλεγχος μπορεί να αποτυγχάνει αν το τηλεφωνικό σας σύστημα δεν χρησιμοποιεί τονική κλήση, όπως ορισμένα συστήματα PBX. Αυτό δεν δημιουργεί προβλήματα στην αποστολή και λήψη φαξ. Δοκιμάστε να στείλετε ή να λάβετε ένα φαξ.
- Βεβαιωθείτε ότι η ρύθμιση χώρας/περιοχής είναι σωστά ρυθμισμένη για τη δική σας χώρα/ περιοχή. Εάν η ρύθμιση για τη χώρα/περιοχή δεν έχει οριστεί ή έχει οριστεί λάθος, ο έλεγχος μπορεί να αποτύχει και ίσως αντιμετωπίσετε προβλήματα κατά την αποστολή και λήψη φαξ.
- Βεβαιωθείτε ότι έχετε συνδέσει τον εκτυπωτή σε αναλογική γραμμή τηλεφώνου. Διαφορετικά, δεν θα μπορείτε να στέλνετε και να λαμβάνετε φαξ. Για να ελέγξετε εάν η γραμμή του τηλεφώνου σας είναι ψηφιακή, συνδέστε ένα κοινό αναλογικό τηλέφωνο στη γραμμή και ελέγξτε εάν υπάρχει τόνος κλήσης. Εάν δεν ακούσετε κανονικό ήχο κλήσης, η γραμμή τηλεφώνου ενδέχεται να έχει ρυθμιστεί για ψηφιακά τηλέφωνα. Συνδέστε τον εκτυπωτή σε αναλογική γραμμή τηλεφώνου και δοκιμάστε να στείλετε ή να λάβετε φαξ.
- Βεβαιωθείτε ότι χρησιμοποιείτε το καλώδιο τηλεφώνου που συνοδεύει τον εκτυπωτή. Εάν δεν χρησιμοποιήσετε το παρεχόμενο καλώδιο τηλεφώνου για τη σύνδεση του εκτυπωτή στην πρίζα τηλεφώνου, μπορεί να μην είναι δυνατή η αποστολή και λήψη φαξ. Μόλις συνδέσετε το καλώδιο τηλεφώνου που συνοδεύει τον εκτυπωτή, επαναλάβετε τον έλεγχο φαξ.

Μόλις διορθώσετε το πρόβλημα, επαναλάβετε τον έλεγχο φαξ για να βεβαιωθείτε ότι είναι επιτυχής κι ότι ο εκτυπωτής είναι έτοιμος για αποστολή και λήψη φαξ. Εάν ο έλεγχος **Εντοπισμός τόνου** κλήσης εξακολουθεί να αποτυγχάνει, επικοινωνήστε με την εταιρεία τηλεφωνίας και ζητήστε να ελέγξουν τη γραμμή του τηλεφώνου.

### Ο "Ελεγχος κατάστασης γραμμής φαξ" απέτυχε

- Βεβαιωθείτε ότι έχετε συνδέσει τον εκτυπωτή σε αναλογική γραμμή τηλεφώνου. Διαφορετικά, δεν θα μπορείτε να στέλνετε και να λαμβάνετε φαξ. Για να ελέγξετε εάν η γραμμή του τηλεφώνου σας είναι ψηφιακή, συνδέστε ένα κοινό αναλογικό τηλέφωνο στη γραμμή και ελέγξτε εάν υπάρχει τόνος κλήσης. Εάν δεν ακούσετε κανονικό ήχο κλήσης, η γραμμή τηλεφώνου ενδέχεται να έχει ρυθμιστεί για ψηφιακά τηλέφωνα. Συνδέστε τον εκτυπωτή σε αναλογική γραμμή τηλεφώνου και δοκιμάστε να στείλετε ή να λάβετε φαξ.
- Ελέγξτε τη σύνδεση του καλωδίου στην πρίζα και τον εκτυπωτή για να βεβαιωθείτε ότι είναι καλά συνδεδεμένο.
- Βεβαιωθείτε ότι έχετε συνδέσει σωστά τον εκτυπωτή στην πρίζα τηλεφώνου. Χρησιμοποιήστε το καλώδιο τηλεφώνου που παρέχεται στη συσκευασία του εκτυπωτή, συνδέστε το ένα άκρο στην πρίζα τηλεφώνου και το άλλο άκρο στη θύρα 1-LINE στο πίσω μέρος του εκτυπωτή.
- Η αποτυχία του ελέγχου μπορεί να οφείλεται σε άλλον εξοπλισμό που χρησιμοποιεί την ίδια γραμμή τηλεφώνου με τον εκτυπωτή. Για να διαπιστώσετε εάν το πρόβλημα οφείλεται σε άλλον εξοπλισμό, αποσυνδέστε όλες τις συσκευές από τη γραμμή τηλεφώνου και επαναλάβετε τον έλεγχο.
  - Εάν ο Έλεγχος κατάστασης γραμμής φαξ είναι επιτυχής με αποσυνδεδεμένο τον υπόλοιπο εξοπλισμό, τότε το πρόβλημα δημιουργείται από μία ή περισσότερες συσκευές του εξοπλισμού. Προσπαθήστε να τις συνδέσετε μία-μία, δοκιμάζοντας κάθε φορά να λάβετε φαξ έως ότου εντοπίσετε ποιος εξοπλισμός προκαλεί το πρόβλημα.
  - Εάν ο έλεγχος Έλεγχος κατάστασης γραμμής φαξ αποτύχει χωρίς τον υπόλοιπο εξοπλισμό, συνδέστε τον εκτυπωτή σε μια γραμμή τηλεφώνου που λειτουργεί και συνεχίστε την ανάγνωση των πληροφοριών αντιμετώπισης προβλημάτων αυτής της ενότητας.
- Εάν χρησιμοποιείτε διαχωριστή γραμμής, ενδέχεται να προκληθούν προβλήματα στη λειτουργία του φαξ. (Ο διαχωριστής γραμμής είναι ένα διπλό καλώδιο που συνδέεται στην

πρίζα τηλεφώνου.) Δοκιμάστε να αφαιρέσετε το διαχωριστή και να συνδέσετε τον εκτυπωτή απευθείας στην πρίζα τηλεφώνου.

 Βεβαιωθείτε ότι χρησιμοποιείτε το καλώδιο τηλεφώνου που συνοδεύει τον εκτυπωτή. Εάν δεν χρησιμοποιήσετε το παρεχόμενο καλώδιο τηλεφώνου για τη σύνδεση του εκτυπωτή στην πρίζα τηλεφώνου, μπορεί να μην είναι δυνατή η αποστολή και λήψη φαξ. Μόλις συνδέσετε το καλώδιο τηλεφώνου που συνοδεύει τον εκτυπωτή, επαναλάβετε τον έλεγχο φαξ.

Μόλις διορθώσετε το πρόβλημα, εκτελέστε ξανά τον έλεγχο φαξ για να βεβαιωθείτε ότι είναι επιτυχής κι ότι ο εκτυπωτής είναι έτοιμος για αποστολή και λήψη φαξ. Εάν ο Έλεγχος κατάστασης γραμμής φαξ συνεχίζει να αποτυγχάνει και αντιμετωπίζετε προβλήματα φαξ, επικοινωνήστε με την εταιρεία τηλεφωνίας και ζητήστε να ελέγξουν τη γραμμή τηλεφώνου σας.

## Στην οθόνη εμφανίζεται συνέχεια το μήνυμα "Η σύνδεση τερματίστηκε"

- Χρησιμοποιείτε λάθος τύπο καλωδίου τηλεφώνου. Βεβαιωθείτε ότι χρησιμοποιείτε το καλώδιο τηλεφώνου 2 συρμάτων που συνοδεύει τον εκτυπωτή για να συνδέσετε τον εκτυπωτή στη γραμμή τηλεφώνου. Εάν το καλώδιο που συνοδεύει τον εκτυπωτή δεν είναι αρκετά μακρύ, μπορείτε να χρησιμοποιήσετε ένα μακρύτερο καλώδιο τηλεφώνου. Μπορείτε να προμηθευτείτε το καλώδιο από καταστήματα με ηλεκτρονικά είδη και εξαρτήματα τηλεφώνου.
- Μπορεί να είναι σε λειτουργία άλλος εξοπλισμός που χρησιμοποιεί την ίδια γραμμή τηλεφώνου με τον εκτυπωτή. Βεβαιωθείτε ότι δεν είναι ανοιχτά τα εσωτερικά τηλέφωνα (τηλέφωνα συνδεδεμένα στην ίδια γραμμή άλλα όχι με τον εκτυπωτή) ή άλλες συσκευές. Για παράδειγμα, δεν μπορείτε να χρησιμοποιήσετε τον εκτυπωτή για αποστολή και λήψη φαξ, εάν ένα άλλο τηλέφωνο στην ίδια γραμμή είναι ανοιχτό ή εάν χρησιμοποιείτε μόντεμ τηλεφώνου του υπολογιστή για αποστολή e-mail ή πρόσβαση στο Internet.

## Ο εκτυπωτής παρουσιάζει προβλήματα αποστολής και λήψης φαξ

Βεβαιωθείτε ότι ο εκτυπωτής είναι ενεργοποιημένος. Ελέγξτε την οθόνη του εκτυπωτή. Εάν η οθόνη είναι κενή και η φωτεινή ένδειξη του κουμπιού () (κουμπί Λειτουργία) δεν είναι αναμμένη, ο εκτυπωτής είναι απενεργοποιημένος. Βεβαιωθείτε ότι το καλώδιο τροφοδοσίας είναι καλά συνδεδεμένο στον εκτυπωτή και στην πρίζα. Πατήστε το κουμπί () (κουμπί Λειτουργία) για να ενεργοποιήσετε τον εκτυπωτή.

Αφού ενεργοποιήσετε τον εκτυπωτή, η ΗΡ συνιστά να περιμένετε μερικά λεπτά προτού στείλετε ή λάβετε φαξ. Ο εκτυπωτής δεν μπορεί να στείλει ή να λάβει φαξ κατά τη διάρκεια της προετοιμασίας του μετά από ενεργοποίηση.

 Εάν έχει ενεργοποιηθεί το Ψηφιακό φαξ ΗΡ, μπορεί να μην είστε σε θέση να στέλνετε ή να λαμβάνετε φαξ αν η μνήμη του φαξ είναι γεμάτη (περιορισμός από τη μνήμη του εκτυπωτή).  Βεβαιωθείτε ότι χρησιμοποιήσατε το τηλεφωνικό καλώδιο που περιλαμβάνεται στη συσκευασία του εκτυπωτή για τη σύνδεση στην πρίζα τηλεφώνου. Το ένα άκρο του καλωδίου πρέπει να είναι συνδεδεμένο στη θύρα με την ένδειξη 1-LINE που βρίσκεται στο πίσω μέρος του εκτυπωτή και το άλλο άκρο στην πρίζα τηλεφώνου, όπως φαίνεται στην εικόνα.

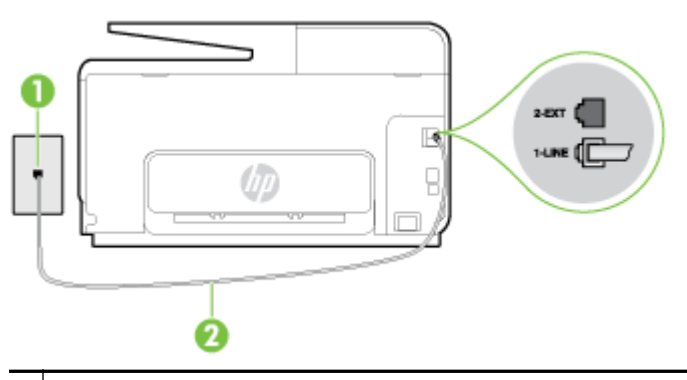

#### 1 Πρίζα τηλεφώνου

2 Χρησιμοποιήστε το καλώδιο τηλεφώνου που περιλαμβάνεται στη συσκευασία του εκτυπωτή για να συνδέσετε τον εκτυπωτή στη θύρα "1-LINE"

Εάν το καλώδιο τηλεφώνου που συνοδεύει τον εκτυπωτή δεν είναι αρκετά μακρύ, μπορείτε να χρησιμοποιήσετε ένα μακρύτερο καλώδιο τηλεφώνου 2 συρμάτων. Μπορείτε να προμηθευτείτε το καλώδιο από καταστήματα με ηλεκτρονικά είδη και εξαρτήματα τηλεφώνου.

- Δοκιμάστε να συνδέσετε μια συσκευή τηλεφώνου που λειτουργεί και ένα καλώδιο τηλεφώνου στην πρίζα τηλεφώνου που χρησιμοποιείτε για τον εκτυπωτή και ελέγξτε εάν υπάρχει τόνος κλήσης. Εάν δεν ακούσετε τόνο κλήσης, καλέστε την εταιρεία τηλεφωνίας για επισκευή.
- Μπορεί να είναι σε λειτουργία άλλος εξοπλισμός που χρησιμοποιεί την ίδια γραμμή τηλεφώνου με τον εκτυπωτή. Για παράδειγμα, δεν μπορείτε να χρησιμοποιήσετε τον εκτυπωτή για αποστολή και λήψη φαξ, εάν ένα άλλο τηλέφωνο στην ίδια γραμμή είναι ανοιχτό ή εάν χρησιμοποιείτε μόντεμ τηλεφώνου του υπολογιστή για αποστολή e-mail ή πρόσβαση στο Internet.
- Ελέγξτε να δείτε μήπως μια άλλη διαδικασία έχει προκαλέσει σφάλμα. Δείτε εάν εμφανίζεται στην οθόνη ή στον υπολογιστή κάποιο μήνυμα σφάλματος που να παρέχει πληροφορίες σχετικά με το πρόβλημα και τον τρόπο επίλυσής του. Εάν υπάρχει σφάλμα, ο εκτυπωτής δεν θα μπορεί να στείλει ή να λάβει φαξ μέχρι να διορθωθεί το σφάλμα.
- Η σύνδεση της τηλεφωνικής γραμμής μπορεί να έχει θόρυβο. Οι τηλεφωνικές γραμμές με χαμηλή ποιότητα ήχου (θόρυβο) μπορεί να προκαλέσουν προβλήματα στην αποστολή και λήψη φαξ. Ελέγξτε την ποιότητα ήχου της τηλεφωνικής γραμμής συνδέοντας μια τηλεφωνική συσκευή στην επιτοίχια πρίζα τηλεφώνου και ακούγοντας εάν υπάρχει στατικός ή άλλου είδους θόρυβος. Εάν ακούσετε παρεμβολές, απενεργοποιήστε τη Λειτ. διόρθ. σφάλματος (ΛΔΣ) και δοκιμάστε ξανά να στείλετε ή να λάβετε φαξ. Για πληροφορίες σχετικά με την αλλαγή της λειτουργίας διόρθωσης σφάλματος (ΛΔΣ), ανατρέξτε στην ενότητα <u>Αποστολή φαξ στη λειτουργία διόρθωσης σφάλματος στη σελίδα 69</u>. Εάν το πρόβλημα παραμένει, επικοινωνήστε με την τηλεφωνική σας εταιρεία.
- Εάν χρησιμοποιείτε υπηρεσία ψηφιακής συνδρομητικής γραμμής (DSL), βεβαιωθείτε ότι έχετε συνδέσει φίλτρο DSL, διαφορετικά η λειτουργία φαξ δεν θα είναι εφικτή. Για περισσότερες πληροφορίες, κάντε κλικ εδώ για να συνδεθείτε online.
- Βεβαιωθείτε ότι ο εκτυπωτής δεν είναι συνδεδεμένος σε πρίζα ρυθμισμένη για ψηφιακά τηλέφωνα. Για να ελέγξετε εάν η γραμμή του τηλεφώνου σας είναι ψηφιακή, συνδέστε ένα κοινό αναλογικό τηλέφωνο στη γραμμή και ελέγξτε εάν υπάρχει τόνος κλήσης. Εάν δεν ακούσετε κανονικό ήχο κλήσης, η γραμμή τηλεφώνου ενδέχεται να έχει ρυθμιστεί για ψηφιακά τηλέφωνα.

- Εάν χρησιμοποιείτε μετατροπέα/προσαρμογέα τερματικού αυτόματου ιδιωτικού κέντρου (PBX) ή ψηφιακού δικτύου ενοποιημένων υπηρεσιών (ISDN), βεβαιωθείτε ότι ο εκτυπωτής είναι συνδεδεμένος στη σωστή θύρα και ότι ο προσαρμογέας τερματικού έχει οριστεί στον σωστό τύπο διακόπτη για τη δική σας χώρα/περιοχή, εάν είναι δυνατό. Για περισσότερες πληροφορίες, κάντε κλικ εδώ για να συνδεθείτε online.
- Εάν ο εκτυπωτής μοιράζεται την ίδια γραμμή τηλεφώνου με μια υπηρεσία DSL, το μόντεμ DSL μπορεί να μην είναι σωστά γειωμένο. Εάν το μόντεμ DSL δεν είναι σωστά γειωμένο, μπορεί να προκαλέσει θόρυβο στη γραμμή τηλεφώνου. Οι γραμμές τηλεφώνου με χαμηλή ποιότητα ήχου (θόρυβο) μπορεί να προκαλέσουν προβλήματα στη λειτουργία του φαξ. Μπορείτε να ελέγξετε την ποιότητα ήχου της γραμμής τηλεφώνου συνδέοντας μια συσκευή τηλεφώνου στην πρίζα και ακούγοντας εάν υπάρχουν παράσιτα ή άλλος θόρυβος. Εάν ακούσετε παράσιτα, απενεργοποιήστε το μόντεμ DSL και διακόψτε πλήρως την τροφοδοσία ρεύματος για τουλάχιστον 15 λεπτά. Ενεργοποιήστε ξανά το μόντεμ DSL και ακούστε ξανά τον τόνο κλήσης.
- ΣΗΜΕΙΩΣΗ: Στο μέλλον ενδέχεται να ακούσετε ξανά παράσιτα στη γραμμή τηλεφώνου. Εάν ο εκτυπωτής σταματήσει να στέλνει και να λαμβάνει φαξ, επαναλάβετε αυτή τη διαδικασία.

Εάν η γραμμή τηλεφώνου έχει ακόμα θόρυβο, επικοινωνήστε με την εταιρεία τηλεφωνίας. Για πληροφορίες σχετικά με την απενεργοποίηση του μόντεμ DSL, επικοινωνήστε με τον παροχέα υπηρεσιών DSL για υποστήριξη.

 Εάν χρησιμοποιείτε διαχωριστή γραμμής, ενδέχεται να προκληθούν προβλήματα στη λειτουργία του φαξ. (Ο διαχωριστής γραμμής είναι ένα διπλό καλώδιο που συνδέεται στην πρίζα τηλεφώνου.) Δοκιμάστε να αφαιρέσετε το διαχωριστή και να συνδέσετε τον εκτυπωτή απευθείας στην πρίζα τηλεφώνου.

## Ο εκτυπωτής δεν μπορεί να λάβει φαξ, αλλά μπορεί να στείλει

- Εάν δεν χρησιμοποιείτε μια υπηρεσία διακριτών ήχων κλήσης, βεβαιωθείτε ότι η ρύθμιση Διακριτός κτύπος στον εκτυπωτή έχει οριστεί στη ρύθμιση Όλοι οι κτύποι. Για περισσότερες πληροφορίες, ανατρέξτε στην ενότητα <u>Αλλαγή απάντησης σε συνδυασμό κτύπων για διακριτό</u> <u>ήχο κλήσης στη σελίδα 82</u>.
- Εάν η επιλογή Αυτόματη απάντηση έχει οριστεί σε Απενεργοποίηση, η λήψη των φαξ θα πρέπει να γίνεται με μη αυτόματο τρόπο. Διαφορετικά, ο εκτυπωτής δεν θα μπορεί να λάβει φαξ. Για πληροφορίες σχετικά με τη μη αυτόματη λήψη φαξ, ανατρέξτε στην ενότητα <u>Μη</u> <u>αυτόματη λήψη φαξ στη σελίδα 70</u>.
- Εάν έχετε υπηρεσία τηλεφωνητή στον ίδιο αριθμό τηλεφώνου που χρησιμοποιείτε για κλήσεις φαξ, θα πρέπει να λαμβάνετε τα φαξ με μη αυτόματο τρόπο. Αυτό σημαίνει ότι θα πρέπει να απαντάτε οι ίδιοι στις κλήσεις εισερχόμενων φαξ. Μάθετε περισσότερα σχετικά με τη ρύθμιση του εκτυπωτή όταν είστε συνδρομητής σε υπηρεσία φωνητικού ταχυδρομείου. Για <u>περισσότερες πληροφορίες, κάντε κλικ εδώ για να συνδεθείτε online</u>. Για πληροφορίες σχετικά με τη μη αυτόματη λήψη φαξ, ανατρέξτε στην ενότητα <u>Μη αυτόματη λήψη φαξ στη σελίδα 70</u>.
- Εάν έχετε μόντεμ τηλεφώνου στον υπολογιστή σας στην ίδια γραμμή τηλεφώνου με τον εκτυπωτή, βεβαιωθείτε ότι το λογισμικό του μόντεμ δεν έχει ρυθμιστεί να λαμβάνει φαξ αυτόματα. Τα μόντεμ που έχουν ρυθμιστεί να λαμβάνουν φαξ αυτόματα καταβάλλουν τη γραμμή τηλεφώνου για να λάβουν όλα τα εισερχόμενα φαξ, γεγονός που εμποδίζει τον εκτυπωτή να λάβει κλήσεις φαξ.
- Εάν έχετε τηλεφωνητή στην ίδια τηλεφωνική γραμμή με τον εκτυπωτή, μπορεί να αντιμετωπίσετε ένα από τα παρακάτω προβλήματα:

- Ο τηλεφωνητής μπορεί να μην είναι σωστά ρυθμισμένος για τον εκτυπωτή.
- Το εξερχόμενο μήνυμα μπορεί να είναι πολύ μεγάλο ή πολύ δυνατό και να μην επιτρέπει στον εκτυπωτή να εντοπίσει τους τόνους φαξ, προκαλώντας την αποσύνδεση της καλούσας συσκευής φαξ.
- Ο τηλεφωνητής μπορεί να μην έχει αρκετό κενό μετά το εξερχόμενο μήνυμα ώστε να επιτρέψει στον εκτυπωτή να εντοπίσει τους τόνους φαξ. Το πρόβλημα αυτό είναι πολύ συνηθισμένο σε ψηφιακούς τηλεφωνητές.

Οι παρακάτω ενέργειες μπορούν να βοηθήσουν στην επίλυση αυτών των προβλημάτων:

- Εάν έχετε συνδεδεμένο τηλεφωνητή στην ίδια γραμμή τηλεφώνου για τις κλήσεις φαξ,
  δοκιμάστε να συνδέσετε τον τηλεφωνητή απευθείας στον εκτυπωτή. Για περισσότερες
  <u>πληροφορίες, κάντε κλικ εδώ για να συνδεθείτε online</u>.
- Βεβαιωθείτε ότι ο εκτυπωτής έχει ρυθμιστεί να λαμβάνει φαξ αυτόματα. Για πληροφορίες σχετικά με τη ρύθμιση του εκτυπωτή ώστε να λαμβάνει φαξ αυτόματα, ανατρέξτε στην ενότητα <u>Λήψη φαξ στη σελίδα 70</u>.
- Βεβαιωθείτε ότι η ρύθμιση Κτύποι πριν απ/ση έχει οριστεί σε μεγαλύτερο αριθμό κτύπων από τον αριθμό που έχει ρυθμιστεί για τον τηλεφωνητή. Για περισσότερες πληροφορίες, ανατρέξτε στην ενότητα <u>Ορισμός αριθμού κτύπων πριν την απάντηση στη σελίδα 82</u>.
- Αποσυνδέστε τον τηλεφωνητή και δοκιμάστε να λάβετε ένα φαξ. Αν η λήψη είναι επιτυχής χωρίς αυτόν, το πρόβλημα μπορεί να το προκαλεί ο τηλεφωνητής.
- Επανασυνδέστε τον τηλεφωνητή και εγγράψτε ξανά το εξερχόμενο μήνυμά σας. Εγγράψτε ένα μήνυμα διάρκειας 10 δευτερολέπτων περίπου. Προφέρετε το μήνυμα αργά και σε χαμηλή ένταση. Αφήστε τουλάχιστον 5 δευτερόλεπτα κενό στο τέλος του φωνητικού μηνύματος. Φροντίστε να μην υπάρχει θόρυβος στο περιβάλλον κατά τη διάρκεια του κενού. Δοκιμάστε ξανά να λάβετε φαξ.
- ΣΗΜΕΙΩΣΗ: Ορισμένοι ψηφιακοί τηλεφωνητές μπορεί να μην διατηρήσουν το ηχογραφημένο κενό στο τέλος του εξερχόμενου μηνύματος. Αναπαράγετε το μήνυμα για να το ελέγξετε.
- Εάν ο εκτυπωτής χρησιμοποιεί την ίδια γραμμή τηλεφώνου με άλλους τύπους τηλεφωνικού εξοπλισμού, όπως τηλεφωνητή, μόντεμ τηλεφώνου σε υπολογιστή ή τηλεφωνικό πολύπριζο, η ένταση του σήματος φαξ μπορεί να μειωθεί. Η ένταση του σήματος μπορεί επίσης να μειωθεί, εάν χρησιμοποιείτε ένα διαχωριστή ή συνδέετε επιπρόσθετα καλώδια για να επεκτείνετε το μήκος του τηλεφώνου σας. Η μειωμένη ένταση σήματος μπορεί να προκαλέσει προβλήματα κατά τη λήψη φαξ.

Για να διαπιστώσετε εάν άλλος εξοπλισμός προκαλεί πρόβλημα, αποσυνδέστε τα πάντα εκτός από τον εκτυπωτή από την τηλεφωνική γραμμή και δοκιμάστε τη λήψη φαξ. Εάν μπορείτε να λάβετε φαξ με επιτυχία χωρίς τον άλλο εξοπλισμό, σημαίνει ότι μία ή περισσότερες συσκευές προκαλούν τα προβλήματα. Προσπαθήστε να τις συνδέσετε μία μία δοκιμάζοντας κάθε φορά να λάβετε φαξ έως ότου εντοπίσετε ποιος εξοπλισμός προκαλεί το πρόβλημα.

 Εάν έχετε ειδικό συνδυασμό κτύπων για τον αριθμό του φαξ (με τη χρήση υπηρεσίας διακριτών ήχων κλήσης μέσω της τηλεφωνικής σας εταιρίας), βεβαιωθείτε ότι η λειτουργία Διακριτός κτύπος του εκτυπωτή είναι ανάλογα διαμορφωμένη. Για περισσότερες πληροφορίες, ανατρέξτε στην ενότητα <u>Αλλαγή απάντησης σε συνδυασμό κτύπων για διακριτό ήχο κλήσης</u> <u>στη σελίδα 82</u>.

## Ο εκτυπωτής δεν μπορεί να στείλει φαξ, αλλά μπορεί να λάβει

 Ο εκτυπωτής μπορεί να καλεί πολύ γρήγορα ή πολύ αργά. Μπορεί να χρειάζεται να εισαγάγετε μερικές παύσεις στην ακολουθία αριθμών. Για παράδειγμα, αν χρειάζεται να αποκτήσετε πρόσβαση σε μια εξωτερική γραμμή πριν καλέσετε τον αριθμό τηλεφώνου, εισαγάγετε μια

Μπορείτε επίσης να στείλετε το φαξ χρησιμοποιώντας την παρακολούθηση κλήσης. Έτσι μπορείτε να ακούτε τη γραμμή τηλεφώνου καθώς καλείτε. Μπορείτε να ορίσετε το βήμα της κλήσης σας και να αποκρίνεστε σε μηνύματα καθώς πραγματοποιείτε κλήση. Για περισσότερες πληροφορίες, ανατρέξτε στην ενότητα <u>Αποστολή φαξ με τη λειτουργία παρακολούθησης</u> κλήσης στη σελίδα 66.

Ο αριθμός που καλέσατε για την αποστολή του φαξ δεν είναι στη σωστή μορφή ή η συσκευή λήψης φαξ έχει πρόβλημα. Για να βεβαιωθείτε, δοκιμάστε να καλέσετε τον αριθμό φαξ από μια συσκευή τηλεφώνου και να ακούσετε τους τόνους φαξ. Εάν δεν ακούτε τόνους φαξ, η συσκευή λήψης φαξ μπορεί να είναι απενεργοποιημένη ή να μην είναι συνδεδεμένη ή η υπηρεσία φωνητικού ταχυδρομείου μπορεί να παρεμβάλλεται στη γραμμή τηλεφώνου του παραλήπτη. Ζητήστε από τον παραλήπτη να ελέγξει τη συσκευή λήψης φαξ για τυχόν προβλήματα.

## Επίλυση προβλημάτων με το HP ePrint και τα Εκτυπώσιμα HP

Εάν αντιμετωπίζετε προβλήματα κατά τη χρήση των Υπηρεσιών Web, όπως το HP ePrint και οι εφαρμογές εκτύπωσης, ελέγξτε τα εξής:

 Βεβαιωθείτε ότι ο εκτυπωτής είναι συνδεδεμένος στο Internet μέσω καλωδίου Ethernet ή ασύρματης σύνδεσης.

ΣΗΜΕΙΩΣΗ: Δεν μπορείτε να χρησιμοποιήσετε αυτές τις λειτουργίες web εάν ο εκτυπωτής είναι συνδεδεμένος μέσω καλωδίου USB.

- Βεβαιωθείτε ότι στον εκτυπωτή είναι εγκατεστημένες οι πιο πρόσφατες ενημερώσεις προϊόντος. Για περισσότερες πληροφορίες, ανατρέξτε στην ενότητα Ενημέρωση του εκτυπωτή στη σελίδα 37.
- Βεβαιωθείτε ότι οι Υπηρεσίες Web είναι ενεργοποιημένες στον εκτυπωτή. Για περισσότερες πληροφορίες, ανατρέξτε στην ενότητα <u>Ρύθμιση των Υπηρεσιών Web από τον πίνακα ελέγχου</u> του εκτυπωτή στη σελίδα 93.
- Ελέγξτε ότι ο διανομέας, ο μεταγωγέας ή ο δρομολογητής του δικτύου είναι ενεργοποιημένοι και λειτουργούν σωστά.
- Εάν ο εκτυπωτής συνδέεται με καλώδιο Ethernet, βεβαιωθείτε ότι δεν χρησιμοποιείτε καλώδιο τηλεφώνου ή αντεστραμμένο καλώδιο για τη σύνδεση του εκτυπωτή στο δίκτυο και ότι το καλώδιο Ethernet είναι συνδεδεμένο καλά στον εκτυπωτή. Για περισσότερες πληροφορίες, ανατρέξτε στην ενότητα <u>Γενική επίλυση προβλημάτων δικτύου στη σελίδα 163</u>.
- Εάν ο εκτυπωτής συνδέεται μέσω ασύρματης σύνδεσης, βεβαιωθείτε ότι το ασύρματο δίκτυο λειτουργεί κανονικά. Για περισσότερες πληροφορίες, ανατρέξτε στην ενότητα <u>Αδυναμία</u> <u>ασύρματης σύνδεσης του εκτυπωτή. στη σελίδα 164</u>.
- Εάν χρησιμοποιείτε το HP ePrint, ελέγξτε τα παρακάτω:
  - Βεβαιωθείτε ότι η διεύθυνση email του εκτυπωτή είναι σωστή.
  - Βεβαιωθείτε ότι η διεύθυνση email του εκτυπωτή είναι η μόνη διεύθυνση που αναγράφεται στο πεδίο "Προς" του μηνύματος. Εάν αναγράφονται και άλλες διευθύνσεις email στο πεδίο "Προς", τα συνημμένα αρχεία μπορεί να μην εκτυπωθούν.
  - Βεβαιωθείτε ότι τα έγγραφα που στέλνετε πληρούν τις απαιτήσεις του HP ePrint.
- Εάν το δίκτυό σας χρησιμοποιεί ρυθμίσεις proxy για τη σύνδεση στο Internet, βεβαιωθείτε ότι οι ρυθμίσεις proxy που έχετε εισαγάγει είναι σωστές:
  - Ελέγξτε τις ρυθμίσεις που χρησιμοποιεί το πρόγραμμα περιήγησης στο Web (όπως Internet Explorer, Firefox ή Safari).
  - Απευθυνθείτε στο διαχειριστή ΙΤ ή στο πρόσωπο που εγκατέστησε το τείχος προστασίας σας.

Εάν οι ρυθμίσεις proxy που χρησιμοποιεί το τείχος προστασίας έχουν αλλάξει, πρέπει να τις ενημερώσετε στον πίνακα ελέγχου του εκτυπωτή. Εάν οι ρυθμίσεις αυτές δεν ενημερωθούν, δεν θα μπορείτε να χρησιμοποιήσετε τις Υπηρεσίες Web. Μάθετε πώς μπορείτε να εργάζεστε με τα προγράμματα τείχους προστασίας και προστασίας από τους ιούς. <u>Για περισσότερες πληροφορίες, κάντε κλικ εδώ για να συνδεθείτε online</u>.

ΥΠΟΔΕΙΞΗ: Για περισσότερη βοήθεια σχετικά με τη ρύθμιση και τη χρήση των Υπηρεσιών Web, επισκεφθείτε το HP Connected στη διεύθυνση <u>www.hpconnected.com</u>.

# Επίλυση προβλημάτων δικτύου

Σε αυτήν την ενότητα παρέχονται λύσεις για συνηθισμένα προβλήματα σχετικά με τη σύνδεση ή τη χρήση του εκτυπωτή στο δίκτυο.

- ΥΠΟΔΕΙΞΗ: (Windows) Εάν αντιμετωπίζετε πρόβλημα με την εκτύπωση, εκτελέστε το HP Print and Scan Doctor για να επιλύσετε το πρόβλημα αυτόματα. Το βοηθητικό πρόγραμμα θα προσπαθήσει να διαγνώσει και να επιδιορθώσει το πρόβλημα. Το HP Print and Scan Doctor ενδέχεται να μην είναι διαθέσιμο σε όλες τις γλώσσες.
  - Γενική επίλυση προβλημάτων δικτύου
  - <u>Αδυναμία ασύρματης σύνδεσης του εκτυπωτή.</u>

Για περισσότερες πληροφορίες σχετικά με τα προβλήματα δικτύου, δείτε τα παρακάτω:

- Μάθετε πώς μπορείτε να εντοπίσετε τις ρυθμίσεις ασφαλείας του δικτύου. <u>Για περισσότερες</u> <u>πληροφορίες, κάντε κλικ εδώ για να συνδεθείτε online</u>.
- Μάθετε για τις συμβουλές επίλυσης προβλημάτων δικτύου. <u>Για περισσότερες πληροφορίες,</u> κάντε κλικ εδώ για να συνδεθείτε online.
- Μάθετε πώς μπορείτε να εργάζεστε με τα προγράμματα τείχους προστασίας και προστασίας από τους ιούς κατά την εγκατάσταση του εκτυπωτή. Για περισσότερες πληροφορίες, κάντε κλικ εδώ για να συνδεθείτε online.

## Γενική επίλυση προβλημάτων δικτύου

Εάν το πρόγραμμα εγκατάστασης δεν μπορεί να εντοπίσει τον εκτυπωτή, εκτυπώστε τη σελίδα διαμόρφωσης δικτύου από τον πίνακα ελέγχου του εκτυπωτή και πληκτρολογήστε με μη αυτόματο τρόπο τη διεύθυνση IP στο πρόγραμμα εγκατάστασης. Για περισσότερες πληροφορίες, ανατρέξτε στην ενότητα Σελίδα διαμόρφωσης δικτύου στη σελίδα 133.

ΥΠΟΔΕΙΞΗ: Επισκεφθείτε την τοποθεσία online υποστήριξης της HP στο web στη διεύθυνση <u>www.hp.com/support</u> για πληροφορίες και βοηθητικά προγράμματα που μπορούν να σας βοηθήσουν να επιλύσετε συνηθισμένα προβλήματα του εκτυπωτή.

(Windows) Εάν αντιμετωπίζετε πρόβλημα με την εκτύπωση, εκτελέστε το HP Print and Scan Doctor για να επιλύσετε το πρόβλημα αυτόματα. Το βοηθητικό πρόγραμμα θα προσπαθήσει να διαγνώσει και να επιδιορθώσει το πρόβλημα. Το HP Print and Scan Doctor ενδέχεται να μην είναι διαθέσιμο σε όλες τις γλώσσες.

Βεβαιωθείτε για τα παρακάτω:

- Μην ενεργοποιείτε την ασύρματη λειτουργία του εκτυπωτή προτού εγκαταστήσετε το λογισμικό εκτυπωτή HP. Βεβαιωθείτε ότι η φωτεινή ένδειξη ασύρματης λειτουργίας δεν είναι αναμμένη.
- Όταν σας ζητηθεί κατά την εγκατάσταση του λογισμικού, συνδέστε το καλώδιο Ethernet και ελέγξτε εάν η φωτεινή ένδειξη δικτύου Ethernet ανάβει.
- Όλες οι συνδέσεις καλωδίων στον υπολογιστή και στον εκτυπωτή είναι σταθερές.
- Το δίκτυο λειτουργεί σωστά και ο διανομέας, ο μεταγωγέας ή ο δρομολογητής του δικτύου είναι ενεργοποιημένος.
- (Windows) Όλες οι εφαρμογές, συμπεριλαμβανομένων των προγραμμάτων προστασίας από ιούς, του αντικατασκοπευτικού λογισμικού και των προγραμμάτων τείχους προστασίας, είναι κλειστές ή απενεργοποιημένες.

## Αδυναμία ασύρματης σύνδεσης του εκτυπωτή.

Βεβαιωθείτε ότι έχετε ήδη ρυθμίσει τις δυνατότητες ασύρματης λειτουργίας του εκτυπωτή.

Για περισσότερες πληροφορίες σχετικά με τη ρύθμιση της ασύρματης λειτουργίας, ανατρέξτε στην ενότητα <u>Ρύθμιση του εκτυπωτή για ασύρματη επικοινωνία στη σελίδα 110</u>.

### Βήμα 1: Βεβαιωθείτε ότι η φωτεινή ένδειξη ασύρματης σύνδεσης (802.11) είναι αναμμένη

Επεξήγηση φωτεινών ενδείξεων ασύρματης λειτουργίας στον εκτυπωτή.

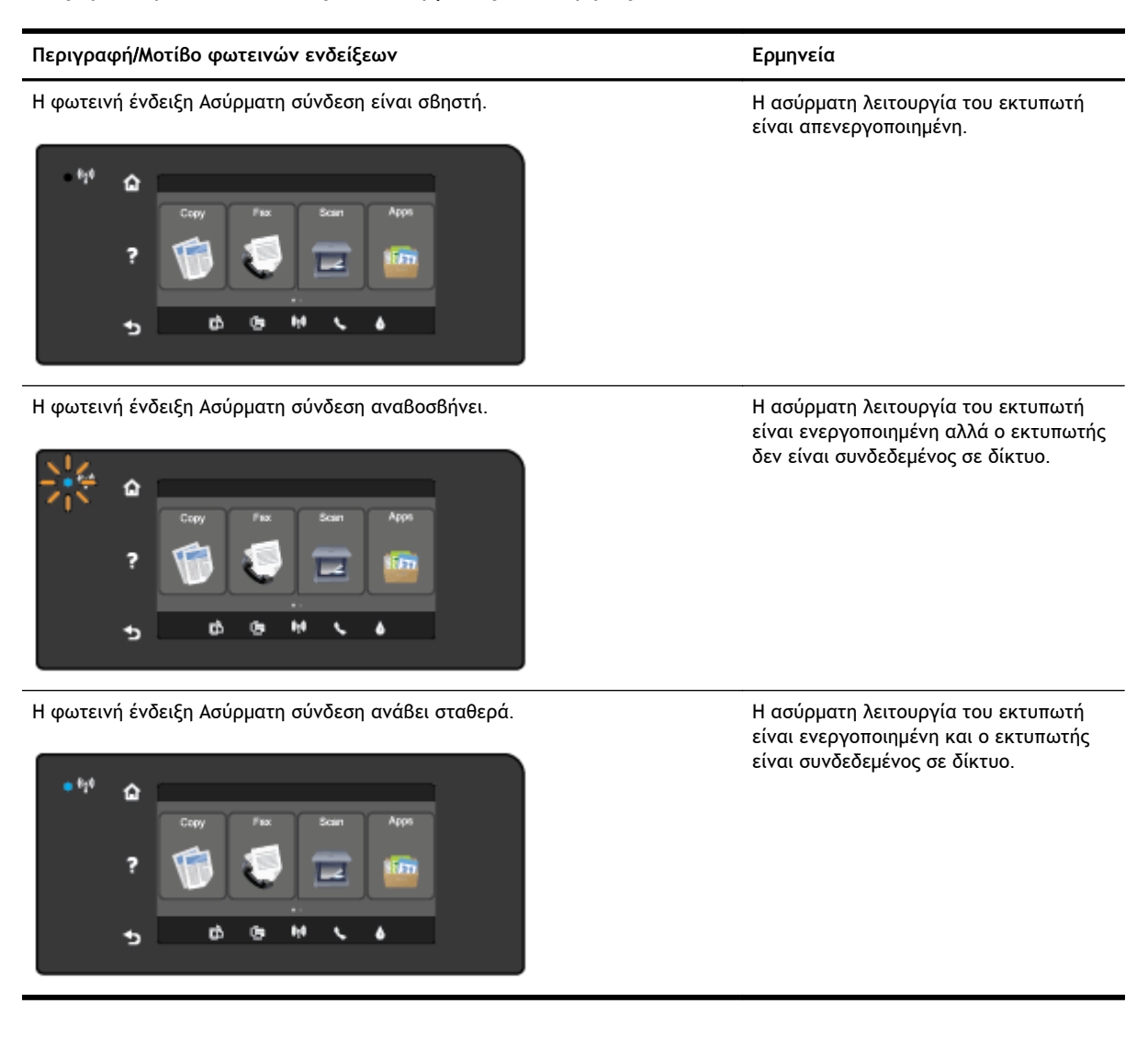

Εάν η μπλε φωτεινή ένδειξη της ασύρματης λειτουργίας στον πίνακα ελέγχου του εκτυπωτή δεν είναι αναμμένη, η ασύρματη λειτουργία του εκτυπωτή ενδέχεται να είναι απενεργοποιημένη.

ΣΗΜΕΙΩΣΗ: Εάν ο εκτυπωτής σας υποστηρίζει δικτύωση Ethernet, βεβαιωθείτε ότι δεν έχει συνδεθεί καλώδιο Ethernet στον εκτυπωτή. Η σύνδεση καλωδίου Ethernet απενεργοποιεί την ασύρματη λειτουργία του εκτυπωτή.
Για να ενεργοποιήσετε την ασύρματη λειτουργία του εκτυπωτή

- Στον πίνακα ελέγχου του εκτυπωτή πατήστε 1 (Ασύρματη σύνδεση) και, στη συνέχεια, πατήστε Ρυθμίσεις.
- 2. Επιλέξτε Ρυθμίσεις ασύρματης λειτουργίας.
- 3. Πατήστε το κουμπί για να ενεργοποιήσετε την ασύρματη λειτουργία του εκτυπωτή.

Εάν η μπλε φωτεινή ένδειξη αναβοσβήνει, σημαίνει ότι ο εκτυπωτής δεν είναι συνδεδεμένος σε δίκτυο. Χρησιμοποιήστε το λογισμικό εκτυπωτή ΗΡ για να συνδέσετε τον εκτυπωτή ασύρματα.

#### Βήμα 2: Βεβαιωθείτε ότι ο υπολογιστής είναι συνδεδεμένος στο ασύρματο δίκτυο

Βεβαιωθείτε ότι ο υπολογιστής είναι συνδεδεμένος στο ασύρματο δίκτυό σας. Εάν δεν είναι δυνατή η σύνδεση του εκτυπωτή στο δίκτυο, ενδέχεται να υπάρχει κάποιο πρόβλημα με το υλικό του δρομολογητή ή του υπολογιστή.

#### Βήμα 3: Εκτελέστε τον έλεγχο ασύρματης σύνδεσης

Για να ελέγξετε εάν η ασύρματη σύνδεση λειτουργεί, εκτυπώστε την αναφορά ελέγχου ασύρματης σύνδεσης.

- 1. Βεβαιωθείτε ότι ο εκτυπωτής είναι ενεργοποιημένος και ότι υπάρχει χαρτί στο δίσκο.
- Ακουμπήστε και σύρετε το δάχτυλό σας στην οθόνη του πίνακα ελέγχου του εκτυπωτή και, στη συνέχεια, πατήστε Ρύθμιση.
- 3. Πατήστε Αναφορές εκτύπωσης.
- 4. Επιλέξτε Εκτύπωση αναφοράς ελέγχου ασύρματου δικτύου.

Εάν ο έλεγχος αποτύχει, ελέγξτε την αναφορά για πληροφορίες σχετικά με τον τρόπο επίλυσης του προβλήματος και εκτελέστε ξανά τον έλεγχο.

ΥΠΟΔΕΙΞΗ: Εάν το σήμα της ασύρματης σύνδεσης είναι ασθενές ή η σύνδεση του εκτυπωτή διακόπτεται, δοκιμάστε να μετακινήσετε τον εκτυπωτή πιο κοντά στον ασύρματο δρομολογητή.

#### Βήμα 4: Επανεκκινήστε τα στοιχεία του ασύρματου δικτύου

Απενεργοποιήστε το δρομολογητή και τον εκτυπωτή και, στη συνέχεια, ενεργοποιήστε τους ξανά με την εξής σειρά: πρώτα το δρομολογητή και έπειτα τον εκτυπωτή.

Ορισμένες φορές, η απενεργοποίηση των συσκευών και η εκ νέου ενεργοποίησή τους μπορεί να λύσει τα προβλήματα επικοινωνίας του δικτύου. Εάν εξακολουθεί να μην είναι δυνατή η σύνδεση, απενεργοποιήστε το δρομολογητή, τον εκτυπωτή και τον υπολογιστή και έπειτα ενεργοποιήστε ξανά τις τρεις συσκευές με την εξής σειρά: πρώτα το δρομολογητή, έπειτα τον εκτυπωτή και τέλος τον υπολογιστή.

- ΣΗΜΕΙΩΣΗ: Εάν εξακολουθείτε να αντιμετωπίζετε προβλήματα, επισκεφθείτε την τοποθεσία HP Wireless Printing Center (www.hp.com/go/wirelessprinting). (Επί του παρόντος, η τοποθεσία web μπορεί να μην είναι διαθέσιμη σε όλες τις γλώσσες.) Η τοποθεσία web παρέχει τις πιο πρόσφατες πληροφορίες σχετικά με τη ρύθμιση και τη χρήση του εκτυπωτή σε ασύρματο δίκτυο, καθώς και για την επίλυση προβλημάτων με την ασύρματη σύνδεση και το λογισμικό ασφάλειας.
- ΥΠΟΔΕΙΞΗ: (Windows) Εάν αντιμετωπίζετε πρόβλημα με την εκτύπωση, εκτελέστε το HP Print and Scan Doctor για να επιλύσετε το πρόβλημα αυτόματα. Το βοηθητικό πρόγραμμα θα προσπαθήσει να διαγνώσει και να επιδιορθώσει το πρόβλημα. Το HP Print and Scan Doctor ενδέχεται να μην είναι διαθέσιμο σε όλες τις γλώσσες.

Εάν δεν είναι δυνατή η ασύρματη σύνδεση, μπορείτε επίσης να συνδέσετε τον εκτυπωτή στο δίκτυο μέσω καλωδίου Ethernet.

# Επίλυση προβλημάτων διαχείρισης εκτυπωτή

Σε αυτή την ενότητα παρέχονται λύσεις για συνηθισμένα προβλήματα σχετικά με τη διαχείριση του εκτυπωτή.

- ΣΗΜΕΙΩΣΗ: Για να χρησιμοποιήσετε τον ενσωματωμένο web server, ο εκτυπωτής πρέπει να είναι συνδεδεμένος σε δίκτυο είτε μέσω σύνδεσης Ethernet είτε μέσω ασύρματης σύνδεσης. Δεν μπορείτε να χρησιμοποιήσετε τον ενσωματωμένο web server, εάν η συσκευή είναι συνδεδεμένη σε υπολογιστή μέσω καλωδίου USB.
- ΥΠΟΔΕΙΞΗ: Επισκεφθείτε την τοποθεσία online υποστήριξης της HP στο web στη διεύθυνση <u>www.hp.com/support</u> για πληροφορίες και βοηθητικά προγράμματα που μπορούν να σας βοηθήσουν να επιλύσετε συνηθισμένα προβλήματα του εκτυπωτή.

## Δεν είναι δυνατό το άνοιγμα του ενσωματωμένου web server

#### Ελέγξτε τις ρυθμίσεις του δικτύου

- Βεβαιωθείτε ότι δεν χρησιμοποιείτε τηλεφωνικό καλώδιο ή αντεστραμμένο καλώδιο για τη σύνδεση του εκτυπωτή με το δίκτυο.
- Βεβαιωθείτε ότι το καλώδιο δικτύου είναι σταθερά συνδεδεμένο με τον εκτυπωτή.
- Ελέγξτε ότι ο διανομέας, ο μεταγωγέας ή ο δρομολογητής του δικτύου είναι ενεργοποιημένοι και λειτουργούν σωστά.

#### Ελέγξτε τον υπολογιστή

- Βεβαιωθείτε ότι ο υπολογιστής που χρησιμοποιείτε είναι συνδεδεμένος στο δίκτυο.
- ΣΗΜΕΙΩΣΗ: Για να χρησιμοποιήσετε τον EWS, ο εκτυπωτής πρέπει να είναι συνδεδεμένος σε δίκτυο. Δεν μπορείτε να χρησιμοποιήσετε τον ενσωματωμένο web server, εάν η συσκευή είναι συνδεδεμένη σε υπολογιστή μέσω καλωδίου USB.

#### Ελέγξτε το πρόγραμμα περιήγησης στο web

- Βεβαιωθείτε ότι το πρόγραμμα περιήγησης στο web πληροί τις ελάχιστες απαιτήσεις του συστήματος. Για περισσότερες πληροφορίες, ανατρέξτε στις απαιτήσεις του συστήματος στο αρχείο Readme.
- Εάν το πρόγραμμα περιήγησης στο web χρησιμοποιεί ρυθμίσεις διακομιστή μεσολάβησης για τη σύνδεση στο Internet, δοκιμάστε να απενεργοποιήσετε αυτές τις ρυθμίσεις. Για περισσότερες πληροφορίες, ανατρέξτε στην τεκμηρίωση που συνοδεύει το πρόγραμμα περιήγησης στο web.
- Βεβαιωθείτε ότι η JavaScript και τα cookies είναι ενεργοποιημένα στο πρόγραμμα περιήγησης στο web. Για περισσότερες πληροφορίες, ανατρέξτε στην τεκμηρίωση που συνοδεύει το πρόγραμμα περιήγησης στο web.

#### Ελέγξτε τη διεύθυνση IP του εκτυπωτή

- Για να ελέγξετε τη διεύθυνση IP του εκτυπωτή, εντοπίστε τη διεύθυνση IP εκτυπώνοντας μια σελίδα διαμόρφωσης δικτύου. Στην οθόνη του πίνακα ελέγχου του εκτυπωτή, πατήστε μη (Ασύρματη σύνδεση), πατήστε Ρυθμίσεις και, στη συνέχεια, πατήστε Εκτύπωση διαμόρφωσης δικτύου.
- Πραγματοποιήστε ping στον εκτυπωτή χρησιμοποιώντας τη διεύθυνση IP από τη γραμμή εντολών (Windows) ή από το Network Utility (OS X). (Το Network Utility βρίσκεται στον υποφάκελο Βοηθητικά προγράμματα του φακέλου Εφαρμογές, στο ανώτατο επίπεδο του σκληρού δίσκου.)

Για παράδειγμα, εάν η διεύθυνση IP είναι 123.123.123.123, πληκτρολογήστε την παρακάτω διεύθυνση στη γραμμή εντολών (Windows):

C:\Ping 123.123.123.123

ή

Στο Network Utility (OS X), κάντε κλικ στην καρτέλα **Ping**, πληκτρολογήστε "123.123.123.123" στο πλαίσιο και, στη συνέχεια, κάντε κλικ στο κουμπί **Ping**.

Εάν εμφανιστεί απάντηση, η διεύθυνση IP είναι σωστή. Εάν εμφανιστεί μήνυμα λήξης χρονικού ορίου, η διεύθυνση IP δεν είναι σωστή.

ΥΠΟΔΕΙΞΗ: Εάν χρησιμοποιείτε υπολογιστή με Windows, μπορείτε να επισκεφθείτε την τοποθεσία online υποστήριξης της HP στο web, στη διεύθυνση <u>www.hp.com/support</u>. Αυτή η τοποθεσία web παρέχει πληροφορίες και βοηθητικά προγράμματα που σας βοηθούν να διορθώσετε πολλά κοινά προβλήματα εκτυπωτή.

# Συντήρηση κεφαλής εκτύπωσης

Εάν αντιμετωπίζετε προβλήματα με την εκτύπωση, μπορεί να υπάρχει πρόβλημα στην κεφαλή εκτύπωσης. Θα πρέπει να εκτελέσετε τις διαδικασίες στις επόμενες ενότητες μόνο όταν λάβετε σχετική οδηγία για την επίλυση θεμάτων ποιότητας εκτύπωσης.

Η περιττή εκτέλεση των διαδικασιών ευθυγράμμισης και καθαρισμού μπορεί να σπαταλήσει μελάνη και να μειώσει τη διάρκεια ζωής των δοχείων.

Αυτή η ενότητα περιλαμβάνει τα παρακάτω θέματα:

- Καθαρισμός κεφαλής εκτύπωσης
- Ευθυγραμμίστε την κεφαλή εκτύπωσης
- <u>Βαθμονόμηση γραμμής τροφοδοσίας</u>
- <u>επανατοποθέτηση κεφαλής εκτύπωσης</u>

### Καθαρισμός κεφαλής εκτύπωσης

Εάν στην εκτύπωση εμφανίζονται ραβδώσεις ή εάν τα χρώματα δεν είναι σωστά ή λείπουν, η κεφαλή εκτύπωσης μπορεί να χρειάζεται καθαρισμό.

Υπάρχουν δύο στάδια καθαρισμού. Το κάθε στάδιο διαρκεί περίπου δύο λεπτά, χρησιμοποιεί ένα φύλλο χαρτί και αυξανόμενη ποσότητα μελάνης. Μετά από κάθε στάδιο, ελέγξτε την ποιότητα της εκτυπωμένης σελίδας. Θα πρέπει να προχωρείτε στην επόμενη φάση καθαρισμού μόνο εάν η ποιότητα εκτύπωσης είναι χαμηλή.

Εάν η ποιότητα εκτύπωσης εξακολουθεί να μην σας ικανοποιεί μετά την ολοκλήρωση και των δύο σταδίων καθαρισμού, επιχειρήστε ευθυγράμμιση του εκτυπωτή. Εάν τα προβλήματα ποιότητας εκτύπωσης παραμένουν μετά τον καθαρισμό και την ευθυγράμμιση, επικοινωνήστε με την υποστήριξη της ΗΡ. Για περισσότερες πληροφορίες, ανατρέξτε στην ενότητα <u>Υποστήριξη ΗΡ</u> στη σελίδα 128.

ΣΗΜΕΙΩΣΗ: Κατά τον καθαρισμό καταναλώνεται μελάνη, γι' αυτό να καθαρίζετε την κεφαλή εκτύπωσης μόνον όταν είναι απαραίτητο. Η διαδικασία καθαρισμού διαρκεί μερικά λεπτά. Κατά τη διάρκεια της διαδικασίας, ενδέχεται να δημιουργηθεί θόρυβος. Πριν από τον καθαρισμό της κεφαλής εκτύπωσης, βεβαιωθείτε ότι έχετε τοποθετήσει χαρτί. Για περισσότερες πληροφορίες, ανατρέξτε στην ενότητα Τοποθέτηση χαρτιού στη σελίδα 24.

Η απενεργοποίηση του εκτυπωτή με ακατάλληλο τρόπο μπορεί να προκαλέσει προβλήματα στην ποιότητα εκτύπωσης. Για περισσότερες πληροφορίες, ανατρέξτε στην ενότητα <u>Απενεργοποίηση του</u> <u>εκτυπωτή στη σελίδα 39</u>.

#### Για να καθαρίσετε την κεφαλή εκτύπωσης από τον πίνακα ελέγχου

- Τοποθετήστε αχρησιμοποίητο, απλό, λευκό χαρτί μεγέθους Letter, A4 ή Legal στον κύριο δίσκο εισόδου. Για περισσότερες πληροφορίες, ανατρέξτε στην ενότητα <u>Τοποθέτηση χαρτιού τυπικού</u> μεγέθους στη σελίδα 24.
- **2.** Ακουμπήστε και σύρετε το δάχτυλό σας στην οθόνη του πίνακα ελέγχου του εκτυπωτή και, στη συνέχεια, πατήστε **Ρύθμιση**.
- 3. Επιλέξτε Εργαλεία και, στη συνέχεια, επιλέξτε Καθαρισμός κεφαλής εκτύπωσης.

Για να καθαρίσετε την κεφαλή εκτύπωσης από την Εργαλειοθήκη (Windows)

- Τοποθετήστε αχρησιμοποίητο, απλό, λευκό χαρτί μεγέθους Letter, A4 ή Legal στον κύριο δίσκο εισόδου. Για περισσότερες πληροφορίες, ανατρέξτε στην ενότητα <u>Τοποθέτηση χαρτιού τυπικού</u> μεγέθους στη σελίδα 24.
- **2.** Ανοίξτε την Εργαλειοθήκη. Για περισσότερες πληροφορίες, ανατρέξτε στην ενότητα <u>Ανοίξτε την</u> <u>Εργαλειοθήκη στη σελίδα 122</u>.
- **3.** Στην καρτέλα **Υπηρεσίες συσκευής**, κάντε κλικ στο εικονίδιο αριστερά από την επιλογή **Καθαρισμός κεφαλών εκτύπωσης**.
- 4. Ακολουθήστε τις οδηγίες που εμφανίζονται στην οθόνη.

#### Για να καθαρίσετε την κεφαλή εκτύπωσης από το HP Utility (OS X)

- Τοποθετήστε αχρησιμοποίητο, απλό, λευκό χαρτί μεγέθους Letter, A4 ή Legal στον κύριο δίσκο εισόδου. Για περισσότερες πληροφορίες, ανατρέξτε στην ενότητα <u>Τοποθέτηση χαρτιού τυπικού</u> μεγέθους στη σελίδα 24.
- Ανοίξτε το HP Utility. Για περισσότερες πληροφορίες, ανατρέξτε στην ενότητα <u>HP Utility (OS X)</u> <u>στη σελίδα 123</u>.
- 3. Στην ενότητα Πληροφορίες και υποστήριξη κάντε κλικ στην επιλογή Καθαρισμός κεφαλών εκτύπωσης.
- **4.** Κάντε κλικ στο κουμπί **Καθαρισμός** και, στη συνέχεια, ακολουθήστε τις οδηγίες που εμφανίζονται στην οθόνη.

#### Για να καθαρίσετε την κεφαλή εκτύπωσης από τον ενσωματωμένο web server (EWS)

- Τοποθετήστε αχρησιμοποίητο, απλό, λευκό χαρτί μεγέθους Letter, A4 ή Legal στον κύριο δίσκο εισόδου. Για περισσότερες πληροφορίες, ανατρέξτε στην ενότητα <u>Τοποθέτηση χαρτιού τυπικού</u> μεγέθους στη σελίδα 24.
- **2.** Ανοίξτε τον EWS. Για περισσότερες πληροφορίες, ανατρέξτε στην ενότητα Ενσωματωμένος web server στη σελίδα 124.
- 3. Κάντε κλικ στην καρτέλα Εργαλεία και επιλέξτε Εργαλειοθήκη ποιότητας εκτύπωσης στην ενότητα Βοηθητικά προγράμματα.
- **4.** Κάντε κλικ στο κουμπί **Καθαρισμός κεφαλής εκτύπωσης** και ακολουθήστε τις οδηγίες που εμφανίζονται στην οθόνη.

#### Ευθυγραμμίστε την κεφαλή εκτύπωσης

Ο εκτυπωτής ευθυγραμμίζει αυτόματα την κεφαλή εκτύπωσης κατά την αρχική εγκατάσταση.

Μπορείτε να χρησιμοποιήσετε αυτή τη λειτουργία για την επίλυση προβλημάτων εκτύπωσης όπου οι ίσιες γραμμές βγαίνουν κυματιστές ή οδοντωτές.

#### Για να ευθυγραμμίσετε την κεφαλή εκτύπωσης από τον πίνακα ελέγχου

- Τοποθετήστε αχρησιμοποίητο, απλό, λευκό χαρτί μεγέθους Letter, A4 ή Legal στον κύριο δίσκο εισόδου. Για περισσότερες πληροφορίες, ανατρέξτε στην ενότητα <u>Τοποθέτηση χαρτιού τυπικού</u> μεγέθους στη σελίδα 24.
- Ακουμπήστε και σύρετε το δάχτυλό σας στην οθόνη του πίνακα ελέγχου του εκτυπωτή και, στη συνέχεια, πατήστε Ρύθμιση.
- **3.** Πατήστε Εργαλεία και, στη συνέχεια, επιλέξτε Ευθυγράμμιση κεφαλής εκτύπωσης.

Για να ευθυγραμμίσετε την κεφαλή εκτύπωσης από την Εργαλειοθήκη (Windows)

- Τοποθετήστε αχρησιμοποίητο, απλό, λευκό χαρτί μεγέθους Letter, A4 ή Legal στον κύριο δίσκο εισόδου. Για περισσότερες πληροφορίες, ανατρέξτε στην ενότητα <u>Τοποθέτηση χαρτιού τυπικού</u> μεγέθους στη σελίδα 24.
- **2.** Ανοίξτε την Εργαλειοθήκη. Για περισσότερες πληροφορίες, ανατρέξτε στην ενότητα <u>Ανοίξτε την</u> <u>Εργαλειοθήκη στη σελίδα 122</u>.
- **3.** Στην καρτέλα **Υπηρεσίες συσκευής**, κάντε κλικ στο εικονίδιο αριστερά από την επιλογή **Ευθυγράμμιση κεφαλών εκτύπωσης**.
- 4. Ακολουθήστε τις οδηγίες που εμφανίζονται στην οθόνη.

#### Για να ευθυγραμμίσετε την κεφαλή εκτύπωσης από το HP Utility (OS X)

- Τοποθετήστε αχρησιμοποίητο, απλό, λευκό χαρτί μεγέθους Letter, A4 ή Legal στον κύριο δίσκο εισόδου. Για περισσότερες πληροφορίες, ανατρέξτε στην ενότητα <u>Τοποθέτηση χαρτιού τυπικού</u> μεγέθους στη σελίδα 24.
- **2.** Ανοίξτε το HP Utility. Για περισσότερες πληροφορίες, ανατρέξτε στην ενότητα <u>HP Utility (OS X)</u> <u>στη σελίδα 123</u>.
- 3. Στην ενότητα Πληροφορίες και υποστήριξη κάντε κλικ στην επιλογή Ευθυγράμμιση κεφαλής εκτύπωσης.
- **4.** Επιλέξτε **Ευθυγράμμιση** και, στη συνέχεια, ακολουθήστε τις οδηγίες που εμφανίζονται στην οθόνη.

#### Για να ευθυγραμμίσετε την κεφαλή εκτύπωσης από τον ενσωματωμένο web server (EWS)

- Τοποθετήστε αχρησιμοποίητο, απλό, λευκό χαρτί μεγέθους Letter, A4 ή Legal στον κύριο δίσκο εισόδου. Για περισσότερες πληροφορίες, ανατρέξτε στην ενότητα <u>Τοποθέτηση χαρτιού τυπικού</u> μεγέθους στη σελίδα 24.
- **2.** Ανοίξτε τον EWS. Για περισσότερες πληροφορίες, ανατρέξτε στην ενότητα Ενσωματωμένος web server στη σελίδα 124.
- **3.** Κάντε κλικ στην καρτέλα Εργαλεία και επιλέξτε Εργαλειοθήκη ποιότητας εκτύπωσης στην ενότητα Βοηθητικά προγράμματα.
- **4.** Κάντε κλικ στην επιλογή **Ευθυγράμμιση εκτυπωτή** και ακολουθήστε τις οδηγίες που εμφανίζονται στην οθόνη.

#### Βαθμονόμηση γραμμής τροφοδοσίας

Εάν, αφού πραγματοποιήσετε ευθυγράμμιση της κεφαλής εκτύπωσης, εξακολουθούν να εμφανίζονται ραβδώσεις ή λευκές γραμμές, πραγματοποιήστε βαθμονόμηση της γραμμής τροφοδοσίας.

#### Για να βαθμονομήσετε τη γραμμή τροφοδοσίας από τον πίνακα ελέγχου

- Τοποθετήστε αχρησιμοποίητο, απλό, λευκό χαρτί μεγέθους Letter, A4 ή Legal στον κύριο δίσκο εισόδου. Για περισσότερες πληροφορίες, ανατρέξτε στην ενότητα <u>Τοποθέτηση χαρτιού τυπικού</u> μεγέθους στη σελίδα 24.
- Ακουμπήστε και σύρετε το δάχτυλό σας στην οθόνη του πίνακα ελέγχου του εκτυπωτή και, στη συνέχεια, πατήστε Ρύθμιση.
- 3. Πατήστε Εργαλεία και, στη συνέχεια, πατήστε Βαθμονόμηση γραμμής τροφοδοσίας.

Για να βαθμονομήσετε τη γραμμή τροφοδοσίας από την Εργαλειοθήκη (Windows)

- Τοποθετήστε αχρησιμοποίητο, απλό, λευκό χαρτί μεγέθους Letter, A4 ή Legal στον κύριο δίσκο εισόδου. Για περισσότερες πληροφορίες, ανατρέξτε στην ενότητα <u>Τοποθέτηση χαρτιού τυπικού</u> μεγέθους στη σελίδα 24.
- **2.** Ανοίξτε την Εργαλειοθήκη. Για περισσότερες πληροφορίες, ανατρέξτε στην ενότητα <u>Ανοίξτε την</u> <u>Εργαλειοθήκη στη σελίδα 122</u>.
- **3.** Στην καρτέλα **Υπηρεσίες συσκευής**, κάντε κλικ στο εικονίδιο αριστερά από την επιλογή **Βαθμονόμηση γραμμής τροφοδοσίας**.
- 4. Ακολουθήστε τις οδηγίες που εμφανίζονται στην οθόνη.

#### Για να βαθμονομήσετε την γραμμή τροφοδοσίας από τον ενσωματωμένο web server (EWS)

- Τοποθετήστε αχρησιμοποίητο, απλό, λευκό χαρτί μεγέθους Letter, A4 ή Legal στον κύριο δίσκο εισόδου. Για περισσότερες πληροφορίες, ανατρέξτε στην ενότητα <u>Τοποθέτηση χαρτιού τυπικού</u> μεγέθους στη σελίδα 24.
- **2.** Ανοίξτε τον EWS. Για περισσότερες πληροφορίες, ανατρέξτε στην ενότητα Ενσωματωμένος web server στη σελίδα 124.
- **3.** Κάντε κλικ στην καρτέλα Εργαλεία και επιλέξτε Εργαλειοθήκη ποιότητας εκτύπωσης στην ενότητα Βοηθητικά προγράμματα.
- **4.** Κάντε κλικ στην επιλογή **Βαθμονόμηση γραμμής τροφοδοσίας** και ακολουθήστε τις οδηγίες που εμφανίζονται στην οθόνη.

#### επανατοποθέτηση κεφαλής εκτύπωσης

Η διαδικασία αυτή πρέπει να πραγματοποιείται μόνον εάν έχει εμφανιστεί το μήνυμα Η κεφαλή εκτύπωσης λείπει ή είναι ελαττωματική και έχετε δοκιμάσει να απενεργοποιήσετε και να ενεργοποιήσετε ξανά τον εκτυπωτή για να επιλύσετε το πρόβλημα. Εάν το μήνυμα παραμένει, δοκιμάστε αυτή τη διαδικασία.

#### Για να επανατοποθετήσετε την κεφαλή εκτύπωσης

- 1. Βεβαιωθείτε ότι ο εκτυπωτής είναι ενεργοποιημένος.
- 2. Ανοίξτε τη θύρα πρόσβασης των δοχείων μελάνης.

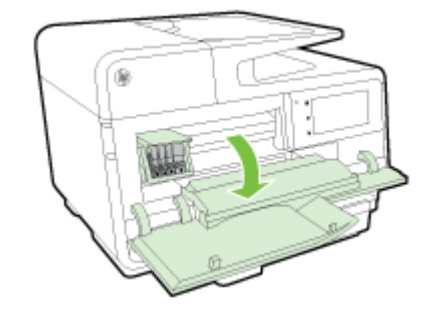

3. Σηκώστε τη λαβή του κλείστρου στο φορέα εκτύπωσης.

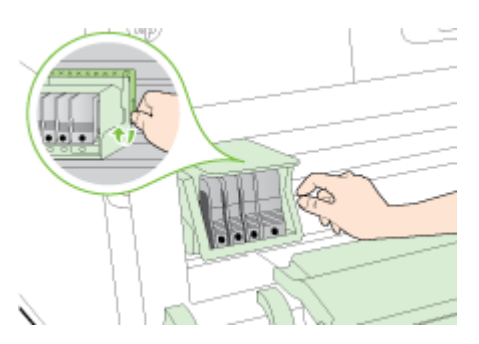

**4.** Αφαιρέστε την κεφαλή εκτύπωσης ανασηκώνοντάς την και τραβώντας την έξω από τον εκτυπωτή.

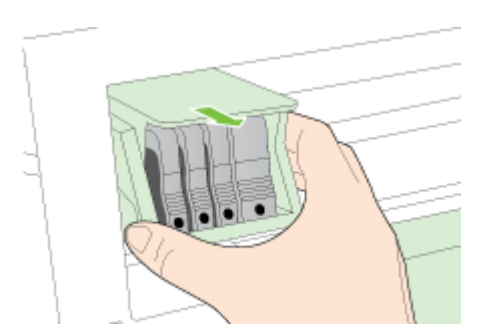

**5.** Βεβαιωθείτε ότι έχετε σηκώσει τη λαβή του κλείστρου και μετά τοποθετήστε την κεφαλή εκτύπωσης στη θέση της.

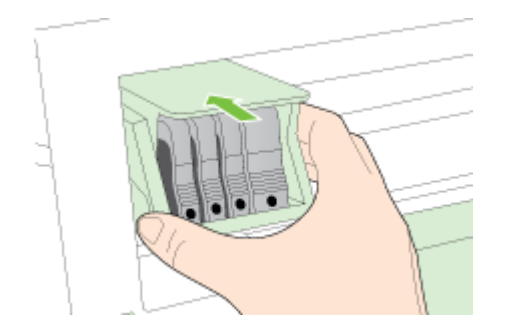

- 6. Χαμηλώστε προσεκτικά τη λαβή του κλείστρου.
  - ΣΗΜΕΙΩΣΗ: Βεβαιωθείτε ότι έχετε χαμηλώσει τη λαβή του κλείστρου πριν τοποθετήσετε τα δοχεία μελάνης στη θέση τους. Εάν αφήσετε ανοιχτή τη λαβή του κλείστρου, τα δοχεία μελάνης μπορεί να μην εφαρμόζουν σωστά και να υπάρχουν προβλήματα κατά την εκτύπωση. Η ασφάλεια πρέπει να είναι συνεχώς κατεβασμένη προκειμένου να τοποθετηθούν σωστά τα δοχεία μελάνης.
- 7. Κλείστε τη θύρα πρόσβασης των δοχείων μελάνης.

# Απεμπλοκή χαρτιού

Περιστασιακά, το χαρτί μπορεί να κολλήσει κατά τη διάρκεια κάποιας εργασίας.

Εμπλοκές χαρτιού μπορούν να συμβούν είτε στο εσωτερικό του εκτυπωτή είτε στον αυτόματο τροφοδότη εγγράφων.

- ΠΡΟΣΟΧΗ: Προς αποφυγή ενδεχόμενης ζημιάς στην κεφαλή εκτύπωσης, επιλύστε τις εμπλοκές χαρτιού όσο το δυνατό συντομότερα.
- ΥΠΟΔΕΙΞΗ: Εάν παρατηρήσετε χαμηλή ποιότητα εκτύπωσης, καθαρίστε την κεφαλή εκτύπωσης. Για περισσότερες πληροφορίες, ανατρέξτε στην ενότητα Καθαρισμός κεφαλής εκτύπωσης στη σελίδα 169.
  - Αποκατάσταση εμπλοκών χαρτιού στο εσωτερικό του εκτυπωτή
  - Αποκατάσταση εμπλοκών χαρτιού στον αυτόματο τροφοδότη εγγράφων
  - <u>Αποτροπή εμπλοκών χαρτιού</u>

#### Αποκατάσταση εμπλοκών χαρτιού στο εσωτερικό του εκτυπωτή

- 1. Αφαιρέστε όλο το χαρτί από το δίσκο εξόδου.
- ΠΡΟΣΟΧΗ: Η προσπάθεια απεμπλοκής χαρτιού από το μπροστινό μέρος του εκτυπωτή μπορεί να καταστρέψει το μηχανισμό εκτύπωσης. Να επιλύετε πάντα τυχόν εμπλοκές χαρτιού μέσα από το εξάρτημα αυτόματης εκτύπωσης διπλής όψης.
- Ελέγξτε το εξάρτημα αυτόματης εκτύπωσης διπλής όψης.
  - **α.** Πατήστε τα κουμπιά στις δύο πλευρές του εξαρτήματος αυτόματης εκτύπωσης διπλής όψης και αφαιρέστε το.

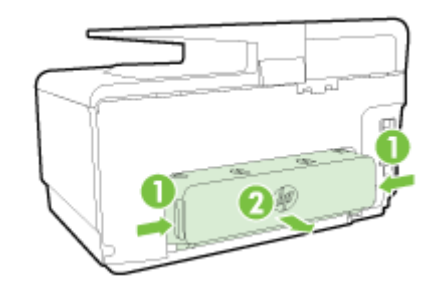

- **β.** Εντοπίστε τυχόν μπλοκαρισμένο χαρτί στο εσωτερικό του εκτυπωτή, πιάστε το και με τα δύο χέρια και τραβήξτε το προς τα εσάς.
- ΠΡΟΣΟΧΗ: Εάν το χαρτί σχιστεί καθώς το αφαιρείτε από τους κυλίνδρους, ελέγξτε τους κυλίνδρους και τους τροχούς για τυχόν σχισμένα κομμάτια χαρτιού που μπορεί να έχουν παραμείνει στο εσωτερικό του εκτυπωτή. Εάν δεν αφαιρέσετε όλα τα κομμάτια χαρτιού από τον εκτυπωτή, είναι πιθανό να δημιουργηθούν περισσότερες εμπλοκές χαρτιού.
- γ. Αν δεν υπάρχει εμπλοκή εκεί, σπρώξτε την ασφάλεια στο πάνω μέρος του εξαρτήματος αυτόματης εκτύπωσης διπλής όψης και χαμηλώστε το κάλυμμα. Αν υπάρχει εμπλοκή χαρτιού στο εσωτερικό, αφαιρέστε το προσεκτικά. Κλείστε το κάλυμμα.
- δ. Τοποθετήστε ξανά το εξάρτημα αυτόματης εκτύπωσης διπλής όψης στον εκτυπωτή ώστε να ασφαλίσει στη θέση του.
- 3. Εάν δεν έχετε βρει την εμπλοκή και έχετε τοποθετήσει το Δίσκο 2, τραβήξτε το δίσκο και αφαιρέστε το μπλοκαρισμένο χαρτί, εάν είναι δυνατό. Εάν δεν είναι δυνατό, κάντε τα εξής:

- **α.** Βεβαιωθείτε ότι ο εκτυπωτής είναι απενεργοποιημένος και αποσυνδέστε το καλώδιο τροφοδοσίας.
- **β.** Σηκώστε τον εκτυπωτή από το Δίσκο 2.
- γ. Αφαιρέστε το μπλοκαρισμένο χαρτί από το κάτω μέρος του εκτυπωτή ή από το Δίσκο 2.
- δ. Τοποθετήστε πάλι τον εκτυπωτή πάνω στο Δίσκο 2.
- 4. Ανοίξτε τη θύρα πρόσβασης των δοχείων μελάνης. Εάν έχει απομείνει χαρτί μέσα στον εκτυπωτή, βεβαιωθείτε ότι ο φορέας έχει μετακινηθεί στα δεξιά του εκτυπωτή, ελευθερώστε τυχόν κομμάτια χαρτιού ή τσαλακωμένο χαρτί και τραβήξτε το χαρτί προς τα εσάς από το επάνω μέρος του εκτυπωτή.
  - ΠΡΟΕΙΔ/ΣΗ! Μην βάζετε τα χέρια σας στο εσωτερικό του εκτυπωτή όταν ο εκτυπωτής είναι ενεργοποιημένος και ο φορέας έχει κολλήσει. Όταν ανοίγετε τη θύρα πρόσβασης δοχείων μελάνης, ο φορέας πρέπει να επιστρέψει στη αρχική του θέση στη δεξιά πλευρά του εκτυπωτή. Εάν δεν μετακινηθεί στα δεξιά, απενεργοποιήστε τον εκτυπωτή προτού αφαιρέσετε το χαρτί που τυχόν έχει μπλοκάρει.
- **5.** Αφού βγάλετε το μπλοκαρισμένο μέσο εκτύπωσης, κλείστε όλα τα καλύμματα, ενεργοποιήστε τον εκτυπωτή (αν τον είχατε απενεργοποιήσει) και στείλτε ξανά την εργασία εκτύπωσης.

Εάν οι λύσεις που παρουσιάζονται παραπάνω δεν επιλύσουν το πρόβλημα, <u>κάντε κλικ εδώ για</u> <u>περισσότερες λύσεις μέσω της ηλεκτρονικής υπηρεσίας αντιμετώπισης προβλημάτων.</u>

#### Αποκατάσταση εμπλοκών χαρτιού στον αυτόματο τροφοδότη εγγράφων

1. Σηκώστε το κάλυμμα του αυτόματου τροφοδότη εγγράφων.

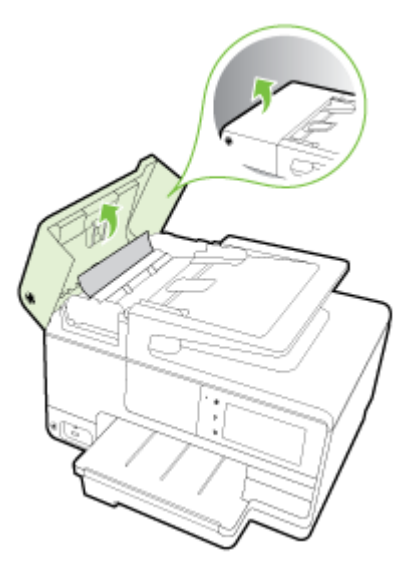

2. Ανασηκώστε τη γλωττίδα που βρίσκεται στο μπροστινό άκρο του ADF.

- ή -

Πιέστε την πράσινη γλωττίδα που βρίσκεται στο κέντρο του αυτόματου τροφοδότη εγγράφων.

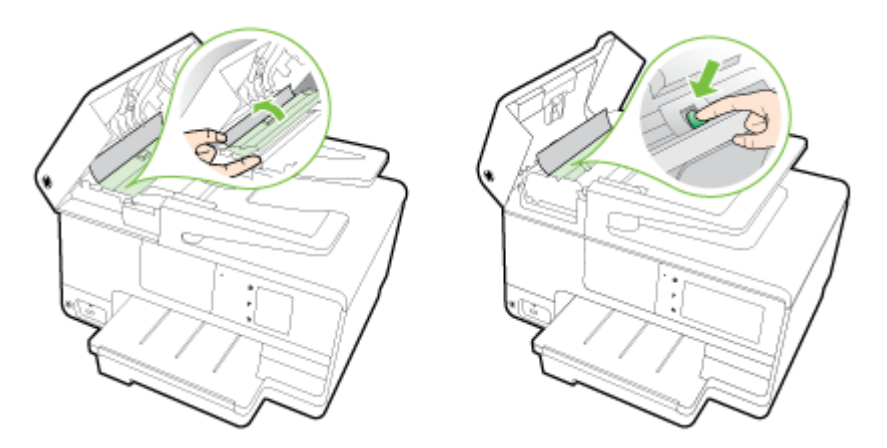

- 3. Τραβήξτε απαλά το χαρτί έξω από τους κυλίνδρους.
- ΠΡΟΣΟΧΗ: Εάν σχιστεί το χαρτί καθώς το αφαιρείτε από τους κυλίνδρους, ελέγξτε τους κυλίνδρους και τους τροχούς για τυχόν σχισμένα κομμάτια χαρτιού που μπορεί να έχουν παραμείνει στο εσωτερικό του εκτυπωτή. Εάν δεν αφαιρέσετε όλα τα κομμάτια χαρτιού από τον εκτυπωτή, είναι πιθανό να δημιουργηθούν περισσότερες εμπλοκές χαρτιού.
- 4. Εάν πιέσατε την πράσινη γλωττίδα στο βήμα 2, τραβήξτε την για να την επαναφέρετε στην αρχική της θέση.

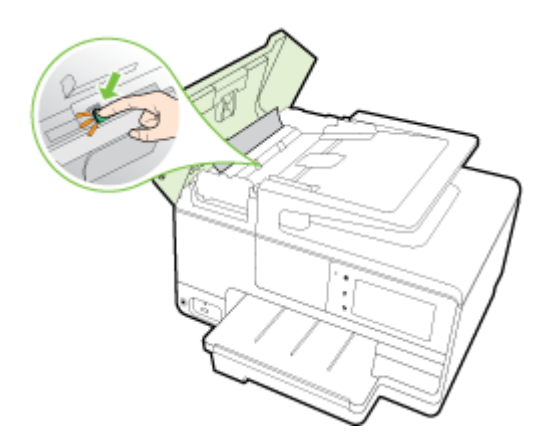

5. Κλείστε το κάλυμμα του αυτόματου τροφοδότη εγγράφων πιέζοντάς το σταθερά προς τα κάτω έως ότου ασφαλίσει στη θέση του.

Εάν οι λύσεις που παρουσιάζονται παραπάνω δεν επιλύσουν το πρόβλημα, <u>κάντε κλικ εδώ για</u> <u>περισσότερες λύσεις μέσω της ηλεκτρονικής υπηρεσίας αντιμετώπισης προβλημάτων.</u>

## Αποτροπή εμπλοκών χαρτιού

Για να αποφύγετε τις εμπλοκές χαρτιού, ακολουθήστε τις εξής οδηγίες.

- Αφαιρείτε συχνά τα εκτυπωμένα χαρτιά από το δίσκο εξόδου.
- Βεβαιωθείτε ότι το χαρτί στο οποίο θα εκτυπώσετε δεν είναι τσαλακωμένο, τσακισμένο ή κατεστραμμένο.
- Αποφύγετε την τσάκιση ή το τσαλάκωμα του χαρτιού αποθηκεύοντας όλες τις προμήθειες μέσων σε συσκευασία που μπορεί να ξανασφραγιστεί.

- Μην χρησιμοποιείτε χαρτί που είναι υπερβολικά λεπτό ή χοντρό για τον εκτυπωτή.
- Βεβαιωθείτε ότι το χαρτί έχει τοποθετηθεί σωστά στους δίσκους και ότι οι δίσκοι δεν είναι υπερβολικά γεμάτοι. Για περισσότερες πληροφορίες, ανατρέξτε στην ενότητα <u>Τοποθέτηση χαρτιού στη σελίδα 24</u>.
- Βεβαιωθείτε ότι τα μέσα που είναι τοποθετημένα στο δίσκο εισόδου, είναι σε οριζόντια θέση και ότι οι άκρες δεν είναι λυγισμένες ή σκισμένες.
- Μην τοποθετείτε υπερβολικά μεγάλη ποσότητα χαρτιού στο δίσκο του τροφοδότη εγγράφων.
  Για πληροφορίες σχετικά με το μέγιστο αριθμό φύλλων που μπορείτε να τοποθετήσετε στον αυτόματο τροφοδότη εγγράφων, ανατρέξτε στην ενότητα <u>Μέγεθος και βάρος χαρτιού</u> στη σελίδα 182.
- Μην συνδυάζετε διαφορετικούς τύπους και μεγέθη χαρτιού στο δίσκο εισόδου. Όλη η στοίβα χαρτιού στο δίσκο εισόδου πρέπει να είναι ίδιου μεγέθους και τύπου.
- Ρυθμίζετε τους οδηγούς πλάτους χαρτιού στο δίσκο εισόδου ώστε να προσαρμόζονται σε όλα τα μέσα. Βεβαιωθείτε ότι οι οδηγοί πλάτους χαρτιού δεν λυγίζουν το χαρτί στο δίσκο εισόδου.
- Μην πιέζετε το χαρτί μέσα στο δίσκο εισόδου.
- Εάν θέλετε να εκτυπώσετε και στις δύο πλευρές μιας σελίδας, αποφύγετε την εκτύπωση εικόνων υψηλού κορεσμού σε χαρτί μικρού βάρους.
- Χρησιμοποιείτε τους συνιστώμενους τύπους χαρτιού για τον εκτυπωτή. Για περισσότερες πληροφορίες, ανατρέξτε στην ενότητα <u>Μέγεθος και βάρος χαρτιού στη σελίδα 182</u>.
- Εάν κοντεύει να τελειώσει το χαρτί στον εκτυπωτή, αφήστε να εξαντληθεί πρώτα και στη συνέχεια προσθέστε άλλο χαρτί. Μην προσπαθήσετε να προσθέσετε χαρτί την ώρα που ο εκτυπωτής προσπαθεί να τραβήξει ένα φύλλο.
- Βεβαιωθείτε ότι ο εκτυπωτής είναι καθαρός. Για περισσότερες πληροφορίες, ανατρέξτε στην ενότητα <u>Συντήρηση του εκτυπωτή στη σελίδα 35</u>.

# Ξεμπλοκάρισμα του φορέα εκτύπωσης

Αφαιρέστε τυχόν αντικείμενα, όπως χαρτί, που εμποδίζουν το φορέα των δοχείων μελάνης.

Ανατρέξτε στην ενότητα Απεμπλοκή χαρτιού στη σελίδα 174 για περισσότερες πληροφορίες.

ΣΗΜΕΙΩΣΗ: Μην χρησιμοποιείτε εργαλεία ή άλλες συσκευές για να αφαιρέσετε μπλοκαρισμένο χαρτί. Να είστε πάντα προσεκτικοί κατά την αφαίρεση μπλοκαρισμένου χαρτιού από το εσωτερικό του εκτυπωτή.

Για περισσότερες πληροφορίες, κάντε κλικ εδώ για να συνδεθείτε online.

# Α Τεχνικές πληροφορίες

Αυτή η ενότητα περιλαμβάνει τα παρακάτω θέματα:

- Πληροφορίες εγγύησης
- <u>Προδιαγραφές προϊόντος</u>
- <u>Πληροφορίες κανονισμών</u>
- Περιβαλλοντικό πρόγραμμα διαχείρισης προϊόντων

# Πληροφορίες εγγύησης

Αυτή η ενότητα περιλαμβάνει τα παρακάτω θέματα:

• Πληροφορίες εγγύησης δοχείων μελάνης

## Πληροφορίες εγγύησης δοχείων μελάνης

Η εγγύηση των δοχείων μελάνης ΗΡ ισχύει όταν το προϊόν χρησιμοποιείται στη συσκευή εκτύπωσης ΗΡ για την οποία έχει σχεδιαστεί. Η εγγύηση αυτή δεν καλύπτει προϊόντα μελάνης ΗΡ που έχουν ξαναγεμιστεί, ανακατασκευαστεί, αναπωληθεί, χρησιμοποιηθεί με λάθος τρόπο ή τροποποιηθεί.

Κατά τη διάρκεια της περιόδου εγγύησης, το προϊόν καλύπτεται εφόσον δεν έχει εξαντληθεί η μελάνη ΗΡ και δεν έχει λήξει η ημερομηνία εγγύησης. Η ημερομηνία λήξης της εγγύησης, σε μορφή ΕΕΕΕ-ΜΜ, αναγράφεται στο προϊόν ως εξής:

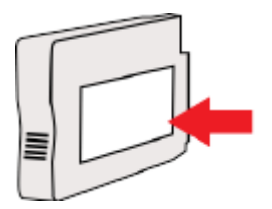

# Προδιαγραφές προϊόντος

Για περισσότερες πληροφορίες, επισκεφτείτε τη διεύθυνση <u>www.hp.com/support</u>. Επιλέξτε τη χώρα ή την περιοχή σας. Επιλέξτε **Υποστήριξη Προϊόντων & Βοήθεια**. Εισαγάγετε το όνομα που υπάρχει στη μπροστινή πλευρά του εκτυπωτή και επιλέξτε **Αναζήτηση**. Επιλέξτε **Πληροφορίες προϊόντος** και, στη συνέχεια, επιλέξτε **Προδιαγραφές προϊόντος**.

- Απαιτήσεις συστήματος
- Προδιαγραφές περιβάλλοντος
- Χωρητικότητα δίσκου εισόδου
- <u>Χωρητικότητα δίσκου εξόδου</u>
- <u>Μέγεθος και βάρος χαρτιού</u>
- <u>Προδιαγραφές εκτύπωσης</u>
- Προδιαγραφές αντιγραφής
- <u>Προδιαγραφές σάρωσης</u>
- Προδιαγραφές φαξ
- <u>Απόδοση δοχείων μελάνης</u>
- Προδιαγραφές εκπομπής ήχου

#### Απαιτήσεις συστήματος

Μπορείτε να βρείτε τις απαιτήσεις του λογισμικού και του συστήματος στο αρχείο Readme που περιέχεται στο CD του λογισμικού εκτυπωτή HP που συνοδεύει τον εκτυπωτή.

Για πληροφορίες σχετικά με μελλοντικές εκδόσεις του λειτουργικού συστήματος και υποστήριξη, επισκεφτείτε την ηλεκτρονική τοποθεσία υποστήριξης της HP στο web στη διεύθυνση <u>www.hp.com/</u> <u>support</u>.

## Προδιαγραφές περιβάλλοντος

Θερμοκρασία λειτουργίας: 5°C έως 40°C (41°F έως 104°F)

Υγρασία κατά τη λειτουργία: 15 έως 80% RH χωρίς συμπύκνωση

Συνιστώμενες συνθήκες λειτουργίας: 15°C έως 32°C (59°F έως 90°F)

Συνιστώμενη σχετική υγρασία: 20 ως 80% χωρίς συμπύκνωση

## Χωρητικότητα δίσκου εισόδου

- Κύριος δίσκος εισόδου
  - Φύλλα απλού χαρτιού: Έως 250
  - Φάκελοι: Έως 30

Κάρτες ευρετηρίου: Έως 80

Φύλλα φωτογραφικού χαρτιού: Έως 100

Δίσκος 2

Φύλλα απλού χαρτιού (60 έως 105 g/m² [16 έως 28 λίβρες]): Έως 250

## Χωρητικότητα δίσκου εξόδου

- Φύλλα απλού χαρτιού: Έως 150
- Φάκελοι: Έως 30
- Κάρτες ευρετηρίου: Έως 80
- Φύλλα φωτογραφικού χαρτιού: Έως 100

## Μέγεθος και βάρος χαρτιού

Για τον κατάλογο με τα υποστηριζόμενα μεγέθη χαρτιού, ανατρέξτε στο λογισμικό εκτυπωτή ΗΡ.

- Απλό χαρτί: 60 έως 105 g/m<sup>2</sup> (16 έως 28 λίβρες)
- Φάκελοι: 75 έως 90 g/m<sup>2</sup> (20 έως 24 λίβρες)
- Κάρτες: Έως 200 g/m<sup>2</sup> (110 λίβρες μέγιστο για τις κάρτες ευρετηρίου)
- Φωτογραφικό χαρτί: 280 g/m<sup>2</sup> (75 λίβρες)

## Προδιαγραφές εκτύπωσης

- Η ταχύτητα της εκτύπωσης διαφέρει ανάλογα με την πολυπλοκότητα του εγγράφου και το μοντέλο του εκτυπωτή
- Μέθοδος: θερμική officejet drop-on-demand
- Γλώσσα: PCL3 GUI
- Ανάλυση εκτύπωσης:

| Λειτουργία πρόχειρης     | • | Έγχρωμη είσοδος/ασπρόμαυρη απόδοση: 300x300 dpi                                    |  |  |  |
|--------------------------|---|------------------------------------------------------------------------------------|--|--|--|
| εκτυπωσης                |   | Έξοδος (ασπρόμαυρη/έγχρωμη): Αυτόματα                                              |  |  |  |
| Κανονική λειτουργία      | • | Έγχρωμη είσοδος/ασπρόμαυρη απόδοση: 600x600 dpi                                    |  |  |  |
|                          | • | Έξοδος (ασπρόμαυρη/έγχρωμη): Αυτόματα                                              |  |  |  |
| Απλή-Βέλτιστη λειτουργία | • | Έγχρωμη είσοδος/ασπρόμαυρη απόδοση: 600x600 dpi                                    |  |  |  |
|                          | • | Έξοδος (ασπρόμαυρη/έγχρωμη): Αυτόματα                                              |  |  |  |
| Φωτογραφική-Βέλτιστη     |   | Έγχρωμη είσοδος/ασπρόμαυρη απόδοση: 600x600 dpi                                    |  |  |  |
| λειτουργια               | • | Έξοδος (ασπρόμαυρη/έγχρωμη): Αυτόματα                                              |  |  |  |
| Λειτουργία μέγιστων DPI  | • | Έγχρωμη είσοδος/ασπρόμαυρη απόδοση: 1200x1200 dpi                                  |  |  |  |
|                          | • | Έξοδος: Αυτόματη (ασπρόμαυρη), 4800x1200 βελτιστοποιημένη ανάλυση dpi<br>(έγχρωμη) |  |  |  |

## Προδιαγραφές αντιγραφής

- Επεξεργασία ψηφιακής εικόνας
- Η ταχύτητα της αντιγραφής διαφέρει ανάλογα με την πολυπλοκότητα του εγγράφου και το μοντέλο του εκτυπωτή

## Προδιαγραφές σάρωσης

Ανάλυση: Έως 1200 x 1200 ppi οπτική

Για περισσότερες πληροφορίες σχετικά με την ανάλυση της σάρωσης, ανατρέξτε στο λογισμικό εκτυπωτή HP.

- Έγχρωμη: Χρώματα 24 bit, κλίμακα του γκρι 8 bit (256 επίπεδα του γκρι)
- Μέγιστο μέγεθος σάρωσης από γυάλινη επιφάνεια:
  - U.S. Letter (A): 215,9 x 279,4 mm (8,5 ίντσες x 11 ίντσες)
  - U.S. Legal (HP Officejet Pro 8620 και HP Officejet Pro 8630 μόνο): 215,9 x 355,6 mm (8,5 ίντσες x 14 ίντσες)
  - ISO A4: 210 x 297 mm (8,27 ίντσες x 11,7 ίντσες)
- Μέγιστο μέγεθος σάρωσης από τον αυτόματο τροφοδότη εγγράφων (ADF):
  - ADF: 216 x 356 mm (8,5 x 14 ίντσες)

## Προδιαγραφές φαξ

- Ανεξάρτητη δυνατότητα ασπρόμαυρου και έγχρωμου φαξ.
- Μέχρι 99 γρήγορες κλήσεις.
- Μνήμη έως 100 σελίδες (με βάση τη δοκιμαστική εικόνα ITU-T #1 σε τυπική ανάλυση). Οι σελίδες που είναι πιο περίπλοκες ή έχουν υψηλότερη ανάλυση απαιτούν περισσότερο χρόνο και χρησιμοποιούν περισσότερη μνήμη.
- Μη αυτόματη αποστολή και λήψη φαξ.
- Αυτόματη επανανάκληση κατειλημμένου μέχρι πέντε φορές (ποικίλλει ανάλογα με το μοντέλο).
- Αυτόματη επανάκληση αριθμού που δεν απαντά μία φοράς (ποικίλλει ανάλογα με το μοντέλο).
- Αναφορές επιβεβαίωσης και δραστηριότητας.
- Φαξ CCITT/ITU Group 3 με λειτουργία διόρθωσης σφαλμάτων (ΛΔΣ).
- μετάδοση 33,6 Kbps.
- Ταχύτητα 4 δευτερόλεπτα ανά σελίδα στα 33,6 Kbps (με βάση τη δοκιμαστική εικόνα ITU-T #1 σε τυπική ανάλυση). Οι σελίδες που είναι πιο περίπλοκες ή έχουν υψηλότερη ανάλυση απαιτούν περισσότερο χρόνο και χρησιμοποιούν περισσότερη μνήμη.
- Εντοπισμός κτύπων με αυτόματη εναλλαγή σε συσκευή φαξ/τηλεφωνητή.

|            | Φωτογραφία (dpi)                      | Πολύ λεπτομερής (dpi) | Λεπτομερής ( <b>dpi</b> ) | Τυπική (dpi) |
|------------|---------------------------------------|-----------------------|---------------------------|--------------|
| Ασπρόμαυρη | 205 x 196 (8 bit κλίμακα του<br>γκρι) | 308 x 300             | 205 x 196                 | 205 x 98     |
| Έγχρωμη    | 205 x 200                             | 205 x 200             | 205 x 200                 | 205 x 200    |

#### Προδιαγραφές Ψηφιακού φαξ ΗΡ

- Υποστηριζόμενος τύπος αρχείου: Μη συμπιεσμένο TIFF
- Υποστηριζόμενοι τύποι φαξ: ασπρόμαυρα φαξ

## Απόδοση δοχείων μελάνης

Επισκεφθείτε τη διεύθυνση <u>www.hp.com/go/learnaboutsupplies/</u> για περισσότερες πληροφορίες σχετικά με τις υπολογιζόμενες αποδόσεις των δοχείων.

## Προδιαγραφές εκπομπής ήχου

Επισκεφτείτε τη διεύθυνση <u>www.hp.com/support</u>. Επιλέξτε τη χώρα ή την περιοχή σας. Επιλέξτε Υποστήριξη Προϊόντων & Βοήθεια. Εισαγάγετε το όνομα που υπάρχει στη μπροστινή πλευρά του εκτυπωτή και επιλέξτε Αναζήτηση. Επιλέξτε Πληροφορίες προϊόντος και, στη συνέχεια, επιλέξτε Προδιαγραφές προϊόντος.

- Πίεση ήχου (σε θέση κοντά στον εκτυπωτή)
  - LpAm 55 (dBA) (μονόχρωμη πρόχειρη εκτύπωση)
- Ισχύς ήχου
  - LwAd 6,8 (BA)

## Πληροφορίες κανονισμών

Ο εκτυπωτής πληροί τις απαιτήσεις προϊόντος που καθορίζουν οι ρυθμιστικοί οργανισμοί της χώρας/περιοχής σας.

Αυτή η ενότητα περιλαμβάνει τα παρακάτω θέματα:

- Κανονιστικός αριθμός μοντέλου
- <u>Δήλωση FCC</u>
- Σημείωση για τους χρήστες στην Κορέα
- Δήλωση συμμόρφωσης VCCI (Κλάσης Β) για τους χρήστες στην Ιαπωνία
- Σημείωση για το καλώδιο τροφοδοσίας για τους χρήστες στην Ιαπωνία
- Δήλωση για τις εκπομπές θορύβου για τη Γερμανία
- Δήλωση για τους χώρους εργασίας με οθόνες στη Γερμανία
- <u>Σημείωση για τους χρήστες του τηλεφωνικού δικτύου των Η.Π.Α.: Απαιτήσεις FCC</u>
- Σημείωση για τους χρήστες του τηλεφωνικού δικτύου του Καναδά
- Σημείωση για χρήστες στον Ευρωπαϊκό Οικονομικό Χώρο
- <u>Σημείωση για τους χρήστες του τηλεφωνικού δικτύου της Γερμανίας</u>
- Δήλωση για το ενσύρματο φαξ στην Αυστραλία
- Σημείωση κανονισμών για την Ευρωπαϊκή Ένωση
- <u>Δήλωση συμμόρφωσης</u>
- Πληροφορίες κανονισμών για τα ασύρματα προϊόντα

## Κανονιστικός αριθμός μοντέλου

Για σκοπούς αναγνώρισης σε σχέση με τους κανονισμούς, στο προϊόν σας έχει εκχωρηθεί ένας Κανονιστικός αριθμός μοντέλου. Ο κανονιστικός αριθμός μοντέλου του προϊόντος σας είναι SNPRC-1401-02. Ο κανονιστικός αριθμός δεν πρέπει να συγχέεται με το εμπορικό όνομα (HP Officejet Pro 8610 e-All-in-One, HP Officejet Pro 8620 e-All-in-One και HP Officejet Pro 8630 e-All-in-One) ή τον αριθμό του προϊόντος (A7F64A, A7F65A ή A7F66A).

🗒 ΣΗΜΕΙΩΣΗ: Η διαθεσιμότητα του εκτυπωτή ποικίλλει ανά χώρα/περιοχή.

## Δήλωση FCC

#### FCC statement The United States Federal Communications Commission (in 47 CFR 15.105) has specified that the following notice be brought to the attention of users of this product. This equipment has been tested and found to comply with the limits for a Class B digital device, pursuant to Part 15 of the FCC Rules. These limits are designed to provide reasonable protection against harmful interference in a residential installation. This equipment generates, uses and can radiate radio frequency energy and, if not installed and used in accordance with the instructions, may cause harmful interference to radio communications. However, there is no guarantee that interference will not occur in a particular installation. If this equipment does cause harmful interference to radio or television reception, which can be determined by turning the equipment off and on, the user is encouraged to try to correct the interference by one or more of the following measures: Reorient or relocate the receiving antenna. Increase the separation between the equipment and the receiver. Connect the equipment into an outlet on a circuit different from that to which the receiver is connected. Consult the dealer or an experienced radio/TV technician for help. For further information, contact: Manager of Corporate Product Regulations Hewlett-Packard Company 3000 Hanover Street Palo Alto, Ca 94304 (650) 857-1501 Modifications (part 15.21) The FCC requires the user to be notified that any changes or modifications made to this device that are not expressly approved by HP may void the user's authority to operate the equipment. This device complies with Part 15 of the FCC Rules. Operation is subject to the following two conditions: (1) this device may not cause harmful interference, and (2) this device must accept any interference received, including interference that may cause undesired operation.

## Σημείωση για τους χρήστες στην Κορέα

## Δήλωση συμμόρφωσης VCCI (Κλάσης Β) για τους χρήστες στην Ιαπωνία

この装置は、クラスB情報技術装置です。この装置は、家庭環境で使用することを目的として いますが、この装置がラジオやテレビジョン受信機に近接して使用されると、受信障害を引き 起こすことがあります。取扱説明書に従って正しい取り扱いをして下さい。 VCCI-B

## Σημείωση για το καλώδιο τροφοδοσίας για τους χρήστες στην Ιαπωνία

製品には、同梱された電源コードをお使い下さい。 同梱された電源コードは、他の製品では使用出来ません。

## Δήλωση για τις εκπομπές θορύβου για τη Γερμανία

#### Geräuschemission

LpA < 70 dB am Arbeitsplatz im Normalbetrieb nach DIN 45635 T. 19

## Δήλωση για τους χώρους εργασίας με οθόνες στη Γερμανία

## **GS-Erklärung (Deutschland)**

Das Gerät ist nicht für die Benutzung im unmittelbaren Gesichtsfeld am Bildschirmarbeitsplatz vorgesehen. Um störende Reflexionen am Bildschirmarbeitsplatz zu vermeiden, darf dieses Produkt nicht im unmittelbaren Gesichtsfeld platziert werden.

## Σημείωση για τους χρήστες του τηλεφωνικού δικτύου των Η.Π.Α.: Απαιτήσεις FCC

#### Notice to users of the U.S Telephone network: FCC requirements

This equipment complies with Part 68 of the FCC rules and the requirements adopted by the ACTA. On the rear (or bottom) of this equipment is a label that contains, among other information, a product identifier in the format US:AAAEQ##TXXXX. If requested, this number must be provided to the telephone company.

Applicable connector jack Universal Service Order Codes ("USOC") for the Equipment is: RJ-11C.

A plug and jack used to connect this equipment to the premises wiring and telephone network must comply with the applicable FCC Part 68 rules and requirements adopted by the ACTA. A compliant telephone cord and modular plug is provided with this product. It is designed to be connected to a compatible modular jack that is also compliant. See installation instructions for details.

The REN is used to determine the number of devices that may be connected to a telephone line. Excessive RENs on a telephone line may result in the devices not ringing in response to an incoming call. In most but not all areas, the sum of RENs should not exceed five (5.0). To be certain of the number of devices that may be connected to a line, as determined by the total RENs, contact the local telephone company. For products approved after July 23, 2001, the REN for this product is part of the product identifier that has the format US:AAAEG##TXXXX. The digits represented by ## are the REN without a decimal point (e.g., 00 is a REN of 0.0).

If this equipment causes harm to the telephone network, the telephone company will notify you in advance that temporary discontinuance of service may be required. But if advance notice isn't practical, the telephone company will notify the customer as soon as possible. Also, you will be advised of your right to file a complaint with the FCC if you believe it is necessary.

The telephone company may make changes in its facilities, equipment, operations or procedures that could affect the operation of the equipment. If this happens the telephone company will provide advance notice in order for you to make necessary modifications to maintain uninterrupted service.

If trouble is experienced with this equipment, please contact the manufacturer, or look elsewhere in this manual, for repair or warranty information. If the equipment is causing harm to the telephone network, the telephone company may request that you disconnect the equipment until the problem is resolved.

Connection to party line service is subject to state tariffs. Contact the state public utility commission, public service commission or corporation commission for information.

If your home has specially wired alarm equipment connected to the telephone line, ensure the installation of this equipment does not disable your alarm equipment. If you have questions about what will disable alarm equipment, consult your telephone company or a qualified installer.

WHEN PROGRAMMING EMERGENCY NUMBERS AND(OR) MAKING TEST CALLS TO EMERGENCY NUMBERS:

1) Remain on the line and briefly explain to the dispatcher the reason for the call.

2) Perform such activities in the off-peak hours, such as early morning or late evenings.

Provide the second second s

The Telephone Consumer Protection Act of 1991 makes it unlawful for any person to use a computer or other electronic device, including FAX machines, to send any message unless such message clearly contains in a margin at the top or bottom of each transmitted page or on the first page of the transmission, the date and time it is sent and an identification of the business or other entity, or other individual sending the message and the telephone number of the sending machine or such business, other entity, or individual. (The telephone number provided may not be a 900 number or any other number for which charges exceed local or long-distance transmission charges.)

In order to program this information into your FAX machine, you should complete the steps described in the software.

#### Σημείωση για τους χρήστες του τηλεφωνικού δικτύου του Καναδά

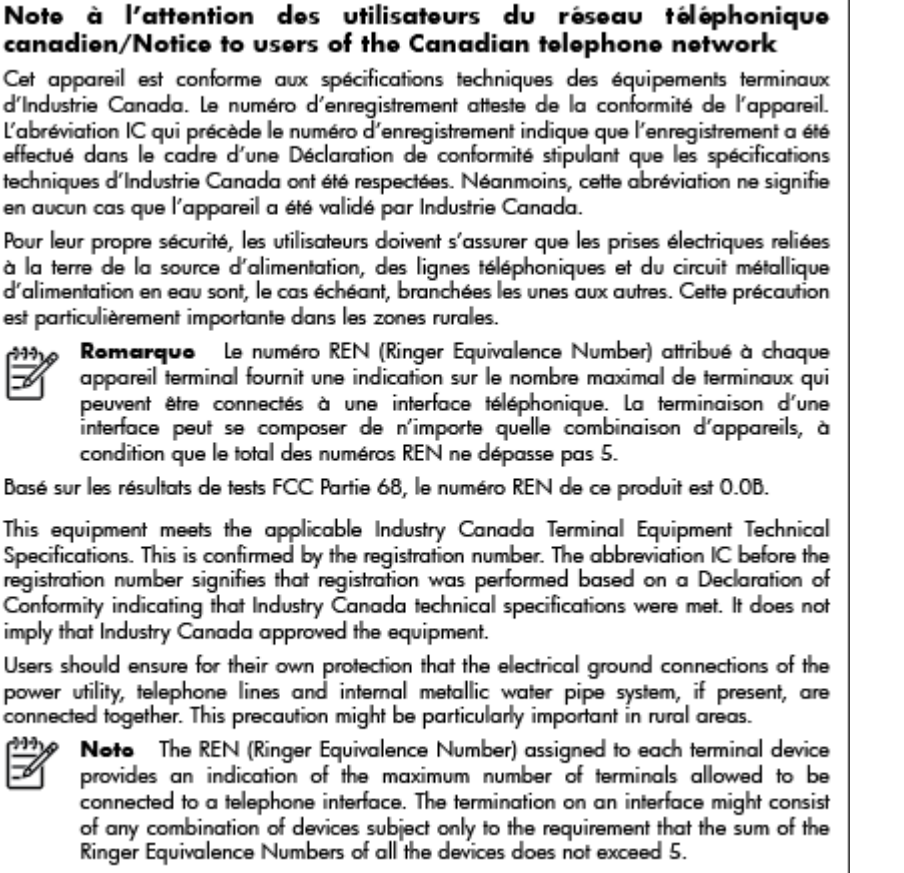

The REN for this product is 0.0B, based on FCC Part 68 test results.

## Σημείωση για χρήστες στον Ευρωπαϊκό Οικονομικό Χώρο

#### Notice to users in the European Economic Area

This product is designed to be connected to the analog Switched Telecommunication Networks (PSTN) of the European Economic Area (EEA) countries/regions.

Network compatibility depends on customer selected settings, which must be reset to use the equipment on a telephone network in a country/region other than where the product was purchased. Contact the vendor or Hewlett-Packard Company if additional product support is necessary.

This equipment has been certified by the manufacturer in accordance with Directive 1999/5/EC (annex II) for Pan-European single-terminal connection to the public switched telephone network (PSTN). However, due to differences between the individual PSTNs provided in different countries, the approval does not, of itself, give an unconditional assurance of successful operation on every PSTN network termination point.

In the event of problems, you should contact your equipment supplier in the first instance.

This equipment is designed for DTMF tone dialing and loop disconnect dialing. In the unlikely event of problems with loop disconnect dialing, it is recommended to use this equipment only with the DTMF tone dial setting.

## Σημείωση για τους χρήστες του τηλεφωνικού δικτύου της Γερμανίας

#### Hinweis für Benutzer des deutschen Telefonnetzwerks

Dieses HP-Fax ist nur für den Anschluss eines analogen Public Switched Telephone Network (PSTN) gedacht. Schließen Sie den TAE N-Telefonstecker, der im Lieferumfang des HP All-in-One enthalten ist, an die Wandsteckdose (TAE 6) Code N an. Dieses HP-Fax kann als einzelnes Gerät und/oder in Verbindung (mit seriellem Anschluss) mit anderen zugelassenen Endgeräten verwendet werden.

## Δήλωση για το ενσύρματο φαξ στην Αυστραλία

In Australia, the HP device must be connected to Telecommunication Network through a line cord which meets the requirements of the Technical Standard AS/ACIF S008.

## Σημείωση κανονισμών για την Ευρωπαϊκή Ένωση

# CE

Τα προϊόντα που φέρουν τη σήμανση CE συμμορφώνονται με μία ή περισσότερες από τις παρακάτω Οδηγίες της ΕΕ, όπως αυτές ισχύουν: Οδηγία χαμηλής τάσης 2006/95/ΕΚ, Οδηγία ηλεκτρομαγνητικής συμβατότητας 2004/108/ΕΚ, Οδηγία Ecodesign 2009/125/ΕΚ, Οδηγία περί ραδιοεξοπλισμού 1999/5/ ΕΚ, Οδηγία RoHS 2011/65/ΕΕ. Η συμμόρφωση με τις οδηγίες αυτές αξιολογείται με βάση τα ισχύοντα εναρμονισμένα ευρωπαϊκά πρότυπα. Η πλήρης Δήλωση συμμόρφωσης διατίθεται στην τοποθεσία web: <u>www.hp.com/go/certificates</u> [Πραγματοποιήστε αναζήτηση με το όνομα του μοντέλου του προϊόντος ή τον κανονιστικό αριθμό μοντέλου (RMN), τον οποίο μπορείτε να βρείτε στην ετικέτα κανονισμών.]

Για θέματα κανονισμών μπορείτε να απευθύνεστε στη διεύθυνση:

Hewlett-Packard GmbH, Dept./MS: HQ-TRE, Herrenberger Strasse 140, 71034 Boeblingen, GERMANY

#### Προϊόντα με εξωτερικούς προσαρμογείς AC

Η συμμόρφωση CE αυτού του προϊόντος είναι έγκυρη μόνο εάν το προϊόν τροφοδοτείται από ένα σωστό τροφοδοτικό AC με σήμανση CE, το οποίο παρέχεται από την HP.

#### Προϊόντα με ασύρματη λειτουργία

#### EMF

 Αυτό το προϊόν συμμορφώνεται με τις διεθνείς κατευθυντήριες γραμμές (ICNIRP) σχετικά με την έκθεση σε ακτινοβολία ραδιοσυχνοτήτων.

Εάν διαθέτει ενσωματωμένη συσκευή μετάδοσης και λήψης ραδιοσυχνοτήτων, σε συνθήκες κανονικής λειτουργίας η απόσταση των 20 cm διασφαλίζει ότι τα επίπεδα έκθεσης σε ακτινοβολία ραδιοσυχνοτήτων συμμορφώνονται με τις απαιτήσεις της ΕΕ.

#### Ασύρματη λειτουργία στην Ευρώπη

 Αυτό το προϊόν έχει σχεδιαστεί με τέτοιο τρόπο ώστε η χρήση του να μην υπόκειται σε περιορισμούς σε όλες τις χώρες της ΕΕ καθώς και στην Ισλανδία, το Λιχτενστάιν, τη Νορβηγία και την Ελβετία.

#### Δήλωση για τους χρήστες του τηλεφωνικού δικτύου στην Ευρώπη (μόντεμ/φαξ)

Τα προϊόντα ΗΡ που διαθέτουν δυνατότητα ΦΑΞ, συμμορφώνονται με τις απαιτήσεις της Οδηγίας περί ραδιοεξοπλισμού 1999/5/ΕΚ (Παράρτημα ΙΙ) και φέρουν τη σήμανση CE αντίστοιχα. Εντούτοις, λόγω διαφορών μεταξύ των μεμονωμένων PSTN των διαφόρων χωρών/περιοχών, η πιστοποίηση δεν παρέχει από μόνη της εξασφάλιση επιτυχούς λειτουργίας σε κάθε σημείο τερματικού δικτύου PSTN. Σε περίπτωση που παρουσιαστούν προβλήματα, θα πρέπει να επικοινωνήσετε αμέσως με τον προμηθευτή του εξοπλισμού.

## Δήλωση συμμόρφωσης

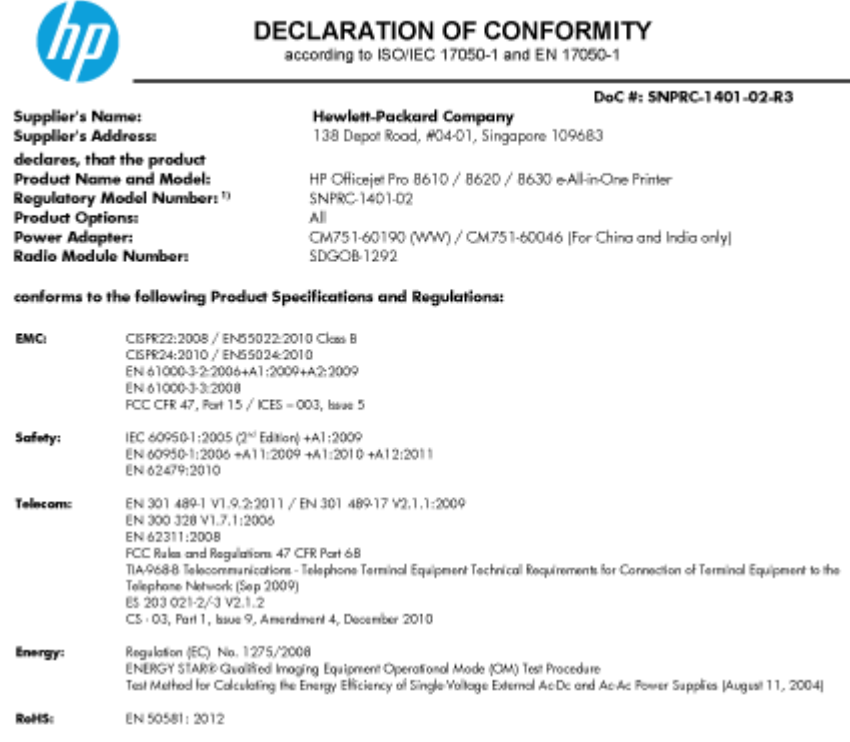

The product herewith complies with the requirements of the Low Voltage Directive 2006/95/EC, the EMC Directive 2004/108/EC, the R&TTE Directive 1999/5/EC, the Ecodesign Directive 2009/125/EC, RoHS Directive 2011/65/EU, and carries the €€ marking accordingly.

This device complies with part 15 of the FCC Rules. Operation is subject to the following two conditions: (1) This device may not cause harmful interference, and (2) this device must accept any interference received, including interference that may cause undesired operation.

#### Additional Information

- This product is assigned a Regulatory Model Number which stays with the regulatory aspects of the design. The Regulatory Model 11 Number is the main product identifier in the regulatory documentation and test reports, this number should not be confused with the marketing name or the product numbers.
- The product was tested in a typical configuration. The internal power adapter CM751-60046 is for India and China market only. 3 41 WIFI module operates only in 2.4 GHz band within this product.

Singapore

31 Oct 2013

Hou-Meng Yik, Manager Product Regulations Manager TCE & Q Inkjet Business and Platform

Local contact for regulatory topics only: EU: Hewlett-Packard GmbH, HG-TRE, Herrenberger Strasse 140, 71034 Boeblingen, Germany U.S.: Hewlett-Packard, 3000 Hanover St., Palo Alto, CA 94304, U.S.A. 650-857-1501

www.hp.eu/certificates

## Πληροφορίες κανονισμών για τα ασύρματα προϊόντα

Η ενότητα αυτή περιλαμβάνει τις παρακάτω πληροφορίες κανονισμών σχετικά με τα ασύρματα προϊόντα:

Έκθεση σε ακτινοβολία ραδιοσυχνοτήτων

- Σημείωση για τους χρήστες στη Βραζιλία
- Σημείωση για τους χρήστες στον Καναδά
- Σημείωση για τους χρήστες στην Ταϊβάν
- <u>Σημείωση για τους χρήστες στο Μεξικό</u>
- Σημείωση για την ασύρματη σύνδεση για τους χρήστες στην Ιαπωνία

#### Έκθεση σε ακτινοβολία ραδιοσυχνοτήτων

#### Exposure to radio frequency radiation

**Caution** The radiated output power of this device is far below the FCC radio frequency exposure limits. Nevertheless, the device shall be used in such a manner that the potential for human contact during normal operation is minimized. This product and any attached external antenna, if supported, shall be placed in such a manner to minimize the potential for human contact during normal operation. In order to avoid the possibility of exceeding the FCC radio frequency exposure limits, human proximity to the antenna shall not be less than 20 cm (8 inches) during normal operation.

#### Σημείωση για τους χρήστες στη Βραζιλία

#### Aviso aos usuários no Brasil

Este equipamento opera em caráter secundário, isto é, não tem direito à proteção contra interferência prejudicial, mesmo de estações do mesmo tipo, e não pode causar interferência a sistemas operando em caráter primário. (Res.ANATEL 282/2001).

#### Notice to users in Canada/Note à l'attention des utilisateurs canadiens

Under Industry Canada regulations, this radio transmitter may only operate using an antenna of a type and maximum (or lesser) gain approved for the transmitter by Industry Canada. To reduce potential radio interference to other users, the antenna type and its gain should be so chosen that the equivalent isotropically radiated power (e.i.r.p.) is not more than that necessary for successful communication.

This device complies with Industry Canada licence-exempt RSS standard(s). Operation is subject to the following two conditions: (1) this device may not cause interference, and (2) this device must accept any interference, including interference that may cause undesired operation of the device.

WARNING! Exposure to Radio Frequency Radiation The radiated output power of this device is below the Industry Canada radio frequency exposure limits. Nevertheless, the device should be used in such a manner that the potential for human contact is minimized during normal operation.

To avoid the possibility of exceeding the Industry Canada radio frequency exposure limits, human proximity to the antennas should not be less than 20 cm (8 inches).

Conformément au Règlement d'Industrie Canada, cet émetteur radioélectrique ne peut fonctionner qu'avec une antenne d'un type et d'un gain maximum (ou moindre) approuvé par Industrie Canada. Afin de réduire le brouillage radioélectrique potentiel pour d'autres utilisateurs, le type d'antenne et son gain doivent être choisis de manière à ce que la puissance isotrope rayonnée équivalente (p.i.r.e.) ne dépasse pas celle nécessaire à une communication réussie.

Cet appareil est conforme aux normes RSS exemptes de licence d'Industrie Canada. Son fonctionnement dépend des deux conditions suivantes : (1) cet appareil ne doit pas provoquer d'interférences nuisibles et (2) doit accepter toutes interférences reçues, y compris des interférences pouvant provoquer un fonctionnement non souhaité de l'appareil.

AVERTISSEMENT relatif à l'exposition aux radiofréquences. La puissance de rayonnement de cet appareil se trouve sous les limites d'exposition de radiofréquences d'Industrie Canada. Néanmoins, cet appareil doit être utilisé de telle sorte qu'il soit mis en contact le moins possible avec le corps humain.

Afin d'éviter le dépassement éventuel des limites d'exposition aux radiofréquences d'Industrie Canada, il est recommandé de maintenir une distance de plus de 20 cm entre les antennes et l'utilisateur.

Σημείωση για τους χρήστες στην Ταϊβάν

#### 低功率電波輻射性電機管理辦法

#### 第十二條

經型式認證合格之低功率射頻電機,非經許可,公司、商號或使用者均不得擅自變更頻 率、加大功率或變更設計之特性及功能。

#### 第十四條

低功率射頻電機之使用不得影響飛航安全及干擾合法通信;經發現有干擾現象時,應立 即停用,並改善至無干擾時方得繼續使用。

前項合法通信,指依電信法規定作業之無線電通信。低功率射頻電機須忍受合法通信或 工業、科學及醫藥用電波輻射性電機設備之干擾。

#### Aviso para los usuarios de México

La operación de este equipo está sujeta a las siguientes dos condiciones: (1) es posible que este equipo o dispositivo no cause interferencia perjudicial y (2) este equipo o dispositivo debe aceptar cualquier interferencia, incluyendo la que pueda causar su operación no deseada.

Para saber el modelo de la tarjeta inalámbrica utilizada, revise la etiqueta regulatoria de la impresora.

#### Σημείωση για την ασύρματη σύνδεση για τους χρήστες στην Ιαπωνία

この機器は技術基準適合証明又は工事設計認証を受けた無線設備を搭載しています。

# Περιβαλλοντικό πρόγραμμα διαχείρισης προϊόντων

Η Hewlett-Packard έχει δεσμευτεί να παρέχει προϊόντα ποιότητας με τρόπο που δεν βλάπτει το περιβάλλον.

- Αυτό το προϊόν έχει σχεδιαστεί ώστε να είναι κατάλληλο για ανακύκλωση.
- Ο αριθμός των υλικών είναι ο ελάχιστος δυνατός και ταυτόχρονα έχει εξασφαλιστεί η κατάλληλη λειτουργικότητα και αξιοπιστία.
- Τα ανόμοια υλικά έχουν σχεδιαστεί με τέτοιο τρόπο ώστε να είναι εύκολος ο διαχωρισμός τους.
- Οι συνδετήρες και οι άλλες συνδέσεις είναι εύκολο να εντοπιστούν, να προσπελαστούν και να αφαιρεθούν χρησιμοποιώντας κοινά εργαλεία.
- Τα εξαρτήματα υψηλής προτεραιότητας έχουν σχεδιαστεί ώστε να επιτρέπουν την εύκολη πρόσβαση, προκειμένου να είναι δυνατή η αποτελεσματική αποσυναρμολόγηση και επισκευή τους.

Για περισσότερες πληροφορίες, επισκεφτείτε τη διεύθυνση www.hp.com/ecosolutions

Αυτή η ενότητα περιλαμβάνει τα παρακάτω θέματα:

- <u>Χρήση χαρτιού</u>
- Πλαστικά εξαρτήματα
- Φύλλα δεδομένων ασφάλειας υλικών
- Πρόγραμμα ανακύκλωσης
- Πρόγραμμα ανακύκλωσης αναλωσίμων για εκτυπωτές ψεκασμού ΗΡ
- <u>Απόρριψη εξοπλισμού από τους χρήστες</u>
- Κατανάλωση ενέργειας
- <u>Χημικές ουσίες</u>
- <u>Απόρριψη μπαταριών στην Ολλανδία</u>
- <u>Απόρριψη μπαταριών στην Ταϊβάν</u>
- Σημείωση για υπερχλωρικό υλικό στην Καλιφόρνια
- Πίνακας τοξικών και επικίνδυνων ουσιών (Κίνα)
- Περιορισμός επικίνδυνων ουσιών (Ουκρανία)
- <u>Περιορισμός επικίνδυνων ουσιών (Ινδία)</u>
- <u>EPEAT</u>
- Πληροφορίες χρήστη για την ετικέτα οικολογικής σήμανσης SEPA της Κίνας

## Χρήση χαρτιού

Αυτό το προϊόν είναι κατάλληλο για χρήση ανακυκλωμένου χαρτιού σύμφωνα με τα πρότυπα DIN 19309 και EN 12281:2002.

## Πλαστικά εξαρτήματα

Τα πλαστικά μέρη άνω των 25 γραμμαρίων επισημαίνονται σύμφωνα με τα διεθνή πρότυπα που βελτιώνουν την ικανότητα καθορισμού πλαστικών ειδών για σκοπούς ανακύκλωσης στο τέλος της διάρκειας ζωής του προϊόντος.

## Φύλλα δεδομένων ασφάλειας υλικών

Μπορείτε να λάβετε τα φύλλα δεδομένων ασφάλειας υλικών (MSDS) από το web site της HP στη διεύθυνση:

www.hp.com/go/msds

## Πρόγραμμα ανακύκλωσης

Η ΗΡ προσφέρει πληθώρα προγραμμάτων επιστροφής και ανακύκλωσης προϊόντων σε πολλές χώρες/περιοχές, και συνεργάζεται με ορισμένα από τα μεγαλύτερα κέντρα ανακύκλωσης ηλεκτρονικών ανά τον κόσμο. Η ΗΡ δεν εξαντλεί τους φυσικούς πόρους μεταπωλώντας ορισμένα από τα πιο δημοφιλή της προϊόντα. Για περισσότερες πληροφορίες σχετικά με την ανακύκλωση των προϊόντων της ΗΡ, επισκεφτείτε την τοποθεσία:

www.hp.com/recycle

#### Πρόγραμμα ανακύκλωσης αναλωσίμων για εκτυπωτές ψεκασμού ΗΡ

Η ΗΡ έχει δεσμευτεί να προστατεύει το περιβάλλον. Το πρόγραμμα ανακύκλωσης αναλωσίμων για εκτυπωτές ψεκασμού ΗΡ είναι διαθέσιμο σε πολλές χώρες/περιοχές και επιτρέπει την ανακύκλωση των χρησιμοποιημένων δοχείων μελάνης, χωρίς χρέωση. Για περισσότερες πληροφορίες, μεταβείτε στην παρακάτω τοποθεσία web:

www.hp.com/hpinfo/globalcitizenship/environment/recycle/

## Απόρριψη εξοπλισμού από τους χρήστες

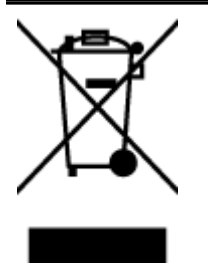

Το σύμβολο αυτό σημαίνει ότι απαγορεύεται η απόρριψη του προϊόντος μαζί με τα οικιακά απορρίμματα. Προστατεύστε την υγεία σας και το περιβάλλον, απορρίπτοντας τον άχρηστο εξοπλισμό στα ειδικά σημεία περισυλλογής για ανακύκλωση του άχρηστου ηλεκτρικού και ηλεκτρονικού εξοπλισμού. Για περισσότερες πληροφορίες, επικοινωνήστε με την υπηρεσία αποκομιδής οικιακών απορριμμάτων ή μεταβείτε στη διεύθυνση <u>http://www.hp.com/recycle</u>.

## Κατανάλωση ενέργειας

Ο εξοπλισμός εκτύπωσης και απεικόνισης της Hewlett-Packard που φέρει το λογότυπο ENERGY STAR® έχει εγκριθεί σύμφωνα με τις προδιαγραφές για εξοπλισμό απεικόνισης που έχει ορίσει η υπηρεσία περιβαλλοντικής προστασίας ENERGY STAR των ΗΠΑ. Το παρακάτω σήμα θα εμφανίζεται σε προϊόντα απεικόνισης με πιστοποίηση ENERGY STAR:

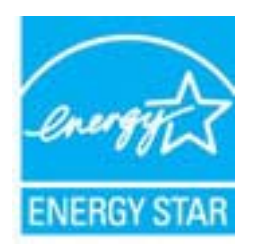

Πρόσθετες πληροφορίες σχετικά με μοντέλα προϊόντων απεικόνισης με πιστοποίηση ENERGY STAR υπάρχουν στη διεύθυνση: <u>www.hp.com/go/energystar</u>

## Χημικές ουσίες

Η ΗΡ έχει δεσμευθεί να παρέχει στους πελάτες της πληροφορίες σχετικά με τις χημικές ουσίες στα προϊόντα της, όπως απαιτείται για να συμμορφώνεται με τις νόμιμες απαιτήσεις όπως αυτές των κανονισμών REACH *(Kavoνισμός ΕΚ Αρ. 1907/2006 του Ευρωπαϊκού Κοινοβουλίου και του Συμβουλίου)*. Αναφορά χημικών πληροφοριών για το προϊόν μπορεί να βρεθεί στη διεύθυνση: www.hp.com/go/reach.

## Απόρριψη μπαταριών στην Ολλανδία

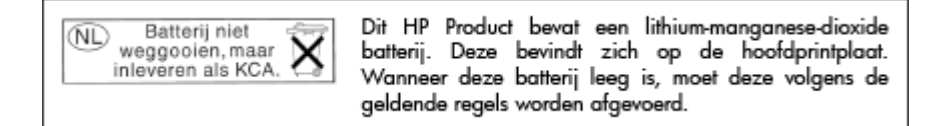

## Απόρριψη μπαταριών στην Ταϊβάν

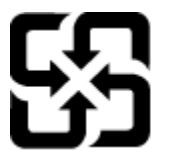

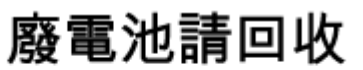

Please recycle waste batteries.

Σημείωση για υπερχλωρικό υλικό στην Καλιφόρνια

## California Perchlorate Material Notice

Perchlorate material - special handling may apply. See: http://www.dtsc.ca.gov/hazardouswaste/perchlorate/

This product's real-time clock battery or coin cell battery may contain perchlorate and may require special handling when recycled or disposed of in California.

## Πίνακας τοξικών και επικίνδυνων ουσιών (Κίνα)

| PTT:91A2       |   | 有毒有害物质和元素 |   |     |      |       |  |
|----------------|---|-----------|---|-----|------|-------|--|
|                | 鉛 | 求         | 領 | 六价格 | 多溴联苯 | 多溴联苯醌 |  |
| <b>《売和托盘</b> 》 | 0 | 0         | 0 | 0   | 0    | 0     |  |
| 包续*            | 0 | 0         | 0 | 0   | 0    | 0     |  |
| 印刷电路板*         | х | 0         | 0 | 0   | 0    | 0     |  |
| 丁印系统*          | X | 0         | 0 | 0   | 0    | 0     |  |
| 5.示器*          | X | 0         | 0 | 0   | 0    | 0     |  |
| 8墨打印机墨盒*       | 0 | 0         | 0 | 0   | 0    | 0     |  |
| 医动光盘*          | X | 0         | 0 | 0   | 0    | 0     |  |
| 3播仪*           | X | ×         | 0 | 0   | 0    | 0     |  |
| 网络配件*          | X | 0         | 0 | 0   | 0    | 0     |  |
| 电油板*           | X | 0         | 0 | 0   | 0    | 0     |  |
| 由动双面打印系统*      | 0 | 0         | 0 | 0   | 0    | 0     |  |
| \$ 部电源*        | x | 0         | 0 | 0   | 0    | 0     |  |

# Технічний регламент щодо обмеження використання небезпечних речовин (Україна)

Обладнання відповідає вимогам Технічного регламенту щодо обмеження використання деяких небезпечних речовин в електричному та електронному обладнанні, затвердженого постановою Кабінету Міністрів України від 3 грудня 2008 № 1057

## Περιορισμός επικίνδυνων ουσιών (Ινδία)

#### Restriction of hazardous substances (India)

This product complies with the "India E-waste (Management and Handling) Rule 2011" and prohibits use of lead, mercury, hexavalent chromium, polybrominated biphenyls or polybrominated diphenyl ethers in concentrations exceeding 0.1 weight % and 0.01 weight % for cadmium, except for the exemptions set in Schedule 2 of the Rule.

## EPEAT

#### EPEAT

Most HP products are designed to meet EPEAT. EPEAT is a comprehensive environmental rating that helps identify greener electronics equipment. For more information on EPEAT go to **www.epeat.net**. For information on HP's EPEAT registered products go to **www.hp.com/hpinfo/globalcitizenship/environment/pdf/epeat\_printers.pdf**.

## Πληροφορίες χρήστη για την ετικέτα οικολογικής σήμανσης SEPA της Κίνας

#### 中国环境标识认证产品用户说明

噪声大于63.0Db(A)的办公设备不宜放置于办公室内,请在独立的隔离区域使用。 如需长时间使用本产品或打印大量文件,请确保在通风良好的房间内使用。 如您需要确认本产品处于零能耗状态,请按下电源关闭按钮,并将插头从电源插 座断开。 您可以使用再生纸,以减少资源耗费。

198 Παράρτημα Α Τεχνικές πληροφορίες

# **Β** Πρόσθετη ρύθμιση φαξ

Αφού ολοκληρώσετε όλα τα βήματα που περιγράφονται στον οδηγό έναρξης χρήσης, χρησιμοποιήστε τις οδηγίες αυτής της ενότητας για να ολοκληρώσετε τη ρύθμιση φαξ. Φυλάξτε τον οδηγό έναρξης χρήσης για μελλοντική χρήση.

Σε αυτή την ενότητα θα μάθετε πώς να ρυθμίζετε τον εκτυπωτή ώστε το φαξ να λειτουργεί επιτυχώς με οποιονδήποτε εξοπλισμό και υπηρεσία που μπορεί να έχετε συνδέσει στην ίδια γραμμή τηλεφώνου.

ΥΠΟΔΕΙΞΗ: Μπορείτε επίσης να χρησιμοποιήσετε τον Οδηγό ρύθμισης φαξ (Windows) ή το HP Utility (OS X) για να ορίσετε γρήγορα κάποιες σημαντικές ρυθμίσεις φαξ, όπως τη λειτουργία απάντησης και τις πληροφορίες της κεφαλίδας φαξ. Μπορείτε να έχετε πρόσβαση σε αυτά τα εργαλεία μέσω του λογισμικού HP που εγκαταστήσατε στον εκτυπωτή. Αφού εκτελέσετε αυτά τα εργαλεία, ακολουθήστε τις διαδικασίες αυτής της ενότητας για να ολοκληρώσετε τη ρύθμιση του φαξ.

Αυτή η ενότητα περιλαμβάνει τα παρακάτω θέματα:

- <u>Ρύθμιση φαξ (παράλληλα τηλεφωνικά συστήματα)</u>
- <u>Ρύθμιση φαξ σειριακού τύπου</u>
- <u>Έλεγχος ρύθμισης φαξ</u>

# Ρύθμιση φαξ (παράλληλα τηλεφωνικά συστήματα)

Προτού ξεκινήσετε τη ρύθμιση του εκτυπωτή για τη λειτουργία φαξ, καθορίστε το είδος τηλεφωνικού συστήματος που χρησιμοποιείται στη χώρα/περιοχή σας. Οι οδηγίες για τη ρύθμιση του φαξ διαφέρουν ανάλογα με το αν διαθέτετε τηλεφωνικό σύστημα σειριακού ή παράλληλου τύπου.

- Εάν η χώρα/περιοχή σας δεν εμφανίζεται στον παρακάτω πίνακα, πιθανότατα έχετε τηλεφωνικό σύστημα σειριακού τύπου. Σε ένα τηλεφωνικό σύστημα σειριακού τύπου, η υποδοχή στον κοινό τηλεφωνικό σας εξοπλισμό (μόντεμ, τηλέφωνα και τηλεφωνητές) δεν επιτρέπει φυσική σύνδεση με τη θύρα "2-ΕΧΤ" στη συσκευή . Αντίθετα, όλος ο εξοπλισμός πρέπει να συνδεθεί στην πρίζα του τηλεφώνου.
- ΣΗΜΕΙΩΣΗ: Σε ορισμένες χώρες/περιοχές που χρησιμοποιούν συστήματα τηλεφώνου σειριακού τύπου, το καλώδιο του τηλεφώνου που συνόδευε τον εκτυπωτή ενδέχεται να διαθέτει ένα πρόσθετο βύσμα για την πρίζα του τοίχου. Έτσι σας δίνεται η δυνατότητα να συνδέσετε και άλλες συσκευές τηλεπικοινωνίας στην τηλεφωνική πρίζα που συνδέετε τον εκτυπωτή.

Ίσως πρέπει να συνδέσετε το παρεχόμενο καλώδιο τηλεφώνου στον προσαρμογέα που παρέχεται για τη χώρα/περιοχή σας.

- Εάν η χώρα/περιοχή σας αναφέρεται στον παρακάτω πίνακα, τότε πιθανότατα έχετε παράλληλο τηλεφωνικό σύστημα. Στο παράλληλο τηλεφωνικό σύστημα μπορείτε να συνδέετε τηλεφωνικό εξοπλισμό κοινής χρήσης στη γραμμή τηλεφώνου μέσω της θύρας "2-EXT" στο πίσω μέρος της συσκευής.
- ΣΗΜΕΙΩΣΗ: Εάν έχετε τηλεφωνικό σύστημα παράλληλου τύπου, η ΗΡ συνιστά να χρησιμοποιήσετε το καλώδιο τηλεφώνου 2 συρμάτων που παρέχεται με τη συσκευή για να την συνδέσετε στην πρίζα του τηλεφώνου.

| Αργεντινή  | Αυστραλία        | Βραζιλία        |
|------------|------------------|-----------------|
| Καναδάς    | Χιλή             | Κίνα            |
| Κολομβία   | Ελλάδα           | Ινδία           |
| Ινδονησία  | Ιρλανδία         | Ιαπωνία         |
| Κορέα      | Λατινική Αμερική | Μαλαισία        |
| Μεξικό     | Φιλιππίνες       | Πολωνία         |
| Πορτογαλία | Ρωσία            | Σαουδική Αραβία |
| Σιγκαπούρη | Ισπανία          | Ταϊβάν          |
| Ταϊλάνδη   | НПА              | Βενεζουέλα      |
| Βιετνάμ    |                  |                 |

#### Πίνακας Β-1 Χώρες/περιοχές με τηλεφωνικό σύστημα παράλληλου τύπου

Εάν δεν είστε σίγουροι για τον τύπο τηλεφωνικού συστήματος που διαθέτετε (σειριακό ή παράλληλο), απευθυνθείτε στην εταιρεία τηλεφωνίας.

Αυτή η ενότητα περιλαμβάνει τα παρακάτω θέματα:

- Επιλογή σωστής ρύθμισης φαξ για το σπίτι ή το γραφείο
- Περίπτωση Α: Ξεχωριστή γραμμή φαξ (δεν λαμβάνονται φωνητικές κλήσεις)
- <u>Περίπτωση Β: Ρύθμιση του εκτυπωτή για DSL</u>
- Περίπτωση Γ: Ρύθμιση του εκτυπωτή με τηλεφωνικό σύστημα PBX ή γραμμή ISDN
- Περίπτωση Δ: Λειτουργία φαξ με υπηρεσία διακριτών ήχων κλήσης στην ίδια γραμμή
- <u>Περίπτωση Ε: Κοινή γραμμή τηλεφώνου/φαξ</u>
- Περίπτωση ΣΤ: Κοινή γραμμή τηλεφώνου/φαξ με φωνητικό ταχυδρομείο
- Περίπτωση Ζ: Γραμμή φαξ κοινή με μόντεμ υπολογιστή (δεν λαμβάνονται φωνητικές κλήσεις)
- Περίπτωση Η: Κοινή γραμμή τηλεφώνου/γραμμή φαξ με μόντεμ υπολογιστή
- Περίπτωση Θ: Κοινή γραμμή τηλεφώνου/φαξ με τηλεφωνητή
- <u>Περίπτωση Ι: Κοινή γραμμή τηλεφώνου/γραμμή φαξ με μόντεμ υπολογιστή και τηλεφωνητή</u>
- <u>Περίπτωση Κ: Κοινή χρήση γραμμής τηλεφώνου/φαξ με μόντεμ σύνδεσης μέσω τηλεφώνου και</u> <u>τηλεφωνητή</u>

## Επιλογή σωστής ρύθμισης φαξ για το σπίτι ή το γραφείο

Για τη σωστή λειτουργία φαξ, θα πρέπει να γνωρίζετε τον τύπο του εξοπλισμού και των υπηρεσιών που μοιράζονται την ίδια γραμμή τηλεφώνου με τον εκτυπωτή. Αυτό είναι σημαντικό καθώς μπορεί να χρειαστεί να συνδέσετε κάποιον από τον υπάρχοντα εξοπλισμό γραφείου απευθείας στον εκτυπωτή, ενώ μπορεί επίσης να χρειαστεί να αλλάξετε μερικές από τις ρυθμίσεις φαξ, ώστε να πραγματοποιηθεί αποστολή φαξ με επιτυχία.

1. Προσδιορίστε εάν το τηλεφωνικό σας σύστημα είναι σειριακό ή παράλληλο.

Για περισσότερες πληροφορίες, ανατρέξτε στην ενότητα <u>Ρύθμιση φαξ (παράλληλα τηλεφωνικά</u> συστήματα) στη σελίδα 200.

- **α.** Τηλεφωνικό σύστημα σειριακού τύπου Ανατρέξτε στον πίνακα <u>Ρύθμιση φαξ σειριακού</u> <u>τύπου στη σελίδα 224</u>.
- **β.** Τηλεφωνικό σύστημα παράλληλου τύπου Μεταβείτε στο βήμα 2.
- 2. Επιλέξτε τον συνδυασμό εξοπλισμού και υπηρεσιών που μοιράζονται τη γραμμή φαξ.
  - DSL: Υπηρεσία ψηφιακής συνδρομητικής γραμμής (DSL) παρεχόμενη από την εταιρεία τηλεφωνίας. (Η γραμμή DSL μπορεί να ονομάζεται ADSL στη χώρα/περιοχή σας).
  - PBX: Τηλεφωνικό σύστημα ιδιωτικού τηλεφωνικού κέντρου (PBX) ή σύστημα ψηφιακού δικτύου ενοποιημένων υπηρεσιών (ISDN).
  - Υπηρεσία διακριτών ήχων κλήσης: Υπηρεσία διακριτών ήχων κλήσης μέσω της εταιρείας τηλεφωνίας που παρέχει πολλούς τηλεφωνικούς αριθμούς με διαφορετικούς συνδυασμούς κτύπων.
  - Φωνητικές κλήσεις: Λήψη φωνητικών κλήσεων στον ίδιο αριθμό τηλεφώνου που χρησιμοποιείτε και για τις κλήσεις φαξ στον εκτυπωτή.
  - Μόντεμ τηλεφώνου υπολογιστή: Ένα μόντεμ τηλεφώνου υπολογιστή συνδεδεμένο στην ίδια γραμμή τηλεφώνου με τη συσκευή. Εάν απαντήσετε "Ναι" σε οποιαδήποτε από τις παρακάτω ερωτήσεις, χρησιμοποιείτε μόντεμ τηλεφώνου υπολογιστή:
    - Στέλνετε και λαμβάνετε φαξ απευθείας από και προς εφαρμογές λογισμικού του υπολογιστή σας μέσω τηλεφωνικής σύνδεσης;
    - Στέλνετε και λαμβάνετε μηνύματα e-mail στον υπολογιστή σας μέσω τηλεφωνικής σύνδεσης;
    - · Έχετε πρόσβαση στο Internet από τον υπολογιστή σας μέσω τηλεφωνικής σύνδεσης;

- Τηλεφωνητής: Συσκευή που απαντά σε φωνητικές κλήσεις στον ίδιο αριθμό τηλεφώνου τον οποίο χρησιμοποιείτε για κλήσεις φαξ στον εκτυπωτή.
- Υπηρεσία φωνητικών μηνυμάτων: Συνδρομή σε υπηρεσία φωνητικών μηνυμάτων μέσω της τηλεφωνικής εταιρείας σας στον ίδιο αριθμό που χρησιμοποιείτε για κλήσεις φαξ στον εκτυπωτή.
- 3. Από τον παρακάτω πίνακα, επιλέξτε το συνδυασμό του εξοπλισμού και των υπηρεσιών που ισχύει για τη διαμόρφωση του σπιτιού ή του γραφείου σας. Στη συνέχεια, αναζητήστε τη συνιστώμενη ρύθμιση φαξ. Αναλυτικές οδηγίες περιλαμβάνονται για κάθε περίπτωση στις παρακάτω ενότητες.
- ΣΗΜΕΙΩΣΗ: Εάν η διαμόρφωση του σπιτιού ή του γραφείου σας δεν περιγράφεται σε αυτή την ενότητα, εγκαταστήστε και ρυθμίστε τη συσκευή όπως θα εγκαθιστούσατε ένα κανονικό αναλογικό τηλέφωνο. Βεβαιωθείτε ότι χρησιμοποιείτε το καλώδιο τηλεφώνου που συμπεριλαμβανόταν στη συσκευασία και συνδέστε το ένα άκρο στην πρίζα τηλεφώνου και το άλλο άκρο στη θύρα 1-LINE στο πίσω μέρος του εκτυπωτή. Εάν χρησιμοποιήσετε άλλο καλώδιο τηλεφώνου, μπορεί να συναντήσετε προβλήματα κατά την αποστολή και λήψη φαξ.

Ίσως πρέπει να συνδέσετε το παρεχόμενο καλώδιο τηλεφώνου στον προσαρμογέα που παρέχεται για τη χώρα/περιοχή σας.

| Άλλος εξοπλισμός ή υπηρεσίες που μοιράζονται τη γραμμή φαξ |     |                                         |                          |                                   | Συνιστώμενη ρύθμιση φαξ |                                        |                                                                                                    |
|------------------------------------------------------------|-----|-----------------------------------------|--------------------------|-----------------------------------|-------------------------|----------------------------------------|----------------------------------------------------------------------------------------------------|
| DSL                                                        | PBX | Υπηρεσία<br>διακριτών<br>ήχων<br>κλήσης | Φωνητικ<br>ές<br>κλήσεις | Μόντεμ<br>τηλεφώνου<br>υπολογιστή | Τηλεφωνητής             | Υπηρεσία<br>φωνητικώ<br>ν<br>μηνυμάτων |                                                                                                    |
|                                                            |     |                                         |                          |                                   |                         |                                        | Περίπτωση Α: Ξεχωριστή<br>γραμμή φαξ (δεν<br>λαμβάνονται φωνητικές<br>κλήσεις) στη σελίδα 203                     |
| ~                                                          |     |                                         |                          |                                   |                         |                                        | Περίπτωση Β: Ρύθμιση του<br>εκτυπωτή για DSL<br>στη σελίδα 204                                                    |
|                                                            | ~   |                                         |                          |                                   |                         |                                        | Περίπτωση Γ: Ρύθμιση του<br>εκτυπωτή με τηλεφωνικό<br>σύστημα ΡΒΧ ή γραμμή<br>ISDN στη σελίδα 205                 |
|                                                            |     | $\checkmark$                            |                          |                                   |                         |                                        | Περίπτωση Δ: Λειτουργία<br>φαξ με υπηρεσία διακριτών<br>ήχων κλήσης στην ίδια<br>γραμμή στη σελίδα 206            |
|                                                            |     |                                         | ~                        |                                   |                         |                                        | Περίπτωση Ε: Κοινή γραμμή<br>τηλεφώνου/φαξ<br>στη σελίδα 207                                                      |
|                                                            |     |                                         | ~                        |                                   |                         | ~                                      | Περίπτωση ΣΤ: Κοινή<br>γραμμή τηλεφώνου/φαξ με<br>φωνητικό ταχυδρομείο<br>στη σελίδα 208                          |
|                                                            |     |                                         |                          | ~                                 |                         |                                        | Περίπτωση Ζ: Γραμμή φαξ<br>κοινή με μόντεμ υπολογιστή<br>(δεν λαμβάνονται<br>φωνητικές κλήσεις)<br>στη σελίδα 209 |
|                                                            |     |                                         | ~                        | ~                                 |                         |                                        | Περίπτωση Η: Κοινή γραμμή<br>τηλεφώνου/γραμμή φαξ με<br>μόντεμ υπολογιστή<br>στη σελίδα 212                       |

| Άλλος εξοπλισμός ή υπηρεσίες που μοιράζονται τη γραμμή φαξ |     |                                         |                          |                                   | Συνιστώμενη ρύθμιση φαξ |                                        |                                                                                                    |
|------------------------------------------------------------|-----|-----------------------------------------|--------------------------|-----------------------------------|-------------------------|----------------------------------------|----------------------------------------------------------------------------------------------------|
| DSL                                                        | PBX | Υπηρεσία<br>διακριτών<br>ήχων<br>κλήσης | Φωνητικ<br>ές<br>κλήσεις | Μόντεμ<br>τηλεφώνου<br>υπολογιστή | Τηλεφωνητής             | Υπηρεσία<br>φωνητικώ<br>ν<br>μηνυμάτων | -                                                                                                    |
|                                                            |     |                                         | ~                        |                                   | $\checkmark$            |                                        | Περίπτωση Θ: Κοινή γραμμή<br>τηλεφώνου/φαξ με<br>τηλεφωνητή<br>στη σελίδα 215                                              |
|                                                            |     |                                         | ~                        | ~                                 | ~                       |                                        | Περίπτωση Ι: Κοινή γραμμή<br>τηλεφώνου/γραμμή φαξ με<br>μόντεμ υπολογιστή και<br>τηλεφωνητή<br>στη σελίδα 217              |
|                                                            |     |                                         | ~                        | ~                                 |                         | ~                                      | Περίπτωση Κ: Κοινή χρήση<br>γραμμής τηλεφώνου/φαξ με<br>μόντεμ σύνδεσης μέσω<br>τηλεφώνου και τηλεφωνητή<br>στη σελίδα 221 |

# Περίπτωση Α: Ξεχωριστή γραμμή φαξ (δεν λαμβάνονται φωνητικές κλήσεις)

Εάν έχετε ξεχωριστή γραμμή τηλεφώνου, στην οποία δεν λαμβάνετε φωνητικές κλήσεις και δεν έχετε άλλο εξοπλισμό συνδεδεμένο σε αυτή τη γραμμή, συνδέστε τη συσκευή όπως περιγράφεται σε αυτή την ενότητα.

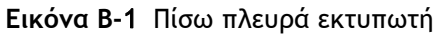

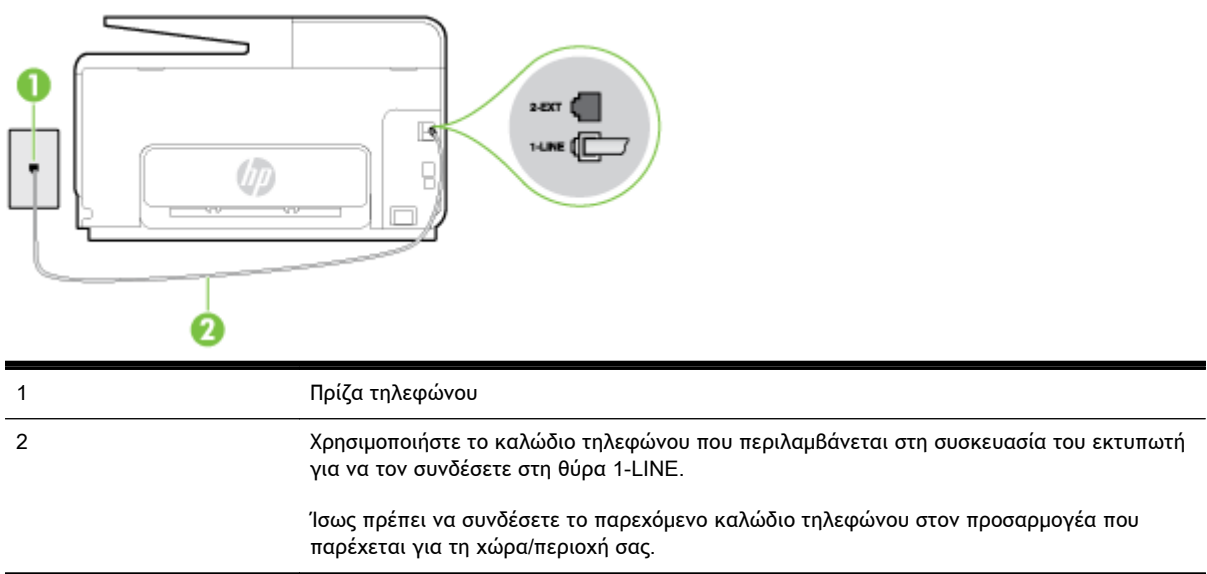

Για να ρυθμίσετε τον εκτυπωτή με ξεχωριστή γραμμή φαξ

- Χρησιμοποιήστε το καλώδιο τηλεφώνου που παρέχεται στη συσκευασία του εκτυπωτή, συνδέστε το ένα άκρο στην πρίζα τηλεφώνου και το άλλο άκρο στη θύρα 1-LINE στο πίσω μέρος του εκτυπωτή.
  - ΣΗΜΕΙΩΣΗ: Ίσως πρέπει να συνδέσετε το παρεχόμενο καλώδιο τηλεφώνου στον προσαρμογέα που παρέχεται για τη χώρα/περιοχή σας.

Εάν δεν χρησιμοποιήσετε το παρεχόμενο καλώδιο για τη σύνδεση του εκτυπωτή στην πρίζα τηλεφώνου, μπορεί να μην είναι δυνατή η αποστολή και λήψη φαξ. Αυτό το ειδικό καλώδιο τηλεφώνου διαφέρει από τα καλώδια τηλεφώνου που μπορεί να έχετε ήδη στο σπίτι ή το γραφείο σας.

- 2. Ενεργοποιήστε τη ρύθμιση Αυτόματη απάντηση.
- 3. (Προαιρετικά) Αλλάξτε τη ρύθμιση Κτύποι πριν απ/ση στη χαμηλότερη ρύθμιση (δύο κτύποι).
- 4. Πραγματοποιήστε έλεγχο φαξ.

Όταν χτυπήσει το τηλέφωνο, ο εκτυπωτής θα απαντήσει αυτόματα μετά τον αριθμό των κτύπων που έχουν οριστεί στη ρύθμιση **Κτύποι πριν απ/ση**. Ο εκτυπωτής ξεκινά να εκπέμπει ήχους λήψης φαξ στη συσκευή αποστολής φαξ και να λαμβάνει το φαξ.

## Περίπτωση Β: Ρύθμιση του εκτυπωτή για DSL

Εάν έχετε υπηρεσία DSL παρεχόμενη από την εταιρεία τηλεφωνίας και δεν έχετε άλλον εξοπλισμό συνδεδεμένο στον εκτυπωτή, ακολουθήστε τις οδηγίες σε αυτή την ενότητα για να συνδέσετε ένα φίλτρο DSL μεταξύ της πρίζας τηλεφώνου και του εκτυπωτή. Το φίλτρο DSL αφαιρεί το ψηφιακό σήμα που μπορεί να δημιουργήσει παρεμβολές στον εκτυπωτή, ώστε ο εκτυπωτής να μπορεί να επικοινωνήσει σωστά με τη γραμμή τηλεφώνου. (Η γραμμή DSL μπορεί να ονομάζεται ADSL στη χώρα/περιοχή σας).

ΣΗΜΕΙΩΣΗ: Εάν έχετε γραμμή DSL και δεν συνδέσετε το φίλτρο DSL, δεν θα είναι δυνατή η αποστολή και λήψη φαξ από τον εκτυπωτή.

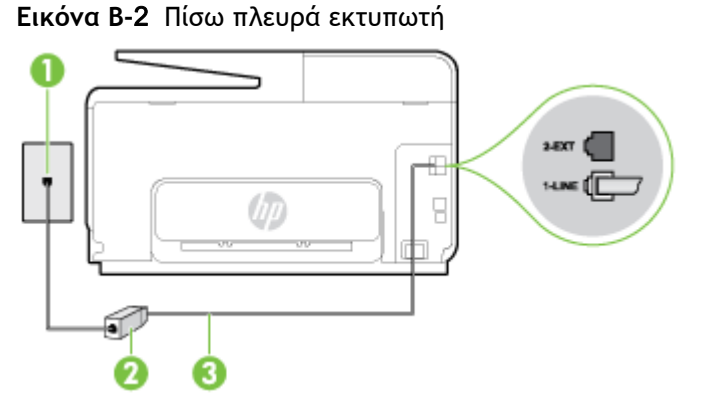

| 1 | Πρίζα τηλεφώνου                                                                                                    |
|---|----------------------------------------------------------------------------------------------------|
| 2 | Φίλτρο και καλώδιο DSL (ή ADSL) παρεχόμενο από τον παροχέα DSL                                                              |
| 3 | Χρησιμοποιήστε το καλώδιο τηλεφώνου που περιλαμβάνεται στη συσκευασία του εκτυπωτή<br>για να τον συνδέσετε στη θύρα 1-LINE. |
|   | Ίσως πρέπει να συνδέσετε το παρεχόμενο καλώδιο τηλεφώνου στον προσαρμογέα που<br>παρέχεται για τη χώρα/περιοχή σας.         |

Για να ρυθμίσετε τον εκτυπωτή με DSL

- 1. Προμηθευτείτε ένα φίλτρο DSL από τον παροχέα DSL.
- 2. Χρησιμοποιήστε το καλώδιο τηλεφώνου που παρέχεται στη συσκευασία του εκτυπωτή, συνδέστε το ένα άκρο στην ανοιχτή θύρα στο φίλτρο DSL και το άλλο άκρο στη θύρα 1-LINE στο πίσω μέρος του εκτυπωτή.
- ΣΗΜΕΙΩΣΗ: Ίσως πρέπει να συνδέσετε το παρεχόμενο καλώδιο τηλεφώνου στον προσαρμογέα που παρέχεται για τη χώρα/περιοχή σας.

Εάν δεν χρησιμοποιήσετε το παρεχόμενο καλώδιο για να συνδέσετε το φίλτρο DSL με τον εκτυπωτή, μπορεί η λειτουργία φαξ να μην είναι δυνατή. Αυτό το ειδικό καλώδιο τηλεφώνου διαφέρει από τα καλώδια τηλεφώνου που μπορεί να έχετε ήδη στο σπίτι ή το γραφείο σας.

Επειδή παρέχεται μόνο ένα καλώδιο τηλεφώνου, ίσως χρειαστεί να προμηθευτείτε επιπλέον καλώδια τηλεφώνου για αυτή τη ρύθμιση.

- 3. Συνδέστε ένα πρόσθετο καλώδιο τηλεφώνου από το φίλτρο DSL στην πρίζα τηλεφώνου.
- 4. Πραγματοποιήστε έλεγχο φαξ.

Εάν αντιμετωπίσετε προβλήματα με τη ρύθμιση του εκτυπωτή με προαιρετικό εξοπλισμό, επικοινωνήστε με τον τοπικό παροχέα υπηρεσιών ή προμηθευτή για πρόσθετη βοήθεια.

# Περίπτωση Γ: Ρύθμιση του εκτυπωτή με τηλεφωνικό σύστημα PBX ή γραμμή ISDN

Εάν χρησιμοποιείτε τηλεφωνικό σύστημα PBX ή μετατροπέα/προσαρμογέα τερματικού ISDN, κάντε τα παρακάτω:

- Εάν χρησιμοποιείτε PBX ή μετατροπέα/προσαρμογέα τερματικού ISDN, συνδέστε τον εκτυπωτή στη θύρα που προορίζεται για χρήση φαξ και τηλεφώνου. Επίσης, βεβαιωθείτε ότι ο προσαρμογέας τερματικού είναι ρυθμισμένος στον σωστό τύπο διακόπτη για τη χώρα/περιοχή σας, εφόσον αυτό είναι δυνατό.
- ΣΗΜΕΙΩΣΗ: Ορισμένα συστήματα ISDN σας δίνουν τη δυνατότητα να διαμορφώσετε τις θύρες για συγκεκριμένο εξοπλισμό τηλεφώνου. Για παράδειγμα, ίσως έχετε εκχωρήσει μια θύρα για τηλέφωνο και φαξ Group 3 και μια άλλη θύρα για πολλές χρήσεις. Εάν αντιμετωπίζετε προβλήματα κατά τη σύνδεση με τη θύρα φαξ/τηλεφώνου του μετατροπέα ISDN, δοκιμάστε να χρησιμοποιήσετε τη θύρα που προορίζεται για πολλές χρήσεις (μπορεί να αναφέρεται ως "multi-combi" ή κάτι παρόμοιο).
- Εάν χρησιμοποιείτε τηλεφωνικό σύστημα PBX, ρυθμίστε τον ήχο αναμονής κλήσης σε "Απενεργοποίηση".
- ΣΗΜΕΙΩΣΗ: Πολλά ψηφιακά συστήματα PBX διαθέτουν ήχο αναμονής κλήσης που έχει ρυθμιστεί από προεπιλογή σε "Ενεργοποίηση". Ο ήχος αναμονής κλήσης θα εμποδίσει τη μετάδοση φαξ και η αποστολή και λήψη φαξ από τον εκτυπωτή δεν θα είναι δυνατή. Για οδηγίες σχετικά με την απενεργοποίηση του ήχου αναμονής κλήσης, ανατρέξτε στην τεκμηρίωση που συνοδεύει το τηλεφωνικό σύστημα PBX.
- Εάν χρησιμοποιείτε τηλεφωνικό σύστημα PBX, καλέστε τον αριθμό για μια εξωτερική γραμμή πριν καλέσετε τον αριθμό φαξ.
- Φροντίστε να χρησιμοποιήσετε το παρεχόμενο καλώδιο για να συνδέσετε την πρίζα του τηλεφώνου στον εκτυπωτή. Εάν δεν χρησιμοποιήσετε αυτό το καλώδιο, η λειτουργία φαξ μπορεί να μην είναι δυνατή. Αυτό το ειδικό καλώδιο τηλεφώνου διαφέρει από τα καλώδια τηλεφώνου που μπορεί να έχετε ήδη στο σπίτι ή το γραφείο σας. Εάν το παρεχόμενο καλώδιο τηλεφώνου είναι κοντό, μπορείτε να αγοράσετε ένα μακρύτερο καλώδιο τηλεφώνου 2 συρμάτων από ένα κατάστημα ηλεκτρονικών.

Ίσως πρέπει να συνδέσετε το παρεχόμενο καλώδιο τηλεφώνου στον προσαρμογέα που παρέχεται για τη χώρα/περιοχή σας.

Εάν αντιμετωπίσετε προβλήματα με τη ρύθμιση του εκτυπωτή με προαιρετικό εξοπλισμό, επικοινωνήστε με τον τοπικό παροχέα υπηρεσιών ή προμηθευτή για πρόσθετη βοήθεια.

## Περίπτωση Δ: Λειτουργία φαξ με υπηρεσία διακριτών ήχων κλήσης στην ίδια γραμμή

Εάν είστε συνδρομητής σε υπηρεσία διακριτών ήχων κλήσης (μέσω της τηλεφωνικής σας εταιρείας), η οποία σας επιτρέπει να έχετε πολλούς αριθμούς τηλεφώνου σε μία γραμμή, με διαφορετικό συνδυασμό κτύπων για κάθε αριθμό, ρυθμίστε τον εκτυπωτή όπως περιγράφεται σε αυτή την ενότητα.

#### Εικόνα Β-3 Πίσω πλευρά εκτυπωτή

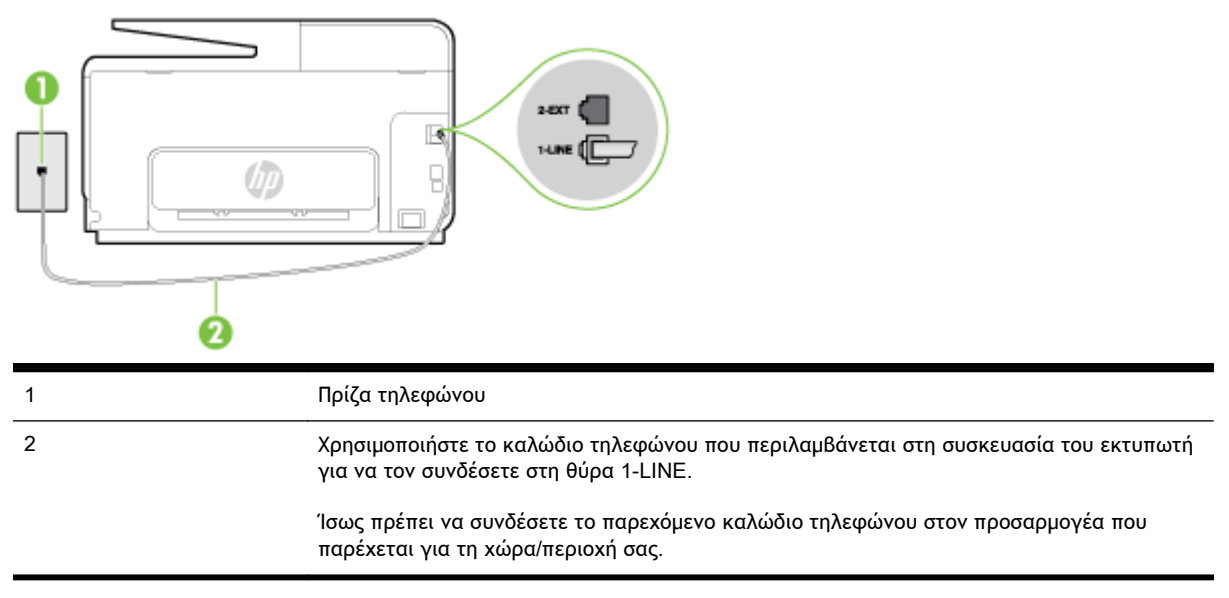

### Για να ρυθμίσετε τον εκτυπωτή με υπηρεσία διακριτών ήχων κλήσης

- Χρησιμοποιήστε το καλώδιο τηλεφώνου που παρέχεται στη συσκευασία του εκτυπωτή, συνδέστε το ένα άκρο στην πρίζα τηλεφώνου και το άλλο άκρο στη θύρα 1-LINE στο πίσω μέρος του εκτυπωτή.
  - ΣΗΜΕΙΩΣΗ: Ίσως πρέπει να συνδέσετε το παρεχόμενο καλώδιο τηλεφώνου στον προσαρμογέα που παρέχεται για τη χώρα/περιοχή σας.

Εάν δεν χρησιμοποιήσετε το παρεχόμενο καλώδιο για τη σύνδεση του εκτυπωτή στην πρίζα τηλεφώνου, μπορεί να μην είναι δυνατή η αποστολή και λήψη φαξ. Αυτό το ειδικό καλώδιο τηλεφώνου διαφέρει από τα καλώδια τηλεφώνου που μπορεί να έχετε ήδη στο σπίτι ή το γραφείο σας.

- 2. Ενεργοποιήστε τη ρύθμιση Αυτόματη απάντηση.
- 3. Αλλάξτε τη ρύθμιση Διακριτός κτύπος ώστε να ταιριάζει με τον συνδυασμό που η εταιρεία τηλεφωνίας έχει εκχωρήσει στον αριθμό του φαξ σας.
- ΣΗΜΕΙΩΣΗ: Από προεπιλογή, ο εκτυπωτής είναι ρυθμισμένος να απαντά σε όλους τους συνδυασμούς κτύπων. Εάν δεν ρυθμίσετε την επιλογή Διακριτός κτύπος ώστε να ταιριάζει με το συνδυασμό κτύπων που έχει εκχωρηθεί στον αριθμό φαξ, ο εκτυπωτής μπορεί να απαντά στις φωνητικές κλήσεις και στις κλήσεις φαξ ή να μην απαντά καθόλου.

- ΥΠΟΔΕΙΞΗ: Μπορείτε επίσης να χρησιμοποιήσετε τη λειτουργία εντοπισμού συνδυασμού κτύπων στον πίνακα ελέγχου του εκτυπωτή για να ρυθμίσετε τη λειτουργία διακριτού κτύπου. Με αυτή τη δυνατότητα, ο εκτυπωτής αναγνωρίζει και ηχογραφεί το συνδυασμό κτύπων μιας εισερχόμενης κλήσης και, με βάση αυτή την κλήση, προσδιορίζει αυτόματα το διακριτό συνδυασμό κτύπων που έχει εκχωρηθεί από την εταιρεία τηλεφωνία για τις κλήσεις φαξ. Για περισσότερες πληροφορίες, ανατρέξτε στην ενότητα <u>Αλλαγή απάντησης σε συνδυασμό κτύπων</u> <u>για διακριτό ήχο κλήσης στη σελίδα 82</u>.
- 4. (Προαιρετικά) Αλλάξτε τη ρύθμιση Κτύποι πριν απ/ση στη χαμηλότερη ρύθμιση (δύο κτύποι).
- 5. Πραγματοποιήστε έλεγχο φαξ.

Η συσκευή θα απαντήσει αυτόματα στις εισερχόμενες κλήσεις με το συνδυασμό κτύπων που έχετε επιλέξει (ρύθμιση Διακριτός κτύπος) μετά τον επιλεγμένο αριθμό κτύπων (ρύθμιση Κτύποι πριν απ/ ση). Ο εκτυπωτής ξεκινά να εκπέμπει ήχους λήψης φαξ στη συσκευή αποστολής φαξ και να λαμβάνει το φαξ.

Εάν αντιμετωπίσετε προβλήματα με τη ρύθμιση του εκτυπωτή με προαιρετικό εξοπλισμό, επικοινωνήστε με τον τοπικό παροχέα υπηρεσιών ή προμηθευτή για πρόσθετη Βοήθεια.

## Περίπτωση Ε: Κοινή γραμμή τηλεφώνου/φαξ

Εάν λαμβάνετε φωνητικές κλήσεις και κλήσεις φαξ στον ίδιο αριθμό τηλεφώνου και δεν έχετε άλλο εξοπλισμό γραφείου (ή τηλεφωνητή) στην ίδια γραμμή τηλεφώνου, συνδέστε τον εκτυπωτή όπως περιγράφεται σε αυτή την ενότητα.

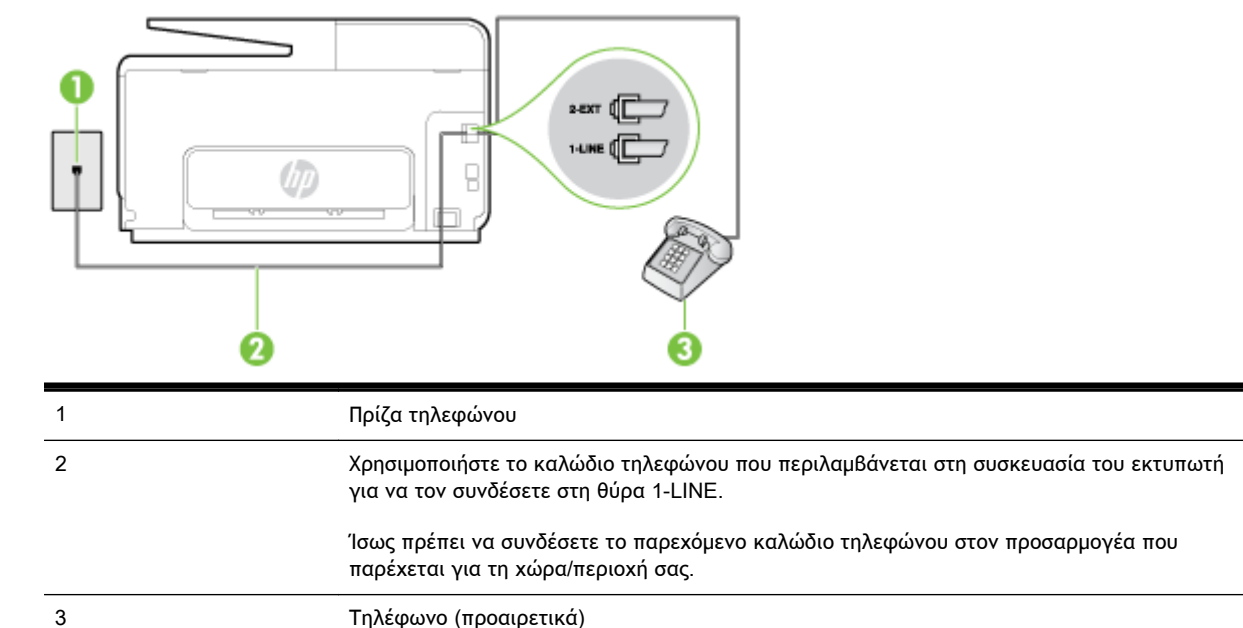

### Εικόνα Β-4 Πίσω πλευρά εκτυπωτή

### Για να συνδέσετε τον εκτυπωτή σε κοινή γραμμή τηλεφώνου/φαξ

- Χρησιμοποιήστε το καλώδιο τηλεφώνου που παρέχεται στη συσκευασία του εκτυπωτή, συνδέστε το ένα άκρο στην πρίζα τηλεφώνου και το άλλο άκρο στη θύρα 1-LINE στο πίσω μέρος του εκτυπωτή.
  - ΣΗΜΕΙΩΣΗ: Ίσως πρέπει να συνδέσετε το παρεχόμενο καλώδιο τηλεφώνου στον προσαρμογέα που παρέχεται για τη χώρα/περιοχή σας.

Εάν δεν χρησιμοποιήσετε το παρεχόμενο καλώδιο για τη σύνδεση του εκτυπωτή στην πρίζα τηλεφώνου, μπορεί να μην είναι δυνατή η αποστολή και λήψη φαξ. Αυτό το ειδικό καλώδιο τηλεφώνου διαφέρει από τα καλώδια τηλεφώνου που μπορεί να έχετε ήδη στο σπίτι ή το γραφείο σας.

- 2. Κάντε ένα από τα παρακάτω:
  - Εάν διαθέτετε τηλεφωνικό σύστημα παράλληλου τύπου, αποσυνδέστε το άσπρο βύσμα από τη θύρα με την ένδειξη 2-ΕΧΤ στο πίσω μέρος του εκτυπωτή και, στη συνέχεια, συνδέστε μια τηλεφωνική συσκευή σε αυτή τη θύρα.
  - Εάν έχετε σειριακό τηλεφωνικό σύστημα, μπορείτε να συνδέσετε το τηλέφωνο απευθείας στο καλώδιο του εκτυπωτή, το οποίο διαθέτει προσαρτημένο βύσμα για επιτοίχια πρίζα.
- Τώρα θα πρέπει να αποφασίσετε εάν θέλετε ο εκτυπωτής να απαντά στις κλήσεις αυτόματα ή μη αυτόματα:
  - Εάν ρυθμίσετε τον εκτυπωτή να απαντά στις κλήσεις αυτόματα, θα απαντά σε όλες τις εισερχόμενες κλήσεις και θα λαμβάνει τα φαξ. Σε αυτή την περίπτωση, ο εκτυπωτής δεν μπορεί να διακρίνει τις κλήσεις φαξ από τις φωνητικές κλήσεις. Εάν πιστεύετε ότι η κλήση είναι φωνητική, θα πρέπει να απαντήσετε σε αυτήν πριν από τον εκτυπωτή. Για να ρυθμίσετε τον εκτυπωτή ώστε να απαντά στις κλήσεις αυτόματα, ενεργοποιήστε τη ρύθμιση Αυτόματη απάντηση.
  - Εάν ρυθμίσετε τον εκτυπωτή να απαντά στα φαξ μη αυτόματα, θα πρέπει να έχετε τη δυνατότητα να απαντάτε προσωπικά στις εισερχόμενες κλήσεις φαξ, διαφορετικά ο εκτυπωτής δεν θα μπορεί να λαμβάνει φαξ. Για να ρυθμίσετε τον εκτυπωτή ώστε να απαντά στις κλήσεις μη αυτόματα, απενεργοποιήστε τη ρύθμιση Αυτόματη απάντηση.
- 4. Πραγματοποιήστε έλεγχο φαξ.

Εάν σηκώσετε το τηλέφωνο πριν απαντήσει ο εκτυπωτής στην κλήση και ακούσετε τόνους φαξ από συσκευή αποστολής φαξ, θα πρέπει να απαντήσετε στην κλήση φαξ με μη αυτόματο τρόπο.

Εάν αντιμετωπίσετε προβλήματα με τη ρύθμιση του εκτυπωτή με προαιρετικό εξοπλισμό, επικοινωνήστε με τον τοπικό παροχέα υπηρεσιών ή προμηθευτή για πρόσθετη Βοήθεια.

## Περίπτωση ΣΤ: Κοινή γραμμή τηλεφώνου/φαξ με φωνητικό ταχυδρομείο

Εάν λαμβάνετε φωνητικές κλήσεις και κλήσεις φαξ στον ίδιο αριθμό τηλεφώνου και είστε συνδρομητής σε υπηρεσία τηλεφωνητή της εταιρείας τηλεφωνίας που χρησιμοποιείτε, ρυθμίστε τον εκτυπωτή όπως περιγράφεται σε αυτή την ενότητα.

ΣΗΜΕΙΩΣΗ: Δεν μπορείτε να λάβετε φαξ αυτόματα, εάν έχετε υπηρεσία τηλεφωνητή στον ίδιο αριθμό τηλεφώνου που χρησιμοποιείτε για κλήσεις φαξ. Θα πρέπει να λαμβάνετε τα φαξ με μη αυτόματο τρόπο. Αυτό σημαίνει ότι πρέπει να είστε διαθέσιμοι να απαντάτε οι ίδιοι στις κλήσεις εισερχόμενων φαξ. Εάν θέλετε να λαμβάνετε φαξ αυτόματα, επικοινωνήστε με την εταιρεία τηλεφωνίας για να εγγραφείτε σε μια υπηρεσία διακριτών κτύπων ή για να αποκτήσετε ξεχωριστή γραμμή τηλεφώνου για φαξ.

### Εικόνα Β-5 Πίσω πλευρά εκτυπωτή

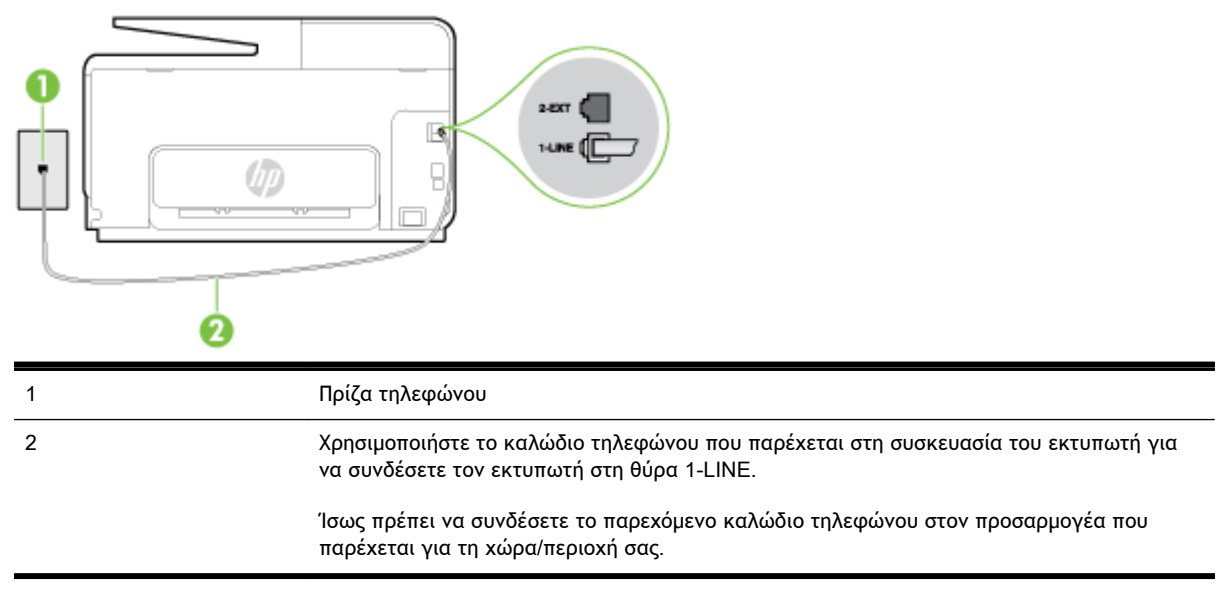

#### Για να ρυθμίσετε τον εκτυπωτή με τηλεφωνητή

 Χρησιμοποιήστε το καλώδιο τηλεφώνου που παρέχεται στη συσκευασία του εκτυπωτή, συνδέστε το ένα άκρο στην πρίζα τηλεφώνου και το άλλο άκρο στη θύρα 1-LINE στο πίσω μέρος του εκτυπωτή.

Ίσως πρέπει να συνδέσετε το παρεχόμενο καλώδιο τηλεφώνου στον προσαρμογέα που παρέχεται για τη χώρα/περιοχή σας.

ΣΗΜΕΙΩΣΗ: Ίσως πρέπει να συνδέσετε το παρεχόμενο καλώδιο τηλεφώνου στον προσαρμογέα που παρέχεται για τη χώρα/περιοχή σας.

Εάν δεν χρησιμοποιήσετε το παρεχόμενο καλώδιο για τη σύνδεση του εκτυπωτή στην πρίζα τηλεφώνου, μπορεί να μην είναι δυνατή η αποστολή και λήψη φαξ. Αυτό το ειδικό καλώδιο τηλεφώνου διαφέρει από τα καλώδια τηλεφώνου που μπορεί να έχετε ήδη στο σπίτι ή το γραφείο σας.

- 2. Απενεργοποιήστε τη ρύθμιση Αυτόματη απάντηση.
- 3. Πραγματοποιήστε έλεγχο φαξ.

Πρέπει να απαντάτε οι ίδιοι στις εισερχόμενες κλήσεις φαξ, διαφορετικά ο εκτυπωτής δεν μπορεί να λάβει φαξ. Πρέπει να ξεκινήσετε το μη αυτόματο φαξ προτού ο τηλεφωνητής καταλάβει τη γραμμή.

Εάν αντιμετωπίσετε προβλήματα με τη ρύθμιση του εκτυπωτή με προαιρετικό εξοπλισμό, επικοινωνήστε με τον τοπικό παροχέα υπηρεσιών ή προμηθευτή για πρόσθετη βοήθεια.

# Περίπτωση Ζ: Γραμμή φαξ κοινή με μόντεμ υπολογιστή (δεν λαμβάνονται φωνητικές κλήσεις)

Εάν έχετε γραμμή φαξ στην οποία δεν λαμβάνετε φωνητικές κλήσεις και έχετε μόντεμ υπολογιστή συνδεδεμένο σε αυτή τη γραμμή, ρυθμίστε τον εκτυπωτή όπως περιγράφεται σε αυτή την ενότητα.

ΣΗΜΕΙΩΣΗ: Εάν έχετε μόντεμ τηλεφώνου υπολογιστή, τότε αυτό χρησιμοποιεί την ίδια γραμμή τηλεφώνου με τον εκτυπωτή. Δεν μπορείτε να χρησιμοποιήσετε το μόντεμ και τον εκτυπωτή ταυτόχρονα. Για παράδειγμα, δεν μπορείτε να χρησιμοποιήσετε τον εκτυπωτή για αποστολή και λήψη φαξ όταν χρησιμοποιείτε το μόντεμ τηλεφώνου του υπολογιστή για αποστολή e-mail ή για πρόσβαση στο Internet.

- <u>Ρύθμιση του εκτυπωτή με μόντεμ τηλεφώνου υπολογιστή</u>
- <u>Ρύθμιση του εκτυπωτή με μόντεμ υπολογιστή DSL/ADSL</u>

## Ρύθμιση του εκτυπωτή με μόντεμ τηλεφώνου υπολογιστή

Εάν χρησιμοποιείτε την ίδια γραμμή τηλεφώνου για την αποστολή φαξ και για ένα μόντεμ τηλεφώνου υπολογιστή, ακολουθήστε αυτές τις οδηγίες για να ρυθμίσετε τον εκτυπωτή.

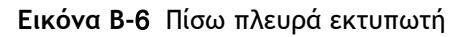

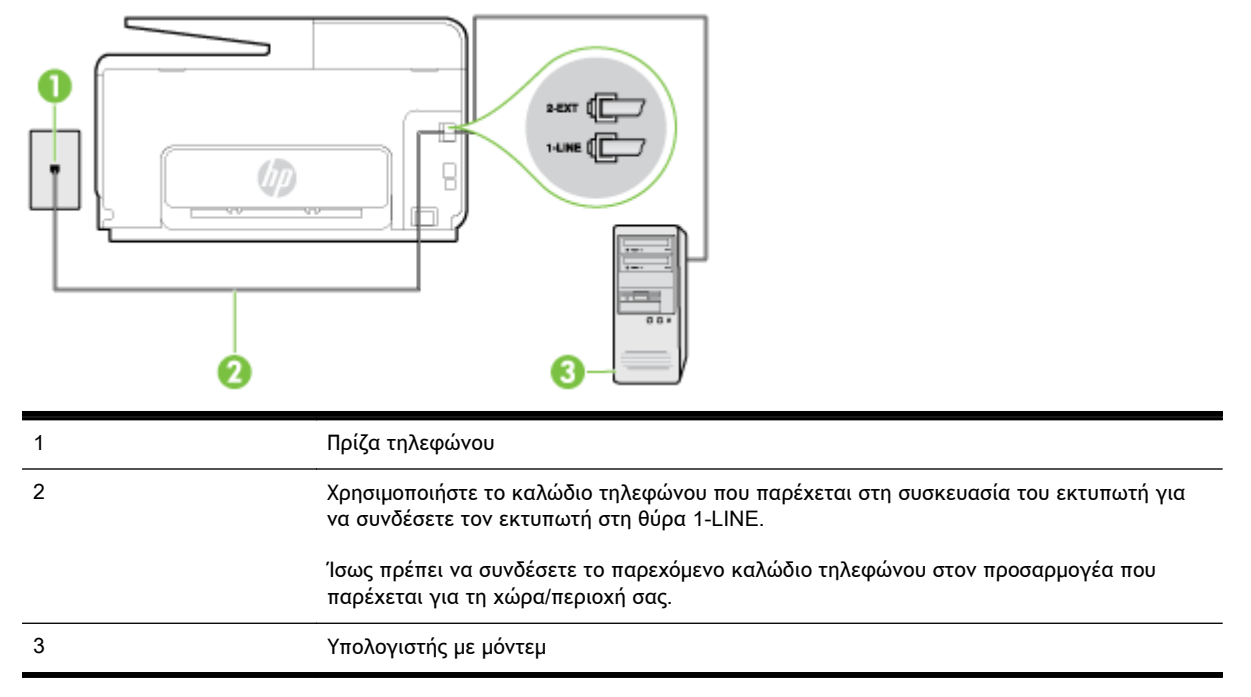

### Για να ρυθμίσετε τον εκτυπωτή με μόντεμ σύνδεσης μέσω τηλεφώνου

- Αποσυνδέστε το άσπρο βύσμα από τη θύρα με την ένδειξη 2-ΕΧΤ στο πίσω μέρος του εκτυπωτή.
- 2. Εντοπίστε το καλώδιο τηλεφώνου που συνδέει το πίσω μέρος του υπολογιστή (το μόντεμ τηλεφώνου του υπολογιστή) στην πρίζα τηλεφώνου. Αποσυνδέστε το καλώδιο από την πρίζα τηλεφώνου και συνδέστε το στη θύρα με την ένδειξη 2-ΕΧΤ στο πίσω μέρος του εκτυπωτή.
- 3. Χρησιμοποιήστε το καλώδιο τηλεφώνου που παρέχεται στη συσκευασία του εκτυπωτή, συνδέστε το ένα άκρο στην πρίζα τηλεφώνου και το άλλο άκρο στη θύρα 1-LINE στο πίσω μέρος του εκτυπωτή.
- ΣΗΜΕΙΩΣΗ: Ίσως πρέπει να συνδέσετε το παρεχόμενο καλώδιο τηλεφώνου στον προσαρμογέα που παρέχεται για τη χώρα/περιοχή σας.

Εάν δεν χρησιμοποιήσετε το παρεχόμενο καλώδιο για τη σύνδεση του εκτυπωτή στην πρίζα τηλεφώνου, μπορεί να μην είναι δυνατή η αποστολή και λήψη φαξ. Αυτό το ειδικό καλώδιο τηλεφώνου διαφέρει από τα καλώδια τηλεφώνου που μπορεί να έχετε ήδη στο σπίτι ή το γραφείο σας.

- 4. Εάν το λογισμικό του μόντεμ έχει ρυθμιστεί ώστε να λαμβάνει φαξ αυτόματα στον υπολογιστή, απενεργοποιήστε αυτή τη ρύθμιση.
  - ΣΗΜΕΙΩΣΗ: Εάν δεν απενεργοποιήσετε τη ρύθμιση αυτόματης λήψης φαξ στο λογισμικό του μόντεμ, ο εκτυπωτής δεν θα μπορεί να λάβει φαξ.
- 5. Ενεργοποιήστε τη ρύθμιση Αυτόματη απάντηση.

- 6. (Προαιρετικά) Αλλάξτε τη ρύθμιση Κτύποι πριν απ/ση στη χαμηλότερη ρύθμιση (δύο κτύποι).
- 7. Πραγματοποιήστε έλεγχο φαξ.

Όταν χτυπήσει το τηλέφωνο, ο εκτυπωτής θα απαντήσει αυτόματα μετά τον αριθμό των κτύπων που έχουν οριστεί στη ρύθμιση **Κτύποι πριν απ/ση**. Ο εκτυπωτής ξεκινά να εκπέμπει ήχους λήψης φαξ στη συσκευή αποστολής φαξ και να λαμβάνει το φαξ.

Εάν αντιμετωπίσετε προβλήματα με τη ρύθμιση του εκτυπωτή με προαιρετικό εξοπλισμό, επικοινωνήστε με τον τοπικό παροχέα υπηρεσιών ή προμηθευτή για πρόσθετη Βοήθεια.

## Ρύθμιση του εκτυπωτή με μόντεμ υπολογιστή DSL/ADSL

Εάν έχετε γραμμή DSL και χρησιμοποιείτε τη γραμμή αυτή για την αποστολή φαξ, ακολουθήστε αυτές τις οδηγίες για να ρυθμίσετε τη συσκευή φαξ.

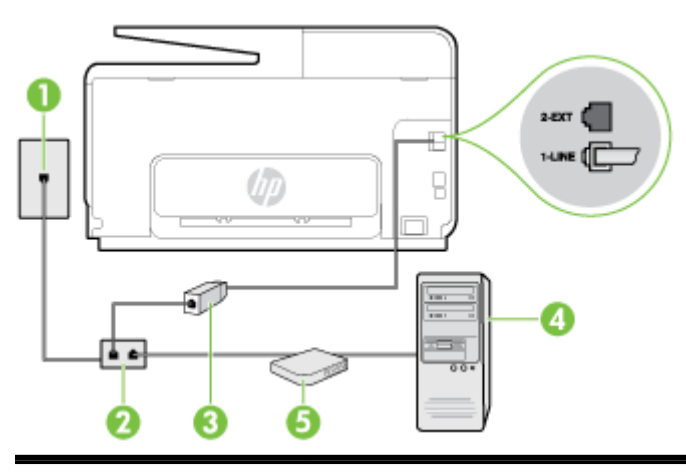

| 1 | Πρίζα τηλεφώνου                                                                                                    |
|---|----------------------------------------------------------------------------------------------------|
| 2 | Παράλληλος διαχωριστής                                                                                                    |
| 3 | Φίλτρο DSL/ADSL                                                                                                    |
|   | Συνδέστε το ένα άκρο του βύσματος τηλεφώνου που παρέχεται με τον εκτυπωτή για<br>σύνδεση με τη θύρα 1-LINE στο πίσω μέρος του εκτυπωτή. Συνδέστε το άλλο άκρο του<br>καλωδίου στο φίλτρο DSL/ADSL. |
|   | Ίσως πρέπει να συνδέσετε το παρεχόμενο καλώδιο τηλεφώνου στον προσαρμογέα που<br>παρέχεται για τη χώρα/περιοχή σας.                                                                                |
| 4 | Υπολογιστής                                                                                                    |
| 5 | Μόντεμ υπολογιστή DSL/ADSL                                                                                                    |

ΣΗΜΕΙΩΣΗ: Πρέπει να αγοράσετε έναν παράλληλο διαχωριστή. Ο παράλληλος διαχωριστής έχει μία θύρα RJ-11 στο μπροστινό μέρος και δύο θύρες RJ-11 στο πίσω μέρος. Μην χρησιμοποιείτε διαχωριστή τηλεφώνου δύο γραμμών, σειριακό διαχωριστή ή παράλληλο διαχωριστή που έχει δύο θύρες RJ-11 στο μπροστινό μέρος και βύσμα στο πίσω μέρος.

Εικόνα Β-7 Παράδειγμα παράλληλου διαχωριστή

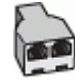

Για να ρυθμίσετε τον εκτυπωτή με μόντεμ υπολογιστή DSL/ADSL

- 1. Προμηθευτείτε ένα φίλτρο DSL από τον παροχέα DSL.
- Χρησιμοποιήστε το καλώδιο τηλεφώνου που παρέχεται στη συσκευασία του εκτυπωτή, συνδέστε το ένα άκρο στο φίλτρο DSL και το άλλο άκρο στη θύρα 1-LINE στο πίσω μέρος του εκτυπωτή.
- ΣΗΜΕΙΩΣΗ: Ίσως πρέπει να συνδέσετε το παρεχόμενο καλώδιο τηλεφώνου στον προσαρμογέα που παρέχεται για τη χώρα/περιοχή σας.

Εάν δεν χρησιμοποιήσετε το παρεχόμενο καλώδιο για να συνδέσετε το φίλτρο DSL στο πίσω μέρος του εκτυπωτή, η λειτουργία φαξ μπορεί να μην είναι δυνατή. Αυτό το ειδικό καλώδιο τηλεφώνου διαφέρει από τα καλώδια τηλεφώνου που μπορεί να έχετε ήδη στο σπίτι ή το γραφείο σας.

- 3. Συνδέστε το φίλτρο DSL στον παράλληλο διαχωριστή.
- 4. Συνδέστε το μόντεμ DSL στον παράλληλο διαχωριστή.
- 5. Συνδέστε τον παράλληλο διαχωριστή στην πρίζα.
- 6. Πραγματοποιήστε έλεγχο φαξ.

Όταν χτυπήσει το τηλέφωνο, ο εκτυπωτής θα απαντήσει αυτόματα μετά τον αριθμό των κτύπων που έχουν οριστεί στη ρύθμιση **Κτύποι πριν απ/ση**. Ο εκτυπωτής ξεκινά να εκπέμπει ήχους λήψης φαξ στη συσκευή αποστολής φαξ και να λαμβάνει το φαξ.

Εάν αντιμετωπίσετε προβλήματα με τη ρύθμιση του εκτυπωτή με προαιρετικό εξοπλισμό, επικοινωνήστε με τον τοπικό παροχέα υπηρεσιών ή προμηθευτή για πρόσθετη βοήθεια.

## Περίπτωση Η: Κοινή γραμμή τηλεφώνου/γραμμή φαξ με μόντεμ υπολογιστή

Υπάρχουν δύο διαφορετικοί τρόποι για να ρυθμίσετε τον εκτυπωτή με τον υπολογιστή, ανάλογα με τον αριθμό τηλεφωνικών θυρών του υπολογιστή. Πριν ξεκινήσετε, ελέγξτε τον υπολογιστή για να δείτε εάν διαθέτει μία ή δύο τηλεφωνικές θύρες.

ΣΗΜΕΙΩΣΗ: Εάν ο υπολογιστής σας έχει μόνο μία τηλεφωνική θύρα, θα πρέπει να προμηθευτείτε έναν παράλληλο διαχωριστή (ο οποίος ονομάζεται και "ζεύκτης"), όπως φαίνεται στην εικόνα. (Ο παράλληλος διαχωριστής έχει μία θύρα RJ-11 στο μπροστινό μέρος και δύο θύρες RJ-11 στο πίσω μέρος. Μην χρησιμοποιείτε διαχωριστή τηλεφώνου δύο γραμμών, σειριακό διαχωριστή ή παράλληλο διαχωριστή που έχει δύο θύρες RJ-11 στο μπροστινό μέρος και βύσμα στο πίσω μέρος).

- Κοινή χρήση τηλεφώνου/φαξ με μόντεμ τηλεφώνου υπολογιστή
- Κοινή χρήση γραμμής τηλεφώνου/φαξ με μόντεμ υπολογιστή DSL/ADSL

## Κοινή χρήση τηλεφώνου/φαξ με μόντεμ τηλεφώνου υπολογιστή

Εάν χρησιμοποιείτε τη γραμμή τηλεφώνου τόσο για κλήσεις φαξ όσο και για κλήσεις τηλεφώνου, ακολουθήστε αυτές τις οδηγίες για να ρυθμίσετε τη συσκευή φαξ.

Υπάρχουν δύο διαφορετικοί τρόποι για να ρυθμίσετε τον εκτυπωτή με τον υπολογιστή, ανάλογα με τον αριθμό τηλεφωνικών θυρών του υπολογιστή. Πριν ξεκινήσετε, ελέγξτε τον υπολογιστή για να δείτε εάν διαθέτει μία ή δύο τηλεφωνικές θύρες.

ΣΗΜΕΙΩΣΗ: Εάν ο υπολογιστής σας έχει μόνο μία τηλεφωνική θύρα, θα πρέπει να προμηθευτείτε έναν παράλληλο διαχωριστή (ο οποίος ονομάζεται και "ζεύκτης"), όπως φαίνεται στην εικόνα. (Ο παράλληλος διαχωριστής έχει μία θύρα RJ-11 στο μπροστινό μέρος και δύο θύρες RJ-11 στο πίσω μέρος. Μην χρησιμοποιείτε διαχωριστή τηλεφώνου δύο γραμμών, σειριακό διαχωριστή ή παράλληλο διαχωριστή του μπροστινό μέρος και βύσμα στο πίσω μέρος).

Εικόνα Β-8 Παράδειγμα παράλληλου διαχωριστή

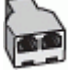

Για να ρυθμίσετε τον εκτυπωτή στην ίδια γραμμή τηλεφώνου με έναν υπολογιστή με δύο τηλεφωνικές θύρες

Εικόνα Β-9 Πίσω πλευρά εκτυπωτή

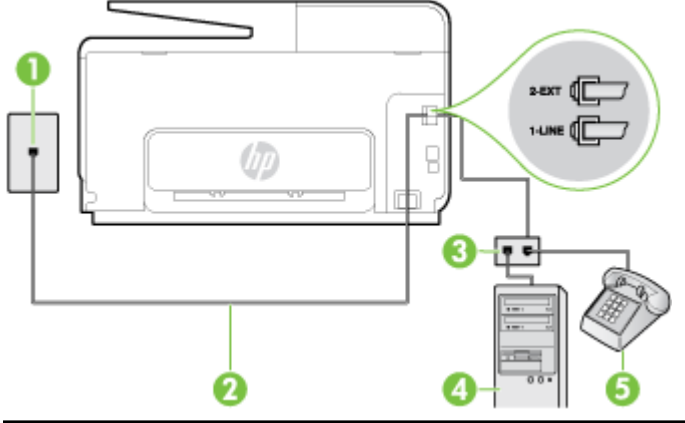

| 1 | Πρίζα τηλεφώνου                                                                                                    |
|---|----------------------------------------------------------------------------------------------------|
| 2 | Χρησιμοποιήστε το καλώδιο τηλεφώνου που περιλαμβάνεται στη συσκευασία του εκτυπωτή<br>για να τον συνδέσετε στη θύρα 1-LINE. |
| 3 | Παράλληλος διαχωριστής                                                                                                    |
| 4 | Υπολογιστής με μόντεμ                                                                                                    |
| 5 | Τηλέφωνο                                                                                                    |

- Αποσυνδέστε το άσπρο Βύσμα από τη θύρα με την ένδειξη 2-ΕΧΤ στο πίσω μέρος του εκτυπωτή.
- 2. Εντοπίστε το καλώδιο τηλεφώνου που συνδέει το πίσω μέρος του υπολογιστή (το μόντεμ τηλεφώνου του υπολογιστή) στην πρίζα τηλεφώνου. Αποσυνδέστε το καλώδιο από την πρίζα τηλεφώνου και συνδέστε το στη θύρα με την ένδειξη 2-ΕΧΤ στο πίσω μέρος του εκτυπωτή.
- Συνδέστε ένα τηλέφωνο στη θύρα "OUT" στο πίσω μέρος του μόντεμ τηλεφώνου του υπολογιστή.
- 4. Χρησιμοποιήστε το καλώδιο τηλεφώνου που παρέχεται στη συσκευασία του εκτυπωτή, συνδέστε το ένα άκρο στην πρίζα τηλεφώνου και το άλλο άκρο στη θύρα 1-LINE στο πίσω μέρος του εκτυπωτή.
- ΣΗΜΕΙΩΣΗ: Ίσως πρέπει να συνδέσετε το παρεχόμενο καλώδιο τηλεφώνου στον προσαρμογέα που παρέχεται για τη χώρα/περιοχή σας.

Εάν δεν χρησιμοποιήσετε το παρεχόμενο καλώδιο για τη σύνδεση του εκτυπωτή στην πρίζα τηλεφώνου, μπορεί να μην είναι δυνατή η αποστολή και λήψη φαξ. Αυτό το ειδικό καλώδιο τηλεφώνου διαφέρει από τα καλώδια τηλεφώνου που μπορεί να έχετε ήδη στο σπίτι ή το γραφείο σας.

- 5. Εάν το λογισμικό του μόντεμ έχει ρυθμιστεί ώστε να λαμβάνει φαξ αυτόματα στον υπολογιστή, απενεργοποιήστε αυτή τη ρύθμιση.
  - ΣΗΜΕΙΩΣΗ: Εάν δεν απενεργοποιήσετε τη ρύθμιση αυτόματης λήψης φαξ στο λογισμικό του μόντεμ, ο εκτυπωτής δεν θα μπορεί να λάβει φαξ.

- 6. Τώρα θα πρέπει να αποφασίσετε εάν θέλετε ο εκτυπωτής να απαντά στις κλήσεις αυτόματα ή μη αυτόματα:
  - Εάν ρυθμίσετε τον εκτυπωτή να απαντά στις κλήσεις αυτόματα, θα απαντά σε όλες τις εισερχόμενες κλήσεις και θα λαμβάνει τα φαξ. Σε αυτή την περίπτωση, ο εκτυπωτής δεν μπορεί να διακρίνει τις κλήσεις φαξ από τις φωνητικές κλήσεις. Εάν πιστεύετε ότι η κλήση είναι φωνητική, θα πρέπει να απαντήσετε σε αυτήν πριν από τον εκτυπωτή. Για να ρυθμίσετε τον εκτυπωτή ώστε να απαντά στις κλήσεις αυτόματα, ενεργοποιήστε τη ρύθμιση Αυτόματη απάντηση.
  - Εάν ρυθμίσετε τον εκτυπωτή να απαντά στα φαξ μη αυτόματα, θα πρέπει να έχετε τη δυνατότητα να απαντάτε προσωπικά στις εισερχόμενες κλήσεις φαξ, διαφορετικά ο εκτυπωτής δεν θα μπορεί να λαμβάνει φαξ. Για να ρυθμίσετε τον εκτυπωτή ώστε να απαντά στις κλήσεις μη αυτόματα, απενεργοποιήστε τη ρύθμιση Αυτόματη απάντηση.
- 7. Πραγματοποιήστε έλεγχο φαξ.

Εάν σηκώσετε το τηλέφωνο πριν απαντήσει ο εκτυπωτής στην κλήση και ακούσετε τόνους φαξ από συσκευή αποστολής φαξ, θα πρέπει να απαντήσετε στην κλήση φαξ με μη αυτόματο τρόπο.

Εάν χρησιμοποιείτε τη γραμμή τηλεφώνου για φωνητικές κλήσεις, φαξ και για το μόντεμ τηλεφώνου υπολογιστή, ακολουθήστε αυτές τις οδηγίες για να ρυθμίσετε τη συσκευή φαξ.

Εάν αντιμετωπίσετε προβλήματα με τη ρύθμιση του εκτυπωτή με προαιρετικό εξοπλισμό, επικοινωνήστε με τον τοπικό παροχέα υπηρεσιών ή προμηθευτή για πρόσθετη βοήθεια.

## Κοινή χρήση γραμμής τηλεφώνου/φαξ με μόντεμ υπολογιστή DSL/ADSL

Ακολουθήστε αυτές τις οδηγίες εάν ο υπολογιστής σας διαθέτει μόντεμ DSL/ADSL

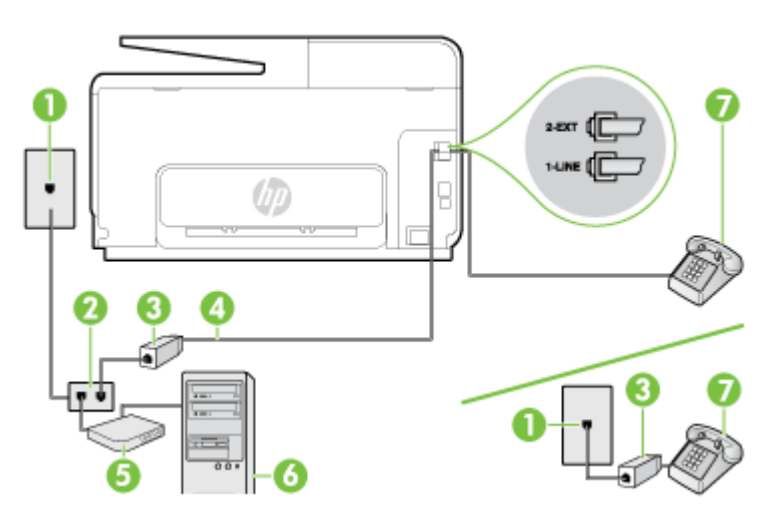

| 1 | Πρίζα τηλεφώνου                                                                                                    |
|---|----------------------------------------------------------------------------------------------------|
| 2 | Παράλληλος διαχωριστής                                                                                              |
| 3 | Φίλτρο DSL/ADSL                                                                                                    |
| 4 | Χρησιμοποιήστε το καλώδιο τηλεφώνου που παρέχεται για τη σύνδεση στη θύρα 1-LINE στο<br>πίσω μέρος του εκτυπωτή.    |
|   | Ίσως πρέπει να συνδέσετε το παρεχόμενο καλώδιο τηλεφώνου στον προσαρμογέα που<br>παρέχεται για τη χώρα/περιοχή σας. |
| 5 | Μόντεμ DSL/ADSL                                                                                                    |
| 6 | Υπολογιστής                                                                                                    |
| 7 | Τηλέφωνο                                                                                                    |

ΣΗΜΕΙΩΣΗ: Πρέπει να αγοράσετε έναν παράλληλο διαχωριστή. Ο παράλληλος διαχωριστής έχει μία θύρα RJ-11 στο μπροστινό μέρος και δύο θύρες RJ-11 στο πίσω μέρος. Μην χρησιμοποιείτε διαχωριστή τηλεφώνου δύο γραμμών, σειριακό διαχωριστή ή παράλληλο διαχωριστή που έχει δύο θύρες RJ-11 στο μπροστινό μέρος και βύσμα στο πίσω μέρος.

Εικόνα Β-10 Παράδειγμα παράλληλου διαχωριστή

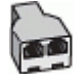

Για να ρυθμίσετε τον εκτυπωτή με μόντεμ υπολογιστή DSL/ADSL

- 1. Προμηθευτείτε ένα φίλτρο DSL από τον παροχέα DSL.
- ΣΗΜΕΙΩΣΗ: Οι συσκευές τηλεφώνου που βρίσκονται σε άλλα μέρη του σπιτιού/γραφείου και χρησιμοποιούν τον ίδιο αριθμό τηλεφώνου με την υπηρεσία DSL πρέπει να συνδεθούν σε πρόσθετα φίλτρα DSL για την αποφυγή θορύβου κατά την πραγματοποίηση φωνητικών κλήσεων.
- Χρησιμοποιήστε το καλώδιο τηλεφώνου που παρέχεται στη συσκευασία του εκτυπωτή, συνδέστε το ένα άκρο στο φίλτρο DSL και το άλλο άκρο στη θύρα 1-LINE στο πίσω μέρος του εκτυπωτή.
  - ΣΗΜΕΙΩΣΗ: Ίσως πρέπει να συνδέσετε το παρεχόμενο καλώδιο τηλεφώνου στον προσαρμογέα που παρέχεται για τη χώρα/περιοχή σας.

Εάν δεν χρησιμοποιήσετε το παρεχόμενο καλώδιο για να συνδέσετε το φίλτρο DSL με τον εκτυπωτή, μπορεί να μην είναι δυνατή η αποστολή και λήψη φαξ. Αυτό το ειδικό καλώδιο τηλεφώνου διαφέρει από τα καλώδια τηλεφώνου που μπορεί να έχετε ήδη στο σπίτι ή το γραφείο σας.

- 3. Εάν διαθέτετε τηλεφωνικό σύστημα παράλληλου τύπου, αποσυνδέστε το άσπρο βύσμα από τη θύρα με την ένδειξη 2-ΕΧΤ στο πίσω μέρος του εκτυπωτή και, στη συνέχεια, συνδέστε μια τηλεφωνική συσκευή σε αυτή τη θύρα.
- 4. Συνδέστε το φίλτρο DSL στον παράλληλο διαχωριστή.
- 5. Συνδέστε το μόντεμ DSL στον παράλληλο διαχωριστή.
- 6. Συνδέστε τον παράλληλο διαχωριστή στην πρίζα.
- 7. Πραγματοποιήστε έλεγχο φαξ.

Όταν χτυπήσει το τηλέφωνο, ο εκτυπωτής θα απαντήσει αυτόματα μετά τον αριθμό των κτύπων που έχουν οριστεί στη ρύθμιση **Κτύποι πριν απ/ση**. Ο εκτυπωτής ξεκινά να εκπέμπει ήχους λήψης φαξ στη συσκευή αποστολής φαξ και να λαμβάνει το φαξ.

Εάν αντιμετωπίσετε προβλήματα με τη ρύθμιση του εκτυπωτή με προαιρετικό εξοπλισμό, επικοινωνήστε με τον τοπικό παροχέα υπηρεσιών ή προμηθευτή για πρόσθετη βοήθεια.

## Περίπτωση Θ: Κοινή γραμμή τηλεφώνου/φαξ με τηλεφωνητή

Εάν λαμβάνετε φωνητικές κλήσεις και κλήσεις φαξ στον ίδιο αριθμό τηλεφώνου και έχετε τηλεφωνητή που απαντά στις φωνητικές κλήσεις σε αυτό τον αριθμό, ρυθμίστε τον εκτυπωτή όπως περιγράφεται σε αυτή την ενότητα.

### Εικόνα Β-11 Πίσω πλευρά εκτυπωτή

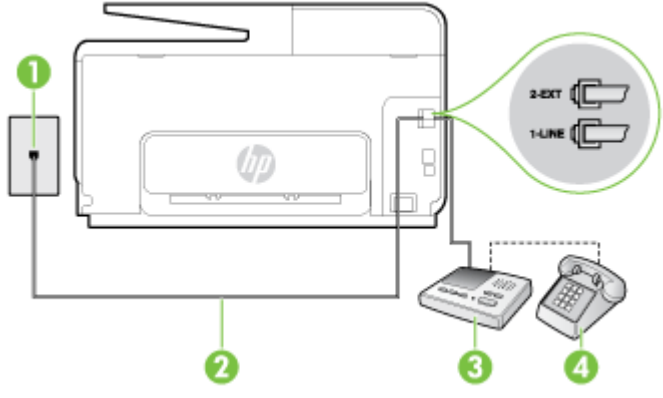

| 1 | Πρίζα τηλεφώνου                                                                                                    |
|---|----------------------------------------------------------------------------------------------------|
| 2 | Χρησιμοποιήστε το καλώδιο τηλεφώνου που παρέχεται για σύνδεση στη θύρα 1-LINE στο πίσω<br>μέρος του εκτυπωτή        |
|   | Ίσως πρέπει να συνδέσετε το παρεχόμενο καλώδιο τηλεφώνου στον προσαρμογέα που<br>παρέχεται για τη χώρα/περιοχή σας. |
| 3 | Τηλεφωνητής                                                                                                    |
| 4 | Τηλέφωνο (προαιρετικά)                                                                                              |

Για να ρυθμίσετε τον εκτυπωτή ώστε να μοιράζεται τη γραμμή τηλεφώνου/φαξ με τηλεφωνητή

- Αποσυνδέστε το άσπρο βύσμα από τη θύρα με την ένδειξη 2-ΕΧΤ στο πίσω μέρος του εκτυπωτή.
- 2. Αποσυνδέστε τον τηλεφωνητή από την πρίζα τηλεφώνου και συνδέστε τον στη θύρα με την ένδειξη 2-ΕΧΤ στο πίσω μέρος της συσκευής.
  - ΣΗΜΕΙΩΣΗ: Εάν δεν συνδέσετε τον τηλεφωνητή απευθείας στον εκτυπωτή, οι τόνοι φαξ από τη συσκευή αποστολής φαξ μπορεί να καταγραφούν στον τηλεφωνητή και ο εκτυπωτής ενδέχεται να μην μπορεί να λάβει φαξ.
- Χρησιμοποιήστε το καλώδιο τηλεφώνου που παρέχεται στη συσκευασία του εκτυπωτή, συνδέστε το ένα άκρο στην πρίζα τηλεφώνου και το άλλο άκρο στη θύρα 1-LINE στο πίσω μέρος του εκτυπωτή.
  - ΣΗΜΕΙΩΣΗ: Ίσως πρέπει να συνδέσετε το παρεχόμενο καλώδιο τηλεφώνου στον προσαρμογέα που παρέχεται για τη χώρα/περιοχή σας.

Εάν δεν χρησιμοποιήσετε το παρεχόμενο καλώδιο για τη σύνδεση του εκτυπωτή στην πρίζα τηλεφώνου, μπορεί να μην είναι δυνατή η αποστολή και λήψη φαξ. Αυτό το ειδικό καλώδιο τηλεφώνου διαφέρει από τα καλώδια τηλεφώνου που μπορεί να έχετε ήδη στο σπίτι ή το γραφείο σας.

- 4. (Προαιρετικά) Εάν ο τηλεφωνητής δεν διαθέτει ενσωματωμένο τηλέφωνο, για δική σας ευκολία μπορείτε να συνδέσετε μια συσκευή τηλεφώνου στο πίσω μέρος του τηλεφωνητή, στη θύρα "OUT".
  - ΣΗΜΕΙΩΣΗ: Εάν ο τηλεφωνητής σας δεν επιτρέπει τη σύνδεση εξωτερικού τηλεφώνου, μπορείτε να αγοράσετε και να χρησιμοποιήσετε έναν παράλληλο διαχωριστή (γνωστός επίσης ως ζεύκτης) για να συνδέσετε και τον τηλεφωνητή και το τηλέφωνο στον εκτυπωτή. Για αυτές τις συνδέσεις μπορείτε να χρησιμοποιήσετε τυπικά καλώδια τηλεφώνου.
- 5. Ενεργοποιήστε τη ρύθμιση Αυτόματη απάντηση.

- 6. Ρυθμίστε τον αυτόματο τηλεφωνητή να απαντά ύστερα από ένα μικρό αριθμό κτύπων.
- 7. Αλλάξτε τη ρύθμιση Κτύποι πριν απ/ση του εκτυπωτή στο μέγιστο αριθμό κτύπων που υποστηρίζεται από τον εκτυπωτή. (Ο μέγιστος αριθμός κτύπων διαφέρει ανάλογα με τη χώρα/ περιοχή).
- 8. Πραγματοποιήστε έλεγχο φαξ.

Όταν χτυπήσει το τηλέφωνο, ο τηλεφωνητής θα απαντήσει μετά από τους κτύπους που έχετε καθορίσει και θα αναπαράγει το μήνυμα υποδοχής που έχετε ηχογραφήσει. Την ίδια ώρα, ο εκτυπωτής παρακολουθεί την κλήση αναζητώντας τόνους φαξ. Εάν εντοπιστούν τόνοι εισερχόμενου φαξ, ο εκτυπωτής εκπέμπει τόνους λήψης φαξ και λαμβάνει το φαξ. Εάν δεν εντοπιστούν τόνοι φαξ, ο εκτυπωτής σταματά την παρακολούθηση της γραμμής και ο τηλεφωνητής καταγράφει το φωνητικό μήνυμα.

Εάν αντιμετωπίσετε προβλήματα με τη ρύθμιση του εκτυπωτή με προαιρετικό εξοπλισμό, επικοινωνήστε με τον τοπικό παροχέα υπηρεσιών ή προμηθευτή για πρόσθετη βοήθεια.

# Περίπτωση Ι: Κοινή γραμμή τηλεφώνου/γραμμή φαξ με μόντεμ υπολογιστή και τηλεφωνητή

Εάν λαμβάνετε φωνητικές κλήσεις και κλήσεις φαξ στον ίδιο αριθμό τηλεφώνου και παράλληλα έχετε συνδέσει στην ίδια γραμμή τηλεφώνου μόντεμ υπολογιστή και τηλεφωνητή, ρυθμίστε τον εκτυπωτή όπως περιγράφεται σε αυτή την ενότητα.

- ΣΗΜΕΙΩΣΗ: Εφόσον το μόντεμ σύνδεσης μέσω τηλεφώνου του υπολογιστή σας χρησιμοποιεί την ίδια γραμμή τηλεφώνου με τον εκτυπωτή, δεν μπορείτε να χρησιμοποιείτε το μόντεμ και τον εκτυπωτή ταυτόχρονα. Για παράδειγμα, δεν μπορείτε να χρησιμοποιήσετε τον εκτυπωτή για αποστολή και λήψη φαξ όταν χρησιμοποιείτε το μόντεμ τηλεφώνου του υπολογιστή για αποστολή email ή για πρόσβαση στο Internet.
  - Κοινή χρήση γραμμής τηλεφώνου/φαξ με μόντεμ σύνδεσης μέσω τηλεφώνου και τηλεφωνητή
  - Κοινή γραμμή τηλεφώνου/ φαξ με μόντεμ υπολογιστή DSL/ADSL και τηλεφωνητή

## Κοινή χρήση γραμμής τηλεφώνου/φαξ με μόντεμ σύνδεσης μέσω τηλεφώνου και τηλεφωνητή

Υπάρχουν δύο διαφορετικοί τρόποι για να ρυθμίσετε τον εκτυπωτή με τον υπολογιστή, ανάλογα με τον αριθμό τηλεφωνικών θυρών του υπολογιστή. Πριν ξεκινήσετε, ελέγξτε τον υπολογιστή για να δείτε εάν διαθέτει μία ή δύο τηλεφωνικές θύρες.

ΣΗΜΕΙΩΣΗ: Εάν ο υπολογιστής σας έχει μόνο μία τηλεφωνική θύρα, θα πρέπει να προμηθευτείτε έναν παράλληλο διαχωριστή (ο οποίος ονομάζεται και "ζεύκτης"), όπως φαίνεται στην εικόνα. (Ο παράλληλος διαχωριστής έχει μία θύρα RJ-11 στο μπροστινό μέρος και δύο θύρες RJ-11 στο πίσω μέρος. Μην χρησιμοποιείτε διαχωριστή τηλεφώνου δύο γραμμών, σειριακό διαχωριστή ή παράλληλο διαχωριστή του μπροστινό μέρος και βύσμα στο πίσω μέρος).

Εικόνα Β-12 Παράδειγμα παράλληλου διαχωριστή

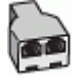

Για να ρυθμίσετε τον εκτυπωτή στην ίδια γραμμή τηλεφώνου με έναν υπολογιστή με δύο τηλεφωνικές θύρες

#### Εικόνα Β-13 Πίσω πλευρά εκτυπωτή

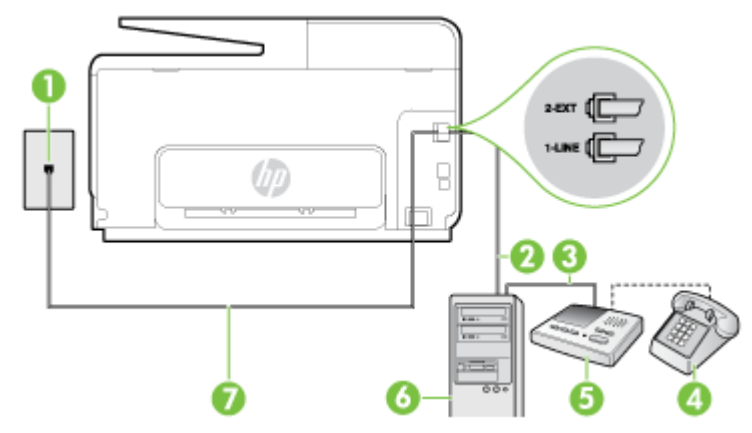

| 1 | Πρίζα τηλεφώνου                                                                                                    |
|---|----------------------------------------------------------------------------------------------------|
| 2 | Τηλεφωνική θύρα "IN" στον υπολογιστή                                                                                        |
| 3 | Τηλεφωνική θύρα "OUT" στον υπολογιστή                                                                                       |
| 4 | Τηλέφωνο (προαιρετικά)                                                                                                    |
| 5 | Τηλεφωνητής                                                                                                    |
| 6 | Υπολογιστής με μόντεμ                                                                                                    |
| 7 | Χρησιμοποιήστε το καλώδιο τηλεφώνου που περιλαμβάνεται στη συσκευασία του εκτυπωτή για<br>να τον συνδέσετε στη θύρα 1-LINE. |
|   | Ίσως πρέπει να συνδέσετε το παρεχόμενο καλώδιο τηλεφώνου στον προσαρμογέα που<br>παρέχεται για τη χώρα/περιοχή σας.         |

- Αποσυνδέστε το άσπρο βύσμα από τη θύρα με την ένδειξη 2-ΕΧΤ στο πίσω μέρος του εκτυπωτή.
- 2. Εντοπίστε το καλώδιο τηλεφώνου που συνδέει το πίσω μέρος του υπολογιστή (το μόντεμ τηλεφώνου του υπολογιστή) στην πρίζα τηλεφώνου. Αποσυνδέστε το καλώδιο από την πρίζα τηλεφώνου και συνδέστε το στη θύρα με την ένδειξη 2-ΕΧΤ στο πίσω μέρος του εκτυπωτή.
- **3.** Αποσυνδέστε τον τηλεφωνητή από την πρίζα τηλεφώνου και συνδέστε τον στη θύρα με την ένδειξη "OUT" στο πίσω μέρος του υπολογιστή (στο μόντεμ σύνδεσης μέσω τηλεφώνου).
- 4. Χρησιμοποιήστε το καλώδιο τηλεφώνου που παρέχεται στη συσκευασία του εκτυπωτή, συνδέστε το ένα άκρο στην πρίζα τηλεφώνου και το άλλο άκρο στη θύρα 1-LINE στο πίσω μέρος του εκτυπωτή.
- ΣΗΜΕΙΩΣΗ: Ίσως πρέπει να συνδέσετε το παρεχόμενο καλώδιο τηλεφώνου στον προσαρμογέα που παρέχεται για τη χώρα/περιοχή σας.

Εάν δεν χρησιμοποιήσετε το παρεχόμενο καλώδιο για τη σύνδεση του εκτυπωτή στην πρίζα τηλεφώνου, μπορεί να μην είναι δυνατή η αποστολή και λήψη φαξ. Αυτό το ειδικό καλώδιο τηλεφώνου διαφέρει από τα καλώδια τηλεφώνου που μπορεί να έχετε ήδη στο σπίτι ή το γραφείο σας.

- 5. (Προαιρετικά) Εάν ο τηλεφωνητής δεν διαθέτει ενσωματωμένο τηλέφωνο, για δική σας ευκολία μπορείτε να συνδέσετε μια συσκευή τηλεφώνου στο πίσω μέρος του τηλεφωνητή, στη θύρα "OUT".
  - ΣΗΜΕΙΩΣΗ: Εάν ο τηλεφωνητής σας δεν επιτρέπει τη σύνδεση εξωτερικού τηλεφώνου, μπορείτε να αγοράσετε και να χρησιμοποιήσετε έναν παράλληλο διαχωριστή (γνωστός επίσης ως ζεύκτης) για να συνδέσετε και τον τηλεφωνητή και το τηλέφωνο στον εκτυπωτή. Για αυτές τις συνδέσεις μπορείτε να χρησιμοποιήσετε τυπικά καλώδια τηλεφώνου.
- 6. Εάν το λογισμικό του μόντεμ έχει ρυθμιστεί ώστε να λαμβάνει φαξ αυτόματα στον υπολογιστή, απενεργοποιήστε αυτή τη ρύθμιση.
- ΣΗΜΕΙΩΣΗ: Εάν δεν απενεργοποιήσετε τη ρύθμιση αυτόματης λήψης φαξ στο λογισμικό του μόντεμ, ο εκτυπωτής δεν θα μπορεί να λάβει φαξ.
- 7. Ενεργοποιήστε τη ρύθμιση Αυτόματη απάντηση.
- 8. Ρυθμίστε τον αυτόματο τηλεφωνητή να απαντά ύστερα από ένα μικρό αριθμό κτύπων.
- 9. Αλλάξτε τη ρύθμιση Κτύποι πριν απ/ση στον εκτυπωτή στο μέγιστο αριθμό κτύπων που υποστηρίζει η συσκευή. (Ο μέγιστος αριθμός κτύπων ποικίλλει ανάλογα με τη χώρα/περιοχή).
- 10. Πραγματοποιήστε έλεγχο φαξ.

Όταν χτυπήσει το τηλέφωνο, ο τηλεφωνητής θα απαντήσει μετά από τους κτύπους που έχετε καθορίσει και θα αναπαράγει το μήνυμα υποδοχής που έχετε ηχογραφήσει. Την ίδια ώρα, ο εκτυπωτής παρακολουθεί την κλήση αναζητώντας τόνους φαξ. Εάν εντοπιστούν τόνοι εισερχόμενου φαξ, ο εκτυπωτής εκπέμπει τόνους λήψης φαξ και λαμβάνει το φαξ. Εάν δεν εντοπιστούν τόνοι φαξ, ο εκτυπωτής σταματά την παρακολούθηση της γραμμής και ο τηλεφωνητής καταγράφει το φωνητικό μήνυμα.

Εάν αντιμετωπίσετε προβλήματα με τη ρύθμιση του εκτυπωτή με προαιρετικό εξοπλισμό, επικοινωνήστε με τον τοπικό παροχέα υπηρεσιών ή προμηθευτή για πρόσθετη Βοήθεια.

## Κοινή γραμμή τηλεφώνου/ φαξ με μόντεμ υπολογιστή DSL/ADSL και τηλεφωνητή

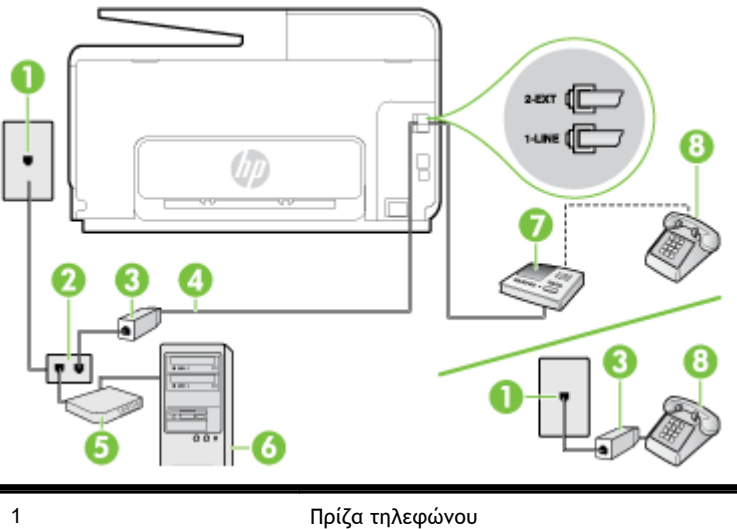

| 1 | Πρίζα τηλεφώνου        |
|---|------------------------|
| 2 | Παράλληλος διαχωριστής |
| 3 | Φίλτρο DSL/ADSL        |

| 4 | Καλώδιο τηλεφώνου που παρέχεται με τον εκτυπωτή, συνδεδεμένο στη θύρα 1-LINE στο<br>πίσω μέρος του εκτυπωτή         |
|---|----------------------------------------------------------------------------------------------------|
|   | Ίσως πρέπει να συνδέσετε το παρεχόμενο καλώδιο τηλεφώνου στον προσαρμογέα που<br>παρέχεται για τη χώρα/περιοχή σας. |
| 5 | Μόντεμ DSL/ADSL                                                                                                    |
| 6 | Υπολογιστής                                                                                                    |
| 7 | Τηλεφωνητής                                                                                                    |
| 8 | Τηλέφωνο (προαιρετικά)                                                                                              |
|   |                                                                                                    |

ΣΗΜΕΙΩΣΗ: Πρέπει να αγοράσετε έναν παράλληλο διαχωριστή. Ο παράλληλος διαχωριστής έχει μία θύρα RJ-11 στο μπροστινό μέρος και δύο θύρες RJ-11 στο πίσω μέρος. Μην χρησιμοποιείτε διαχωριστή τηλεφώνου δύο γραμμών, σειριακό διαχωριστή ή παράλληλο διαχωριστή που έχει δύο θύρες RJ-11 στο μπροστινό μέρος και βύσμα στο πίσω μέρος.

Εικόνα Β-14 Παράδειγμα παράλληλου διαχωριστή

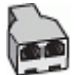

Για να ρυθμίσετε τον εκτυπωτή με μόντεμ υπολογιστή DSL/ADSL

- 1. Προμηθευτείτε ένα φίλτρο DSL/ADSL από τον παροχέα DSL/ADSL.
- ΣΗΜΕΙΩΣΗ: Οι συσκευές τηλεφώνου που βρίσκονται σε άλλα μέρη του σπιτιού/γραφείου και χρησιμοποιούν τον ίδιο αριθμό τηλεφώνου με την υπηρεσία DSL/ADSL πρέπει να συνδεθούν σε πρόσθετα φίλτρα DSL/ADSL για την αποφυγή θορύβου κατά την πραγματοποίηση φωνητικών κλήσεων.
- 2. Χρησιμοποιήστε το καλώδιο τηλεφώνου που παρέχεται με τον εκτυπωτή, συνδέστε το ένα άκρο στο φίλτρο DSL/ADSL και το άλλο άκρο στη θύρα 1-LINE στο πίσω μέρος του εκτυπωτή.
  - ΣΗΜΕΙΩΣΗ: Ίσως πρέπει να συνδέσετε το παρεχόμενο καλώδιο τηλεφώνου στον προσαρμογέα που παρέχεται για τη χώρα/περιοχή σας.

Εάν δεν χρησιμοποιήσετε το παρεχόμενο καλώδιο για να συνδέσετε το φίλτρο DSL/ADSL με τον εκτυπωτή, μπορεί η λειτουργία φαξ να μην είναι δυνατή. Αυτό το ειδικό καλώδιο τηλεφώνου διαφέρει από τα καλώδια τηλεφώνου που μπορεί να έχετε ήδη στο σπίτι ή το γραφείο σας.

- 3. Συνδέστε το φίλτρο DSL/ADSL στο διαχωριστή.
- 4. Αποσυνδέστε τον τηλεφωνητή από την πρίζα τηλεφώνου και συνδέστε τον στη θύρα με την ένδειξη 2-ΕΧΤ στο πίσω μέρος του εκτυπωτή.
- ΣΗΜΕΙΩΣΗ: Εάν δεν συνδέσετε τον τηλεφωνητή απευθείας στον εκτυπωτή, οι τόνοι φαξ από τη συσκευή αποστολής φαξ μπορεί να καταγραφούν στον τηλεφωνητή και ο εκτυπωτής ενδέχεται να μην μπορεί να λάβει φαξ.
- 5. Συνδέστε το μόντεμ DSL στον παράλληλο διαχωριστή.
- 6. Συνδέστε τον παράλληλο διαχωριστή στην πρίζα.
- 7. Ρυθμίστε τον αυτόματο τηλεφωνητή να απαντά ύστερα από ένα μικρό αριθμό κτύπων.

8. Αλλάξτε τη ρύθμιση Κτύποι πριν απ/ση του εκτυπωτή στο μέγιστο αριθμό κτύπων που υποστηρίζεται από τον εκτυπωτή.

🗒 ΣΗΜΕΙΩΣΗ: Ο μέγιστος αριθμός κτύπων διαφέρει ανάλογα με τη χώρα/περιοχή.

9. Πραγματοποιήστε έλεγχο φαξ.

Όταν χτυπήσει το τηλέφωνο, ο τηλεφωνητής θα απαντήσει μετά από τους κτύπους που έχετε καθορίσει και θα αναπαράγει το μήνυμα που έχετε ηχογραφήσει. Ο εκτυπωτής παρακολουθεί την κλήση αναζητώντας τόνους φαξ. Εάν εντοπιστούν τόνοι εισερχόμενου φαξ, ο εκτυπωτής μεταδίδει τόνους λήψης φαξ και λαμβάνει το φαξ. Εάν δεν εντοπιστούν τόνοι φαξ, ο εκτυπωτής σταματά την παρακολούθηση της γραμμής και ο τηλεφωνητής καταγράφει το φωνητικό μήνυμα.

Εάν χρησιμοποιείτε την ίδια γραμμή τηλεφώνου για φωνητικές κλήσεις και φαξ και έχετε μόντεμ υπολογιστή DSL, ακολουθήστε αυτές τις οδηγίες για να ρυθμίσετε τη συσκευή φαξ.

Εάν αντιμετωπίσετε προβλήματα με τη ρύθμιση του εκτυπωτή με προαιρετικό εξοπλισμό, επικοινωνήστε με τον τοπικό παροχέα υπηρεσιών ή προμηθευτή για πρόσθετη Βοήθεια.

## Περίπτωση Κ: Κοινή χρήση γραμμής τηλεφώνου/φαξ με μόντεμ σύνδεσης μέσω τηλεφώνου και τηλεφωνητή

Εάν λαμβάνετε φωνητικές κλήσεις και κλήσεις φαξ στον ίδιο αριθμό τηλεφώνου, χρησιμοποιείτε μόντεμ σύνδεσης μέσω τηλεφώνου στην ίδια γραμμή και είστε συνδρομητής σε υπηρεσία τηλεφωνητή μέσω της εταιρείας τηλεφωνίας που χρησιμοποιείτε, ρυθμίστε τον εκτυπωτή όπως περιγράφεται σε αυτή την ενότητα.

ΣΗΜΕΙΩΣΗ: Δεν μπορείτε να λάβετε φαξ αυτόματα, εάν έχετε υπηρεσία τηλεφωνητή στον ίδιο αριθμό τηλεφώνου που χρησιμοποιείτε για κλήσεις φαξ. Θα πρέπει να λαμβάνετε τα φαξ με μη αυτόματο τρόπο. Αυτό σημαίνει ότι πρέπει να είστε διαθέσιμοι να απαντάτε οι ίδιοι στις κλήσεις εισερχόμενων φαξ. Εάν θέλετε να λαμβάνετε φαξ αυτόματα, επικοινωνήστε με την εταιρεία τηλεφωνίας για να εγγραφείτε σε μια υπηρεσία διακριτών κτύπων ή για να αποκτήσετε ξεχωριστή γραμμή τηλεφώνου για φαξ.

Εφόσον το μόντεμ σύνδεσης μέσω τηλεφώνου του υπολογιστή σας χρησιμοποιεί την ίδια γραμμή τηλεφώνου με τον εκτυπωτή, δεν μπορείτε να χρησιμοποιείτε το μόντεμ και τον εκτυπωτή ταυτόχρονα. Για παράδειγμα, δεν μπορείτε να χρησιμοποιήσετε τον εκτυπωτή για αποστολή και λήψη φαξ, αν χρησιμοποιείτε το μόντεμ σύνδεσης μέσω τηλεφώνου του υπολογιστή για αποστολή email ή για πρόσβαση στο Internet.

Υπάρχουν δύο διαφορετικοί τρόποι για να ρυθμίσετε τον εκτυπωτή με τον υπολογιστή, ανάλογα με τον αριθμό τηλεφωνικών θυρών του υπολογιστή. Πριν ξεκινήσετε, ελέγξτε τον υπολογιστή για να δείτε εάν διαθέτει μία ή δύο τηλεφωνικές θύρες.

 Εάν ο υπολογιστής σας έχει μόνο μία τηλεφωνική θύρα, θα πρέπει να προμηθευτείτε έναν παράλληλο διαχωριστή (ο οποίος ονομάζεται και "ζεύκτης"), όπως φαίνεται στην εικόνα. (Ο παράλληλος διαχωριστής έχει μία θύρα RJ-11 στο μπροστινό μέρος και δύο θύρες RJ-11 στο πίσω μέρος. Μην χρησιμοποιείτε διαχωριστή τηλεφώνου δύο γραμμών, σειριακό διαχωριστή ή παράλληλο διαχωριστή που έχει δύο θύρες RJ-11 στο μπροστινό μέρος και βύσμα στο πίσω μέρος).

Εικόνα Β-15 Παράδειγμα παράλληλου διαχωριστή

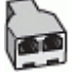

Εάν ο υπολογιστής σας έχει δύο τηλεφωνικές θύρες, ρυθμίστε τον εκτυπωτή ως εξής:

### Εικόνα Β-16 Πίσω πλευρά εκτυπωτή

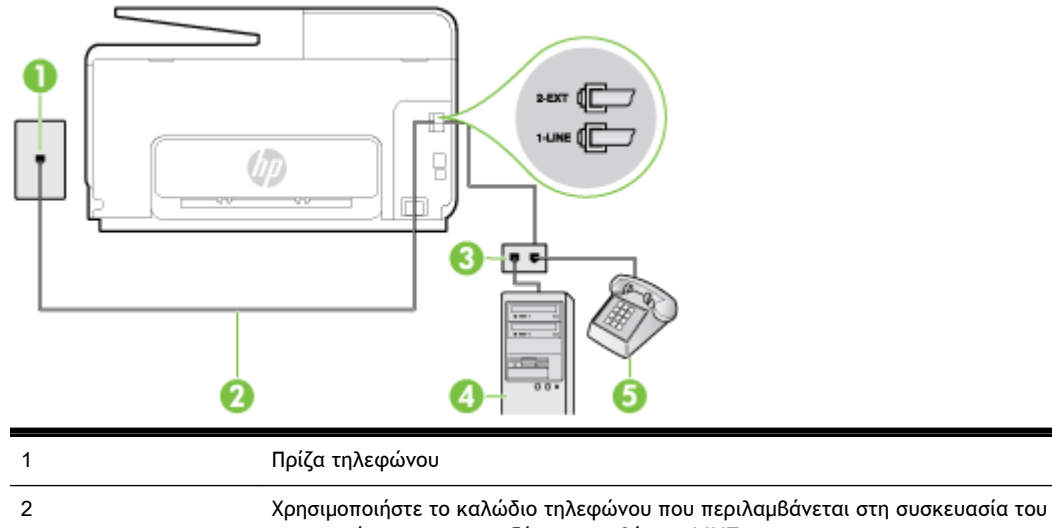

2 Χρησιμοποιηστε το καλώσιο τηλεφώνου που περιλαμβανεται στη συσκευασία του εκτυπωτή για να τον συνδέσετε στη θύρα 1-LINE
 Ίσως πρέπει να συνδέσετε το παρεχόμενο καλώδιο τηλεφώνου στον προσαρμογέα που παρέχεται για τη χώρα/περιοχή σας.
 3 Υπολογιστής με μόντεμ
 4 Τηλέφωνο

Για να ρυθμίσετε τον εκτυπωτή στην ίδια γραμμή τηλεφώνου με έναν υπολογιστή με δύο τηλεφωνικές θύρες

- Αποσυνδέστε το άσπρο Βύσμα από τη θύρα με την ένδειξη 2-ΕΧΤ στο πίσω μέρος του εκτυπωτή.
- 2. Εντοπίστε το καλώδιο τηλεφώνου που συνδέει το πίσω μέρος του υπολογιστή (το μόντεμ τηλεφώνου του υπολογιστή) στην πρίζα τηλεφώνου. Αποσυνδέστε το καλώδιο από την πρίζα τηλεφώνου και συνδέστε το στη θύρα με την ένδειξη 2-ΕΧΤ στο πίσω μέρος του εκτυπωτή.
- Συνδέστε ένα τηλέφωνο στη θύρα "OUT" στο πίσω μέρος του μόντεμ τηλεφώνου του υπολογιστή.
- 4. Χρησιμοποιήστε το καλώδιο τηλεφώνου που παρέχεται στη συσκευασία του εκτυπωτή, συνδέστε το ένα άκρο στην πρίζα τηλεφώνου και το άλλο άκρο στη θύρα 1-LINE στο πίσω μέρος του εκτυπωτή.
- ΣΗΜΕΙΩΣΗ: Ίσως πρέπει να συνδέσετε το παρεχόμενο καλώδιο τηλεφώνου στον προσαρμογέα που παρέχεται για τη χώρα/περιοχή σας.

Εάν δεν χρησιμοποιήσετε το παρεχόμενο καλώδιο για τη σύνδεση του εκτυπωτή στην πρίζα τηλεφώνου, μπορεί να μην είναι δυνατή η αποστολή και λήψη φαξ. Αυτό το ειδικό καλώδιο τηλεφώνου διαφέρει από τα καλώδια τηλεφώνου που μπορεί να έχετε ήδη στο σπίτι ή το γραφείο σας.

- 5. Εάν το λογισμικό του μόντεμ έχει ρυθμιστεί ώστε να λαμβάνει φαξ αυτόματα στον υπολογιστή, απενεργοποιήστε αυτή τη ρύθμιση.
  - ΣΗΜΕΙΩΣΗ: Εάν δεν απενεργοποιήσετε τη ρύθμιση αυτόματης λήψης φαξ στο λογισμικό του μόντεμ, ο εκτυπωτής δεν θα μπορεί να λάβει φαξ.
- 6. Απενεργοποιήστε τη ρύθμιση Αυτόματη απάντηση.
- 7. Πραγματοποιήστε έλεγχο φαξ.

Πρέπει να απαντάτε οι ίδιοι στις εισερχόμενες κλήσεις φαξ, διαφορετικά ο εκτυπωτής δεν μπορεί να λάβει φαξ.

Εάν αντιμετωπίσετε προβλήματα με τη ρύθμιση του εκτυπωτή με προαιρετικό εξοπλισμό, επικοινωνήστε με τον τοπικό παροχέα υπηρεσιών ή προμηθευτή για πρόσθετη βοήθεια.

# Ρύθμιση φαξ σειριακού τύπου

Για πληροφορίες σχετικά με τη ρύθμιση του εκτυπωτή για φαξ με τη χρήση τηλεφωνικού συστήματος σειριακού τύπου, επισκεφτείτε την τοποθεσία web για διαμόρφωση φαξ της χώρας/ περιοχής σας.

| Αυστρία             | www.hp.com/at/faxconfig    |
|---------------------|----------------------------|
| Γερμανία            | www.hp.com/de/faxconfig    |
| Ελβετία (Γαλλικά)   | www.hp.com/ch/fr/faxconfig |
| Ελβετία (Γερμανικά) | www.hp.com/ch/de/faxconfig |
| Ηνωμένο Βασίλειο    | www.hp.com/uk/faxconfig    |
| Φινλανδία           | www.hp.fi/faxconfig        |
| Δανία               | www.hp.dk/faxconfig        |
| Σουηδία             | www.hp.se/faxconfig        |
| Νορβηγία            | www.hp.no/faxconfig        |
| Ολλανδία            | www.hp.nl/faxconfig        |
| Βέλγιο (Ολλανδικά)  | www.hp.be/nl/faxconfig     |
| Βέλγιο (Γαλλικά)    | www.hp.be/fr/faxconfig     |
| Πορτογαλία          | www.hp.pt/faxconfig        |
| Ισπανία             | www.hp.es/faxconfig        |
| Γαλλία              | www.hp.com/fr/faxconfig    |
| Ιρλανδία            | www.hp.com/ie/faxconfig    |
| Ιταλία              | www.hp.com/it/faxconfig    |

## Έλεγχος ρύθμισης φαξ

Μπορείτε να ελέγξετε τη ρύθμιση του φαξ για να βεβαιωθείτε για την κατάσταση του εκτυπωτή και ότι είναι σωστά ρυθμισμένος για φαξ. Πραγματοποιήστε αυτόν τον έλεγχο, αφού ολοκληρώσετε τη ρύθμιση του εκτυπωτή για φαξ. Ο έλεγχος πραγματοποιεί τα εξής:

- Ελέγχει το υλικό της συσκευής φαξ
- Επαληθεύει ότι στον εκτυπωτή είναι συνδεδεμένο το σωστό καλώδιο τηλεφώνου
- Επαληθεύει ότι το καλώδιο τηλεφώνου είναι συνδεδεμένο στη σωστή θύρα
- Ελέγχει για τόνους κλήσης
- Ελέγχει για την ύπαρξη ενεργής γραμμής τηλεφώνου
- Ελέγχει την κατάσταση της σύνδεσης της γραμμής τηλεφώνου

Ο εκτυπωτής εκτυπώνει μια αναφορά με τα αποτελέσματα του ελέγχου. Εάν ο έλεγχος αποτύχει, δείτε την αναφορά για πληροφορίες σχετικά με τον τρόπο επίλυσης του προβλήματος και εκτελέστε ξανά τον έλεγχο..

Για να ελέγξετε τη ρύθμιση φαξ από τον πίνακα ελέγχου του εκτυπωτή

- Ρυθμίστε τον εκτυπωτή για φαξ ανάλογα με τις οδηγίες του εξοπλισμού του γραφείου ή του σπιτιού σας.
- **2.** Πριν ξεκινήσετε τον έλεγχο, βεβαιωθείτε ότι τα δοχεία μελάνης έχουν τοποθετηθεί και έχει επίσης τοποθετηθεί χαρτί πλήρους μεγέθους στο δίσκο εισόδου.
- **3.** Ακουμπήστε και σύρετε το δάχτυλό σας στην οθόνη του πίνακα ελέγχου του εκτυπωτή και, στη συνέχεια, πατήστε **Ρύθμιση**.
- 4. Πατήστε Εργαλεία και, στη συνέχεια, πατήστε Εκτέλεση ελέγχου φαξ.

Η κατάσταση του ελέγχου εμφανίζεται στην οθόνη του εκτυπωτή και εκτυπώνεται μια αναφορά.

- 5. Δείτε την αναφορά.
  - Εάν ο έλεγχος είναι επιτυχής και εξακολουθείτε να αντιμετωπίζετε προβλήματα φαξ, ελέγξτε τις ρυθμίσεις φαξ που εμφανίζονται στην αναφορά για να βεβαιωθείτε ότι οι ρυθμίσεις είναι σωστές. Μια λάθος ή κενή ρύθμιση φαξ μπορεί να προκαλέσει προβλήματα φαξ.
  - Εάν ο έλεγχος αποτύχει, ελέγξτε την αναφορά για περισσότερες πληροφορίες σχετικά με τον τρόπο επίλυσης των προβλημάτων που εντοπίστηκαν.

# Γ Σφάλματα (Windows)

- <u>Η μνήμη του φαξ είναι πλήρης</u>
- <u>Η επικοινωνία με τον εκτυπωτή δεν είναι δυνατή</u>
- <u>Χαμηλά επίπεδα μελάνης</u>
- Πρόβλημα κεφαλής εκτύπωσης
- Πρόβλημα δοχείου μελάνης
- <u>Αντικαταστήστε το δοχείο μελάνης</u>
- <u>Έχει τοποθετηθεί μη συμβατό δοχείο παλιότερης γενιάς</u>
- <u>Ασυμφωνία χαρτιού</u>
- <u>Η βάση του δοχείου μελάνης δεν μετακινείται</u>
- Εμπλοκή χαρτιού
- Δεν υπάρχει χαρτί στον εκτυπωτή
- <u>Ο εκτυπωτής είναι εκτός σύνδεσης</u>
- <u>Ο εκτυπωτής είναι σε παύση</u>
- Το έγγραφο δεν ήταν δυνατό να εκτυπωθεί
- <u>Βλάβη εκτυπωτή</u>
- Θύρα ανοικτή ή κάλυμμα ανοικτό
- Τοποθετήθηκε χρησιμοποιημένο δοχείο μελάνης
- Η μελάνη των δοχείων έχει εξαντληθεί
- Αποτυχία δοχείου μελάνης
- <u>Αναβάθμιση αναλωσίμων εκτυπωτή</u>
- Επιτυχής αναβάθμιση αναλωσίμων εκτυπωτή
- Πρόβλημα αναβάθμισης αναλωσίμων εκτυπωτή
- Έχουν τοποθετηθεί δοχεία μελάνης που δεν είναι ΗΡ
- <u>Η χρήση αυθεντικών δοχείων μελάνης ΗΡ ανταμείβεται</u>
- Προειδοποίηση για μη αυθεντικό δοχείο μελάνης
- Εντοπίστηκε χρησιμοποιημένο, αναπληρωμένο ή μη αυθεντικό δοχείο μελάνης
- <u>Χρησιμοποιήστε τα ΑΡΧΙΚΑ δοχεία μελάνης</u>

- <u>Μην χρησιμοποιείτε τα ΑΡΧΙΚΑ δοχεία μελάνης</u>
- Δεν υπάρχει αρκετή μελάνη για εκκίνηση
- <u>Χρήση μόνο μαύρου</u>
- <u>Χρήση μόνο έγχρωμου;</u>
- <u>Μη συμβατά δοχεία μελάνης</u>
- <u>Βλάβη αισθητήρα</u>
- <u>Προειδοποίηση αισθητήρα μελάνης</u>
- Πρόβλημα με την προετοιμασία του εκτυπωτή
- <u>Η έγχρωμη μελάνη έχει εξαντληθεί</u>
- <u>Η μαύρη μελάνη έχει εξαντληθεί</u>
- Κάλυμμα αυτόματου τροφοδότη εγγράφων ανοιχτό
- Πρόβλημα στο σύστημα μελάνης

# Η μνήμη του φαξ είναι πλήρης

Εάν η λειτουργία "Εφεδρική λήψη φαξ" ή "Ψηφιακό φαξ ΗΡ" είναι ενεργοποιημένη και ο εκτυπωτής αντιμετωπίζει κάποιο πρόβλημα (όπως εμπλοκή χαρτιού), ο εκτυπωτής αποθηκεύει τα εισερχόμενα φαξ στη μνήμη μέχρι να επιλυθεί το πρόβλημα. Ωστόσο, η μνήμη του εκτυπωτή μπορεί να γεμίσει με φαξ που δεν έχουν εκτυπωθεί ακόμα ή που δεν έχουν μεταφερθεί στον υπολογιστή.

Για να επιλύσετε αυτό το πρόβλημα, επιλύστε τυχόν προβλήματα του εκτυπωτή.

Για περισσότερες πληροφορίες, ανατρέξτε στην ενότητα Επίλυση προβλημάτων φαξ στη σελίδα 152.

## Η επικοινωνία με τον εκτυπωτή δεν είναι δυνατή

Ο υπολογιστής δεν μπορεί να επικοινωνήσει με τον εκτυπωτή επειδή έχει παρουσιαστεί ένα από τα ακόλουθα συμβάντα:

- Ο εκτυπωτής είναι απενεργοποιημένος.
- Το καλώδιο που συνδέει τον εκτυπωτή, π.χ. καλώδιο USB ή καλώδιο δικτύου (Ethernet), έχει αποσυνδεθεί.
- Εάν ο εκτυπωτής είναι συνδεδεμένος σε ασύρματο δίκτυο, η ασύρματη σύνδεση έχει διακοπεί.

Για να επιλύσετε αυτό το πρόβλημα, δοκιμάστε τις εξής λύσεις:

- Βεβαιωθείτε ότι ο εκτυπωτής είναι ενεργοποιημένος και ότι το κουμπί (ψ (φωτεινή ένδειξη Λειτουργία) είναι αναμμένο.
- Βεβαιωθείτε ότι το καλώδιο τροφοδοσίας και τα άλλα καλώδια λειτουργούν και είναι καλά συνδεδεμένα στον εκτυπωτή.
- Βεβαιωθείτε ότι το καλώδιο τροφοδοσίας είναι καλά συνδεδεμένο σε μια πρίζα εναλλασσόμενου ρεύματος (AC) που λειτουργεί.
- Εάν ο εκτυπωτής είναι συνδεδεμένος σε δίκτυο, βεβαιωθείτε ότι το δίκτυο λειτουργεί κανονικά.
  Για περισσότερες πληροφορίες, ανατρέξτε στην ενότητα Γενική επίλυση προβλημάτων δικτύου στη σελίδα 163.
- Εάν ο εκτυπωτής είναι συνδεδεμένος σε ασύρματο δίκτυο, βεβαιωθείτε ότι το ασύρματο δίκτυο λειτουργεί κανονικά. Για περισσότερες πληροφορίες, ανατρέξτε στην ενότητα <u>Αδυναμία</u> <u>ασύρματης σύνδεσης του εκτυπωτή. στη σελίδα 164</u>.

# Χαμηλά επίπεδα μελάνης

Το δοχείο μελάνης που αναφέρεται στο μήνυμα έχει χαμηλή στάθμη μελάνης.

Οι προειδοποιήσεις και οι ενδείξεις για τη στάθμη της μελάνης αποτελούν υπολογισμούς για λόγους προγραμματισμού και μόνο. Όταν λαμβάνετε ένα προειδοποιητικό μήνυμα χαμηλής στάθμης μελάνης, συνιστάται να έχετε διαθέσιμο ένα δοχείο αντικατάστασης, έτσι ώστε να αποφύγετε πιθανές καθυστερήσεις στις εκτυπώσεις. Δεν χρειάζεται να αντικαταστήσετε τα δοχεία μελάνης εάν δεν σας ζητηθεί από τη συσκευή.

Για πληροφορίες σχετικά με την αντικατάσταση των δοχείων μελάνης, ανατρέξτε στην ενότητα <u>Αντικατάσταση δοχείων μελάνης στη σελίδα 103</u>. Για πληροφορίες σχετικά με την παραγγελία δοχείων μελάνης, ανατρέξτε στην ενότητα <u>Παραγγελία δοχείων μελάνης στη σελίδα 105</u>. Για πληροφορίες σχετικά με την ανακύκλωση χρησιμοποιημένων αναλωσίμων μελάνης, ανατρέξτε στην ενότητα <u>Πρόγραμμα ανακύκλωσης αναλωσίμων για εκτυπωτές ψεκασμού HP στη σελίδα 196</u>.

ΣΗΜΕΙΩΣΗ: Κατά τη διαδικασία εκτύπωσης χρησιμοποιείται μελάνη με διάφορους τρόπους, όπως για τη διαδικασία προετοιμασίας, η οποία προετοιμάζει τον εκτυπωτή και τα δοχεία για εκτύπωση. Επίσης, μετά τη χρήση του δοχείου μελάνης, παραμένει σε αυτό κάποιο υπόλειμμα μελάνης. Για περισσότερες πληροφορίες, ανατρέξτε στην ενότητα www.hp.com/go/inkusage.

# Πρόβλημα κεφαλής εκτύπωσης

Η κεφαλή εκτύπωσης λείπει, δεν εντοπίστηκε, έχει τοποθετηθεί με λάθος τρόπο ή δεν είναι συμβατή.

Εάν αυτό το σφάλμα παρουσιαστεί κατά τη διαδικασία εγκατάστασης του εκτυπωτή, δοκιμάστε τις παρακάτω λύσεις:

• Τοποθετήστε ξανά την κεφαλή εκτύπωσης.

Για περισσότερες πληροφορίες, ανατρέξτε στην ενότητα <u>επανατοποθέτηση κεφαλής εκτύπωσης</u> στη σελίδα 172.

<u>ΠΡΟΣΟΧΗ</u>: Οι κεφαλές εκτύπωσης διαθέτουν ηλεκτρικές επαφές στις οποίες είναι δυνατό να προκληθεί βλάβη εύκολα.

Εάν αυτό το σφάλμα παρουσιαστεί αφού ο εκτυπωτής έχει χρησιμοποιηθεί για ένα χρονικό διάστημα, δοκιμάστε τις παρακάτω λύσεις:

Απενεργοποιήστε και, στη συνέχεια, ενεργοποιήστε τον εκτυπωτή.

Απενεργοποιήστε και ενεργοποιήστε ξανά τον εκτυπωτή πατώντας το κουμπί 🕛 (κουμπί Λειτουργία).

Εάν το πρόβλημα δεν επιλυθεί, επικοινωνήστε με την υποστήριξη της ΗΡ για συντήρηση ή αντικατάσταση. Για περισσότερες πληροφορίες, ανατρέξτε στην ενότητα <u>Υποστήριξη ΗΡ</u> <u>στη σελίδα 128</u>.

# Πρόβλημα δοχείου μελάνης

Το δοχείο μελάνης που αναφέρεται στο μήνυμα λείπει, παρουσιάζει βλάβη ή έχει τοποθετηθεί σε λανθασμένη υποδοχή του εκτυπωτή.

Για να επιλύσετε αυτό το πρόβλημα, δοκιμάστε τις ακόλουθες λύσεις. Οι λύσεις εμφανίζονται με σειρά πιθανότητας. Εάν η πρώτη λύση δεν έχει αποτέλεσμα, συνεχίστε δοκιμάζοντας τις υπόλοιπες λύσεις μέχρι να λυθεί το πρόβλημα.

### Λύση 1: Απενεργοποιήστε και, στη συνέχεια, ενεργοποιήστε τον εκτυπωτή

Απενεργοποιήστε και ενεργοποιήστε ξανά τον εκτυπωτή.

Εάν το πρόβλημα δεν επιλυθεί, δοκιμάστε την επόμενη λύση.

#### Λύση 2: Τοποθετήστε σωστά τα δοχεία μελάνης

Βεβαιωθείτε ότι όλα τα δοχεία μελάνης έχουν τοποθετηθεί σωστά:

- 1. Ανοίξτε τη θύρα πρόσβασης δοχείων μελάνης, τραβώντας την απαλά.
- **2.** Αφαιρέστε το δοχείο μελάνης σπρώχνοντας προς τα μέσα για να το απασφαλίσετε και τραβώντας το σταθερά προς το μέρος σας.
- **3.** Τοποθετήστε το δοχείο μελάνης στην υποδοχή. Πιέστε δυνατά το δοχείο μελάνης για να βεβαιωθείτε ότι επιτυγχάνεται σωστή επαφή.
- **4.** Κλείστε τη θύρα πρόσβασης δοχείων μελάνης και ελέγξτε εάν εξαφανίστηκε το μήνυμα σφάλματος.

## Αντικαταστήστε το δοχείο μελάνης

Αντικαταστήστε το δοχείο μελάνης που υποδεικνύεται. Για περισσότερες πληροφορίες, ανατρέξτε στην ενότητα <u>Αντικατάσταση δοχείων μελάνης στη σελίδα 103</u>.

ΣΗΜΕΙΩΣΗ: Εάν το δοχείο εξακολουθεί να καλύπτεται από την εγγύηση, επικοινωνήστε με την τεχνική υποστήριξη της ΗΡ για σέρβις ή αντικατάσταση. Για περισσότερες πληροφορίες σχετικά με την εγγύηση των δοχείων μελάνης, ανατρέξτε στην ενότητα Πληροφορίες εγγύησης δοχείων μελάνης, ανατρέξτε στην ενότητα Πληροφορίες εγγύησης δοχείων μελάνης, ανατρέξτε στην ενότητα ποραμένει μετά την αντικατάσταση του δοχείου, επικοινωνήστε με την υποστήριξη της ΗΡ. Για περισσότερες πληροφορίες, ανατρέξτε στην ενότητα Υποστήριξη ΗΡ στη σελίδα 128.

## Έχει τοποθετηθεί μη συμβατό δοχείο παλιότερης γενιάς

Θα πρέπει να χρησιμοποιήσετε νεότερη έκδοση αυτού του δοχείου μελάνης. Στις περισσότερες περιπτώσεις, μπορείτε να αναγνωρίσετε μια νεότερη έκδοση του δοχείου κοιτάζοντας τη συσκευασία του. Εντοπίστε την ημερομηνία λήξης της εγγύησης.

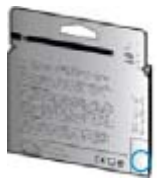

Εάν υπάρχει η ένδειξη v1 δεξιά από την ημερομηνία, σε απόσταση αρκετών διαστημάτων, τότε το δοχείο αποτελεί την ενημερωμένη νεότερη έκδοση.

🛃 <u>Για περισσότερες πληροφορίες, κάντε κλικ εδώ για να συνδεθείτε online</u>.

## Ασυμφωνία χαρτιού

Το μέγεθος ή ο τύπος χαρτιού που έχει επιλεγεί στο πρόγραμμα οδήγησης του εκτυπωτή δεν ταιριάζει με το χαρτί που έχει τοποθετηθεί στον εκτυπωτή. Βεβαιωθείτε ότι έχει τοποθετηθεί το σωστό χαρτί στον εκτυπωτή και έπειτα εκτυπώστε ξανά το έγγραφο. Για περισσότερες πληροφορίες, ανατρέξτε στην ενότητα <u>Τοποθέτηση χαρτιού στη σελίδα 24</u>.

ΣΗΜΕΙΩΣΗ: Εάν το χαρτί που έχετε τοποθετήσει στον εκτυπωτή έχει το σωστό μέγεθος, αλλάξτε το επιλεγμένο μέγεθος χαρτιού στο πρόγραμμα οδήγησης του εκτυπωτή και εκτυπώστε ξανά το έγγραφο.
#### Η βάση του δοχείου μελάνης δεν μετακινείται

Κάτι εμποδίζει τη βάση των δοχείων μελάνης (το τμήμα του εκτυπωτή που συγκρατεί τα δοχεία μελάνης).

Για να αφαιρέσετε το εμπόδιο, πατήστε το κουμπί 🕛 (κουμπί Λειτουργία) για να απενεργοποιήσετε τον εκτυπωτή και, στη συνέχεια, ελέγξτε τον εκτυπωτή για τυχόν εμπλοκές.

Για περισσότερες πληροφορίες, ανατρέξτε στην ενότητα Απεμπλοκή χαρτιού στη σελίδα 174.

### Εμπλοκή χαρτιού

Υπάρχει εμπλοκή χαρτιού στον εκτυπωτή.

Πριν δοκιμάσετε να αποκαταστήσετε την εμπλοκή, ελέγξτε τα ακόλουθα:

- Βεβαιωθείτε ότι έχετε τοποθετήσει χαρτί που πληροί τις προδιαγραφές και δεν είναι τσαλακωμένο, διπλωμένο ή κατεστραμμένο. Για περισσότερες πληροφορίες, ανατρέξτε στην ενότητα <u>Μέγεθος και βάρος χαρτιού στη σελίδα 182</u>.
- Βεβαιωθείτε ότι ο εκτυπωτής είναι καθαρός. Για περισσότερες πληροφορίες, ανατρέξτε στην ενότητα Συντήρηση του εκτυπωτή στη σελίδα 35.
- Βεβαιωθείτε ότι το χαρτί έχει τοποθετηθεί σωστά στους δίσκους και ότι οι δίσκοι δεν είναι υπερβολικά γεμάτοι. Για περισσότερες πληροφορίες, ανατρέξτε στην ενότητα <u>Τοποθέτηση χαρτιού στη σελίδα 24</u>.

Για οδηγίες σχετικά με την αποκατάσταση των εμπλοκών, καθώς και για περισσότερες πληροφορίες σχετικά με τον τρόπο αποφυγής των εμπλοκών, ανατρέξτε στην ενότητα <u>Απεμπλοκή χαρτιού</u> <u>στη σελίδα 174</u>.

### Δεν υπάρχει χαρτί στον εκτυπωτή

Ο προεπιλεγμένος δίσκος είναι άδειος.

Τοποθετήστε περισσότερο χαρτί και πατήστε ΟΚ.

Για περισσότερες πληροφορίες, ανατρέξτε στην ενότητα Τοποθέτηση χαρτιού στη σελίδα 24.

### Ο εκτυπωτής είναι εκτός σύνδεσης

Ο εκτυπωτής είναι εκτός σύνδεσης αυτή τη στιγμή. Όσο ο εκτυπωτής βρίσκεται εκτός σύνδεσης, δεν μπορεί να χρησιμοποιηθεί.

Για να αλλάξετε την κατάσταση του εκτυπωτή, ακολουθήστε τα παρακάτω βήματα.

- 1. Ανάλογα με το λειτουργικό σας σύστημα, κάντε ένα από τα παρακάτω:
  - Windows 8: Στην οθόνη Έναρξη, κάντε κλικ στην επιλογή Πίνακας Ελέγχου και, στη συνέχεια, κάντε κλικ στην επιλογή Προβολή συσκευών και εκτυπωτών.
  - Windows 7, Windows Vista ή Windows XP: Επιλέξτε Έναρξη και, στη συνέχεια, επιλέξτε Συσκευές και εκτυπωτές, Εκτυπωτές ή Εκτυπωτές και φαξ.
- Εάν οι εκτυπωτές που παρατίθενται στο πλαίσιο διαλόγου δεν εμφανίζονται στην προβολή "Λεπτομέρειες", κάντε κλικ στο μενού Προβολή και έπειτα επιλέξτε Λεπτομέρειες.
- **3.** Εάν ο εκτυπωτής είναι εκτός σύνδεσης, κάντε δεξί κλικ στον εκτυπωτή και επιλέξτε Χρήση εκτυπωτή με σύνδεση.
- 4. Δοκιμάστε να χρησιμοποιήσετε τον εκτυπωτή ξανά.

#### Ο εκτυπωτής είναι σε παύση

Ο εκτυπωτής είναι σε κατάσταση παύσης αυτή τη στιγμή. Όσο βρίσκεται σε παύση, οι νέες εργασίες προστίθενται στην ουρά αλλά δεν εκτυπώνονται.

Για να αλλάξετε την κατάσταση του εκτυπωτή, κάντε ένα από τα παρακάτω ανάλογα με το λειτουργικό σύστημα που διαθέτετε:

Για να αλλάξετε την κατάσταση του εκτυπωτή, κάντε ένα από τα παρακάτω:

- 1. Ανάλογα με το λειτουργικό σας σύστημα, κάντε ένα από τα παρακάτω:
  - Windows 8: Στην οθόνη Έναρξη, κάντε κλικ στην επιλογή Πίνακας Ελέγχου και, στη συνέχεια, κάντε κλικ στην επιλογή Προβολή συσκευών και εκτυπωτών.
  - Windows 7, Windows Vista ή Windows XP: Επιλέξτε Έναρξη και, στη συνέχεια, επιλέξτε Συσκευές και εκτυπωτές, Εκτυπωτές ή Εκτυπωτές και φαξ.
- 2. Εάν οι εκτυπωτές που παρατίθενται στο πλαίσιο διαλόγου δεν εμφανίζονται στην προβολή "Λεπτομέρειες", κάντε κλικ στο μενού Προβολή και έπειτα επιλέξτε Λεπτομέρειες.
- **3.** Εάν ο εκτυπωτής είναι σε παύση, κάντε δεξί κλικ στον εκτυπωτή και επιλέξτε Συνέχιση εκτύπωσης.
- 4. Δοκιμάστε να χρησιμοποιήσετε τον εκτυπωτή ξανά.

### Το έγγραφο δεν ήταν δυνατό να εκτυπωθεί

Ο εκτυπωτής δεν ήταν δυνατόν να εκτυπώσει το έγγραφο, επειδή παρουσιάστηκε πρόβλημα στο σύστημα εκτύπωσης.

Για πληροφορίες σχετικά με την επίλυση προβλημάτων εκτύπωσης, ανατρέξτε στην ενότητα Επίλυση προβλημάτων εκτυπωτή στη σελίδα 137.

### Βλάβη εκτυπωτή

Παρουσιάστηκε πρόβλημα με τον εκτυπωτή. Συνήθως μπορείτε να επιλύσετε τέτοιου είδους προβλήματα ακολουθώντας τα εξής βήματα:

- 1. Πατήστε το κουμπί 🕛 (κουμπί Λειτουργία) για να απενεργοποιήσετε τον εκτυπωτή.
- 2. Αποσυνδέστε το καλώδιο τροφοδοσίας και, στη συνέχεια, συνδέστε το ξανά.
- 3. Πατήστε το κουμπί 🕛 (κουμπί Λειτουργία) για να ενεργοποιήσετε τον εκτυπωτή.

Εάν το πρόβλημα παραμένει, σημειώστε τον κωδικό σφάλματος που αναφέρεται στο μήνυμα και επικοινωνήστε με την υποστήριξη της ΗΡ. Για περισσότερες πληροφορίες σχετικά με την επικοινωνία με την υποστήριξη της ΗΡ, ανατρέξτε στην ενότητα <u>Υποστήριξη ΗΡ στη σελίδα 128</u>.

### Θύρα ανοικτή ή κάλυμμα ανοικτό

Για να μπορεί ο εκτυπωτής να εκτυπώσει έγγραφα, πρέπει να έχουν κλείσει όλες οι θύρες και τα καλύμματα.

🔆 ΥΠΟΔΕΙΞΗ: Όταν κλείσουν εντελώς, οι περισσότερες θύρες και τα καλύμματα ασφαλίζουν.

Εάν το πρόβλημα δεν επιλυθεί παρόλο που έχετε κλείσει καλά όλες τις θύρες και τα καλύμματα, επικοινωνήστε με την υποστήριξη της ΗΡ. Για περισσότερες πληροφορίες, ανατρέξτε στην ενότητα <u>Υποστήριξη ΗΡ στη σελίδα 128</u>.

#### Τοποθετήθηκε χρησιμοποιημένο δοχείο μελάνης

Το δοχείο μελάνης που προσδιορίζεται στο μήνυμα έχει χρησιμοποιηθεί σε έναν άλλο εκτυπωτή.

Μπορείτε να χρησιμοποιήσετε δοχεία μελάνης από άλλους εκτυπωτές, ωστόσο, εάν το δοχείο έμεινε εκτός του εκτυπωτή για μεγάλο χρονικό διάστημα, η ποιότητα εκτύπωσης των εγγράφων σας ενδέχεται να επηρεαστεί. Επιπλέον, εάν χρησιμοποιήσετε δοχεία μελάνης που έχουν χρησιμοποιηθεί από άλλον εκτυπωτή, η ένδειξη του επιπέδου μελάνης ενδέχεται να είναι ανακριβής ή μη διαθέσιμη.

Εάν η ποιότητα εκτύπωσης δεν είναι ικανοποιητική, δοκιμάστε να καθαρίσετε τις κεφαλές εκτύπωσης.

ΣΗΜΕΙΩΣΗ: Κατά τη διαδικασία εκτύπωσης χρησιμοποιείται μελάνη με πολλούς και διαφορετικούς τρόπους, όπως για τη διαδικασία προετοιμασίας, η οποία προετοιμάζει τον εκτυπωτή και τα δοχεία μελάνης για εκτύπωση, καθώς και για τη συντήρηση της κεφαλής εκτύπωσης, η οποία διατηρεί τα ακροφύσια καθαρά και τη ροή της μελάνης ομαλή. Επίσης, μετά τη χρήση του δοχείου μελάνης, παραμένει σε αυτό κάποιο υπόλειμμα μελάνης. Για περισσότερες πληροφορίες, ανατρέξτε στην ενότητα <u>www.hp.com/go/inkusage</u>.

Για περισσότερες πληροφορίες σχετικά με τη φύλαξη των δοχείων μελάνης, ανατρέξτε στην ενότητα Παραγγελία δοχείων μελάνης στη σελίδα 105.

### Η μελάνη των δοχείων έχει εξαντληθεί

Τα δοχεία μελάνης που αναφέρονται στο μήνυμα θα πρέπει να αντικατασταθούν, προκειμένου να συνεχιστεί η εκτύπωση. Η ΗΡ σας συνιστά να μην αφαιρείτε τα δοχεία μελάνης μέχρι να έχετε τα ανταλλακτικά δοχεία μελάνης διαθέσιμα για εγκατάσταση.

Για περισσότερες πληροφορίες, ανατρέξτε στην ενότητα <u>Αντικατάσταση δοχείων μελάνης</u> στη σελίδα 103.

## Αποτυχία δοχείου μελάνης

Τα δοχεία μελάνης που αναφέρονται στο μήνυμα παρουσιάζουν βλάβη ή απέτυχαν να λειτουργήσουν σωστά.

Ανατρέξτε στην ενότητα Αντικατάσταση δοχείων μελάνης στη σελίδα 103.

#### Αναβάθμιση αναλωσίμων εκτυπωτή

Το δοχείο μελάνης που αναφέρεται στο μήνυμα μπορεί να χρησιμοποιηθεί για την αναβάθμιση ενός μόνο εκτυπωτή. Κάντε κλικ στο κουμπί ΟΚ, για να το χρησιμοποιήσετε σε αυτόν τον εκτυπωτή. Εάν δεν θέλετε να προχωρήσετε σε αναβάθμιση αναλωσίμων αυτού του εκτυπωτή, κάντε κλικ στο κουμπί "Ακύρωση εκτύπωσης" και, στη συνέχεια, αφαιρέστε το δοχείο μελάνης.

### Επιτυχής αναβάθμιση αναλωσίμων εκτυπωτή

Η αναβάθμιση αναλωσίμων ήταν επιτυχής. Τα δοχεία μελάνης που αναφέρονται στο μήνυμα μπορούν τώρα να χρησιμοποιηθούν στον εκτυπωτή.

### Πρόβλημα αναβάθμισης αναλωσίμων εκτυπωτή

Η αναβάθμιση αναλωσίμων δεν ήταν επιτυχής. Παρόλ' αυτά, τα δοχεία μελάνης που αναφέρονται στο μήνυμα μπορούν να χρησιμοποιηθούν σε αυτόν εκτυπωτή. Αντικαταστήστε το δοχείο μελάνης για αναβάθμιση αναλωσίμων. Για περισσότερες πληροφορίες, ανατρέξτε στην ενότητα <u>Αντικατάσταση δοχείων μελάνης στη σελίδα 103</u>.

#### Έχουν τοποθετηθεί δοχεία μελάνης που δεν είναι ΗΡ

Η ΗΡ δεν εγγυάται την ποιότητα ή την αξιοπιστία των αναλωσίμων τρίτων κατασκευαστών. Οι εργασίες συντήρησης ή επισκευής του εκτυπωτή που ενδέχεται να χρειαστούν λόγω της χρήσης ενός αναλώσιμου που δεν είναι της ΗΡ δεν καλύπτονται από την εγγύηση. Εάν πιστεύετε ότι έχετε αγοράσει αυθεντικά δοχεία μελάνης ΗΡ, επισκεφτείτε την ΗΡ στη <u>www.hp.com/go/anticounterfeit</u> για περισσότερες πληροφορίες ή για να αναφέρετε την υποψία απάτης.

#### Η χρήση αυθεντικών δοχείων μελάνης ΗΡ ανταμείβεται

Η ΗΡ ανταμείβει τους πελάτες της για τη χρήση αυθεντικών αναλωσίμων ΗΡ. Κάντε κλικ στο κουμπί κάτω από το μήνυμα για να προβάλετε τις ανταμοιβές online. Οι ανταμοιβές ενδέχεται να μην είναι διαθέσιμες σε όλες τις περιοχές.

### Προειδοποίηση για μη αυθεντικό δοχείο μελάνης

Το δοχείο μελάνης που τοποθετήθηκε δεν είναι καινούριο, αυθεντικό δοχείο μελάνης ΗΡ. Επικοινωνήστε με το κατάστημα από το οποίο αγοράσατε αυτό το δοχείο μελάνης. Για να αναφέρετε μια υποψία απάτης, επισκεφτείτε την ΗΡ στη διεύθυνση <u>www.hp.com/go/anticounterfeit</u>. Για να συνεχίσετε να χρησιμοποιείτε το δοχείο μελάνης, κάντε κλικ στο κουμπί **Συνέχεια**.

#### Εντοπίστηκε χρησιμοποιημένο, αναπληρωμένο ή μη αυθεντικό δοχείο μελάνης

Η αρχική, αυθεντική μελάνη ΗΡ στο δοχείο μελάνης έχει εξαντληθεί. Η λύση στο πρόβλημα αυτό είναι είτε να αντικαταστήσετε το δοχείο μελάνης είτε να κάνετε κλικ στο κουμπί ΟΚ για να συνεχίσετε να χρησιμοποιείτε το δοχείο μελάνης. Για περισσότερες πληροφορίες σχετικά με την αντικατάσταση του δοχείου μελάνης, ανατρέξτε στην ενότητα <u>Αντικατάσταση δοχείων μελάνης</u> <u>στη σελίδα 103</u>. Η ΗΡ ανταμείβει τους πελάτες της για τη χρήση αυθεντικών αναλωσίμων ΗΡ. Κάντε κλικ στο κουμπί κάτω από το μήνυμα για να προβάλετε τις ανταμοιβές online. Οι ανταμοιβές ενδέχεται να μην είναι διαθέσιμες σε όλες τις περιοχές.

ΠΡΟΕΙΔ/ΣΗ! Η εγγύηση των δοχείων μελάνης ΗΡ δεν καλύπτει μελάνη ή δοχεία μελάνης που δεν είναι της ΗΡ. Η εγγύηση του εκτυπωτή ΗΡ δεν καλύπτει εργασίες επισκευής ή συντήρησης που μπορεί να χρειαστούν λόγω της χρήσης μελάνης ή δοχείων μελάνης που δεν είναι της ΗΡ. Η ΗΡ δεν εγγυάται την ποιότητα ή την αξιοπιστία των δοχείων μελάνης τρίτων κατασκευαστών. Πληροφορίες σχετικά με τα επίπεδα μελάνης δεν θα είναι διαθέσιμες.

#### Χρησιμοποιήστε τα ΑΡΧΙΚΑ δοχεία μελάνης

Κατά την πρώτη εγκατάσταση του εκτυπωτή, πρέπει να τοποθετήσετε τα δοχεία που περιλαμβάνονται στη συσκευασία του. Τα δοχεία αυτά φέρουν την ένδειξη SETUP (APXIKA) και πραγματοποιούν βαθμονόμηση του εκτυπωτή πριν από την πρώτη εργασία εκτύπωσης. Εάν δεν τοποθετήσετε τα APXIKA δοχεία κατά την πρώτη εγκατάσταση της συσκευής, θα προκληθεί σφάλμα. Εάν έχετε τοποθετήσει κανονικά δοχεία μελάνης, αφαιρέστε τα και τοποθετήστε τα APXIKA δοχεία για να ολοκληρώσετε την εγκατάσταση του εκτυπωτή. Αφού ολοκληρωθεί η εγκατάσταση του εκτυπωτή, μπορείτε να χρησιμοποιήσετε κανονικά δοχεία μελάνης.

Εάν εξακολουθείτε να λαμβάνετε μηνύματα σφάλματος και ο εκτυπωτής δεν μπορεί να ολοκληρώσει την προετοιμασία του συστήματος μελάνης, επικοινωνήστε με την υποστήριξη της ΗΡ. Για περισσότερες πληροφορίες, ανατρέξτε στην ενότητα <u>Υποστήριξη ΗΡ στη σελίδα 128</u>.

Κάντε κλικ εδώ για περισσότερες πληροφορίες online.

#### Μην χρησιμοποιείτε τα ΑΡΧΙΚΑ δοχεία μελάνης

Τα ΑΡΧΙΚΑ δοχεία μελάνης δεν μπορούν πλέον να χρησιμοποιηθούν αφού ολοκληρωθεί η αρχική προετοιμασία του εκτυπωτή. Αφαιρέστε τα ΑΡΧΙΚΑ δοχεία μελάνης και τοποθετήστε δοχεία μελάνης κανονικής χρήσης. Για περισσότερες πληροφορίες, ανατρέξτε στην ενότητα <u>Αντικατάσταση δοχείων</u> μελάνης στη σελίδα 103.

#### Δεν υπάρχει αρκετή μελάνη για εκκίνηση

Τα χρησιμοποιημένα δοχεία μελάνης που αναφέρονται στο μήνυμα μπορεί να μην έχουν επαρκή ποσότητα μελάνης για την ολοκλήρωση μίας διαδικασίας εκκίνησης του εκτυπωτή.

Λύση: Τοποθετήστε νέα δοχεία ή κάντε κλικ στο κουμπί **ΟΚ** για να χρησιμοποιήσετε τα εγκατεστημένα δοχεία.

Εάν η εκκίνηση του εκτυπωτή δεν είναι δυνατό να ολοκληρωθεί με τα εγκατεστημένα δοχεία μελάνης, θα χρειαστείτε νέα δοχεία. Για πληροφορίες σχετικά με τον τρόπο εγκατάστασης των νέων δοχείων μελάνης, ανατρέξτε στην ενότητα <u>Αντικατάσταση δοχείων μελάνης στη σελίδα 103</u>.

## Χρήση μόνο μαύρου

Η μελάνη στα δοχεία μελάνης που αναφέρονται στο μήνυμα έχει εξαντληθεί.

Λύσεις: Για έγχρωμη εκτύπωση, αντικαταστήστε τα άδεια δοχεία. Για πληροφορίες σχετικά με τον τρόπο τοποθέτησης νέων δοχείων μελάνης, ανατρέξτε στην ενότητα <u>Αντικατάσταση δοχείων</u> μελάνης στη σελίδα 103.

Για προσωρινή χρήση μόνο μαύρης μελάνης, κάντε κλικ στο κουμπί **Χρήση μόνο μαύρου**. Ο εκτυπωτής θα αντικαταστήσει το χρώμα με κλίμακα του γκρι. Τα άδεια δοχεία θα πρέπει να αντικατασταθούν σύντομα.

<u>Λ</u> ΠΡΟΣΟΧΗ: ΜΗΝ αφαιρείτε το άδειο δοχείο έγχρωμης μελάνης για εκτύπωση σε λειτουργία Χρήση μόνο μαύρου.

# Χρήση μόνο έγχρωμου;

Η μαύρη μελάνη έχει εξαντληθεί.

Λύσεις: Για προσωρινή αντικατάσταση του μαύρου με χρώμα, κάντε κλικ στην επιλογή **Χρήση μόνο** έγχρωμου. Θα γίνει προσομοίωση του μαύρου χρώματος. Η ποιότητα εκτύπωσης του κειμένου και των φωτογραφιών θα διαφέρει από αυτή της εκτύπωσης με όλα τα δοχεία μελάνης. Το δοχείο μαύρης μελάνης θα πρέπει να αντικατασταθεί σύντομα.

Για εκτύπωση με μαύρη μελάνη, αντικαταστήστε το δοχείο μαύρης μελάνης. Για πληροφορίες σχετικά με τον τρόπο τοποθέτησης νέων δοχείων μελάνης, ανατρέξτε στην ενότητα <u>Αντικατάσταση</u> δοχείων μελάνης στη σελίδα 103.

ΠΡΟΣΟΧΗ: ΜΗΝ αφαιρείτε το άδειο δοχείο μαύρης μελάνης για εκτύπωση σε λειτουργία Χρήση μόνο έγχρωμου.

### Μη συμβατά δοχεία μελάνης

Το δοχείο μελάνης δεν είναι συμβατό με τον εκτυπωτή σας. Αυτό το σφάλμα μπορεί να παρουσιαστεί εάν εγκαταστήσετε ένα δοχείο HP Instant Ink σε εκτυπωτή που δεν έχει εγγραφεί στο πρόγραμμα HP Instant Ink. Μπορεί επίσης να παρουσιαστεί εάν προηγουμένως χρησιμοποιήσετε το δοχείο HP Instant Ink σε εκτυπωτή εγγεγραμμένο στο πρόγραμμα HP Instant Ink.

Για περισσότερες πληροφορίες επισκεφθείτε την τοποθεσία web HP Instant Ink program.

## Βλάβη αισθητήρα

Ο αισθητήρας μελάνης παρουσίασε βλάβη και ο εκτυπωτής δεν μπορεί πλέον να εκτυπώσει.

Επικοινωνήστε με την υποστήριξη της ΗΡ. Για περισσότερες πληροφορίες, ανατρέξτε στην ενότητα <u>www.hp.com/support</u>.

### Προειδοποίηση αισθητήρα μελάνης

Ο αισθητήρας μελάνης αναφέρει μια μη αναμενόμενη κατάσταση. Αυτό μπορεί να οφείλεται στο δοχείο μελάνης ή μπορεί ο αισθητήρας να παρουσιάζει βλάβη. Εάν ο αισθητήρας παρουσιάζει βλάβη, δεν μπορεί πλέον να ανιχνεύσει πότε εξαντλείται η μελάνη στα δοχεία μελάνης. Η εκτύπωση με άδεια δοχεία μελάνης έχει ως αποτέλεσμα την εισχώρηση αέρα στο σύστημα μελάνης, γεγονός που μειώνει αισθητά την ποιότητα εκτύπωσης. Για να αντισταθμιστεί αυτή η κατάσταση, θα αρχίσουν να καταναλώνονται σημαντικές ποσότητες μελάνης, με αποτέλεσμα να εξαντληθεί σταδιακά μεγάλο μέρος των αναλωσίμων μελάνης σε όλα τα δοχεία.

Λύση: Κάντε κλικ στο κουμπί **ΟΚ** για να συνεχίσετε την εκτύπωση ή αντικαταστήστε το δοχείο μελάνης. Για πληροφορίες σχετικά με τον τρόπο τοποθέτησης νέων δοχείων μελάνης, ανατρέξτε στην ενότητα <u>Αντικατάσταση δοχείων μελάνης</u> στη σελίδα 103.

#### Πρόβλημα με την προετοιμασία του εκτυπωτή

Το ρολόι του εκτυπωτή έχει παρουσιάσει βλάβη και η προετοιμασία της μελάνης ενδέχεται να μην έχει ολοκληρωθεί. Οι μετρητές των εκτιμώμενων επιπέδων μελάνης μπορεί να είναι ανακριβείς.

Λύση: Ελέγξτε την ποιότητα εκτύπωσης της εργασίας εκτύπωσης. Εάν δεν είναι ικανοποιητική, η εκτέλεση της διαδικασίας καθαρισμού της κεφαλής εκτύπωσης από την εργαλειοθήκη μπορεί να τη βελτιώσει.

# Η έγχρωμη μελάνη έχει εξαντληθεί

Η μελάνη στα δοχεία μελάνης που αναφέρονται στο μήνυμα έχει εξαντληθεί.

Λύσεις: Για έγχρωμη εκτύπωση, αντικαταστήστε τα άδεια δοχεία. Για πληροφορίες σχετικά με τον τρόπο τοποθέτησης νέων δοχείων μελάνης, ανατρέξτε στην ενότητα <u>Αντικατάσταση δοχείων</u> μελάνης στη σελίδα 103.

Για προσωρινή εκτύπωση μόνο με μαύρη μελάνη, κάντε κλικ στο κουμπί "Ακύρωση εκτύπωσης" και, στη συνέχεια, στείλτε ξανά την εργασία εκτύπωσης. Εμφανίζεται το μήνυμα **Χρήση μόνο μαύρου**, προτού ξεκινήσει η εκτύπωση της εργασίας. Τα άδεια δοχεία θα πρέπει να αντικατασταθούν σύντομα.

<u>Λ</u> ΠΡΟΣΟΧΗ: ΜΗΝ αφαιρείτε το άδειο δοχείο έγχρωμης μελάνης για εκτύπωση σε λειτουργία Χρήση μόνο μαύρου.

# Η μαύρη μελάνη έχει εξαντληθεί

Η μαύρη μελάνη έχει εξαντληθεί.

Λύσεις: Αντικαταστήστε το δοχείο μαύρης μελάνης. Για πληροφορίες σχετικά με τον τρόπο τοποθέτησης νέων δοχείων μελάνης, ανατρέξτε στην ενότητα <u>Αντικατάσταση δοχείων μελάνης</u> <u>στη σελίδα 103</u>.

ΠΡΟΣΟΧΗ: ΜΗΝ αφαιρείτε το άδειο δοχείο μαύρης μελάνης για εκτύπωση σε λειτουργία Χρήση μόνο έγχρωμου.

Για προσωρινή αντικατάσταση του μαύρου με χρώμα, κάντε κλικ στο κουμπί "Ακύρωση εκτύπωσης" και, στη συνέχεια, στείλτε ξανά την εργασία εκτύπωσης. Εμφανίζεται το μήνυμα **Χρήση μόνο** έγχρωμου;, προτού ξεκινήσει η εκτύπωση της εργασίας. Το δοχείο μαύρης μελάνης θα πρέπει να αντικατασταθεί σύντομα.

# Κάλυμμα αυτόματου τροφοδότη εγγράφων ανοιχτό

Κλείστε το κάλυμμα του αυτόματου τροφοδότη εγγράφων για να συνεχίσετε.

### Πρόβλημα στο σύστημα μελάνης

Αφαιρέστε τα δοχεία μελάνης και ελέγξτε εάν υπάρχουν ίχνη διαρροής. Εάν κάποιο από τα δοχεία παρουσιάζει διαρροή, επικοινωνήστε με την υποστήριξη της ΗΡ. Μην χρησιμοποιήσετε δοχεία που παρουσιάζουν διαρροή

Εάν δεν υπάρχουν διαρροές, τοποθετήστε ξανά τα δοχεία και κλείστε το κάλυμμα του εκτυπωτή. Απενεργοποιήστε και ενεργοποιήστε ξανά τον εκτυπωτή. Εάν εμφανιστεί και δεύτερη φορά αυτό το μήνυμα, επικοινωνήστε με την υποστήριξη της HP.

Για περισσότερες πληροφορίες σχετικά με την επικοινωνία με την υποστήριξη της HP, ανατρέξτε στην ενότητα <u>Υποστήριξη HP στη σελίδα 128</u>.

# Ευρετήριο

#### Α

ανακύκλωση δοχεία μελάνης 196 αναλώσιμα αναφορά κατάστασης εκτυπωτή 133 αναφορά κατάστασης εκτυπωτή εκτύπωση 132 πληροφορίες για 132 αναφορές αποτυχία ελέγχου φαξ 152 επιβεβαίωση, φαξ 88 κεφαλή εκτύπωσης 169 σφάλματα, φαξ 89 αναφορές επιβεβαίωσης, φαξ 88 αναφορές σφαλμάτων, φαξ 89 αντιγραφή 10 επίλυση προβλημάτων 145 προδιαγραφές 182 αντίγραφο ποιότητα 145 αντικατάσταση δοχείων μελάνης 103 αντιμετώπιση προβλημάτων εμπλοκές, χαρτί 176 απαιτήσεις συστήματος 181 απάντηση σε συνδυασμό κτύπων αλλαγή 82 παράλληλα τηλεφωνικά συστήματα 206 αποθήκευση φαξ στη μνήμη 71 αποστολή σαρώσεων yia OCR 61 επίλυση προβλημάτων 147 αποστολή φαξ επίλυση προβλημάτων 157, 160 μη αυτόματη 66 μνήμη, από 67 παρακολούθηση κλήσης 66, 68 τυπικό φαξ 64

αριθμός κτύπων πριν την απάντηση 82 αριθμός μοντέλου 133 αρχείο καταγραφής, φαξ εκτύπωση 89 ασύρματη επικοινωνία πληροφορίες κανονισμών 191 ρύθμιση 110 αυτόματη σμίκρυνση φαξ 73 αυτόματος τροφοδότης εγγράφων (ADF) καθαρισμός 36 προβλήματα τροφοδοσίας, αντιμετώπιση προβλημάτων 36

#### В

βαθμονόμηση γραμμής τροφοδοσίας 171 Βοήθεια 10

#### Г

γραμμές αντίγραφα, επίλυση προβλημάτων 146 σαρώσεις, επίλυση προβλημάτων 149 γραμμή τροφοδοσίας, βαθμονόμηση 171 γραμμή ISDN, ρύθμιση με φαξ παράλληλα τηλεφωνικά συστήματα 205 γρήγορη κλήση αποστολή φαξ 64 γυάλινη επιφάνεια σαρωτή εντοπισμός 7 καθαρισμός 35 τοποθέτηση πρωτοτύπων 28 γυάλινη επιφάνεια, σαρωτής εντοπισμός 7 καθαρισμός 35 τοποθέτηση πρωτοτύπων 28

#### Δ

δεύτερος δίσκος χρήση Δίσκου 2 32 διαγραφή αρχεία καταγραφής φαξ 90 διαδικασία υποστήριξης 128 διακριτός ήχος κλήσης αλλαγή 82 παράλληλα τηλεφωνικά συστήματα 206 διεύθυνση IP έλεγχος εκτυπωτή 167 δίκτυα εικόνα υποδοχών 8 επίλυση προβλημάτων 163 προβολή και εκτύπωση ρυθμίσεων 114 ρυθμίσεις ασύρματης σύνδεσης 133 ρυθμίσεις IP 114 ρυθμίσεις, αλλαγή 114 ρύθμιση ασύρματης επικοινωνίας 110 ταχύτητα σύνδεσης 114 τείχη προστασίας, επίλυση προβλημάτων 139 δίσκοι αποκατάσταση εμπλοκών 174 εικόνα οδηγών πλάτους χαρτιού 7 εντοπισμός 7 επίλυση προβλημάτων τροφοδοσίας 138 τοποθέτηση χαρτιού 24 δίσκος εξόδου εντοπισμός 7 δοχεία 105 δοχεία μελάνης 8 αντικατάσταση 103 αριθμοί καταλόγου 105, 133 έλεγχος επιπέδων μελάνης 101 εντοπισμός 8

ημερομηνίες λήξης εγγυήσεων 133 κατάσταση 133 συμβουλές 100

#### Ε

ενκατάσταση εξάρτημα εκτύπωσης διπλής όψης 31 έγχρωμο κείμενο και OCR 61 εικονίδια ασύρματης σύνδεσης 9 εικονίδια επιπέδου μελάνης 10 εικονίδια κατάστασης 9 είσοδος τροφοδοσίας, εντοπισμός 8 εκπομπές ήχου 184 εκτύπωση αναφορά κατάστασης εκτυπωτή 132 αναφορές φαξ 88 αρχεία καταγραφής φαξ 89 επίλυση προβλημάτων 137 λεπτομέρειες τελευταίου φαξ 90 φαξ 71 έλεγχοι, φαξ αποτυχία 152 αποτυχία ελέγχου τύπου καλωδίου τηλεφώνου για το φαξ 154 έλεγχος πρίζας τηλεφώνου 153 κατάσταση γραμμής φαξ 156 ρύθμιση 225 σύνδεση θύρας, αποτυχία 154 τόνος κλήσης, αποτυχία 155 υλικό, αποτυχία 152 έλεγχος κατάστασης γραμμής, φαξ 156 έλεγχος πρίζας τηλεφώνου, φαξ 153 έλεγχος πρίζας, φαξ 153 έλεγχος σωστής θύρας, φαξ 154 έλεγχος τόνου κλήσης, αποτυχία 155 ελλιπείς ή λανθασμένες πληροφορίες 140 εμπλοκές διαγραφή 174 **χαρτί** 176 χαρτιά προς αποφυγή 23 ενσωματωμένος web server άνοιγμα 124

επίλυση προβλημάτων, δεν είναι δυνατό το άνοιγμα 167 πληροφορίες 124 σάρωση web 60 ένταση ήχοι φαξ 84 εξάρτημα εκτύπωσης διπλής όψης αποκατάσταση εμπλοκών 174 ενκατάσταση 31 εξαρτήματα αναφορά κατάστασης εκτυπωτή 133 ρύθμιση 31 επανατοποθέτηση κεφαλής εκτύπωσης 172 επανεκτύπωση φαξ από τη μνήμη 71 επεξεργασία κείμενο στο πρόγραμμα OCR 61 επιλογές επανάκλησης, ρύθμιση 83 επίλυση προβλημάτων αναφορά κατάστασης εκτυπωτή 132 αντιγραφή 145 αποστολή φαξ 157, 160 αποτυχία ελέγχου γραμμής φαξ 156 αποτυχία ελέγχου σύνδεσης καλωδίου τηλεφώνου φαξ 154 αποτυχία ελέγχου τόνου κλήσης φαξ 155 αποτυχία ελέγχου τύπου καλωδίου τηλεφώνου για το φαξ 154 αποτυχία ελέγχου υλικού φαξ 152 δεν γίνεται τροφοδοσία χαρτιού στο δίσκο 138 δεν εκτυπώνεται τίποτα 139 εκτύπωση 137 έλεγχοι φαξ 152 ελλιπείς ή λανθασμένες πληροφορίες 140 ενσωματωμένος web server 167 επίλυση προβλημάτων δικτύου 163 λειτουργία 137 λήψη φαξ 157, 159 λοξά αντίγραφα 146 λοξές σελίδες 138

ποιότητα αντιγραφής 145 ποιότητα σάρωσης 149 πρίζα τηλεφώνου φαξ, αποτυχία 153 πρόβλημα εκτύπωσης 139 προβλήματα τροφοδοσίας χαρτιού 137 σάρωση 147 σελίδα διαμόρφωσης δικτύου 133 σύστημα βοήθειας πίνακα ελέγχου 131 τείχη προστασίας 139 τροφοδοτούνται πολλές σελίδες 138 φαξ 152 επίπεδα μελάνης, έλεγχος 101 ευθυγράμμιση κεφαλής εκτύπωσης 170 εφεδρική λήψη φαξ 71

#### Θ

θύρα πρόσβασης δοχείων μελάνης, εντοπισμός 8 θύρα πρόσβασης φορέα δοχείων μελάνης, εντοπισμός 8

#### Κ

καθαρισμός αυτόματος τροφοδότης εγγράφων 36 γυάλινη επιφάνεια σαρωτή 35 εξωτερική επιφάνεια 35 κεφαλή εκτύπωσης 169 καλώδιο τηλεφώνου αποτυχία ελέγχου σύνδεσης στη σωστή θύρα 154 αποτυχία ελέγχου σωστού τύπου 154 κανονιστικός αριθμός μοντέλου 185 κατάσταση αναφορά κατάστασης εκτυπωτή 133 σελίδα διαμόρφωσης δικτύου 133 κείμενο δεν είναι δυνατή η επεξεργασία μετά τη σάρωση, επίλυση προβλημάτων 148 λείπει από τη σάρωση, επίλυση προβλημάτων 147

κενές σελίδες, επίλυση προβλημάτων αντίγραφο 145 κεφαλή 169 κεφαλή εκτύπωσης 172 καθαρισμός 169 κεφαλή εκτύπωσης, ευθυγράμμιση 170 κεφαλίδα, φαξ 81 κοκκώδεις ή λευκές λωρίδες στα αντίγραφα, επίλυση προβλημάτων 146 κουμπιά, πίνακας ελέγχου 9 κωδικός αναγνώρισης συνδρομητή 81

#### ٨

ΛΔΣ. Βλέπετε λειτουργία διόρθωσης σφάλματος λειτουργία επίλυση προβλημάτων 137 λειτουργία ανεπιθύμητων αριθμών φαξ 73 λειτουργία διόρθωσης σφάλματος 69 λευκές λωρίδες ή ραβδώσεις, επίλυση προβλημάτων αντίγραφα 146 σαρώσεις 149 λήψη φαξ αριθμός κτύπων πριν την απάντηση 82 αυτόματα 70 επίλυση προβλημάτων 157, 159 λειτουργία αυτόματης απάντησης 81 μη αυτόματη 70 μπλοκάρισμα αριθμών 73 προώθηση 72 λογισμικό σάρωση web 60 OCR 61 λογισμικό εκτυπωτή (Windows) άνοιγμα 38, 122 πληροφορίες 122 λοξές σελίδες, επίλυση προβλημάτων αντίγραφο 146 σάρωση 149 λοξό αντίγραφο, επίλυση προβλημάτων εκτύπωση 138

#### Μ

μαύρες και λευκές σελίδες φαξ 63 μέγεθος επίλυση προβλημάτων αντιγραφής 145 σαρώσεις, επίλυση προβλημάτων 150 μετά την περίοδο υποστήριξης 130 μετάδοση φαξ αποστολή 68 μη αυτόματες εργασίες φαξ λήψη 70 μη αυτόματη αποστολή φαξ αποστολή 66 μνήμη αποθήκευση φαξ 71 επανεκτύπωση φαξ 71 μονάδα flash USB εισαγωγή 30 μόντεμ κοινή χρήση με γραμμή φαξ και τηλεφώνου (τηλεφωνικά συστήματα παράλληλου τύπου) 212 κοινή χρήση με φαξ και τηλεφωνητή (τηλεφωνικά συστήματα παράλληλου τύπου) 217, 221 κοινό με φαξ (παράλληλα τηλεφωνικά συστήματα) 209 μόντεμ τηλεφώνου κοινή χρήση με γραμμή φαξ και τηλεφώνου (τηλεφωνικά συστήματα παράλληλου τύπου) 212 κοινή χρήση με φαξ και τηλεφωνητή (τηλεφωνικά συστήματα παράλληλου τύπου) 217, 221 κοινό με φαξ (παράλληλα τηλεφωνικά συστήματα) 209 μόντεμ υπολογιστή κοινή χρήση με γραμμή φαξ και τηλεφώνου (τηλεφωνικά συστήματα παράλληλου τύπου) 212 κοινή χρήση με φαξ και τηλεφωνητή (τηλεφωνικά

συστήματα παράλληλου τύπου) 217, 221 κοινό με φαξ (παράλληλα τηλεφωνικά συστήματα) 209 μπλοκαρισμένοι αριθμοί φαξ ρύθμιση 73

#### 0

οθόνη σάρωσης 10 οθόνη φαξ 10

#### П

παλμική κλήση 83 παρακολούθηση κλήσης 66, 68 παράλληλα τηλεφωνικά συστήματα ρύθμιση διακριτού ήχου κλήσης 206 ρύθμιση κοινής γραμμής 207 ρύθμιση μόντεμ 209 ρύθμιση ξεχωριστής γραμμής 203 ρύθμιση τηλεφωνητή 215 ρύθμιση DSL 204 ρύθμιση ISDN 205 ρύθμιση PBX 205 τύποι ρύθμισης 201 χώρες/περιοχές με 200 πίεση ήχου 184 πίνακας ελέγχου εικονίδια κατάστασης 9 κουμπιά 9 φωτεινές ενδείξεις 9 πίνακας ελέγχου εκτυπωτή αποστολή φαξ 64 εντοπισμός 7 ρυθμίσεις δικτύου 114 σάρωση από 58 πίσω κάλυμμα πρόσβασης αποκατάσταση εμπλοκών 174 εικόνα 8 πληροφορίες θορύβου 184 πληροφορίες κανονισμών 185, 191 ποιότητα, επίλυση προβλημάτων αντίγραφο 145 σάρωση 149 πολλαπλές τροφοδοσίας, επίλυση προβλημάτων 138 προβλήματα τροφοδοσίας χαρτιού, επίλυση προβλημάτων 137

προβολή ρυθμίσεις δικτύου 114 πρόγραμμα περιβαλλοντικής βιωσιμότητας 195 προδιαγραφές απαιτήσεις συστήματος 181 εκπομπές ήχου 184 φυσικές 181 **χαρτί** 182 προδιαγραφές θερμοκρασίας 181 προδιαγραφές περιβάλλοντος 181 προδιαγραφές υγρασίας 181 προσβασιμότητα 4 προώθηση φαξ 72 πρωτόκολλο Internet φαξ, χρήση 87 πρωτότυπα σάρωση 58

#### Ρ

ραβδώσεις στις σαρώσεις, επίλυση προβλημάτων 149 ραδιοφωνικές παρεμβολές πληροφορίες κανονισμών 191 ρυθμίσεις δίκτυο 114 ένταση, φαξ 84 ταχύτητα, φαξ 84 ρυθμίσεις εκτύπωσης ποιότητα εκτύπωσης 140 ρυθμίσεις IP 114 ρύθμιση γραμμή ISDN (παράλληλα τηλεφωνικά συστήματα) 205 διακριτός ήχος κλήσης 82 διακριτός ήχος κλήσης (παράλληλα τηλεφωνικά συστήματα) 206 έλεγχος φαξ 225 εξαρτήματα 31 κοινή γραμμή τηλεφώνου (παράλληλα τηλεφωνικά συστήματα) 207 μόντεμ υπολογιστή (παράλληλα τηλεφωνικά συστήματα) 209 μόντεμ υπολογιστή και γραμμή τηλεφώνου (τηλεφωνικά συστήματα παράλληλου τύπου) 212

μόντεμ υπολογιστή και τηλεφωνητή (τηλεφωνικά συστήματα παράλληλου τύπου) 221 μόντεμ υπολογιστή και τηλεφωνητής (τηλεφωνικά συστήματα παράλληλου τύπου) 217 ξεχωριστή γραμμή φαξ (παράλληλα τηλεφωνικά συστήματα) 203 σενάρια φαξ 201 σύστημα ΡΒΧ (παράλληλα τηλεφωνικά συστήματα) 205 τηλεφωνητής (παράλληλα τηλεφωνικά συστήματα) 215 τηλεφωνητής και μόντεμ (τηλεφωνικά συστήματα παράλληλου τύπου) 217 τηλεφωνητής και μόντεμ υπολογιστή (τηλεφωνικά συστήματα παράλληλου τύπου) 221 φαξ, με παράλληλα τηλεφωνικά συστήματα 200 φωνητικό ταχυδρομείο (παράλληλα τηλεφωνικά συστήματα) 208 DSL (παράλληλα τηλεφωνικά συστήματα) 204 Ρύθμιση 10 ρυθμός baud 84

#### Σ

σάρωση από τη Σάρωση web 60 από τον πίνακα ελέγχου του εκτυπωτή 58 αργή 147 επίλυση προβλημάτων 147 οθόνη σάρωσης 10 ποιότητα 149 προδιαγραφές σάρωσης 183 OCR 61 σάρωση web 60 σειριακά τηλεφωνικά συστήματα τύποι ρύθμισης 201 χώρες/περιοχές με 200 σειριακός αριθμός 133 σμίκρυνση φαξ 73 σύνδεση USB θύρα, εντοπισμός 7, 8

συντήρηση αντικατάσταση δοχείων μελάνης 103 βαθμονόμηση γραμμής τροφοδοσίας 171 έλεγχος επιπέδων μελάνης 101 επανατοποθέτηση κεφαλής εκτύπωσης 172 ευθυγράμμιση κεφαλής εκτύπωσης 170 καθαρισμός κεφαλής εκτύπωσης 169 κεφαλή εκτύπωσης 169 σύστημα PBX, ρύθμιση με φαξ παράλληλα τηλεφωνικά συστήματα 205

#### Т

ταχύτητα επίλυση προβλημάτων για σαρωτή 147 ταχύτητα σύνδεσης, ρύθμιση 114 τείχη προστασίας, επίλυση προβλημάτων 139 τεχνικές πληροφορίες προδιαγραφές αντιγραφής 182 προδιαγραφές σάρωσης 183 προδιαγραφές φαξ 183 τηλεφωνητής εγκατάσταση με φαξ και μόντεμ 217 ρύθμιση με φαξ (παράλληλα τηλεφωνικά συστήματα) 215 ρύθμιση με φαξ και μόντεμ υπολογιστή (τηλεφωνικά συστήματα παράλληλου τύπου) 221 τηλεφωνικά συστήματα παράλληλου τύπου εγκατάσταση μόντεμ και τηλεφωνητή 217 κοινή χρήση μόντεμ με γραμμή τηλεφώνου 212 ρύθμιση μόντεμ και τηλεφωνητή 221 τηλεφωνική γραμμή, απάντηση σε συνδυασμό κτύπων 82 τηλεφωνική υποστήριξη 129 τηλέφωνο, φαξ από αποστολή 66
αποστολή, 66 λήψη 70 τονική κλήση 83 τοποθεσίες web περιβαλλοντικά προγράμματα 195 πληροφορίες προσβασιμότητας 4 υποστήριξη πελατών 128 τροφοδότης εγγράφων τοποθέτηση πρωτοτύπων 29 τύπος κλήσης, ρύθμιση 83

#### Y

υλικό, έλεγχος ρύθμισης φαξ 152 υποδοχές, εντοπισμός 8 υποστηριζόμενα λειτουργικά συστήματα 181 υποστήριξη 128 υποστήριξη πελατών ηλεκτρονική 128

# Φ

φαξ αναφορές 88 αναφορές επιβεβαίωσης 88 αναφορές σφαλμάτων 89 αποστολή 64 αποστολή, επίλυση προβλημάτων 157, 160 αποτυχία ελέγχου 152 αριθμός κτύπων πριν την απάντηση 82 αρχείο καταγραφής, διαγραφή 90 αρχείο καταγραφής, εκτύπωση 89 αυτόματη απάντηση 81 γραμμή ISDN, ρύθμιση (παράλληλα τηλεφωνικά συστήματα) 205 διακριτός ήχος κλήσης, αλλαγή συνδυασμού κτύπων 82 εκτύπωση λεπτομερειών της τελευταίας συναλλαγής 90 έλεγχος κατάστασης γραμμής, αποτυχία 156 έλεγχος πρίζας, αποτυχία 153 έλεγχος ρύθμισης 225 έλεγχος σύνδεσης καλωδίου τηλεφώνου, αποτυχία 154 έλεγχος τόνου κλήσης, αποτυχία 155

έλεγχος τύπου καλωδίου τηλεφώνου, αποτυχία 154 ένταση ήχου 84 επανεκτύπωση 71 επιλογές επανάκλησης 83 επίλυση προβλημάτων 152 εφεδρική λήψη φαξ 71 κεφαλίδα 81 λειτουργία απάντησης 81 λειτουργία διόρθωσης σφάλματος 69 λήψη 70 λήψη, επίλυση προβλημάτων 157, 159 μέγεθος χαρτιού 73 μη αυτόματη λήψη 70 μόντεμ και τηλεφωνητής, κοινή χρήση (τηλεφωνικά συστήματα παράλληλου τύπου) 217, 221 μόντεμ, κοινό με (παράλληλα τηλεφωνικά συστήματα) 209 μπλοκάρισμα αριθμών 73 ξεχωριστή γραμμή φαξ (παράλληλα τηλεφωνικά συστήματα) 203 παρακολούθηση κλήσης 66, 68 παράλληλα τηλεφωνικά συστήματα 200 προδιαγραφές 183 προώθηση 72 πρωτόκολλο Internet, μέσω 87 ρυθμίσεις, αλλαγή 81 ρύθμιση διακριτού ήχου κλήσης (παράλληλα τηλεφωνικά συστήματα) 206 ρύθμιση κοινής γραμμής τηλεφώνου (παράλληλα τηλεφωνικά συστήματα) 207 σμίκρυνση 73 σύστημα ΡΒΧ, ρύθμιση (παράλληλα τηλεφωνικά συστήματα) 205 ταχύτητα 84 τηλεφωνητής και μόντεμ, κοινή χρήση (τηλεφωνικά συστήματα παράλληλου τύπου) 217

τηλεφωνητής, ρύθμιση (παράλληλα τηλεφωνικά συστήματα) 215 τύποι ρύθμισης 201 τύπος κλήσης, ρύθμιση 83 φαξ μόντεμ και γραμμή τηλεφώνου, κοινή χρήση (τηλεφωνικά συστήματα παράλληλου τύπου) 212 φωνητικό ταχυδρομείο, ρύθμιση (παράλληλα τηλεφωνικά συστήματα) 208 DSL, ρύθμιση (παράλληλα τηλεφωνικά συστήματα) 204 φορέας αποκατάσταση εμπλοκών φορέα 178 φωνητικό ταχυδρομείο ρύθμιση με φαξ (παράλληλα τηλεφωνικά συστήματα) 208 φωτεινές ενδείξεις, πίνακας ελέγχου 9 φωτογραφίες τοποθέτηση μονάδας flash USB 30

### Х

χαρτί
αποκατάσταση εμπλοκών 174
εμπλοκές 176
επιλογή 23
επίλυση προβλημάτων
τροφοδοσίας 138
λοξές σελίδες 138
μέγεθος, ρύθμιση για φαξ 73
προδιαγραφές 182
τοποθέτηση στο δίσκο 24
HP, παραγγελία 23
χρονική περίοδος τηλεφωνικής
υποστήριξης
περίοδος υποστήριξης 129

## Α

ADSL, ρύθμιση φαξ με παράλληλα τηλεφωνικά συστήματα 204

#### D

DSL, ρύθμιση φαξ με παράλληλα τηλεφωνικά συστήματα 204

#### Ε

EWS. *Βλέπετε* ενσωματωμένος web server

#### F

FoIP 87

## Н

HP Utility (OS X) άνοιγμα 123

# 0

ΟCR επεξεργασία σαρωμένου εγγράφου 61 επίλυση προβλημάτων 148 OS X HP Utility 123

## w

Windows απαιτήσεις συστήματος 181

# © 2014 Hewlett-Packard Development Company, L.P. www.hp.com

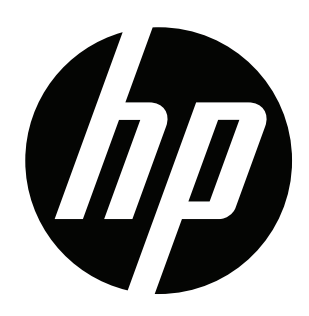